CICS<sup>®</sup> Transaction Server for OS/390<sup>®</sup>

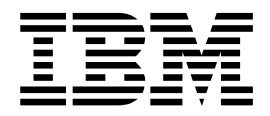

# Installation Guide

Release 3

CICS<sup>®</sup> Transaction Server for OS/390<sup>®</sup>

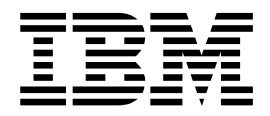

# Installation Guide

Release 3

#### Note!

Before using this information and the product it supports, be sure to read the general information under "Notices" on page xi.

#### Fifth edition (November 2000)

This edition applies to Release 3 of CICS Transaction Server for OS/390, program number 5655-147, and to all subsequent versions, releases, and modifications until otherwise indicated in new editions. Make sure you are using the correct edition for the level of the product.

This edition replaces and makes obsolete the previous edition, SC33-1681-03. The CICS Transaction Server for OS/390 Release 2 edition remains applicable and current for users of that release, and may be ordered using its order number, SC33-1681-01.

Order publications through your IBM representative or the IBM branch office serving your locality. Publications are not stocked at the addresses given below.

At the back of this publication is a page entitled "Sending your comments to IBM". If you want to make comments, but the methods described are not available to you, please address them to:

IBM United Kingdom Laboratories, Information Development, Mail Point 095, Hursley Park, Winchester, Hampshire, England, SO21 2JN.

When you send information to IBM, you grant IBM a nonexclusive right to use or distribute the information in any way it believes appropriate without incurring any obligation to you.

© Copyright International Business Machines Corporation 1989, 2000. All rights reserved.

US Government Users Restricted Rights – Use, duplication or disclosure restricted by GSA ADP Schedule Contract with IBM Corp.

# Contents

| Notices                                            |
|----------------------------------------------------|
|                                                    |
| Preface                                            |
| What this book is about                            |
| Who is this book for?                              |
| What you need to know to understand this book xiii |
| How to use this book.                              |
| Notes on terminology.                              |
| CICS system connectivity                           |
| Bibliography                                       |
| CICS Transaction Server for OS/390                 |
| CICS books for CICS Transaction Server for         |
| OS/390                                             |
| CICSPlex SM books for CICS Transaction             |
| Server for OS/390 xviji                            |
| Other CICS books viii                              |
| Books from related libraries                       |
| Systems Network Architecture (SNA)                 |
| Advanced communications function for VTAM          |
| (ACE/VTAM) vuiii                                   |
| (ACF/VIAW)                                         |
| NetView Version 3.1                                |
| DATA DA CE 2 (DP2)                                 |
| DATABASE $\mathcal{L}$ (DB $\mathcal{L}$ )         |
| elvetwork Communications Server for US/2           |
| warp, version 5                                    |
| CICS for $OS/2$ Versions 3 and 3.1                 |
| OS/2 Version 2                                     |
| OS/2 Warp                                          |
| Virtual Storage Access Method (VSAM) xx            |
| Resource Access Control Facility (RACF) xx         |
| System Modification Program Extended (SMP/E) xx    |
| Sysplex planning                                   |
| DFSMS/MVS                                          |
| MVS                                                |
| IMS/ESA Versions 4, 5, and 6 libraries xxi         |
| Determining if a publication is current            |
| Summary of changes                                 |
| Changes for the CICS Transaction Server for        |
| OS /200 Belease 2 edition                          |
| CICCDlay SM installation and actum                 |
| Character for the CLCS Transaction Server for      |
| Changes for the CICS Transaction Server for        |
| US/390 Release 2 edition                           |
| Changes for the CICS Transaction Server for        |
| US/390 Release 1 edition                           |
| XXV                                                |
|                                                    |
| Part 1. Post-installation tasks 1                  |

| Chapter 1. Authorizing | the | • |  |   |   |   |   |   |
|------------------------|-----|---|--|---|---|---|---|---|
| hlq.SDFHAUTH library   | •   | • |  | • | - | • | • | 3 |

| Chapter 2. Authorizing CICS regions to access MVS resources 5                                                |
|----------------------------------------------------------------------------------------------------|
| Protecting CICS load module data sets 5                                                                      |
| Authorizing access to data set services modules . 5                                                          |
| Authorizing access to a CICS region's VTAM ACB 6<br>Authorizing the region userid to access category 1       |
| transactions                                                                                                 |
| Authorizing access to an SMSVSAM server 7                                                                    |
| Authorizing access to MVS log streams 8                                                                      |
| Authorizations for users of IXCMIAPU       8         Authorizations for CICS regions       8                 |
| Authorizing CICS region userids to OpenEdition         MVS.       .       .       .       .       .       10 |
| Activating RACF resource classes                                                                             |
| Chapter 3. Defining the default CICS userid to RACF                                                          |
|                                                                                                    |
| Chapter 4. Installing CICS-required modules in the MVS linklist                                              |
| CICS-supplied modules required in the MVS linklist 13                                                        |
|                                                                                                    |
| Modules of other MVS products in the MVS linklist 14                                                         |
| Chapter 5. Defining CICS as an MVS                                                                           |
|                                                                                                    |
| The IEASYSXX MVS initialization member 17<br>The IEFSSNaa MVS subsystem initialization                       |
| The console message handling facility 18                                                                     |
| The DFHSSIyy message-formatting initialization                                                               |
| Default message-formatting initialization                                                                    |
| parameters                                                                                                   |
| Activating message formatting                                                                                |
| Modules needed to use the console                                                                            |
| message-handling facilities                                                                                  |
| Coexistence considerations                                                                                   |
| Chapter 6. Installing the CICS Type 3                                                                        |
| SVC                                                                                                    |
| Coexisting with CICS Version 3 and 4 regions 25                                                              |
| Coexisting with CICS Versions 1 and 2 25                                                                     |
| Defining the CICS SVCs to your MVS                                                                           |
| Using more than one version of the CICS Type 3<br>SVC                                                        |
| MRO between different CICS releases with a changed SVC number                                                |
|                                                                                                    |
| Unapter 7. Selecting the                                                                                     |
| nign-performance option       29         Defining DFHHPSVC to MVS       29                                   |

| Removing existing DFHHPSVC modules from             | 00         |
|-----------------------------------------------------|------------|
| the MVS nucleus $\ldots$ $\ldots$ $\ldots$ $\ldots$ | . 30       |
| Chanter 8 Defining CICS regions as                  |            |
| annlications to VTAM                                | 31         |
| Defining specific CICS APPI statements to VTAM      | 31         |
| VTAM definitions required for CICS                  | 31         |
| VTAM version and release level indicator            | . 32       |
| Message DFHZC3473 on opening the VTAM ACB           | 33         |
| Cross-domain considerations                         | . 33       |
|                                                     |            |
| Chapter 9. Installing CICS modules in               |            |
| the MVS link pack area                              | 35         |
| Preparing to install CICS modules in the MVS link   |            |
| pack area                                           | . 35       |
| Benefits of using the MVS link pack area            | . 35       |
| What is meant by the MVS link pack area?.           | . 36       |
| Which modules must be in the MVS link pack          | 0.0        |
|                                                     | . 36       |
| which modules can be in the MVS link pack           | 27         |
| Service considerations                              | . 37<br>38 |
| How to use modules in the MVS link pack area        | . 30       |
| Space requirements for CICS modules in the MVS      |            |
| link pack area                                      | . 39       |
| Defining the CICS LPA library to your MVS           | . 39       |
| Installing CICS modules in the LPA                  | . 40       |
| Selecting modules for the MVS link pack area .      | . 40       |
| The CICS-supplied SMP/E USERMOD,                    |            |
| DFHUMOD                                             | . 41       |
| Changing a CICS-supplied USERMOD                    | . 41       |
| Preparing the USERMOD.                              | . 41       |
| Controlling the use of modules from the MVS link    | . 41       |
| controlling the use of modules from the MVS link    | 19         |
| Modules in the MVS link pack area from              | . 42       |
| hla SDFHAUTH                                        | 42         |
| Modules in the MVS link pack area from              |            |
| hlq.SDFHLOAD                                        | . 42       |
| Sample DFHCSDUP job to specify                      |            |
| USELPACOPY(YES)                                     | . 47       |
|                                                     |            |
| Chapter 10. Defining CICS IPCS exit                 |            |
| control data to MVS                                 | 49         |
| The DFHIPCSP CICS exit control data                 | . 49       |
|                                                     |            |
| Chapter 11. MVS Program properties                  |            |
| table entries                                       | 51         |
| RACF password checking                              | . 51       |
| Non-swappable CICS regions                          | . 51       |
| MVS protection key for CICS                         | . 52       |
|                                                     |            |
| Chapter 12. MVS performance                         |            |
| definitions                                         | 53         |
| Implementing MVS workload management                | . 53       |
| Matching CICS performance parameters to service     |            |
| policies                                            | . 54       |
|                                                     |            |

I 47

| Chapter 13. Spool performance considerations                                                                                                    |
|----------------------------------------------------------------------------------------------------|
| Chapter 14. MVS automatic restart<br>management definitions57Implementing MVS automatic restart management57                                                                                                    |
| Chapter 15. MVS cross-system MROdefinitions59Sysplex overview59MVS XCF considerations for MRO.59                                                                                                    |
| Chapter 16. PR/SM policy for handlingMVS failures61XCF PR/SM policy61                                                                                                    |
| Chapter 17. MVS ASREXIT - SYMREC<br>Authorization Exit 63                                                                                                    |
| Chapter 18. Definitions required for<br>VSAM RLS support                                                                                                    |
| Chapter 19. Console messages 71<br>Chapter 20. Defining the logger<br>environment for CICS journaling 73<br>Requirements planning and checklist                                                                                                    |
| Coupling facility or DASD-only?       80         Coupling facility log streams       81         Defining coupling facility structures       82         Planning considerations for the number of log         structures       85         Log structure naming conventions       86         Defining coupling facility log streams       87         Sizing considerations for coupling facility log         streams       88         Coupling facility requirements in an RLS         environment       96 |
| Staging data sets for coupling facility log streams97DASD-only log streams98Defining DASD-only log streams98Sizing considerations for DASD-only logstreams100Converting a DASD-only log stream to use acoupling facility104                                                                                                    |

| Analyzing SMF Type 88 records |   |   |   |   |   | . 104 |
|-------------------------------|---|---|---|---|---|-------|
| Managing secondary storage .  |   |   |   |   |   | . 105 |
| Managing log data sets        |   |   |   |   |   | . 105 |
| Log tail management           | • | • | • | • | • | . 106 |

## Chapter 21. Applying service to CICS

| Transaction Server for OS/390 .        | - | - | - | 109   |
|----------------------------------------|---|---|---|-------|
| Load library secondary extents         |   |   |   | . 109 |
| The CICS TS-supplied SMP/E procedure   |   |   |   | . 110 |
| APAR fixes                             |   |   |   | . 110 |
| PTFs                                   |   |   |   | . 111 |
| CICS service considerations            |   |   |   | . 111 |
| CICSPlex SM service considerations     | • |   |   | . 112 |
| Servicing the CICS messages data set . | • | • | • | . 112 |
|                                        |   |   |   |       |

## Part 2. Getting ready to run CICS 113

#### Chapter 22. Tailoring the

| <b>CICS-supplied skeleton</b>   | jq | b | ς. |   |   |   | - | 115   |
|---------------------------------|----|---|----|---|---|---|---|-------|
| The CICS installation libraries | •  |   |    |   |   |   |   | . 115 |
| What you should do              |    |   |    |   |   |   |   | . 116 |
| Running the DFHISTAR job        | •  | • | •  | • | • | • | • | . 116 |

#### Chapter 23. Creating the CICS data

| sets                                           | 119   |
|------------------------------------------------|-------|
| Data set naming conventions                    | . 119 |
| Creating data sets common to all CICS regions, |       |
| DFHCOMDS job                                   | . 120 |
| Creating several copies of the DFHCSD and      |       |
| SYSIN data sets                                | . 121 |
| Creating data sets unique to each CICS region, |       |
| DFHDEFDS job.                                  | . 121 |
| Creating the CICS messages data set, DFHCMACI  |       |
| job                                            | . 122 |
| Defining the DFHCMACD file and associated      |       |
| CICS resources                                 | . 122 |
| Defining the sample applications data sets .   | . 123 |
|                                                |       |
| Chapter 24. DL/I support                       | 127   |
| Using DL/1 Support                             | . 127 |
| Remote DL/I support                            | . 127 |
| Database control                               | . 127 |
| Global user exits for DL/I                     | . 127 |
|                                                |       |
| Chapter 25. Java support                       | 129   |
| Supplied components.                           | . 129 |
| .jar files                                     | . 129 |
| IIOP and JCICS support.                        | . 130 |
| Sample programs                                | . 130 |
| JCICS reference documentation                  | . 130 |
| JVM environment variables.                     | . 131 |
| JVM directory                                  | . 131 |
| у                                              |       |
| Chapter 26, The hlg SDF.II PA library          | 133   |
|                                                |       |
| Chapter 27 Installing MRO and ISC              |       |
|                                                | 405   |

| support.      | •  | •   | •   | •    | • | • | • | • | - |   | • | • | 135 |
|---------------|----|-----|-----|------|---|---|---|---|---|---|---|---|-----|
| Installing MF | 20 | su] | ppo | ort. |   | • |   |   |   | • |   |   | 135 |

| Defining CICS as an MVS subsystem                | . 136 |
|--------------------------------------------------|-------|
| in the I PA                                      | 136   |
| Regenerating CICS Version 1 or Version 2         | . 100 |
| modules                                          | 136   |
| Installing required hardware and software for    | . 100 |
| XCF/MRO                                          | 136   |
| Defining MVS images as systems in an XCF         | . 100 |
| sysplex                                          | 137   |
| Enabling MRO for CICS startup                    | 137   |
| Adding ISC support                               | 138   |
| Running a CICS region with ISC                   | 138   |
|                                                  | . 100 |
| Chapter 28. Running the installation             |       |
| verification procedures                          | 141   |
| Preparation for running the IVPs                 | . 141 |
| Create the CICS data sets for the IVP jobs       | . 141 |
| Install the CICS SVC for the IVP jobs            | 141   |
| Define and activate the CICS applies             | 141   |
| Authorize the IVP userid                         | 142   |
| Review security requirements for the IVP jobs    | 142   |
| Define log streams                               | 143   |
| Specify system initialization parameters for the | . 110 |
| IVP jobs                                         | 144   |
| Resources for the CICS messages facility CMAC    | 145   |
| Overview of the IVP jobs                         | 146   |
| The CICS startup procedure DFHSTART              | 146   |
| DD statements for CICS data sets                 | 147   |
| Verify batch job DEHIVPBT                        | 149   |
| Sample job log for the DFHIVPBT job              | 140   |
| Output from the DFHIVPBT job                     | 152   |
| Verify interactive job DEHIVPOI                  | 155   |
| Defining a terminal for the online IVP           | 156   |
| Defining the CICS APPI ID to VTAM                | 158   |
| Defining an MVS console                          | 158   |
| Defining a TSO user as a console device          | 159   |
| Running the DEHIVPOL job                         | 160   |
| Logging on at a VTAM terminal                    | 163   |
| Using CICS-supplied transactions through a       | . 105 |
| terminal                                         | 163   |
| Using the CFDA transaction                       | 165   |
| Invoking and executing sample programs           | 166   |
| Using transactions from a console device         | 166   |
| Terminating CICS                                 | 168   |
| Verifying shared data tables support             | 168   |
| Fyample verification of shared data tables       | 169   |
| Verifying the CICS-DBCTL interface               | 175   |
| The IMS installation requirements for the        | . 170 |
| DEHIVEDB ich                                     | 175   |
| The DFHIVPDB iob steps                           | 175   |
| Testing the CICS-DB2 environment                 | 170   |
| Run DB2 jobs DSNTEI5C and DSNTEI5P               | 180   |
| Starting a DB2 organization or project           | . 100 |
| application                                      | 180   |
|                                                  | . 100 |
|                                                  |       |

# Part 3. CICSPlex SM installation

|  | and setu | р. |  |  |  |  |  |  |  |  |  |  |  | 183 |
|--|----------|----|--|--|--|--|--|--|--|--|--|--|--|-----|
|--|----------|----|--|--|--|--|--|--|--|--|--|--|--|-----|

#### Chapter 29. Setup checklist and

| worksheets                    | -    | -    |     |    |  | 185   |
|-------------------------------|------|------|-----|----|--|-------|
| Installation checklists       |      |      |     |    |  | . 186 |
| MVS installation and setup ch | iecl | klis | t   |    |  | . 186 |
| VSE remote MAS installation   | and  | d se | etu | р  |  |       |
| checklist                     |      |      |     |    |  | . 189 |
| OS/2 remote MAS installation  | n ai | nd   | set | up |  |       |
| checklist                     |      |      |     |    |  | . 190 |
| System worksheet              |      |      |     |    |  | . 192 |
| CAS worksheet                 |      |      |     |    |  | . 193 |
| CMAS worksheet                |      |      |     |    |  | . 194 |
| Local MAS worksheet           |      |      |     |    |  | . 196 |
| MVS remote MAS worksheet      |      |      |     |    |  | . 197 |
| VSE remote MAS worksheet      |      |      |     |    |  | . 198 |
| OS/2 remote MAS worksheet     |      |      |     |    |  | . 199 |

I

#### Chapter 30. Setting up a coordinating

| address space (CAS)                            | 2 | 201 |
|------------------------------------------------|---|-----|
| Noting IEASYSxx values                         |   | 201 |
| Updating IEASYSxx (CAS)                        |   | 202 |
| Authorizing libraries (CAS)                    |   | 203 |
| Defining VTAM requirements (CAS)               |   | 204 |
| Step 1: (Optional) Creating a mode table       |   | 204 |
| Step 2: Creating a VTAM application definition |   |     |
| (CAS)                                          |   | 206 |
| Step 3: Defining cross-domain resources (CAS)  |   | 207 |
| Step 4: Updating the configuration list (CAS)  |   | 207 |
| Step 5: Activating the major nodes (CAS)       |   | 208 |
| Generating post-installation members (CAS)     |   | 209 |
| Creating data sets                             |   | 210 |
| Preparing user access to CICSPlex SM           | • | 211 |
| Preparing to start a CAS                       |   | 212 |
| START command for a CAS                        |   | 213 |
| Identifying and connecting to a CAS            |   | 215 |
| Defining VTAM to CICSPlex SM (CAS)             |   | 215 |
| Preparing to stop a CAS                        |   | 215 |
| Stopping a CAS                                 |   | 215 |

#### Chapter 31. Setting up a CICSPlex SM

| Before you begin217Updating IEASYSxx (CMAS)217Authorizing libraries (CMAS)218Updating the MVS linklist218Preparing to use the CICSPlex SM API.219Installing the REXX function package219CICSPlex SM auxiliary storage usage220Preparing to transmit generic alerts to NetView221Defining VTAM requirements (CMAS)222Step 1: Creating a VTAM application definition223(CMAS)223Step 2: Defining cross-domain resources (CMAS)224Step 3: Updating the configuration list (CMAS)224Using post-installation members225Adding CICS system definitions (CMAS)225Creating CICS resource definition tables for225Updating the CSD files using DFHCSDUP227(CMAS)227                                                                                                    | address space (CMAS)                              | 17  |
|----------------------------------------------------------------------------------------------------|---------------------------------------------------|-----|
| Updating IEASYSxx (CMAS)217Authorizing libraries (CMAS)218Updating the MVS linklist218Preparing to use the CICSPlex SM API.219Installing the REXX function package219CICSPlex SM auxiliary storage usage220Preparing to transmit generic alerts to NetView221Defining VTAM requirements (CMAS)222Step 1: Creating a VTAM application definition223(CMAS)223Step 2: Defining cross-domain resources (CMAS)224Step 3: Updating the configuration list (CMAS)224Using post-installation members225Adding CICS system definitions (CMAS)225Creating CICS resource definition tables for225Updating the CSD files using DFHCSDUP227(CMAS)227                                                                                                    | Before you begin                                  | 217 |
| Authorizing libraries (CMAS)218Updating the MVS linklist218Preparing to use the CICSPlex SM API.219Installing the REXX function package219CICSPlex SM auxiliary storage usage220Preparing to transmit generic alerts to NetView221Defining VTAM requirements (CMAS)222Step 1: Creating a VTAM application definition223(CMAS)224Step 2: Defining cross-domain resources (CMAS)224Step 3: Updating the configuration list (CMAS)224Using post-installation members225Adding CICS system definitions (CMAS)225Creating CICS resource definition tables for225Updating the CSD files using DFHCSDUP225(CMAS)226Updating the CSD files using DFHCSDUP227                                                                                                    | Updating IEASYSxx (CMAS)                          | 217 |
| Updating the MVS linklist218Preparing to use the CICSPlex SM API.219Installing the REXX function package219CICSPlex SM auxiliary storage usage220Preparing to transmit generic alerts to NetView221Defining VTAM requirements (CMAS)222Step 1: Creating a VTAM application definition223(CMAS)224Step 2: Defining cross-domain resources (CMAS)224Step 3: Updating the configuration list (CMAS)224Step 4: Activating the major nodes (CMAS)225Adding CICS system definitions (CMAS)225Creating CICS resource definition tables for225Updating the CSD files using DFHCSDUP225(CMAS)226Updating the CSD files using DFHCSDUP227                                                                                                    | Authorizing libraries (CMAS)                      | 218 |
| Preparing to use the CICSPlex SM API.219Installing the REXX function package219CICSPlex SM auxiliary storage usage220Preparing to transmit generic alerts to NetView221Defining VTAM requirements (CMAS)222Step 1: Creating a VTAM application definition223(CMAS)224Step 2: Defining cross-domain resources (CMAS)224Step 3: Updating the configuration list (CMAS)224Using post-installation members225Adding CICS system definitions (CMAS)225Creating CICS resource definition tables for225Updating the CSD files using DFHCSDUP225(CMAS)227                                                                                                    | Updating the MVS linklist                         | 218 |
| Installing the REXX function package219CICSPlex SM auxiliary storage usage220Preparing to transmit generic alerts to NetView221Defining VTAM requirements (CMAS)222Step 1: Creating a VTAM application definition223(CMAS)223Step 2: Defining cross-domain resources (CMAS)224Step 3: Updating the configuration list (CMAS)224Step 4: Activating the major nodes (CMAS)225Adding CICS system definitions (CMAS)225Creating CICS resource definition tables for225Updating the CSD files using DFHCSDUP225(CMAS)225Updating the CSD files using DFHCSDUP225                                                                                                    | Preparing to use the CICSPlex SM API 2            | 219 |
| CICSPlex SM auxiliary storage usage                                                                                                    | Installing the REXX function package 2            | 219 |
| Preparing to transmit generic alerts to NetView221Defining VTAM requirements (CMAS)222Step 1: Creating a VTAM application definition223(CMAS)223Step 2: Defining cross-domain resources (CMAS)224Step 3: Updating the configuration list (CMAS)224Step 4: Activating the major nodes (CMAS)224Using post-installation members225Adding CICS system definitions (CMAS)225Creating CICS resource definition tables for225Updating the CSD files using DFHCSDUP225(CMAS)225Updating the CSD files using DFHCSDUP225                                                                                                    | CICSPlex SM auxiliary storage usage 2             | 20  |
| Defining VTAM requirements (CMAS)                                                                                                    | Preparing to transmit generic alerts to NetView 2 | 221 |
| Step 1: Creating a VTAM application definition<br>(CMAS)223Step 2: Defining cross-domain resources (CMAS)223Step 3: Updating the configuration list (CMAS)224Step 4: Activating the major nodes (CMAS)224Using post-installation members225Adding CICS system definitions (CMAS)225Creating CICS resource definition tables for<br>CMASs225Updating the CSD files using DFHCSDUP<br>(CMAS)227                                                                                                    | Defining VTAM requirements (CMAS) 2               | 22  |
| (CMAS)223Step 2: Defining cross-domain resources (CMAS)223Step 3: Updating the configuration list (CMAS)224Step 4: Activating the major nodes (CMAS)224Using post-installation members225Adding CICS system definitions (CMAS)225Creating CICS resource definition tables for225Updating the CSD files using DFHCSDUP225(CMAS)225                                                                                                    | Step 1: Creating a VTAM application definition    |     |
| Step 2: Defining cross-domain resources (CMAS)223Step 3: Updating the configuration list (CMAS)224Step 4: Activating the major nodes (CMAS)224Using post-installation members225Adding CICS system definitions (CMAS)225Creating CICS resource definition tables for225Updating the CSD files using DFHCSDUP225(CMAS)225                                                                                                    | (CMAS)                                            | 23  |
| Step 3: Updating the configuration list (CMAS)224Step 4: Activating the major nodes (CMAS)224Using post-installation members225Adding CICS system definitions (CMAS)225Creating CICS resource definition tables for225Updating the CSD files using DFHCSDUP225(CMAS)225                                                                                                    | Step 2: Defining cross-domain resources (CMAS) 2  | 23  |
| Step 4: Activating the major nodes (CMAS)                                                                                                    | Step 3: Updating the configuration list (CMAS) 2  | 224 |
| Using post-installation members                                                                                                    | Step 4: Activating the major nodes (CMAS) 2       | 24  |
| Adding CICS system definitions (CMAS)       .       .       .       .       .       .       .       .       .       .       .       .       .       .       .       .       .       .       .       .       .       .       .       .       .       .       .       .       .       .       .       .       .       .       .       .       .       .       .       .       .       .       .       .       .       .       .       .       .       .       .       .       .       .       .       .       .       .       .       .       .       .       .       .       .       .       .       .       .       .       .       .       .       .       .       .       .       .       .       .       .       .       .       .       .       .       .       .       .       .       .       .       .       .       .       .       .       .       .       .       .       .       .       .       .       .       .       .       .       .       .       .       .       .       .       . | Using post-installation members                   | 25  |
| Creating CICS resource definition tables for<br>CMASs                                                                                                    | Adding CICS system definitions (CMAS) 2           | 25  |
| CMASs                                                                                                    | Creating CICS resource definition tables for      |     |
| Updating the CSD files using DFHCSDUP<br>(CMAS)                                                                                                    | CMASs                                             | 25  |
| (CMAS)                                                                                                    | Updating the CSD files using DFHCSDUP             |     |
|                                                                                                    | (CMAS)                                            | 27  |

| Journalmodel considerations in a CICS TS for |   |     |
|----------------------------------------------|---|-----|
| OS/390 CMAS                                  |   | 227 |
| Considerations when upgrading the CSD releas | e |     |
| (CMAS)                                       |   | 228 |
| Considerations when sharing the CSD (CMAS)   |   | 228 |
| Creating the CICSPlex SM data repository     |   | 229 |
| Converting the CICSPlex SM data repository.  |   | 231 |
| Expanding the CICSPlex SM data repository.   |   | 232 |
| Taking backups of the CICSPlex SM data       |   |     |
| repository                                   |   | 234 |
| Defining a forward recovery log for the data |   |     |
| repository                                   |   | 234 |
| Preparing to start a CMAS                    |   | 235 |
| Editing CICSPlex SM system parameters        |   | 238 |
| CMAS-related CICS SIT parameters             |   | 238 |
| START command for a CMAS                     |   | 242 |
| Defining VTAM to CICSPlex SM (CMAS)          | • | 243 |
| Shutting down a CMAS                         | • | 243 |
| Using the SHUtdown command                   | • | 243 |
| Using the CMASSTOP command                   |   | 243 |
| Using the COSD transaction                   | • | 244 |
| Restarting a CMAS                            |   | 244 |

### Chapter 32. Setting up a CICS

| Transaction Server for OS/390 or |
|----------------------------------|
| CICS/ESA managed application     |
| evetom (MAS)                     |

| system (MAS)                                      | 245 |
|---------------------------------------------------|-----|
| Before you begin                                  | 245 |
| Authorizing libraries (MAS)                       | 245 |
| Using CICS global user exits and user-replaceable |     |
| modules                                           | 246 |
| Reviewing VTAM definitions for a remote MAS       | 246 |
| Step 1: Reviewing a remote MAS application        |     |
| definition.                                       | 246 |
| Step 2: Reviewing remote MAS cross-domain         |     |
| definitions                                       | 247 |
| Step 3: Updating the configuration list (remote   |     |
| MAS)                                              | 247 |
| Step 4: Activating the major nodes (remote        |     |
| MAS)                                              | 248 |
| Generating post-installation members (MVS MAS)    | 248 |
| Adding CICS system definitions (MVS MAS).         | 248 |
| Updating CICS resource definition tables for      |     |
| MASs                                              | 249 |
| Updating CSD files using DFHCSDUP (MVS            |     |
| MAS)                                              | 250 |
| Considerations when upgrading the CSD release     |     |
| (MVS MAS)                                         | 255 |
| Considerations when sharing the CSD (MVS          |     |
| MAS)                                              | 255 |
| Using CICSPlex SM modules in the MVS link pack    |     |
| area                                              | 255 |
| Space requirements                                | 256 |
| Installing CICSPlex SM modules into the LPA       | 256 |
| Controlling the use of modules from the LPA       | 258 |
| Applying maintenance to LPA modules               | 258 |
| Preparing to start an MVS MAS                     | 258 |
| Activating DB2 connections during CICS startup    | 259 |
| Activating XM MRO connections during CICS         |     |
| startup                                           | 260 |
|                                                   | ~00 |

| MVS MAS-related CICS SIT parameters         |    |  | 260 |
|---------------------------------------------|----|--|-----|
| Stopping and restarting management of a CIG | CS |  |     |
| system                                      |    |  | 263 |
| Stopping management of a CICS system        |    |  | 263 |
| Restarting management of a CICS system      |    |  | 263 |
| Terminating a MAS                           | •  |  | 264 |

# Chapter 33. Setting up a CICS/VSE remote managed application system

| (MAS)                                             | 265   |
|---------------------------------------------------|-------|
| Before you begin                                  | . 265 |
| Using CICS global user exits and user-replaceable |       |
| modules                                           | . 265 |
| Reviewing VTAM definitions for a VSE remote       |       |
| MAS                                               | . 266 |
| Step 1: Reviewing a VSE remote MAS                |       |
| application definition.                           | . 266 |
| Step 2: Reviewing VSE remote MAS                  |       |
| cross-domain definitions.                         | . 266 |
| Step 3: Updating the configuration list (VSE      |       |
| remote MAS)                                       | . 267 |
| Step 4: Activating the major nodes (VSE remote    |       |
| MAS)                                              | . 267 |
| Editing post-installation members (VSE remote     |       |
| MAS)                                              | . 268 |
| Adding CICS system definitions (VSE remote        |       |
| MAS)                                              | . 268 |
| Updating CICS resource definition tables for      |       |
| VSE remote MASs.                                  | . 268 |
| Updating CSD files using DFHCSDUP (VSE            |       |
| remote MAS)                                       | . 269 |
| Using CICSPlex SM modules in the shared virtual   |       |
| area                                              | . 272 |
| Preparing to start a VSE remote MAS               | . 275 |
| Defining the EYUPARM file                         | . 275 |
| VSE remote MAS-related CICS SIT parameters        | 276   |
| Stopping and restarting management of a           |       |
| CICS/VSE system.                                  | . 279 |
| Stopping management of a CICS/VSE system          | 279   |
| Restarting management of a CICS/VSE system        | 279   |
| Terminating a VSE remote MAS                      | . 279 |
| 5                                                 |       |

# Chapter 34. Setting up a CICS for OS/2 remote managed

| application system (MAS)                       | 281   |
|------------------------------------------------|-------|
| An overview of the setup process               | . 281 |
| Before you begin                               | . 281 |
| Setup requirements                             | . 282 |
| Restarting the installation process            | . 283 |
| Installing the Software Installer for OS/2     | . 283 |
| Downloading the EYUIDLDS.EXE file              | . 283 |
| Using EYUIDLDS.EXE to install Software         |       |
| Installer for OS/2                             | . 284 |
| Using Software Installer for OS/2 to install   |       |
| CICSPlex SM                                    | . 285 |
| Installing the CICSPlex SM components          | . 285 |
| Opening the host catalog manually              | . 286 |
| Installing components from another workstation | 287   |
| Updating your CONFIG.SYS file                  | . 288 |

| Reviewing your eNetwork Communications Server     |     |
|---------------------------------------------------|-----|
| for OS/2 Warp definitions                         | 288 |
| Defining a TCS entry for CICSPlex SM              | 289 |
| Updating the CICS for OS/2 CICSENV.CMD file       | 290 |
| Reviewing the CICS for OS/2 system initialization |     |
| parameters                                        | 291 |
| Customizing the CICS for OS/2 DLLs                | 291 |
| Updating the existing CICS for OS/2 DLLs          | 291 |
| Copying the DLLs supplied with CICSPlex SM        | 292 |
| Restarting your OS/2 workstation                  | 293 |
| Editing the CICSPlex SM EYUPARMS.DAT file         | 293 |
| Importing the CICSPlex SM resource definitions    | 293 |
| Defining the CICS for OS/2 remote MAS to          |     |
| CICSPlex SM                                       | 295 |
| Restarting your CICS for OS/2 system              | 295 |
| Stopping and restarting management of a           |     |
| CICS for OS/2 system                              | 295 |
| Stopping management of a CICS for OS/2            |     |
| system                                            | 295 |
| Restarting management of a CICS for OS/2          |     |
| system                                            | 295 |
| Terminating a CICS for OS/2 system                | 295 |
| Deleting the OS/2 components of a previous        |     |
| rologso of CICSPlay SM                            | 206 |

#### Chapter 35. Setting up the interface to

| NetView RODM 2                           | 97  |
|------------------------------------------|-----|
| An overview of the RODM interface        | 297 |
| What you need to use the interface       | 298 |
| How the interface is supplied            | 298 |
| Updating NetView for the interface       | 299 |
| Update the NetView startup procedure     | 299 |
| Define the CICSPlex SM command processor | 299 |
| Define the CICSPlex SM operator profiles | 300 |
| Define the interface startup parameters  | 300 |
| Start the CICSPlex SM operator task      | 301 |
| Updating CICSPlex SM for the interface   | 301 |

#### Chapter 36. Configuring the Starter

| The Starter Set samples libraries                                                                                                    | Set                                       | 303   |
|----------------------------------------------------------------------------------------------------|-------------------------------------------|-------|
| JCL in CICSTS13.CPSM.SEYUJCL for creating<br>the Starter Set                                                                                                    | The Starter Set samples libraries         | . 303 |
| the Starter Set                                                                                                    | JCL in CICSTS13.CPSM.SEYUJCL for creating |       |
| JCL in CICSTS13.CPSM.SEYUJCL for running<br>the Starter Set                                                                                                    | the Starter Set                           | . 303 |
| the Starter Set                                                                                                    | JCL in CICSTS13.CPSM.SEYUJCL for running  |       |
| Definitions in CICSTS13.CPSM.SEYUDEF for<br>the Starter Set environment.                                                                                                    | the Starter Set                           | . 304 |
| the Starter Set environment </td <td>Definitions in CICSTS13.CPSM.SEYUDEF for</td> <td></td>                                                                                                    | Definitions in CICSTS13.CPSM.SEYUDEF for  |       |
| The Starter Set naming convention       .       .       .       .       .       .       .       .       .       .       .       .       .       .       .       .       .       .       .       .       .       .       .       .       .       .       .       .       .       .       .       .       .       .       .       .       .       .       .       .       .       .       .       .       .       .       .       .       .       .       .       .       .       .       .       .       .       .       .       .       .       .       .       .       .       .       .       .       .       .       .       .       .       .       .       .       .       .       .       .       .       .       .       .       .       .       .       .       .       .       .       .       .       .       .       .       .       .       .       .       .       .       .       .       .       .       .       .       .       .       .       .       .       .       .       .                                                                    | the Starter Set environment               | . 304 |
| Creating the Starter Set environment       .       .       .       .       .       .       .       .       .       .       .       .       .       .       .       .       .       .       .       .       .       .       .       .       .       .       .       .       .       .       .       .       .       .       .       .       .       .       .       .       .       .       .       .       .       .       .       .       .       .       .       .       .       .       .       .       .       .       .       .       .       .       .       .       .       .       .       .       .       .       .       .       .       .       .       .       .       .       .       .       .       .       .       .       .       .       .       .       .       .       .       .       .       .       .       .       .       .       .       .       .       .       .       .       .       .       .       .       .       .       .       .       .       .       .       .                                                                 | The Starter Set naming convention         | . 306 |
| Selecting the Starter Set configuration       .       .       .       .       .       .       .       .       .       .       .       .       .       .       .       .       .       .       .       .       .       .       .       .       .       .       .       .       .       .       .       .       .       .       .       .       .       .       .       .       .       .       .       .       .       .       .       .       .       .       .       .       .       .       .       .       .       .       .       .       .       .       .       .       .       .       .       .       .       .       .       .       .       .       .       .       .       .       .       .       .       .       .       .       .       .       .       .       .       .       .       .       .       .       .       .       .       .       .       .       .       .       .       .       .       .       .       .       .       .       .       .       .       .       .       . <td>Creating the Starter Set environment</td> <td>. 307</td> | Creating the Starter Set environment      | . 307 |
| Defining the Starter Set environment                                                                                                    | Selecting the Starter Set configuration   | . 307 |
| Starting the Starter Set components                                                                                                    | Defining the Starter Set environment      | . 307 |
| Deleting the Starter Set                                                                                                    | Starting the Starter Set components       | . 309 |
| 0                                                                                                    | Deleting the Starter Set                  | . 310 |
| Using the Starter Set as a model                                                                                                    | Using the Starter Set as a model          | . 311 |

### Chapter 37. Applying service to

| CICSPlex     | SM      | •    | •   | •   | •  | •  | -   |     | •   |     | •   |   | 313   |
|--------------|---------|------|-----|-----|----|----|-----|-----|-----|-----|-----|---|-------|
| CICS TS for  | OS/39   | 90-s | sup | pli | ed | SM | IP/ | ΈJ  | pro | ced | ure | • | 313   |
| Applying set | vice to | o a  | CI  | CS. | /V | SE | ren | not | e N | 4AS | 5.  |   | . 313 |

Applying service to the CICS for OS/2

| components                            |     |    | . 313 |
|---------------------------------------|-----|----|-------|
| Accessing the Installation and Mainte | nan | ce |       |
| window                                |     |    | . 314 |
| Checking the current service level .  |     |    | . 314 |
| Shutting down CICS for OS/2           |     |    | . 315 |
| Updating CICSPlex SM components       |     |    | . 315 |
| Deleting CICSPlex SM components .     |     |    | . 316 |

#### Chapter 38. CICSPlex SM installation

| verification procedures               |      |     |     |    | 3 | 317 |
|---------------------------------------|------|-----|-----|----|---|-----|
| If the IVPs do not work as describe   | d    |     |     |    |   | 317 |
| The stages of IVP1 and IVP2           |      |     |     |    |   | 318 |
| The IVP samples libraries             |      |     |     |    |   | 318 |
| Installation verification procedure 1 | (IV  | /P1 | )   |    |   | 320 |
| Setting up the CICSPlex SM env        | iroı | nm  | ent | on |   |     |
| system A                              |      |     |     |    |   | 320 |
| Starting up and verifying CICSP       | lex  | SN  | 1   |    |   |     |
| components on system A                |      |     |     |    |   | 322 |
| Testing CICSPlex SM functions         |      |     |     |    |   | 328 |
|                                       |      |     |     |    |   |     |

#### Chapter 39. Installation verification

| procedure 2 (IVP2)                            | •  | 343 |
|-----------------------------------------------|----|-----|
| Setting up the CICSPlex SM environment on     |    |     |
| system B                                      |    | 344 |
| Starting up and verifying CICSPlex SM         |    |     |
| components on system B                        |    | 345 |
| 1: Start the CAS EYUCAS1B                     |    | 345 |
| 2: Define CAS-to-CAS connections              |    | 346 |
| 3: Start the CMAS EYUCMS1B                    |    | 351 |
| 4: Run the batched repository update facility | on |     |
| system B                                      |    | 352 |
| 5: Enable EYUCMS1B to manage EYUPLX01         |    | 353 |
| 6: Start the MAS EYUMAS1B                     |    | 355 |
| Testing CICSPlex SM functions                 |    | 356 |
| Test the topology functions on system B       |    | 356 |
| Test the operations functions on system B .   |    | 360 |
| Test the monitoring functions on system B     |    | 363 |
| Test the analysis functions on system B.      |    | 365 |
| Test the workload-management functions on     |    |     |
| system B                                      |    | 367 |
| Customizing the installation verification     |    |     |
| procedures                                    |    | 371 |

#### Chapter 40. Installation verification

| procedure 3 (IVP3)             |    |     |     |    |  | 373   |
|--------------------------------|----|-----|-----|----|--|-------|
| Start the VSE remote MAS       |    |     |     |    |  | . 374 |
| Verify that the VSE remote MAS | is | act | ive | in |  |       |
| CICSPlex SM                    |    |     |     |    |  | . 375 |
| Stop the VSE remote MAS        |    |     |     |    |  | . 375 |
| Restart the VSE remote MAS .   |    |     |     |    |  | . 376 |
| Shut down the VSE remote MAS   | 5. |     |     |    |  | . 376 |

#### Chapter 41. Installation verification

| procedure 4 (IVP4) .        | •   | •   | -    |    | •   |      |   | 3 | 379 |
|-----------------------------|-----|-----|------|----|-----|------|---|---|-----|
| Start the OS/2 remote MAS   | 5   |     |      |    |     |      |   |   | 380 |
| Verify that the OS/2 remote | e N | 1AS | 5 is | ac | tiv | e iı | n |   |     |
| CICSPlex SM                 |     |     |      |    |     |      |   |   | 382 |
| Stop the OS/2 remote MAS    | 5   |     |      |    |     |      |   |   | 382 |

| Restart the OS/2 remote MAS   |  |  | . 383 |
|-------------------------------|--|--|-------|
| Shut down the OS/2 remote MAS |  |  | . 384 |

#### Chapter 42. Installation verification

| procedure 5 (IVP5) 3                            | 85  |
|-------------------------------------------------|-----|
| Setting up the CICSPlex SM environment for      |     |
| NetView RODM                                    | 385 |
| Starting up and verifying NetView, RODM, and    |     |
| MSM components                                  | 385 |
| 1: Ensure NetView is started                    | 385 |
| 2: Ensure the NetView SSI is started.           | 385 |
| 3: Ensure NetView GMFHS is started              | 386 |
| 4: Ensure NetView RODM is started.              | 386 |
| 5: Ensure NetView RODM is loaded with           |     |
| GMFHS data model                                | 386 |
| 6. Ensure NetView RODM is loaded with MSM       | 000 |
| data model                                      | 386 |
| 7: Ensure CICSPlay SM RODM reporting task is    | 000 |
| 7. Ensure cross lex Sivi RODW reporting task is | 206 |
| Creating CICCDIau SM definitions for DODM       | 300 |
| Creating CICSPIEX SM definitions for RODM       | ~~~ |
| reporting                                       | 387 |
| 1: Define RODM to the CMAS                      | 387 |
| 2: Enable RODM reporting for the CICSplex       | 388 |
| 3: Enable RODM reporting of CICS resources      | 389 |
| Displaying CICSPlex SM objects with NGMF        | 392 |

#### Chapter 43. Using the EYUINST EXEC

| to tailor skeleton jobs                 |
|-----------------------------------------|
| Sample JCL editing considerations       |
| EYUINST EXEC parameters                 |
| Sample JCL execution considerations 402 |
| Chapter 44. CICSPlex SM system          |
| parameters 403                          |
| Chapter 45. CMAS journaling 411         |
| Chapter 46. Preparing to use the IPCS   |
| tools                                   |
| Updating BLSCECT                        |
| Updating library allocations            |
| SDUMP options                           |
| Part 4. Appendixes 419                  |
| Appendix A. Disk space needed for       |
| CICS                                    |
| Appendix B. CICS modules eligible for   |
| the MVS link pack area                  |

| the MVS li    | nk     | ра   | ck   | a   | rea  | а.   |     |       |      |      |     |      | 4 | 423 |
|---------------|--------|------|------|-----|------|------|-----|-------|------|------|-----|------|---|-----|
| CICS module   | s re   | qui  | red  | in  | the  | e N  | IVS | 5 liı | nk j | pac  | k a | irea | L | 423 |
| CICS module   | es eli | igib | le f | for | the  | e M  | VS  | lir   | ık p | bac  | k a | rea  |   | 423 |
| Information a | abou   | t n  | od   | ule | es e | ligi | ble | fo    | r tł | ne l | ٨V  | S    |   |     |
| link pack are | а.     |      |      |     |      |      |     |       |      |      |     |      |   | 423 |
| Priority .    | •      |      |      |     |      |      |     |       |      |      |     |      |   | 424 |
| Size          | •      |      |      |     |      |      |     |       |      |      |     |      |   | 424 |
| Option/N      | ote    |      | •    |     |      |      |     |       |      |      |     |      |   | 424 |

| Gloss | ar | у | of | SI | MP | /E | te | rm | าร | us | ed | l ir | n t | his | 5 |     |
|-------|----|---|----|----|----|----|----|----|----|----|----|------|-----|-----|---|-----|
| book  | •  | • | •  | •  | •  | •  | •  | •  | •  | •  | •  | •    | •   | •   | • | 439 |
| Index |    | - |    |    |    | -  |    |    |    |    |    |      |     |     |   | 441 |

Sending your comments to IBM . . . 451

## Notices

This information was developed for products and services offered in the U.S.A. IBM may not offer the products, services, or features discussed in this document in other countries. Consult your local IBM representative for information on the products and services currently available in your area. Any reference to an IBM product, program, or service is not intended to state or imply that only that IBM product, program, or service may be used. Any functionally equivalent product, program, or service that does not infringe any IBM intellectual property right may be used instead. However, it is the user's responsibility to evaluate and verify the operation of any non-IBM product, program, or service.

IBM may have patents or pending patent applications covering subject matter described in this document. The furnishing of this document does not give you any license to these patents. You can send license inquiries, in writing, to:

IBM Director of Licensing IBM Corporation North Castle Drive Armonk, NY 10504-1785 U.S.A.

For license inquiries regarding double-byte (DBCS) information, contact the IBM Intellectual Property Department in your country or send inquiries, in writing, to:

IBM World Trade Asia Corporation Licensing 2-31 Roppongi 3-chome, Minato-ku Tokyo 106, Japan

The following paragraph does not apply in the United Kingdom or any other country where such provisions are inconsistent with local law: INTERNATIONAL BUSINESS MACHINES CORPORATION PROVIDES THIS PUBLICATION "AS IS" WITHOUT WARRANTY OF ANY KIND, EITHER EXPRESS OR IMPLIED, INCLUDING, BUT NOT LIMITED TO, THE IMPLIED WARRANTIES OF NON-INFRINGEMENT, MERCHANTABILITY, OR FITNESS FOR A PARTICULAR PURPOSE. Some states do not allow disclaimer of express or implied warranties in certain transactions, therefore this statement may not apply to you.

This publication could include technical inaccuracies or typographical errors. Changes are periodically made to the information herein; these changes will be incorporated in new editions of the publication. IBM may make improvements and/or changes in the product(s) and/or the program(s) described in this publication at any time without notice.

Licensees of this program who wish to have information about it for the purpose of enabling: (i) the exchange of information between independently created programs and other programs (including this one) and (ii) the mutual use of the information which has been exchanged, should contact IBM United Kingdom Laboratories, MP151, Hursley Park, Winchester, Hampshire, England, SO21 2JN. Such information may be available, subject to appropriate terms and conditions, including in some cases, payment of a fee. The licensed program described in this document and all licensed material available for it are provided by IBM under terms of the IBM Customer Agreement, IBM International Programming License Agreement, or any equivalent agreement between us.

## Trademarks

The following terms are trademarks of International Business Machines Corporation in the United States, or other countries, or both:

| ACF/VTAM                            | AT                 |
|-------------------------------------|--------------------|
| BookManager                         | CBIPO              |
| CBPDO                               | CICS               |
| CICS/ESA                            | CICS/MVS           |
| CICS OS/2                           | CICS/VM            |
| CICS/VSE                            | Common User Access |
| CUA                                 | C/370              |
| DATABASE 2                          | DB2                |
| Enterprise Systems Architecture/370 | IBM                |
| IBMLink                             | IMS/ESA            |
| Language Environment                | MVS/DFP            |
| MVS/ESA                             | MVS/SP             |
| NetView                             | OS/390             |
| Processor Resource/Systems Manager  | PR/SM              |
| RACF                                | RETAIN             |
| RMF                                 | SAA                |
| VTAM                                | 3090               |
|                                     |                    |

Java and all Java-based trademarks and logos are trademarks or registered trademarks of Sun Microsystems, Inc. in the United States and other countries.

Other company, product, and service names may be trademarks or service marks of others.

## **Preface**

#### What this book is about

This book is intended to help you install CICS Transaction Server for OS/390 Release 3. It contains guidance about tailoring CICS for use in your systems environment.

This book does not describe installing the Front End Programming Interface (FEPI) feature of CICS. For further information about loading the FEPI feature from the distribution tape, see the *OS/390 Program Directory*. For information about the FEPI feature, including how to configure it after it has been loaded from the distribution tape, see the *CICS Front End Programming Interface User's Guide*.

#### Who is this book for?

This book is for system programmers who are responsible for installing and tailoring CICS and CICSPlex SM.

#### What you need to know to understand this book

To fully understand the information in this book, you should have experience of the IBM MVS operating system, and the System Modification Program/Extended (SMP/E) licensed program needed to maintain CICS and CICSPlex SM. To use the installation verification procedures, you should be familiar with the JCL and cataloged procedures for MVS. It also helps if you are familiar with CICS and CICSPlex SM concepts.

#### How to use this book

CICS and CICSPlex SM are available only as elements of the CICS Transaction Server, through either the ServerPac or CBPDO method of delivery. For information about these two methods of delivery of the CICS Transaction Server, see the *CICS Transaction Server for OS/390: Planning for Installation* manual.

To install the CICS Transaction Server using the CBPDO method, you should use the *CICS Transaction Server for OS/390 Program Directory*, together with the instructions contained in the Memo to Users Extension, to load the software from the tape DASD. For the ServerPac method, you follow the supplied set of ISPF dialogs and the accompanying documentation.

After you have loaded the CICS Transaction Server elements to DASD, you should then use this book to tailor CICS to your environment; that is to:

- Integrate CICS with MVS and ACF/VTAM
- Apply service to CICS (if required)
- Create the CICS data sets
- Install DB2 support (if required)
- Install MRO and ISC support (if required)
- Run the installation verification procedures (if required).

#### Notes:

- 1. "Appendix B. CICS modules eligible for the MVS link pack area" on page 423 gives details of the CICS modules that are needed in, and eligible for, the MVS link pack area.
- 2. If you installed CICS from CBPDO, you do not need to run the DFHISTAR job again to specify the post-installation parameters. However, if you wish to create several copies of the post-installation jobs (for example to create several copies of the DFHDEFDS job to define CICS data sets unique to several CICS regions), you can edit and run the DFHISTAR job as many times as required.

Some of the information in this book is also of interest if you have installed CICS Transaction Server using the ServerPac method of delivery.

In particular, you should edit and run the DFHISTAR job, specifying the keyword POST, to define parameters needed to tailor your CICS environment.

#### Notes on terminology

"CICS" is used throughout this book to mean the CICS element of the IBM CICS Transaction Server for OS/390 Release 3.

"RACF" is used throughout this book to mean the MVS Resource Access Control Facility (RACF) or any other external security manager that provides equivalent function.

"MVS" is used throughout this book to mean the operating system MVS, or the Base Control Program (BCP) element OS/390.

"MVS/ESA SP 5.2" is used throughout this book to mean the MVS/ESA System Product Version 5 Release 2.

In the programming examples in this book, the dollar symbol (\$,) is used as a national currency symbol and is assumed to be assigned the EBCDIC code point X'5B'. In some countries a different currency symbol, for example the pound symbol (\$), or the yen symbol (\$), is assigned the same EBCDIC code point. In these countries, the appropriate currency symbol should be used instead of the dollar symbol.

Throughout this book, the term *hlq* is used to denote the high-level qualifier of the CICS TS data sets; for example, CICSTS13.CICS for CICS data sets and CICSTS13.CPSM for CICSPlex SM data sets. The CICSTS13 part of the high-level qualifier is defined by the LINDEX parameter in the DFHISTAR installation job.

#### – IMS library names

The IMS libraries referred to in this chapter are identified by IMS.libnam (for example, IMS.RESLIB). If you are using your own naming conventions, change the IMS prefix to match those naming conventions.

#### **CICS** system connectivity

# # # This information on CICS system connectivity to CICSPlex SM supersedes the information in the CICSPlex SM books. Changes are marked with a # in the margin.

This release of CICSPlex SM may be used to control CICS systems that are directly connected to it, and indirectly connected through a previous release of CICSPlex SM.

| # | For this release of CICSPlex SM, the directly-connectable CICS systems are:        |
|---|------------------------------------------------------------------------------------|
| # | CICS Transaction Server for OS/390 1.3                                             |
| # | CICS Transaction Server for OS/390 1.2                                             |
| # | <ul> <li>CICS Transaction Server for OS/390 1.1</li> </ul>                         |
| # | CICS for MVS/ESA 4.1                                                               |
| # | CICS Transaction Server for VSE/ESA Release 1                                      |
| # | • CICS for OS/2 3.1                                                                |
| # | • CICS for OS/2 3.0                                                                |
| # | CICS systems that are not directly connectable to this release of CICSPlex SM are: |
| # | CICS for MVS/ESA 3.3                                                               |
| # | CICS for MVS 2.1.2                                                                 |
| # | CICS for VSE/ESA 2.3                                                               |
| # | CICS for VSE/ESA 2.2                                                               |
| # | • CICS for OS2 2.0.1                                                               |
|   |                                                                                    |

Note: IBM Service no longer supports these CICS release levels.

You can use this release of CICSPlex SM to control CICS systems that are connected to, and managed by, your previous release of CICSPlex SM. However, if you have any directly-connectable release levels of CICS, as listed above, that are connected to a previous release of CICSPlex SM, you are strongly recommended to migrate them to the current release of CICSPlex SM, to take full advantage of the enhanced management services. See the *CICS Transaction Server for OS/390 Migration Guide* for information on how to do this.

Table 1 shows which CICS systems may be directly connected to which releases of CICSPlex SM.

| CICS system               | CICSPlex SM component<br>of CICS TS 1.3 | CICSPlex SM 1.3 | CICSPlex SM 1.2 |
|---------------------------|-----------------------------------------|-----------------|-----------------|
| CICS TS 1.3               | Yes                                     | No              | No              |
| CICS TS 1.2               | Yes                                     | Yes             | No              |
| CICS TS 1.1               | Yes                                     | Yes             | Yes             |
| CICS for MVS/ESA 4.1      | Yes                                     | Yes             | Yes             |
| CICS for MVS/ESA 3.3      | No                                      | Yes             | Yes             |
| CICS for MVS 2.1.2        | No                                      | Yes             | Yes             |
| CICS TS for VSE/ESA Rel 1 | Yes                                     | No              | No              |
| CICS for VSE/ESA 2.3      | No                                      | Yes             | Yes             |
| CICS for VSE/ESA 2.2      | No                                      | Yes             | Yes             |
| CICS for OS/2 3.1         | Yes                                     | No              | No              |
| CICS for OS/2 3.0         | Yes                                     | Yes             | Yes             |
| CICS/OS2 2.0.1            | No                                      | Yes             | Yes             |

Table 1. Directly-connectable CICS systems by CICSPlex SM release

# Bibliography

## **CICS Transaction Server for OS/390**

| CICS Transaction Server for OS/390: Planning for Installation G     | C33-1789 |
|---------------------------------------------------------------------|----------|
| CICS Transaction Server for OS/390 Release Guide G                  | C34-5352 |
| CICS Transaction Server for OS/390 Migration Guide G                | C34-5353 |
| CICS Transaction Server for OS/390 Installation Guide G             | C33-1681 |
| CICS Transaction Server for OS/390 Program Directory G              | I10-2506 |
| CICS Transaction Server for OS/390 Licensed Program Specification G | C33-1707 |

## **CICS books for CICS Transaction Server for OS/390**

| General                                                     |           |
|-------------------------------------------------------------|-----------|
| CICS Master Index                                           | SC33-1704 |
| CICS User's Handbook                                        | SX33-6104 |
| CICS Transaction Server for OS/390 Glossary (softcopy only) | GC33-1705 |
| Administration                                              |           |
| CICS System Definition Guide                                | SC33-1682 |
| CICS Customization Guide                                    | SC33-1683 |
| CICS Resource Definition Guide                              | SC33-1684 |
| CICS Operations and Utilities Guide                         | SC33-1685 |
| CICS Supplied Transactions                                  | SC33-1686 |
| Programming                                                 |           |
| CICS Application Programming Guide                          | SC33-1687 |
| CICS Application Programming Reference                      | SC33-1688 |
| CICS System Programming Reference                           | SC33-1689 |
| CICS Front End Programming Interface User's Guide           | SC33-1692 |
| CICS C++ OO Class Libraries                                 | SC34-5455 |
| CICS Distributed Transaction Programming Guide              | SC33-1691 |
| CICS Business Transaction Services                          | SC34-5268 |
| Diagnosis                                                   |           |
| CICS Problem Determination Guide                            | GC33-1693 |
| CICS Messages and Codes                                     | GC33-1694 |
| CICS Diagnosis Reference                                    | LY33-6088 |
| CICS Data Areas                                             | LY33-6089 |
| CICS Trace Entries                                          | SC34-5446 |
| CICS Supplementary Data Areas                               | LY33-6090 |
| Communication                                               |           |
| CICS Intercommunication Guide                               | SC33-1695 |
| CICS Family: Interproduct Communication                     | SC33-0824 |
| CICS Family: Communicating from CICS on System/390          | SC33-1697 |
| CICS External Interfaces Guide                              | SC33-1944 |
| CICS Internet Guide                                         | SC34-5445 |
| Special topics                                              |           |
| CICS Recovery and Restart Guide                             | SC33-1698 |
| CICS Performance Guide                                      | SC33-1699 |
| CICS IMS Database Control Guide                             | SC33-1700 |
| CICS RACF Security Guide                                    | SC33-1701 |
| CICS Shared Data Tables Guide                               | SC33-1702 |
| CICS Transaction Affinities Utility Guide                   | SC33-1777 |
|                                                             |           |

#### **CICSPlex SM books for CICS Transaction Server for OS/390**

| General                                       |           |
|-----------------------------------------------|-----------|
| CICSPlex SM Master Index                      | SC33-1812 |
| CICSPlex SM Concepts and Planning             | GC33-0786 |
| CICSPlex SM User Interface Guide              | SC33-0788 |
| CICSPlex SM Web User Interface Guide          | SC34-5403 |
| CICSPlex SM View Commands Reference Summary   | SX33-6099 |
| Administration and Management                 |           |
| CICSPlex SM Administration                    | SC34-5401 |
| CICSPlex SM Operations Views Reference        | SC33-0789 |
| CICSPlex SM Monitor Views Reference           | SC34-5402 |
| CICSPlex SM Managing Workloads                | SC33-1807 |
| CICSPlex SM Managing Resource Usage           | SC33-1808 |
| CICSPlex SM Managing Business Applications    | SC33-1809 |
| Programming                                   |           |
| CICSPlex SM Application Programming Guide     | SC34-5457 |
| CICSPlex SM Application Programming Reference | SC34-5458 |
| Diagnosis                                     |           |
| CICSPlex SM Resource Tables Reference         | SC33-1220 |
| CICSPlex SM Messages and Codes                | GC33-0790 |
| CICSPlex SM Problem Determination             | GC33-0791 |

#### **Other CICS books**

| CICS Application Programming Primer (VS COBOL II) | SC33-0674 |
|---------------------------------------------------|-----------|
| CICS Application Migration Aid Guide              | SC33-0768 |
| CICS Family: API Structure                        | SC33-1007 |
| CICS Family: Client/Server Programming            | SC33-1435 |
| CICS Family: General Information                  | GC33-0155 |
| CICS 4.1 Sample Applications Guide                | SC33-1173 |
| CICS/ESA 3.3 XRF Guide                            | SC33-0661 |

If you have any questions about the CICS Transaction Server for OS/390 library, see *CICS Transaction Server for OS/390: Planning for Installation* which discusses both hardcopy and softcopy books and the ways that the books can be ordered.

#### **Books from related libraries**

#### Systems Network Architecture (SNA)

- Systems Network Architecture Function Description of Logical Unit Types, GC20-1868
- Systems Network Architecture Types of Logical Unit to Logical Unit Sessions, GC20-1869.

#### Advanced communications function for VTAM (ACF/VTAM)

- Network Program Products General Information, GC30-3350
- Advanced Communications Function for VTAM Installation and Resource Definition, SC23-0111

- Advanced Communications Function for VTAM Customization, SC23-0112
- Advanced Communications Function for VTAM Operation, SC23-0113
- Advanced Communications Function for VTAM Messages and Codes, SC23-0114
- Advanced Communications Function for VTAM Diagnosis Guide, SC23-0116
- Advanced Communications Function for VTAM Diagnosis Reference, LY30-5582
- Advanced Communications Function for VTAM Data Areas, LY30-5584
- Advanced Communications Function for VTAM Programming, SC23-0115
- Advanced Communications Function for VTAM Reference Summary, SC23-0135.

#### **NetView Version 3.1**

- NetView User's Guide, SC31-8056
- NetView Installation and Administration Guide, SC31-8043
- NetView Installation and Administration and Security Reference, SC31-8045
- NetView Customization Guide, SC31-8052
- NetView Customization: Writing Command Lists, SC31-8055
- NetView Automation Planning, SC31-8051
- NetView Automation Implementation, SC31-8050
- NetView RODM and GMFHS Programming Guide, SC31-8049
- NetView Messages, SC31-8046

#### NetView MultiSystem Manager Version 2.2

- MultiSystem Manager: Open Topology Interface, SC31-8144
- MultiSystem Manager: Lovell NetWare NetworksOpen Topology Interface, SC31-8129
- MultiSystem Manager: OS/2 LAN Network Manager Networks, SC31-8130
- MultiSystem Manager: Internet Protocol Networks, SC31-8131

## DATABASE 2 (DB2)

- IBM DATABASE 2 Administration Guide, SC26-4888
- IBM DATABASE 2 Application Programming and SQL Guide, SC26-4889
- IBM DATABASE 2 Command and Utility Reference, SC26-4891.

#### eNetwork Communications Server for OS/2 Warp, Version 5

• Quick Beginnings, GC31-8189

### CICS for OS/2 Versions 3 and 3.1

- Installation, GC33-1580
- Operation, SC33-1582
- Customization, SC33-1581
- Intercommunication, SC33-1583

CICS for OS/2 Version 3 and the CICS Client for OS/2 are distributed as part of the IBM Transaction Server for OS/2 Warp, Version 4.

CICS for OS/2 Version 3.1 and the CICS Client for OS/2 are distributed as part of the IBM Transaction Server for OS/2 Warp, Version 4.1.

Please refer to the *CICS Library Guide* for your release of CICS for the titles and form numbers of additional books that support these releases.

#### OS/2 Version 2

An order number is not given for the following book because the number can vary from country to country.

• Using OS/2 Version 2

#### OS/2 Warp

An order number is not given for the following book because the number can vary from country to country.

• User's Guide to OS/2 Warp

#### Virtual Storage Access Method (VSAM)

- MVS/ESA Access Method Services Reference for VSAM Catalogs, GC26-4075
- MVS/ESA VSAM Administration Guide, GC26-4151
- MVS/ESA Catalog User's Guide, GC26-4041.

#### **Resource Access Control Facility (RACF)**

- Resource Access Control Facility (RACF): General Information, GC28-0722
- System Programming Library: Resource Access Control Facility (RACF), SC28-1343
- Resource Access Control Facility (RACF) Command Language Reference, SC28-0733
- Resource Access Control Facility (RACF) Security Administrators Guide, SC28-1340.

#### System Modification Program Extended (SMP/E)

- System Modification Program Extended: User's Guide, SC28-1302
- System Modification Program Extended: (SMP/E) Terminal User's Guide, SC28-1109
- System Modification Program Extended: General Information, GC28-1106
- System Modification Program Extended: Reference, SC28-1107.

#### Sysplex planning

• System/390 MVS Sysplex Application Migration, GC28-1211

#### DFSMS/MVS

- DFSMS/MVS DFSMSdfp Storage Administration Reference, SC26-4920
- DFSMS/MVS Access Method Services for ICF, SC26-4906

#### **MVS**

- OS/390 MVS Programming: Assembler Services Reference, GC28-1910
- OS/390 MVS Setting Up a Sysplex, GC28-1779.
- OS/390 MVS Installation Exits, SC28-1753.
- OS/390 MVS Programming: Authorized Assembler Services Reference ALE-DYN, GC28-1764
- OS/390 MVS Planning: Workload Management, GC28-1761.
- OS/390 MVS Programming: Authorized Assembler Services Reference ENF-IXG, GC28-1765

- OS/390 MVS Programming: Authorized Assembler Services Reference LLA-SDU, GC28-1766
- OS/390 MVS Programming: Authorized Assembler Services Reference SET-WTO, GC28-1767
- OS/390 MVS Initialization and Tuning Guide, SC28-1751
- OS/390 MVS Initialization and Tuning Reference, SC28-1752
- OS/390 MVS Routing and Descriptor Codes, GC28-1778

## IMS/ESA Versions 4, 5, and 6 libraries

Table 2. IMS/ESA libraries

| Title                                                         | Version 4 | Version 5 | Version 6 |
|---------------------------------------------------------------|-----------|-----------|-----------|
| Administration Guide: Database Manager                        |           | SC26-8012 | SC26-8725 |
| Administration Guide: System                                  |           | SC26-8013 | SC26-8730 |
| Administration Guide: Transaction Manager                     |           | SC26-8014 | SC26-8731 |
| Application Programming: Database Manager                     |           | SC26-8015 | SC26-8727 |
| Application Programming: Database Manager<br>Summary          |           | SC26-8037 |           |
| Application Programming: DC Calls                             | SC26-4283 |           |           |
| Application Programming: Design Guide                         | SC26-4279 | SC26-8016 | SC26-8728 |
| Application Programming: DL/I Calls                           | SC26-4274 |           |           |
| Application Programming: EXEC DLI Commands                    | SC26-4280 | SC26-8018 | SC26-8726 |
| Application Programming: DL/I Calls Summary                   | SX26-3765 |           |           |
| Application Programming: EXEC DLI Commands<br>Summary         | SX26-3775 | SC26-8036 |           |
| Application Programming: Transaction Manager                  |           | SC26-8017 | SC26-8729 |
| Application Programming: Transaction Manager<br>Summary       |           | SC26-8038 |           |
| Customization Guide                                           |           | SC26-8020 | SC26-8732 |
| Common Queue Server Reference                                 |           |           | LY37-3730 |
| Customization Guide: Database                                 | SC26-4624 |           |           |
| Customization Guide: Data Communications                      | SC26-4625 |           |           |
| Customization Guide: Systems                                  | SC26-4285 |           |           |
| Data Communication Administration Guide                       | SC26-4286 |           |           |
| Database Administration Guide                                 | SC26-4281 |           |           |
| Database Recovery Control Guide and Reference                 |           |           | SC26-8733 |
| Diagnosis Guide and Reference                                 | LY27-9539 | LY27-9620 | LY37-3731 |
| Failure Analysis Structure Tables (FAST) for<br>Dump Analysis | LY27-9512 | LY27-9621 | LY37-3732 |
| General Information                                           | GC26-4275 | GC26-3467 |           |
| Installation Guide                                            | SC26-4276 |           |           |
| Installation Volume 1: Installation and<br>Verification       |           | SC26-8023 | GC26-8736 |
| Installation Volume 2: System Definition and Tailoring        |           | SC26-8024 | GC26-8737 |

| Title                                                                  | Version 4 | Version 5 | Version 6 |
|------------------------------------------------------------------------|-----------|-----------|-----------|
| Licensed Programming Specifications                                    |           | GC26-8040 | GC26-8738 |
| LU6.1 Adapter for LU6.2 Applications: Program Description/Operations   | SC26-4392 |           |           |
| Master Index and Glossary                                              | SC26-4291 | SC26-8027 |           |
| Messages and Codes                                                     | SC26-4290 | SC26-8028 | GC26-8739 |
| Open Transaction Manager Access<br>Guide/Reference                     |           | SC26-8026 | SC26-8743 |
| Operations Guide                                                       | SC26-4287 | SC26-8029 | SC26-8741 |
| Operator's Reference                                                   | SC26-4288 | SC26-8030 | SC26-8742 |
| Release Planning Guide                                                 | GC26-4386 | GC26-8031 | GC26-8744 |
| Sample Operating Procedures                                            | SC26-4277 | SC26-8032 | SC26-8767 |
| Summary of Operator Commands/Summary of Commands                       | SX26-3764 | SC26-8042 | SC26-8766 |
| System Administration Guide                                            | SC26-4282 |           |           |
| System Definition Reference                                            | SC26-4278 |           |           |
| Utilities Reference: Database/Utilities Reference:<br>Database Manager | SC26-4627 | SC26-8034 | SC26-8769 |
| Utilities Reference: Data Communication                                | SC26-4628 |           |           |
| Utilities Reference: Systems                                           | SC26-4629 | SC26-8035 | SC26-8770 |
| Utilities Reference: Transaction Manager                               |           | SC26-8022 | SC26-8771 |

Table 2. IMS/ESA libraries (continued)

#### Determining if a publication is current

IBM regularly updates its publications with new and changed information. When first published, both hardcopy and BookManager softcopy versions of a publication are usually in step. However, due to the time required to print and distribute hardcopy books, the BookManager version is more likely to have had last-minute changes made to it before publication.

Subsequent updates will probably be available in softcopy before they are available in hardcopy. This means that at any time from the availability of a release, softcopy versions should be regarded as the most up-to-date.

For CICS Transaction Server books, these softcopy updates appear regularly on the *Transaction Processing and Data Collection Kit* CD-ROM, SK2T-0730-xx. Each reissue of the collection kit is indicated by an updated order number suffix (the -xx part). For example, collection kit SK2T-0730-06 is more up-to-date than SK2T-0730-05. The collection kit is also clearly dated on the cover.

Updates to the softcopy are clearly marked by revision codes (usually a "#" character) to the left of the changes.

## Summary of changes

This book is based on the Installation Guide for CICS Transaction Server for OS/390 Release 2 SC33–1681–01. Changes from that edition are marked by vertical lines to the left of the changes.

#### Changes for the CICS Transaction Server for OS/390 Release 3 edition

- Post-installation, addition to chapter on authorizing CICS regions
- VTAM definitions required for CICS: PERSIST=MULTI
- Defining an MVS console
- Java support

#### **CICSPlex SM installation and setup**

To support the inclusion of CICSPlex SM as an element of CICS Transaction Server for OS/390 Release 3, and the consequent revised installation processes, a new part, "Part 3. CICSPlex SM installation and setup" on page 183 has been added to explain how to install the CICSPlex SM element. This information was previously available in the *CICSPlex SM Setup* book at the previous release. It contains the following chapters

- "Chapter 29. Setup checklist and worksheets" on page 185.
- "Chapter 30. Setting up a coordinating address space (CAS)" on page 201.
- "Chapter 31. Setting up a CICSPlex SM address space (CMAS)" on page 217.
- "Chapter 32. Setting up a CICS Transaction Server for OS/390 or CICS/ESA managed application system (MAS)" on page 245.
- "Chapter 33. Setting up a CICS/VSE remote managed application system (MAS)" on page 265.
- "Chapter 34. Setting up a CICS for OS/2 remote managed application system (MAS)" on page 281.
- "Chapter 35. Setting up the interface to NetView RODM" on page 297.
- "Chapter 36. Configuring the Starter Set" on page 303.
- "Chapter 37. Applying service to CICSPlex SM" on page 313.
- "Chapter 38. CICSPlex SM installation verification procedures" on page 317.
- "Chapter 39. Installation verification procedure 2 (IVP2)" on page 343.
- "Chapter 40. Installation verification procedure 3 (IVP3)" on page 373.
- "Chapter 41. Installation verification procedure 4 (IVP4)" on page 379.
- "Chapter 42. Installation verification procedure 5 (IVP5)" on page 385.
- "Chapter 43. Using the EYUINST EXEC to tailor skeleton jobs" on page 393.
- "Chapter 44. CICSPlex SM system parameters" on page 403.
- "Chapter 45. CMAS journaling" on page 411.
- "Chapter 46. Preparing to use the IPCS tools" on page 415.

#### Changes for the CICS Transaction Server for OS/390 Release 2 edition

The major changes to CICS that affect CICS Transaction Server for OS/390 Release 2 are:

- "Chapter 20. Defining the logger environment for CICS journaling" on page 73 has been rewritten, to include information about DASD-only log streams.
- The chapter discussing the installation of DB2 support has been removed. Information about CICS DB2 is available in the *CICS DB2 Guide*.
- A new section "Chapter 2. Authorizing CICS regions to access MVS resources" on page 5 to explain how to authorize CICS region userids to OpenEdition MVS.

#### Changes for the CICS Transaction Server for OS/390 Release 1 edition

The major changes to CICS Transaction Server for OS/390 Release 1 that affect this book are:

- Support for the MVS logger
- The removal of journal control
- Support for VSAM RLS.

Other changes made to this book include:

- The removal of information relating to XRF, including information for the DFHALTDS and DFHIVPAL jobs
- The removal of information relating to the CICSplex IVPs.

## Part 1. Post-installation tasks

The information about ACF/VTAM, MVS, RACF<sup>®</sup> and other products given in this part is for guidance only. Always consult the current publications of the other products for the latest information. See "Books from related libraries" on page xviii.

**Note:** "RACF" is used throughout this book to mean the MVS Resource Access Control Facility (RACF) or any other external security manager that provides equivalent function. The advice about using RACF applies only if you have security active in your system. If so, you must use an external security manager (such as RACF).

This part discusses what you should do after you have loaded the  $CICS^{\text{(B)}}$ Transaction Server elements to DASD, and before you run CICS. It contains the following chapters:

- "Chapter 1. Authorizing the hlq.SDFHAUTH library" on page 3.
- "Chapter 2. Authorizing CICS regions to access MVS resources" on page 5.
- "Chapter 3. Defining the default CICS userid to RACF" on page 11.
- "Chapter 4. Installing CICS-required modules in the MVS linklist" on page 13.
- "Chapter 5. Defining CICS as an MVS subsystem" on page 17.
- "Chapter 6. Installing the CICS Type 3 SVC" on page 25.
- "Chapter 7. Selecting the high-performance option" on page 29.
- "Chapter 8. Defining CICS regions as applications to VTAM" on page 31.
- "Chapter 9. Installing CICS modules in the MVS link pack area" on page 35.
- "Chapter 10. Defining CICS IPCS exit control data to MVS" on page 49.

The following chapters discuss the MVS definitions required for optional CICS functions.

- "Chapter 11. MVS Program properties table entries" on page 51.
- "Chapter 12. MVS performance definitions" on page 53.
- "Chapter 13. Spool performance considerations" on page 55.
- "Chapter 14. MVS automatic restart management definitions" on page 57.
- "Chapter 15. MVS cross-system MRO definitions" on page 59.
- "Chapter 16. PR/SM policy for handling MVS failures" on page 61.
- "Chapter 17. MVS ASREXIT SYMREC Authorization Exit" on page 63.
- "Chapter 18. Definitions required for VSAM RLS support" on page 65.
- "Chapter 19. Console messages" on page 71.
- "Chapter 20. Defining the logger environment for CICS journaling" on page 73.
- "Chapter 21. Applying service to CICS Transaction Server for OS/390" on page 109.

## Chapter 1. Authorizing the hlq.SDFHAUTH library

Although, in general, CICS runs in problem state, the CICS initialization program, DFHSIP, needs to run in supervisor state for part of its execution.

For a module to be able to run in supervisor state, it must be link-edited as an authorized module into a partitioned data set, which must also be defined to the operating system as APF-authorized. For CICS-supplied modules, the link-editing has been done for you. The CICS-supplied DFHSIP module is link-edited with the **authorized** attribute (using SETCODE AC(1)), and is installed in the *hlq*.SDFHAUTH library.

APF-authorize the *hlq*.SDFHAUTH library by adding it to the list of APF-authorized libraries in the appropriate PROGxx (or IEAAPFxx) member in SYS1.PARMLIB. The *hlq*.SDFHAUTH library must be APF-authorized to enable certain CICS modules, such as DFHSIP, to run in supervisor state.

If your list(s) of APF-authorized libraries are specified in the dynamic format (in a PROGxx member), refresh the APF list dynamically using the SETPROG or SET PROG=xx command.

If your list(s) of APF-authorized libraries are specified in the static format (in IEAAPFxx members), schedule an MVS IPL for the APF-authorization to take effect.

For information about maintaining lists of APF-authorized libraries, see the OS/390 MVS Initialization and Tuning Guide.

When you prepare your startup job stream, provide a STEPLIB DD statement for the *hlq*.SDFHAUTH library. When you define your STEPLIB DD statement, remember that all other libraries concatenated with the *hlq*.SDFHAUTH library must also be APF-authorized. This is because, if any of the libraries in a STEPLIB concatenation are not authorized, MVS regards all of them as unauthorized.

The *hlq*.SDFHLOAD library contains only programs that run in problem state, and should **not** be authorized. The *hlq*.SDFHLOAD library must be included in the CICS DFHRPL library concatenation. There is an example of this library DD statement in the sample job stream provided in the *CICS System Definition Guide*.

For information about authorizing access to CICS data sets, see the CICS RACF Security Guide.

## Chapter 2. Authorizing CICS regions to access MVS resources

You should consider authorizing access to the following when planning your security requirements to run CICS:

#### **CICS PDS libraries**

Protect your CICS data sets that use RACF. See "Protecting CICS load module data sets".

#### VTAM<sup>®</sup> ACB

Authorize each CICS region userid to OPEN the VTAM ACB for the region's specified APPLID. See "Authorizing access to a CICS region's VTAM ACB" on page 6.

#### **CICS** system transactions

Authorize each CICS region userid to access the CICS category 1 system transactions. See "Authorizing the region userid to access category 1 transactions" on page 7.

#### SMSVSAM server

Authorize each CICS region to open the SMSVSAM control ACB if you plan to use CICS with VSAM record-level data sharing. See "Authorizing access to an SMSVSAM server" on page 7.

#### System logger log streams

Authorize each CICS region userid to access the MVS system logger log streams that are used by CICS. See "Authorizing access to MVS log streams" on page 8.

#### **RACF** resource classes

Activate the appropriate RACF resource classes to enable terminal users to access CICS resources and user-defined resources. See "Activating RACF resource classes" on page 10.

## Protecting CICS load module data sets

To prevent unauthorized or accidental modification of *hlq*.SDFHAUTH, you should RACF-protect this library. Without such protection, the integrity and security of your MVS system are at risk. Additionally, if you require protection against the unauthorized use of DFHSIP, do not place this module in the LPA and do not include *hlq*.SDFHAUTH in the MVS LNKLST unless DFHSIP is RACF-protected as a controlled program with a profile in the RACF PROGRAM resource class.

You should also RACF-protect the other libraries (including *hlq*.SDFHLOAD) that make up the STEPLIB and DFHRPL library concatenations.

For information about authorizing access to CICS data sets, see the CICS RACF Security Guide.

#### Authorizing access to data set services modules

During initialization, CICS determines the availability of backup-while-open (BWO) support by linking to the callable services modules IGWAMCS2 and IGWABWO. CICS also checks the DFSMSdss<sup>™</sup> (or DFDSS) release level by linking to the modules ADRRELVL and ADRMCLVL. If access to these data set services modules is controlled by means of RACF PROGRAM general resource profiles,

security violation messages are issued against the CICS region userid, unless the userid is authorized to access ADR-prefixed module names.

You can avoid security violation messages against the CICS region userids, and still control access to data set services, as follows:

- If you have generic PROGRAM profiles protecting access to ADR modules, create specific PROGRAM profiles for the ADDRELVL and ADRMCLVL modules, and ensure your CICS region userids have READ access to these specific profiles.
- Instead of using PROGRAM profiles to protect access to data set services, use one of the following methods:
  - Define suitable profiles in the DASDVOL general resource class.
  - Defining profiles in the FACILITY general resource class that are supported by DFSMS<sup>™</sup> to control access to data set services.

For information about using DASDVOL and FACILITY class profiles to control the uses of data set services, see the *DFSMS/MVS DFSMSdss Storage Administration Reference*, SC26-4929, and the *DFSMS/MVS DFSMSdss Storage Administration Guide*, SC26-4930.

#### Authorizing access to a CICS region's VTAM ACB

You can control which users, among those who are running non-APF-authorized programs, can OPEN the VTAM ACB associated with a CICS address space (CICS region). This ensures that only authorized CICS regions can present themselves as VTAM applications that provide services with this APPLID, thus preventing unauthorized users from impersonating real CICS regions. (Note that the CICS region userid needs the OPEN access, not the issuer of the SET VTAM OPEN command.)

To enable CICS to start up with external security, you must first have authorized the CICS region userid to open the CICS region's VTAM ACB with the applid specified on the APPLID system initialization parameter.

For each APPLID, create a VTAMAPPL profile, and give the CICS region userid READ access. For example:

RDEFINE VTAMAPPL applid UACC(NONE) NOTIFY(userid) PERMIT applid CLASS(VTAMAPPL) ID(cics\_region\_userid) ACCESS(READ)

The correct CICS APPLID to specify in the VTAMAPPL class is the specific APPLID, as specified in the CICS system initialization parameters. If you are using XRF (that is, if CICS is started with XRF=YES in effect), you must define two VTAMAPPL profiles — one each for both the active and alternate CICS region's specific APPLID (the second operand on the CICS APPLID startup option).

#### Notes:

1. The VTAMAPPL class must be active and RACLISTed for this protection to be in effect; for example:

SETROPTS CLASSACT(VTAMAPPL) RACLIST(VTAMAPPL)

- 2. If a CICS region is not to use VTAM, you do not need to authorize the CICS region userid for the CICS applid.
- 3. If you do not control the opening of a CICS region's VTAM ACB, a new VTAM application started with the same applid as that of a running CICS region has the following effect:

- The running CICS region performs a FORCECLOSE of its VTAM ACB and issues message DFHZC0101.
- The running CICS region either terminates or continues, depending on your use of the XXRSTAT exit. (The default is to terminate.) If the CICS region continues, all TCAM sessions remain bound to the CICS region, but it no longer uses VTAM.
- The new application opens the VTAM ACB with the specified applid.
- If the first running CICS region used VTAM persistent sessions, the new application recovers any VTAM sessions that persist from that CICS region.

For information about creating VTAMAPPL profiles for CICS region applids, see the *CICS RACF Security Guide* For information about the XXRSTAT exit, see the *CICS Customization Guide*.

## Authorizing the region userid to access category 1 transactions

To enable CICS to start up with external security, you must first have authorized the CICS region userid to access the category 1 system transactions. If the region userid does not have this authority at CICS startup, CICS issues message DFHXS1113, and terminates.

To give the region userid the authority to access the category 1 system transactions, edit and submit the sample job stream in Figure 1 to execute the CICS-supplied sample CLIST, DFH\$CAT1. This job uses the RACF commands in the CLIST to update the RACF database.

**Note:** Only a user with the RACF authority SPECIAL can execute the CLIST to update the RACF database.

//RACFMIG JOB 'accounting information', // CLASS=A,USER=userid,PASSWORD=password //DEFINE EXEC PGM=IKJEFT01 //SYSPRINT DD SYSOUT=A //SYSTSPRT DD SYSOUT=A //SYSUDUMP DD SYSOUT=A //SYSTSIN DD \* EXEC 'CICSTS13.CICS.SDFHSAMP(DFH\$CAT1)' LIST /\* //

Figure 1. Batch job to execute the sample CLIST, DFH\$CAT1

For information about category 1 transactions and about determining the CICS region userid, see the CICS RACF Security Guide.

### Authorizing access to an SMSVSAM server

If you plan to run CICS with VSAM record-level sharing (RLS), you must authorize each CICS region that connects to an SMSVSAM server to have access to that server. This means granting access to the appropriate profile in the RACF SUBSYSNM general resource class. You define profiles in the SUBSYSNM resource class to control access by subsystems like CICS that want to connect to SMSVSAM.

A SUBSYSNM profile name is the name by which a given subsystem, such as CICS, is known to VSAM. For CICS regions, you must use the CICS applid as the profile name in the SUBSYSNM general resource class.

When CICS attempts to register the control ACB during CICS initialization, SMSVSAM calls RACF to check that the CICS region userid is authorized to a profile name in the SUBSYSNM class that matches the CICS applid. If the CICS region userid does not have READ authority, the register fails.

For example, if the applid of a CICS AOR is CICSDAA1, and the CICS region userid (shared by a number of AORs) is CICSDA##, define and authorize the profile as follows:

RDEFINE SUBSYSNM CICSDAA1 UACC(NONE) NOTIFY(userid)

PERMIT CICSDAA1 CLASS(SUBSYSNM) ID(CICSDA##) ACCESS(READ)

## Authorizing access to MVS log streams

There is no facility within CICS for controlling LOGSTRM security checks. This is controlled by the MVS security administrator activating the LOGSTRM and FACILITY general resource classes by means of the SETROPTS command.

|        | 0                                                                                                    |
|--------|----------------------------------------------------------------------------------------------------|
| #<br># | Users of the IXCMIAPU administrative data utility and CICS regions both require appropriate authorizations to log streams and IXLSTR coupling facility structures. |
| #      | Authorizations for users of IXCMIAPU                                                                                                    |
| #      | You create log structures and define log streams using the IXCMIAPU                                                                                                |
| #      | administrative data utility to update the LOGR data set. To do this, your userid                                                                                   |
| #      | needs the appropriate level of authorization, as shown in the following examples:                                                                                  |
| #      | Coupling facility structures                                                                                                    |
| #      | To define and delete log structures using IXCMIAPU, you need ALTER access                                                                                          |
| #      | to the LOGR resource profile named MVSADMIN.LOGR in the FACILITY                                                                                                   |
| #      | general resource class. For example, use the following RACF command:                                                                                               |
| #      | <pre>PERMIT MVSADMIN.LOGR CLASS(FACILITY) ACCESS(ALTER) ID(your_userid)</pre>                                                                                      |
| #      | Coupling facility log streams                                                                                                    |
| #      | To define, delete, and update log streams (including log stream models) that                                                                                       |
| #      | are defined in coupling facility structures, you need:                                                                                                    |
| #      | <ul> <li>ALTER access to the appropriate log stream profile defined in the LOGSTRM</li> </ul>                                                                      |
| #      | general resource class                                                                                                    |
| #      | • UPDATE access to the coupling facility structure (IXLSTR) profile defined in                                                                                     |
| #      | the FACILITY general resource class (in this case, profile names are prefixed                                                                                      |
| #      | with IXLSTR).                                                                                                    |
| #      | For example, if the log stream and structure resource profiles are defined to                                                                                      |
| #      | RACF with the following commands:                                                                                                    |
| #      | RDEFINE LOGSTRM log_stream_profile UACC(NONE) [NOTIFY]                                                                                                    |
| #      | RDEFINE FACILITY IXLSTR. <i>structure_name_a</i> UACC(NONE) [NOTIFY]                                                                                               |
| #      | use the following RACF commands to give your userid the required                                                                                                   |
| #      | authorizations to these two profiles:                                                                                                    |
| #      | PERMIT log stream profile CLASS(LOGSTRM) ACCESS(ALTER) ID(your userid)                                                                                             |
| #      | PERMIT IXLSTR.structure_name_a CLASS(FACILITY) ACCESS(UPDATE) ID(your_userid)                                                                                      |
| щ      | Authorizations for CICS regions                                                                                                    |
| #      |                                                                                                    |

Authorizations for CICS regions

If the LOGSTRM resource class is active, the level of authorization required depends on whether log streams are always explicitly defined to the MVS system logger.
Ensure that the CICS region userid is authorized to write to (and create if necessary) the log streams that are used for its system log and general logs (see "Chapter 20. Defining the logger environment for CICS journaling" on page 73.) You do this by granting the appropriate access authorization to log stream profiles in the RACF LOGSTRM general resource class:

• If CICS is expected to create log streams dynamically, CICS must have **ALTER** authority to the relevant log stream (LOGSTRM) profiles, and **UPDATE** authority to the relevant coupling facility structure (IXLSTR) profiles. For example:

PERMIT region\_userid.applid.\* CLASS(LOGSTRM) ACCESS(ALTER) ID(region\_userid) PERMIT IXLSTR.structurename CLASS(FACILITY) ACCESS(UPDATE) ID(region\_userid)

• If all the log streams that CICS writes to are already defined to MVS, CICS needs only **UPDATE** authority to the log stream profiles. For example:

PERMIT region\_userid.applid\* CLASS(LOGSTRM) ACCESS(UPDATE)
 ID(region\_userid)

**Note:** In the above examples, *region\_userid.applid.*\* is the generic profile name of the log stream resource. These examples illustrate a resource name prefixed by the region userid and applid. *region\_userid* is the CICS region userid under which CICS is running, either as a started task or batch job.

Permit READ access to those users who need to read the CICS log streams. You must permit UPDATE access to those users who need to update journals by granting the user the appropriate authority to the log stream (in the LOGSTRM resource class) and to the JOURNALNAME (in the JCICSJCT class).

The generic profile in the following example could be defined to cover all the log streams referenced by the CICS region identified by its region userid and applid: RDEFINE LOGSTRM *region userid*.\*\* UACC(NONE)

If, however, you have multiple CICS systems sharing the same region userid, but with differing security requirements, include the applid in the generic profile, as follows:

RDEFINE LOGSTRM region\_userid.applid.\* UACC(NONE)

The following example allows the CICS region userid under which CICS is running to write journal and log records to log streams in the named coupling facility structure:

PERMIT IXLSTR.structurename CLASS(FACILITY) ACCESS(UPDATE) ID(region\_userid)

The following examples give access to two categories of user:

PERMIT region\_userid.applid.\* CLASS(LOGSTRM) ACCESS(READ)
ID(authorized\_browsers)
PERMIT region\_userid.applid\* CLASS(LOGSTRM) ACCESS(UPDATE)
ID(archive userid)

In these examples, *archive\_userid* is the userid under which an application program runs to purge old data from CICS logs when the data is no longer needed, and *authorized\_browsers* refers to the userids of users allowed to read log streams, but cannot purge data.

If several CICS regions share the same CICS region userid, you can make profiles more generic by specifying \* for the *applid* qualifier.

The number of profiles you define depends on the naming conventions of the logs, and to what extent you can use generic profiling.

## Authorizing CICS region userids to OpenEdition MVS

The CICS Web interface uses the OpenEdition<sup>®</sup> sockets API. This means that CICS regions using the Web interface must be authorized to access the OpenEdition sockets libraries to ensure the Web interface can resolve OpenEdition sockets API calls.

Authorize your CICS regions by including an OpenEdition MVS (OMVS) segment in the CICS region's user profile, specifying the UID parameter. In the OMVS segment, UID specifies the numeric user identifier.

When you are creating a new user profile for a CICS region userid, include the OMVS segment with the UID parameter specified (for example, on the ADDUSER command).

For CICS region userids that already exist, add the OMVS segment information using the ALTUSER command. For example: ALTUSER CICSHAA1 OMVS( UID(4127) )

where CICSHAA1 is the CICS region userid of a CICS AOR that is initialized with Web Interface support, and 4127 is the OpenEdition numeric user identifier of the CICS region.

For information about defining OMVS segment parameters in a user profile, see the OS/390 Security Server (RACF) Command Language Reference, SC28-1919.

### Activating RACF resource classes

Before you can use RACF for CICS resources and for user-defined resources, you must activate the associated RACF resource classes by using the RACF SETROPTS command.

To run the CICS-supplied IVPs with external security, you must activate the resource classes for CICS resources.

To use your own user-defined resources with external security in your CICS environment, you must:

- Define resource classes for your resources.
- Activate the resource classes.
- Optionally RACLIST resource classes to be used for QUERY SECURITY commands. This builds in-storage profiles for those resource classes.

For information about RACF resource classes, see the CICS RACF Security Guide.

# Chapter 3. Defining the default CICS userid to RACF

If you intend using RACF to authorize terminal users to access CICS resources, you should define a default CICS userid to RACF and specify it on the CICS system initialization parameter, DFLTUSER. This default userid assigns the security attributes to be used for all CICS terminal users who do not sign on with the CESN transaction (or a user-written equivalent).

During startup, CICS tries to sign on the default userid. If it cannot be signed on (for example, if not defined), CICS issues message DFHSN0701 and terminates CICS initialization. After the valid default CICS userid is signed on, its security attributes are used for all CICS terminal users who do not sign on with the CESN transaction. If the default userid is defined to RACF with a CICS segment, the operator attributes in that segment are also used for users who do not sign on.

For information about defining the userid to RACF, see the CICS RACF Security *Guide*.

# Chapter 4. Installing CICS-required modules in the MVS linklist

There are two categories of modules that CICS loads from the MVS linklist:

1. CICS-supplied modules

2. Modules of other MVS products (for example, DFSMS)

# **CICS-supplied modules required in the MVS linklist**

CICS supplies the modules listed below in the hlq.SDFHLINK library, where hlq is defined by the LINDEX parameter in the DFHISTAR installation job.

| AMDUSREF | Alias of DFHTG530.                                                                                   |
|----------|----------------------------------------------------------------------------------------------------|
| AXMSC    | AXM server connection routines for CICS data sharing servers.                                        |
| AXMSI    | AXM subsystem initialization routine for CICS data sharing servers.                                  |
| DFHDTCV  | Connection validation subroutine for shared data tables.                                             |
| DFHDTSVC | Shared data tables SVC services.                                                                     |
| DFHGTCNV | Subroutine used by LOGR subsystem interface.                                                         |
| DFHLGCNV | Exit routine for LOGR subsystem interface.                                                           |
| DFHMVRMS | General MVS RESMGR exit stub.                                                                        |
| DFHNCIF  | Named counter server interface.                                                                      |
| DFHNCOPT | Named counter server options.                                                                        |
| DFHPD530 | Dump formatting routine for use with IPCS.                                                           |
| DFHRPDUF | System dump formatting routine for ONC RPC.                                                          |
| DFHRPTRI | Trace interpretation routine for ONC RPC.                                                            |
| DFHRXSVC | RRS domain authorized services.                                                                      |
| DFHSNNFY | RACF CICS segment changes notification routine.                                                      |
| DFHSNPTO | CICS RACF dynamic parse TIMEOUT keyword print routine.                                               |
| DFHSNVCL | CICS RACF dynamic parse OPCLASS validation routine.                                                  |
| DFHSNVID | CICS RACF dynamic parse OPIDENT validation routine.                                                  |
| DFHSNVPR | CICS RACF dynamic parse OPPTRY validation routine.                                                   |
| DFHSNVTO | CICS RACF dynamic parse TIMEOUT validation routine.                                                  |
| DFHSSIN  | CICS MVS subsystem initialization routine.                                                           |
| DFHSSMGT | CICS subsystem message table that contains the text of messages for the subsystem interface modules. |
| DFHTG530 | Link module for the CICS GTF trace printing load module DFHTRGTF.                                    |
| DFHTR530 | Link module for the CICS GTF trace printing load module DFHTR530.                                    |
| DFHTT530 | Link module used for trace interpretation.                                                           |

T

DFHXCSVC External CICS interface (EXCI) SVC services routine.

These modules are supplied in an APF-authorized library in the MVS linklist because:

- 1. They can be required by non-CICS regions such as batch jobs or a CICS data sharing server.
- 2. They must be consistent across several CICS regions.
- 3. They can be required by both CICS and non-CICS regions.
- 4. The RACF dynamic parse routines are required by the Security Administrator who executes the ADDUSER or ALTUSER commands under TSO. For information about the RACF interface routines, see the *CICS RACF Security Guide*.

These modules are in the *hlq*.SDFHLINK library when you install CICS.

Ensure the modules supplied in SDFHLINK are available from an APF-authorized library in the MVS linklist by:

- Adding these modules, as required, to an existing APF-authorized library defined in the MVS linklist, or
- Defining SDFHLINK itself as an APF-authorized library and including it in the MVS linklist.

#### - Compatibility with earlier CICS releases

Unless otherwise stated, the CICS TS Release 3 versions of the modules in SDFHLINK are compatible with earlier releases of CICS.

**Note:** DFHPD530, DFHTG530, DFHTR530 and DFHTT530 are release dependant. If you run more than one release of CICS, ensure the correct versions are available (for example, DFHPD410 for CICS/ESA<sup>®</sup> 4.1.).

# CICS shared data tables modules for the MVS linklist

CICS supplies the following modules, for the shared data tables facility, in the *hlq*.SDFHLINK. If you intend using the shared data tables facility, ensure these modules are available in the MVS linklist or the MVS link pack area:

- DFHDTSVC and DFHDTCV, because all regions using shared data tables must use the same level of SVC code
- DFHMVRMS, the RESMGR exit stub, because CICS JOBLIB/STEPLIB data sets are unavailable at end-of-memory

### Modules of other MVS products in the MVS linklist

There are some DFSMS modules that CICS loads from the MVS linklist. This requirement is either dependent on the function you are using (such as backup-while-open (BWO) support), or on the release of DFSMS. The modules are:

#### IGWABWO

This module, supplied in the MVS callable services library, SYS1.CSSLIB, is loaded by CICS from the MVS linklist if you are using BWO for files accessed in non-RLS mode.

**Note:** In addition to IGWABWO being in the linklist, you must also install IGWAMCS2 in the LPA. CICS tests for the presence of this module in

the LPA to determine that BWO support is present in the MVS image before attempting to load IGWABWO.

For files accessed in RLS mode, CICS does not require IGWABWO or IGWAMCS2.

#### IGWARLS

This module, supplied in the MVS callable services library, SYS1.CSSLIB, is loaded by CICS from the MVS linklist if you have DFSMS 1.3 or later installed. CICS issues the following message if it can't load IGWARLS:

DFHFC0116 APPLID THE LOAD OF CALLABLE SERVICE IGWARLS HAS FAILED WITH RETURN CODE X'EEEE'.

CICS initialization fails if CICS cannot load this callable services module.

# Chapter 5. Defining CICS as an MVS subsystem

Define CICS as an MVS subsystem before running CICS with any of the following:

- The console message-handling facility
- Multiregion operation (MRO)
- Shared database
- MVS workload management.

For information about the console message-handling facility see "The console message-handling facility" on page 18 and the *CICS Operations and Utilities Guide*.

For information about MRO, see the CICS Intercommunication Guide.

For information about shared database facility, see the CICS Operations and Utilities Guide.

For information about MVS workload management see the OS/390 MVS Planning: Workload Management.

Also, if you are running CICS with XRF in a multi-MVS environment or a two-CPC (central processing complex) configuration, defining CICS as an MVS subsystem can reduce operator intervention during takeover if MVS or a CPC fails while more than one CICS is running.

Defining CICS as an MVS subsystem involves three members of the SYS1.PARMLIB partitioned data set: IEASYSxx, IEFSSNaa , and DFHSSIyy. You only need member DFHSSIyy if you want the console message-handling facility.

**Note:** aa,xx,yy represent suffixes used to distinguish different versions of members of the SYS1.PARMLIB library.

Note that if you intend to start CICS with the START command you must either:

• Give the MVS started task procedure a name different from the subsystem name in IEFSSNaa (default 'CICS'),

or

• Issue the start command with the parameter SUB=JES2 or SUB=JES3 as appropriate.

For more information about the subsystem interface, see the OS/390 MVS Using the Subsystem Interface .

# The IEASYSxx MVS initialization member

In an IEASYSxx member (of the SYS1.PARMLIB library) used for MVS initialization, include the parameter SSN=aa, where aa refers to the SYS1.PARMLIB member IEFSSNaa that contains the definitions for all subsystems needed for this IPL of MVS, including the definition of CICS as an MVS subsystem.

# The IEFSSNaa MVS subsystem initialization member

To define CICS as an MVS subsystem, code an entry in the IEFSSNaa member in the SYS1.PARMLIB library. If you want to use the console message handling facility, code the entry using one of the following methods: CICS,DFHSSIN,DFHSSIyy

Or SUBSYS SUBNAME(CICS) INITRTN(DFHSSIN) INITPARM(DFHSSIyy)

This entry is used for every CICS region running under MVS that you have IPLed with this version of the IEFSSN member. Apart from the suffix yy, you **must** code the entry exactly as shown. The meanings of the terms are as follows:

- **CICS** is the name of the CICS subsystem.
- **DFHSSIN** is the name of the CICS subsystem routine that initializes the console message-handling facilities. If you omit this name, CICS is defined as an MVS subsystem, but none of the console message-handling facilities are enabled.
- **DFHSSIyy** is the name of a SYS1.PARMLIB member, described below, in which you have defined message-formatting initialization parameters for the CICS subsystem. If you specify DFHSSIN but omit DFHSSIyy, the DFHSSIN routine tries to use the parameters defined in member DFHSSI00. If the DFHSSI00 member does not exist, it uses default values (defined in the DFHSSIN member) described in "Default message-formatting initialization parameters" on page 21.

The IEFSSNaa member in the SYS1.PARMLIB library also contains the definitions for all the other subsystems needed for this IPL of MVS, for example JES2, IRLM, and DATABASE  $2^{TM}$  (DB2).

# The console message-handling facility

The console message handling facility is an optional feature of the CICS subsystem that can affect the appearance of CICS messages displayed on an MVS console. It is effective when you specify FORMATMSG=YES as an initialization parameter for the CICS subsystem. The subsystem reformatting is enabled when at least one of the following is executing in the MVS image where the subsystem is defined:

- CICS/MVS<sup>®</sup> version 2 release 1.2
- CICS/ESA version 3 release 1.1 with APAR PL66570
- CICS/ESA version 3 release 2.1 or later
- A message automation subsystem (such as NetView) which enables the MVS "subsystem console message broadcasting" service

When this facility is used, it affects messages displayed on MVS system consoles in the following ways:

• The subsystem tries to ensure that all console messages issued by all CICS regions have a standard format. The format is:

|                | +DFHnnnn | APPLID | MESSAGE-TEXT |
|----------------|----------|--------|--------------|
|                |          |        |              |
| Column number: | i        | 13     | 22           |

The "plus" sign (+) is added by MVS to indicate that a problem-state program issued the message. It is not present when CICS issues the message while it is in supervisor state.

The applid inserted into the message is the specific application identifier. This is the identifier that is specified in the system initialization parameter APPLID. It is the only operand when XRF=NO is also specified, or the second operand when XRF=YES is also specified.

- The subsystem adds routecodes specified in the ROUTECODE subsystem initialization parameter, so the messages might be sent to more destinations.
- The subsystem reformats messages for all CICS releases, even those issued by CICS/OS/VS version 1.
- The subsystem does not reformat messages that are issued by a CICS region that has not yet determined its applid. This includes messages that are issued while processing the system initialization table and its overrides.
- The subsystem routine that reformats the messages does not receive control until after the message has been recorded in the CICS job's job log. Therefore, the reformatting is not usually apparent in the job log.
- Messages issued by the message domain already contain the applid. The subsystem does not insert the applid into such messages, but it might insert blank characters to cause alignment into standard locations.
- If the original CICS message is a long one, adding the applid might cause the message to exceed the maximum length for an MVS console message. In this case, the original message is suppressed (does not appear on the console), and the reformatted message is issued using the MVS multiple-line console message service to split the message over several lines. Both the original message and perhaps several instances of the reformatted multiple-line message appear in the job log, but only one copy of the reformatted message is displayed on the console.
- For some messages where the applid normally follows a time and date stamp, inserting the applid in the standard position would have resulted in the applid being duplicated within the message. For these messages, the subsystem eliminates the time and date stamp, because these are available from other sources, and only one occurrence of the applied is shown.

# The DFHSSIyy message-formatting initialization member

You can specify message-formatting initialization parameters for the CICS subsystem in a member DFHSSIyy of the SYS1.PARMLIB library, where yy is the suffix that identifies the SYS1.PARMLIB member used to define the CICS subsystem. These parameters, described in this section, are FORMATMSG, HIDEPASSWORD, and ROUTECODES. Code the parameters in columns 1 through 71 of the DFHSSIyy member, for example:

FORMATMSG=YES,HIDEPASSWORD=YES,ROUTECODES=(1,2)

```
or
```

```
FORMATMSG=YES
HIDEPASSWORD=YES
ROUTECODES=(1,2,
3,4,
5,6)
```

#### FORMATMSG={YES | NO}

Specifies whether the CICS applid is to be inserted into all DFH console messages that do not use the CICS message domain.

YES

Insert CICS applid into messages.

NO

Do not insert CICS applid into messages.

#### HIDEPASSWORD={YES | NO}

Specifies whether to mask the password from MODIFY commands used to enter the CICS signon transaction at an MVS console.

Mask the password.

NO

YES

Do not mask the password.

#### ROUTECODES=(n1[,n2] ....)

n1, n2... are numbers representing generic routecodes to be added to *all* DFH console messages issued by CICS. The routecodes 1-12 have special meanings:

- 1 Master console action.
- 2 Master console information.
- 3 Tape pool.
- 4 Direct access pool.
- 5 Tape library.
- 6 Disk library.
- 7 Unit record pool.
- **8** Teleprocessing control.
- **9** System security.
- **10** System error/maintenance.
- **11 Programmer information.**
- 12 Emulators.

The status of other routecodes is as follows:

- **13-20** Available for customer use.
- 29-40 Reserved.
- 41-128 Available to authorized programs only.

For more information about these routing codes, see the *OS/390 MVS Initialization and Tuning Reference* manual for your version of MVS.

# Default message-formatting initialization parameters

You can define message-formatting initialization parameters for the CICS subsystem in a member DFHSSIyy of the SYS1.PARMLIB library.

To use parameters defined in a DFHSSIyy member other than the DFHSSI00 member, you must specify DFHSSIyy on the IEFSSNaa member in the SYS1.PARMLIB library used to define CICS as an MVS subsystem. If you do not specify DFHSSIyy, the DFHSSIN routine tries to use the parameters defined in the DFHSSI00 member. If the DFHSSI00 member does not exist, it uses the default parameters defined in the DFHSSIN routine.

If you specify DFHSSIyy, but it does not exist, the DFHSSIN routine uses the default message-formatting initialization parameters defined in the DFHSSIN routine.

The default message-formatting initialization parameters defined in the DFHSSIN routine are:

#### FORMATMSG=YES,HIDEPASSWORD=YES

(generic routecodes are not added to messages)

The default facilities:

• Insert the CICS applid into the CICS console message between the message identifier and the message text. The applid is inserted into only those console messages (starting with DFH) that do not use the CICS message domain. The CICS message domain inserts the CICS applid into all messages that it handles.

If the original message is a long one, inserting the CICS applid might cause the message to exceed the maximum length for an MVS console message. In this case, the original message is suppressed (that is, does not appear on the console), and the reformatted message is issued using the MVS multiple-line console message service to split the message text over several lines. Both the original message and perhaps several instances of the reformatted multiple-line message appear in the job log, but only one copy of the reformatted message is displayed on the console.

- Examine each MODIFY command to see if it resembles a MODIFY CICS,CESN ... command. If the MODIFY command contains an old or new password (PS=xxxx,NEWPS=xxxx), the default facilities obliterate the password with asterisks. If the MODIFY command does not contain a password, the password you enter at the MVS console is masked.
  - **Note:** If your primary subsystem is JES3, the old and new passwords still appear in the JES3 hardcopy log. JES3 records the MODIFY command before the CICS message formatting subsystem can obliterate the password. (This does not happen when the primary subsystem is JES2.) The passwords are suppressed from the console for both JES2 and JES3. For information about the CESN transaction, and about how to prevent passwords from appearing in the hardcopy log, see the *CICS Supplied Transactions* manual.

If you do not specify DFHSSIN in the IEFSSNaa entry that defines CICS, the message handling facilities are not enabled. Also, if you run CICS as a started task, you cannot use the name "CICS" for the procedure name.

# Activating message formatting

After you have defined CICS as an MVS subsystem with support for the console message-handling facility (and have specified the message-formatting parameters in the DFHSSIyy member of the SYS1.PARMLIB library), the message-handling facility is activated by the next MVS subsystem to invoke the subsystem console message broadcasting service of MVS console support. This occurs when you start up a CICS/MVS 2.1.2, or later CICS release, region or if an automated-operation program, such as NetView, is active in the MVS image.

A newly-started CICS region determines its own applid during initialization. Until the applid is known, the message-formatting facility cannot operate. Therefore, messages issued very early in CICS initialization are not formatted.

# Modules needed to use the console message-handling facilities

To use the console message-handling facilities provided by the MVS subsystem functions of CICS the following CICS modules must be available at MVS IPL time:

| DFHSSEN  | The module that cleans up CICS resources at end-of-memory and at end-of-task.                                                                                 |
|----------|----------------------------------------------------------------------------------------------------|
| DFHSSGC  | The subsystem generic connect module that connects an active CICS region to the CICS subsystem.                                                               |
| DFHSSIN  | The CICS subsystem initialization module.                                                                                                    |
| DFHSSMGT | The subsystem message table that contains the text of messages for the subsystem interface modules.                                                           |
| DFHSSWT  | The subsystem interface write-to-operator (WTO)<br>router that determines whether WTO calls should<br>be routed to the appropriate CICS-dependent<br>modules. |

These modules must reside in the LPA or in an APF-authorized library in the MVS linklist, as follows:

- The modules DFHSSIN and DFHSSMGT, installed in the *hlq*.SDFHLINK library, must reside in an APF-authorized library in the MVS linklist.
- The DFHSSEN module installed in the *hlq*.SDFHLPA library, must reside in the LPA.
- The modules DFHSSGC and DFHSSWT, installed in the *hlq*.SDFHLPA library, must reside either in the LPA or in an APF-authorized library in the MVS linklist.

Note: *hlq* is defined by the LINDEX parameter in the DFHISTAR installation job.

The current versions of these modules are compatible with earlier CICS releases that support console message handling.

For information about adding modules installed in the *hlq*.SDFHLINK library to the MVS linklist, see "Chapter 4. Installing CICS-required modules in the MVS linklist" on page 13.

For information about adding modules installed in the *hlq*.SDFHLPA library to the LPA, see "Chapter 9. Installing CICS modules in the MVS link pack area" on page 35.

### **Coexistence considerations**

To use the message-handling facilities for CICS, you should note the following coexistence considerations:

#### Automated-operation programs

If your automation system needs to see the console messages before they are reformatted by CICS, its subsystem definition should be placed in IEFSSNXX before the definition for CICS. But if your automation system needs to see the reformatted messages, its definition must come after that of CICS. Consult the documentation of your automation package to determine which applies to you.

#### **Other CICS releases**

If the message-handling facility has been defined to MVS (by the CICS entry in the IEFSSNaa member of the SYS1.PARMLIB library), CICS regions running earlier releases of CICS in the same MVS image have the full benefit of the message handling that has been defined if either of the following is true:

- An automated-operation program, such as NetView, is active in the MVS image.
- A CICS region that supports message handling is running in the same MVS image. This includes CICS Transaction Server for OS/390 Release 3 regions, CICS Transaction Server for OS/390 Release 2 regions, CICS Transaction Server for OS/390 Release 1 regions, CICS/ESA 4.1 regions, CICS/ESA 3.3 regions, and CICS/MVS 2.1.2 regions with console support, and CICS/ESA 3.1.1 regions with a PTF for APAR PL66570 applied.
- **Note:** A consequence of the console messages now having a standard format is that the date, time and informational message is no longer included. If you use these as a token, you must make a change to the code so that it looks for a different token.

# Chapter 6. Installing the CICS Type 3 SVC

Install the current level of the CICS Type 3 SVC, DFHCSVC, before you attempt to start a region. To install the CICS Type 3 SVC:

- 1. Define the DFHCSVC module to MVS. (See "Defining the CICS SVCs to your MVS" on page 26.)
- 2. Install the DFHCSVC module into the LPA.

**Do not change DFHCSVC attributes** Do **not** relink-edit the DFHCSVC module in order to install it into the LPA. The term *install* means move or copy a module into the LPA, by using SMP/E, or by using a copying method that re-blocks the copied modules when the target data set has a smaller block size than the data set you are copying from.

The DFHCSVC module, as supplied, has the attributes AMODE(31) and RMODE(ANY); do *not* change these attributes.

For further information about installing the DFHCSVC module in the LPA, see "Chapter 9. Installing CICS modules in the MVS link pack area" on page 35.

3. Specify the DFHCSVC number on the CICSSVC system initialization parameter.

The current version of the CICS SVC module is downward compatible with all earlier releases of CICS, which enables you to run your earlier CICS regions with current regions in the same MVS image.

CICS contains a test to verify that it is using the correct level of the CICS DFHCSVC module. If CICS calls an SVC module using the SVC number specified on the CICSSVC system initialization parameter, and the module is not at the current level, CICS issues message DFHKE0104. As a result of this message, CICS either abends with a system dump, or prompts the operator to enter an alternative SVC number, depending on the option specified on the PARMERR system initialization parameter.

### Coexisting with CICS Version 3 and 4 regions

To continue using an old Type 3 SVC number on existing CICS/ESA Version 3 regions until you have completed system testing the current installation, ensure the current version of the CICS SVC module, DFHCSVC, is in the LPA, using a different name. For further information about using more than one version of the CICS SVC, see "Using more than one version of the CICS Type 3 SVC" on page 26.

# **Coexisting with CICS Versions 1 and 2**

You can continue using a Type 2 SVC number on existing CICS Version 1 or Version 2 regions until you have completed system testing the current installation. In addition to the Type 2 SVC installed in the MVS nucleus, ensure the current version of the CICS SVC module, DFHCSVC, is in the LPA, and specify an SVC number that is different from the Type 2 version. As soon as practicable, change over to the current version of DFHCSVC for all regions, and remove the Type 2 SVC from the MVS nucleus.

If you need to use the current SVC with CICS Version 1 or Version 2 regions, you must regenerate some of the earlier release CICS modules that use the SVC number defined in them when they are generated. For information on how to regenerate modules such as DFHCRC, refer to a pre-Version 3 *Installation Guide*.

# Defining the CICS SVCs to your MVS

You define both the CICS Type 3 SVC and the HPO SVC to your MVS system by specifying SVCPARM statements.

You must define the CICS SVCs in an IEASVCxx member of the SYS1.PARMLIB library, using SVCPARM statements. SVCPARM statements are described in the *OS/390 MVS Initialization and Tuning Guide*and the *OS/390 MVS Initialization and Tuning Reference* manual. If you are using the default SVC numbers, the CICS entries are as follows:

SVCPARM 216,REPLACE,TYPE(3),EPNAME(DFHCSVC)
SVCPARM 215,REPLACE,TYPE(6),EPNAME(DFHHPSVC) [Only required for HPO]

For the current SVC modules, you must specify the EPNAME parameters as shown in the sample CICS entries.

**Note:** If you have a version of the DFHHPSVC module from an earlier release of CICS already link-edited into your MVS nucleus, you do not need to replace it with the latest version. Versions of the DFHHPSVC module from earlier releases of CICS are compatible with the current release. The CSECT name (EPNAME) of the version of the DFHHPSVC module from earlier releases is IGC215 (or IGCnnn, if SRBSVC=nnn was used as a CICS system generation parameter in the earlier release).

If you are not using the default SVC numbers, change the values 215 and 216 to the SVC numbers you have chosen.

You select the required IEASVCyy member by coding the SVC parameter (SVC=yy) in a SYS1.PARMLIB member (IEASYSxx) which you use to IPL your MVS. When you code new SVC numbers, they do not come into effect until you next IPL your MVS.

# Using more than one version of the CICS Type 3 SVC

You may need to use more than one version of the CICS Type 3 SVC, for example to test service applied to the DFHCSVC module while using the current version in a production system.

You can run several CICS regions, at different release levels, in the same MVS image, with each region using its own version of the CICS SVC. However, if some of those regions use MRO, all regions that use MRO must use the latest CICS Type 3 SVC (DFHCSVC module) and the latest DFHIRP module. For information about using the latest SVC with earlier releases of CICS, see "MRO between different CICS releases with a changed SVC number" on page 27 and a pre-Version 3 *Installation Guide*.

To use more than one version of the CICS SVC, rename the new SVC module in the LPA, then respecify the SVC in the SVCPARM statements, as outlined in "Defining the CICS SVCs to your MVS" on page 26. To rename the new CICS SVC module, use the renaming facility of ISPF or IEBCOPY, or the TSO command RENAME, renaming the module to a unique name of your choice. We recommend that you use SMP/E to rename the CICS SVC module in the SDFHLPA library. By using the SMP/E RENAME command, SMP/E is informed of the change to the name of the CICS SVC module. Therefore, if you later use SMP/E to apply service to that module, the service is applied to the renamed module in the LPA, *not* the DFHCSVC module.

For example, you might want to use an SVC number 255 for a test CICS region, as well as the default CICS SVC numbered 216, for your production system:

1. Create and apply an SMP/E USERMOD to RENAME the new CICS SVC module:

++USERMOD(umod1) . ++VER(C150) FMID(HCI5300) . ++RENAME (DFHCSVC) TONAME(newname) .

2. You could then specify the number 255 for the new CICS SVC version by adding an appropriate statement to the list of SVCPARM statements. That list would then read:

SVCPARM 216,REPLACE,TYPE(3),EPNAME(DFHCSVC)SVCPARM 215,REPLACE,TYPE(6),EPNAME(DFHHPSVC)SVCPARM 255,REPLACE,TYPE(3),EPNAME(newname)[New CICS SVC version]

**Note:** The EPNAME parameter for the new CICS SVC specifies the module name, not the CSECT name, for the new CICS SVC module.

All the SVCPARM statements apply to the same IEASVCxx member of the SYS1.PARMLIB library.

- 3. Re-IPL MVS to enable all the SVC versions specified in the SVCPARM statements. After you re-IPL MVS, you can use both versions of the CICS SVC, as long as both regions do not use MRO concurrently. If both systems use MRO, then only the new, latest version of the SVC (and the latest DFHIRP module) must be used by both regions.
- 4. In the system initialization table (SIT) for your production system, specify (by the system initialization parameter CICSSVC) the number of the current CICS SVC. Similarly, in the SIT for your test system, specify the number of the new CICS SVC version.

## MRO between different CICS releases with a changed SVC number

If a CICS TS region and other earlier release CICS regions in the same MVS image use MRO, all the regions must use the CICS TS SVC module. If when you install the CICS TS SVC in the LPA, you give the SVC a number different from the number defined to the earlier CICS regions, you must respecify the SVC number. On each earlier release CICS region to use the CICS TS SVC, specify the new SVC number on the CICSSVC system initialization parameter.

For CICS Version 1 and Version 2 regions, you should also delete the old Type 2 SVC from your MVS nucleus. This ensures that all communicating regions are using the new Type 3 SVC.

# Chapter 7. Selecting the high-performance option

The high-performance option (HPO) is provided for users whose top priority is to optimize terminal response times and maximize transaction throughput. HPO improves performance by reducing the transaction path length; that is, the number of instructions needed to service each request.

**Note:** Use of HPO potentially allows CICS application programs to bypass all MVS integrity controls. If you decide to use HPO, ensure that the application programs used on your CICS system meet your own installation's integrity requirements.

The code to support the **VTAM authorized path** feature of HPO (the improved path through VTAM) is included in CICS.

# **Defining DFHHPSVC to MVS**

The DFHHPSVC module must be defined to MVS as a Type 6 SVC; the default HPO SVC number defined in the DFHSIT module is 215. If you want to change the default Type 6 SVC number:

- 1. Define the new number to MVS. (See "Defining the CICS SVCs to your MVS" on page 26.)
- 2. Define the new number to CICS using the SRBSVC system initialization parameter.

If you are not using HPO, you are recommended **not** to load the DFHHPSVC module into the MVS nucleus. You choose to use HPO explicitly by coding HPO=YES in the system initialization table (SIT).

# Loading module DFHHPSVC

Before you can use HPO, ensure the HPO SVC module is included in the MVS nucleus by using one of the following methods:

- Copy the DFHHPSVC module into SYS1.NUCLEUS, renaming it to IGC215 or the appropriate name if you are not using the default, and specify it on an INCLUDE statement in the NUCLSTxx member of the SYS1.PARMLIB library. (You must also specify the name of the NUCLSTxx member on the NUCLST statement of the LOADxx member of the SYS1.PARMLIB library.) The NUCLSTxx method provides you with greater flexibility in customizing the MVS nucleus than the NMLDEF method described in the method 2.
  - **Note:** If you have a link-edited version of the DFHHPSVC module (from an earlier release of CICS) in the MVS nucleus, you must remove it before you attempt to use the DFHHPSVC module specified on an INCLUDE statement in the NUCLSTxx member of the SYS1.PARMLIB library.

For further information about coding a NUCLSTxx member, and about a comparison with using the NMLDEF macro, see the *OS/390 MVS Initialization and Tuning Guide*.

2. Copy the DFHHPSVC module into SYS1.NUCLEUS and specify it in a nucleus module list (NML) for CICS, created using the NMLDEF macro shown in the sample job in Figure 2 on page 30. This NML selects the CICS members in SYS1.NUCLEUS that are to be loaded into the MVS nucleus, and eliminates the

# #

# # need for the MVS nucleus to be re-link-edited for the DFHHPSVC module (or any other module needed in the MVS nucleus).

**Note:** If you have a link-edited version of the DFHHPSVC module (from an earlier release of CICS) in the MVS nucleus, you must remove it before you attempt to use the DFHHPSVC module specified in an NML.

For information about coding an NMLDEF macro, see the OS/390 MVS Programming: Authorized Assembler Services Reference LLA-SDU manual.

```
//LOADSVC JOB 'accounting info',MSGCLASS=A,CLASS=A
//NMLDEF EXEC ASMHCL
//C.SYSIN DD *
IEANCnnn NMLDEF NUCL=DFHHPSVC
//L.SYSLMOD DD DSN=SYS1.NUCLEUS,UNIT=3380,DISP=0LD
//L.SYSIN DD *
NAME IEANCnnn
/*
//
```

where *nnn* is the number of the CICS NML, in the range 001 through 256. Choose the value of *nnn* to be unique within your MVS nucleus. *Figure 2. Sample job stream to load the CICS Type 6 SVC into the MVS nucleus* 

# Removing existing DFHHPSVC modules from the MVS nucleus

You can remove a link-edited version of the DFHHPSVC module (for an earlier release of CICS) from the MVS nucleus by running a link-edit job to replace the existing version of the nucleus with one that does not contain the module to be removed.

#### Notes:

- 1. If the existing nucleus-resident DFHHPSVC module is known to SMP/E, use the SMP/E UCLIN statement to remove the module entry.
- 2. You must link-edit the nucleus module, IEANUC0x, with the scatter (SCTR) attribute. If you do not do this, MVS enters a non-restartable wait state at system initialization.
- 3. If you have a version of the DFHHPSVC module from an earlier release of CICS already installed in your MVS nucleus, you do not need to replace it with the latest version. Versions of the DFHHPSVC module from earlier releases of CICS are compatible with the current release.

# Chapter 8. Defining CICS regions as applications to VTAM

To use VTAM terminals with CICS, you must ensure that your CICS regions are defined to VTAM before you attempt to run them.

To define your CICS regions to VTAM (as VTAM applications), you must:

- 1. Define VTAM application program major nodes (APPL) to be used for your CICS regions, as APPL definition statements in a member of the SYS1.VTAMLST library (or your own user.VTAMLST library).
- 2. Issue a VARY ACT command to activate the APPL definition for a CICS region to be able to use that CICS region with VTAM.

For further information about defining CICS as a VTAM application, see the OS/390 eNetwork Communications Server: SNA Resource Definition Reference and OS/390 eNetwork Communications Server: SNA Network Implementation.

You must also ensure that your VTAM terminals are properly defined for connection to CICS. This is particularly important if you intend using the CICS autoinstall function. For those terminals for which you want to use autoinstall, you must code LOGON mode table entries that match the model TYPETERM/TERMINAL definitions that CICS uses. You can either code your own autoinstall models, or use the CICS-supplied model definitions that are generated for you when you initialize the CICS system definition data set (CSD).

**Note:** If you do not have ACF/VTAM<sup>®</sup> installed, you may get assembly errors if you try to apply service to CICS-supplied modules containing VTAM macros.

For programming information about matching VTAM LOGMODE definitions with CICS model definitions, see the *CICS Customization Guide*.

For information about defining model and VTAM terminal definitions to CICS, see the *CICS Resource Definition Guide*.

For further information about defining VTAM resources, see the ACF/VTAM Installation and Resource Definition manual.

## Defining specific CICS APPL statements to VTAM

To define a VTAM APPL statement for a CICS region, you must specify the full name of the APPL on the VTAM APPL definition statement.

For example, you could use the following definition for the CICS region, CICSHTH1:

#### Notes:

- 1. Code CICSHTH1 on the CICS system initialization parameter APPLID to define the VTAM application identifier to CICS.
- 2. See "Data set naming conventions" on page 119 for information about the naming convention used for the CICSHTH1 applid.

For further information about the parameters that you must specify on the VTAM APPL definition statement, see "VTAM definitions required for CICS".

### VTAM definitions required for CICS

When you define your CICS system to ACF/VTAM, include the following parameters on the VTAM APPL statement:

#### ACBNAME=acbname

Specifies the minor node name (*acbname*) assigned to this application. This name must be unique within the domain. If you do not specify this parameter, the name of the VTAM APPL statement is taken.

#### AUTH=(ACQ,VPACE[,PASS])

ACQ allows CICS to acquire LUTYPE6 sessions. VPACE allows pacing of the intersystem flows. PASS is needed if you intend to use the EXEC CICS ISSUE PASS command, which passes existing terminal sessions to other VTAM applications.

#### EAS=number

Specifies the number of network-addressable units. The number must include the total number of parallel sessions for this CICS system.

#### HAVAIL=YES

Indicates that the application supports XRF sessions and is authorized to initiate XRF sessions.

#### LOGMODE=name

(For CICS-to-CICS APPC systems.) Defines the name of the MODE table that contains the LU6.2 MODEENT for the secondary sessions.

#### PARSESS=YES

Specifies LUTYPE6 parallel session support.

#### PERSIST=MULTI

Indicates that the application supports Multi Node Persistent Sessions (MNPS). For further information, see the *OS/390 eNetwork Communications Server: SNA Network Implementation*.

#### SONSCIP=YES

Specifies session outage notification (SON) support. SON enables CICS, in certain cases, to recover a session after session failure without operator intervention.

#### VPACING=number

Specifies the maximum number of normal-flow requests that another logical unit can send on an intersystem session before waiting to receive a pacing response. Start with a value of 5.

# VTAM version and release level indicator

CICS can communicate with different releases of VTAM. It can find out which level you are using, and hence what level of function is available. This means that you can upgrade CICS and VTAM at different times. CICS finds out whether extra function is available when a new version of VTAM is installed, and produces a message if the facilities are not being exploited fully.

The terminal control modules in CICS are assembled against the most recent release of VTAM that was available when the distribution tape was created. You can use any release of VTAM from ACF/VTAM Version 3 Release 1, or a later upward compatible release, or use the DCB interface only of ACF/TCAM Version 3 or later. For details of the minimum level of products that you can use with the current release, see the *CICS Transaction Server for OS/390 Release Guide*.

## Message DFHZC3473 on opening the VTAM ACB

If the master terminal operator opens the VTAM ACB for the first time, using the command CEMT SET VTAM OPEN, but CICS is not using all available VTAM function, message DFHZC3473 is sent to the transient data destination called CSNE. The same message is sent there if the ACB is opened automatically, during initialization, rather than by CEMT.

### **Cross-domain considerations**

If you want to use VTAM services to access a CICS region on another MVS image, you must ensure that the required cross-domain services are defined to the VTAMs involved.

For example, to be able to use a VTAM APPC connection between a CICS region (applid CICSHTH1) on MVS image MVSH and a CICS region (applid CICSHAJ1) on MVS image MVSJ, you must:

- 1. Define the cross-domain services (CDRSC) for accessing CICSHAJ1 in a member of the SYS1.VTAMLST library (or your own user.VTAMLST library) for MVSH.
- 2. Issue a VARY ACT command on MVSH to activate the CDRSC definition for accessing CICSHAJ1.
- 3. Define the cross-domain services (CDRSC) for accessing CICSHTH1 in a member of the SYS1.VTAMLST library (or your own user.VTAMLST library) for MVSJ.
- 4. Issue a VARY ACT command on MVSJ to activate the CDRSC definition for accessing CICSHTH1.

For example, you could:

1. Create the following CDRSC definition in a member of the VTAMLST library on MVSH:

2. Issue the following command on MVSH to activate the cross-domain services to CICSHAJ1 on MVSJ:

/V NET,ACT,ID=CDIDHAJ1

3. Create the following CDRSC definition in a member of the VTAMLST library on MVSJ:

4. Issue the following command on MVSJ to activate the cross-domain services to CICSHTH1 on MVSH:

/V NET,ACT,ID=CDIDHTH1

# Chapter 9. Installing CICS modules in the MVS link pack area

This section describes:

- What you should consider before you install modules in the MVS link pack area. This is described in "Preparing to install CICS modules in the MVS link pack area".
- What you should do to use CICS modules in the MVS link pack area. This is described in "How to use modules in the MVS link pack area" on page 39, which provides specific information about the following:
  - "Space requirements for CICS modules in the MVS link pack area" on page 39
  - "Defining the CICS LPA library to your MVS" on page 39
  - "Installing CICS modules in the LPA" on page 40
  - "Controlling the use of modules from the MVS link pack area" on page 42

# Preparing to install CICS modules in the MVS link pack area

Before you install modules in the MVS link pack area, you should consider the following points, described in subsequent topics:

- · "Benefits of using the MVS link pack area"
- "What is meant by the MVS link pack area?" on page 36
- "Which modules must be in the MVS link pack area" on page 36
- "Which modules can be in the MVS link pack area?" on page 37
- "Service considerations" on page 38

## Benefits of using the MVS link pack area

The benefits of placing code in the MVS link pack area are:

- The code is protected from possible corruption by user applications. Because the MVS link pack area is in protected storage, it is virtually impossible to modify the contents of these programs.
- Performance can be improved and the demand for real storage reduced if you use the MVS link pack area for program modules. If more than one copy of the same release of CICS is running in multiple address spaces of the same processor, each address space requires access to the CICS nucleus modules. These modules may either be loaded into each of the address spaces or shared in the MVS link pack area. If they are shared in the MVS link pack area, this can reduce the working set and therefore, the demand for real storage (paging).
- You can decrease the storage requirement in the private area by judicious allocation of the unused storage in the MVS link pack area created by rounding to the next segment.

If you know the amount of space that you need in the LPA, and from that the total size of the MVS common area above the CICS private storage, you can determine on which 1MB segment lies the boundary between the two areas. This may indicate that there is some space in the MVS common area left unused, which you could use for CICS LPA-eligible modules. By moving some more modules from the CICS private storage to the LPA, you decrease the space needed for modules in the CICS private storage.

# What is meant by the MVS link pack area?

The MVS link pack area comprises several areas, both above and below 16MB. In this publication, the term **MVS link pack area** is used to refer to the pageable link pack areas above and below the line, into which modules that are to be used from the MVS link pack area are normally installed.

**Note:** The MVS link pack area has both pageable and fixed parts. Although you can install CICS modules into the fixed parts, you are recommended to use the pageable areas for performance reasons.

The MVS link pack area below 16MB is specifically referred to by the term **LPA**, and the area above 16MB is referred to by the term **ELPA**. A module that is link-edited with the RMODE(ANY) attribute is loaded into the ELPA.

If you install a module into the LPA or ELPA, that module will not be used from the MVS link pack area until you re-IPL your MVS with CLPA specified. However, you can use the MVS modified link pack area (MLPA) to provide a temporary extension to the PLPA, existing only for the life of the current IPL. You can use this area to add or replace altered LPA-eligible modules without having to recreate the MVS link pack area. For further information about the MLPA, see the *OS/390 MVS Initialization and Tuning Guide*.

# Which modules must be in the MVS link pack area

The CICS modules listed in Table 3 must be in the MVS link pack area for the reasons given in the notes after the table.

| Module   | Description                                                            | When needed in LPA                                                               | See notes<br>after this<br>table |
|----------|------------------------------------------------------------------------|----------------------------------------------------------------------------------|----------------------------------|
| DFHCSVC  | CICS Type 3 SVC                                                        | Always                                                                           | 1, 2, 3, and 5                   |
| DFHDSPEX | CICS post exit stub                                                    | Always                                                                           | 1 and 4                          |
| DFHDUMPX | SDUMPX IEASDUMP<br>QUERY exit                                          | Always                                                                           | 1 and 3                          |
| DFHIRP   | Interregion communication program                                      | To use MRO, CICS shared<br>database, or the console<br>message-handling facility | 1, 2, and 5                      |
| DFHSSEN  | Subsystem interface<br>end-of-memory /<br>end-of-task clean up routine | To use the console<br>message-handling facility                                  | 1, 2, and 5                      |
| DFHSSGC  | Subsystem generic connect module                                       | To use the console<br>message-handling facility                                  | 6                                |
| DFHSSWT  | Subsystem interface WTO router                                         | To use the console<br>message-handling facility                                  | 6                                |
| DFH99SVC | Dynamic alloeaction - SVC services                                     | Always                                                                           | 1                                |

Table 3. CICS modules required in the MVS link pack area

#### Notes:

- 1. Can be used only from the MVS link pack area, and must be installed there before CICS can be started.
- 2. You must always install the latest service level of the modules DFHCSVC, DFHIRP (if needed) and DFHSSEN.

# #

#

3. The DFHCSVC and DFHDUMPX modules supplied with the current release are downward-compatible and work correctly with earlier CICS regions. Therefore, if you are running different releases of CICS on the same MVS image, you are recommended to use the current versions of the modules.

The DFHCSVC module must be defined to MVS as a Type 3 SVC (default SVC number is 216), and if you use a non-default SVC number, you must define it to CICS on the CICSSVC system initialization parameter. You should review the information in the *CICS Transaction Server for OS/390 Migration Guide* before installing the DFHCSVC module in the MVS link pack area.

- Moving DFHCSVC into the MVS link pack area Do not use the linkage editor to install the CICS SVC module into a library in the MVS link pack area. To copy or move the module from the *hlq*.SDFHAUTH library to the nominated library in the MVS link pack area, you should use either a suitable copy utility program, such as IEBCOPY, or an SMP/E USERMOD with ++M0VE statements.

- 4. The DFHDSPEX module is downward-compatible with earlier releases of CICS. If you are running earlier releases of CICS with the current version, you must ensure that the current version module is installed in the MVS link pack area. The DFHDSPEX module must be in the MVS link pack area for integrity reasons, but the post exit routine, DFHDSAUT, can reside either in the MVS link pack area, or in the CICS address space. This enables you to use different levels of the DFHDSAUT module in different CICS regions running in the same MVS image, because the DFHDSAUT module may not be compatible between CICS versions.
- 5. To communicate by MRO, all CICS regions in the same MVS image must use the latest level of the modules DFHCSVC, DFHIRP and DFHSSEN in the MVS link pack area.

If a region detects that DFHIRP is at a lower level, when attempting to open interregion communication, it issues message DFHIR3799, and interregion communication fails to open.

6. To use the console message-handling facility, these modules must reside either in the MVS link pack area or in an APF-authorized library in the MVS linklist.

# Which modules can be in the MVS link pack area?

Besides those CICS modules that must be in the MVS link pack area, other CICS modules and user application program modules can also be used from the MVS link pack area.

#### **CICS** modules

A CICS module optionally installed in the MVS link pack area (that is, not a module required in the MVS link pack area) can be used only by the release of CICS to which it relates.

Those CICS modules that can reside above the 16MB line (for example, the CICS message table, DFHMGT), are loaded above the line. Such modules can also be installed in the extended link pack area (ELPA).

CICS modules eligible to be used from the MVS link pack area are listed in the CICS-supplied USERMODs, DFH\$UMOD (for base CICS modules), installed in the *hlq*.SDFHSAMP library. Details of LPA-eligible modules are given in "Appendix B. CICS modules eligible for the MVS link pack area" on page 423, to help you select those CICS modules that you want to install in the MVS link pack area.

### User application programs

User application programs can be used from the MVS link pack area if they are read-only and:

- Written in COBOL, do not overwrite WORKING STORAGE, and are compiled using VS COBOL II. (The CICS translator generates a CBL statement with the required compiler options, RENT and RES.)
- Written in PL/I (do not overwrite STATIC storage) and compiled using PL/I Version 1 Release 5.1 or later. (The CICS translator inserts the required REENTRANT option into the PROCEDURE statement.)
- Written in C/370, compiled with the RENT option, and link-edited with the RENT option.
- Written in Assembler language, assembled with the RENT option, and link-edited with the RENT and REFR options.

BMS maps or programs compiled using OS/VS COBOL are not LPA-eligible.

Command-level user application programs compiled using VS COBOL II or PL/I Version 1 Release 5.1 or later, or written in Assembler language or C/370, may be loaded above the 16MB line. (For information about installing application programs, see the *CICS System Definition Guide*.)

A read-only module that may reside above the 16MB line is also eligible for the extended link pack area (ELPA).

# Service considerations

Using modules with mismatching service levels can cause unpredictable results. To be safe, do not use the LPA version of a module if it differs from the version in the CICS libraries that you are using.

Load modules used from the LPA might be at a lower service level than the rest of your CICS region in any of the following circumstances:

- You are running CICS from libraries which belong to a target zone currently at a higher service level than the LPA zone.
- You have applied service to the LPA zone since the last IPL of MVS.
- You are not using the MLPA to replace service-updated load modules, but have applied service to the LPA zone since last IPL of MVS for which CLPA (create link pack area) was specified.

Thus, if you have applied service to a load module in your CICS libraries, you should also apply the service to the LPA version of the module, if one exists. This stipulation is made so that the MVS link pack area always contains tested load modules.

Use the SMP/E RESTORE function to back off the USERMOD before the LPA zone is updated or copied. Afterwards the USERMOD may be re-applied.

If you have used a copy of the CICS-supplied USERMODs to install modules into the MVS link pack area, and the original USERMOD is serviced, you may like to reflect the changes in your version of the USERMOD.

### How to use modules in the MVS link pack area

To use CICS modules in the MVS link pack area:

- 1. Check that you have enough space for the selected modules.
- 2. Install the modules in the MVS link pack area.
- 3. Control the usage of modules from the MVS link pack area.

These steps are described in the following sections.

### Space requirements for CICS modules in the MVS link pack area

Allow enough space in the MVS link pack area for you to install those CICS modules that you intend using from there. You can find out how much space you need by:

- Reviewing the sizes of the modules that you want to install in the MVS link pack area, as given in "Appendix B. CICS modules eligible for the MVS link pack area" on page 423.
- Reviewing the module index of a system dump for the CICS region started with the system initialization parameter LPA=NO.
- Calculating the module sizes given for each module in the listing of modules provided by the IEHLIST utility program.

Remember also to allow space for any of your user application programs that you intend using from the MVS link pack area.

**Note:** The total space needed depends on how the modules are packaged into the MVS link pack area by the operating system.

– What next?

Once you have determined the space in the MVS link pack area needed, you must next create a library with enough space, and define it to your MVS. This is described in the topic "Defining the CICS LPA library to your MVS".

# Defining the CICS LPA library to your MVS

CICS supplies the library *hlq*.SDFHLPA. This library contains the modules that must be in the LPA. You can also use this library to install other CICS modules or application programs which you want to use from the LPA.

You can give the *hlq*.SDFHLPA library your own index, but if you do, you must specify the new index on the LINDEX parameter of the DFHISTAR job.

Add the full name of the *hlq*.SDFHLPA library to an LPALSTxx member of SYS1.PARMLIB. This ensures that the library contents are loaded into the PLPA at the next IPL of your system when CLPA is specified. Also APF-authorize the *hlq*.SDFHLPA library, by adding its name to an IEAAPFxx member of the SYS1.PARMLIB library.

For more information about this see "Chapter 25. Java support" on page 129.

You should also RACF-protect the *hlq*.SDFHLPA library, to prevent unauthorized or accidental modification of this library. For information about protecting the CICS libraries, see the CICS RACF Security Guide.

— What next?

During migration to the current release use of the MVS link pack area, you may like to add a DD statement for the *hlq*.SDFHLPA library to the DFHRPL concatenation of your CICS startup job stream.

You can install into the *hlq*.SDFHLPA library the CICS modules to be used from the MVS link pack area. This is described in "Installing CICS modules in the LPA".

# Installing CICS modules in the LPA

By *install*, we mean move or copy a module into a suitable LPA library, by using SMP/E, or by using a copying method that will re-block the copied module(s) when the target data set has a smaller block size than the data set you are copying from (for example, use the COPYMOD function of the IEBCOPY program). A procedure for installing modules into the MVS link pack area by using SMP/E is described in thissection.

You should not relink-edit the modules in order to get them into the LPA library. CICS modules as supplied have the necessary attributes that cause MVS to load them automatically above the line (into the ELPA).

To install modules in the CICS LPA library, and to ensure that SMP/E can continue to service them, complete the following steps:

1. Select those modules that you want to use from the MVS link pack area, and specify them in the SMP/E USERMOD to be used to install the modules in the MVS link pack area.

You can use the CICS-supplied USERMOD, LPAMODS, or create and use your own version.

If you use your own version of a USERMOD, this can include ++MOVE statements from both CICS-supplied USERMODs.

- 2. Receive the USERMOD into the CICS global zone.
- 3. Apply the USERMOD to the LPA zone.
  - **Note:** When you have installed all your modules into the CICS LPA library (and defined it to MVS), you should re-IPL your MVS with CLPA specified to enable the modules to be used from the CICS LPA library.

These steps are described in the following sections.

### Selecting modules for the MVS link pack area

You should install in the MVS link pack area only those modules that you want to use from the MVS link pack area. "Appendix B. CICS modules eligible for the MVS link pack area" on page 423 lists the CICS-supplied modules eligible for the MVS link pack area, and gives descriptions and other information to help you select those CICS modules that you want to use from the MVS link pack area. To install modules in the MVS link pack area, you should use an SMP/E USERMOD that contains ++MOVE statements for only the modules to be installed in the MVS link pack area.

# The CICS-supplied SMP/E USERMOD, DFHUMOD

CICS supplies an SMP/E USERMOD called DFHUMOD (in member DFH\$UMOD in the *hlq*.SDFHSAMP library). This USERMOD contains ++M0VE statements for all CICS modules, in the *hlq*.SDFHAUTH and *hlq*.SDFHLOAD libraries, that are eligible for the MVS link pack area. The USERMOD also indicates whether each module is LPA- or ELPA-eligible. You can choose which of the modules to install in the MVS link pack area by creating your own version of the USERMOD. Your selection will generally include modules in the working set of the installation.

# Changing a CICS-supplied USERMOD

If you intend changing a CICS-supplied USERMOD, to choose modules to install in the MVS link pack area, take a copy of the USERMOD and update the copy only. If you have copied the *hlq*.SDFHSAMP library, for instance when changing user-replaceable programs, then you already have copies of the CICS-supplied USERMODs. If the original *hlq*.SDFHSAMP library is serviced, and the USERMOD is modified, you may like to reflect the changes in your version.

# Preparing the USERMOD

To choose which read-only modules to install in the MVS link pack area, edit your copy of the SMP/E USERMOD to:

- 1. Comment out the ++MOVE statements for the modules that you do not want to install in the LPA, and
- 2. Move the remaining ++MOVE statements (for the modules that you do want to install in the LPA) one column to the left, so that the ++MOVE statements start in column one of the USERMOD module.
- 3. Add ++MOVE statements for your user application program modules that you want to install in the LPA, with the ++MOVE statements starting in column one of the DFH\$UMOD module.

# Receiving and applying the USERMOD

Receive the USERMOD into the CICS global zone and apply it to the LPA target zone. This causes SMP/E to move those load modules you have specified from the named CICS target library (*hlq*.SDFHLOAD or *hlq*.SDFHAUTH) into the CICS LPA library. Applying the USERMOD will also update the corresponding LMOD entries within the target zone SMPCSI.

Do not accept the USERMOD into the distribution zone, and for the time being, do not apply it to any other target zone.

To receive and apply the CICS-supplied sample usermods in DFH\$UMOD, you can use the associated job DFHLPUMD which is tailored to your CICS environment and stored in the *hlq*.XDFHINST library when you run the DFHISTAR job.

- What next?

To enable CICS to use the modules that you have installed in the MVS link pack area, you must re-IPL your MVS with CLPA specified.

You must also specify to CICS that it is to use modules from the MVS link pack area. You can also control which modules are to be used from the MVS link pack area in several ways. This is described in the topic "Controlling the use of modules from the MVS link pack area".

## Controlling the use of modules from the MVS link pack area

This topic describes what you must do to enable CICS to use modules from the MVS link pack area, and what you can do to specify that CICS **is not** to use eligible modules from the MVS link pack area.

The methods for controlling the use of modules from the MVS link pack area *do not* apply to the modules DFHCSVC, DFHDSPEX, and DFHIRP. These modules can be used only from the MVS link pack area.

# Modules in the MVS link pack area from hlq.SDFHAUTH

CICS uses standard MVS load facilities for modules installed in the MVS link pack area from the CICS APF-authorized library, *hlq*.SDFHAUTH. That is, such a module will be used from the first of the following locations that it is found in:

- 1. STEPLIB concatenation
- 2. MVS link pack area
- 3. MVS LNKLST

#### Using modules from the MVS link pack area

To use any of the CICS modules installed in the MVS link pack area from the *hlq*.SDFHAUTH library you must remove any version of the module from the *hlq*.SDFHAUTH library (or any other library in the STEPLIB concatenation).

#### Using modules from the STEPLIB

You can prevent CICS using modules installed in the MVS link pack area from the *hlq*.SDFHAUTH library by installing versions of those modules in a library in the STEPLIB concatenation. CICS will then use the versions of the modules loaded from the STEPLIB concatenation into the CICS address space, rather than any versions that may be in the MVS link pack area.

# Modules in the MVS link pack area from hlq.SDFHLOAD

The use of CICS modules installed in the MVS link pack area from the *hlq*.SDFHLOAD library is controlled by CICS system initialization parameters and resource definitions.

The *hlq*.SDFHLOAD library is used for non-nucleus CICS modules, and some CICS nucleus modules. You can also use the library for your own user application programs.

#### Using modules from the MVS link pack area

To use any of the CICS modules installed in the MVS link pack area from the *hlq*.SDFHLOAD library:

- Copy the modules into a CICS LPA library. (That is, you do not have to remove them from the *hlq*.SDFHLOAD library.)
- Specify the system initialization parameter LPA=YES. CICS then uses the following search order:
  - 1. MVS link pack area
  - 2. DFHRPL DD concatenation
- For a non-nucleus CICS module or user application program, specify USELPACOPY(YES) on the associated PROGRAM resource definition. These modules are identified in the CICS-supplied USERMODs by the statement:

/\* Not loaded from LPA unless USELPACOPY is set to Y in the CSD \*/

For each CICS-supplied LPA-eligible module that needs USELPACOPY(YES) specified in its associated PROGRAM resource definition, you must create your own resource definition with USELPACOPY(YES) specified, and use it instead of the CICS-supplied resource definition. This is because you cannot modify the CICS-supplied resource definitions. For example, you could use the DFHCSDUP utility program to:

- 1. Copy the CICS-supplied resource groups that contain the module definitions to new resource groups.
- 2. For each module that needs USELPACOPY(YES), change the PROGRAM resource definition in the new resource groups to specify USELPACOPY(YES).
- 3. Add your new resource groups to a new group list (that is, at the start of the list).
- 4. Append the CICS-supplied group list DFHLIST (or your own equivalent of that group list) to your group list. Alternatively, include DFHLIST on the GRPLIST system initialization parameter as well as your group list.
- 5. Remove the CICS-supplied groups that you have copied.

Once the program definitions have been changed on the CSD you should:

- Reinitialize the CICS catalogs if you have been using modules not in the MVS link pack area, and now want to use those modules from the MVS link pack area
- Specify your new group list (and DFHLIST if your group list does not include the list of resource groups provided in DFHLIST) on the GRPLIST system initialization parameter.

A sample DFHCSDUP job for all CICS LPA-eligible jobs is given in Figure 3 on page 47.

- **Note:** In the above example, instead of steps 3 and 4, you could use the CEDA transaction to:
  - Copy your group list to create a new group list.
  - Add the new (USELPACOPY(YES)) groups to the new group list *in the same place as* the original, CICS-supplied, groups.

#### Notes:

- 1. CICS will use eligible modules installed in the MVS link pack area, if:
  - You have *not* specified the name of the module on the CICS system initialization parameter PRVMOD.
  - The module has not been already loaded from the DFHRPL concatenation.
- 2. If CICS cannot find an eligible module in the MVS link pack area, it loads the private (non-shared) version into the CICS address space from the DFHRPL

concatenation, after issuing the message DFHLD0107I to warn you that the module is not in the MVS link pack area. (See page "The module-not-found warning message (DFHLD0107I)" on page 46 for more information about this message.)

- 3. CICS assumes that the PL/1 modules, IBMBPSLA and IBMBPSMA, are installed in the MVS link pack area and issues message DFHLD0107I if it fails to find them there. If you want your PL/I application programs to run with the PL/I shared library facility, you must ensure that the modules IBMBPSLA and IBMBPSMA are installed in the MVS link pack area, or in the *hlq*.SDFHLOAD library (or another library in the CICS DFHRPL library concatenation).
- 4. Program list tables (PLTs) must be placed in the DFHRPL concatenation. However, before PROGRAM resource definitions for phase one PLTPI programs and PLTSD programs are installed (for example, early in CICS initialization) CICS scans the MVS link pack area for those programs, and will issue message DFHLD0107I if it cannot find such a program there.
- 5. Likewise, before PROGRAM resource definitions for global and task-related user exit programs are installed (for example, early in CICS initialization) CICS scans the MVS link pack area for those programs, and will issue message DFHLD0107I if it cannot find such a program there.

#### - Specifying USELPACOPY(YES) -

For every non-nucleus CICS module or user application program that you have moved to the MVS link pack area (that is, have removed from the DFHRPL concatenation), ensure that you have specified USELPACOPY(YES) on the associated PROGRAM resource definition. Otherwise, CICS will not be able to find the module, and may fail to start up successfully.

#### Using modules from DFHRPL

You can prevent CICS using modules installed in the MVS link pack area from the *hlq*.SDFHLOAD library by either:

· Specifying NO on the LPA system initialization parameter.

This will prevent CICS from using any modules installed into the MVS link pack area from the *hlq*.SDFHLOAD library. CICS will try to load the modules from libraries in the DFHRPL concatenation.

You might use this option when you want to run CICS to test a lot of LPA-eligible modules before installing them in the MVS link pack area. For example, you could add the *hlq*.SDFHLPA library to the DFHRPL concatenation while testing CICS modules for the MVS link pack area. Once you have verified the use of those modules from the MVS link pack area, you should specify the LPA=YES system initialization parameter, and remove the *hlq*.SDFHLPA library from the DFHRPL concatenation.

• Specifying the name of the module on the PRVMOD system initialization parameter:

PRVMOD={name|(name1,name2,...)}

This will prevent CICS from using the specified modules from the MVS link pack area for only the run of CICS on which the PRVMOD parameter is specified. You might use the PRVMOD parameter when you want to run CICS to test a new version of an LPA-eligible module before replacing the version already in the MVS link pack area.
Specify the full module name on the PRVMOD parameter, including any suffix (for example, DFHMCP1\$). If only one module is named, the parentheses are optional. The PRVMOD parameter may span input lines. However, do not split module names across lines, because CICS system initialization adds a comma at the end of every input line that does not already end with a comma. The only validity check performed on a module name is to ensure that it does not exceed eight characters.

You cannot code the PRVMOD parameter in the DFHSIT module; you can specify it in the PARM parameter, in the SYSIN data set, or through the system console.

• For a non-nucleus CICS module or user application program, specifying USELPACOPY(NO), the default, on the associated PROGRAM resource definition. These modules are identified in the CICS-supplied USERMODs by the statement:

```
/* Not loaded from LPA unless USELPACOPY is set to Y in the CSD \ \ */
```

You might use the USELPACOPY(NO) option of the PROGRAM resource definition for a more permanent exclusion of an LPA-resident module than for the single run of CICS control provided by the PRVMOD system initialization parameter.

#### Verifying modules for the MVS link pack area

While verifying new versions of modules to be installed into the MVS link pack area, you can instruct a CICS region to use the new versions from the DFHRPL concatenation by any of the following options:

- The LPA=NO system initialization parameter
- The PRVMOD system initialization parameter
- The USELPACOPY(NO) option of the associated PROGRAM resource definition (where applicable)

For further information about these options, see "Using modules from DFHRPL" on page 44

In all cases, you must install the new versions of the modules into the *hlq*.SDFHLOAD library, or another library in the DFHRPL concatenation.

If you are verifying many CICS LPA-eligible modules, you might like to add the *hlq*.SDFHLPA library to the DFHRPL concatenation. This allows you to check that the modules you have installed in the MVS link pack area are being loaded from there.

**Note:** The CICS-supplied usermods use SMP/E to move CICS LPA-eligible modules into the *hlq*.SDFHLPA library. Similarly, if you use SMP/E to apply service to any of those modules, the versions in the *hlq*.SDFHLPA library will be updated. The updated versions of the modules will be used from the MVS link pack area after you next re-IPL your MVS with CLPA specified. Until then, if you add the *hlq*.SDFHLPA library to the DFHRPL concatenation of your CICS region, and specify that CICS is not to use the version of the modules in the MVS link pack area, the updated versions of the modules will be used from the DFHRPL concatenation.

After you have installed and verified the use of modules from the MVS link pack area, you should remove the versions of the modules from the DFHRPL concatenation of your CICS startup job.

You can find out whether CICS is loading modules from the MVS link pack area or the DFHRPL concatenation by reviewing the index of a system dump for the CICS region started with the system initialization parameter LPA=YES. Modules loaded from the MVS link pack area have the dump option LD=3.

#### The module-not-found warning message (DFHLD0107I)

CICS will issue message DFHLD0107I if it searches the MVS link pack area for a module installed there from *hlq*.SDFHLOAD and fails to find it.

If you encounter this message, check that you have specified USELPACOPY(YES) on the associated PROGRAM resource definition (if applicable). For further information about using modules loaded in the MVS link pack area from the *hlq.*SDFHLOAD library, see "Modules in the MVS link pack area from hlq.SDFHLOAD" on page 42.

CICS uses console routing code 11 for this particular message, which allows you to control the output of this message. For example, you can:

- 1. Exclude, as required, routing code 11 from specific MVS console definitions in the CONSOLxx member of SYS1.PARMLIB.
- Use the MVS VARY command to prevent this message from appearing on specified consoles by omitting route code 11 from a VARY command that defines which routing codes go to specified devices. For example:

VARY devnum,CONSOLE,ROUT=(rtcode,rtcode,.,.,)

Alternatively, you can remove route code 11 from those already defined by using the following VARY command:

VARY devnum,CONSOLE,DROUT=(11)

3. Use the MVS message processing facility (MPF) to inhibit the message. To use this facility, code an entry specifying the CICS message number in the MPFLSTxx member of SYS1.PARMLIB.

CICS assumes the following PL/1 modules are LPA eligible and issues message DFHLD0107I if it fails to find them there: IBMBPSLA IBMBPSMA

# Sample DFHCSDUP job to specify USELPACOPY(YES)

The standard IBM<sup>®</sup>-supplied program definitions in the CSD all specify USELPACOPY(NO). If you copy, or move, to the LPA some (or all) the IBM programs defined by definitions in the CSD, the next step is to modify the USELPACOPY attribute to ensure CICS uses the LPA copy.

To simplify this task:

- IBM supplies, in the DFH\$ULPA member of the SDFHSAMP library, an alternate set of DEFINE statements for all the IBM-supplied programs . All the programs defined in DFH\$ULPA specify USELPACOPY(YES).
- If you don't want all the programs to be defined for LPA use, edit the member to remove the programs that are to remain as USELPACOPY(NO).
- The USELPACOPY(YES) versions are all defined in one new group called DFH\$ULPA. Change this group name if you want to use your own name.
- The last statement in DFH\$ULPA adds the group to a startup list. Edit this to specify your own group list.
- Run the sample DFHCSDUP job shown in Figure 3 to add theDFH\$ULPA versions of the definitions to your CSD.
- There is no need to remove the standard definitions from DFHLIST. Specifying your group list after DFHLIST on the GRPLIST system initialization parameter ensures that the modified definitions override the standard definitions.

| //LPAMODS  | JOB (account details),MSGCLASS=A,MSGLEVEL=(1,1),  |
|------------|---------------------------------------------------|
| 11         | CLASS=A,NOTIFY=userid                             |
| //DEFULPA  | EXEC PGM=DFHCSDUP                                 |
| //STEPLIB  | DD DSN=CICSTS13.CICS.SDFHLOAD,DISP=SHR            |
| //SYSPRINT | DD SYSOUT=*                                       |
| //DFHCSD   | DD DSN=user.CICSTS13.CICS.DFHCSD,DISP=OLD         |
| //SYSIN    | DD DSN=CICSTS13.CICS.SDFHSAMP(DFH\$ULPA),DISP=SHR |
| /*         |                                                   |
| //*        |                                                   |
|            |                                                   |

Figure 3. Sample DFHCSDUP job for all CICS LPA-eligible modules

# Chapter 10. Defining CICS IPCS exit control data to MVS

If you use the MVS interactive problem control system (IPCS) to format and analyze CICS system dumps, you should ensure that the release-specific CICS formatting routines are defined and available to MVS.

The formatting routine for use under IPCS is named with the release identifier as part of the name; that is, DFHPD**530**. This is the formatting routine you must define to IPCS when formatting system dumps. The CICS formatting routine is release-specific, so if you run more than one release of CICS, ensure that you use the correct version for the system dump you are formatting.

# The DFHIPCSP CICS exit control data

IPCS provides an exit control table with imbed statements to enable other products to supply exit control information. The IPCS default table, BLSCECT, normally in the SYS1.PARMLIB library, has the following entry for CICS:

\*/

IMBED MEMBER(DFHIPCSP) ENVIRONMENT(ALL) /\* CICS

Ensure that the CICS-supplied DFHIPCSP module can be found by your IPCS job. The DFHIPCSP module is supplied in the *hlq*.SDFHPARM library. You can either copy the DFHIPCSP module into SYS1.PARMLIB (so that it is in the same default library as BLSCECT) or provide an IPCSPARM DD statement to specify the library containing the IPCS control tables. For example:

//IPCSPARMDDDSN=SYS1.PARMLIB,DISP=SHRFor BLSCECT//DDDSN=CICSTS13.CICS.SDFHPARM,DISP=SHRFor DFHIPCSP

Figure 4 shows the release-specific entries specified in DFHIPCSP.

```
EXIT EP(DFHPD212) VERB(CICS212) ABSTRACT(+

'CICS Version 2 Release 1.2 analysis')

EXIT EP(DFHPD321) VERB(CICS321) ABSTRACT(+

'CICS Version 3 Release 2.1 analysis')

EXIT EP(DFHPD330) VERB(CICS330) ABSTRACT(+

'CICS Version 3 Release 3 analysis')

EXIT EP(DFHPD410) VERB(CICS410) ABSTRACT(+

'CICS Version 4 Release 1 analysis')

EXIT EP(DFHPD510) VERB(CICS510) ABSTRACT(+

'CICS Transaction Server for OS/390 Release 1 analysis')

EXIT EP(DFHPD520) VERB(CICS520) ABSTRACT(+

'CICS Transaction Server for OS/390 Release 2 analysis')

EXIT EP(DFHPD530) VERB(CICS530) ABSTRACT(+

'CICS Transaction Server for OS/390 Release 2 analysis')

EXIT EP(DFHPD530) VERB(CICS530) ABSTRACT(+

'CICS Transaction Server for OS/390 Release 3 analysis')
```

Figure 4. Release-specific entries in DFHIPCSP for DFHPDnnn routines.

To use the DFHIPCSP member as it is, rename the CICS-supplied version of DFHPDX for earlier releases to the names shown in the table.

For information about using IPCS to format CICS system dumps, see the *CICS Operations and Utilities Guide.* 

#### - Implementing changes

You probably need to re-IPL MVS to bring the changes described in this chapter into effect before you attempt to run the IVPs.

# Chapter 11. MVS Program properties table entries

There are some CICS properties that you can optionally define to MVS. These are outlined in the following section.

You can define entries for CICS in the MVS program properties table (PPT). Figure 5 is an example of a CICS PPT entry in the SCHEDxx member of SYS1.PARMLIB.

| /** | *****                       | *****           | *****           | ******/  |
|-----|-----------------------------|-----------------|-----------------|----------|
| /*  | Program Proper              | ties table addi | ition           | */       |
| /*  | for the CICS                | program, DFHSI  | [P              | */       |
| /*  |                             |                 |                 | */       |
| /*  | The following defaults appl | y to this CICS  | entry:          | */       |
| /*  |                             |                 |                 | */       |
| /*  | No affinity to a particula  | r processor     | (AFF(NONE))     | */       |
| /*  | Can be canceled             |                 | (CANCEL)        | */       |
| /*  | Requires data set integrit  | у               | (DSI)           | */       |
| /*  | Not a privileged job        |                 | (NOPRIV)        | */       |
| /*  | Password protection is req  | uired           | (PASS)          | */       |
| /*  | Not a system task           |                 | (NOSYST)        | */       |
| /*  | Protection key 8            |                 | (KEY(8))        | */       |
| PPT | PGMNAME(DFHSIP) /*          | Add program na  | ame DFHSIP to t | he PPT*/ |
|     | NOSWAP /*                   | Non-swappable   |                 | */       |
|     | NOPREF /*                   | No preferred s  | storage require | d */     |
| /*  |                             |                 |                 | */       |

Figure 5. Sample CICS PPT entry

For information about defining options in the PPT, see the OS/390 MVS *Initialization and Tuning Guide*.

# **RACF** password checking

If your installation has a PPT entry for the DFHSIP program, you should ensure that the PPTNOPAS option is **not** set in the PPT because this bypasses password and RACF authorization checking. However, you should consider making your CICS regions non-swappable by specifying the PPTNSWP option in the PPT. For information about defining CICS PPT entries in the SCHEDxx member of the SYS1.PARMLIB library, see the *OS/390 MVS Initialization and Tuning Reference* manual.

# Non-swappable CICS regions

For performance reasons, you should consider making your CICS regions non-swappable, by specifying the NOSWAP option in the PPT. However, you should be aware that the use of certain functions causes CICS regions to be made non-swappable automatically, regardless of what is specified in the PPT (for example, regions using cross-memory services for MRO).

# **MVS** protection key for CICS

CICS can run only in MVS protection key 8 (the default). You must not define any other protection keys for CICS.

If you want to use the storage protection facility of CICS, you must specify the system initialization parameter STGPROT=YES, and must have the required hardware and software. If you operate CICS with storage protection, CICS observes the storage keys and execution keys that you specify in various system and resource definitions. For information about the CICS storage protection facility, and how it affects the storage allocation for the dynamic storage areas, see the *CICS System Definition Guide*. For information about the hardware and software required by the CICS storage protection facility, see the *CICS Transaction Server for OS/390 Program Directory*.

# **Chapter 12. MVS performance definitions**

You can use the MVS workload management facility to manage sysplex resources across MVS subsystems, in parallel with the existing system resource management facilities.

For information about MVS workload management, see the OS/390 MVS Planning: Workload Management manual.

If you want to use the MVS workload manager facility, you should:

- 1. Implement workload management on the MVS images that the CICS workload is to run on, as outlined in "Implementing MVS workload management".
- 2. Ensure that CICS performance parameters correspond to the policies defined for MVS workload management, as outlined in "Matching CICS performance parameters to service policies" on page 54.

If you do not want to use the MVS workload management facility, you should review your MVS performance definitions to ensure that they are still appropriate for the current release. To do this, review parameters in the IEAICS and IEAIPS members of the MVS PARMLIB library. For more information about these MVS performance definitions, see the *OS/390 MVS Initialization and Tuning Reference* manual.

# Implementing MVS workload management

The task of implementing MVS workload management is part of the overall task of planning for, and installing, MVS.

Implementing MVS workload management generally involves the following steps:

- 1. Establishing your workloads.
- 2. Setting your business priorities.
- 3. Understanding your performance objectives.
- 4. Defining critical work.
- 5. Defining performance objectives based on current:
  - Business needs
  - Performance:
    - Reporting and monitoring products
    - Capacity planning tools
    - IEAICS and IEAIPS parameters
- 6. Get agreement for your workload performance objectives.
- 7. Specify a service level agreement or performance objectives.
- 8. Specify an MVS WLM service definition using the information from step 7.

**Note:** It is helpful at this stage to record your service definition in a form that will help you to enter it into the MVS workload manager ISPF application. You are recommended to use the worksheets provided in the *OS/390 MVS Planning: Workload Management* manual, GC28-1761.

- 9. Install MVS.
- 10. Set up a sysplex with a single MVS image, and run in workload manager compatibility mode.

| The Upgrade your existing ACF couple data | set | data | uple | cou | XCF | existing | your | Upgrade | 11. |
|-------------------------------------------|-----|------|------|-----|-----|----------|------|---------|-----|
|-------------------------------------------|-----|------|------|-----|-----|----------|------|---------|-----|

- 12. Start the MVS workload manager ISPF application, and use it in the following steps.
- 13. Allocate and format a new couple data set for workload management. (You can do this from the ISPF application.)
- 14. Define your service definition.
- 15. Install your service definition on the couple data set for workload management.
- 16. Activate a service policy.
- 17. Switch the MVS image into goal mode.
- 18. Start up a new MVS image in the sysplex. (That is, attach the new MVS image to the couple data set for workload management, and link it to the service policy.)
- 19. Switch the new MVS image into goal mode.
- 20. Repeat steps 18 and 19 for each new MVS image in the sysplex.

#### Notes:

# # 1. To enable CICS to use MVS workload management, ensure you define CICS as an MVS subsystem (see "Chapter 5. Defining CICS as an MVS subsystem" on page 17). Provided you do this, CICS support for MVS workload manager is initialized automatically during CICS startup. 2. All CICS regions (and other MVS subsystems) running on on MVS image with

2. All CICS regions (and other MVS subsystems) running on an MVS image with MVS workload management are subject to the effects of workload manager.

#### Matching CICS performance parameters to service policies

You must ensure that the CICS performance parameters are compatible with the workload manager service policies used for the CICS workload.

In general, you should define CICS performance objectives to the MVS workload manager first, and observe the effect on CICS performance. Once the MVS workload manager definitions are working correctly, you can then consider tuning the CICS parameters to further enhance CICS performance. However, you should use CICS performance parameters as little as possible.

Performance attributes that you might consider using are:

- Transaction priority, passed on dynamic transaction routing. (Use prioritization carefully, if at all.) The priority assigned by the CICS dispatcher must be compatible with the task priority defined to MVS workload manager.
- Maximum number of concurrent user tasks for the CICS region.
- Maximum number of concurrent tasks in each transaction class.

# Chapter 13. Spool performance considerations

The CICS spool interface makes use of the MVS exit IEFDOIXT, which is provided in the SYS1.LINKLIB library. If you have a high volume spool output, you should install the IEFDOIXT exit in a library in the CICS STEPLIB concatenation, and consider having a PLT startup program MVS-load the exit during CICS initialization. This will help optimize the performance of the CICS spool interface.

For further information about the MVS exit IEFDOIXT, see the *OS/390 MVS Installation Exits* manual.

# Chapter 14. MVS automatic restart management definitions

You can exploit the MVS automatic restart management facility provided by MVS to implement a sysplex-wide integrated automatic restart mechanism.

If you want to use the MVS automatic restart manager facility, you should:

- 1. Implement automatic restart management on the MVS images that the CICS workload is to run on.
- 2. Ensure that CICS startup JCL used to restart CICS regions is suitable for MVS automatic restart management.
- 3. Specify appropriate CICS START options.
- 4. Specify appropriate MVS workload policies.

If you do not wish to use the MVS automatic restart management facility, you can use XRF to provide restart of failed CICS regions. For information about XRF, see the *CICS/ESA 3.3 XRF Guide*.

# Implementing MVS automatic restart management

The task of implementing MVS automatic restart management is part of the overall task of planning for and installing MVS. For information about MVS automatic restart management, see the *OS/390 MVS Setting Up a Sysplex* manual.

Implementing MVS automatic restart management for CICS generally involves the following steps:

- Ensure that the MVS images available for automatic restarts have access to the databases, logs, and program libraries required for the workload.
- Identify those CICS regions for which you want to use automatic restart management.
- Define restart processes for the candidate CICS regions.
- Define ARM policies for the candidate CICS regions.
- Ensure that the system initialization parameter XRF=NO is specified for CICS startup.

For further information on implementing automatic restart management, see the CICS System Definition Guide

# Chapter 15. MVS cross-system MRO definitions

You can use the CICS interregion communication (IRC) facility for multiregion operation (MRO) between CICS regions across MVS images in a sysplex. This exploits the cross-system coupling facility (XCF) of MVS, and makes it unnecessary to use VTAM to communicate between MVS images within the same sysplex.

Within a sysplex, where MRO communication between MVS images is by XCF/MRO, all the MVS images must be at the MVS/ESA<sup>TM</sup> 5.2, or later, level. Also DFHIRP must be installed from the highest release of CICS running in an MVS image.

#### Sysplex overview

A sysplex consists of multiple MVS systems, coupled together by hardware elements and software services. In a sysplex, MVS provides a platform of basic multisystem services that multisystem applications like CICS can exploit. As an installation's workload grows, additional MVS systems can be added to the sysplex to enable the installation to meet the needs of the greater workload.

To use XCF to communicate in a sysplex, each CICS region joins an XCF group called DFHIR000 by invoking the MVS IXCJOIN macro using services provided by the DFHIRP module. The member name for each CICS region is always the CICS APPLID (NETNAME on the CONNECTION resource definition) used for MRO partners. Each CICS APPLID must be unique within any sysplex regardless of the MVS levels involved. Within the sysplex, CICS regions can communicate only with members of the CICS XCF group (DFHIR000).

# **MVS XCF considerations for MRO**

Ensure that when formatting the primary and alternate couple data sets to be used by the XCF component of MVS:

• The value specified for the MAXMEMBER parameter is large enough to handle the number of CICS regions and users of the EXCI in the CICS XCF group.

Each XCF group is limited to 4095 members (subject to APAR OW21511 being applied to MVS 5.2, OS/390 Release 1 and OS/390 Release 2), which is therefore the theoretical maximum number of CICS regions that can participate in XCF/MRO in a single sysplex. However, the maximum size of the XCF group is reduced if you set the MVS MAXMEMBER parameter, used to define XCF couple data sets, to a lower limit. When calculating the maximum number of members in the CICS XCF group, allow one member for:

- Each CICS region to run on an MVS image in the sysplex.
- Each pipe allocated by a user of the external CICS interface (EXCI). For information about EXCI users and pipes, see the CICS External Interfaces Guide manual.

To list the members in the CICS XCF group, you can use the MVS DISPLAY command. The name of the CICS group is always DFHIR000, so you could use the MVS command:

DISPLAY XCF, GROUP, DFHIR000, ALL

• The value specified for the MAXGROUP parameter is large enough for the CICS XCF group to be established.

# Chapter 16. PR/SM policy for handling MVS failures

If you are running CICS under MVS in a Processor Resource/Systems Manager ( $PR/SM^{TM}$ ) environment, you should define to MVS the preferred XCF PR/SM policy for handling MVS failures in a PR/SM environment, and define to PR/SM the authorization for each LPAR to cause reset or deactivation of another LPAR.

# **XCF PR/SM policy**

The function that enables MVS images to take over the resources of other MVS images in the same sysplex. This function is also known as the PR/SM automatic reconfiguration facility (ARF).

# **Chapter 17. MVS ASREXIT - SYMREC Authorization Exit**

A CICS program may call the first failure symptoms (FFS) component. This uses the MVS SYMREC macro to write symptom records to the MVS SYS1.LOGREC data set, in addition to, or instead of, a job log.

The SYMREC authorization exit, ASREXIT, must be in effect to allow CICS to use the SYMREC macro call, otherwise the call fails with return code 12, reason code 3868 (X'F1C').

When SYMREC is being called by CICS the ASREXIT routine must issue a return code that permits the SYMREC to be successfully written.

The MVS sample exit programs ASREXT0 and ASREXT1, supplied in SYS1.SAMPLIB, are suitable for this purpose. For further information about these exits, see the *OS/390 MVS Installation Exits* manual. The ASREXIT routine can determine if CICS is the caller by testing EPLPNAME for the value 'DFHSIP' except:

- When DFHSIP has been renamed, in which case EPLPNAME contains the new name.
- When DFHSIP is the subject of an MVS LINK, in which case EPLPNAME contains the name of the program issuing the MVS LINK (unless it too is the subject of an MVS LINK).

If you choose this method, you may wish to code your ASREXIT routine to allow for these exceptions.

An alternative method of coding the ASREXIT routine is shown in Figure 6. This method is not affected by the exceptions mentioned above.

TITLE 'SYMREC SAMPLE EXIT' ASREPL PRINT NOGEN IHAPSA IKJTCB PRINT GEN DFHAFCD EJECT ASREXIT CSECT ASREXIT AMODE 31

Figure 6. An example of coding the ASREXIT routine. (Part 1 of 2)

| ASREXIT  | RMODE      | ANY                  |                              |
|----------|------------|----------------------|------------------------------|
|          | USING      | *,R15                | Temporary addressability     |
|          | MODID      | BR=YFS               | 1 5 5                        |
|          | DROP       | R15                  |                              |
|          | STM        | R14 R12 12(R13)      | Save the caller's registers  |
|          |            | D12 D15              | Save the carren's registers  |
|          |            | ASDEVIT D12          |                              |
|          | 03100      | $D_2 \cap (D_1)$     | land the address of the FDI  |
|          |            |                      | Lodu the dudress of the EPL  |
|          | USING      | EPL,K3               |                              |
|          | LA         | RI5, RUREJEUI        | Preset "reject" return code  |
|          | USING      | PSA,U                |                              |
|          | L          | RI, PSATOLD          | Point at current ICB         |
|          | USING      | TCB,R1               |                              |
|          | L          | R1,TCBEXT2           | Point at TCB extension       |
|          | DROP       | R1                   |                              |
|          | USING      | TCBXTNT2,R1          |                              |
|          | ICM        | R1,B'1111',TCBCAUF   | Point at AFCB; is there one? |
|          | ΒZ         | SETRC                | No, branch                   |
|          | DROP       | R1                   |                              |
|          | USING      | DFHAFCB,R1           |                              |
|          | CLC        | AFIDENT,=C'AFCX'     | Is it a genuine CICS AFCB?   |
|          | BNE        | SETRC                | No, branch                   |
|          | CLI        | AFVER, AFVER1        | Is it at least Version 1?    |
|          | BL         | SETRC                | No. branch                   |
|          | AH         | R1.AFLENG            | Add length of AFCB's DW      |
|          | DROP       | R1                   | table.                       |
|          | USING      | AFTSTART-AFPFXLEN.R1 | Allow for AFCB prefix length |
|          | TCM        | R1. B'1111', AFTAFCS | Point at AFCS: is there one? |
|          | R7         | SETRC                | No branch                    |
|          |            | R1                   | no, branch                   |
|          |            | R15 RCWRITE          | Set "write" return code      |
| SEIBC    |            | AH                   | Set write return code        |
| JEINC    | ST ST      |                      | Store return code            |
|          |            |                      | Store return code            |
|          |            | D3                   |                              |
|          |            | D12                  |                              |
| EVIT     |            | D14 $D12$ $12(D12)$  | Dectone callen's negistant   |
|          | בויו<br>סס | R14, R12, 12 (R13)   | Restore carrer's registers   |
|          |            | R14                  | Recurn                       |
| D 1      |            | *                    | Devieter 1                   |
| KI<br>D2 | EQU        | 1                    | Register 1                   |
| K3       | EQU        | 3                    | Register 3                   |
| RIZ      | EQU        | 12                   | Register 12                  |
| KT3      | EQU        | 13                   | Register 13                  |
| K14      | EQU        | 14                   | Register 14                  |
| R15      | EQU        | 15                   | Register 15                  |
| RCREJECT | EQU X      | K'0C'                | Return code C                |
| RCWRITE  | EQU 🕽      | K'00'                | Return code 0                |
|          | END*       | CONSTANTS            |                              |

Figure 6. An example of coding the ASREXIT routine. (Part 2 of 2)

# Chapter 18. Definitions required for VSAM RLS support

If you plan to use VSAM RLS to enable CICS regions to share VSAM data sets, carry out the following steps:

- 1. Install DFSMS/MVS<sup>®</sup> Version 1 Release 3.0.
- 2. Define the master CF lock structure.
- 3. Define CF cache structures and cache sets.
- 4. Define SMS storage classes for RLS access.
- 5. Alter data set characteristics, if necessary, to make data sets eligible for RLS access.
- 6. Define sharing control data sets.
- 7. Establish new authorization required by the VSAM RLS support.
- 8. Add new parameters to SYS1.PARMLIB.
- 9. Establish new procedures for VSAM RLS support.
- 10. Activate the CF structures.

An overview of each of these steps follows.

# Installing DFSMS/MVS Version 1 Release 3.0

See the *DFSMS/MVS Planning for Installation* manual for information about installing DFSMS/MVS.

# Defining the master CF lock structure

VSAM RLS support requires a master lock structure named IGWLOCK00 to be defined in the coupling facility. This is used for cross system locking.

See the *DFSMS/MVS DFSMSdfp Storage Administration Reference* manual for information about calculating the size you need for the lock structure.

The amount of coupling facility space required depends on several characteristics of your hardware configuration and the applications that you run, such as:

- The number of processors you have
- The power of your processors
- Your ratio of non-update activity to update activity
- · Your ratio of recoverable updates to non-recoverable updates
- Your ratio of sequential requests to direct requests

You define the lock structure in the CFRM policy using the IXCMIAPU utility.

#### Defining CF cache structures and cache sets

VSAM RLS support requires structures to be defined in the coupling facility known as **cache structures**. These are used for cross system buffer invalidation. You need to determine the number and size of cache structures you require.

The number needed depends on factors such as:

- The number of coupling facilities you have
- The amount of space in each coupling facility

• The amount of data that will be accessed through each coupling facility

See the *DFSMS/MVS DFSMSdfp Storage Administration Reference* manual for information about calculating the amount of space you will need for the cache structures. If you have previously used data sets in LSR mode, the total amount of coupling facility space allocated to cache structures should not be less than the amount of storage you were using for LSR pools, including hiperspace buffers (if used).

You can achieve performance benefits by:

- Making the size of the cache larger
- · The way in which you divide cache structures across coupling facilities

You define cache structures in the CFRM policy using the IXCMIAPU utility.

#### **Defining cache sets**

You define cache sets using the ISMF control data set (CDS) application.

A cache set maps on to one or more cache structures. If more than one cache set is specified, the data sets can be re-bound to another cache structure in the set in the event of a cache structure failure.

See the *DFSMS/MVS DFSMSdfp Storage Administration Reference* manual for more information about cache sets.

#### Defining SMS storage classes for RLS access

Before you can use VSAM RLS, you need one or more storage classes which specify a non-blank cache set name.

The ISMF storage class application allows you to specify a cache set name when defining or altering a storage class, together with weighting parameters for tuning, such as CF DIRECT WEIGHT and CF SEQUENTIAL WEIGHT. See the *DFSMS/MVS DFSMSdfp Storage Administration Reference* manual for more information about defining SMS storage classes.

# Altering data set attributes for RLS access

Before you can use a data set in RLS access mode, you must ensure that it is eligible to be used in RLS mode. To be eligible for RLS:

- Data sets must reside in SMS managed storage.
- Data sets must specify a storage class that has a non-blank cache set name.
- Data set recoverability attributes must be defined in the ICF catalog (not in the CICS file control resource definition, where they are ignored for RLS).

You can specify a data set's attributes using the Access Method Services (AMS) DEFINE CLUSTER or ALTER CLUSTER commands.

Specifying a LOG parameter of NONE, UNDO or ALL ensures that the recoverability of the data set is not undefined. You cannot open files in RLS mode if the LOG parameter of the associated data set is UNDEFINED. If you specify LOG(ALL), you must also specify a forward recovery log stream on the LOGSTREAMID parameter.

To use backup while open (BWO) for an RLS-accessed sphere, specify the BWO parameter. Specifying BWO(TYPECICS) means that backup while open can be

used. All other values for BWO (including undefined) mean backup while open is not allowed. BWO(TYPECICS) is only valid if LOG(ALL) and LOGSTREAMID are also specified.

• Data sets must not specify the IMBED attribute.

If you have some data sets that specify imbed, you must remove the IMBED option before you can use the data sets in RLS mode. Redefine a new data set without IMBED and use the AMS REPRO function to copy the old data set to the new data set.

**Note:** The REPLICATE cluster attribute is supported by RLS, but does not provide any performance benefit, and removing it could save DASD space.

# Defining sharing control data sets

VSAM RLS requires sharing control data sets. These are used to maintain data integrity in the sharing environment. The sharing control data set is used sysplex-wide by all the SMSVSAM servers, and is always duplexed.

Two active (and at least one spare) sharing control data sets must be available at all times.

The size required depends on the number of MVS images in the sysplex, and on the number of files that are expected to be open concurrently. The *DFSMS/MVS DFSMSdfp Storage Administration Reference* manual gives information about calculating the amount of space needed for the sharing control data sets.

Sharing control data sets are VSAM linear data sets that must reside on volumes which have global connectivity. The data sets may have multiple extents, but only on the same volume. You define them using standard techniques for defining data sets. The names must have SYS1.DFPSHCDS as the first and second qualifiers. See the *DFSMS/MVS DFSMSdfp Storage Administration Reference* manual for other rules relating to the definition of sharing control data sets.

You must not issue RESERVEs on any volumes on which sharing control data sets reside. Any such RESERVEs should be converted to enqueues.

You can check that the data sets are available to the sysplex using the MVS DISPLAY SMS command, on any MVS image, as follows: D SMS, SHCDS

This command shows the names of the two active, and the spare data set as in the following example:

| Name                   | Size   | %UTIL | Status | Туре   |
|------------------------|--------|-------|--------|--------|
| ACTIVE1.VP2SS03 7920KB | 7920KB | 74%   | Good   | ACTIVE |
| ACTIVE2.VP2SS03 7920KB | 7920KB | 74%   | Good   | ACTIVE |
| SPARE.VP2SS03 7920KB   | 7920KB | 74%   | Good   | SPARE  |

**Note:** The DISPLAY command shows only the third and fourth qualifiers of the sharing control data set names; the first and second qualifiers are always SYS1.DFPSHCDS.

The first time an SMSVSAM server is started in the sysplex, the sharing control data sets need to be varied online using

V SMS,SHCDS,NEW

for the active data sets, and V SMS, SHCDS, NEWSPARE

for the spare data set (or data sets). The server cannot come up properly if this is not done.

# Authorizing CICS userids for VSAM RLS support

Authorize each CICS userid that is to use VSAM RLS support to have read access to a profile in the SUBSYSNUM class which matches the applid. See "Authorizing access to an SMSVSAM server" on page 7 for more information.

You may want to restrict access to the AMS SHCDS LIST and REMOVE commands. The *DFSMS/MVS Access Method Services for ICF* manual gives information about using these commands.

### Adding new parameters to SYS1.PARMLIB(IGDSMSxx)

To include RLS support in your system, specify the required parameters in the IGDSMS*xx* member of SYS1.PARMLIB, as follows:

- Specify RLSINIT(YES), otherwise SMSVSAM will not initialize automatically when you IPL MVS. Alternatively, you can start SMSVSAM using the VARY SMS, SMSVSAM, ACTIVE command.
- Specify a value for the deadlock detection interval using the DEADLOCK\_DETECTION parameter.
- Specify time intervals for the creation and synchronization of VSAM RLS SMF records using the CF\_TIME and SMF\_TIME parameters.
- Specify the maximum size of the SMSVSAM local buffer pool using the RLS\_MAX\_POOL\_SIZE parameter.

See the *DFSMS/MVS DFSMSdfp Storage Administration Reference* manual for information about these parameters.

# Establishing new procedures for VSAM RLS support

New operational procedures may be needed in a number of areas as a result of using VSAM RLS support. Areas to consider include:

 Integrity of data in CF caches To make sure that non-IBM products or user programs do not compromise the integrity of data in CF caches when they modify the data on a volume, you should either vary the volume offline to each system in the sysplex, or CF-quiesce the volume using the V SMS,CFVOL(volid),QUIESCE

command before running such programs

- Management of the coupling facility and CF structures
- Use of RESERVEs on volumes which contain sharing control data sets Make sure that this does not happen. Furthermore, you are recommended to convert RESERVEs on other volumes into enqueues.
- Switching to non-RLS mode in order to run batch update jobs against recoverable data sets This subject is covered in greater detail in the *CICS Recovery and Restart Guide* for more information.

- Management of forward recovery and your forward recovery logs The differences from forward recovery for non-RLS access are:
  - The forward recovery log stream must be named in the ICF catalog.
  - All forward recovery log records for a data set are merged into the same log stream.
  - Your forward recovery procedure needs to use the SHCDS FRSETRR, FRUNBIND, FRBIND and FRRESETRR commands (these commands are issued for you automatically by CICSVR version 2 release 3).

Refer to the DFSMS/MVS Version 1 Release 3 documentation for more details.

# Activating the CF structures

Once defined in the CFRM policy, the CF structures must be activated using the SETXCF START, POLICY command, specifying a TYPE of CFRM and the policy name.

# Chapter 19. Console messages

The message domain supports the use of MVS message routing codes in the range 1 to 16 for those messages that are sent to the console. By default, if the issuing module specifies only CONSOLE (without a qualifying number) as the destination, CICS routes the message with MVS route codes 2 and 11 (for the master console – information). This support is available for all domain-type messages of the form DFHxxnnnn, where xx is the domain code, and nnnn is the message number.

CICS issues other messages (of the form DFHnnnn) with either no route code, or route codes other than 2 and 11.

The physical destination of these messages is controlled by the ROUTECODE parameter on the MVS console entries in a SYS1.PARMLIB member, CONSOLEnn. For further information about MVS console definitions, see the *OS/390 MVS Initialization and Tuning Guide*.

# Chapter 20. Defining the logger environment for CICS journaling

CICS uses the MVS system logger for all its logging and journaling requirements. Using services provided by the MVS system logger, the CICS log manager supports:

- The CICS system log, which is used for:
  - Dynamic transaction backout
  - Warm and emergency restarts
  - Cold starts, but only if the log contains information required for resynchronizing in-doubt units-of-work
- · Forward recovery logs, auto-journals, and user journals.

The MVS system logger is a component of MVS. It provides a programming interface to access records on a log stream. For information about the MVS system logger, see the following MVS publications:

- OS/390 MVS Setting Up a Sysplex for:
  - General information about the MVS system logger
  - Information about defining and formatting the LOGR couple data set
  - Information about how to plan the system logger configuration, plan and set up a system logger application, and plan for recovery for system logger applications.
- OS/390 MVS Programming: Assembler Services Reference for the syntax of system logger services
- *OS/390 MVS Initialization and Tuning Reference*manual for information about the COUPLExx PARMLIB member.

# # Requirements planning and checklist

| # | This section summarizes the requirements, and the steps that you need to follow,             |
|---|----------------------------------------------------------------------------------------------|
| # | to set up the CICS logging environment. Some of the steps listed have a pointer to           |
| # | sections that provide more detailed information. These steps cover both MVS and              |
| # | CICS system programmer tasks and some security administrator tasks, and close                |
| # | cooperation between all groups is needed:                                                    |
| # | Planning                                                                                     |
| # | Consider the possible storage options, and choose which of the 3 available                   |
| # | hardware options you want to use:                                                            |
| # | <ul> <li>Non-volatile coupling facility, where log stream data is duplexed in the</li> </ul> |
| # | MVS logger data space. Non-volatile storage involves the use of battery                      |
| # | backup or an uninterruptible power supply (UPS):                                             |
| # | <ul> <li>When using a UPS, you use a hardware console command to update</li> </ul>           |
| # | coupling facility status                                                                     |
| # | <ul> <li>When using battery backup, batteries must be online and charged.</li> </ul>         |
| # | • Volatile coupling facility, where log stream data is duplexed to a staging                 |
| # | data set.                                                                                    |
| # | • DASD-only, where log stream data is duplexed in the MVS logger data                        |
| # | space.                                                                                       |

| #      | See "Coupling facility or DASD-only?" on page 80, to help you decide on one                                                                        |
|--------|----------------------------------------------------------------------------------------------------|
| #      | of these or a combination of both.                                                                                                    |
| #      | As part of the planning phase:                                                                                                    |
| #      | • Determine the number CICS regions that require logger support and hence                                                                          |
| #      | system log streams.                                                                                                    |
| #      | <ul> <li>Determine the number of user journals and autojournals that your regions</li> </ul>                                                       |
| #      | use.                                                                                                    |
| #      | • Determine the number of forward recovery logs required for VSAM data                                                                             |
| #      | sets.                                                                                                    |
| #<br># | • Determine whether any user journal or forward recovery log streams are to be shared between regions (to create merged data automatically).       |
| #      | Note: The system log streams, DFHLOG and DFHSHUNT, cannot be                                                                                       |
| #      | shared.                                                                                                    |
| #      | DASD-only log streams can be shared only within the same MVS                                                                                       |
| #      | image.                                                                                                    |
| #      | • Decide on the number and sizes of the coupling facilities to be used.                                                                            |
| #      | • Determine the log stream sizes:                                                                                                    |
| #      | <ul> <li>For coupling facility log streams, see "Coupling facility log streams" on</li> </ul>                                                      |
| #      | page 81.                                                                                                    |
| #      | - For DASD-only log streams, see DASD-only log streams on page 56.                                                                                 |
| #      | For information about types of coupling facility, see the CICS Transaction Server                                                                  |
| #      | for OS/390 Release Guide. Note that the minimum level of coupling facility                                                                         |
| #<br># | supported by the MVS system logger is CFLEVEL=1, with the appropriate service level of the coupling facility control code that supports CFLEVEL=1. |
| #      | Maintonance                                                                                                    |
| #      | Ensure that all maintenance affecting the MVS system logger, and the CICS log                                                                      |
| #      | manager and its utilities, is applied:                                                                                                    |
| #      | <ul> <li>Logger serviceability APARs relating to the MVS system logger are identified</li> </ul>                                                   |
| #      | with the LOGRSERVICE keyword.                                                                                                    |
| #<br># | <ul> <li>APARs relating to the CICS log manager are identified with the CICSLOGR<br/>keyword.</li> </ul>                                           |
| #      | Run DFHLSCU                                                                                                    |
| #      | If you are migrating from CICS Version 3 or Version 4, run this log stream                                                                         |
| #      | sizing utility using one or more CICS journal data sets as input:                                                                                  |
| #      | <ul> <li>Use CICS journal data sets taken from periods of heavy production use.</li> </ul>                                                         |
| #      | • In each run of DFHLSCU, use only journal data sets that are to be migrated                                                                       |
| #      | to the same MVS log stream                                                                                                    |
| #      | See "The log stream sizing utility, DFHLSCU" on page 90 for more information.                                                                      |
| #      | Create and format the LOGR couple data sets                                                                                                    |
| #      | In consultation with your MVS system programmer:                                                                                                   |
| #      | • Use MVS utility IXCL1DSU to create and format the primary and alternate                                                                          |
| #      | LUGK couple data sets.                                                                                                    |
| #<br># | <ul> <li>Identity the LOGR couple data sets to the sysplex in the COUPLExx member<br/>in SYS1.PARMLIB</li> </ul>                                   |
| #      | • Make the LOGR couple data set available to the sysplex.                                                                                          |
|        | 1 J I                                                                                                    |

See "Format the LOGR Couple Data Set and Make it Available to the Sysplex" # # in the OS/390 MVS Setting Up a Sysplex manual for information about these # steps. # Notes: # 1. For this task you need know the number of log streams and, for coupling facility log streams, the number of structures. Each CICS region needs two # system log streams and, optionally: # # • A log stream for the log of logs # One or more log streams for forward recovery logs One or more log streams for autojournals # # One or more log streams for user journals # 2. The logging enhancements introduced in OS/390 Release 3 require the sysplex's LOGR couple data set to be formatted using OS/390 Release 3 or # later. Thus, if you are migrating from an earlier release of OS/390 (to meet # the OS/390 minimum requirement level for CICS TS), you will need to # reformat your LOGR data sets. # The removal of the 168 data set limit (described in "General logs" on # # page 106) also requires the LOGR data set to be formatted with DSEXTENT(nnnn). This does not apply to LOGR couple data sets # # formatted for DASD-only logging. # **Define coupling facility structures** If you are using the coupling facility for some or all of your log streams, # update your CFRM policy and your LOGR couple data set with the required # # structure definitions. See "Defining coupling facility structures" on page 82 for details, including a # # sample job. Establish the required security authorizations # Ensure that all the userids that are involved with running the system logger, or # # defining or accessing logger resources, are authorized, and that the required # profiles are defined in the LOGSTRM general resource class : # If the MVS system logger address space (IXGLOGR) is not given SAF # privileged or trusted status, ensure you give the required authorization to the userid that runs IXGLOGR. For example, if the userid that runs # IXGLOGR (defined in the RACF started procedures table (ICHRIN03), or # defined in the RACF STARTED class profile) is SYSTASK: # SYSTASK requires ALTER access to IXLSTR structure profiles in the # FACILITY general resource class for access to log stream coupling facility # # structures. # SYSTASK requires ALTER access to the data set profiles (hlq.data\_set\_name) in the DATASET general resource class, for each DASD # log stream and staging data set. # • To use the MVS system logger IXCMIAPU utility to define, update and # delete entries in the LOGR couple data set, you need appropriate # authorizations to the relevant RACF profiles in the LOGSTRM and # FACILITY general resource classes. See "Authorizations for users of # IXCMIAPU" on page 8 for information and examples of how to do this. # To enable CICS to create log streams dynamically, and to write to log # streams, ensure that the CICS region userid has the required authorizations. # See "Authorizations for CICS regions" on page 8 for information and # # examples of how to do this.

| #      | For more information about authorizations for the system logger, see the <i>OS/390 MVS Setting Up a Sysplex</i> manual |
|--------|----------------------------------------------------------------------------------------------------|
| #      | Check sysplex definition in PARMLIB                                                                                    |
| #      | To use the MVS system logger, each MVS image must be a member of a                                                     |
| #      | sysplex. Ensure your sysplex definition, in PARMLIB member IEASYSxx,                                                   |
| #      | specifies either PLEXCFG(MONOPLEX), for a single-member sysplex, or                                                    |
| #      | PLEXCFG(MULTISYSTEM), for a multi-member sysplex. Also ensure that you                                                 |
| #      | define a COUPLExx member in PARMLIB.                                                                                   |
| #      | Note: The value specified on the SYSPLEX parameter in COUPLExx forms                                                   |
| #      | part of DASD-only and staging data set names.                                                                          |
| #      | Activate the LOGR subsystem                                                                                            |
| #      | Ensure the LOGR subsystem is active to enable the CICS log manager batch                                               |
| #      | utility, DFHJUP, to format and print log data. The LOGR susbsystem is defined                                          |
| #      | by the following entry in IEFSSNxx PARMLIB member:                                                                     |
| #      | SUBSYS SUBNAME(LOGR) INITRTN(IXGSSINT)                                                                                 |
| #      | Plan staging data set requirements                                                                                     |
| #      | Staging data sets are used for both DASD-only and coupling facility log                                                |
| #      | streams, and if specified are dynamically allocated by the MVS system logger:                                          |
| #      | • For DASD-only log streams, staging data sets are the primary (interim)                                               |
| #      | storage.                                                                                                    |
| #      | • For coupling facility log streams, staging data sets are allocated by the                                            |
| #      | system logger to safeguard log data in the event of the log data being in a                                            |
| #      | volatile configuration; that is:                                                                                       |
| #      | - There is a loss of the coupling facility battery backup                                                              |
| #      | <ul> <li>A structure failure that results in the only copy of log data being in MVS</li> </ul>                         |
| #      | local storage buffers.                                                                                                 |
| #      | Consider the following parameters:                                                                                     |
| #      | <ul> <li>STG_DUPLEX(YES) and DUPLEXMODE(COND) to cause the system logger</li> </ul>                                    |
| #      | to use staging data sets if the coupling facility is not failure independent (see                                      |
| #      | "Staging data sets for coupling facility log streams" on page 97 for more                                              |
| #      | information)                                                                                                    |
| #<br>  | • SIG_MGMICLAS to specify the System Managed Storage (SMS)                                                             |
| #<br># | STG_DUPLEX(YES) or DASDONLY(YES) is specified)                                                                         |
| #      | • STG_STORCLAS to specify the SMS storage class to be used for staging data                                            |
| #      | set allocation (valid only when STG_DUPLEX(YES) or DASDONLY(YES) is                                                    |
| #      | specified)                                                                                                    |
| #      | • STG_SIZE to specify the size of staging data sets                                                                    |
| #      | • SHAREOPTIONS(3,3) for log stream data sets and staging data sets (see                                                |
| #      | "VSAM Share Options for System Logger" in OS/390 MVS Setting Up a                                                      |
| #      | Sysplex)                                                                                                    |
| #      | Plan DASD space and SMS environment for logger secondary storage                                                       |
| #      | System logger secondary storage comprises all log stream (offload) data sets.                                          |
| #      | See "Managing secondary storage" on page 105 for information about size                                                |
| #      | parameters and other attributes relating to secondary storage                                                          |
| #      | Define log streams and log stream models                                                                               |
| #      | Define the specific log streams, and log stream models for dynamic creation of                                         |
| #      | log streams, in the LOGR policy.                                                                                       |
| #      | In particular, consider the following when defining your log streams:                                                  |

| #<br>#<br>#<br>#<br>#<br>#<br>#<br>#<br>#<br># | <ul> <li>Set HIGHOFFLOAD no higher than 85% to allow the offload function to be activated before structures reach the 90% level and provide a buffer to enable CICS to continue writing records without filling the logstream before offload completes.</li> <li>Set LOWOFFLOAD for DFHLOG and DFHSHUNT in the range 40–60%. For user journals and the log of logs, specify LOWOFFLOAD as 0.</li> <li>Specify HLQ for the high level qualifier for offload data sets—it is not part of the CICS log stream name. The default is IXGLOGR.</li> <li>Specify STG_DUPLEX(YES) and DUPLEXMODE(COND) for log streams in the coupling facility to ensure that staging data sets are used automatically if the CF is volatile or failure dependent.</li> <li>Set STG_SIZE to control the size, in 4K blocks, of staging data sets allocated by the system logger. For coupling facility log stream in the structure, so that offload at least as much data as the log stream in the structure, so that offload at least are used by the system logger.</li> </ul> |
|------------------------------------------------|----------------------------------------------------------------------------------------------------|
| #<br>#<br>#                                    | <ul> <li>offloads are not triggered by the staging data sets. See The log stream sizing utility, DFHLSCU on pages 90 and 102 (for DASD-only).</li> <li>Specify LS_DATACLAS and LS_SIZE, for the SMS data class and the number</li> </ul>                                                                                                    |
| #                                              | of 4K allocation blocks respectively for log stream off load data sets (see<br>"Managing log data sets" on page 105)                                                                                                    |
| #<br>#<br>#                                    | • Specify MODEL(YES) to indicate that a log stream definition is a model only and not an actual log stream. See SDFHINST members DFHILG2 (coupling facility) and DFHILG5 (DASD-only) for samples of model log streams.                                                                                                    |
| #                                              | <b>Note:</b> Use AUTODELETE(YES) with a suitable retention period (RETPD) for general logs but <i>not</i> for CICS system logs (DFHLOG and DFHSHUNT.                                                                                                    |
| #<br>#<br>#                                    | See "Defining coupling facility log streams" on page 87 for some sample IXCMIAPU jobs, and see <i>OS/390 MVS Setting Up a Sysplex</i> for general information about updating LOGR policies.                                                                                                    |
| #<br>#<br>#<br>#                               | <b>Define JOURNALMODEL resource definitions</b><br>Define JOURNALMODEL resource definitions in the CICS CSD to enable CICS<br>to map CICS journal names to MVS system logger log stream names. See the<br><i>CICS Resource Definition Guide</i> for information about JOURNALMODEL<br>resource definitions.                                                                                                    |
| #<br>#<br>#                                    | <b>Remove JCT definitions</b><br>When migrating a CICS region from a CICS/ESA 4.1 region (or earlier),<br>remove all references to journal control tables (JCTs), and any DD statements<br>for CICS journal data sets, from startup JCL.                                                                                                    |
| #<br>#<br>#                                    | See the <i>CICS Transaction Server for OS/390 Migration Guide</i> for CICS TS Releases 1 and 2 for information about obsolete parameters and function relating to the old CICS journal control function and other migration information                                                                                                    |
| #<br>#<br>#                                    | <b>Review AKPFREQ system initialization parameter</b><br>When migrating a CICS region from a CICS/ESA 4.1 region (or earlier), review<br>the value specified for AKPFREQ.                                                                                                    |
| #<br>#<br>#                                    | This parameter now represents the number of write operations (log records) by<br>CICS log manager to the log stream buffer before an activity keypoint is taken,<br>whereas under the old journal control program it specifies the number of<br>consecutive blocks written to the system log data set.                                                                                                    |
| #<br>#<br>#                                    | The parameter has a significant impact on the size of system logger primary (interim) storage, affecting the log tail management that takes place during activity keypoint (AKP) processing. The system logger:                                                                                                    |

| # | <ul> <li>Deletes records that are no longer of interest to CICS</li> </ul>                |
|---|-------------------------------------------------------------------------------------------|
| # | • Moves records to DFHSHUNT for those tasks that did write any log records                |
| # | within the last ACP.                                                                      |
| # | Update JCL of batch jobs                                                                  |
| # | When migrating a CICS region from a CICS/ESA 4.1 region (or earlier), update              |
| # | DFHJUP batch job JCL. To process log streams, these jobs require the SUSBSYS              |
| # | keyword on DD statement for the log stream being processed.                               |
| # | Evaluate results after implementation                                                     |
| # | After you have implemented the steps necessary to use the MVS system logger               |
| # | for CICS log streams and journals, evaluate the results on a continual basis.             |
| # | The following are aids that you can use:                                                  |
| # | • CICS interval statistics. You can collect these at specified intervals and              |
| # | end-of-day to obtain CICS log manager statistics. You can also collect                    |
| # | statistics using the DFH0STAT sample program.                                             |
| # | <ul> <li>SMF Type 88 records. These are produced by the MVS system logger, and</li> </ul> |
| # | can be printed using IXGRPT1, which is supplied in SYS1.SAMPLIB. You                      |
| # | can also print these records using IXGRPT1J and IXGRPT1L. The latter 2                    |
| # | modules, included in SYS1.SAMPLIB from OS/390 Release 7, are provided                     |
| # | by PTFs UW55955 (OS/390 Release 5) and UW55956 (OS/390 Release 6) for                     |
| # | APAR OW36423.                                                                             |
| # | The following sections provide more detailed information to help you with the             |
| # | above steps:                                                                              |
| # | <ul> <li>"Coupling facility or DASD-only?" on page 80</li> </ul>                          |
| # | • "Coupling facility log streams" on page 81, which contains:                             |
| # | <ul> <li>"Defining coupling facility structures" on page 82</li> </ul>                    |
| # | - "Planning considerations for the number of log structures" on page 85                   |
| # | <ul> <li>"Log structure naming conventions" on page 86</li> </ul>                         |
| # | <ul> <li>"Defining coupling facility log streams" on page 87</li> </ul>                   |
| # | <ul> <li>"Sizing considerations for coupling facility log streams" on page 88</li> </ul>  |
| # | - "Coupling facility requirements in an RLS environment" on page 96                       |
| # | - "Staging data sets for coupling facility log streams" on page 97.                       |
| # | • "DASD-only log streams" on page 98, which contains:                                     |
| # | - "Defining DASD-only log streams" on page 98                                             |
| # | <ul> <li>"Sizing considerations for DASD-only log streams" on page 100</li> </ul>         |
| # | - "Converting a DASD-only log stream to use a coupling facility" on page 104.             |
| # | <ul> <li>"Managing secondary storage" on page 105.</li> </ul>                             |

# Setting up the environment for CICS log manager

CICS system programmers need to consult with their MVS system programmers to plan for the storage that is required by the log streams needed by the many CICS log managers operating in the sysplex.

Each log stream is a sequence of blocks of data, which the MVS system logger internally partitions over three different types of storage:

- 1. Primary storage, which holds the most recent records that were written to the log stream. Primary storage can consist of either:
  - a. A structure within a coupling facility. Log data written to the coupling facility is also copied to either a data space or a staging data set.
  - b. A data space in the same MVS image as the system logger. Log data written to the data space is also copied to a staging data set.

- 2. Secondary storage—when the primary storage for a log stream becomes full, the older records automatically spill into secondary storage, which consists of data sets managed by the storage management subsystem (SMS). Each log stream, identified by its log stream name (LSN), is written to its own log data sets.
- 3. Tertiary storage—a form of archive storage that is used as specified in your hierarchical storage manager (HSM) policy. Optionally, older records can be migrated to tertiary storage, which can be either DASD data sets or tape volumes.

See the different levels of log stream storage in Figure 7 and Figure 8 on page 80.

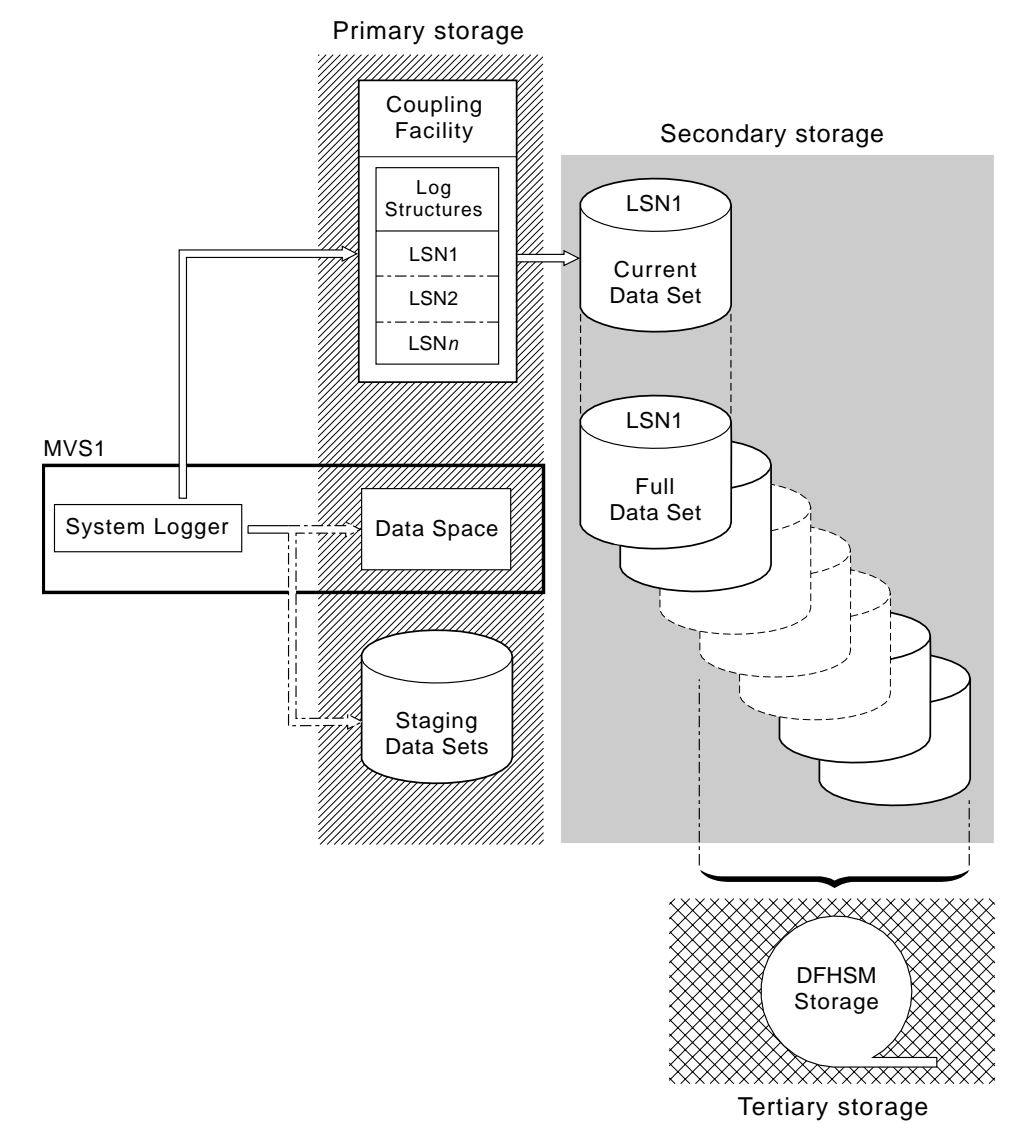

Figure 7. The types of storage used by the MVS system logger. This diagram shows a log stream that uses a coupling facility. Primary storage consists of space in a structure within the coupling facility, and either space in a staging data set or a data space in the same MVS image as the system logger.

Secondary storage

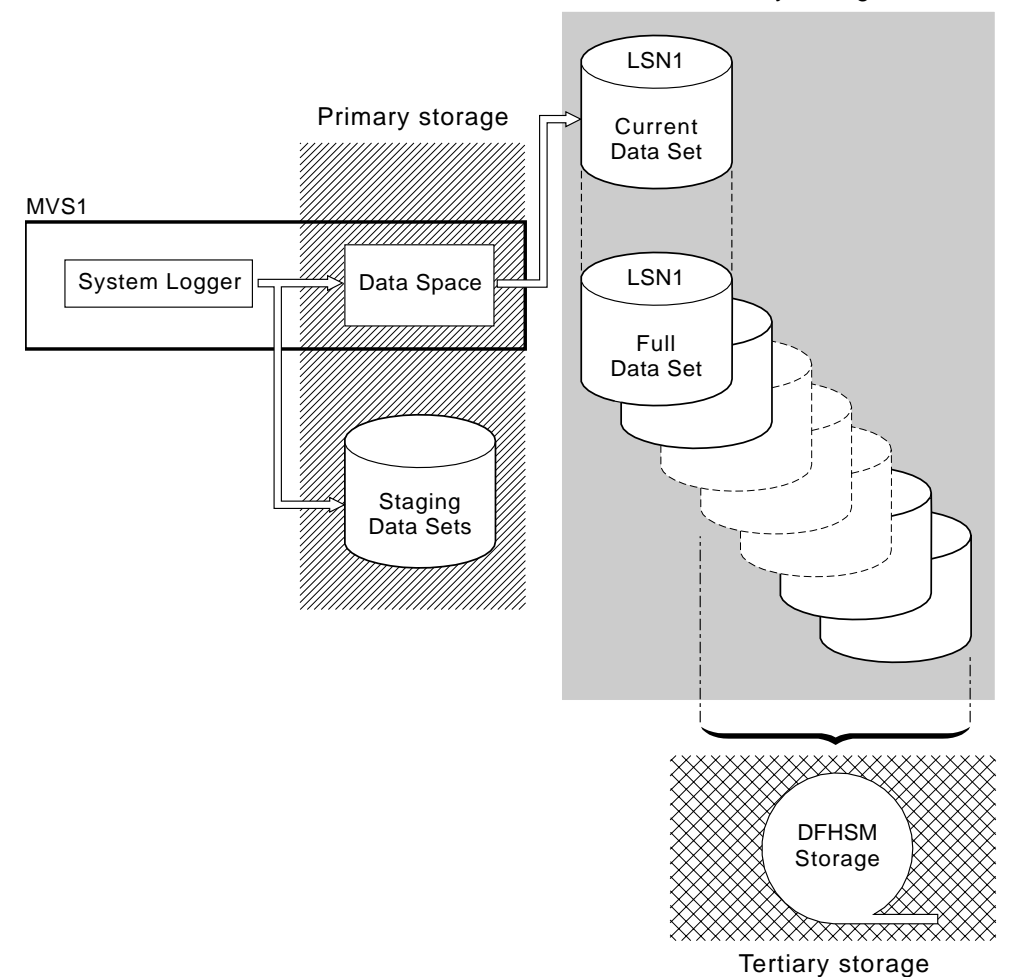

*Figure 8. The types of storage used by the MVS system logger.* This diagram shows a log stream that uses DASD-only logging. Primary storage consists of a data space in the same MVS image as the system logger, and a single staging data set.

# Coupling facility or DASD-only?

In versions of MVS before OS/390 Version 2 Release 4, the MVS system logger requires at least one coupling facility, even if the sysplex consists of a single MVS image. All CICS log streams must use log structures defined in the coupling facility.

In OS/390 Version 2 Release 4, the CICS log manager supports the DASD-only option of the MVS system logger. This means that individual CICS log streams can use either coupling facility log structures or DASD-only logging.

Table 4 shows the choices you have in defining individual log streams, according to the hardware and software you are using.

| Coupling<br>facility? | OS/390<br>Version 2.4 or<br>later | Log stream possibilities          |
|-----------------------|-----------------------------------|-----------------------------------|
| Yes                   | No                                | All must use a coupling facility. |

Table 4. Log stream choices resulting from hardware and software used
| Coupling facility? | OS/390<br>Version 2.4 or<br>later | Log stream possibilities                                              |
|--------------------|-----------------------------------|-----------------------------------------------------------------------|
| Yes                | Yes                               | Individual log streams can use either coupling facility or DASD-only. |
| No                 | Yes                               | All must use DASD-only. See 2                                         |
| No                 | No                                | CICS TS Release 2 not supported.                                      |

Table 4. Log stream choices resulting from hardware and software used (continued)

#### Notes:

- 1. Without a coupling facility, you cannot share general log streams across MVS images.
- 2. Define a single-system sysplex (which must use a sysplex couple data set) with PLEXCFG=MONOPLEX. This is required for stand-alone MVS systems that use MVS system logger facilities.
- 3. Define sysplexes that have two or more MVS images with PLEXCFG=MULTISYSTEM.

If you have a choice (that is, you have both OS/390 Version 2 Release 4 and a coupling facility), take the following points into account when deciding which log streams should be defined to use the coupling facility and which to use DASD-only:

• A coupling facility log stream must be used if you want to allow simultaneous access from CICS regions running in different MVS images. (Simultaneous access to a DASD-only log stream is limited to CICS regions in the same MVS image.)

For example, assume that you are using RLS and have several CICS application-owning regions (AORs) running on different MVS images. Because the forward recovery log must be accessible from all the AORs, it must be defined as a coupling facility log stream. A CICS system log, on the other hand, is only ever accessed by a single CICS region, and can therefore always be defined as a DASD-only log stream.

- Defining all your CICS log streams to use structures within a *single* coupling facility is not recommended—see "Coupling facility log streams".
- DASD-only log streams are easier to define and administer than coupling facility log streams.
- The CPU cost of a log write to a DASD-only log stream is greater than that of a write to a coupling facility log stream. For more information, see the *CICS Performance Guide*.
- If the amount of available coupling facility space is limited, you may want to define some DASD-only log streams in order to minimize the amount of space allocated to log structures.

## Coupling facility log streams

If you use a coupling facility, the ideal environment is provided by two or more non-volatile coupling facilities that are failure-independent from any of the exploiting MVS images, using dedicated processor resources.

Should one coupling facility fail, or require maintenance, in such an environment, the system logger can rebuild its data in another coupling facility and continue. Running CICS systems would experience only minimal impact.

If you are unable to devote two coupling facilities for the purposes of the MVS system logger, the next most robust environment is provided by one dedicated coupling facility for normal logger and lock structure use, plus a coupling facility LPAR. This environment has the same advantages of rebuilding with minimal impact to running CICS systems. Furthermore, MVS detects that the LPAR coupling facility is not in a failure-independent domain, and causes the system logger to write log stream data to staging data sets for extra security.

Running with a single coupling facility is not recommended since its failure would cause the MVS system logger, and any other users of the coupling facility, to suspend normal operation until access to the coupling facility were restored. CICS would, effectively, be unusable in such a situation.

Unless you specify that the system logger is to use staging data sets, the recovery of log stream data depends on the MVS images remaining active so that the system loggers can use copies of log records held in storage to repopulate the coupling facility when it is again available. If you must run with a single coupling facility, you are recommended to specify **DUPLEXMODE(UNCOND)** to force the use of staging data sets.

## Defining coupling facility structures

If you use a coupling facility for your CICS log streams, define the coupling facility structures needed for the log streams in your CFRM policy (in the CFRM data set), and in the LOGR policy (in the LOGR data set).

## Updating the CFRM policy

Coupling facility space is divided into structures using the coupling facility resource management (CFRM) policy defined in the CFRM data set. The CFRM policy allows you to define how MVS is to manage coupling facility resources, and you update this using the IXCMIAPU utility. See Figure 9 on page 83 for a sample job to define coupling facility structures in the CFRM policy data set.

## Updating the LOGR policy

You define structures in the MVS system logger LOGR policy in the system logger couple data sets using the DEFINE STRUCTURE specification of the ICXMIAPU utility. See Figure 10 on page 84 for a sample job to define coupling facility structures in the LOGR policy data set.

## Remember

Before attempting to run any of the IXCMIAPU jobs, ensure that the MVS system logger (IXGLOGR) is running. If IXGLOGR is not running (for example if MVS is running in LOCAL mode), logstream definition jobs fail with rc=0814.

```
//CFRM
          JOB (accounting-information), CLASS=A, MSGCLASS=A
//POLICY EXEC PGM=IXCMIAPU
//STEPLIB DD DSN=SYS1.MIGLIB,DISP=SHR
//SYSPRINT DD SYSOUT=*
//*
//* System logger structure definitions should be merged with
//* definitions for other structures required by the sysplex.
//*
//* Space values are for illustration only -- substitute values
//* appropriate to your number of logs and expected activity.
//*
//* NOTE: The values in this job are not matched with the other
                                                                  *
11
    sample jobs.
//SYSIN DD *
  DATA TYPE(CFRM) REPORT(YES)
  DELETE POLICY NAME(POL1)
  DEFINE POLICY NAME(POL1)
      PREFLIST(cfname) REBUILDPERCENT(1)
  /* Define coupling facilities */
    CF NAME(cfname)
       TYPE(009674)
       MFG(IBM)
       PLANT(00)
       SEQUENCE (000000040032)
       PARTITION(3)
       CPCID(00)
       DUMPSPACE(8192)
  /* Define other structures required by sysplex here . . .
                                                              */
  /* Define logger structures for CICS log streams.
                                                              */
  /* - If a choice of facilities is available, use non-volatile */
  /*
         facilities if possible
                                                              */
  /* - Specify low REBUILDPERCENT so that structures are rebuilt */
         in the event of connectivity failure
  /*
                                                              */
  /* - INITSIZE gives initial CF size (based on sizing calcs)
                                                              */
  /* - SIZE should be larger to allow for rebuild to a larger
                                                              */
         size if INITSIZE proves to be too small
  /*
                                                              */
  /*
       SIZE and INITSIZE values are for illustration only -
                                                              */
  /*
       substitute values appropriate for your intended usage.
                                                              */
    STRUCTURE NAME(LOG DFHLOG 001)
                                        /* CICS system logs
                                                              */
      INITSIZE(10000) SIZE(16000)
      PREFLIST(cfname) REBUILDPERCENT(1)
    STRUCTURE NAME(LOG DFHSHUNT 001)
                                        /* CICS secondary logs */
      INITSIZE(10000) \overline{S}IZE(1600\overline{0})
      PREFLIST(cfname) REBUILDPERCENT(1)
    STRUCTURE NAME(LOG USERJNL 001)
                                        /* CICS user journals */
      INITSIZE(10000) SIZE(16000)
      PREFLIST(cfname) REBUILDPERCENT(1)
    STRUCTURE NAME(LOG GENERAL 001)
                                      /* Forward recovery logs */
      INITSIZE(10000) SIZE(16000)
      PREFLIST(cfname) REBUILDPERCENT(1)
/*
11
```

Figure 9. Sample policy job to define logger structures to CFRM 1/2

Multiple log streams can write data to a single coupling facility structure. This does not mean that the log data is merged; the log data stays segregated according

to log stream. You can specify the number of log streams that use the resources of a single coupling facility structure using the LOGSNUM parameter on the IXCMIAPU service to define a structure.

Each log stream is allocated a proportion of the structure space based on the number of currently connected log streams (up to the limit specified in LOGSNUM).

For example, a structure may be defined to contain a maximum of, say, 30 log streams. If only 10 log streams are connected, each log stream can use one tenth of the space in the structure. As other log streams are connected and disconnected, the MVS system logger adjusts the proportion of space to be used by each log stream.

It is important to plan carefully before specifying a value for LOGSNUM, because this parameter determines how much storage space in the structure is available to each log stream. A number in the range 10 to 20 is optimum in many environments.

The JCL in Figure 10 defines log stream coupling facility structures to the MVS system logger. It is meant for guidance only and you should substitute values appropriate to your requirements.

```
//DEFSTRUC JOB ...
//POLICY EXEC PGM=IXCMIAPU
//STEPLIB DD DSN=SYS1.MIGLIB,DISP=SHR
//SYSPRINT DD SYSOUT=*
//*
//* Define log stream coupling facility structures to the MVS logger
//*
//* AVGBUFSIZE and LOGSNUM values are just for illustration,
//* substitute values appropriate to your intended usage
//*
//SYSIN DD *
 DATA TYPE(LOGR) REPORT(YES)
 /* System logs
                       */
 DEFINE STRUCTURE NAME(LOG DFHLOG 001) LOGSNUM(10)
          MAXBUFSIZE(64000) AVGBUFSIZE(500)
 /* Secondary system logs */
 DEFINE STRUCTURE NAME(LOG DFHSHUNT 001) LOGSNUM(10)
          MAXBUFSIZE(64000) AVGBUFSIZE(4096)
 /* User journals with unforced writes */
 DEFINE STRUCTURE NAME(LOG USERJRNL 001) LOGSNUM(10)
          MAXBUFSIZE(64000) AVGBUFSIZE(64000)
 /* Fwd recovery logs and user jnls that are forced */
 DEFINE STRUCTURE NAME(LOG GENERAL 001) LOGSNUM(10)
          MAXBUFSIZE(64000) AVGBUFSIZE(2048)
/*
11
```

Figure 10. Sample JCL to define coupling facility structures to MVS system logger

See the OS/390 MVS Programming: Assembler Services GuideOS/390 MVS Programming: Assembler Services Guide for information on planning coupling facility configurations.

## Planning considerations for the number of log structures

Bear in mind the following points when planning the definition of your coupling facility structures:

- The CFRM policy allows a maximum of 255 structures for all purposes.
- Allow a maximum of 20 log streams per structure.
- Smaller structures are more quickly allocated, rebuilt, and recovered than larger ones.
- It is good practice to keep the log streams for test CICS systems (and other systems not in regular use) in structures separate from the structures holding the log streams of production CICS systems. This avoids the structure space available to production CICS systems being affected by structure usage of the test CICS systems.
- It is good practice to keep the log streams for terminal-owning regions (TORs) in structures separate to those accommodating log streams for application-owning regions (AORs). In addition, keep log streams for file-owning regions in structures separate to those accommodating log streams for TORs and AORs.
- Share structures between MVS images. If an MVS image or logger address space fails, and a surviving MVS image is using the same log stream structures (although not necessarily the same log streams), the surviving image is notified of the failure and can initiate immediate log stream recovery for the failing MVS.

Recovery would, otherwise, be delayed until the next time that a system attempts to connect to a log stream in the affected structures, or until the logger address space of the failing system is restarted.

For example, in a 4-way sysplex comprising MVSA, MVSB, MVSC, and MVSD, you might have the CICS regions that normally run on MVSA and MVSB use structure LOG\_DFHLOG\_001, and the regions that run on MVSC and MVSD use structure LOG\_DFHLOG\_002. Thus each MVS image has a partner to recover its log streams in the event of an MVS failure. If a structure fails, the two MVS images using the other structure can take over the workload. Also, if you have more than one coupling facility, allocate the system log structures to different coupling facilities. See Figure 11 on page 86 for an illustration of this example.

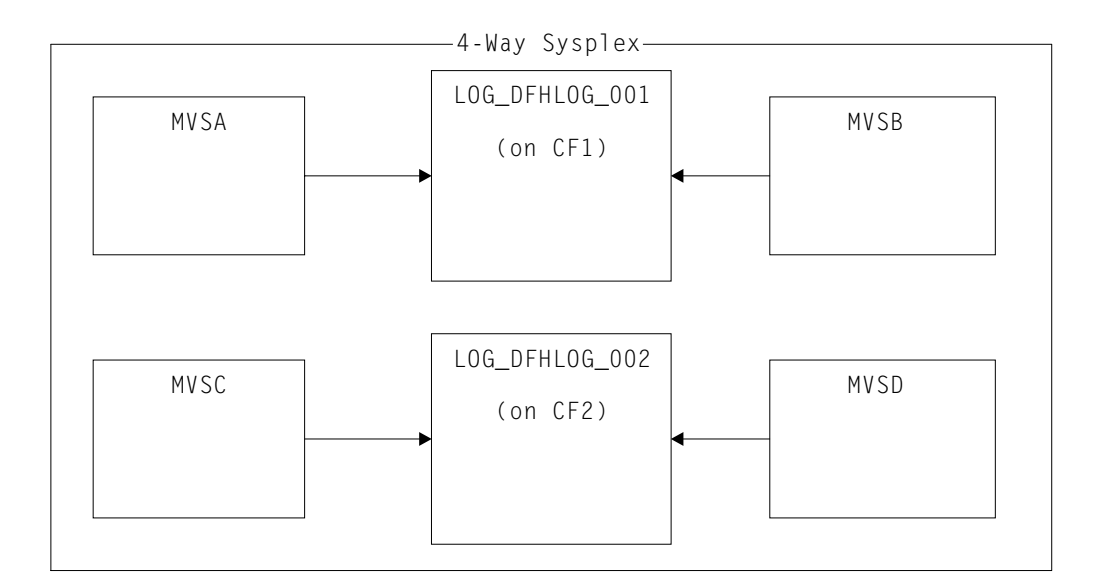

Figure 11. Sharing system logger structures between MVS images

• Use the appropriate buffer size. The average buffer size (AVGBUFSIZE) defined for a structure should be reasonably close to the actual buffer size of the log streams using the structure. If it is not, there is a risk that usable space will be exhausted long before the structure is actually full.

#### Important:

- 1. If you are running on OS/390 Release 3 or later, the value you specify for AVGBUFSIZE is less important than if you are running on an earlier release of MVS. This is because OS/390 Release 3 or later dynamically tunes the element/entry ratio.
- 2. AVGBUFSIZE, like other structure definition attributes such as MAXBUFSIZE and LOGSNUM, cannot be updated unless you first delete the log streams in the structure definition.
- Set MAXBUFSIZE to slightly less than 64K say, 64000. This allows CICS to write the maximum size user record and allows coupling facility storage to be allocated in 256-byte units. If you allow MAXBUFSIZE to default, coupling facility storage is allocated in 512-byte units. This can be wasteful of storage.

There is no significant advantage in setting MAXBUFSIZE lower than 64000 as far as the utilization of storage is concerned.

• Set a low value for the REBUILDPERCENT parameter in the CFRM policy for log structures used for CICS system logs.

## Log structure naming conventions

It is sensible to adopt a naming convention for your coupling facility structures that helps to identify the purpose of the structure. A format such as LOG\_*purpose\_nnn* is recommended, where:

- *purpose* identifies the type of use of the structure.
- *nnn* is a sequence number to allow for more than one structure for each purpose.

Some examples are:

#### LOG\_DFHLOG\_001

For the CICS primary system log. The structure should be large to avoid the

need to write data to DASD. The average buffer size would be small. See the sizing calculations in "Structure size for system log usage" on page 91.

#### LOG\_DFHSHUNT\_001

For the CICS secondary system log. The structure should be small but requires a large buffer size. A structure of 150K per log stream may well be sufficient.

#### LOG\_USERJRNL\_001

For user journals where block writes are not forced. The average and maximum buffer sizes of these structures should be the same.

#### LOG\_GENERAL\_001

For forward recovery logs and user journals where block writes are forced periodically.

See also the section "Develop a naming convention for system logger resources" in the *OS/390 MVS Setting Up a Sysplex* manual.

## Defining coupling facility log streams

Use the MVS IXCMIAPU utility to define coupling facility log streams to the LOGR couple data set. The basic syntax to define a coupling facility log stream is as follows:

```
DEFINE LOGSTREAM NAME(log_stream_name)
STRUCTNAME(structure_name)
LOWOFFLOAD(low_offload) HIGHOFFLOAD(high_offload)
STG_DUPLEX(YES|NO) DUPLEXMODE(COND|UNCOND)
```

For detailed information about the full range of log stream attributes, see the *OS/390 Setting Up a Sysplex* manual. Figure 12 shows example definitions for a pair of coupling facility log streams associated with a CICS system log.

```
//DEFLOGS JOB ...
//LOGDEFN EXEC PGM=IXCMIAPU
//STEPLIB DD DSN=SYS1.MIGLIB,DISP=SHR
//SYSPRINT DD SYSOUT=*
//*
//* Define coupling facility log streams for CICS system log.
1/*
//* The LOWOFFLOAD value is for illustration only --
//* substitute a value appropriate for your environment.
1/*
//SYSIN
       DD *
 DATA TYPE(LOGR) REPORT(NO)
 DEFINE LOGSTREAM NAME(region userid.applid.DFHLOG)
               STRUCTNAME (LOG DFHLOG 001)
               LOWOFFLOAD(60) HIGHOFFLOAD(80)
               STG DUPLEX(YES) DUPLEXMODE(COND)
 DEFINE LOGSTREAM NAME(region userid.applid.DFHSHUNT)
               STRUCTNAME (LOG DFHSHUNT 001)
               LOWOFFLOAD(0) HIGHOFFLOAD(80)
               STG DUPLEX(YES) DUPLEXMODE(COND)
```

*Figure 12. Example definitions of coupling facility log streams.* The definitions are for the CICS primary and secondary system log streams. The value **region\_userid** is the RACF userid under which the CICS address space is running; **applid** is the CICS region's VTAM APPL name (taken from the APPLID system initialization parameter).

## Using model log streams

To avoid having to define explicitly each log stream used by each of your CICS regions, you can use model log stream definitions. Using models, log streams are defined to MVS dynamically, on their first usage. Figure 13 shows an example of coupling facility model definitions for CICS primary and secondary system log streams.

```
//DEFLOGS JOB ...
//LOGDEFN EXEC PGM=IXCMIAPU
//STEPLIB DD DSN=SYS1.MIGLIB,DISP=SHR
//SYSPRINT DD SYSOUT=*
//*
//* Define coupling facility model log streams for CICS system log.*
//*
//* The LOWOFFLOAD value is for illustration only --
//* substitute a value appropriate for your environment.
//*
//SYSIN DD *
 DATA TYPE(LOGR) REPORT(NO)
 DEFINE LOGSTREAM NAME(sysname.DFHLOG.MODEL)
               MODEL(YES)
               STRUCTNAME (LOG DFHLOG 001)
               LOWOFFLOAD(60) HIGHOFFLOAD(80)
               STG_DUPLEX(YES) DUPLEXMODE(COND)
 DEFINE LOGSTREAM NAME(sysname.DFHSHUNT.MODEL)
               MODEL(YES)
               STRUCTNAME (LOG DFHSHUNT 001)
               LOWOFFLOAD(0) HIGHOFFLOAD(80)
               STG DUPLEX(YES) DUPLEXMODE(COND)
```

*Figure 13. Example model definitions for coupling facility system log streams.* The value **sysname** is the sysid of the MVS image in which the CICS region or regions are running.

For detailed information about using model log streams, see the *CICS Recovery and Restart Guide*. For information about the mapping of CICS journal definitions to log stream names, see the *CICS System Definition Guide*.

When using model log streams, you need to bear the following in mind:

- For coupling facility log streams, a model log stream definition determines the coupling facility structure in which the new log streams are created. On an MVS image that runs both CICS production and CICS test regions, take care that the system logs for the production regions are kept separate from the system logs for the test regions.
- There are recovery considerations when using model log streams to define CICS system logs—see the CICS Recovery and Restart Guide.

## Sizing considerations for coupling facility log streams

This section discusses how to size the following types of coupling facility log stream:

- · The CICS primary and secondary system log streams
- Forward recovery logs
- · User journals and autojournals.

## Sizing DFHLOG

For the CICS primary system log stream (DFHLOG), it is important to:

• Minimize the amount of data that is offloaded to secondary storage:

The MVS system logger begins the offload process when the high offload threshold (HIGHOFFLOAD) of the log stream is reached. The offload process consists of two steps:

- 1. The MVS logger physically deletes the data in the log stream that has been marked for deletion by the CICS log-tail deletion process.
- 2. The MVS logger calculates how much data needs to be offloaded to secondary storage, based on the difference between HIGHOFFLOAD and LOWOFFLOAD, less the amount of data that has been deleted since the last offload event.

To minimize the amount of data offloaded from the CICS primary system log:

- Define a suitably-sized coupling facility structure. For advice, see "Recommendations".
- Ensure that the log-tail deletion process is working effectively. For detailed information about the log tail deletion process, see the *CICS Recovery and Restart Guide*.
- Avoid "structure-full" events:

A structure-full event occurs when a log stream's structure space becomes full before the offloading of data has completed.

For advice on monitoring and avoiding structure-full events, see the *CICS Performance Guide.* 

#### Sizing DFHSHUNT

It is important to size the secondary system log stream (DFHSHUNT) to avoid structure-full events. However, it is normal for some data to be offloaded from DFHSHUNT to secondary storage.

## Sizing general logs

It is important to size forward recovery logs, user journals, and autojournals to avoid structure-full events. However, because CICS does not delete data from these log streams, it is normal for data to be offloaded to secondary storage.

#### Recommendations

Table 5 summarizes how you should decide on the values for various attributes on the structure definition, log stream definition, and system definition.

Table 5. How to decide on the values of attributes

| Facility                              | Attribute   | Recommendation                                                                    |
|---------------------------------------|-------------|-----------------------------------------------------------------------------------|
| Structure                             | INITSIZE    | Use the DFHLSCU utility program or the formula on page 91.                        |
|                                       | SIZE        | Use DFHLSCU or the formula on page 93.                                            |
|                                       | AVGBUFSIZE  | Use DFHLSCU or the formula on page 92.<br>Underestimate rather than overestimate. |
|                                       | MAXBUFSIZE  | 64000                                                                             |
| Primary system log<br>stream (DFHLOG) | HIGHOFFLOAD | 80                                                                                |
|                                       | LOWOFFLOAD  | Use DFHLSCU or the formula on page 94.                                            |
| Secondary system                      | HIGHOFFLOAD | 80                                                                                |
| (DFHSHUNT)                            | LOWOFFLOAD  | 0                                                                                 |
| General log stream                    | HIGHOFFLOAD | 80                                                                                |
|                                       | LOWOFFLOAD  | 40 - 60                                                                           |

#

Table 5. How to decide on the values of attributes (continued)

| Facility    | Attribute | Recommendation                                                                    |
|-------------|-----------|-----------------------------------------------------------------------------------|
| Log stream  | STG_SIZE  | Use DFHLSCU or the formula on page 98.<br>Overestimate rather than underestimate. |
| CICS system | AKPFREQ   | 4000                                                                              |

Note: Startup may take longer than you experienced when using earlier releases. This is due in part to the allocation and formatting of the staging data sets. The increased time that startup takes is dependent on such things as:
Size of staging data set (STG\_SIZE)
DASD speed

DASD contention

It can be reduced by avoiding the use of unnecessarily large staging data sets.

#### The log stream sizing utility, DFHLSCU

If you are migrating from CICS/ESA 3.3 or CICS/ESA 4.1, you are strongly recommended to use the CICS-supplied utility program, DFHLSCU, to help you calculate your space requirements. DFHLSCU takes as input "old-style" (pre-CICS Transaction Server for OS/390 Release 1-format) journal records, and analyzes them to establish values for:

#### AVGBUFSIZE

#

#

#

#

#

#

# #

The average buffer size, in bytes, of a log stream structure in the coupling facility. It is important, particularly in MVS releases before OS/390 Release 3, that the value you specify for AVGBUFSIZE reflects as accurately as possible the real size of most log blocks written to the structure. This leads to efficient use of the space in the coupling facility and minimum DASD offloading frequency. This is less important in OS/390 Release 3 and later, because OS/390 performs some dynamic tuning.

You define this attribute in your DEFINE STRUCTURE job.

#### INITSIZE

The initial amount of space, in kilobytes, to be allocated for the log stream structure in the coupling facility. You define this attribute in your CFRM policy.

#### HIGHOFFLOAD

The point in primary storage (that is, in either the coupling facility structure or the staging data set), as a percentage of space consumed, where the MVS system logger starts its offload process. You define this attribute in your DEFINE LOGSTREAM job.

#### LOWOFFLOAD

The point in primary storage, as a percentage of space consumed, where the MVS system logger stops offloading data from primary storage to log stream DASD data sets. You define this attribute in your DEFINE LOGSTREAM job.

**SIZE** The maximum size, in kilobytes, of the log stream structure in the coupling facility. You define this attribute in your CFRM policy. The value of the SIZE attribute is approximately 50% greater than the value of the INITSIZE attribute. You can dynamically increase the log stream structure size up to the value of the SIZE attribute.

#### STG\_SIZE

#

#

# #

#

#

#

#

The size, as a number of 4K blocks, of the staging data set for the log stream. A coupling facility log stream may or may not use a staging data set. For advice on the use of staging data sets with coupling facility log streams, see "Staging data sets for coupling facility log streams" on page 97.

You define this attribute in the DEFINE LOGSTREAM statements of your IXCMIAPU job. If you are using a staging data set and do not specify STG\_SIZE, the MVS logger determines the size from

- The STG\_SIZE parameter of the log stream defined on the LIKE parameter
- Uses the maximum coupling facility structure size for the structure to which the log stream is defined. This value is obtained from the SIZE parameter of the structure in the CRFM policy.

For details on how to use DFHLSCU, see the CICS Operations and Utilities Guide.

#### If DFHLSCU is inappropriate for use in your environment

If it is inappropriate for you to use DFHLSCU to help you size your coupling facility structures and log streams (perhaps you have no CICS Version 4 or Version 3 journal records to use as input to DFHLSCU, or you are capacity planning for new applications), the following sections will help you to calculate your space requirements.

The formulae provided help you to calculate values for:

- INITSIZE
- AVGBUFSIZE
- SIZE
- LOWOFFLOAD
- STG\_SIZE

You must base your calculations on the journaling requirements of your applications. This provides the starting point for the following formulae.

**Structure size for system log usage:** You are recommended not to place the primary and secondary log streams in the same structure due to the large disparity in data volumes written to the primary and secondary system logs.

Generally, the volume of data that CICS keeps in the primary system log at any one time is slightly greater than the amount written during one activity keypoint interval. This volume is determined by the activity keypoint frequency, which is measured in the number of write requests to the CICS system log stream output buffer, and defined on the AKPFREQ system initialization parameter. Review the value specified on the AKPFREQ system initialization parameter when planning coupling facility structure sizes.

The **INITSIZE** value to be supplied in the CFRM policy can be calculated as follows:

Figure 14. INITSIZE calculation

The value for the number of entries (no. entries) can be calculated as follows:

(akpintvl + trandur) \* writespersec no. entries = \_\_\_\_\_\_\_\_\_.

where:

• akpintvl is the interval between activity keypoints which varies with workload. It can be calculated as follows:

where:

- N1, N2 .... Nn is the transaction rate for each transaction (transactions per second).
- R1, R2 .... Rn is the number of log records written by each transaction.
- trandur is the execution time (between syncpoints) of the longest-running transaction that runs as part of the normal workload.

If this duration is longer than akpintvl value, you can either:

- Increase the value of AKPFREQ, so increasing the value of akpintvl (as long as this does not result in an unacceptably large coupling facility structure size).
- Change the application logic to cause more frequent syncpoints.
- Calculate a structure size based on a shorter transaction duration, and accept that DASD offloading occurs when the long-running transaction is used.
- writespersec = lesser of 25 or ((N1 \* R1) + ... (Nn \* Rn)), where:
  - N1, N2 .... Nn are the transaction frequencies (transactions per second) of the most frequently executed transactions.
  - R1, R2 .... Rn is the number of log records written by each transaction.

You can calculate **AVGBUFSIZE** for DFHLOG from the weighted average of the data logged by the most frequently executed transactions in the system: AVGBUFSIZE = (bytespersec / writespersec) + 48

where:

- bytespersec = (N1 \* D1) + (N2 \* D2) + ... (Nn \* Dn), where:
  - N1, N2 .... Nn are the transaction frequencies (transactions per second) of the most frequently executed transactions.
  - D1, D2 .... Dn are the bytes of data logged by each transaction.
    - You can calculate the amount of data (Dn) written to the system log for each transaction:

```
Dn = Ns * syncreclen +
    Nfc * (fcrechdr + fcreclen) +
    Nts * (tsrechdr + tsreclen) +
    Ntd * (tdrechdr + tdreclen) +
    Nur * (urrechdr + urreclen)
```

where:

- Ns is the number of syncpoints per transaction usually 1.
- synreclen is the syncpoint record length.

- Nfc, fcrechdr, fcreclen are, respectively, the number of recoverable updates made, the length of the record headers, and the length of the records for file control.

Count only READ UPDATE and WRITE ADD records. fcrechdr is **144** (136 bytes of record header plus **8** bytes of file name).

Similarly:

- Nts, tsrechdr, tsreclen are for recoverable temporary storage updates. Count only TS PUT and TS UPDATE records.

For TS PUT records, tsrechdr is 108, and tsreclen is 88.

- For TS UPDATE records, tsrechdr is 108, and tsreclen is 52.
- Ntd, tdtrechdr, tdreclen are for recoverable transient data updates. tdrechdr is **108**, and tdreclen is **380**.
- Nur, urrechdr, urreclen are for user records written to DFHLOG. urrechdr is **125**.
- See page 92 for details of how to calculate writespersec

If the result of the calculation shows a value for AVGBUFSIZE that is greater than the value defined for MAXBUFSIZE, then the value defined for MAXBUFSIZE is taken as the value for AVGBUFSIZE, and writespersec is calculated as follows: writespersec = bytespersec / (MAXBUFSIZE - 48)

Round the final result of the INITSIZE formula up to the next multiple of 256.

The **SIZE** value to be supplied in the CFRM policy can be calculated as follows:

Figure 15. SIZE calculation

#

#

#

#

# #

#

#

#

#

# #

#

Calculate the value for the number of entries as in the INITSIZE formula.

Round the final result of the SIZE formula up to the next multiple of 256. The formula for SIZE gives a result that is approximately fifty percent greater that the INITSIZE value.

DFHLSCU recommends a value of 40% for DFHLOG's LOWOFFLOAD parameter. In practice, a good empirical range for this value is between 40% and 60%. Too low a value may result in physical offloading of log data from primary to secondary storage once the MVS Logger offload process has completed physical deletion of any unwanted log data during offload processing. Conversely, too high a value may mean that subsequent offload processing occurs more frequently, as less space is freed up from primary storage during an offload operation.

If the results of the calculation from the formula given above do not lie within the range of 40% to 60%, it may be that your workload has atypical values for trandur or akpintvl. It should be noted that log stream definition values (such as LOWOFFLOAD) should be reviewed after analysis of information such as statistics from MVS Logger SMF 88 records.

Generally, the secondary system log stream needs to be only a fraction of the size of the primary log stream. Use the following formulae to calculate coupling facility space for **DFHSHUNT**:

INITSIZE = (150 \* LOGSNUM) + 310 SIZE = (230 \* LOGSNUM) + 480

You can calculate a suitable value for **LOWOFFLOAD** for DFHLOG using the following formula:

trandur \* 90 LOWOFFLOAD = ------ + 10 (where RETPD=0 specified) akpintvl + trandur

or

trandur \* 90 LOWOFFLOAD = ----- (where RETPD=dddd specified) akpintvl + trandur

where:

- akpintvl is the interval between activity keypoints. See page 92 for the formula to calculate it.
- trandur is the execution time (between syncpoints) of the longest-running transaction that runs as part of the normal workload.

If this duration is longer than akpintvl value, you can either:

- Increase the value of AKPFREQ, so increasing the value of akpintvl (as long as this does not result in an unacceptably large coupling facility structure size).
- Change the application logic to cause more frequent syncpoints.
- Calculate a structure size based on a shorter transaction duration, and accept that DASD offloading occurs when the long-running transaction is used.

**Structure size for forward recovery log usage:** You can merge the forward recovery logs written by many CICS regions onto the same log stream. You can also use the same log stream for forward recovery data for multiple data sets.

See Figure 14 on page 91 and Figure 15 on page 93 for the formulae to calculate values for the **INITSIZE** and **SIZE** attributes.

Calculate a value for number of entries as follows: no. entries = writespersec \* 12.5

where:

writespersec = lesser of 25 or (N1 + ... + Nn)

where N1  $\ldots$  Nn is the number of transactions per second writing to each data set.

You can calculate **AVGBUFSIZE** as follows: AVGBUFSIZE = (bytespersec / writespersec) + 36

where:

- bytespersec = (N1 \* Wr1 \* (D1 + rechdr) +.. (Nn \* Wrn \* (Dn + rechdr)))
  writespersec = lesser of 25 or (N1 + ... + Nn), where:
  - N1 .... Nn is the number of transactions per second writing to each data set.

- Wr1 ... Wrn is the number of write requests per transaction.
- D1 .... Dn is the average record length for each data set.
- rechdr is the record header length of each record.

If the records are WRITE ADD, WRITE ADD COMPLETE, or WRITE ADD DELETE records, rechdr is **84** and is followed by the record key, and the record data (including its key).

If the result of the calculation shows a value for AVGBUFSIZE that is greater than the value defined for MAXBUFSIZE, then the value defined for MAXBUFSIZE is taken as the value for AVGBUFSIZE, and writespersec is calculated as follows: writespersec = bytespersec / (MAXBUFSIZE - 36)

**Structure size for user journal and autojournal usage:** See Figure 14 on page 91 and Figure 15 on page 93 for the formulae to calculate values for the **INITSIZE** and **SIZE** attributes.

Calculate a value for number of entries as follows:

```
no. entries = writespersec * 12.5
```

See the explanation of writespersec below.

For journals where the log blocks are not forced to the log stream, the average block size tends to be slightly less than the MAXBUFSIZE value defined for the coupling facility structure.

For journals where the log blocks are forced to the log, (via the EXEC CICS WAIT JOURNALNAME or EXEC CICS WAIT JOURNALNUM commands, or via the WAIT option of the EXEC CICS WRITE JOURNALNAME or EXEC CICS WRITE JOURNALNUM commands), you can calculate **AVGBUFSIZE** from the weighted average of the data logged for each journal logging to the same log stream for a given CICS system.

AVGBUFSIZE = (bytespersec / (writespersec) + 36

where:

- bytespersec = (N1 \* Wr1 \* (D1 + rechdr) + ... (Nn \*Wrn \* (Dn + rechdr)))
- writespersec = lesser of 25 or ((N1 \* Wa1) + ... + (Nn \* Wan)) where:
  - N1, .... Nn is the number of transactions per second writing to the journal.
  - Wr1 .... Wrn is the number of write requests per transaction.
  - Wa1 .... Wan is the number of wait requests per transaction.
  - D1 .... Dn is the average record length of each journal record.
  - rechdr is the record header length of each record.

Autojournal records are issued from file control. They may be DATA SET NAME records which consist of a **204**-byte record header, and no further data. Alternatively, they may be READ ONLY, READ UPDATE, WRITE UPDATE, WRITE ADD, or WRITE ADD COMPLETE records In this case, rechdr is **84** and is followed by the file control record itself.

User journal records consist of a **68**-byte record header, followed by the user prefix, and the user data.

If the result of the calculation shows a value for AVGBUFSIZE that is greater than the value defined for MAXBUFSIZE, then the value defined for MAXBUFSIZE is taken as the value for AVGBUFSIZE, and writespersec is calculated as follows:

```
writespersec = bytespersec / (MAXBUFSIZE - 36)
```

## Coupling facility requirements in an RLS environment

When you move to an RLS environment from an environment in which multiple AORs have been accessing data sets in an FOR, the logging activity of the FOR is distributed across the AORs. As a consequence, the coupling facility structure size required by each AOR increases.

You can use the formulae for INITSIZE and SIZE, given in Figure 14 on page 91 and Figure 15 on page 93. However, you need to calculate values for:

- avgbufize
- number of entries
- akpintvl.

using formulae which are different to those already described.

Use either reports produced by DFHLSCU for the CICS/ESA 4.1 AOR and FOR system logs, or log stream statistics from CICS Transaction Server for OS/390, to calculate

- The number of log write operations, and
- The amount of data written

in a reporting interval for the AORs and the FOR.

# Calculating increased AOR coupling facility storage requirements

Use the following formulae to calculate:

- avgbufize
- number of entries
- akpintvl.

for the AORs in the new RLS environment.

Calculate the AOR AVGBUFSIZE value required by the INITSIZE and SIZE formulae as follows:

where:

- AOR\_bytes is the number of bytes written to the system log by an AOR in the sampling interval.
- FOR\_bytes is the number of bytes written to the system log by an FOR in the sampling interval.
- no of AORs is the number of cloned AORs using the FOR.
- intvlen is the length (in seconds) of the sampling interval (statistics or DFHLSCU).

Calculate the AOR 'number of entries' value required by the INITSIZE and SIZE formulae as follows:

AOR no. entries = ((AOR\_akpintvl + trandur) \* 25)

where:

• AOR\_akpintvl = AKPFREQ \* intvlen AOR recs + (FOR recs / no. of AORs)

where:

- intvlen is the length (in seconds) of the sampling interval (statistics or DFHLSCU).
- AOR\_recs is the number of records written to the system log by an AOR in the sampling interval.
- FOR\_recs is the number of records written to the system log by an FOR in the sampling interval.
- no of AORs is the number of cloned AORs using the FOR.
- trandur is the execution time (between syncpoints) of the longest-running transaction that runs as part of the normal workload.

If this is longer than AOR\_akpintvl, use AOR\_akpintvl as the duration or consider increasing AKPFREQ.

Once you have calculated the values for AOR AVGBUFSIZE and AOR no. entries, use the formulae for INITSIZE and SIZE, as described in Figure 14 on page 91 and Figure 15 on page 93.

## Staging data sets for coupling facility log streams

MVS normally keeps a second copy of the data written to the coupling facility in a data space, for use when rebuilding a coupling facility log in the event of an error. This is satisfactory as long as the coupling facility is failure-independent (in a separate CPC and non-volatile) from MVS.

Where the coupling facility is in the same CPC, or uses volatile storage, the MVS system logger supports staging data sets for copies of log stream data that would otherwise be vulnerable to failures that impact both the coupling facility and the MVS images.

The following recommendations are for guidance when defining log streams:

| # | <ul> <li>Define STG_DUPLEX(YES) and DUPLEXMODE(COND) for those log streams</li> </ul> |
|---|---------------------------------------------------------------------------------------|
| # | associated with the system log. This ensures that the MVS system logger               |
| # | automatically copies to staging data sets if it detects that the coupling facility is |
| # | not failure-independent and a single point of failure, and is therefore vulnerable    |
| # | to permanent log data loss. '                                                         |
| # | A connection to a log stream contains a single point of failure if the coupling       |
| # | facility is volatile or it resides on the same CPC as the MVS system connecting       |
| # | to it. For example, if you have two CPCs, CPC1 and CPC2, and CPC2 has an              |
| # | MVS LPAR and a coupling facility, while CPC2 has only MVS LPARs, the                  |
| # | connections from the MVS LPAR in CPC1 to the coupling facility are failure            |
| # | dependent—if you lose CPC1 you lose both MVS and its local buffers and the            |
| # | coupling facility. On the other hand, the connections from CPC2 are failure           |
| # | independent, because the system logger local storage and buffers are in a             |
| # | physically separate CPC from the coupling facility, and you would have to lose        |
| # | both to lose data. With DUPLEXMODE(COND), failure dependent connections               |
| # | result in staging sets, while failure independent connections are not allocated       |
| # | staging data sets.                                                                    |
|   | • If you are operating with only a single coupling facility you should define         |

• If you are operating with only a single coupling facility, you should define STG\_DUPLEX(YES) and DUPLEXMODE(UNCOND) for those log streams associated with the system log.

- Define STG\_DUPLEX(YES) and DUPLEXMODE(COND) for those log streams associated with forward recovery logs. If you do not, and there is a failure which causes loss of data from the log stream, you would need to take a new image copy of the associated VSAM data sets. There would be a consequent period of time until this was complete when the data sets would not be fully protected.
- If you operate a non-volatile, stand-alone coupling facility for normal logging, with a PR/SM LPAR configured as a coupling facility acting as backup, define all log streams with STG\_DUPLEX(YES) and DUPLEXMODE(COND).
- Define each staging data set to be at least the same size as the log stream share of the coupling facility, but round the average block size up to 4K.

For example, the staging data set size corresponding to the basic coupling facility space requirement for each CICS system log stream (DFHLOG) can be calculated by the following formula:

avgbufsize (rounded up to 4K) staging data set size = entries \* ------4096

See page on page 92 for the formula to calculate no. entries.

## DASD-only log streams

In OS/390 Version 2 Release 4 and above, the CICS log manager supports the DASD-only option of the MVS system logger. Individual CICS log streams can use either coupling facility log structures or DASD-only logging. Reasons for defining a log stream to use DASD-only logging include:

- · You do not have a coupling facility.
- · You want to preserve coupling facility space for other uses.
- You do not need to share the log stream across MVS systems. (The CICS system log can never be shared.)

If you have a choice (that is, you have both OS/390 Version 2 Release 4 and a coupling facility), see page 81 for advice about defining individual log streams to use coupling facility or DASD-only logging, based on their usage.

## **Defining DASD-only log streams**

Use the MVS IXCMIAPU utility to define DASD-only log streams to the LOGR couple data set. The basic syntax to define a DASD-only log stream is as follows:

```
DEFINE LOGSTREAM NAME(log stream_name)
DASDONLY(YES)
MAXBUFSIZE(max_bufsize)
STG_SIZE(stg_size)
HIGHOFFLOAD(high_offload)
LOWOFFLOAD(low_offload)
```

For detailed information about the full range of log stream attributes, see the *OS/390 Setting Up a Sysplex* manual. Figure 16 shows example definitions for a pair of log streams associated with a DASD-only system log.

```
//DEFLOGS JOB ...
//LOGDEFN EXEC PGM=IXCMIAPU
//STEPLIB DD DSN=SYS1.MIGLIB,DISP=SHR
//SYSPRINT DD SYSOUT=*
//*
//* Define DASD-only log streams for CICS system log.
                                                       *
//*
                                                       *
//* The LOWOFFLOAD and STG_SIZE values are for illustration
                                                       *
//* only -- substitute values appropriate for your environment.
                                                      *
//*
//SYSIN DD *
 DATA TYPE(LOGR) REPORT(NO)
 DEFINE LOGSTREAM NAME(region userid.applid.DFHLOG)
               DASDONLY (YES)
               MAXBUFSIZE(64000) STG SIZE(3000)
               LOWOFFLOAD(60) HIGHOFFLOAD(80)
 DEFINE LOGSTREAM NAME(region userid.applid.DFHSHUNT)
               DASDONLY (YES)
               MAXBUFSIZE(64000) STG SIZE(500)
               LOWOFFLOAD(0) HIGHOFFLOAD(80)
```

*Figure 16. Example definitions of DASD-only log streams.* The definitions are for the CICS primary and secondary system log streams. The value **region\_userid** is the RACF userid under which the CICS address space is running; **applid** is the CICS region's VTAM APPL name (taken from the APPLID system initialization parameter).

## Using model log streams

To avoid having to define explicitly each log stream used by each of your CICS regions, you can use model log stream definitions. Using models, log streams are defined to MVS dynamically, on their first usage. Figure 17 on page 100 shows example DASD-only model definitions for CICS primary and secondary system log streams.

```
//DEFLOGS JOB ...
//LOGDEFN EXEC PGM=IXCMIAPU
//STEPLIB DD DSN=SYS1.MIGLIB,DISP=SHR
//SYSPRINT DD SYSOUT=*
//*
//* Define DASD-only model log streams for CICS system log.
//*
//* The LOWOFFLOAD and STG SIZE values are for illustration
//* only -- substitute values appropriate for your environment.
1/*
//SYSIN DD *
 DATA TYPE(LOGR) REPORT(NO)
 DEFINE LOGSTREAM NAME(sysname.DFHLOG.MODEL)
               MODEL(YES)
               DASDONLY (YES)
               MAXBUFSIZE(64000)
               STG SIZE(3000)
               LOWOFFLOAD(60) HIGHOFFLOAD(80)
 DEFINE LOGSTREAM NAME(sysname.DFHSHUNT.MODEL)
               MODEL(YES)
               DASDONLY(YES)
               MAXBUFSIZE(64000)
               STG SIZE(500)
               LOWOFFLOAD(0) HIGHOFFLOAD(80)
```

*Figure 17. Example model definitions for DASD-only system log streams.* The value **sysname** is the sysid of the MVS image in which the CICS region or regions are running.

For information about the mapping of CICS journal definitions to log stream names, see the *CICS System Definition Guide*.

When using model log streams you need to bear in mind that, if you specify a STG\_SIZE on the model definition, all new log streams created from the model will have the same-sized staging data set.

## Sizing considerations for DASD-only log streams

This section discusses how to size the following types of DASD-only log stream:

- The CICS primary and secondary system log streams
- Forward recovery logs
- User journals and autojournals.

## Sizing DFHLOG

For the CICS primary system log stream (DFHLOG), it is important to:

• Minimize the amount of data that is offloaded to secondary storage:

The MVS system logger begins the offload process when the high offload threshold (HIGHOFFLOAD) of the log stream is reached. The offload process consists of two steps:

- 1. The MVS logger physically deletes the data in the log stream that has been marked for deletion by the CICS log-tail deletion process.
- 2. The MVS logger calculates how much data needs to be offloaded to secondary storage, based on the difference between HIGHOFFLOAD and LOWOFFLOAD, less the amount of data that has been deleted since the last offload event.

To minimize the amount of data offloaded from the CICS primary system log, you must:

- Define a suitably-sized staging data set. For advice, see "Recommendations".
  - **Note:** It is possible to alter the size of a staging data set without deleting the log stream. To do this, use the UPDATE LOGSTREAM request of the MVS IXCMIAPU utility to change the value of the STG\_SIZE parameter.
- Ensure that the log-tail deletion process is working effectively. For detailed information about the log tail deletion process, see the *CICS Recovery and Restart Guide*.
- Avoid "staging-data-set-full" events:

A staging-data-set-full event occurs when a log stream's staging data set becomes full before the offloading of data has completed.

For advice on monitoring and avoiding staging-data-set-full events, see the CICS *Performance Guide*.

## Sizing DFHSHUNT

It is important to size the secondary system log stream (DFHSHUNT) to avoid staging-data-set-full events. However, it is normal for some data to be offloaded from DFHSHUNT to secondary storage.

## Sizing general logs

It is important to size forward recovery logs, user journals, and autojournals to avoid staging-data-set-full events. However, because CICS does not delete data from these log streams, it is normal for data to be offloaded to secondary storage.

## Recommendations

#

#

#

#

# #

#

Table 6 summarizes how you should decide on the values for various attributes on the log stream definition, and system definition.

| Facility                                     | Attribute   | Recommendation                          |
|----------------------------------------------|-------------|-----------------------------------------|
| Primary system log                           | HIGHOFFLOAD | 80                                      |
| stream (DFHLOG)                              | LOWOFFLOAD  | Use DFHLSCU or the formula on page 103. |
|                                              | MAXBUFSIZE  | 64000                                   |
|                                              | STG_SIZE    | Use DFHLSCU or the formula on page 103. |
| Secondary system<br>log stream<br>(DFHSHUNT) | HIGHOFFLOAD | 80                                      |
|                                              | LOWOFFLOAD  | 40 - 60                                 |
|                                              | MAXBUFSIZE  | 64000                                   |
|                                              | STG_SIZE    | 500 (4K blocks)                         |
| General log stream                           | HIGHOFFLOAD | 80                                      |
|                                              | LOWOFFLOAD  | 0                                       |
|                                              | MAXBUFSIZE  | 64000                                   |
|                                              | STG_SIZE    | Use DFHLSCU or the formula on page 98.  |
| CICS system                                  | AKPFREQ     | 4000                                    |

Table 6. How to decide on the values of attributes

**Note:** Startup may take longer than you experienced when using earlier releases. This is due in part to the allocation and formatting of the staging data sets. The increased time that startup takes is dependent on such things as:

- Size of staging data set (STG\_SIZE)
- DASD speed

# • DASD contention
# It can be reduced by avoiding the use of unnecessarily large staging data sets.

## The log stream sizing utility, DFHLSCU

If you are migrating from CICS/ESA 3.3 or CICS/ESA 4.1, you are strongly recommended to use the CICS-supplied utility program, DFHLSCU, to help you define your DASD-only log streams. DFHLSCU takes as input "old-style" (pre-CICS Transaction Server for OS/390 Release 1-format) journal records, and analyzes them to produce a sample log stream definition containing suggested values for:

## DASDONLY(YES)

Specifies that this log stream is not to be associated with a coupling facility list structure, but is to use DASD-only logging. If you specify DASDONLY(YES), you cannot use the STRUCTNAME(log\_structure\_name) keyword. The default is DASDONLY(NO).

## HIGHOFFLOAD(high\_offload)

Specifies the point in primary storage, as a percentage of space consumed, at which the MVS system logger starts its offload process.

#### LOWOFFLOAD(low\_offload)

Specifies the point in primary storage, as a percentage of space consumed, at which the MVS system logger stops offloading data to secondary storage.

#### MAXBUFSIZE(max\_bufsize)

Specifies the size, in bytes, of the largest block of data that can be written to the log stream. The value must be in the range 1–65532. The default value is 65532.

## STG\_SIZE(stg\_size)

Specifies, as a number of 4K blocks, the size of the staging data set for the log stream. A DASD-only log stream, by definition, always uses a staging data set as part of its primary storage.

If you do not specify STG\_SIZE for a DASD-only log stream, the MVS system logger does one of the following, in the order listed, to allocate space for staging data sets:

- 1. Uses the STG\_SIZE of the log stream specified on the LIKE parameter, if LIKE is specified
- 2. Uses the size defined in the SMS data class for the staging data sets
- 3. If SMS is not available, uses dynamic allocation rules for allocating data sets.

For more information about managing staging data sets for DASD-only log streams, see the *Setting Up a Sysplex* manual.

For details on how to use DFHLSCU, see the CICS Operations and Utilities Guide.

## If DFHLSCU is inappropriate for use in your environment

If it is inappropriate for you to use DFHLSCU to help you size your log streams (perhaps you have no CICS Version 4 or Version 3 journal records to use as input to DFHLSCU, or you are capacity planning for new applications), the following sections will help you to calculate your space requirements.

The formulae provided help you to calculate values for:

LOWOFFLOAD

#### STG\_SIZE

You must base your calculations on the journaling requirements of your applications. This provides the starting point for the following formulae.

**Primary system log (DFHLOG):** You can calculate **LOWOFFLOAD** for DFHLOG using the following formula:

or

trandur \* 90 LOWOFFLOAD = ----- (where RETPD=dddd specified) akpintvl + trandur

where:

 akpintvl is the interval between activity keypoints. It can be calculated as follows:

where:

#

#

# #

# #

#

#

- N1, N2 .... Nn is the transaction rate for each transaction (transactions per second).
- R1, R2 .... Rn is the number of log records written by each transaction.
- trandur is the execution time (between syncpoints) of the longest-running transaction that runs as part of the normal workload.

If this duration is longer than akpintvl value, you can either:

- Increase the value of AKPFREQ, so increasing the value of akpintvl (as long as this does not result in an unacceptably large staging data set size).
- Change the application logic to cause more frequent syncpoints.
- Calculate a staging data set size based on a shorter transaction duration, and accept that offloading to secondary storage occurs when the long-running transaction is used.

You can calculate **STG\_SIZE** for DFHLOG using the following formula:

```
Staging DS size = (AKP duration) * No. of log writes per second
for system log (no. of 4k blocks)
where AKP duration = (CICS TS 390 AKPFREQ)/(No. buffers per second)
```

The values for the number of log writes per second and buffer puts per second can be taken from your CICS/ESA 4.1 statistics. (The value for log writes per second should not exceed 30.)

DFHLSCU recommends a value of 40% for DFHLOG's LOWOFFLOAD parameter. In practice, a good empirical range for this value is between 40% and 60%. Too low a value may result in physical offloading of log data from primary to secondary storage once the MVS Logger offload process has completed physical deletion of any unwanted log data during offload processing. Conversely, too high a value may mean that subsequent offload processing occurs more frequently, as less space is freed up from primary storage during an offload operation. If the results of the calculation from the formula given above do not lie within the range of 40% to 60%, it may be that your workload has atypical values for trandur or akpintvl. It should be noted that log stream definition values (such as LOWOFFLOAD) should be reviewed after analysis of information such as statistics from MVS Logger SMF 88 records.

## Converting a DASD-only log stream to use a coupling facility

You can upgrade a DASD-only log stream to use a coupling facility structure, without having to delete and redefine the log stream. To do this:

- 1. Make sure that there are no connections (neither active nor failed) to the log stream.
- 2. Use the UPDATE LOGSTREAM request of the MVS IXCMIAPU utility. Specify the STRUCTNAME keyword, and let the DASDONLY keyword default to 'NO'. For example:

```
//LOGUPDT JOB ...
//LOGUPDT EXEC PGM=IXCMIAPU
//SYSPRINT DD SYSOUT=A,DCB=RECFM=FBA
//*
//* Convert DSAD-only log stream to coupling facility log stream.*
//*
//SYSIN
       DD *
 DATA TYPE(LOGR) REPORT(NO)
 UPDATE LOGSTREAM NAME(region userid.applid.DFHLOG)
             STRUCTNAME (LOG DFHLOG 001)
             STG DUPLEX(YES) DUPLEXMODE(COND)
```

Figure 18. Converting a DASD-only log stream to use a coupling facility structure. This example shows the CICS primary system log stream. The value region\_userid is the RACF userid under which the CICS address space is running; applid is the CICS region's VTAM APPL name (taken from the APPLID system initialization parameter).

#### Notes:

- 1. If you want to upgrade a DASD-only log stream to a coupling facility log stream that does *not* use a staging data set, you must explicitly specify STG\_DUPLEX(NO). (This is because the DASD-only log stream by definition uses a staging data set; unless you specify STG DUPLEX(NO), this is retained by the coupling facility log stream.)
- 2. You cannot use UPDATE LOGSTREAM to convert a log stream that uses a coupling facility structure to one that uses DASD-only. To do this, you must delete and redefine the log stream.

| #      | Analyzing SMF | Type 88 records                                                                                                    |
|--------|---------------|----------------------------------------------------------------------------------------------------|
| #<br># | V<br>IZ       | When reviewing the output from the system logger reports produced by IXGRPT1, XGRPT1J, and IXGRPT1L, look at the following key fields for CICS system logs: |
| #<br># | •             | The number of bytes deleted from primary storage should be close to the number of bytes written                                                             |
| #<br># | •             | The number of bytes deleted from the system log <i>after</i> writing to offload data sets should be very low:                                               |
| #<br># |               | - If this number is high, overhead is being incurred to move data to the offload data set only to be later deleted.                                         |
| #<br># |               | <ul> <li>This is a key indicator that log tail deletion is not working as effectively as it<br/>should.</li> </ul>                                          |

#

#

#

#

#

#

| # | - Check the MVS system log for any DFHRM0205 and DFHLG0743 messages                                |
|---|----------------------------------------------------------------------------------------------------|
| # | from the affected CICS region.                                                                     |
| # | <ul> <li>Look for long running tasks (using CICS monitoring data or a system</li> </ul>            |
| # | monitoring package), or check if AKPFREQ is too high.                                              |
| # | <ul> <li>In general offloads are acceptable, but offloads triggered by NTRY FULL</li> </ul>        |
| # | indicators are not a good sign:                                                                    |
| # | <ul> <li>NTRY FULL indicates that the entry to element ratio is too high</li> </ul>                |
| # | <ul> <li>It is probably the result of having unlike logstreams defined in the same</li> </ul>      |
| # | structure                                                                                          |
| # | <ul> <li>The offloads are being triggered by all the entries being used rather than</li> </ul>     |
| # | triggered by the HIGHOFFLOAD value.                                                                |
| # | <ul> <li>TYPE3 I/O counts should not appear in the statistics for coupling facility log</li> </ul> |
| # | streams, because these indicate that $I/O$ is being initiated when over 90% of the                 |
| # | elements for the log stream are in use.                                                            |
| # | <ul> <li>Average buffer size is important because:</li> </ul>                                      |
| # | - If over 4K, the writes are asynchronous, with a greater overhead, rather than                    |
| # | synchronous                                                                                        |
| # | - Buffer size is used to determine the entry to element ratio.                                     |
| # | - If MAXBUFSIZE specified on the log stream definition is <i>less than</i> 65532 bytes,            |
| # | the element size is 256 bytes.                                                                     |
| # | - If MAXBUFSIZE is 65532 bytes, the element size is 512 bytes.                                     |
| # | - The entry to element ratio is calculated as (average-buffer-size plus 4 divided                  |
| # | by 4)                                                                                              |
| # |                                                                                                    |
|   |                                                                                                    |

## Managing secondary storage

This section contains advice on how to manage secondary storage—that is, log stream data sets.

| #<br>#<br>#      | Managing log data sets<br>You are recommended to use System Managed Storage (SMS) to manage log<br>stream data sets. You can specify the SMS characteristics of log data sets in a<br>number of ways, depending on your installation:                                                                                                    |
|------------------|----------------------------------------------------------------------------------------------------|
| #                | Using automatic class selection (ACS) routines                                                                                                    |
| #                | You can use installation-written automatic class selection (ACS) routines to                                                                                                    |
| #                | assign log data sets to SMS classes.                                                                                                    |
| #<br>#<br>#      | <b>Using the LOGR policy,</b><br>When you define or update a log stream definition in the LOGR policy, you<br>can assign the SMS storage class, data class, and management class for both<br>the DASD log data sets and staging data sets.                                                                                                    |
| #                | <ul> <li>Use LS_DATACLAS to specify the SMS data class to be used for log stream</li></ul>                                                                                                    |
| #                | data set allocation.                                                                                                    |
| #                | <ul> <li>Use LS_STORCLAS to specify the SMS storage class to be used for log</li></ul>                                                                                                    |
| #                | stream data set allocation.                                                                                                    |
| #<br>#<br>#<br># | <ul> <li>Use LS_SIZE to specify the size, in 4K blocks, of the log stream DASD data<br/>sets. Specify a size so that each data set can contain multiple offloads of the<br/>primary storage: this is particularly important where <i>all</i> the data is offloaded<br/>for a log stream, as in the case of user journals and forward recovery logs.<br/>The MVS system logger issues message IXG256I is you specify less than 64K.</li> </ul> |

| of PARMLIB (the default is 2 tracks, which leads to a high number of     | of new    |
|--------------------------------------------------------------------------|-----------|
|                                                                          | ch        |
| data set allocations). Specify a size that is large enough to avoid a hi | ign       |
| frequency of new data set allocations—aim for a new data set to be       | allocated |
| less often than once an hour.                                            |           |
| SHAREOPTIONS(3,3)                                                        |           |
| Always define logger data sets with SHAREOPTIONS(3,3), whether the       | e system  |
| is a part of a multiple-member sysplex or a monoplex. The common sy      | mptoms    |

is a part of a multiple-member sysplex or a monoplex. The common symptoms of not having SHAREOPTIONS(3,3) is a return code 84A or 403 from the logger.

For more information about managing log data sets, see the *OS/390 MVS Setting Up a Sysplex* manual.

## Log tail management

# # # # # # # # #

#

#

#

# # Redundant data should be deleted from log streams periodically, to conserve storage, and because the MVS system logger imposes a limit on the number of data sets per log stream.

## The system log

CICS manages the system log by deleting records, for completed units of work, during activity keypoint processing (log-tail deletion). With an appropriately sized log stream, the system log data remains in primary storage, so avoiding the overhead of data spilling to DASD.

Note that:

- The CICS system log should be used only for short-lived data required for recovery purposes. You should not write user records for such things as audit trails to it.
- · You should allow CICS to manage the size of the system log.

However, if historically you have used the system log for such things as audit trails, you may need to preserve system log data beyond the time it would normally be deleted by CICS. You can use the RETPD MVS parameter to preserve system log data. Define DFHLOG and DFHSHUNT to MVS with AUTODELETE(NO) and RETPD(dddd). The default values are AUTODELETE(NO) and RETPD(0).) Specifying AUTODELETE(NO) means that CICS, rather than MVS, retains control of the log-tail trimming process; dddd is the number of days for which data is to be retained. This causes the MVS logger to physically delete an entire log data set when *all* of the data in the data set:

- 1. Has been marked for deletion by the CICS log-tail trimming process
- 2. Is older than the retention period specified for the log stream.

You can view log data that has been marked for deletion by CICS but not yet physically deleted by MVS, using the DFHJUP utility program or the VIEW=ALL option of the MVS IXGBRWSE macro.

## General logs

The number of data sets per log stream recognized by the MVS logger is several million. This means that, in general, you do not need to be concerned about the limit being reached.

#You can cause redundant data to be deleted from log streams automatically, after a#specified period. To arrange this for general log streams, define the logs to MVS

| # | with AUTODELETE(YES) and RETPD(dddd), where dddd is the number of days            |
|---|-----------------------------------------------------------------------------------|
| # | for which data is to be retained. This causes the MVS system logger to delete an  |
| # | entire log data set when all the data in it is older than the retention period    |
| # | (RETPD) specified for the log stream.                                             |
| # | Note: Support for the removal of the 168 data set limit, which applied only in    |
| # | early releases of OS/390, and support for the AUTODELETE and RETPD                |
| # | parameters, requires the sysplex's LOGR couple data set to have been              |
| # | formatted using OS/390 Release 3 or later. The removal of the 168 data set        |
| # | limit also requires the LOGR data set to have been formatted with                 |
| # | DSEXTENT(nnnn).                                                                   |
| # | Reporting on SMF Type 88 records                                                  |
| # | The MVS System Logger writes SMF Type 88 records containing statistics for each   |
| # | connected log stream. MVS supplies in SYS1.SAMPLIB a sample reporting             |
| # | program, IXGRPT1, that can be used as supplied, or modified to meet specific user |
| # | requirements. Alternatively, another SMF reporting program may be used. For       |
| # | information about the SMF Type 88 records and the sample reporting program, see   |
| # | the OS/390 MVS System Management Facilities (SMF) manual.                         |
|   |                                                                                   |

# Chapter 21. Applying service to CICS Transaction Server for OS/390

Service material for CICS Transaction Server for OS/390 is distributed as APAR fixes and PTFs. <sup>1</sup>Both types of change are called SYSMODs (SYStem MODifications).

Using SMP/E control statements, you can process SYSMODs in three stages:

- 1. The **RECEIVE** control statement moves the SYSMOD into the PTF temporary store (PTS) data set. This operation is reversed by the **REJECT** control statement.
- The APPLY control statement moves the SYSMOD into the target libraries. This operation is reversed by the RESTORE control statement.

At this point you can test the modified system.

3. The **ACCEPT** control statement moves the SYSMOD into the distribution libraries. This operation is not easily reversed.

When you are dealing with APAR fixes, you should APPLY the SYSMOD, but not accept it. If you later obtain a PTF that solves the problem in a different way, you may be asked to RESTORE (that is, remove) the APAR fix and APPLY the PTF instead.

When you are dealing with PTFs, you should APPLY the SYSMOD, then test it. Afterwards you can ACCEPT it.

For background information about SMP/E operations, see the *System Modification Program Extended: General Information* manual. For more detailed information, see the *System Modification Program Extended: Reference* manual.

## Load library secondary extents

CICS supports load library secondary extents that are created while CICS is executing. If you define libraries in the DFHRPL concatenation with primary and secondary extents, and secondary extents are added while CICS is running, as a result of link-editing into the DFHRPL library, the CICS loader detects the occurrence and closes then reopens the library. This means that you can introduce new versions of programs by using the CEMT NEWCOPY command, even if the new copy of the program has caused a new library extent.

However, you should not attempt to apply service to data sets that are used by executing CICS TS components.

<sup>1.</sup> An APAR (Authorized Program Analysis Report) is raised when you and your IBM programming service representative agree that there is a CICS problem. You may then be given an APAR fix. When the problem has been analyzed, all users are sent a PTF (Program Temporary Fix) to correct the problem permanently on the current release. PTFs are incorporated into any future CICS release.

## The CICS TS-supplied SMP/E procedure

There is a CICS TS-supplied procedure for applying service to the CICS and CICSPlex SM components of CICS TS, called DFHSMPE. This procedure is tailored to your environment and stored in the *hlq*.XDFHINST library when you run the DFHISTAR job.

For information about how to apply corrective service with SMP/E, see the *System Modification Program Extended: User's Guide.* 

Whenever you do any SMP/E processing on CICS or CICSPlex SM software, and you use any of the examples quoted in the *System Modification Program Extended: User's Guide*, you should specify DFHSMPE as the name of the SMP/E procedure on the EXEC statement (that is, in place of SMPPROC, as used in the examples). The DFHSMPE procedure includes the following DD statement for supplying SMP/E control statements:

//SMPCNTL DD DSN=&&SETBDY,DISP=(OLD,DELETE) // DD DDNAME=DFHSMPIN

The ZNAME parameter of the DFHSMPE procedure generates a SET BDY command for the zone that is identified by the parameter. The command is stored in the temporary data set, SETBDY. The ZNAME parameter is set to the value of *zonename* that you specify for the TZONE parameter. If you do not specify any value for *zonename* for the TZONE parameter of the DFHISTAR job, *zonename* (and the ZNAME value) defaults to TZONE.

**Note:** The ZNAME parameter also generates a SET BDY command in DFHAUPLE, the CICS TS procedure supplied for assembling and link-editing CICS control tables.

If you supply an *override* SMPCNTL DD statement in the job that executes DFHSMPE, remember that it must come *before* any DD statements that are additional to the procedure. Furthermore, if you provide an override, you will get the following MVS system message:

IEF686I DDNAME REFERRED TO ON DDNAME KEYWORD IN PRIOR STEP WAS NOT RESOLVED

You receive this message because the DD statement for DFHSMPIN is missing as a result of the SMPCNTL DD override. However, the message is not a JCL error, and does not prevent the step from running successfully with a return code of 0.

If you supply any SMP/E control statements in your job via the DFHSMPIN ddname, they are prefixed by a SET BDY for the zone that you specify on the ZNAME parameter. It does not matter if you are running SMP/E with a command that does not need this SET BDY statement; it does not affect the execution of your job.

## **APAR** fixes

Generally, you should *not* ACCEPT APAR fixes into distribution libraries. Subsequent PTFs may not include the APAR fix, and you may need to reapply the APAR fix.

If two APAR fixes are dependent on one another, and each is a prerequisite of the other, you must apply them both in the same SMP/E APPLY processing step.

## PTFs

# #

#

#

#

#

#

#

PTFs are intended for all users to install to avoid possible problems.

A PTF may contain fixes for several different problems. This means that several APAR fixes reported in RETAIN<sup>®</sup> may all be superseded by the more permanent PTF, which:

- Provides card-image changes that are functionally equivalent to those in the APAR fix.
- · Contains object-module replacements for preassembled CICS TS programs.

For further information about using SMP/E to apply service, see the *System Modification Program Extended: User's Guide.* 

## **CICS** service considerations

If you use the CICS TS-supplied SMP/E usermod to install a module into the LPA (for example, into the *hlq*.SDFHLPA library), and later apply service to that module, it is the LPA-resident version of the module that is serviced. If you have not used the SMP/E usermod to install the module into the LPA, it is the original version in the *hlq*.SDFHAUTH library or *hlq*.SDFHLOAD library that is serviced.

Once you have installed CICS, and before you start the post-installation tasks described in this book, you should change the TEMPLIB parameter and the SYSPROC DD statement of the DFHISTAR job to refer to the *hlq*.SDFHINST library. This ensures that if you need to apply service to any of the skeleton jobs, the changes (applied to the *hlq*.SDFHINST library) are used in subsequent runs of DFHISTAR. In any such subsequent runs of DFHISTAR , you can use the SELECT parameter to select any jobs, affected by service, to be regenerated.

## Notes:

- 1. If DFHISTAR is serviced, you should add the service changes to your DFHISTAR module in the *hlq*.TDFHINST library (to preserve your current installation parameters) or respecify your current installation parameters in the serviced DFHISTAR module (which you can copy from the *hlq*.SDFHINST library to the *hlq*.TDFHINST library).
- 2. Linkage editor messages IEW0461, IEW2454, IEW2646 and IEW2651 are produced during the APPLY stage for unresolved external references. These are issued, giving a return code of 4, when some CICS load modules are link-edited during PTF installation. You can ignore these IEWxxxx messages because they are produced for component object modules of executable CICS load modules.
- 3. JCI530D and JCI530E PTFs to ship Java service are often significantly larger than those for the base CICS product and may require more system resources during APPLY processing. To avoid errors caused by insufficient storage, it is recommended that the SMP/E APPLY step for such PTFs does not have a restricted region size. If a region size limit is used and the APPLY fails with errors relating to insufficient storage, it may be necessary to increase or remove the limit for the SMP/E job. In some cases a region size of 500M or more may be required.

## **CICSPlex SM service considerations**

When you are preparing to run the EYUISTAR job after completing the basic installation of CICSPlex SM, you should verify that the TEMPLIB parameter and the SYSPROC DD statement of the EYUISTAR job refer to the CICSTS13.CPSM.SEYUINST library. This ensures that if you need to apply service to any of the skeleton jobs, the changes (applied to the CICSTS13.CPSM.SEYUINST library) are used in subsequent runs of the EYUISTAR job. For additional information, see "Sample JCL editing considerations" on page 393.

If you use the CICS TS- supplied SMP/E USERMOD to install modules into the LPA (for example, into the CICSTS13.CPSM.SEYULPA library), and later apply service to that module, it is the LPA-resident version of the module that is serviced. If you have not used the SMP/E USERMOD to install the module into the LPA, it is the original version in the CICSTS13.CPSM.SEYUAUTH library or CICSTS13.CPSM.SEYULOAD library that is serviced.

## Servicing the CICS messages data set

Some IBM-supplied service may include changes to CICS messages, and associated changes to the CICS messages data set, DFHCMACD, used by the CICS-supplied transaction CMAC. When you have received and applied the service, you can update the CICS messages data set by running the job DFHCMACU. DFHCMACU is tailored to your CICS environment and stored in the *hlq*.XDFHINST library when you run the DFHISTAR job.

If a PTF contains an update to the DFHCMACD data set, you will see a ++HOLD statement during the APPLY processing of the PTF to notify you that the DFHCMACD data set needs to be updated. The PTF will include a member called DFHxxxxx, where xxxxx is the APAR number that is associated with the PTF. You should amend the DFHCMACU job so it refers to the appropriate service member of the target library *hlq*.SDFHMSGS (that is, DFHxxxxx on the SYS01 card corresponds to the DFHxxxxx part shipped by the PTF). When you submit the DFHCMACU job, it updates the entries in the DFHCMACD data set for all messages that are changed by the IBM supplied service.

If you are applying more than one PTF which changes the DFHCMACD data set, you should either run the DFHCMACU job for each PTF, or alternatively, you may include all the PTFs within one job run, by altering the DFHCMACU job as follows:

```
//CMACUPD EXEC PGM=IDCAMS
//SYSPRINT DD SYSOUT=*
//AMSDUMP DD SYSOUT=*
          DD DSN=CICSTS13.CICS.SDFHMSGS(DFHXXXXX),DISP=SHR
//SYS01
//SYS02
          DD DSN=CICSTS13.CICS.SDFHMSGS(DFHYYYY),DISP=SHR
//DFHCMACD DD DSN=&DSINDEX.DFHCMACD,DISP=SHR
//SYSIN
        DD *
 REPRO INFILE (SYS01)
 REPLACE
       OUTFILE (DFHCMACD)
 REPRO INFILE (SYS02)
       REPLACE
       OUTFILE (DFHCMACD)
1*
```

# Part 2. Getting ready to run CICS

This part describes how to tailor the CICS-supplied skeleton jobs, apply service to CICS and create the CICS data sets. It also describes how you can use DL/I support with CICS, how to include MRO and ISC in your CICS region, and how to use the CICS-supplied installation verification procedures (IVPs) to confirm that CICS is operational. It contains the following chapters:

- "Chapter 22. Tailoring the CICS-supplied skeleton jobs" on page 115.
- "Chapter 23. Creating the CICS data sets" on page 119.
- "Chapter 24. DL/I support" on page 127.
- "Chapter 25. Java support" on page 129.
- "Chapter 27. Installing MRO and ISC support" on page 135.
- "Chapter 28. Running the installation verification procedures" on page 141.

## Chapter 22. Tailoring the CICS-supplied skeleton jobs

If you have installed CICS using CBPDO, edit and run the DFHISTAR job to tailor the CICS-supplied skeleton jobs that you can use to create the CICS data sets and run the CICS-supplied IVPs.

If you have installed CICS using the ServerPac, the DFHISTAR job will have been edited dynamically, during the install, in the SDFHINST library.

If you have installed CICS from the distribution tape, as described in the *CICS Transaction Server for OS/390 Program Directory*, you would normally have tailored the skeleton jobs already, and should now be able to proceed to "Chapter 23. Creating the CICS data sets" on page 119.

Which ever method you used to install CICS, you can edit and run the DFHISTAR job several times, to create different copies of the skeleton jobs (for example, to create several copies of the DFHDEFDS job to define data sets unique to several CICS regions) or subsequently to change them (for example, if you have to apply service to any of the installation-related jobs). This enables you to tailor the jobs to your CICS environment after you have loaded the CICS software into the SMP/E-supported CICS libraries.

## The CICS installation libraries

When you install CICS TS using CBPDO, you use the installation libraries shown in Figure 19. The names and use of these libraries are defined after the figure.

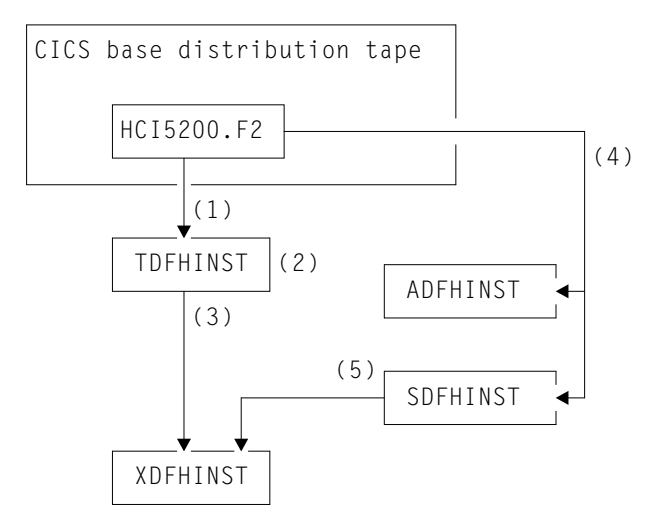

Figure 19. Installation libraries for this release

The CICS installation libraries are used as follows:

1. Skeleton installation-related jobs are copied from the distribution tape into *hlq*.TDFHINST.

#### hlq.TDFHINST

is used to store the DFHISTAR job that you edit and run to tailor the skeleton installation-related jobs to your CICS environment. Until you have installed the CICS software into the SMP/E-supported CICS libraries, this library also stores the skeleton jobs to be tailored.

- 2. You edit the DFHISTAR job in the *hlq*.TDFHINST library, to specify CICS installation parameters specific to your CICS environment.
- 3. When you run the DFHISTAR job, the tailored copies of the skeleton *hlq*.XDFHINST library.

#### hlq.XDFHINST

is used to store the tailored, executable, copies of the skeleton jobs that are to be run.

4. To install CICS, you run the CICS-supplied installation jobs to transfer the CICS software from the distribution tape to the *hlq*.ADFHINST and *hlq*.SDFHINST libraries.

#### hlq.ADFHINST

is the SMP/E-supported distribution installation library.

#### hlq.SDFHINST

is the SMP/E-supported target installation library. After you have installed the CICS software into this and other SMP/E-supported libraries (named SDFHxxxx and ADFHxxxx), the skeleton jobs that you should use on any later runs of the DFHISTAR job are stored in the SDFHINST library.

**Note:** The actual names of the TDFHINST and XDFHINST libraries, and the prefix for those and other CICS libraries, are defined in the DFHISTAR job, which you edit as described in this chapter.

## What you should do

To tailor the skeleton jobs you must run DFHISTAR. For information on how to do this, and the parameters involved, see *CICS Transaction Server for OS/390 Program Directory*.

## Running the DFHISTAR job

When you have edited the DFHISTAR job with the values for installation parameters for your CICS environment, submit the DFHISTAR job.

When you run the DFHISTAR job, it tailors the skeleton post-installation jobs selected in the DFHISTAR input (by the SCOPE or SELECT parameter) to your environment and adds them to the library that you specified on the LIB parameter (by default, *hlq*.XDFHINST). If necessary, the DFHISTAR job creates the library specified on the LIB parameter. Table 7 on page 117 lists those skeleton jobs installed in the *hlq*.SDFHINST library that you can tailor by running the DFHISTAR job.

**Note:** You must specify the full name of the installation library from which the skeleton jobs are obtained, on the TEMPLIB parameter and SYSPROC DD
statement of the DFHISTAR job (by default, *hlq*.TDFHINST). For the post-installation tasks described in this book, you should specify TEMPLIB SDFHINST.

The DFHISTAR job produces a job log and, if necessary, an error code:

- The output job log lists the values that were actually used for the parameters of the DFHISTAR job.
- If any error occurs when running the DFHISTAR job, an error code of 4 or 12 is returned. For error code 4, the skeleton jobs are tailored and added to the *hlq*.XDFHINST library. For error code 12, the skeleton jobs are not tailored or copied. To resolve the cause of the error, examine the output job log and, if necessary edit and submit the DFHISTAR job again.

Table 7. Skeleton post-installation jobs

| Job      | Function                                                                                            |
|----------|----------------------------------------------------------------------------------------------------|
| DFHAUPLE | Create CICS tables                                                                                  |
| DFHBPXPA | MOUNT statement for the HFS dataset                                                                 |
| DFHBPXP0 | MOUNT statement for the HFS dataset                                                                 |
| DFHBPXP1 | MOUNT statement for the HFS dataset                                                                 |
| DFHCDBMI | CDBM group file definition JCL                                                                      |
| DFHCMACI | Create CICS messages data set                                                                       |
| DFHCMACU | Update (service) CICS messages data set                                                             |
| DFHCOMDS | Create data sets common to all CICS regions                                                         |
| DFHDEFDS | Create data sets for each CICS region (not XRF alternate CICS regions)                              |
| DFHIHFSA | Create an additional HFS target zone                                                                |
| DFHIHFS0 | Create CICSTS HFS dataset and directory                                                             |
| DFHIHFS1 | Create the HFS for this installation of CICSTS                                                      |
| DFHIJVMJ | Customize the DFHJVMEV member of the SDFHENV dataset containing the CICS JVM environment variables. |
| DFHILG1  | Defines four coupling facility structures to the MVS system logger (CF logging)                     |
| DFHILG2  | Defines the log stream models for DFHLOG and DFHSHUNT (CF logging)                                  |
| DFHILG3  | Creates the log stream model for general log streams (CF logging)                                   |
| DFHILG4  | Creates a log stream for logs shared between related regions (CF logging)                           |
| DFHILG5  | Defines the log stream models for DFHLOG and DFHSHUNT (DASD-only logging)                           |
| DFHILG6  | Creates the log stream model for general log streams (DASD-only logging)                            |
| DFHILG7  | Creates a log stream for logs shared between related regions<br>(DASD-only logging)                 |
| DFHINSTA | Create additional set of target libraries                                                           |
| DFHINSTJ | Load feature from distribution tape (see note)                                                      |
| DFHINST1 | Install job 1                                                                                       |
| DFHINST2 | Install job 2                                                                                       |

| Table 7. Skeleton | post-installation | jobs | (continued) |
|-------------------|-------------------|------|-------------|
|-------------------|-------------------|------|-------------|

| Job               | Function                                                                         |
|-------------------|----------------------------------------------------------------------------------|
| DFHINST3          | Install job 3                                                                    |
| DFHINST4          | Install job 4                                                                    |
| DFHINST5          | SMP Receive job                                                                  |
| DFHINST6          | SMP Apply/Accept job                                                             |
| DFHIONCD          | Defines LE/370 and TCP/IP libraries for link-editing modules DFHRPRP and DFHWBWB |
| DFHIONCL          | Relinks DFHRPRP                                                                  |
| DFHIPUBS          | Load books from publications distribution tape                                   |
| DFHISMKD          | Creates the required OMVS directories for this intallation of CICSTS             |
| DFHIVPBT          | IVP (batch) to verify CICS startup                                               |
| DFHIVPDB          | IVP to verify CICS-DBCTL interface                                               |
| DFHIVPOL          | Online IVP                                                                       |
| DFHLPUMD          | Receive and apply sample SMP/E USERMOD DFH\$UMOD                                 |
| DFHOPSRC          | Install optional source tapes (see note)                                         |
| DFHSMPE           | Service CICS                                                                     |
| DFHSTART          | Start up CICS                                                                    |
| DFH0JCUS          | Define and load sample applications details data set                             |
| DFH0JHLP          | Define and load sample applications help data set                                |
| DFH99BLD          | Create dynamic allocation sample program                                         |
| Note: The jobs DI | UINCTL and DEUODSDC are described in the CICS Transaction Server for             |

**Note:** The jobs DFHINSTJ and DFHOPSRC are described in the *CICS Transaction Server for OS/390 Program Directory*.

# Chapter 23. Creating the CICS data sets

After you have installed CICS, and applied any necessary service, you can run the DFHCOMDS, DFHDEFDS, and DFHCMACI jobs to create the CICS data sets.

**Data sets** The data sets created by the jobs described in this chapter are required by the IVPs described in "Chapter 28. Running the installation verification procedures" on page 141.

| Job      | Function                                                                                                    |
|----------|----------------------------------------------------------------------------------------------------|
| DFHCOMDS | Deletes and recreates data sets common to all CICS regions.                                                                                                    |
| DFHDEFDS | Deletes and recreates copies of data sets used only<br>by one CICS region. You run a separate copy of<br>this job to create the data sets for each CICS region.                                                                               |
| DFHCMACI | Deletes and recreates the CICS messages data set,<br>dsindex.DFHCMACD, and loads it with the data<br>from the CICS-supplied file, DFHCMACD, in the<br><i>hlq</i> .SDFHMSGS target library.                                                    |
| DFHQICUS | Deletes and recreates the sample applications details data set, dsindex.SAMPLE.DFHCTCUS (and its associated alternate index and path), and loads it with the data from the CICS-supplied file, DFH0DCUS, in the <i>hlq</i> .ADFHAPD2 library. |
| DFH0JHLP | Deletes and recreates the sample applications help data set, dsindex.SAMPLE.DFHCTHLP, and loads it with the data from the CICS-supplied file, DFH0DHLP, in the <i>hlq</i> .ADFHAPD1 library.                                                  |

When you ran the DFHISTAR job, these jobs were tailored to your environment and stored in the library that you specified on the LIB parameter of the DFHISTAR job (by default, *hlq.*XDFHINST). If you have not yet run DFHISTAR, you should do so before running any of the CICS post-installation jobs.

You can generate several copies of these jobs by rerunning the DFHISTAR job, selecting the jobs that you want to copy. To generate new copies of these jobs, edit the DFHISTAR job to specify new values for the DSINFO and SELECT parameters. Only those jobs that you name by the SELECT parameter are regenerated.

#### Data set naming conventions

There are no restrictions on the data set names you choose for CICS data sets, other than MVS constraints. In the examples in this book, *hlq* is used as the high-level qualifier, and the DD name as the lowest level. If you are running multiple CICS regions, and especially if you are running CICS with XRF, you can use the CICS APPLID as a third level qualifier.

You are recommended to use the *CTGI* naming convention, as described in the *System/390 MVS Sysplex Application Migration*. For example, if CICSHTH1 is the APPLID, the data set name for the CSD would be:

DFHCSD DD DSN=CICSTS13.CICS.CICSHTH1.DFHCSD,DISP=SHR

The *CTGI* naming convention is a recommended example of a naming convention that you can use for CICS 4-character names, and is based on the 4-character *CTGI* symbol, where:

C identifies an entire CICSplex

- T identifies the type of region
- G identifies a group of regions
- I identifies iterations of regions within a group

Where names are allowed to be up to eight characters long, as for CICS APPLIDs, the general recommendation is that the letters CICS are used for the first four characters, particularly for production regions.

If the data set is shared between an active CICS region and an alternate CICS region, use the generic APPLID, but if the data set is unique to either the active or the alternate CICS region, use the specific APPLID. For information about actively and passively shared data sets, see the *CICS System Definition Guide*.

#### Creating data sets common to all CICS regions, DFHCOMDS job

You can use the DFHCOMDS job to delete and recreate the following data sets common to all CICS regions:

D-4- --4

| Data set                |
|-------------------------|
| CICS system definition. |
| SYSIN data set.         |
|                         |

**Note:** The CICS-supplied DFHCOMDS job creates one of each of these data sets common to all CICS regions. If you use separate copies of any of these data sets for each CICS region, you should move and edit the appropriate statements into the DFHDEFDS job. For further information about creating multiple copies of these data sets, see "Creating several copies of the DFHCSD and SYSIN data sets" on page 121.

The DFHCOMDS job comprises three job steps:

1. **DELETE** deletes the data sets.

NT -----

- 2. **DEFCSD** defines the VSAM cluster for the CICS system definition data set, dsindex.DFHCSD, where dsindex is defined by the DSINFO parameter of the DFHISTAR job.
- 3. **DEFSYSIN** creates the SYSIN PDS and copies the following modules from the *hlq*.SDFHSAMP library:

| DFH\$SIPA | DFH\$SIPD | DFH\$SIPT | DFH\$SIP1 |
|-----------|-----------|-----------|-----------|
| DFH\$SIP2 | DFH\$SIP3 | DFH\$SIP4 | DFH\$SIP5 |
| DFHRCNO   | DFHRCYES  |           |           |

## Creating several copies of the DFHCSD and SYSIN data sets

The CICS-supplied DFHCOMDS job creates one of each of the DFHCSD and SYSIN data sets common to all CICS regions. If you use separate copies of any of these data sets for each CICS region, you should:

- Move the statements that define the data set from the DFHCOMDS job to the DFHDEFDS job.
- Edit the statements in the DFHDEFDS job to specify the symbol *A*REGNAME for the region qualifier in the name of the data set.

You should move and edit the appropriate data set statements before you create copies of the DFHDEFDS job for each CICS region. When you run the DFHISTAR job to create the new copies of the DFHDEFDS job, it substitutes your values for the CICS region qualifier ( $\land$ REGNAME) and index ( $\land$ INDEX) into the data set names.

**For example:** If you intend using a copy of the DFHCSD data set for each CICS region, you should copy the job steps DELCSD, DEFCSD, and INITCSD from the DFHCOMDS job to the DFHDEFDS job. You should also add the symbol ^REGNAME for the qualifier to the name of the DFHCSD data set to give ^DSINDEX.CICS^REGNAME.DFHCSD. If you edit the DFHISTAR job to select the DFHDEFDS job to be copied, and specify the following DSINFO parameter: DSINFO userid.CICSTS13.CICS H3P060 3390 IDA .

when you run the DFHDEFDS job, it creates the DFHCSD data set called userid.CICSTS13.CICS.CICSIDA.DFHCSD for the CICS region identified by the qualifier IDA. If you change the SELECT and DSINFO parameters of the DFHISTAR job (to specify an appropriate new job name and qualifier for another CICS region), you can create several copies of the DFHDEFDS job to create DFHCSD and SYSIN data sets for each CICS region.

## Creating data sets unique to each CICS region, DFHDEFDS job

You can use the DFHDEFDS job to delete and recreate copies of the following data sets for each CICS region.

| Name     | Data set                       |
|----------|--------------------------------|
| DFHAUXT  | Non-VSAM auxiliary trace (A).  |
| DFHBUXT  | Non-VSAM auxiliary trace (B).  |
| DFHDMPA  | Non-VSAM dump (A).             |
| DFHDMPB  | Non-VSAM (B) dump.             |
| DFHGCD   | Global catalog.                |
| DFHINTRA | Intrapartition transient data. |
| DFHLCD   | Local catalog.                 |
| DFHTEMP  | Temporary storage.             |
| FILEA    | Sample program data.           |

Use the DFHISTAR job to create a copy of the DFHDEFDS job for each CICS region. Edit the DFHISTAR job, specifying the parameters DSINFO and SELECT, and run it once for each region.

In the DFHISTAR job, specify the following parameters:

- **SELECT DFHDEFDS newname** to specify the new name by which the copy of the DFHDEFDS job is to be known.
- DSINFO to specify the following details of the data sets for each CICS region:
  - The high-level index (*dsindex*)
  - The serial number of the volume (volume)
  - The unit type of the volume (*disktype*)
  - The region qualifier (qualifier)

The format of the data set names is:

dsindex.CICSqualifier.dsname

#### dsindex

is the high-level index for the data sets, specified on the DSINFO parameter of the DFHISTAR job. The default is *hlq*.

#### qualifier

is the region qualifier for the data sets used by this CICS region, specified on DSINFO parameter of the DFHISTAR job. The default is no qualifier.

#### dsname

is the name of the data set being defined.

For example, the default name for the CICS local catalog is *hlq*.CICS.DFHLCD.

The DFHDEFDS job comprises the following job steps:

- 1. **DELETE** any existing copies of the data sets.
- 2. **DEFINE** defines the clusters for the data sets.
- 3. INITGCD initializes the CICS global catalog for this region.
- 4. INITLCD initializes the CICS local catalog for this region.
- 5. **DEFTRACE** defines the trace data sets for this region.
- 6. **DEFDUMP** defines the dump data sets for this region.
- 7. LOADFILE loads the sample data into the FILEA data set for this region.

## Creating the CICS messages data set, DFHCMACI job

You can use the DFHCMACI job to delete and recreate the CICS messages data set DFHCMACD. This data set is used by the CICS messages facility (CICS-supplied transaction CMAC).

The DFHCMACI job comprises the following job steps:

- 1. **DELETE** deletes any existing copies of the DFHCMACD data set.
- DEFINE defines the VSAM cluster for the CICS message data set dsindex.DFHCMACD, where dsindex is defined by the DSINFO parameter of the DFHISTAR job.
- 3. **CMACLOAD** loads the CICS message data set with data from the CICS-supplied file, DFHCMACD, in the *hlq*.SDFHMSGS target library.

### Defining the DFHCMACD file and associated CICS resources

You can use the CICS messages facility to provide the CICS messages and codes descriptions online. Before you can use this facility (to access the DFHCMACD data set), you must define the resources needed by the facility, and make them available to your CICS region.

The DFHCMACD data set is accessed by the file DFHCMACD, managed by CICS file control. You must create a definition for this file in the CSD or FCT. The CICS-supplied definition for the DFHCMACD file and other resources needed by the CICS messages facility are in the CSD group DFHCMAC. The CICS startup procedure, DFHSTART, has a DD statement for the DFHCMACD file, but for dynamic allocation you should copy the supplied resource definition for the DFHCMACD file and add the DSNAME option.

To use the CICS messages facility in your CICS region, you must create your own CSD group list(s) to include the DFHCMAC group for the CICS messages facility and any other groups of resources that your CICS region needs. You must specify your new group list(s) on the GRPLIST system initialization parameter when you start up your CICS region. If the DFHLIST of resource groups are not included in your new group list(s), you must specify DFHLIST on the GRPLIST system initialization parameter as well as your group lists. For example, GRPLIST=(DFHLIST,MYLIST,CICSHT#1), where MYLIST and CICSHT#1 are customer-created group lists.

You should specify the DFHCMAC group of resources for the CICS messages facility only in those CICS regions that need to use the facility; for example on some terminal-owning regions, but perhaps not on data-owning regions.

## Defining the sample applications data sets

CICS provides a range of samples that you can use to help develop your own applications, and to test various CICS functions (for example, as an aid to verifying that CICS has installed correctly). These programs are described in the *CICS 4.1 Sample Applications Guide* and the *CICS Application Programming Primer (VS COBOL II)*.

Before you can use some of these samples, you must create the data sets that they use, and make them available to your CICS region, as described below. You do not need to create these data sets, unless you intend using the associated sample applications.

#### The CUA text level application

You can use this sample application to demonstrate BMS support for the Common User Access (CUA) interface. The application uses an action bar, with associated pull-downs, pop-ups, and help panels. The application programs demonstrate how to code VS COBOL II programs to display, overlay, and remove CUA style windows.

**Creating the data sets:** To create the data sets needed by the CUA<sup>®</sup> text level application, submit the following jobs: DFH0JCUS and DFH0JHLP, installed in the *hlq*.XDFHINST library.

**Making the data sets available to CICS:** You can cause CICS to dynamically allocate the files for these data sets and open them after CICS initialization by installing the sample resource definitions in the group DFH\$CTXT. If no DD statement exists for these data sets in the CICS startup job stream, the files are allocated to the data sets with DSNAMEs specified in the resource definitions: *hlq*.SAMPLE.DFHCTCUS, *hlq*.SAMPLE.DFHCTHLP, and *hlq*.SAMPLE.DFHCTAIX, for the data sets and the alternate index. Alternatively, you can add DD statements for the data sets to your CICS startup job, which causes CICS to use the DSNAMEs specified on the DD statements instead of those in the resource definitions.

For information about this sample application, see the CICS 4.1 Sample Applications Guide.

#### The FILEA sample application programs

This comprises four sets of command-level application programs that operate on the sample VSAM file FILEA. There is one set for each of the four programming languages supported, (Assembler, C/370, VS COBOL II, and PL/I). These programs show basic functions, such as inquire, browse, add, and update, that can serve as a framework for your own first programs. They were all written prior to the publication of the Common User Access<sup>®</sup> guidelines.

**Creating the data set:** A copy of the data set needed by the FILEA application is created when you submit the DFHDEFDS job, installed in the *hlq*.XDFHINST library.

**Making the data set available to CICS:** When you tailor the CICS installation-related jobs, as described in "Chapter 22. Tailoring the CICS-supplied skeleton jobs" on page 115, a DD statement for the FILEA data set is added to the CICS IVP jobs and the DFHSTART procedure. If you want CICS to dynamically allocate the data set and open the file, you should remove the DD statement and install a FILE resource definition with an appropriate DSNAME. (For example, as supplied in the group DFHSFILA.)

For information about this sample application, see the CICS 4.1 Sample Applications Guide.

**The CICS Application Programming Primer sample application** You can use this sample application to demonstrate the design and programming of a traditional CICS application. It provides online inquiry and maintenance facilities for a sample customer credit file in a department store. The application uses VSAM files, and 3270 display and printer terminals. It was written before the publication of Common User Access guidelines, and provides similar function (without CUA support) as the CUA sample application.

**Creating the data sets:** To create the data sets needed by the Primer sample application, edit and submit the sample job shown in Figure 20 on page 125.

**Making the data sets available to CICS:** You can cause CICS to dynamically allocate the files for these data sets and open them on first reference by installing the sample resource definitions in the group DFH\$ACCT. If no DD statement exists for these data sets in the CICS startup job stream, the files are allocated to the data sets with DSNAMEs specified in the resource definitions: *hlq*.ACCTFILE and *hlq*.ACIXFILE. Alternatively, you can add DD statements for the data sets to your CICS startup job, which causes CICS to use the DSNAMEs specified on the DD statements instead of those in the resource definitions.

For information about this sample application, see the CICS Application *Programming Primer (VS COBOL II)*.

```
//DEFACCTF JOB (accounting parameters),MSGCLASS=A,MSGLEVEL=(1,1),
11
         CLASS=A,NOTIFY=userid
//*
//*
       CICS/ESA sample jobs to define ACCT files
//*
//* This job deletes and defines the following data sets for the
//* ACCT sample described in the CICS Application Programming Primer
//*
//* STEPS:
//* . DELETE AND DEFINE
       - DELETE/DEFINE THE CLUSTERS FOR:
//*
//*
         . CICSTS13.CICS.ACCTFILE
//*
           . CICSTS13.CICS.ACIXFILE
//*
//* THE HIGH-LEVEL-QUALIFIER(S) OF THE DATASETS: CICSTS13.CICS
//* THE VOLUME SERIAL
                                             CICS12
//* THE UNIT TYPE
                                             3390
//*
//DELETE EXEC PGM=IDCAMS,REGION=1M
//SYSPRINT DD SYSOUT=*
//SYSIN DD *
DELETE CICSTS13.CICS.ACCTFILE
DELETE CICSTS13.CICS.ACIXFILE
SET MAXCC=0
/*
          EXEC PGM=IDCAMS.REGION=1M
//DEFINE
//SYSPRINT DD SYSOUT=*
//SYSIN
         DD *
/*
                             */
DEFINE CLUSTER(NAME(CICSTS13.CICS.ACCTFILE)-
         KEYS(5 0)-
         INDEXED -
         RECORDSIZE(383 383)-
         REC(80)-
         SHR(2 3)-
         VOLUMES(CICS12)) -
       DATA(NAME(CICSTS13.CICS.ACCTFILE.DATA) -
         UNIQUE)-
      INDEX(NAME(CICSTS13.CICS.ACCTFILE.INDEX)-
         UNIQUE)
         /*
                                      */
DEFINE CLUSTER(NAME(CICSTS13.CICS.ACIXFILE)-
         KEYS(17 0)-
         INDEXED -
         RECORDSIZE(63 63)-
         REC(80)-
         SHR(2 3)-
         VOLUMES(CICS12)) -
       DATA(NAME(CICSTS13.CICS.ACIXFILE.DATA)-
         UNIQUE)-
      INDEX(NAME(CICSTS13.CICS.ACIXFILE.INDEX) -
         UNIQUE)
/*
//*
```

Figure 20. Example JCL to create the Primer sample data sets

# Chapter 24. DL/I support

CICS support for access to DL/I databases using the IBM Information Management System (IMS) product is included in the base product, and no specific installation is required.

## **Using DL/1 Support**

There are two ways through which you can use DL/I support with CICS:

- Remote DL/I support, also known as function shipping
- Data Base Control (DBCTL), through an IMS/DM subsystem

### **Remote DL/I support**

CICS provides **remote DL/I support**, which allows application programs to access remote databases by function shipping requests to another CICS region. The databases can be IMS<sup>TM</sup> (DL/I) databases associated with a remote CICS/ESA, CICS/MVS, or CICS/OS/VS region, or DL/I DOS/VS databases associated with a remote CICS/VSE with a remote CICS/VSE<sup>®</sup> or CICS/DOS/VS region.

An IMS DB database can be associated with a remote CICS region that either:

- Is generated with local DL/I support, and which owns the database (CICS 4.1 and below)
- or
- Uses DBCTL to access the database; typically a CICS region that is running in another MVS image

This support enables the database to be updated from either CICS region, with full integrity.

The modules providing remote DL/I support are automatically loaded by CICS during startup when a DL/I PSB directory is specified via the PDIR= system initialization parameter. A PDIR is mandatory for remote DL/I support, but is not required for database control support.

### **Database control**

CICS provides a CICS-DBCTL interface which enables DBCTL, or IMS/ESA or IMS/ESA<sup>®</sup> DM/TM, to satisfy DL/I requests issued from the CICS region. This method is recommended for new users because it is simpler to install than local DL/I and provides additional function. Details of installing and using DBCTL are covered in the *CICS IMS Database Control Guide*.

### Global user exits for DL/I

The following global user exits, if enabled, can be invoked when you have DL/I applications:

#### **XDLIPRE and XDLIPOST**

These exits are invoked following the issue of an EXEC DLI command or DL/I call. Exit XDLIPRE is invoked before the request is processed and XDLIPOST is invoked after the request is processed. If you are running CICS with remote DL/I support, these exits are invoked in both the CICS

region executing the DL/I transactions (the AOR) and the CICS region to which the DL/I requests are function shipped (the DOR). However there are restrictions on what actions can be performed by an exit program running at exit point XDLIPRE or XDLIPOST when running in a DOR.

#### **XRMIIN and XRMIOUT**

You can use these exits to monitor activity across the resource manager interface (RMI). For example, you can monitor control being passed to and from DFHEDP for EXEC DLI requests, DFHDBAT for DBCTL requests, or DSN2EXT1 for DB2 for DB2<sup>®</sup> commands. XRMIIN is invoked just before control is passed from the RMI to a task-related user exit. XRMIOUT is invoked just after control is passed back to the RMI.

For programming information about these exits, see the CICS Customization Guide.

# Chapter 25. Java support

CICS support for Java<sup>®</sup> application programs is included in the base product, and no specific installation is required. CICS Java application programs can be executed in two ways:

- Using the VisualAge for Java, Enterprise ToolKit for OS/390 (ET/390) to bind the Java byte-code into a Java program object that is loaded into CICS and executed in an LE run-unit similarly to C++. ET/390 is provided in the HPO.SHPOMOD PDSE during the installation of ESA. Further information about the use of ET/390 can be found in the *CICS Application Programming Guide*.
- Using a Java Virtual Machine within CICS.

## **Supplied components**

The following components are unloaded from the distribution tapes during the standard installation process described in the CICS Transaction Server for OS/390 Program Directory. Note that **full function** OS/390 UNIX System Services must be running during this process as some files are stored in the HFS.

#### .jar files

The following jar files are stored in the OS/390 UNIX System Services HFS in the directory **\$CICS\_HOME/classes** :

| dfjcidl.jar | The CICS IDL compiler to be used in building the IIOP server application.                                                    |
|-------------|----------------------------------------------------------------------------------------------------|
| dfjcorb.jar | The CICS ORB classes, required to build the IIOP server application.                                                         |
| dfjcics.jar | The JCICS API classes, required for compilation of<br>a Java application program that uses JCICS to<br>access CICS services. |
| dfjwrap.jar | Used internally by CICS to support the JCICS interface in a JVM environment.                                                 |

CICS\_HOME is an environment variable defining the installation directory prefix: /usr/lpp/cicsts/<username>

Where **username** is a name you can choose during the installation of CICS, defaulting to cicsts13.

## **IIOP and JCICS support**

The following programs are stored in the MVS PDSE libraries **SDFJLOD1** and **SDFJLOAD** during installation. Note that SDFJLOAD is maintained at a level compatible with the current release of the VisualAge for Java, Enterprise ToolKit for OS/390, and SDFJLOD1 is maintained at a level compatible with Release 1. You will only require one of these libraries and should choose the one that is compatible with the release of ET/390 that you are using.

| DFJCICS  | JCICS run-time support        |
|----------|-------------------------------|
| DFJCICSB | JCICS run-time support        |
| DFJCORB  | Non-workstation dlls          |
| DFJCZDTC | The JCICS native library.     |
| DFJDESN  | JCICS run-time support        |
| DFJGFAC  | The Generic Factory           |
| DFJIIOP  | The CICS ORB run-time support |

**Note:** Further information about the JCICS classes can be found in the *CICS Customization Guide* and further information about IIOP can be found in the *CICS Internet Guide*.

The following programs are stored in the CICS LOADLIB PDS library during installation:

| DFHIIOP  | The IIOP receiver program.                       |
|----------|--------------------------------------------------|
| DFHIIOPA | The IIOP sender and application context handler. |

### Sample programs

Sample programs to demonstrate the use of IIOP and the JCICS classes are stored in the HFS in the \$CICS\_HOME/samples directory and in SDFHSAMP.

### **JCICS** reference documentation

The JCICS classes are documented in JAVADOC HTML. This is stored in the OS/390 UNIX System Services HFS in the directory **\$CICS\_HOME/docs**. You can download this file in binary mode to a workstation, to a file system that can support long names, such as OS/2 HPFS or FAT32, unzip it and read the contents using a web browser, starting at index.htm. This file also contains a tutorial example of using VisualAge for Java to develop CICS Java applications and run them using ET/390. The following file is supplied:

#### dfjcics\_docs.zip

## JVM environment variables

Default values of the environment variables that control the initialization of the JVM are supplied in a partitioned dataset called SDFHENV. A DD statement for this dataset must be included in your CICS startup job stream if you intend to run CICS Java applications that execute in the JVM. Such programs have JVM(YES) in their PROGRAM resource definition. The following DD statement is included in the sample startup job stream described in the *CICS System Definition Guide*: //DFHJVM DD DSN=CICSTS13.CICS.SDFHENV(DFHJVM),DISP=SHR

The member name (default DFHJVM) can be defined using the JVMNAME parameter to tailor the DFHISTAR post-installation job. See the *CICS Transaction Server for OS/390 Program Directory* for information about tailoring the DFHISTAR job.

You can edit this file with TSO to change the default values. The user replaceable module DFHJVMAT can also be called at JVM initialization to examine and reset the values. See the *CICS Customization Guide* for a description of DFHJVMAT.

## **JVM directory**

You can define the directory for the JVM using the JAVADIR parameter of the DFHISTAR post-installation job. The default for JAVADIR is **java/J1.1**. The full JVM directory pathname is made up as follows: /usr/lpp/javadir

Hence the default pathname for the JVM directory is : /usr/lpp/java/J1.1

# Chapter 26. The hlq.SDFJLPA library

L

This library is currently empty, but is supplied to allow those CICS modules that support the Java / IIOP environment, and that are LPA eligible, being included in the LPA. DFJCICS, DFJGFAC and DFJIIOP may be considered as good candidates for the LPA in any MVS image where multiple CICS systems are using the Java / IIOP function. There are no CICS-supplied Java / IIOP modules that must reside in the LPA, therefore the library is currently empty.

**Note:** This library is a partition data set /extended (PDS/E). PDS/Es cannot be loaded into the LPA at MVS IPL time, because MVS Nucleus Initialization Processing does not recognize them. The MVS SETPROG command can be used after an IPL to dynamically add members of a PDS/E into the LPA.

# Chapter 27. Installing MRO and ISC support

This chapter describes what you have to do to include the following communication facilities in your CICS region:

- Multiregion operation (MRO)
- Intersystem communication (ISC)

The information about ACF/VTAM and MVS that is given in this chapter is for guidance only. Always consult the current ACF/VTAM or MVS publications for the latest information. See "Books from related libraries" on page xviii.

#### Installing MRO support

This section describes how to install support for multiregion operation (MRO) in your CICS regions.

CICS multiregion operation (MRO) enables CICS regions that are running in the same MVS image, or in the same MVS sysplex, to communicate with each other. MRO does not support communication between a CICS system and a non-CICS system such as IMS.<sup>2</sup>

MRO does not require ACF/VTAM or SNA networking facilities. The support within CICS that enables region-to-region communication is called **interregion communication** (**IRC**). IRC is implemented in three ways:

- 1. Through support in CICS terminal control management modules and by use of a CICS-supplied interregion program, DFHIRP, loaded in the MVS link pack area. DFHIRP is invoked by a type 3 supervisory call (SVC).
- 2. By MVS cross-memory services, which you can select as an alternative to the CICS type 3 SVC mechanism. Here, DFHIRP only opens and closes the interregion links.
- 3. By the cross-system coupling facility (XCF) of MVS. XCF/MRO is required for links between CICS regions in different MVS images of an MVS sysplex. CICS selects XCF/MRO dynamically for such links, if available.

For information about the design and implementation of interregion communication, and about the benefits of cross-system MRO, see the *CICS Intercommunication Guide*.

To install support for MRO, complete the following steps (outlined in more detail in this chapter):

- 1. Define CICS as an MVS subsystem.
- 2. Install the current versions of the DFHIRP and DFHCSVC modules in the LPA.
- 3. If you give the SVC a new number, and you have CICS Version 1 or Version 2 regions that use MRO, regenerate the CICS modules DFHCRC and DFHDRPA for those CICS versions, specifying the SVC number.
- 4. Specify appropriate system initialization parameters to enable MRO for each CICS region startup.

<sup>2.</sup> The external CICS interface (EXCI) uses a specialized form of MRO link to support DCE remote procedure calls to CICS programs, and communication between MVS batch programs and CICS.

If you intend using cross-system MRO (XCF/MRO) you must also:

- 5. Install the required sysplex hardware and software.
- 6. Define the MVS images as systems in an XCF sysplex.

To use the MRO support, you must also:

7. Define and install the MRO connections appropriate to your CICS environment.

Providing you complete the above steps, you can use MRO to communicate:

- Between CICS Transaction Server for OS/390 Release 3 regions.
- Between CICS Transaction Server for OS/390 Release 3 and CICS Transaction Server for OS/390 Release 2, CICS/ESA Version 4, CICS/ESA Version 3, CICS/MVS Version 2, and CICS/OS/VS 1.7 regions.

Furthermore, earlier release levels of CICS can use MRO to communicate (for example, between CICS/ESA 3.3 and CICS/OS/VS 1.7).

If you use MRO between different releases of CICS, for example between the current release and CICS/MVS 2.1.2, the function provided on any connection is that of the lower-level release.

### Defining CICS as an MVS subsystem

Multiregion operation with CICS requires MVS Subsystem Interface (SSI) support, and to obtain this you must define CICS as an operating system subsystem, as described in "Chapter 5. Defining CICS as an MVS subsystem" on page 17.

#### Installing the modules DFHIRP and DFHCSVC in the LPA

To enable your regions to communicate by MRO, you must:

- 1. Install the current versions of the DFHIRP and DFHCSVC modules into the LPA, as described in "Chapter 9. Installing CICS modules in the MVS link pack area" on page 35.
  - **Note:** If you are running CICS with MRO at different release levels, all communicating CICS regions must use the latest DFHIRP module and the latest SVC module, DFHCSVC, on the same MVS image.
- 2. Define the SVC module, DFHCSVC, to MVS, as described in "Chapter 6. Installing the CICS Type 3 SVC" on page 25.

#### Regenerating CICS Version 1 or Version 2 modules

If a region and CICS Version 1 or Version 2 regions in the same MVS image use MRO, all the regions must use the SVC. If you have given that SVC a new number, you must regenerate the following modules on any CICS Version 1 and Version 2 regions, and specify the new SVC number:

- The interregion clean-up program, DFHCRC.
- The batch region initialization module, DFHDRPA, (if you use IRC support for CICS shared database.)

For information on regenerating modules refer to a pre-Version 3 Installation Guide.

### Installing required hardware and software for XCF/MRO

To be able to use the cross-systems MRO to communicate between CICS regions on different MVS images, those MVS images must be running with appropriate

hardware and software. The hardware and software that are required for MVS systems in a sysplex are in the CICS Transaction Server for OS/390 Program Directory.

## Defining MVS images as systems in an XCF sysplex

To use XCF/MRO, all participating MVS images must be defined as part of the same sysplex, as in "Chapter 15. MVS cross-system MRO definitions" on page 59.

**Note:** Within a parallel sysplex, where MRO communication between MVS images is by XCF/MRO, the DFHIRP programs installed in the different MVS images can be at different release levels. However, DFHIRP must be installed from the highest release of CICS running in an MVS image. For example, a CICS Version 4 DFHIRP can communicate with a DFHIRP across XCF/MRO, but the CICS regions running in the MVS with the Version 4 DFHIRP cannot be later than CICS/ESA Version 4.

#### **Defining MRO connections**

Before you can use MRO, you must define and install connections with attributes appropriate to your CICS environment. For information about defining connections, see the *CICS Intercommunication Guide*.

## **Enabling MRO for CICS startup**

For each CICS region that is to use MRO, you must specify ISC=YES to include the intersystem communication program DFHISP.

If you want a CICS region to establish MRO communication during startup, you should also specify YES on the IRCSTART system initialization parameter.

Alternatively, once your CICS region is running, you can establish MRO communication by using the CEMT SET IRC OPEN command or the EXEC CICS SET IRC OPENSTATUS(cvda) command.

Either method establishes MRO communication with every CICS region that is:

- 1. Currently active.
- 2. Defined to your region by CONNECTION and SESSIONS definitions that are installed from the CSD. (To establish MRO communication between two CICS regions, the installed CONNECTION definition must specify INSERVICE(YES) in both regions.)

To ensure that this IRC failure doesn't happen, a CONNECTION definition that specifies ACCESSMETHOD=XM must be installed before the DB2 CICS-attachment is started. However, before deciding on the method you will use to start IRC, read the section "MRO restriction when running with DB2 support".

#### MRO restriction when running with DB2 support

If you are running CICS with DB2 support, there is a restriction that affects the start of interregion communication in the CICS region. The restriction applies only if your CICS region is using both of the following facilities:

- 1. Multiregion operation, where any of the installed MRO resource definitions specify ACCESSMETHOD(XM).
- 2. The DB2 CICS-attachment to run DB2 applications.

In this situation, ensure that you start interregion communications before you start the DB2 adaptor. The best way to do this is to start both during system initialization (with IRCSTRT=YES and DB2CONN=YES). If you start them after initialization, make sure that you open IRC before you run the DSNC start transaction.

> To help you get started with CICS interregion communication, CICS supplies a job and startup procedure for some MRO starter systems from which you can build your own MRO configurations. For information about these starter systems, see the *CICS System Definition Guide*.

## Adding ISC support

For communication between CICS regions that are in different MVS images, you can use a SNA access method, such as ACF/VTAM, to provide the necessary communication protocols. This form of communication between regions through SNA is called **intersystem communication** (ISC). (You can also use ISC in the same CPC, through the application-to-application facilities of ACF/VTAM.)

This section outlines how to include ISC in a CICS region.

For information about the design and implementation of intersystem communication facilities, see the *CICS Intercommunication Guide*.

Unlike MRO, there are no special MVS operating system requirements for CICS intersystem communication.

### Running a CICS region with ISC

You must include the following management programs in your CICS regions, (by specifying the system initialization parameters that are given in parentheses):

- DFHISC the intersystem communication program (ISC=YES).
- DFHTCP the terminal control program (TCP=YES is the default).

#

#

# #

#

#### **Establishing ISC**

Intersystem communication requires VTAM support, and you must specify VTAM=YES as a system initialization parameter. If VTAM is running during CICS initialization, CICS opens the VTAM ACB. If VTAM is started after CICS, opening the VTAM ACB fails, and you must open it using the CEMT SET VTAM OPEN command when VTAM is available. CICS regions cannot communicate until they have established the VTAM connection.

#### **Defining ISC connections**

Before you can use ISC, you must define and install connections with attributes appropriate to your CICS (and VTAM) environment. If you intend using APPC for your ISC communications, you can take advantage of the autoinstall for APPC connections function. For information about defining connections, and about using the autoinstall for APPC connections function, see the *CICS Resource Definition Guide*.

# Chapter 28. Running the installation verification procedures

After you have installed CICS, and applied any necessary service, you can use the CICS-supplied installation verification procedures (IVPs) to confirm that CICS is operational.

Before you run the IVP jobs
 See "Overview of the IVP jobs" on page 146. Perform the following steps in preparation for the IVPs.

### Preparation for running the IVPs

Perform the following steps:

- · Create the CICS data sets for the IVP jobs
- Install the CICS SVC for the IVP jobs
- Define and activate the CICS applids
- Authorize the IVP userid
- · Review security requirements for the IVP jobs
- · Define log streams
- · Specify system initialization parameters for the IVP jobs

### Create the CICS data sets for the IVP jobs

Before you can run any of the CICS-supplied IVP jobs, you must create the data sets that they use. For further information about creating the data sets for the IVP jobs, see "Chapter 23. Creating the CICS data sets" on page 119.

#### Install the CICS SVC for the IVP jobs

All the IVP jobs require the CICS Type 3 SVC, which must be installed in the LPA. If you have not already installed the CICS SVC in the LPA (as described under "Chapter 9. Installing CICS modules in the MVS link pack area" on page 35), do so now before attempting to run any of the IVP jobs. The IVP jobs do not use the Type 6 SVC (DFHHPSVC).

#### Define and activate the CICS applids

If you want to use VTAM with a CICS region started by any of the CICS IVP jobs, you must create and activate a VTAM APPL definition for the CICS regions's application identifier (applid). The applid defined to VTAM must match the applid specified on the APPLID system initialization parameter used by the IVP job. For example, to be able to logon to the CICS region started by the DFHIVPOL job, you must do one of the following:

- Create and activate an APPL definition for your own applid, which you specify on the APPLID parameter of the DFH\$SIP1 member of the SYSIN data set.
- Define and activate an APPL definition for the default applid DBDCCICS, which you specify on the APPLID parameter of the DFH\$SIP1 member of the SYSIN data set.

For more information about creating and activating VTAM APPL definitions for CICS, see "Chapter 8. Defining CICS regions as applications to VTAM" on page 31 and "Data set naming conventions" on page 119.

Further, if you want to use VTAM cross-domain services to communicate between CICS regions on separate MVS images, you must create and activate VTAM CDRSC definitions in both MVS images involved in the communication. For more information about creating and activating VTAM CDRSC definitions for CICS, see "Cross-domain considerations" on page 33.

#### Authorize the IVP userid

To run the IVP jobs with external security, you must define to RACF an IVP default CICS userid that has authority to run the transactions used as part of the IVP jobs. These transactions include the CICS-supplied transactions listed in Table 8. The level of authority required by the IVP userid depends on what security you want to use for the IVP jobs. For more information, see "Review security requirements for the IVP jobs".

**Note:** On a production system the default user should **not** have access to any CICS-supplied transactions except those you need in your CICS environment. The resource access authorizations that you give to the default user should clearly be limited to those resources that you intend should be universally available, and therefore do not need to be restricted in any way.

For information about the security requirements for CICS-supplied transactions, and about CICS security in general, see the *CICS RACF Security Guide*.

| Application     | Transactions                 |
|-----------------|------------------------------|
| DFH\$BTCH       | CWTO, CEMT, CEOT, CSFE       |
|                 |                              |
| FILEA samples   |                              |
| DFH\$MNU        | AMNU, MENU, PMNU, DMNU       |
| DFH\$ALL        | AINQ, INQY, PINQ, DINQ       |
|                 | AADD, ADDS, PADD, DADD       |
|                 | AUPD, UPDT, PUPD, DUPD       |
| DFH\$xBRW       | ABRW, BRWS, PBRW, DBRW       |
| DFH\$REN        | AORD, OREN, PORD, DORD       |
| DFH\$xCOM       | AORQ, OREQ, PORQ, DORQ       |
| DFH\$REP        | AREP, REPT, PREP, DREP       |
| Other functions | CETR, CEDA, CMAC, CMSG, CSGM |

Table 8. Transactions used as part of the IVP jobs

### Review security requirements for the IVP jobs

You can run the IVP jobs with or without external security.

As supplied, the system initialization table, DFHSIT, used by the IVP jobs specifies that external security is to be used. However, the IVP jobs have been set up with SEC=NO, indicating that external security is not to be used. DFHSIT also specifies that the IVP jobs are subject to transaction security (XTRAN=YES), resource security (Xyyy=YES), and command security (XCMD=YES).

**Note:** As supplied, the DFH\$SIP2 member of the SYSIN data set used by the DFHIVPBT job specifies the SIT override SEC=NO, so that you can run this job without external security.

If you choose to run the IVP jobs with external security, you must:

- Define CICS resource profiles to RACF.
- Define an IVP default CICS userid to RACF.
- Specify the IVP userid on the DFLTUSER=userid system initialization parameter.

You must also give the IVP userid sufficient authority to use the transactions and resources needed to run the IVP jobs. That is, you must:

• Authorize the IVP userid to run the transactions used as part of the IVP jobs. (See Table 8 on page 142.) To do this you must add the IVP userid, with READ access, to the access list of the RACF profiles for the transaction member class (TCICSTRN) or the transaction group class (GCICSTRN).

If you define the transactions as prefixed resources, you must also specify the system initialization parameter SECPRFX=YES for the IVP jobs.

- Authorize the IVP userid to access the resources used by the transactions. To do this you must add the IVP userid, with appropriate authority, to the access list for the resource class profiles.
- Authorize the IVP userid to issue SP-type commands using the CEMT master terminal transaction. To do this, you must add the IVP userid, with appropriate authority, to the access list of the RACF profiles for the resource member class (CCICSCMD) or the resource group class (VCICSCMD). You must give the IVP userid UPDATE access for the SHUTDOWN resource class, otherwise the userid will not be able to terminate the IVP jobs. You should also give the IVP userid UPDATE access for the DUMPDS and SYSTEM resource classes, if the DFHIVPBT job is to be run with external security.

For information about implementing external security, see the *CICS RACF Security Guide*. Alternatively, you can run the IVP jobs with limited security, for example:

- Without command security (XCMD=NO), the IVP userid would be able to run the IVP jobs without the need for authority to use the CEMT SP-type commands and the resources that they access.
- With only transaction security (Xyyy=NO including XCMD=NO), the IVP userid would be able to run the IVP jobs if authorized only to use the transactions used as part of the IVP jobs.

#### Define log streams

CICS automatically attempts to connect to its system log stream, unless you define a journal model resource definition to define the log stream as TYPE(DUMMY). This means you need to decide whether you want to run the IVPs with system logs, or to run with dummy logging.

If you decide to run with actual log streams, see "Chapter 20. Defining the logger environment for CICS journaling" on page 73 for information about defining log streams.

Alternatively, you can define a CICS JOURNALMODEL resource definition with TYPE(DUMMY) to avoid having to define log streams. If you want to run the IVPs with the minimum effort, here is what to do:

- Define JOURNALMODEL resource definitions in the CSD for the primary and secondary system logs, DFHLOG and DFHSHUNT respectively, specifying TYPE(DUMMY); see Figure 21 for a sample job.
- Add the CSD group containing your dummy system log journal models to your own group list, and include your group list on the GRPLIST system initialization parameter.

Note that your group list must *follow* the IBM-supplied list DFHLIST. DFHLIST includes group DFHLGMOD (which contains DFHLOG and DFHSHUNT JOURNALMODEL definitions) but concatenating your list after DFHLIST ensures that your DUMMY definitions replace the IBM definitions.

```
//CSDLGSTR JOB 1,BELL,MSGCLASS=A,MSGLEVEL=(1,1),CLASS=A
          EXEC PGM=DFHCSDUP.REGION=1M, PARM='CSD(READWRITE)'
//CSDUP
//STEPLIB DD DSN=&libpfx;.SDFHLOAD,DISP=SHR
//DFHCSD DD DSN=&libpfx;.CICSH###.DFHCSD,DISP=SHR
//SYSPRINT DD SYSOUT=*
//CSDUP EXEC PGM=DFHCSDUP,REGION=1M,PARM='CSD(READWRITE)'
//STEPLIB DD DSN=&libpfx;.SDFHLOAD,DISP=SHR
//DFHCSD DD DSN=&libpfx;.CICSH###.DFHCSD,DISP=SHR
//SYSPRINT DD SYSOUT=*
//SYSABOUT DD SYSOUT=*
//SYSABEND DD SYSOUT=*
//SYSUDUMP DD SYSOUT=*
//SYSIN
          DD *
   DEFINE JOURNAL MODELS FOR CICS LOG STREAMS AS DUMMY
DEFINE JOURNALMODEL(DFHLOG) GROUP(LOGTEST)
DESCRIPTION (DEFINE SYSTEM LOG AS DUMMY)
      JOURNALNAME (DFHLOG)
      TYPE(DUMMY)
DEFINE JOURNALMODEL (DFHSHUNT) GROUP (LOGTEST)
DESCRIPTION (DEFINE SYSTEM LOG AS DUMMY)
      JOURNALNAME (DFHSHUNT)
      TYPE(DUMMY)
```

Figure 21. Sample job to define DUMMY JOURNALMODELs for CICS system logs

### Specify system initialization parameters for the IVP jobs

All the IVP jobs use the system initialization parameters specified in the associated DFH\$SIPn member of the SYSIN data set. The DFH\$SIPn members, as supplied by CICS, default to the unsuffixed SIT, DFHSIT, and the resources defined to CICS are adequate only for a basic CICS region. For example, in the case of the DFHIVPOL job, the resources defined limit the number of terminals you can use.

The DFH\$SIPn members of the SYSIN data set also contain some system initialization parameters to exclude CICS resources not required by the IVP jobs, or to include some not specified by the default SIT.

One such parameter is TCT=5\$, specifying the CICS sample terminal control table, in the *hlq*.SDFHLOAD library. This TCT defines the pair of sequential input and output devices, CARDIN and PRINTER. (These are the only devices defined in DFHTCT5\$.)

The DFH\$SIPn members of the SYSIN data set may need to be edited for:

• The default SVC number is 216. To use a different SVC number, specify CICSSVC=nnn in the appropriate DFH\$SIPn member. For more information about defining CICS SVCs, see "Defining the CICS SVCs to your MVS" on page 26.

The IVP jobs do not require the Type 6 SVC.

- The applid used is CICSIVP1. To use a different applid, change the system initialization parameter (APPLID=CICSIVP1) in the appropriate DFH\$SIPn member.
- The IVP jobs were run with external security switched off. To run with security (SEC=YES), define a suitable default userid (for example IVPUSER) with the required authority to run the IVP transactions. Add DFLTUSER=IVPUSER in the appropriate DFH\$SIPn member. For more information about defining the IVP userid, see "Authorize the IVP userid" on page 142.

Transactions can be defined as prefixed resources using the IVP userid, IVPUSER, as the prefix (for example, IVPUSER.CEMT). Add SECPRFX=YES in the appropriate DFH\$SIPn member for the IVP job.

This enables transactions to be run as part of the IVP jobs without affecting other CICS regions. For example, when the DFH\$BTCH batch stream is run, CICS sends authorization requests to RACF for the transactions and identifies them as IVPUSER.xxxx, where xxxx is the transaction ID (CWTO, CEMT, and so on).

• Language Environment (LE) support, for all the high-level language sample programs, was added as described in the *CICS System Definition Guide*. CICS requires either pre-defined CSD definitions, for the LE modules, to be installed or Program autoinstall to be active.

The IVP jobs include the required DD statements for the LE libraries as comments.

- The resources for the CICS messages facility were defined, as described in "Resources for the CICS messages facility, CMAC", and the DFHCMAC resource group added to a group list used for the IVP jobs.
- The IVP jobs run with auxiliary trace switched on (AUXTR=ON), and the auxiliary trace data set switching facility set to switch once only (AUXTRSW=NEXT).

Other notes about changes to the system initialization parameters for the IVP jobs, and about the IVP jobs generally, are provided in the sections describing the IVP jobs.

If you want to use system initialization parameters to modify or enhance the scope of the IVP jobs, see the *CICS System Definition Guide* for details about the parameters.

### Resources for the CICS messages facility, CMAC

You can use the CICS messages facility (CICS-supplied transaction CMAC) to provide the messages and codes descriptions online. Before you can use this facility, you must create and initialize the CICS messages data set DFHCMACD, define the resources needed by the facility, and make them available to your CICS region.

For information about creating and initializing the DFHCMACD data set, see "Creating the CICS messages data set, DFHCMACI job" on page 122.

The DFHCMACD data set is accessed by the file DFHCMACD, managed by CICS file control. You must create a definition for this file in the CSD or FCT. The CICS-supplied definition for the DFHCMACD file and other resources needed by the CICS messages facility are in the CSD group DFHCMAC. The CICS startup procedure (in the IVP jobs) has a DD statement for the CMAC file, but for dynamic allocation you should copy the supplied resource definition for the DFHCMACD file and add the DSNAME option.

You should specify the DFHCMAC group of resources for the CICS messages facility only in those CICS regions that need to use the facility; for example on some terminal-owning regions, but perhaps not on data-owning regions.

### Overview of the IVP jobs

There are two IVP jobs:

#### 1. DFHIVPBT (verify batch)

This job starts up CICS, specifying a pair of sequential input and output devices (CARDIN and PRINTER) to be used instead of an ordinary terminal. It then executes a number of CICS transactions that are read from CARDIN. The last transaction in the input stream shuts down CICS.

#### 2. DFHIVPOL (verify online)

This job can run CICS with either XRF=NO, or XRF=YES. It is generated with XRF=NO specified as an override, which you change when you are ready to verify CICS with XRF.

You can use this CICS region to automatically install (**autoinstall**) an IBM 3270 Information Display System terminal, with which you can:

- Use the master terminal transaction, CEMT. You can also use CEMT from the MVS system console. For information about using CEMT, see the *CICS Supplied Transactions* manual.
- Use the resource definition online transaction, CEDA. For information about using CEDA, see the *CICS Resource Definition Guide*.
- Use the sample application transaction AMNU, to access the sample VSAM file, FILEA. For a description of the FILEA sample applications, see the *CICS 4.1 Sample Applications Guide*.

#### The CICS startup procedure, DFHSTART

All the IVP jobs include a procedure to start up CICS. You can use this procedure as a basis for your own CICS startup procedures. This procedure, DFHSTART, comprises the following steps:

- 1. CICSCNTL—determine whether CICS is to be started
- 2. DTCNTL-determine whether dump and trace analysis is to be performed
- 3. CICS—execute CICS
- 4. PRTDMPA—print any contents of the CICS DFHDMPA dump data set
- 5. PRTDMPB—print any contents of the CICS DFHDMPB dump data set
- 6. PRTAUXT-print any contents of the auxiliary trace DFHAUXT data set
- 7. PRTBUXT—print any contents of the auxiliary trace DFHBUXT data set.

The following symbolic parameters are defined in the IVP jobs:

| INDEX1  | is the high-level index of the CICS run-time data<br>sets, as specified on the DSINFO parameter of the<br>DFHISTAR job. <i>Default:</i> INDEX1= <i>hlq</i> |
|---------|----------------------------------------------------------------------------------------------------|
| INDEX2  | is the high-level index of the CICS load libraries, as specified on the INDEX parameter of the DFHISTAR job. <i>Default:</i> INDEX2= <i>hlq</i>            |
| REGNAME | is the REGION name for a single or MRO region.<br><i>Default:</i> REGNAME=TR                                                                               |
| REG     | defines the MVS region size for the CICS step.<br><i>Default:</i> REG=32M                                                                                  |
| START   | is the type of CICS startup to be performed. <i>Default:</i> START=AUTO                                                                                    |
| DUMPTR  | specifies whether dump and trace analysis is required. <i>Default:</i> DUMPTR=YES                                                                          |
| RUNCICS | specifies whether CICS is to be started.<br><i>Default:</i> RUNCICS=YES                                                                                    |
| OUTC    | is the output print class. <i>Default:</i> OUTC='*'                                                                                                    |
| SIP     | is the suffix of the DFH\$SIP member (in the SYSIN data set) to be used during CICS startup. <b>Default:</b> SIP=T                                         |

#### Notes:

- 1. The step CICS (to start up CICS) is executed only if you code RUNCICS=YES (the default). Code RUNCICS=NO if you want to perform dump and trace analysis without starting CICS.
- 2. The steps PRTDMPA, PRTDMPB, DFHAUXT, and DFHBUXT are executed only if you specify DUMPTR=YES (the default).
- 3. When you run the DFHISTAR job, it overrides the default values in the IVP jobs with the values you specified in the DFHISTAR job.

#### DD statements for CICS data sets

The startup job step contains DD statements for the CICS data sets listed in Table 9.

| ddname   | Description                                                                                              |
|----------|----------------------------------------------------------------------------------------------------|
| SYSIN    | SYSIN data set, containing the DFH\$SIPn members that specify system initialization parameter overrides. |
| DFHCMACD | Messages data set, needed for the CICS messages transaction, CMAC.                                       |
| FILEA    | Sample VSAM data set, needed by the FILEA sample applications.                                           |
| DFHTEMP  | Auxiliary temporary storage data set, needed by the FILEA sample applications.                           |
| DFHINTRA | Transient data intrapartition data set, needed by the FILEA sample applications.                         |

Table 9. DD statements for CICS data sets in the DFHSTART procedure

| ddname             | Description                                                                                                    |
|--------------------|----------------------------------------------------------------------------------------------------|
| DFHAUXT<br>DFHBUXT | First auxiliary trace (A) data set.<br>Second auxiliary trace (B) data set.                                                                                                    |
|                    | The auxiliary trace data sets, DFHAUXT and DFHBUXT, are needed<br>because the IVP jobs run with auxiliary trace switched on, and the<br>auxiliary trace data set switching facility set to switch once only.                                                                                        |
| DFHLCD             | (Mandatory) CICS local catalog data set (VSAM), used by the CICS domains to save some of their information between CICS runs, and to preserve this information across a cold start.                                                                                                    |
| DFHGCD             | (Mandatory) CICS global catalog data set (VSAM), has a variety of uses, including: during a CICS run, holding resource definitions that are installed; and, during a controlled shutdown, recording part of the warm keypoint information.                                                          |
| DFHCXRF            | Transient data extrapartition data set, used by CICS as the target for<br>messages sent to any transient data destination before CICS has completed<br>intrapartition transient data initialization.                                                                                                |
| DFHLRQ             | The local request queue data set is used to store pending BTS requests;for example, timer requests or requests to run activities. It is recoverable and used to ensure that, if CICS fails, no pending requests are lost. For more information, see the <i>CICS Business Transaction Services</i> . |
| DFHCJVM            | Must be set to DD DUMMY. Required for support of the CICS Java Virtual Machine (JVM).                                                                                                    |
| DFHJVM             | Defines the member of SDFHENV containing the environment variables required to initialize the JVM.                                                                                                    |
| LOGUSR             | Data set for the extrapartition transient data destination, LOGA, used by the CICS sample programs.                                                                                                    |
| MSGUSR             | Data set for the extrapartition transient data destination, CSSL, used by a number of CICS services.                                                                                                    |
| PLIMSG             | Data set for the extrapartition transient data destinations used by PL/I application programs. This data set is the destination for PL/I statistics and messages (CPLI) and, indirectly, PL/I dumps (CPLD).                                                                                         |
| COUT               | Data set for the extrapartition transient data destinations used by C/370 application programs. This data set is the destination for the C/370 output data streams, stdout (CCSO) and, indirectly, stderr (CCSE).                                                                                   |
| DFHDMPA<br>DFHDMPB | First transaction dump (A) data set. Second transaction dump (B) data set.<br>The dump data sets are included because CICS always tries to open a<br>transaction dump data set, and issues a warning message if it is unable to<br>do so for any reason.                                            |
| DFHCSD             | (Mandatory) CICS system definition data set (VSAM).                                                                                                    |

Table 9. DD statements for CICS data sets in the DFHSTART procedure (continued)

#### Verify batch job, DFHIVPBT

The CICS-supplied verify batch job, DFHIVPBT, is tailored to your CICS environment and stored in the *hlq*.XDFHINST library when you run the DFHISTAR job.

**Note:** Before submitting the DFHIVPDB job, run the DFHRMUTL program to reset the global catalog control record to perform an INITIAL start on the next CICS startup.

This IVP comprises the following job steps:

- 1. **Job step GENINPT** unloads the member DFH\$BTCH from the *hlq*.SDFHSAMP library into the CARDIN data set (using the MVS utility program, IEBGENER).
- 2. **Job step DFHSTART** invokes the CICS initialization program, DFHSIP, to startup CICS. The DFHSIP program reads startup system initialization parameters from the DFH\$SIP2 member of the SYSIN data set.

The DFH\$BTCH data set (see Figure 22) is used as terminal input, and this should produce a printout similar to the sample output shown in Figure 24 on page 153.

```
CWTO START OF BATCH STREAM DFH$BTCH\
CEMT S TIME(120)
                                        EXIT TIME INTVL TO 120 MILLISEC
CEMT S DUMPDS SWITCH
                                        SWITCH FROM DUMP A TO B
                                        INQUIRE TERMINAL STATUS
CEOT\
CSFE\
                                        F. E. TERMINAL TEST REQUEST
PRINT\
                                        TO SEND ALL CHARACTERS
THIS MESSAGE HAS BEEN RECEIVED FROM THE TERMINAL AND IS BEING SENT BACK
                                        TO END THE TEST
END\
CSXX\
                                        INVALID TRANSACTION IDENT.
CWTO END OF BATCH STREAM DFH$BTCH - SHUTTING DOWN CICS\
CEMT P SHUT\
                                        NORMAL TERMINATION OF CICS
```

where  $\backslash$  is the End Of Data Input character X'EO'.

Figure 22. DFH\$BTCH data set, input to the DFHIVPBT job

## Sample job log for the DFHIVPBT job

When you run the DFHIVPBT job, your job log should look like the example shown in Figure 23 on page 150.

JES2 JOB LOG -- SYSTEM MV2D -- NODE WINMVS2C 16:18:37 JOB01830 - FRIDAY, 08 AUG 1997 IRR010I USERID DOBROWN IS ASSIGNED TO THIS JOB. 16.18.37 JOB01830 ICH70001I DOBROWN LAST ACCESS AT 16:04:25 ON FRIDAY, AUGUST 8, 1997 16.18.43 JOB01830 16.18.43 JOB01830 \$HASP373 DFHIVPBT STARTED - INIT 8 - CLASS A - SYS MV2D IEF403I DFHIVPBT - STARTED - TIME=16.18.43 16.18.43 JOB01830 16.18.44 JOB01830 --TIMINGS (MINS.)----PAGING COUNTS---16.18.44 JOB01830 -JOBNAME STEPNAME PROCSTEP RC. EXCP CPU SRB CLÓCK SERV PG PAGE SWAP VIO SWAPS -DFHIVPBT 16.18.44 JOB01830 GENINPT 00 23 .00 .00 .0 1913 11 0 0 2 0 16.18.45 JOB01830 -DFHIVPBT CICS CICSCNTL 01 13 .00 .00 .0 2178 11 0 0 0 0 16.18.46 JOB01830 -DFHIVPBT CICS DTCNTL 01 10 .00 .00 .0 2241 11 0 0 0 0 16.18.50 JOB01830 DFHPA1101 CICSIVP1 DFHSIT IS BEING LOADED. 16.18.50 JOB01830 DFHPA1108 CICSIVP1 DFHSIT HAS BEEN LOADED. (GENERATED AT: MM/DD= 07/19 HH:MM= 14:06). DFHPA1100 CICSIVPI OVERRIDE PARAMETERS FROM JCL EXEC STATEMENT: START=AUTO,SYSIN CICSIVPI OVERRIDE PARAMETERS FROM SYSIN: 1 16.18.50 JOB01830 16.18.50 JOB01830 DFHPA1102 CICSIVP1 TCT=5\$ 16.18.50 JOB01830 DFHPA1927 SEQUENTIAL DEVICES CICSIVP1 TS=(,0) 16.18.50 JOB01830 DFHPA1927 DFHPA1927 CICSIVP1 AUXTR=ON 16.18.50 JOB01830 16.18.50 JOB01830 DFHPA1927 CICSIVP1 AUXTRSW=NEXT, CICSIVP1 FCT=NO, 16.18.50 JOB01830 DFHPA1927 DFHPA1927 CICSIVP1 XRF=NO, 16.18.50 JOB01830 DFHPA1927 CICSIVP1 SEC=NO, 16.18.50 JOB01830 CICSIVP1 SRT=NO DFHPA1927 16.18.50 JOB01830 DFHPA1927 CICSIVP1 TRTABSZ=64 16.18.50 JOB01830 DFHPA1927 CICSIVP1 APPLID=CICSIVP1, 16.18.50 JOB01830 DFHPA1927 CICSIVP1 CICSSVC=212, 16.18.50 JOB01830 16.18.50 JOB01830 DFHPA1927 CICSIVP1 .END DFHPA1103 CICSIVP1 END OF FILE ON SYSIN. 16.18.50 JOB01830 +DFHTR0103 TRACE TABLE SIZE IS 64K +DFHSM0122I CICSIVP1 Limit of DSA storage below 16MB is 5,120K. 2 16.18.52 JOB01830 16.18.53 JOB01830 +DFHSM0123I CICSIVP1 Limit of DSA storage above 16MB is 20M. 16.18.53 JOB01830 +DFHSM0113I CICSIVP1 Storage protection is not active. 16.18.53 JOB01830 16.18.53 JOB01830 +DFHSM0126I CICSIVP1 Transaction isolation is not active. +DFHDM0101I CICSIVP1 CICS is initializing. 16.18.53 JOB01830 16.18.54 JOB01830 +DFHLG0101I CICSIVP1 Log manager domain initialization has started. 16.18.54 JOB01830 +DFHSI1500 CICSIVP1 CICŠ startup is in progress for CICS Transaction Server Version 1.3.0 +DFHXS1100I CICSIVP1 Security initialization has started. +DFHXS1102I CICSIVP1 Security is inactive. 3 16.18.54 JOB01830 16.18.54 JOB01830 16.18.55 JOB01830 +DFHSI1501I CICSIVP1 Loading CICS nucleus. 16.18.55 JOB01830 +DFHDU0304I CICSIVP1 Transaction Dump Data set DFHDMPA opened. 16.18.55 JOB01830 +DFHTR0113 CICSIVP1 Auxiliary trace is being started on data set DFHAUXT. IEC031I D37-04, IFG0554P, DFHIVPBT, CICS, DFHAUXT, 2C15, P2DA17, INST.CICSTS12.CICS.DFHAUXT +DFHTR0110 - AUXILIARY TRACE DATA SET DFHAUXT FULL - SWITCHING TO DFHBUXT 16.19.03 JOB01830 16.19.03 JOB01830 16.19.05 JOB01830 +DFHXS1101I CICSIVP1 Security initialization has ended. +DFHRM0140 CICSIVP1 Recovery manager autostart override found with value: 'AUTOINIT'. 16.19.06 JOB01830 +DFHRM0149I CICSIVP1 Recovery manager autostart override record will be deleted. 16.19.06 JOB01830 +DFHMN0105I CICSIVPI Using default Monitoring Control Table. +DFHMN0110I CICSIVPI CICS Monitoring is inactive. 16.19.06 JOB01830 16.19.06 JOB01830 +DFHSI1502I CICSIVP1 CICS startup is Initial. 16.19.08 JOB01830 +DFHTS0100I CICSIVP1 Temporary Storage initialization has started. +DFHTS0101I CICSIVP1 Temporary Storage initialization has ended. 16.19.08 JOB01830 16.19.09 JOB01830 +DFHLG0102I CICSIVP1 Log manager domain initialization has ended. 16.19.09 JOB01830 +DFHSI1503I CICSIVP1 Terminal data sets are being opened. 16.19.10 JOB01830 +DFHSI1592 CICSIVPI CICS applied not (yet) active to VTAM. +DFHSI1572 CICSIVPI Unable to OPEN VTAM ACB - RC=00000008, ACB Code=5A. 16.19.10 JOB01830 16.19.10 JOB01830 16.19.11 JOB01830 +DEHKE04061 CICSIVP1 CICS is about to wait for predecessors defined in the MVS automatic restart management policy for this region. 16.19.12 JOB01830 +DFHCP0101I CICSIVP1 CPI initialization has started. 16.19.12 JOB01830 +DFHPR0104I CICSIVP1 Partner resource manager initialization has started. +DFHAIDOID CICSIVP1 AITM initialization has started. +DFHTD0100I CICSIVP1 Transient Data initialization has started. 16.19.12 JOB01830 16.19.13 JOB01830 16.19.14 JOB01830 +DFHFC0100I CICSIVP1 File Control initialization has started. 16.19.16 JOB01830 IEC161I 080-053, DFHIVPBT, CICS CICS, DFHINTRA,,

Figure 23. Sample job log for the DFHIVPBT job (Part 1 of 2)

| 16.19.16 | JOB01830  | IEC1611 INST.CICSTS12.CNTL.CICS.DFHINTRA,                                                   |   |
|----------|-----------|---------------------------------------------------------------------------------------------|---|
| 16.19.16 | J0B01830  | IECIGII ICECAT.SYSPIEX2.CATAIOGR                                                            |   |
| 16.19.20 | J0B01830  | +DFHTD01011 CICSIVP1 Transient Data initialization has ended.                               |   |
| 16.19.22 | JOB01830  | +DFHFC01011 CICSIVP1 File Control initialization has ended.                                 |   |
| 16.19.22 | J0B01830  | IEC0311 D37-04, IFG0554P, DFHIVPBT, CICS, DFHBUXT, 2C0E, P2DA66, INST.CICSTS12.CICS.DFHBUXT |   |
| 16.19.22 | J0B01830  | +DFHTR0109 - AUXILIARY TRACE DATA SET DFHBUXT FULL - AUXILIARY TRACE HAS BEEN STOPPED       |   |
| 16.19.22 | J0B01830  | +DFHCP01021 CICSIVPI CPI initialization has ended.                                          |   |
| 16.19.22 | JUB01830  | +DFHPR01051 CICSIVPI Partner resource manager initialization has ended.                     |   |
| 16 19 23 | .10B01830 |                                                                                             |   |
| 10.15.25 | 00001030  | ISR pool 1 is being built dynamically by CICS because all of the                            |   |
|          |           | necessary parameters have not been supplied. Either there is no                             |   |
|          |           | LSRPOOL definition or it is incomplete. The following are not                               |   |
|          |           | defined: 'CI SIZE' 'STRINGS' 'MAXKEYLENGTH'. A dela <u>v</u> is possible.                   |   |
| 16.19.23 | J0B01830  | +DFHSI15111 CICSIVP1 Installing group list DFHLIST. 4                                       |   |
| 16.19.29 | J0B01830  | +DFHLG01031 CICSIVPI System log (DFHLOG) initialization has started.                        |   |
| 16.19.29 | JOR01830  | IAG2311 IAGUNN REQUESTECUNNELT TO LOG STREAM DUBROWN.CICSIVPI.DFHLOG                        |   |
|          |           | DID NOT SUCCEED FOR JOB DENIVEDI. RETURN CUDE: 00000000 REASUN CUDE: 0                      |   |
|          |           | AAAAAAAA                                                                                    |   |
| 16.19.34 | J0B01830  | +DFHLG0104I CICSIVP1 System log (DFHLOG) initialization has ended.                          |   |
| 16.19.34 | J0B01830  | +DFHLG0103I CICSIVP1 System log (DFHSHUNT) initialization has started.                      |   |
| 16.19.34 | JOB01830  | IXG231I IXGCONN REQUEST=CONNECT TO LOG STREAM                                               |   |
|          |           | DOBROWN, CICSIVP1.DFHSHUNT DID NOT SUCCEED FOR JOB DFHIVPBT. RETURN                         |   |
|          |           | CODE: 00000008 REASON CODE: 00000808 DIAG1: 00000000 DIAG2: 5                               |   |
| 16 10 38 | 10801830  | UCUCUCUCU DIAGS: UCUCUCUCU DIAG4: UCUCUCUCU                                                 |   |
| 16 19 38 | .10801830 | +DFHWIM007 CICSIVPI Jystem log (Dishow) include any compared in as ended.                   |   |
| 16.19.39 | J0B01830  | +DFHWB1008 CICSIVPI CICS Web environment initialization is complete.                        |   |
| 16.19.39 | J0B01830  | +DFHSI1517 CICSIVP1 Control is being given to CICS.                                         |   |
| 16.19.40 | JOB01830  | +DFHIVPBT SAMA START OF BATCH STREAM DFH\$BTCH                                              |   |
| 16.19.42 | J0B01830  | +DFHDU0303I CICSIVP1 Transaction Dump Data set DFHDMPA closed.                              |   |
| 16.19.42 | J0B01830  | +DFHDU03041 CICSIVP1 Transaction Dump Data set DFHDMPB opened.                              |   |
| 16 10 47 | JUB01830  | TOPHIDUSUSI CICSIVPI Iransaction Dump Data set Switched to Drhumes                          |   |
| 16 19 48 | .10B01830 | TURNIVED SAMA END OF DATCH STREAM DELEDED - SHUTLING DUMN CLCS                              |   |
| 10.15.40 | 00001030  | CEMT at terminal SAMA.                                                                      |   |
| 16.19.48 | J0B01830  | +DFHDM0102I CICSIVP1 CICS is quiescing.                                                     |   |
| 16.19.48 | JOB01830  | +DFHTM1782I CICSIVP1 All non-system tasks have been successfully terminated.                |   |
| 16.19.48 | J0B01830  | +DFHCESD_CICSIVP1_SHUTDOWN_ASSIST_TRANSACTION_CESD_STARTING. SHUTDOWN_IS_NORMAL.            |   |
| 16.19.50 | J0B01830  | +DFHRM0204 CICSIVPI There are no indoubt, commit-failed or backout-failed UOWs.             |   |
| 16.19.51 | JUB01830  | +UFHRM0130 LICSIVPI Recovery manager has successfully quiesced.                             |   |
| 16 10 53 | J0601030  | +DEHKET200 CICSIVPI IRANSACLION DUNP DALA SEL DEDMERE CIOSEG.                               |   |
| 16.19.54 | J0B01830  | -DEHLYPST CICS CICS 00 1879 18 01 1.1 743K 11 0 0 0                                         | 0 |
| 16.19.56 | J0B01830  | -DEHLYPBT CLCS PRIDMPA 00 12 .00 .00 .0 2851 11 0 0 0                                       | õ |
| 16.19.57 | J0B01830  | -DFHIVPBT CICS PRTDMPB 00 12 .00 .00 .0 2207 11 0 0 0                                       | 0 |
| 16.20.42 | JOB01830  | -DFHIVPBT CICS PRTAUXT 00 1399 .33 .00 .7 573K 11 0 0 0                                     | 0 |
| 16.21.18 | J0B01830  | -DFHIVPBT CICS PRTBUXT 00 1411 .34 .00 .6 592K 11 0 0 0                                     | 0 |
| 16.21.18 | JUB01830  | ILEF4041 UPHIVPBI - ENUED - IIME=16.21.18                                                   |   |
| 16 21 10 | 10B01830  | -UFHIYFBI ENDEL. INAME-DUBKUWN IUTAL CPU TIME= .87 IUTAL ELAPSED TIME= 2.5                  |   |
| 10.21.10 | 00001030  | AUV21222 DI HITALDI FUDED                                                                   |   |

Figure 23. Sample job log for the DFHIVPBT job (Part 2 of 2)

#### Notes:

For information about the system initialization parameters used by the IVP jobs, see page 144. (See also **2** below.)

**2** The DFHSM0122 and DFHSM0123 messages inform you of the limits available for the dynamic storage areas below and above the 16MB boundary. For information about these storage areas, see the *CICS System Definition Guide*.

**Note:** Storage for the extended read-only DSA, ERDSA, is obtained from read-only key 0 protected storage, because the sample SIT specifies RENTPGM=PROTECT (the default).

**3** The DFHIVPBT job was run without external security active, because SEC=NO is specified as a SIT override parameter.

The default group list, DFHLIST, is used for this run of the DFHIVPBT job. Non-default functions (for example, the CICS messages facility) are not available, because their CICS resources are not defined in this group list.

**5** These messages are issued when CICS is initialized and the log streams do not exist. CICS issues a request to create the log stream dynamically using MVS define log stream services.

**6** If system log initialization fails, CICS abends. (See also **1** in Figure 24 on page 153.)

## Output from the DFHIVPBT job

Output from the DFHIVPBT job (see Figure 24 on page 153) includes CICS messages written to one of the extrapartition destinations, responses to the transactions in the DFH\$BTCH data set, and an auxiliary trace.
| DFHPG0101                                                                               | 08/08/97 16:19:28 CICSIVP1 CICSUSER CSSY PPT entry for CAUCAFFE has been added.                                                                                                    |
|-----------------------------------------------------------------------------------------|----------------------------------------------------------------------------------------------------|
| DFHPG0101                                                                               | 08/08/97 16:19:28 CICSIVP1 CICSUSER CSSY PPT entry for CAUCAFF1 has been added.                                                                                                    |
| DFHPG0101                                                                               | 08/08/97 16:19:28 CICSIVP1 CICSUSER CSSY PPT entry for CAUCAFF2 has been added.                                                                                                    |
| DFHPG0101                                                                               | 08/08/97 16:19:28 CICSIVP1 CICSUSER CSSY PPT entry for CAUCAFF3 has been added.                                                                                                    |
| DFHPG0101                                                                               | 08/08/97 16:19:28 CICSIVP1 CICSUSER CSSY PPT entry for CAUCAFF4 has been added.                                                                                                    |
| DFHPG0101                                                                               | 08/08/97 16:19:28 CICSIVP1 CICSUSER CSSY PPT entry for CAUCAFF5 has been added.                                                                                                    |
| DFHPG0101                                                                               | 08/08/97 16:19:28 CICSIVP1 CICSUSER CSSY PPT entry for CAUCAFF6 has been added.                                                                                                    |
| DFHPG0101                                                                               | 08/08/97 16:19:28 CICSIVP1 CICSUSER CSSY PPT entry for CAUCAFF7 has been added.                                                                                                    |
| DFHPG0101                                                                               | 08/08/97 16:19:28 CICSIVP1 CICSUSER CSSY PPT entry for CAUCAFP has been added.                                                                                                    |
| DFHPG0101                                                                               | 08/08/97 16:19:28 CICSIVP1 CICSUSER CSSY PP1 entry for CAUMSGCS has been added.                                                                                                    |
| DFHPG0101                                                                               | 08/08/9/ 16:19:28 CICSIVPI CICSUSER CSSY PPI entry for CAUIABM has been added.                                                                                                    |
| DFHPG0101                                                                               | 08/08/97 16:19:28 CICSIVP1 CICSUSER CSSY PP1 entry for CAUXD UMM has been added.                                                                                                    |
| DFHPG0101                                                                               | 08/08/9/ 16:19:28 CICSIVPI CICSUSER CSSY PPI entry for CAUXIIII has been added.                                                                                                    |
| DFHPG0101                                                                               | 08/08/9/ 16:19:28 CICSIVPI CICSUSER CSSY PPI entry for CAUXIMI has been added.                                                                                                    |
| DFHPG0101                                                                               | 08/08/9/ 16:19:28 CICSIVPI CICSUSER CSSY PPI entry for CAUXIOI has been added.                                                                                                    |
| DFHPG0101                                                                               | 08/08/9/ 16:19:28 CICSIVPI CICSUSER CSSY PPI entry for CAUXIIXI has been added.                                                                                                    |
| DFHXM0101                                                                               | 08/08/9/ 16:19:28 CICSIVPI CICSUSER CSSY TRANSACTION definition entry for CAFB has been added.                                                                                                    |
| DFHXM0101                                                                               | 08/08/9/ 16:19:28 CICSIVPI CICSOSER CSSY IRANSACIION definition entry for CAFF has been added.                                                                                                    |
| DFHAM4893                                                                               | 1 08/08/9/ 10:19:28 CICSIVPI Install for group DFHAUGRP has completed successfully.                                                                                                    |
| DFHPG0101                                                                               | 08/08/9/ 16:19:28 CICSIVPI CICSUSER CSSY PPI entry for DFHMB0 has been added.                                                                                                    |
| DFHPG0101                                                                               | 08/08/9/ 16:19:28 CICSIVPI CICSUSER CSSY PPI entry for DFHWB0H has been added.                                                                                                    |
| DFHPG0101                                                                               | 08/08/9/ 16:19:28 CICSIVPI CICSUSER CSSY PPI entry for DFHSWBIA has been added.                                                                                                    |
| DFHPG0101                                                                               | 08/08/9/ 16:19:28 CICSIVPI CICSUSER CSSY PPI entry for DFH\$WBLL has been added.                                                                                                    |
| DFHPG0101                                                                               | 08/08/9/ 10:19:28 CICSIVPI CICSUSER CSSY PPI entry for DFHMBA has been added.                                                                                                    |
| DFHPG0101                                                                               | 08/08/9/ 10:19:28 CICSIVPI CICSUSER CSST PPI entry for DFHWBADA has been added                                                                                                    |
| DFHPG0101                                                                               | 08/08/9/ 16:19:28 CICSIVPI CICSUSER CSSY PPI entry for DFHMBAHX has been added.                                                                                                    |
|                                                                                         | 08/08/9/ 10:19:28 CICSIVPI CICSUSER CSST PPI entry for DFHMBALA has been added.                                                                                                    |
|                                                                                         | 00/00/9/ 10:19:20 CICSIVPI CICSUSER CSST PPI entry for DETWOADA has been added                                                                                                    |
|                                                                                         | 08/08/9/ 10:19:28 CICSIVPI CICSUSER CSST PPI entry for DFHMBAI has been added.                                                                                                    |
|                                                                                         | 00/00/9/ 10:19:20 CICSIVPI CICSUSE CSST PT ENTRy for DEFINEDUM has been added                                                                                                    |
|                                                                                         | 00/00/3/ 10:13:20 CICSIVFI CICSUSER CSSI FFI ENTY 101 DEFINDENTY has been added.                                                                                                    |
|                                                                                         | 00/00/37 10.13.20 CICSIVEL CICSUSER CSST FFT entry for Delivering has been added                                                                                                    |
|                                                                                         | 00/00/3/ 10:13:20 CICSIVFI CICSUSER CSST FFT entry for DEHWEIT has been added                                                                                                    |
|                                                                                         | 00/00/3/ 10:13:20 CICSIVFI CICSUSER CSST FFT entry for DEHWEM has been added                                                                                                    |
|                                                                                         | 00/00/3/ 10.13.20 CICSIVEL CICSICC CSY FEE entry for DEHWERA has been added.                                                                                                    |
|                                                                                         | 08/08/27 16:19:28 CICSIVEL CICSISER CSST FFT entry for DEHWRA has been added                                                                                                    |
| DFHPG0101                                                                               | 08/08/97 16:19:28 CICSIVEL CICSISER CSSY PT entry for DEHWEST has been added                                                                                                    |
| DFHPG0101                                                                               | 08/08/97 16:19:28 CICSIVEL CICSISER CSSY PT entry for DEHWETC has been added                                                                                                    |
| DEHDG0101                                                                               | 08/08/97 16-19-28 CICSIVPI CICSUSER CSSY PPT entry for DEHWBII has been added                                                                                                    |
| DFHPG0101                                                                               | 08/08/97 16:19:28 CICSIVPI CICSUSER CSSY PPT entry for DEHWETRI has been added                                                                                                    |
| DFHPG0101                                                                               | 08/08/97 16:19:28 CICSIVPI CICSUSER CSSY PPT entry for DEHWBITA has been added.                                                                                                    |
| DFHPG0101                                                                               | 08/08/97 16:19:28 CICSIVP1 CICSUSER CSSY PPT entry for DEHWBWB has been added.                                                                                                    |
| DFHXM0101                                                                               | 08/08/97 16:19:28 CICSIVP1 CICSUSER CSSY TRANSACTION definition entry for CWBA has been added.                                                                                                    |
| DFHXM0101                                                                               | 08/08/97 16:19:28 CICSIVP1 CICSUSER CSSY TRANSACTION definition entry for CWBC has been added.                                                                                                    |
| DFHXM0101                                                                               | 08/08/97 16:19:28 CICSIVP1 CICSUSER CSSY TRANSACTION definition entry for CWBM has been added.                                                                                                    |
| DFHXM0101                                                                               | 08/08/97 16:19:28 CICSIVP1 CICSUSER CSSY TRANSACTION definition entry for CWB1 has been added.                                                                                                    |
| DFHXM0101                                                                               | 08/08/97 16:19:28 CICSIVP1 CICSUSER CSSY TRANSACTION definition entry for CWB2 has been added.                                                                                                    |
| DFHXM0101                                                                               | 08/08/97 16:19:28 CICSIVP1 CICSUSER CSSY TRANSACTION definition entry for CWB3 has been added.                                                                                                    |
| DFHXM0101                                                                               | 08/08/97 16:19:28 CICSIVP1 CICSUSER CSSY TRANSACTION definition entry for CWB4 has been added.                                                                                                    |
| DFHXM0101                                                                               | 08/08/97 16:19:28 CICSIVP1 CICSUSER CSSY TRANSACTION definition entry for CWB5 has been added.                                                                                                    |
| DFHXM0101                                                                               | 08/08/97 16:19:28 CICSIVP1 CICSUSER CSSY TRANSACTION definition entry for CWB6 has been added.                                                                                                    |
| DFHXM0101                                                                               | 08/08/97 16:19:28 CICSIVP1 CICSUSER CSSY TRANSACTION definition entry for CWB7 has been added.                                                                                                    |
| DFHXM0101                                                                               | 08/08/97 16:19:28 CICSIVP1 CICSUSER CSSY TRANSACTION definition entry for CWB8 has been added.                                                                                                    |
| DFHTD0402                                                                               | 08/08/97 16:19:28 CICSIVP1 CICSUSER CSSY TDQUEUE entry for CWBO has been added.                                                                                                    |
| DFHAM4893                                                                               | I 08/08/97 16:19:28 CICSIVP1 Install for group DFHWEB has completed successfully.                                                                                                    |
| DFHFC0204                                                                               |                                                                                                    |
|                                                                                         | 08/08/97 16:19:29 CICSIVP1 CICSUSER CSSY FCT entry for DFHCSD has been updated.                                                                                                    |
| DFHLG0502                                                                               | 08/08/97 16:19:29 CICSIVP1 CICSUSER CSSY FCT entry for DFHCSD has been updated.<br>08/08/97 16:19:31 CICSIVP1 Log stream DOBROWN.CICSIVP1.DFHLOG defined to MVS using model stream                                                                                                    |
| DFHLG0502                                                                               | 08/08/97 16:19:29 CICSIVP1 CICSUSER CSSY FCT entry for DFHCSD has been updated.<br>08/08/97 16:19:31 CICSIVP1 Log stream DOBROWN.CICSIVP1.DFHLOG defined to MVS using model stream<br>MV2D.DFHLOG.MODEL.                                                                                                    |
| DFHLG0502<br>DFHLG0302                                                                  | 08/08/97 16:19:29 CICSIVP1 CICSUSER CSSY FCT entry for DFHCSD has been updated.<br>08/08/97 16:19:31 CICSIVP1 Log stream DOBROWN.CICSIVP1.DFHLOG defined to MVS using model stream<br>MV2D.DFHLOG.MODEL.<br>08/08/97 16:19:34 CICSIVP1 Journal name DFHLOG has been installed.                                                                                                    |
| DFHLG0502<br>DFHLG0302                                                                  | 08/08/97 16:19:29 CICSIVP1 CICSUSER CSSY FCT entry for DFHCSD has been updated.<br>08/08/97 16:19:31 CICSIVP1 Log stream DOBROWN.CICSIVP1.DFHLOG defined to MVS using model stream<br>MV2D.DFHLOG.MODEL.<br>08/08/97 16:19:34 CICSIVP1 Journal name DFHLOG has been installed.<br>Journal type: MVS DOBROWN.CICSIVP1.DFHLOG.                                                                                                    |
| DFHLG0502<br>DFHLG0302<br>DFHLG0502                                                     | 08/08/97 16:19:29 CICSIVP1 CICSUSER CSSY FCT entry for DFHCSD has been updated.<br>08/08/97 16:19:31 CICSIVP1 Log stream DOBROWN.CICSIVP1.DFHLOG defined to MVS using model stream<br>MV2D.DFHL0G.MODEL.<br>08/08/97 16:19:34 CICSIVP1 Journal name DFHL0G has been installed.<br>Journal type: MVS DOBROWN.CICSIVP1.DFHL0G.<br>08/08/97 16:19:36 CICSIVP1 Log stream DOBROWN.CICSIVP1.DFHSHUNT defined to MVS using model stream                                                                                                    |
| DFHLG0502<br>DFHLG0302<br>DFHLG0502                                                     | 08/08/97 16:19:29 CICSIVP1 CICSUSER CSSY FCT entry for DFHCSD has been updated.<br>08/08/97 16:19:31 CICSIVP1 Log stream DOBROWN.CICSIVP1.DFHLOG defined to MVS using model stream<br>MV2D.DFHLOG.MODEL.<br>08/08/97 16:19:34 CICSIVP1 Journal name DFHLOG has been installed.<br>Journal type: MVS DOBROWN.CICSIVP1.DFHLOG.<br>08/08/97 16:19:36 CICSIVP1 Log stream DOBROWN.CICSIVP1.DFHSHUNT defined to MVS using model stream<br>MV2D.DFHSHUNT.MODEL.                                                                                                    |
| DFHLG0502<br>DFHLG0302<br>DFHLG0502<br>DFHLG0302                                        | 08/08/97 16:19:29 CICSIVP1 CICSUSER CSSY FCT entry for DFHCSD has been updated.<br>08/08/97 16:19:31 CICSIVP1 Log stream DOBROWN.CICSIVP1.DFHLOG defined to MVS using model stream<br>MV2D.DFHLOG.MODEL.<br>08/08/97 16:19:34 CICSIVP1 Journal name DFHLOG has been installed.<br>Journal type: MVS DOBROWN.CICSIVP1.DFHLOG.<br>08/08/97 16:19:36 CICSIVP1 Log stream DOBROWN.CICSIVP1.DFHSHUNT defined to MVS using model stream<br>MV2D.DFHSHUNT.MODEL.<br>08/08/97 16:19:38 CICSIVP1 Journal name DFHSHUNT has been installed. Journal type: MVS<br>2                                                                                                    |
| DFHLG0502<br>DFHLG0302<br>DFHLG0502<br>DFHLG0302                                        | 08/08/97 16:19:29 CICSIVP1 CICSUSER CSSY FCT entry for DFHCSD has been updated.<br>08/08/97 16:19:31 CICSIVP1 Log stream DOBROWN.CICSIVP1.DFHLOG defined to MVS using model stream<br>MV2D.DFHLOG.MODEL.<br>08/08/97 16:19:34 CICSIVP1 Journal name DFHLOG has been installed.<br>Journal type: MVS DOBROWN.CICSIVP1.DFHLOG.<br>08/08/97 16:19:36 CICSIVP1 Log stream DOBROWN.CICSIVP1.DFHSHUNT defined to MVS using model stream<br>MV2D.DFHSHUNT.MODEL.<br>08/08/97 16:19:38 CICSIVP1 Journal name DFHSHUNT has been installed. Journal type: MVS<br>DOBROWN.CICSIVP1.DFHSHUNT.                                                                                                    |
| DFHLG0502<br>DFHLG0302<br>DFHLG0502<br>DFHLG0302<br>DFHLG0744                           | 08/08/97 16:19:29 CICSIVP1 CICSUSER CSSY FCT entry for DFHCSD has been updated.<br>08/08/97 16:19:31 CICSIVP1 Log stream DDBROWN.CICSIVP1.DFHLOG defined to MVS using model stream<br>MV2D.DFHLOG.MODEL.<br>08/08/97 16:19:34 CICSIVP1 Journal name DFHLOG has been installed.<br>Journal type: MVS DDBROWN.CICSIVP1.DFHLOG.<br>08/08/97 16:19:36 CICSIVP1 Log stream DDBROWN.CICSIVP1.DFHSHUNT defined to MVS using model stream<br>MV2D.DFHSHUNT.MODEL.<br>08/08/97 16:19:38 CICSIVP1 Journal name DFHSHUNT has been installed. Journal type: MVS<br>2<br>DDBROWN.CICSIVP1.DFHSHUNT.<br>08/08/97 16:19:38 CICSIVP1 All records in log stream DDBROWN.CICSIVP1.DFHLOG have been deleted.                                                                                                    |
| DFHLG0502<br>DFHLG0302<br>DFHLG0502<br>DFHLG0302<br>DFHLG0744<br>DFHLG0744              | 08/08/97 16:19:29 CICSIVP1 CICSUSER CSSY FCT entry for DFHCSD has been updated.<br>08/08/97 16:19:31 CICSIVP1 Log stream DOBROWN.CICSIVP1.DFHLOG defined to MVS using model stream<br>MV2D.DFHLOG.MODEL.<br>08/08/97 16:19:34 CICSIVP1 Journal name DFHLOG has been installed.<br>Journal type: MVS DOBROWN.CICSIVP1.DFHLOG.<br>08/08/97 16:19:36 CICSIVP1 Log stream DOBROWN.CICSIVP1.DFHSHUNT defined to MVS using model stream<br>MV2D.DFHSHUNT.MODEL.<br>08/08/97 16:19:38 CICSIVP1 Journal name DFHSHUNT has been installed. Journal type: MVS<br>08/08/97 16:19:38 CICSIVP1 Journal name DFHSHUNT has been installed. Journal type: MVS<br>08/08/97 16:19:38 CICSIVP1 All records in log stream DOBROWN.CICSIVP1.DFHSHUNT have been deleted.<br>08/08/97 16:19:38 CICSIVP1 All records in log stream DOBROWN.CICSIVP1.DFHSHUNT have been deleted.                               |
| DFHLG0502<br>DFHLG0302<br>DFHLG0502<br>DFHLG0302<br>DFHLG0744<br>DFHLG0744<br>DFHRM0205 | 08/08/97 16:19:29 CICSIVP1 CICSUSER CSSY FCT entry for DFHCSD has been updated.<br>08/08/97 16:19:31 CICSIVP1 Log stream DOBROWN.CICSIVP1.DFHLOG defined to MVS using model stream<br>MV2D.DFHLOG.MODEL.<br>08/08/97 16:19:34 CICSIVP1 Journal name DFHLOG has been installed.<br>23<br>Journal type: MVS DOBROWN.CICSIVP1.DFHLOG.<br>08/08/97 16:19:36 CICSIVP1 Log stream DOBROWN.CICSIVP1.DFHSHUNT defined to MVS using model stream<br>MV2D.DFHSHUNT.MODEL.<br>08/08/97 16:19:38 CICSIVP1 Journal name DFHSHUNT has been installed. Journal type: MVS<br>24<br>DOBROWN.CICSIVP1.DFHSHUNT.<br>08/08/97 16:19:38 CICSIVP1 All records in log stream DOBROWN.CICSIVP1.DFHLOG have been deleted.<br>08/08/97 16:19:38 CICSIVP1 All records in log stream DOBROWN.CICSIVP1.DFHSHUNT have been deleted.<br>08/08/97 16:19:38 CICSIVP1 An activity keypoint has been successfully taken. |

Figure 24. Sample job log for the DFHIVPBT job (Part 1 of 3)

```
DFHLG0743 08/08/97 16:19:50 CICSIVP1 Tail of log stream DOBROWN.CICSIVP1.DFHLOG deleted at block id X'000000000000001'.
MESSAGE HAS BEEN SENT
Aging( 32768 )
Akp( 04000 )
Cdsasize(00262144)
Cicstslevel (010200)
Cmdprotect(Cmdprot)
Db2conn()
Dfltuser(CICSUSER)
Dsalimit(05242880)
Dtrprogram( DFHDYP
                           )
Dumping(Sysdump)
Ecdsasize(0002097152)
Edsalimit(0020971520)
Erdsasize(0005242880)
Esdsasize(0000000000)
Eudsasize(0001048576)
Maxtasks( 005
Mrobatch( 001
Oslevel(020400)
Progautoctlg( Ctlgnone )
Progautoexit( .....)
Progautoinst( Autoinactive )
Rdsasize(00262144)
Reentprotect(Reentprot)
Release(0520)
Runaway( 0005000 )
Scandelay( 0500 )
Sdsasize(00262144)
Sdtran(CESD)
Sosstatus(Notsos)
Storeprotect(Inactive)
Time( 0001000 )
Tranisolate(Inactive)
Udsasize(0000000)
TIME < SCANDELAY
RESPONSE: 1 ERROR TIME: 16.19.42 DATE: 08.08.97
SYSID=CICS APPLID=CICSIVP1
Dumpds
Currentdds(B)
Openstatus( Open )
Switchstatus(
                                  )
NORMAL
RESPONSE: NORMAL TIME: 16.19.43 DATE: 08.08.97
SYSID=CICS APPLID=CICSIVP1
Ter(SAMA) Tra(CEOT) Pri(000) Aut Ins
                                                    Tti
 CEOT SYNTAX:
< PAgeable | AUtopageable >
 < ATi | NOAti >
< TTi | NOTti >
RESPONSE: NORMAL TIME: 16.19.43 DATE: 08.08.97
SYSID=CICS APPLID=CICSIVP1
 DFHFE3304 Enter PRINT for character set, END to terminate. All other data will
be echoed.
 ABCDEFGHIJKLMNOPQRSTUVWXYZ
0123456789
$@<>%+*() -=#¬|"&;,:.?/
THIS MESSAGE HAS BEEN RECEIVED FROM THE TERMINAL AND IS BEING SENT BACK
DFHFE3301 Transaction complete
DFHAC2001 08/08/97 16:19:46 CICSIVP1 Transaction 'CSXX' is not recognized.
 Check that the transaction name is correct. MESSAGE HAS BEEN SENT
DFHTM1715 CICSIVP1 CICS is being quiesced by userid CICSUSER in transaction CEMT at terminal SAMA.
```

Figure 24. Sample job log for the DFHIVPBT job (Part 2 of 3)

1CICS - AUXILIARY TRACE FROM 08/08/97 - APPLID CICSIVP1 PAGE 00001 SELECTIVE TRACE PRINT PARAMETERS: ALL 1CICS - AUXILIARY TRACE FROM 08/08/97 - APPLID CICSIVP1 PAGE 00002 KE 0101 KETI ENTRY - FUNCTION (INQ LOCAL DATETIME DECIMAL) KE NUM-001B TCB-008C1D08 RET-8EAB79AA TIME-16:18:55.3964488 757 INTERVAL-\*\*.\*\*\*\*\*\*\*\* =000001= TASK-DM 1-0000 00580000 0000043 0000000 00000000 A7040000 0000000 0500000 0 0000000 . . . . . . . X . . . . . . 00000000 \*.... KE 0102 KETI EXIT - FUNCTION(INQ\_LOCAL\_DATETIME\_DECIMAL) RESPONSE(OK) DECIMAL\_MICROSECONDS(396458) FULL\_DATE\_FORMAT(MMDDYYY DECIMAL DATE(08081997) DECIMAL TIME(161855) Y) KE NUM-001B TCB-008C1D08 RET-8EAB79AA TIME-16:18:55.3967362 507 INTERVAL-00.0002873750 TASK-DM =000002= 1-0000 00580000 00000043 00000000 00000000 A7040000 00000000 0500010 0 0000000 . . . . . . X . . . . . . . 0020 00000000 F0F8F0F8 F1F9F9F7 F1F6F1F8 F5F5F3F9 F6F4F5F8 00000000 00000000 \*..... KE 0401 KEGD ENTRY - FUNCTION (INQUIRE\_KERNEL) KE NUM-001B TCB-008C1D08 RET-8EAB7A44 TIME-16:18:55.3967570 TASK-DM 007 INTERVAL-00.0000207500 =000003= 1-0000 00680000 0000000 0000000 0000000 B8000000 0000000 0100000 0 00000000 00000000 0040 0000000 0000000 0000000 0000000 0000000 0000000 0000000 00000000 ....\* 0060 0000000 0000000 \*.... \*....\*

Figure 24. Sample job log for the DFHIVPBT job (Part 3 of 3)

Note:

**1** CICS messages issued when the log stream is created.

**2** This message is sent to the CRDI destination.

## Verify interactive job, DFHIVPOL

The verify interactive job, DFHIVPOL, is tailored to your CICS environment and stored in the *hlq*.XDFHINST library when you run the DFHISTAR job. You can use the DFHIVPOL job to start up a CICS region and try out the current facilities; for example you can use the master terminal transaction, CEMT, and the resource definition transaction, CEDA. You can also run some CICS sample application programs (for example, the FILEA applications).

You need either an IBM 3270 Information Display System terminal or a **console device** You can use both if you wish.

If you use an IBM 3270 Information Display System terminal with this IVP, you can try CEDA, CEMT and the sample applications.

From a console device, the CEDA transaction can be used only to INSTALL resource definitions. The sample programs cannot be executed from a console device.

If you want to communicate with CICS from an MVS console, you must define a console in the CSD before starting the IVP. (You cannot define a console in the TCT.) For more information, see "Defining an MVS console" on page 158.

If you want to communicate with CICS from a TSO session, you must define the TSO user as a console device in the CSD before starting the IVP. For more information, see "Defining a TSO user as a console device" on page 159.

The DFHIVPOL job invokes the CICS initialization program DFHSIP to start up CICS. The DFHSIP program reads system initialization parameters from the DFH\$SIP1 member of the SYSIN data set.

TCT=NO is specified as a SIT override which causes CICS to use the dummy terminal control table, DFHTCTDY. This dummy TCT contains only the CICS and VTAM control blocks that you need for use with VTAM terminals: there are no terminal entries.

For information about system initialization parameters specified as overrides for the run of the DFHIVPOL job, see "Specify system initialization parameters for the IVP jobs" on page 144.

### Defining a terminal for the online IVP

You can define a VTAM terminal by either of the following two methods:

- 1. Use the autoinstall facility, which is the recommended method, avoiding the need to define terminals to CICS explicitly before they can be used.
- 2. Define a terminal explicitly in the CSD, using the DEFINE command of DFHCSDUP, the batch utility for updating the CSD.

### Using autoinstall for a VTAM terminal

If you use the autoinstall function of CICS, you avoid the need for each VTAM terminal that requires access to CICS being explicitly defined in the CSD. With autoinstall, the resource definitions you create using RDO can act as models or templates for many resources of the same type. You then leave CICS to match real resources with one of the models. CICS installs table entries for these real resources dynamically, as and when they are needed.

When using autoinstall, you should be aware that when CICS processes an autoinstall request, it uses data from the VTAM logmode table. This is an important consideration. An autoinstall request will succeed only when the logmode data (which is passed to CICS in the BIND image) matches one of the model terminal definitions recorded in the autoinstall model table (AMT) from the CSD. For programming information about the LOGMODE definitions that match the CICS-supplied model definitions for autoinstall, see the *CICS Customization Guide*. Before attempting to start CICS and autoinstall a terminal for this IVP, check your VTAM definitions with those given in the *CICS Customization Guide*. If CICS fails to match model and logmode data, you receive message DFHZC6987I. For information about the suggested course of action if you receive message DFHZC6987I, see the *CICS Messages and Codes* manual.

**CSD resource definitions for autoinstall:** The CSD is defined and initialized for all the IVP jobs when you run the DFHCOMDS job (see "Chapter 23. Creating the CICS data sets" on page 119), and includes some IBM-supplied definitions for use with autoinstall. These are defined in the following groups:

Group Name Description

- **DFHTERM** Model terminal definitions for use with the autoinstall facility. For example, two of the TERMINAL definitions are 3270 and LU2.
- **DFHTYPE** Partial terminal definitions (TYPETERMs) defining common terminal properties, or attributes. For example, two of the TYPETERM definitions are DFH3270 (to define a non-SNA 3270 terminal) and DFHLU2E2 (to define a SNA 3270 model 2 terminal). The DFHLU2E2 resource definition matches the VTAM-supplied logmode SNX32702.

The DFHTERM and DFHTYPE groups are included in the CICS-defined group list called DFHLIST, which is defined in the GRPLIST operand in the sample SIT. If the CICS-supplied definitions are not suitable for your installation, you can create additional TYPETERM and model TERMINAL definitions in the CSD, but without a terminal you will have to do this offline, using the DFHCSDUP utility program. For information about autoinstall definitions, see the *CICS Resource Definition Guide*.

Autoinstall also requires a user program to assign terminal identifiers, and, if necessary, to control access to the system. When you run the online IVP, you are unlikely to have any special requirements for terminal identifiers, or to control access, in which case you can use the IBM-supplied autoinstall user program, DFHZATDX. (If you are using autoinstall for APPC connections and terminals, the sample autoinstall user program is called DFHZATDY.)

### Defining a VTAM terminal in the CSD

If you want to use an explicitly defined terminal, rather than let CICS autoinstall a terminal, you will need to define it offline using the DFHCSDUP utility program. The normal way to create resource definitions in the CSD is to use the CEDA DEFINE command from a CICS master terminal, but without a terminal you can only do this using the DFHCSDUP utility program. For an example of a DFHCSDUP job to define a VTAM terminal in the CSD, see Figure 25. For information about the keywords and operands of the DFHCSDUP DEFINE commands, see the *CICS Resource Definition Guide*.

```
//DEFTERM JOB (accounting information),MSGCLASS=A,
// MSGLEVEL=(1,1),CLASS=A,NOTIFY=userid
//VTAMDEF EXEC PGM=DFHCSDUP
//STEPLIB DD DSN=CICSTS13.CICS.SDFHLOAD,DISP=SHR
//DFHCSD DD DSN=CICSTS13.CICS.DFHCSD,DISP=SHR
//SYSPRINT DD SYSOUT=*
//SYSIN DD *
*
```

Figure 25. Defining a terminal by using the DFHCSDUP utility program (Part 1 of 2)

```
DEFINE TERMINAL(trmidnt) NETNAME(vtamname) GROUP(grpname)
TYPETERM(name) INSERVICE(NO) AUTINSTMODEL(NO)
*
APPEND LIST(DFHLIST) TO(yourlist)
*
ADD GROUP(grpname) LIST(yourlist)
*
LIST LIST(yourlist) OBJECTS
/*
//
```

Figure 25. Defining a terminal by using the DFHCSDUP utility program (Part 2 of 2)

You must substitute your own values for the operands that are coded in lowercase in the DEFTERM job shown in Figure 25 on page 157:

### **TYPETERM**

Specify a unique name to identify the resource definition that matches the properties of the type of terminal you are using. For example, to define a SNA 3270 model 2 terminal, specify the CICS-supplied TYPETERM definition DFHLU2E2. For a list of the CICS-supplied TYPETERM definitions, or for information about creating your own definitions, see the *CICS Resource Definition Guide*.

#### GROUP

Code a unique name for the group to which the terminal resource definition is to belong.

#### TERMINAL

Code a unique 4-character terminal identifier as the name by which CICS is to know the terminal.

#### NETNAME

Code the 8-character VTAM name that identifies this terminal to your VTAM system.

### TO(yourlist) and LIST(yourlist)

Code a unique name for *yourlist*. If your new group list does not include all the CICS-supplied resources as well as your own, you must specify DFHLIST and <u>yourlist</u> on the GRPLIST system initialization parameter of your CICS startup job.

To include the CICS-supplied list of resources in a new group list, create a new list by copying the CICS-supplied list, DFHLIST, using the APPEND command. (The CICS-supplied group list, DFHLIST, is a protected group that you cannot modify.) You can then add your resource definition groups to the new list. Before you run the IVP, make sure you define your new group list to CICS, by adding a SIT override to the SYSIN data set in the DFHIVPOL job stream.

### Defining the CICS APPLID to VTAM

You must ensure that either:

• VTAM knows the CICS application identifier (APPLID)

or

• You change the CICS APPLID to one that is already known to your VTAM system.

If you use the default APPLID (DBDCCICS), define this to VTAM as described in "VTAM definitions required for CICS" on page 32, before starting the DFHIVPOL job.

### Defining an MVS console

If you want to use an MVS console with the DFHIVPOL job, CICS requires an installed definition for the console. You can achieve this using one of the following:

- An autoinstall model definition, in conjunction with autoinstall support for consoles. The model definition can specify any CONSNAME value, and references a TYPETERM definition that specifies DEVICE(CONSOLE).
- A predefined TERMINAL resource definition for a console, which specifies the console name on the CONSNAME attribute, and references a TYPETERM definition that specifies DEVICE(CONSOLE).

You define these resources using the DFHCSDUP utility program. The CICS-supplied TYPETERM group, DFHTYPE, contains a typeterm definition called DFHCONS, which is predefined with the required console properties. The DFHTERM group, however, does not contain any corresponding terminal entries for MVS consoles. You identify the console by the CONSNAME(*name*) attribute, even if the TERMINAL definition is an autoinstall model (the console name on an autoinstall model is a dummy value, and replaced by the real console name at install-time).

For an example of the DEFINE command required to define a console, see Figure 26 on page 160.

For information about defining MVS consoles to CICS, see the *CICS System Definition Guide*.

### Defining a TSO user as a console device

A TSO user can enter MODIFY commands from terminals logged on to TSO, using either the TSO CONSOLE command or from SDSF. MVS activates a console using, by default, the user's TSO user ID as the console name. To CICS, the console name passed on the MODIFY command is treated like an MVS system console, and requires an entry in the CICS system definition (CSD) file.

As in the case of the MVS system console, you can achieve this using one of the following:

- An autoinstall model definition, in conjunction with autoinstall support for consoles. The model definition can specify any CONSNAME value, and references a TYPETERM definition that specifies DEVICE(CONSOLE)
- A predefined TERMINAL resource definition for a console, which specifies the console name on the CONSNAME attribute, and references a TYPETERM definition that specifies DEVICE(CONSOLE).

You are recommended to define consoles to CICS with preset terminal security, using the USERID attribute on the TERMINAL definition. This avoids the TSO user having to sign on using the CESN transaction. Otherwise, the TSO user's CICS signon password is displayed when entered on the CESN transaction.

For an example of a DEFINE command to define a TSO user, see Figure 26 on page 160.

```
//DEFTERM JOB (accounting information),MSGCLASS=A,
          MSGLEVEL=(1,1),CLASS=A,NOTIFY=userid
11
//CONSDEF EXEC PGM=DFHCSDUP
//STEPLIB DD DSN=CICSTS13.CICS.SDFHLOAD,DISP=SHR
//DFHCSD DD DSN=CICSTS13.CICS.DFHCSD,DISP=SHR
//SYSPRINT DD SYSOUT=*
//SYSIN
          DD *
* Define a console
DEFINE TERMINAL(trmidnt)
                          GROUP(grpname)
                                             TYPETERM(DFHCONS)
      CONSNAME(consname)
                           DESCRIPTION(MVS CONSOLE consname)
      USERID(tsouser)
* Define a TSO user as a console device
DEFINE TERMINAL(trmidnt)
                          GROUP(grpname)
                                             TYPETERM(DFHCONS)
      CONSNAME(tsouser)
                          DESCRIPTION(TSO USER tsouser)
      USERID(tsouser)
*
APPEND LIST(DFHLIST) TO(yourlist)
ADD GROUP(grpname) LIST(yourlist)
      LIST(yourlist) OBJECTS
LIST
/*
//
```

Figure 26. Defining a console and a TSO user by using the DFHCSDUP utility program

**Note:** Substitute your own values for the operands that are shown in italics in the DEFTERM job shown in Figure 26.

To include the CICS-supplied list of resources at startup, specify DFHLIST on the GRPLIST system initialization parameter, as well as your own group list name. For example, specify GRPLIST=(DFHLIST,*userlista,userlistb*)in the CICS SYSIN data set member.

### Running the DFHIVPOL job

The DFHIVPOL job includes a procedure, DFHSTART, to start up CICS. When you have successfully logged on to CICS, you can carry out any of the interactive operations described on page 163.

While logged on to CICS, you should perform a CEMT SET DUMPDS SWITCH to ensure that both dump data sets are initialized before DFHDU530 is run when you shut down CICS.

Finally, you can shut down CICS.

### Sample job log for the DFHIVPOL job

When you run the DFHIVPOL job, your job log should look like the sample log shown in Figure 27 on page 161.

JES2 JOB LOG -- SYSTEM MV2D -- NODE WINMVS2C 17:03:12 JOB01847 FRIDAY, 08 AUG 1997 17.03.12 JOB01847 IRR010I USERID DOBROWN IS ASSIGNED TO THIS JOB. 17.03.15 JOB01847 ICH70001I DOBROWN LAST ACCESS AT 16:18:43 ON FRIDAY, AUGUST 8, 1997 17.03.15 JOB01847 \$HASP373 DFHIVPOL STARTED - INIT 6 - CLASS A - SYŚ MV2D IEF403I DFHIVPOL - STARTED - TIME=17.03.15 17.03.15 JOB01847 17.03.16 JOB01847 --TIMINGS (MINS.)----PAGING COUNTS---17.03.16 JOB01847 -JOBNAME STEPNAME PROCSTEP RC. EXCP CPU SRB CLÓCK SERV PG PAGE SWAP VIO SWAPS 17.03.16 JOB01847 -DFHIVPOL CICS CICSCNTL 01 .00 .00 .0 2115 11 0 0 0 11 0 17.03.16 JOB01847 -DFHIVPOL CICS DTCNTL 01 10 .00 .00 .0 2081 11 0 0 0 0 17.03.18 JOB01847 DFHPA1101 CICSIVP1 DFHSIT IS BEING LOADED. 17.03.18 JOB01847 DFHPA1108 CICSIVP1 DFHSIT HAS BEEN LOADED. (GENERATED AT: MM/DD= 07/19 HH:MM= 14:06). 17.03.18 JOB01847 DFHPA1100 CICSIVP1 OVERRIDE PARAMETERS FROM JCL EXEC STATEMENT: START=AUTO, SYSIN DFHPA1102 CICSIVP1 OVERRIDE PARAMETERS FROM SYSIN: 1 17.03.18 JOB01847 17.03.18 JOB01847 DFHPA1927 CICSIVP1 XRF=NO, 17.03.18 JOB01847 DFHPA1927 CICSIVP1 FCT=NO. 17.03.18 JOB01847 DFHPA1927 CICSIVP1 TCT=NO. DFHPA1927 17.03.18 JOB01847 17.03.18 JOB01847 CICSIVP1 SRT=NO. DFHPA1927 CICSIVP1 SEC=NO DFHPA1927 CICSIVP1 TRTABSZ=64, 17.03.18 JOB01847 17.03.18 JOB01847 CICSIVP1 PGRET=P/ DFHPA1927 17.03.18 JOB01847 **DFHPA1927** CICSIVP1 PGPURGE=T/. 17.03.18 JOB01847 DFHPA1927 CICSIVP1 PGCOPY=C/ 17.03.18 JOB01847 **DFHPA1927** CICSIVP1 PGCHAIN=X/. 17.03.18 JOB01847 **DFHPA1927** CICSIVP1 AUXTR=ON, 17.03.18 JOB01847 **DFHPA1927** CICSIVP1 AUXTRSW=NEXT 17.03.18 JOB01847 **DFHPA1927** CICSIVP1 APPLID=CICSIVP1, 2 17.03.18 JOB01847 DFHPA1927 CICSIVP1 CICSSVC=212, CICSIVP1 .END CICSIVP1 END OF FILE ON SYSIN. 17.03.18 JOB01847 DFHPA1927 17.03.18 JOB01847 DFHPA1103 17.03.20 JOB01847 +DFHTR0103 TRACE TABLE SIZE IS 64K +DFHSM0122I CICSIVP1 Limit of DSA storage below 16MB is 5,120K. +DFHSM0123I CICSIVP1 Limit of DSA storage above 16MB is 20M. 17.03.20 JOB01847 17.03.20 JOB01847 17.03.20 JOB01847 +DFHSM0113I CICSIVP1 Storage protection is not active. 17.03.20 JOB01847 +DFHSM0126I CICSIVP1 Transaction isolation is not active. 17.03.20 JOB01847 +DFHDM0101I CICSIVP1 CICS is initializing. 17.03.21 JOB01847 +DFHXS1100I CICSIVP1 Security initialization has started. 17.03.21 JOB01847 +DFHLG01011 CICSIVP1 Log manager domain initialization has started. 17.03.21 JOB01847 +DFHSI1500 CICSIVP1 CICS startup is in progress for CICS Transaction Server Version 1.3.0 17.03.21 JOB01847 +DFHXS1102I CICSIVP1 Security is inactive. 17.03.21 JOB01847 +DFHDU0304I CICSIVP1 Transaction Dump Data set DFHDMPA opened. 17.03.21 JOB01847 +DFHSI1501I CICSIVP1 Loading CICS nucleus. +DFHTR0113 CICSIVP1 Auxiliary trace is being started on data set DFHAUXT. +DFHXS1101I CICSIVP1 Security initialization has ended. 17.03.26 JOB01847 17.03.26 JOB01847 17.03.26 JOB01847 +DFHRM0141 CICSIVP1 Recovery manager autostart override record is not present. Normal processing continues. +DFHMN0105I CICSIVP1 Using default Monitoring Control Table. +DFHMN0110I CICSIVP1 CICS Monitoring is inactive. 17.03.27 JOB01847 17.03.27 JOB01847 IEC0311 D37-04, IF60554P, DFHIVPOL, CICS, DFHAUXT, 2C15, P2DA17, INST.CICSTS12.CICS.DFHAUXT +DFHTR0110 - AUXILIARY TRACE DATA SET DFHAUXT FULL - SWITCHING TO DFHBUXT 17.03.27 JOB01847 17.03.27 JOB01847 +DFHSI1502I CICSIVPI CICS startup is Warm. +DFHSI1502I CICSIVPI Temporary Storage initialization has started. 17.03.32 JOB01847 17.03.32 JOB01847 +DFHLG0103I CICSIVPI System log (DFHLOG) initialization has started. +DFHTS0101I CICSIVP1 Temporary Storage initialization has ended. 17.03.33 JOB01847 17.03.33 JOB01847 +DFHLG0104I CICSIVPI System log (DFHLOG) initialization has ended. +DFHLG0103I CICSIVPI System log (DFHSHUNT) initialization has started. +DFHLG0104I CICSIVPI Terminal data sets are being opened. +DFHLG0104I CICSIVPI System log (DFHSHUNT) initialization has ended. 17.03.35 JOB01847 17.03.35 J0B01847 17.03.35 JOB01847 17.03.37 JOB01847 17.03.37 JOB01847 +DFHLG0102I CICSIVP1 Log manager domain initialization has ended. 17.03.37 JOB01847 +DFHKE0406I CICSIVP1 CICS is about to wait for predecessors defined in the MVS automatic restart management policy for this region. +DFHCP01011 CICSIVP1 CPI initialization has started. +DFHPR01041 CICSIVP1 Partner resource manager initialization has started. 17.03.38 JOB01847 17.03.38 JOB01847 +DFHAI01011 CICSIVP1 AITM initialization has started. 17.03.38 JOB01847

Figure 27. Sample job log for the DFHIVPOL job (Part 1 of 2)

| 17.03.40 JOB01847 | +DFHER5730 CICSIVP1 User recovery beginning                                                    |  |  |  |  |  |  |  |
|-------------------|------------------------------------------------------------------------------------------------|--|--|--|--|--|--|--|
| 17.03.40 JOB01847 | +DFHTD0100I CICSIVP1 Transient Data initialization has started.                                |  |  |  |  |  |  |  |
| 17.03.42 JOB01847 | +DFHFC0100I CICSIVP1 File Control initialization has started.                                  |  |  |  |  |  |  |  |
| 17.03.44 JOB01847 | IEC031I D37-04, IFG0554P, DFHIVPOL, CICS, DFHBUXT, 2C0E, P2DA66, INST. CICSTS12. CICS. DFHBUXT |  |  |  |  |  |  |  |
| 17.03.44 JOB01847 | +DFHTR0109 - AUXILIARY TRACE DATA SET DFHBUXT FULL - AUXILIARY TRACE HAS BEEN STOPPED          |  |  |  |  |  |  |  |
| 17.03.44 JOB01847 | +DFHER5731 CICSIVP1 No active user records on the system log                                   |  |  |  |  |  |  |  |
| 17.03.44 JOB01847 | +DFHER5732 CICSIVP1 User recovery completed                                                    |  |  |  |  |  |  |  |
| 17.03.44 JOB01847 | +DFHTD0101I CICSIVP1 Transient Data initialization has ended.                                  |  |  |  |  |  |  |  |
| 17.03.44 JOB01847 | FC0101I CICSIVP1 File Control initialization has ended.                                        |  |  |  |  |  |  |  |
| 17.03.44 JOB01847 | HTC1575 CICSIVP1 No TCT entry for SAMA                                                         |  |  |  |  |  |  |  |
| 17.03.44 JOB01847 | +DFHCP0102I CICSIVP1 CPI initialization has ended.                                             |  |  |  |  |  |  |  |
| 17.03.44 JOB01847 | +DFHPR0105I CICSIVP1 Partner resource manager initialization has ended.                        |  |  |  |  |  |  |  |
| 17.03.44 JOB01847 | +DFHAI0102I CICSIVP1 AITM initialization has ended.                                            |  |  |  |  |  |  |  |
| 17.03.44 JOB01847 | +DFHWB1007 CICSIVP1 Initializing CICS Web environment.                                         |  |  |  |  |  |  |  |
| 17.03.45 JOB01847 | +DFHWB1008 CICSIVP1 CICS Web environment initialization is complete.                           |  |  |  |  |  |  |  |
| 17.03.45 JOB01847 | +DFHSI1517 CICSIVP1 Control is being given to CICS.                                            |  |  |  |  |  |  |  |
| 17.12.06 JOB01847 | +DFHFC0208I CICSIVP1 LSR pool 1 is being built dynamically by CICS because all of the          |  |  |  |  |  |  |  |
|                   | necessary parameters have not been supplied. Either there is no                                |  |  |  |  |  |  |  |
|                   | LSRPOOL definition or it is incomplete. The following are not                                  |  |  |  |  |  |  |  |
|                   | defined: 'CI SIZE' 'STRINGS' 'MAXKEYLENGTH'. A delay is possible.                              |  |  |  |  |  |  |  |
| 17.12.36 JOB01847 | +DFHTM1715 CICSIVP1 CICS is being quiesced by userid CICSUSER in transaction CEMT at           |  |  |  |  |  |  |  |
|                   | netname IYCWTC30. 4                                                                            |  |  |  |  |  |  |  |
| 17.12.36 JOB01847 | +DFHDM0102I CICSIVP1 CICS is quiescing.                                                        |  |  |  |  |  |  |  |
| 17.12.36 JOB01847 | +DFHTM1782I CICSIVP1 All non-system tasks have been successfully terminated.                   |  |  |  |  |  |  |  |
| 17.12.36 JOB01847 | +DFHZC2305I CICSIVP1 Termination of VTAM sessions beginning                                    |  |  |  |  |  |  |  |
| 17.12.36 JOB01847 | +DFHCESD CICSIVP1 SHUTDOWN ASSIST TRANSACTION CESD STARTING. SHUTDOWN IS NORMAL.               |  |  |  |  |  |  |  |
| 17.12.42 JOB01847 | +DFHZC2316 CICSIVP1 VTAM ACB is closed                                                         |  |  |  |  |  |  |  |
| 17.12.44 JOB01847 | +DFHRM0204 CICSIVP1 There are no indoubt, commit-failed or backout-failed UOWs.                |  |  |  |  |  |  |  |
| 17.12.44 JOB01847 | +DFHRM0130 CICSIVP1 Recovery manager has successfully quiesced.                                |  |  |  |  |  |  |  |
| 17.12.45 JOB01847 | +DFHDU0303I CICSIVP1 Transaction Dump Data set DFHDMPA closed.                                 |  |  |  |  |  |  |  |
| 17.12.46 JOB01847 | +DFHKE1799 CICSIVP1 TERMINATION OF CICS IS COMPLETE.                                           |  |  |  |  |  |  |  |
| 17.12.47 JOB01847 | -DFHIVPOL CICS CICS 00 867 .14 .01 9.5 576K 11 0 0 0 0                                         |  |  |  |  |  |  |  |
| 17.12.50 JOB01847 | -DFHIVPOL CICS PRTDMPA 00 12 .00 .00 .0 3190 11 0 0 0 0                                        |  |  |  |  |  |  |  |
| 17.12.51 JOB01847 | -DFHIVPOL CICS PRTDMPB 00 12 .00 .00 .0 2437 11 0 0 0 0                                        |  |  |  |  |  |  |  |
| 17.13.31 JOB01847 | -DFHIVPOL CICS PRTAUXT 00 1447 .34 .00 .6 584K 11 0 0 0 0                                      |  |  |  |  |  |  |  |
| 17.14.07 JOB01847 | -DFHIVPOL CICS PRTBUXT 00 1430 .34 .00 .5 586K 11 0 0 0 0                                      |  |  |  |  |  |  |  |
| 17.14.07 JOB01847 | IEF404I DFHIVPOL - ENDED - TIME=17.14.07                                                       |  |  |  |  |  |  |  |
| 17.14.07 JOB01847 | -DFHIVPOL ENDED. NAME-DOBROWN TOTAL CPU TIME= .84 TOTAL ELAPSED TIME= 10.8                     |  |  |  |  |  |  |  |
| 17.14.07 JOB01847 | \$HASP395 DFHIVPOL ENDED                                                                       |  |  |  |  |  |  |  |

Figure 27. Sample job log for the DFHIVPOL job (Part 2 of 2)

#### Notes:

**1** For information about the system initialization parameters used by the IVP jobs, see page 144. (See also **2** and **3** below.)

**2** For more information about defining an applid for the CICS IVP jobs, see "Chapter 8. Defining CICS regions as applications to VTAM" on page 31. An applid of CICSIVP1 has been used in Figure 27 on page 161 page=no.

**3** The DFHSM0122 messages inform you of the limits available for the dynamic storage areas below and above the 16MB boundary. For information about these storage areas, see the *CICS System Definition Guide*.

**Note:** Storage for the extended read-only DSA, ERDSA, is obtained from read-only key 0 protected storage, because the sample SIT specifies RENTPGM=PROTECT (the default).

The DFHTM1715 message is issued because the CICS region was shut down by the terminal user (with netname IYCWTC30) issuing a CEMT PERFORM SHUTDOWN command.

# Logging on at a VTAM terminal

When the DFHIVPOL job displays the console message CONTROL IS BEING GIVEN TO CICS, you can log on to CICS using an IBM 3270 Information Display system terminal. Use the CICS application identifier that you specified when you brought up CICS to log on through your VTAM terminal. For example, unless you changed the APPLID specified as a SIT override parameter, (it is CICSIVP1), enter LOGON APPLID(CICSIVP1).

If you are using autoinstall, your logon request is passed to CICS and, provided all the autoinstall requirements described in "Using autoinstall for a VTAM terminal" on page 156 have been met, CICS installs your terminal. It does this by creating a TCT terminal entry (TCTTE) using the model definitions defined in the group list, DFHLIST, and the terminal identifier returned by the autoinstall user program (DFHZATDX in this case).

If you are using a terminal defined in the CSD explicitly, and included in the group list specified in the startup job stream, CICS identifies the installed resource definitions by the VTAM net name, and creates the required TCTTE.

When you log onto CICS, your terminal can display a "good morning" message, by the transaction specified on the GMTRAN system initialization parameter. The default transaction, CSGM, displays the message shown in Figure 28, as defined by the GMTEXT system initialization parameter.

```
WELCOME TO CICS 13:56:28
                    *****\ *****\ *****\
                                               ******
                   *******/ ******/ *******/ ******
                   **////**/
                              **/// **////**/ **////**/
                   **\
                         \backslash 
                              **\
                                    **\
                                           \\ **\
                               **\
                                     **\
                                     **\
                                                 \\\\**\
                   **\
                         **\
                              **\
                                    **\
                                          **/ **/ **/
                   *******/ ******/ *******/ ******/
                    *****// *****/ *****// *****//
                            ////// //////
                    //////
                                                \\\\\\ TM
```

Figure 28. Screen layout for default logon message transaction, CSGM

# Using CICS-supplied transactions through a terminal

After you have started CICS with the DFHIVPOL job, you can use the CICS-supplied transactions to try out various functions of CICS, to help you verify that CICS is working properly. You can use the transactions at a CICS terminal and, if you defined one, the system console.

Table 10 on page 164 shows some typical terminal interactions, including use of the CEMT transaction. For information about the CICS transactions that you can try with the DFHIVPOL job, and about the message-switching responses to those transactions, see the *CICS Supplied Transactions* manual.

Table 10. Typical terminal interactions

| Operator Input                           | System Response                                                                                                    |
|------------------------------------------|----------------------------------------------------------------------------------------------------|
| CEMT                                     | Status: ENTER ONE OF THE FOLLOWING                                                                                                    |
|                                          | Discard<br>Inquire<br>Perform<br>Set                                                                                                    |
| I                                        | ENTER ONE OF THE FOLLOWING OR HIT ENTER FOR<br>DEFAULT<br>(Followed by a list of options)                                                                |
| PROG<br>Press ENTER key                  | STATUS: RESULTS - OVERTYPE TO MODIFY<br>Prog(CAUCAFBE ) Len(0003112) Ass Pro Ena Pri<br>Res(000) Use(000000000) Any Cex Ful                              |
| Press CLEAR key                          |                                                                                                    |
| CEMT PERFORM<br>STATISTICS               |                                                                                                    |
| Press PF3 key<br>Press CLEAR key         | SESSION ENDED                                                                                                    |
| CETR                                     | See screen layout on page 165                                                                                                    |
| Press PF3 key<br>Press CLEAR key         | Clear or PF3 pressed<br>Normal termination of CETR                                                                                                    |
| CEMT I TA                                | Displays list of tasks in the system                                                                                                    |
| Press PF3 key<br>Press CLEAR key         | SESSION ENDED                                                                                                    |
| CEMT I<br>PROG(DFHFEP)                   | Prog(DFHFEP )Len(000248) Ass Pro Ena Pri<br>Res(000) Use(0000000) Any Cex Ful                                                                            |
| Press PF3 key<br>Press CLEAR key         | SESSION ENDED                                                                                                    |
| CEOT<br>(Inquire about this<br>terminal) | Ter (tmid) Tra (CEOT) Pri (nnn) Pag Ins Ati Tti<br>(Remember 'tmid' for use in next transaction, CMSG)                                                   |
| Press PF3 key<br>Press CLEAR key         | SESSION ENDED                                                                                                    |
| CMSG<br>'HELLO',R=tmid,S                 | (Send the message 'HELLO' to your terminal)<br>MRS OK MESSAGE HAS BEEN ROUTED<br>(briefly at bottom right of screen)<br>HELLO<br>(at top left of screen) |

You may enter your CEMT input in either uppercase or lowercase, because the master terminal transaction translates all input to uppercase. Use the CLEAR key and the PF3 key as indicated.

If you enter the CETR transaction, CICS displays the status of the various trace options. The screen layout in Figure 29 shows what the CETR display looks like. For information about the CETR transaction, and the other information panels available by using specified PF keys, see the *CICS Supplied Transactions* manual.

| CETR                                                                         | CICS/ESA             | Trace Contro       | l Facility s                              | sysid applid |
|------------------------------------------------------------------------------|----------------------|--------------------|-------------------------------------------|--------------|
| Type in your choices.                                                        |                      |                    |                                           |              |
| Item                                                                         |                      | Choice             | Possible choices                          | 5            |
| Internal Trace Status<br>Internal Trace Table Si                             | ===><br>ze ===>      | STARTED<br>64 K    | STArted, STOpped<br>16K - 1048576K        | 1            |
| Auxiliary Trace Status<br>Auxiliary Trace Dataset<br>Auxiliary Switch Status | ===><br>===><br>===> | STOPPED<br>B<br>NO | STArted, STOpped<br>A, B<br>NO, NExt, All | d, Paused    |
| GTF Trace Status                                                             | ===>                 | STOPPED            | STArted, STOpped                          | t            |
| Master System Trace Fla<br>Master User Trace Flag                            | g ===><br>===>       | ON<br>ON           | ON, OFf<br>ON, OFf                        |              |
| When finished, press ENTER.                                                  |                      |                    |                                           |              |
|                                                                              |                      |                    |                                           |              |
| PF1=Help 3=Quit                                                              | 4=Compc              | onents 5           | =Ter/Trn 9=Ern                            | ror List     |

Figure 29. Screen layout for the CETR transaction

You can alter the status of any of the trace options by overtyping the current value, indicated by ===> on the CETR display.

### Using the CEDA transaction

When DFHIVPOL starts up CICS, it uses the unsuffixed SIT, DFHSIT. This system initialization table specifies GRPLIST=DFHLIST, causing all the CICS resource definitions needed for normal running to be installed. You can see which resources are included in DFHLIST by using the CEDA transaction. For example, CEDA EXPAND LIST(DFHLIST) gives a screen like that in Figure 30 on page 166.

Press PF8 to see the continuation of the list. If you started the DFHIVPOL job with your own group list specified instead of the DFHLIST group list, specify the name of your list in the CEDA EXPAND command. The CICS-defined groups all begin with DFH. For information about CEDA and the interactions for a typical sequence of CEDA commands, see the *CICS Resource Definition Guide*.

| (                    |                      |                                     |
|----------------------|----------------------|-------------------------------------|
| EXPAND LIST(DFHLIST) |                      |                                     |
| ENTER COMMANDS       |                      |                                     |
| NAME TYPE            | LIST                 | DATE TIME                           |
| DFHDCTG GROUP        | DFHLIST              | 95.349 15.49.57                     |
| DFHBMS GROUP         | DFHLIST              | 95.349 15.49.57                     |
| DFHCONS GROUP        | DFHLIST              | 95.349 15.49.57                     |
| DFHDBCTL GROUP       | DFHLIST              | 95.349 15.49.57                     |
| DFHDB2 GROUP         | DFHLIST              | 95.349 15.49.57                     |
| DFHEDF GROUP         | DFHLIST              | 95.349 15.49.57                     |
| DFHEDP GROUP         | DFHLIST              | 95.349 15.49.57                     |
| DFHFE GROUP          | DFHLIST              | 95.349 15.49.58                     |
| DFHHARDC GROUP       | DFHLIST              | 95.349 15.49.58                     |
| DFHINQUI GROUP       | DFHLIST              | 95.349 15.49.58                     |
| DFHINTER GROUP       | DFHLIST              | 95.349 15.49.58                     |
| DFHISC GROUP         | DFHLIST              | 95.349 15.49.58                     |
| DFHMISC GROUP        | DFHLIST              | 95.349 15.49.58                     |
| DFHMSWIT GROUP       | DFHLIST              | 95.349 15.49.58                     |
| DFHOPCLS GROUP       | DFHLIST              | 95.349 15.49.58                     |
| DFHOPER GROUP        | DFHLIST              | 95.349 15.49.58                     |
| + DFHPGAIP GROUP     | DFHLIST              | 95.349 15.49.58                     |
|                      |                      |                                     |
|                      |                      | SYSID=CICS APPLID=DBDCCICS          |
| RESULTS: 1 TO 17 OF  | 34                   | IIME: 16.09.50 DATE: 95.349         |
| PFIHELP 3 END        | 4 IUP 5 BOT 6 CRSR 7 | SBH 8 SFH 9 MSG 10 SB 11 SF 12 CNCL |

Figure 30. Screen layout for CEDA EXPAND LIST(DFHLIST) command

The DFHLIST group list does not include any of the sample applications groups, the group names of which all begin with DFH\$. To use the sample programs, therefore, you must first install the resource definitions for the required samples. For example, to use the FILEA sample application:

1. Install the sample programs needed for the FILEA applications. You can do this by the command:

CEDA INSTALL GROUP(DFH\$AFLA)

- 2. Make the FILEA data set available to CICS. You can do this by one of the following:
  - Install a FILE resource definition for the FILEA data set. You can do this by the command:

CEDA INSTALL GROUP(DFH\$FILA)

- Provide a DD statement for the FILEA data set in your CICS startup JCL. For example,
  - //FILEA DD DISP=SHR,DSN=CICSTS13.CICS.CICSHTH1.FILEA

To end the CEDA session, press PF3.

### Invoking and executing sample programs

To try the assembler-language version of the FILEA sample application, enter the AMNU transaction.

For information about the CICS sample application programs, see CICS 4.1 Sample Applications Guide.

### Using transactions from a console device

CICS transactions (other than CECI) can be invoked from a console device, and other CICS operators can communicate with the console operator. In particular, you can use the console device for CICS master terminal functions, to control CICS terminals or to control several CICS regions in conjunction with multiregion operation. Normal operating-system use of the console device is not inhibited, and CICS supports multiple console devices where present.

#### Notes:

- 1. The CEDA transaction can be used from a console device only to INSTALL resource definitions.
- 2. The CECI transaction and the sample programs cannot be used from a console device.

If you issue the MVS command d consoles, this displays a list of console devices. This list identifies the console devices by name.

You can use a console device to submit MODIFY commands from your job stream if you define a console device in your CSD as CONSNAME(INTERNAL).

For further information about defining consoles, see "Defining an MVS console" on page 158. For further information about defining TSO users as consoles, see "Defining a TSO user as a console device" on page 159.

To enter a command, use: {MODIFY|F} jobname,[']command[']

where:

#### jobname

is the region identifier for the CICS region. This is either the name of the job being used to execute CICS (for example, DFHIVPOL) or the name of a procedure if CICS was initiated as a started task.

#### command

is a string of data, starting with a CICS transaction identifier. If the transaction requires further input, the operator will be prompted in the same way as any normal terminal operator. The message from CICS will contain a reply number that must be quoted in the reply.

You can use the commands shown in Figure 31 on page 168 to verify the CEMT and CEOT transactions from the MVS console. (For information about these transactions, see the *CICS Supplied Transactions* manual.)

### Entering commands from TSO

A TSO user can enter CICS commands as above after invoking the TSO command CONSOLE, in either of the following formats:

```
CONSOLE {MODIFY | F} cicsid, ['] command[']
```

```
CONSOLE
{MODIFY|F} cicsid,[']command[']
END
```

When the TSO command CONSOLE is used, TSO checks the user for authority to issue console commands. Further, if console operator command security is active, the TSO user must be specifically authorized to issue MODIFY cicsid.

The TSO user can interact with an alternate CICS by using the command CONSOLE MODIFY altcics, CEBT.

You can also use TSO CLIST processing to issue sequences of CICS commands.

| Operator Input                              | System Response                                         |
|---------------------------------------------|---------------------------------------------------------|
| f dfhivpol,'cemt i terminal'                | Displays a list of terminals attached to CICS           |
| f dfhivpol,'cemt i dump'                    | Displays status of transaction dump<br>data sets        |
| <pre>f dfhivpol,'cemt p statistics'</pre>   | CICS writes statistics to SMF data sets                 |
| f dfhivpol,'cemt i ta'                      | Displays number and types of tasks<br>currently running |
| f dfhivpol,'cemt p dump'                    | CICS invokes SDUMP macro for system<br>dump to be taken |
| <pre>f dfhivpol,'cemt i prog(dfhpep)'</pre> | Displays details of DFHPEP module                       |
| f dfhivpol,'ceot'                           | Displays details of operator console                    |
| f dfhivpol,'cemt i journalname'             | Displays status of CICS logs                            |

Figure 31. Using an MVS console for master terminal operations

# **Terminating CICS**

To terminate CICS, enter: CEMT P SHUT from the VTAM terminal or MVS console. (This is a short form of CEMT PERFORM SHUTDOWN.) The system responds with message DFH1713, and those that follow, as shown in the sample job log shown on page 161.

### Verifying shared data tables support

To verify that the shared data tables function can be used, you can:

- 1. Start up a CICS region on which you have installed support for shared data tables.
  - **Note:** To use shared data tables, you must install the following modules: DFHDTSVC, DFHDTCV, and DFHMVRMS in either an authorized system library in the MVS linklist (LNKLST concatenation of the MVS system) or in the LPA. When you install CICS, these modules are installed into the *hlq*.SDFHLINK library (which you should normally include in the MVS linklist).
- 2. Define and install a user-maintained data table.
- 3. Try a generic read command on your data table, using the CECI transaction. (Generic reads of user-maintained data tables are allowed only with shared data tables.) If shared data tables is operational, you should see a normal response. If shared data tables is not operational, you would see an INVREQ response.
  - **Note:** This verification process uses user-maintained data tables throughout, because the behavior of CICS-maintained data tables is transparent to their users. For example, a normal response is returned for a generic read of a CICS-maintained data table, regardless of whether or not shared data tables is operational.

To verify that the cross-memory services of shared data tables are working:

- 4. Start up a second CICS region (the **requester**) that has an interregion communication (IRC) connection to the first CICS region (the **server**, which contains the user-maintained data table and source data set).
- 5. On the requester CICS region, do the following:
  - a. Define and install a remote file referring to (associated with) the user-maintained data table on the server CICS region.
  - b. Close the interregion communication connection between the two CICS regions so that function shipping is impossible; that is, only the cross-memory services of shared data tables can be used to access the shared data table from the requester CICS region. To close the connection, you can enter the command:

CEMT SET IRC CLOSED

To verify that function shipping cannot work, try a remote READ of a file (not a data table) on the server CICS region; you will get a SYSIDERR response.

- c. Try a generic read command on your data table, using the CECI transaction. If the cross-memory services of shared data tables can be used, you should see a normal response.
- To restore interregion communication between the two CICS regions, open the connection again. To do this, you can enter the command: CEMT SET IRC OPEN

## Example verification of shared data tables

As an example verification test of shared data tables, the following steps were completed for the CICS shared data tables environment shown in Figure 32 on page 171:

- 1. A CICS region, CICSIDC, was started. (CICSIDC is the server CICS region in this example.)
- 2. On CICSIDC, the following steps were completed:
  - a. The user-maintained data table, MYSDT, was defined and installed. The MYSDT data table was based on the sample data set, *hlq*.CICSIDC.FILEA, installed on that region.
  - b. The following generic READ command was entered at a terminal: CECI READ FILE(MYSDT) RIDFLD(00092) KEYLENGTH(5) GE GTEQ

Figure 33 on page 171 shows the initial response (LOADING), and Figure 34 on page 172 shows the subsequent response when the command was repeated after the data table had completed loading.

The following steps were completed to verify the cross-memory services of shared data tables:

3. A second CICS region, CICSIDA, was started with support for shared data tables. (CICSIDA is the requester CICS region in this example.)

4. The following IRC connections and sessions were defined and installed on the associated CICS regions:

| Region  | CONNECTION | SESSION |
|---------|------------|---------|
| CICSIDA | CICA       | ATOC    |
| CICSIDC | CICC       | СТОА    |

See Figure 37 on page 173 and Figure 38 on page 174 for the parameters used for the CICA and ATOC resource definitions. The parameters for the CICC and CTOA resource definitions were similar.

- 5. On CICSIDA, the following steps were completed:
  - a. The file, REMSDT, was defined and installed as remote, referring to the MYSDT data table on CICSIDC. See Figure 39 on page 174 for the parameters used for the REMSDT resource definition.
  - b. The file, REMFIL, was defined and installed as remote, referring to the FILEA sample file on CICSIDC.
  - c. The CEMT SET IRC CLOSED command was used to close the IRC connection to CICSIDC.
  - d. The following generic READ command was entered at a terminal: CECI READ FILE(REMFIL) RIDFLD(00092) KEYLENGTH(5) LENGTH(80) GE GTEQ

Figure 35 on page 172 shows the response (SYSIDERR), because the remote file cannot be accessed by function-shipping. (This response would also be observed for the remote data table, REMSDT, if the IRC connection was closed.)

 e. The following generic READ command was entered at a terminal: CECI READ FILE(REMSDT) RIDFLD(00092) KEYLENGTH(5) LENGTH(80) GE GTEQ

Figure 36 on page 173 shows the response (NORMAL). This only works if MYSDT is already open on CICSIDC, as achieved by step 2b on page 169.

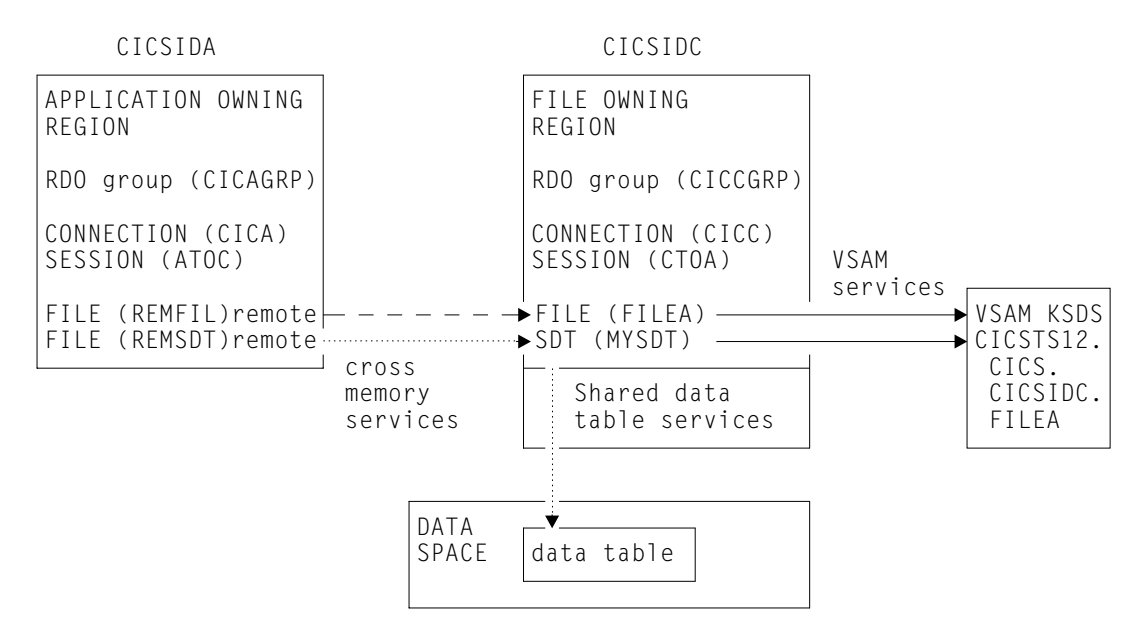

Figure 32. CICS environment for example verification of shared data tables

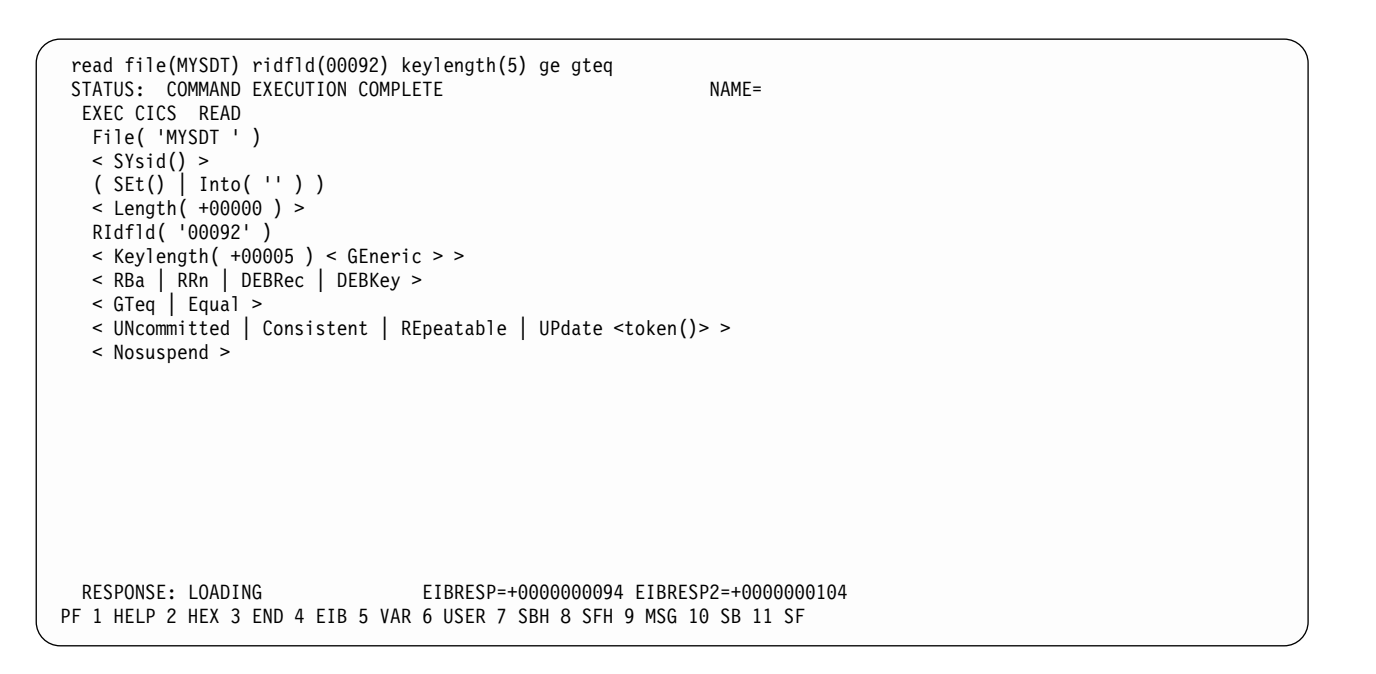

Figure 33. On CICSIDC, response to initial CECI generic READ FILE command with SDT support. (The data table is loaded on first reference, and generic READ commands are not allowed for a user-maintained data table while it is loading.)

```
read file(MYSDT) ridfld(00092) keylength(5) ge gteq
 STATUS: COMMAND EXECUTION COMPLETE
                                                            NAME=
 EXEC CICS READ
  File( 'MYSDT ' )
   < SYsid() >
   ( SEt()
     Into( ' 000983J. S. TILLING
                                        WASHINGTON, DC
                                                            34512' ... ) )
   < Length ( +00080 ) >
   RIdfld( '00092' )
   < Keylength( +00005 ) < GEneric > >
   < RBa | RRn | DEBRec | DEBKey >
   < GTeq | Equal >
   < UNcommitted | Consistent | REpeatable | UPdate <token()> >
   < Nosuspend >
 RESPONSE: NORMAL
                                 EIBRESP=+0000000000 EIBRESP2=+0000000000
PF 1 HELP 2 HEX 3 END 4 EIB 5 VAR 6 USER 7 SBH 8 SFH 9 MSG 10 SB 11 SF
```

Figure 34. On CICSIDC, response to CECI generic READ FILE command with SDT support. Normal response

```
read file(FILEA) ridfld(00092) keylength(5) length(80) ge gteq
 STATUS: COMMAND EXECUTION COMPLETE
                                                              NAME=
 EXEC CICS READ
  File( 'FILEA ' )
   < SYsid() >
   ( SEt()
                                                                   '...))
     | Into( '
   < Length( +00080 ) >
   RIdfld( '00092' )
   < Keylength( +00005 ) < GEneric > >
  < RBa | RRn | DEBRec | DEBKey >
< GTeq | Equal >
   < UNcommitted | Consistent | REpeatable | UPdate <token()> >
   < Nosuspend >
 RESPONSE: SYSIDERR
                                  EIBRESP=+0000000053 EIBRESP2=+0000000130
PF 1 HELP 2 HEX 3 END 4 EIB 5 VAR 6 USER 7 SBH 8 SFH 9 MSG 10 SB 11
```

*Figure 35. On CICSIDA, response to remote CECI generic READ FILE command, with IRC closed.* SYSIDERR response for file, REMFIL, attempting to use function shipping for associated file, FILEA, on CICSIDC

```
read file(MYSDT) ridfld(00092) keylength(5) length(80) ge gteq
STATUS: COMMAND EXECUTION COMPLETE
                                                              NAME=
 EXEC CICS READ
  File( 'MYSDT
                  ')
  < SYsid() >
   ( SEt()
  | Into( ' 000983J. S. TILLING
< Length( +00080 ) >
                                         WASHINGTON, DC
                                                              34512' ... ) )
   RIdfld( '00092' )
  < Keylength( +00005 ) < GEneric > >
   < RBa | RRn | DEBRec | DEBKey >
   < GTeq | Equal >
   < UNcommitted | Consistent | REpeatable | UPdate <token()> >
   < Nosuspend >
 RESPONSE: NORMAL
                                 EIBRESP=+0000000000 EIBRESP2=+0000000000
PF 1 HELP 2 HEX 3 END 4 EIB 5 VAR 6 USER 7 SBH 8 SFH 9 MSG 10 SB 11 SF
```

Figure 36. On CICSIDA, response to remote CECI generic READ FILE command, with IRC closed. Normal response for file, REMSDT, using cross-memory services for associated shared data table, MYSDT, on CICSIDC

| OBJECT CHARACTER                                      | ISTICS                                                              | CICS RELEASE = 0520                |
|-------------------------------------------------------|---------------------------------------------------------------------|------------------------------------|
| Connection<br>Group<br>DEscription<br>CONNECTION IDEN | : CICA<br>: CICAGRP<br>: MRO CONNECTION CIO<br>IIFIERS<br>- CICSIDC | CSIDA TO CICSIDC                   |
| Nethalle                                              | : CICSIDC                                                           |                                    |
| INDSYS                                                | :                                                                   |                                    |
| REMOTE ATTRIBUT                                       | ES                                                                  |                                    |
| REMOTESystem                                          | :                                                                   |                                    |
| REMOTEName                                            | :                                                                   |                                    |
| CONNECTION PROP                                       | ERTIES                                                              |                                    |
| ACcessmethod                                          | : IRc                                                               | Vtam   IRc   INdirect   Xm         |
| Protocol                                              | :                                                                   | Appc   Lu61                        |
| SInglesess                                            | : No                                                                | No   Yes                           |
| DAtastream                                            | : User                                                              | User   3270   SCs   STrfield   Lms |
| RECordformat                                          | : U                                                                 |                                    |
| OPERATIONAL PRO                                       | PERTIES                                                             | - 1                                |
| Alltoconnect                                          | • No                                                                | No   Yes   All                     |
| INService                                             | • Yes                                                               | Yes No                             |
| INSELVICE                                             | . 103                                                               |                                    |

Figure 37. Example CONNECTION resource definition, CICA, installed on CICSIDA. Only relevant parameters are shown; other parameters were allowed to default

| ( | OBJECT CHARACTERISTICS |                 |                  | CICS RELEASE = 0520 |  |
|---|------------------------|-----------------|------------------|---------------------|--|
|   | Sessions               | : ATOC          |                  |                     |  |
|   | Group                  | : CICAGRP       |                  |                     |  |
|   | DEscription            | : SESSION FOR M | 1RO CICA TO CICC |                     |  |
|   | SESSION IDENTIF        | FIERS           |                  |                     |  |
|   | Connection             | : CICA          |                  |                     |  |
|   | SESSName               | :               |                  |                     |  |
|   | NETnameq               | :               |                  |                     |  |
|   | MOdename               | :               |                  |                     |  |
|   | SESSION PROPERT        | TIES            |                  |                     |  |
|   | Protocol               | : Lu61          | Appc   Lu61      |                     |  |
|   | MAximum                | : 000 , 000     | 0-999            |                     |  |
|   | RECEIVEPfx             | : RB            |                  |                     |  |
|   | RECEIVECount           | : 005           | 1-999            |                     |  |
|   | SENDPfx                | : SB            |                  |                     |  |
|   | SENDCount              | : 003           | 1-999            |                     |  |
|   | SENDSize               | : 04096         | 1-30720          |                     |  |
|   | RECEIVESize            | : 04096         | 1-30720          |                     |  |
|   | SESSPriority           | : 100           | 0-255            |                     |  |
|   |                        |                 |                  |                     |  |

Figure 38. Example SESSION resource definition, ATOC, associated with connection, CICA. Only relevant parameters are shown; other parameters were allowed to default

| OBJECT CHARACTER                                                                                                    | ISTICS                                                                                | CICS RELEASE = 0520                                                                                                    |
|----------------------------------------------------------------------------------------------------|---------------------------------------------------------------------------------------|----------------------------------------------------------------------------------------------------|
| File<br>Group<br>DEScription<br>VSAM PARAMETERS<br>DSNAme<br>Password<br>RLsaccess<br>Lsrpoolid<br>READInteg<br>DSNSharing<br>STRings<br>Nsrgroup | : REMSDT<br>: CICCGRP<br>:<br>:<br>: No<br>: 1<br>: Uncommitted<br>: Allreqs<br>: 001 | PASSWORD NOT SPECIFIED<br>No   Yes<br>1-8   None<br>Uncommitted   Consistent   Repeat<br>Allreqs   Modifyreqs<br>1-255 |
| REMOTE ATTRIBUTE<br>REMOTESystem<br>REMOTEName<br>RECORDSize<br>Keylength<br>INITIAL STATUS<br>STAtus                                             | S<br>CICC<br>MYSDT<br>:<br>Enabled                                                    | 1-32767<br>1-255<br>Enabled   Disabled   Unenabled                                                                     |

Figure 39. Example remote FILE resource definition, REMSDT, installed on CICSIDA. Only relevant parameters are shown; other parameters were allowed to default

# Verifying the CICS-DBCTL interface

This section describes how to use the installation verification procedure, DFHIVPDB, which you can use to verify that the CICS-DBCTL interface can be used successfully.

Before you can run the DFHIVPDB job successfully, you must:

1. Tailor the DFHIVPDB job to your CICS and IMS environment.

You can do this as part of the process of tailoring all CICS sample post-installation jobs, as described in "Chapter 24. DL/I support" on page 127. When you run the DFHISTAR job as part of the CICS installation process, the DFHIVPDB job is installed in the *hlq*.XDFHINST library.

**Note:** Change the prefix of the IMS.RESLIB library in the DFHIVPDB job to the prefix that you use for your IMS libraries.

- 2. Create the data sets needed by the CICS region used by the the DFHIVPDB job.
  - To do this, you can tailor and run copies of the following CICS sample jobs:

### DFHCOMDS

This job creates the CICS data sets common to all CICS regions.

#### **DFHDEFDS**

This job creates the data sets needed for each CICS region.

When you run the DFHISTAR job as part of the CICS installation process, these jobs are installed in the *hlq*.XDFHINST library.

3. Run the IMS installation verification procedures, as outlined in "The IMS installation requirements for the DFHIVPDB job".

### The IMS installation requirements for the DFHIVPDB job

The DFHIVPDB job depends on you running the IMS installation verification procedures, as part of the INSTALL/IVP process described in the IMS *Installation Guide*. The following assumptions about the IMS INSTALL/IVP process are made:

1. The IMS sample database, DI21PART, has been successfully defined. This comprises two data sets:

DI21PART DI21PARO

- 2. The DI21PART database has been loaded with the IMS-supplied sample data.
- 3. The following IMS-supplied procedures have been installed in an executable procedure library: ACBGEN

PSBGEN

- 4. The sample DRA startup table, DFSPZPIV, has been built and installed in the IMS.RESLIB library.
- 5. The sample DBCTL system, IVP3, is available.

For information about installing IMS, the INSTALL/IVP process, and running the IMS IVPs, see the *IMS Installation Guide*.

# The DFHIVPDB job steps

The DFHIVPDB job consists of the following job steps:

1. **GEN**. This step unloads the member DFH\$DBAN from the *hlq*.SDFHSAMP library into a temporary sequential data set called CARDIN. This member

contains the transactions to invoke the assembler versions of the DL/I sample applications that CICS reads from CARDIN as soon as initialization is complete.

**Note:** The sequential data set CARDIN is defined in the sample terminal control table, DFHTCT5\$, as a simulated terminal.

The COBOL version, DFH\$DBCB, and the PL/I version, DFH\$DBPL, of the sample DL/I transactions are also in the *hlq*.SDFHSAMP library. If you want to run the COBOL or PL/I versions, modify this job step to load CARDIN with the appropriate member.

Output generated by the transactions is sent to a similar device – a sequential data set defined as PRINTER.

- 2. **CICS**. This job step executes the DFHSTART procedure to start up CICS, with the CICS-supplied resource group list DFH\$IVPL. CICS attempts to connect to the DBCTL system IVP3, run the sample DLI transactions, and then shutdown the CICS region.
  - **Note:** If the DBCTL system, IVP3, is not running, the sample DLI transactions will abend.

If you want to examine the sample members used by this IVP, here is a list of them, and where you can find each one:

#### **DFHIVPDB**

This IVP contains some explanatory comments, and was installed in the *hlq*.XDFHINST library when you ran the DFHISTAR job. For details of the DFHISTAR job, see "Chapter 22. Tailoring the CICS-supplied skeleton jobs" on page 115.

#### DFH\$SIP5

This is the member of the *hlq*.SYSIN data set that contains the system initialization parameter overrides specific to the DFHIVPDB job.

**Note:** You will probably want to specify other system initialization parameters (for example, APPLID, CICSSVC, and DFLTUSER) for the DFHIVPDB job; the DFH\$SIP5 member of the *hlq*.SYSIN data set is a convenient place to do so.

#### **DFHTCT5**\$

This is the sample TCT that specifies the sequential devices that CICS uses in this IVP as a simulated terminal, with a terminal name of SAMA. The source statements are in the member, DFH\$TCTS, of the *hlq*.SDFHSAMP library.

### Running the DFHIVPDB job

Before submitting the DFHIVPDB job, run the DFHRMUTL program, as shown below, to reset the global catalog control record to perform an INITIAL start on the next CICS startup.

```
//DFHRMUTI JOB 24116475, 'DFHRMUTL',
// CLASS=A,MSGCLASS=H,NOTIFY=userid
//*
//* RESET GLOBAL CATALOG CONTROL RECORD TO INITIAL START */
//*------*/
//DFHRMUTL EXEC PGM=DFHRMUTL,REGION=1M
//STEPLIB DD DSN=CICSTS13.CICS.SDFHLOAD,DISP=SHR
//SYSPRINT DD SYSOUT=*
```

```
//DFHGCD DD DSN=CICSTS13.CICS.DBDCCICX.DFHGCD,DISP=OLD
//SYSIN DD *
SET_AUTO_START=AUTOINIT
/*
```

When you are satisfied that you have made all the necessary preparations, and that all the prerequisite jobs have been run, submit the DFHIVPDB job. The job loads the DL/I transactions into CARDIN. CICS reads the transactions, and sends the output to the PRINTER sequential data set.

#### Notes:

- 1. The first transaction copied from the DFH\$DBAN member of the *hlq*.SDFHSAMP library to CARDIN is CDBC CONNECT SUFFIX(IV). This connects CICS to DBCTL, using the sample DRA startup table, DFSPZP*IV*.
- 2. The final transaction copied from the DFH\$DBAN member of the *hlq*.SDFHSAMP library to CARDIN is CEMT PERFORM SHUT.

If you want to use some commands online before CICS shuts down, then delete the CEMT command before you run the job. You will then be able to issue CEMT, CEDA and other CICS-supplied transactions, and initiate a shutdown either from a CICS terminal or through an MVS console. If you want to communicate with CICS through an MVS console, you must define a console to CICS before you start DFHIVPDB, as described in "Defining an MVS console" on page 158. If you want to enter MODIFY commands from terminals connected to TSO, you must define the TSO users as console devices, as described in "Defining a TSO user as a console device" on page 159.

A sample job log from a run of the DFHIVPDB job is given in Figure 40. The results you get from the transaction processing should be the same as those shown in Figure 40.

```
JES2 JOB LOG -- SYSTEM MV2D -- NODE WINMVS2C
1
0
09:01:19 JOB05048 ---- THURSDAY, 14 AUG 1997 ----
         Ť
09.01.19 . IRR010I USERID DOBROWN IS ASSIGNED TO THIS JOB.
           ICH70001I DOBROWN LAST ACCESS AT 08:58:34 ON THURSDAY, AUGUST 14, 1997
09.01.21 .
           $HASP373 DFHIVPDB STARTED - INIT 3 - CLASS A - SYS MV2D
09.01.21 .
09.01.21 . IEF403I DFHIVPDB - STARTED - TIME=09.01.21
09.01.23 .
                                                 --TIMINGS (MINS.)--
                                                                                    ----PAGING COUNTS---
                                                         SRB CLOCK SERV PG PAGE SWAP
09.01.23 . - JOBNAME STEPNAME PROCSTEP RC EXCP
                                                   CPU
                                                                                            VIO SWAPS
```

Figure 40. Sample job log output from the DFHIVPDB job (Part 1 of 3)

09.01.23 . -DFHIVPDB 00 50 .00 .00 .0 2594 11 0 0 2 GFN 09.01.24 . -DFHIVPDB CICS CICSCNTL 01 13 .00 .00 .0 2411 11 0 0 0 09.01.24 . -DFHIVPDB CICS DTCNTL 01 10 .00 .00 .0 2116 11 0 0 0 09.01.27 . DFHPA1101 CICSIVP1 DFHSIT IS BEING LOADED. 09.01.27 . DFHPA1108 CICSIVP1 DFHSIT HAS BEEN LOADED. (GENERATED AT: MM/DD= 07/19 HH:MM= 14:06). 09.01.27 . DFHPA1100 CICSIVP1 OVERRIDE PARAMETERS FROM JCL EXEC STATEMENT: START=AUTO,SYSIN 09.01.27 . DFHPA1102 CICSIVP1 OVERRIDE PARAMETERS FROM SYSIN: 1 INCLUDE DLI SAMPLE PROGRAMS & TRANSACTIONS 09.01.27 . DFHPA1927 CICSIVP1 GRPLIST=DFH\$IVPL, 09.01.27 . DFHPA1927 CICSIVP1 FCT=NO, 09.01.27 . DFHPA1927 CICSIVP1 TCT=5\$, TCT INCLUDES SEQ DEVICES 09.01.27 . DFHPA1927 CICSIVP1 XRF=NO, 09.01.27 . DFHPA1927 CICSIVP1 SRT=NO, 09.01.27 . DFHPA1927 CICSIVP1 SEC=NO, 09.01.27 . DFHPA1927 CICSIVP1 STNTR=OFF, 09.01.27 . DFHPA1927 CICSIVP1 STNTRFC=1, TRACE FILE CONTROL AND DLI EVENTS 09.01.27 . DFHPA1927 CICSIVP1 AUXTR=ON, 09.01.27 . DFHPA1927 CICSIVP1 AUXTRSW=NEXT, 09.01.27 . DFHPA1927 CICSIVP1 TRTABSZ=64, 09.01.27 . DFHPA1927 CICSIVP1 APPLID=CICSIVP1, 09.01.27 . DFHPA1927 CICSIVP1 CICSSVC=212, 09.01.27 . DFHPA1927 CICSIVP1 .END 09.01.27 . DFHPA1103 CICSIVP1 END OF FILE ON SYSIN. 09.01.28 . +DFHTR0103 TRACE TABLE SIZE IS 64K 09.01.29 . +DFHSM0122I CICSIVP1 Limit of DSA storage below 16MB is 5,120K. 09.01.29 . +DFHSM0123I CICSIVP1 Limit of DSA storage above 16MB is 20M. 09.01.29 . +DFHSM0113I CICSIVP1 Storage protection is not active. 09.01.29 . +DFHSM0126I CICSIVP1 Transaction isolation is not active. 09.01.29 . +DFHDM0101I CICSIVP1 CICS is initializing. 09.01.30 . +DFHXS1100I CICSIVP1 Security initialization has started. 09.01.30 . +DFHLG01011 CICSIVP1 Log manager domain initialization has started. 09.01.30 . +DFHSI1500 CICSIVP1 CICS startup is in progress for CICS Transaction Server Version 1.3.0 09.01.30 . +DFHXS1102I CICSIVP1 Security is inactive. 09.01.30 . +DFHSI1501I CICSIVP1 Loading CICS nucleus. 09.01.30 . +DFHDU0304I CICSIVP1 Transaction Dump Data set DFHDMPB opened. 09.01.37 . +DFHTR0113 CICSIVP1 Auxiliary trace is being started on data set DFHAUXT. 09.01.37 . +DFHXS1101I CICSIVP1 Security initialization has ended. 09.01.37 . +DFHRM0140 CICSIVP1 Recovery manager autostart override found with value: 'AUTOINIT'. 09.01.37 . +DFHRM0149I CICSIVP1 Recovery manager autostart override record will be deleted. 09.01.37 . +DFHMN0105I CICSIVP1 Using default Monitoring Control Table. 09.01.37 . +DFHMN0110I CICSIVP1 CICS Monitoring is inactive. 09.01.38 . +DFHSI1502I CICSIVP1 CICS startup is Initial. 09.01.38 . +DFHTS0100I CICSIVP1 Temporary Storage initialization has started. 09.01.38 . +DFHLG0102I CICSIVP1 Log manager domain initialization has ended. 09.01.38 . +DFHTS0101I CICSIVP1 Temporary Storage initialization has ended. 09.01.38 . +DFHSI1503I CICSIVP1 Terminal data sets are being opened. 09.01.38 . +DFHSI1592 CICSIVP1 CICS applid not (yet) active to VTAM. 09.01.38 . +DFHSI1572 CICSIVP1 Unable to OPEN VTAM ACB - RC=00000008, ACB Code=5A.

0

0

0

Figure 40. Sample job log output from the DFHIVPDB job (Part 2 of 3)

| 09.01.38 . | +DFHKE0406I CICSIVP1                                                                                |  |  |  |  |  |
|------------|----------------------------------------------------------------------------------------------------|--|--|--|--|--|
|            | CICS is about to wait for predecessors defined in the MVS automatic                                 |  |  |  |  |  |
|            | restart management policy for this region.                                                          |  |  |  |  |  |
| 09.01.38 . | +DFHCP0101I CICSIVP1 CPI initialization has started.                                                |  |  |  |  |  |
| 09.01.38 . | +DFHPR0104I CICSIVP1 Partner resource manager initialization has started.                           |  |  |  |  |  |
| 09.01.38 . | +DFHAI0101I CICSIVP1 AITM initialization has started.                                               |  |  |  |  |  |
| 09.01.38 . | +DFHFC0100I CICSIVP1 File Control initialization has started.                                       |  |  |  |  |  |
| 09.01.39 . | +DFHTD0100I CICSIVP1 Transient Data initialization has started.                                     |  |  |  |  |  |
| 09.01.39 . | +DFHTD0101I CICSIVP1 Transient Data initialization has ended.                                       |  |  |  |  |  |
| 09.01.39 . | +DFHFC0101I CICSIVP1 File Control initialization has ended.                                         |  |  |  |  |  |
| 09.01.39 . | +DFHCP0102I CICSIVP1 CPI initialization has ended.                                                  |  |  |  |  |  |
| 09.01.39 . | +DFHPR0105I CICSIVP1 Partner resource manager initialization has ended.                             |  |  |  |  |  |
| 09.01.39 . | +DFHAI0102I CICSIVP1 AITM initialization has ended.                                                 |  |  |  |  |  |
| 09.01.40 . | +DFHSI1511I CICSIVP1 Installing group list DFH\$IVPL.                                               |  |  |  |  |  |
| 09.01.45 . | IEC031I D37-04,IFG0554P,DFHIVPDB,CICS,DFHAUXT,2C15,P2DA17,INST.CICSTS12.CICS.DFHAUXT                |  |  |  |  |  |
| 09.01.45 . | +DFHTR0110 - AUXILIARY TRACE DATA SET DFHAUXT FULL - SWITCHING TO DFHBUXT                           |  |  |  |  |  |
| 09.01.48 . | +DFHLG0103I CICSIVP1 System log (DFHLOG) initialization has started.                                |  |  |  |  |  |
| 09.01.50 . | +DFHLG0104I CICSIVP1 System log (DFHLOG) initialization has ended.                                  |  |  |  |  |  |
| 09.01.50 . | +DFHLG0103I CICSIVP1 System log (DFHSHUNT) initialization has started.                              |  |  |  |  |  |
| 09.01.52 . | +DFHLG0104I CICSIVP1 System log (DFHSHUNT) initialization has ended.                                |  |  |  |  |  |
| 09.01.55 . | +DFHWB1007 CICSIVP1 Initializing CICS Web environment.                                              |  |  |  |  |  |
| 09.01.55 . | +DFHWB1008 CICSIVP1 CICS Web environment initialization is complete.                                |  |  |  |  |  |
| 09.01.55 . | +DFHSI1517 CICSIVP1 Control is being given to CICS.                                                 |  |  |  |  |  |
| 09.03.35 . | +DFHTM1715 CICSIVP1 CICS is being quiesced by userid CICSUSER in transaction CEMT at terminal SAMA. |  |  |  |  |  |
| 09.03.36 . | +DFHDM0102I CICSIVP1 CICS is quiescing.                                                             |  |  |  |  |  |
| 09.03.37 . | +DFHDB8122I CICSIVP1 CICS is about to disconnect from DBCTL for CICS shutdown.                      |  |  |  |  |  |
| 09.03.37 . | +DFHCESD CICSIVP1 SHUTDOWN ASSIST TRANSACTION CESD STARTING. SHUTDOWN IS NORMAL.                    |  |  |  |  |  |
| 09.03.37 . | +DFHDB8123I CICSIVP1 CICS disconnection from DBCTL for CICS shutdown has completed successfully.    |  |  |  |  |  |
| 09.03.37 . | +DFHTM1782I CICSIVP1 All non-system tasks have been successfully terminated.                        |  |  |  |  |  |
| 09.03.42 . | +DFHRM0204 CICSIVP1 There are no indoubt, commit-failed or backout-failed UOWs.                     |  |  |  |  |  |
| 09.03.43 . | +DFHRM0130 CICSIVP1 Recovery manager has successfully quiesced.                                     |  |  |  |  |  |
| 09.03.45 . | +DFHDU0303I CICSIVP1 Transaction Dump Data set DFHDMPB closed.                                      |  |  |  |  |  |
| 09.03.46 . | +DFHKE1799 CICSIVP1 TERMINATION OF CICS IS COMPLETE.                                                |  |  |  |  |  |
| 09.03.47 . | -DFHIVPDB CICS CICS 00 1123 .17 .00 2.3 662K 11 526 998 0 1                                         |  |  |  |  |  |
| 09.03.49 . | -DFHIVPDB CICS PRTDMPA 00 14 .00 .00 .0 2099 11 8 0 0 0                                             |  |  |  |  |  |
| 09.03.52 . | -DFHIVPDB CICS PRTDMPB 00 15 .00 .00 .0 1991 11 2 0 0 0                                             |  |  |  |  |  |
| 09.04.25 . | -DFHIVPDB CICS PRTAUXT 00 1336 .30 .00 .5 498K 11 0 0 0 0                                           |  |  |  |  |  |
| 09.04.34 . | -DFHIVPDB CICS PRTBUXT 00 340 .08 .00 .1 142K 11 0 0 0 0                                            |  |  |  |  |  |
| 09.04.34 . | IEF404I DFHIVPDB - ENDED - TIME=09.04.34                                                            |  |  |  |  |  |
| 09.04.34 . | -DFHIVPDB ENDED. NAME-DOBROWN TOTAL CPU TIME= .57 TOTAL ELAPSED TIME= 3.2                           |  |  |  |  |  |
| 09.04.34 . | \$HASP395 DFHIVPDB ENDED                                                                            |  |  |  |  |  |
|            |                                                                                                    |  |  |  |  |  |

Figure 40. Sample job log output from the DFHIVPDB job (Part 3 of 3)

#### Note:

The DFHIVPDB job uses the unsuffixed SIT, DFHSIT, as used by all the CICS IVPs. It also uses some system initialization parameters included in the DFH\$SIP5 member of the SYSIN data set, to override the parameters in DFHSIT. Further, the DFH\$SIP5 member was edited to specify other system initialization parameters to create the DFHIVPDB job log shown. For information about these extra system initialization parameters used by the IVP jobs, see page 144.

# **Testing the CICS-DB2 environment**

This section outlines how you can test the CICS-DB2 environment. It uses Phase 5 of the DB2 installation verification procedure. It is intended as an overview of what is involved, and what you would expect to see.

To use the DB2 installation verification procedure, and Phase 5 in particular, see the *IBM DATABASE 2 Administration Guide*. That publication gives the latest information about the procedure, and describes the steps involved in much more detail.

## Run DB2 jobs DSNTEJ5C and DSNTEJ5P

To prepare the sample applications to be used in a CICS-DB2 environment, run the jobs DSNTEJ5C and DSNTEJ5P supplied with DB2.

Job DSNTEJ5C installs the sample application transactions in COBOL and prepares the organization application. Job DSNTEJ5P installs the transactions in PL/I and prepares the organization, project, and phone applications.

Both these jobs perform the following functions:

- Compile and link-edit the CICS online applications.
- Bind the CICS online applications.
- Create the BMS maps for the online applications.

## Starting a DB2 organization or project application

After logging on to CICS, you can start an organization or project application by entering one of the following CICS transaction codes:

- D8PP, which starts the PL/I project version
- D8PS, which starts the PL/I organization version
- D8CS, which starts the COBOL organization version

If you enter one of these transaction codes, the panels shown in Figure 41 or Figure 42 on page 181 are displayed.

```
ACTION SELECTION

MAJOR SYSTEM ...: O ORGANIZATION

ACTION ......:

OBJECT .....:

SEARCH CRITERIA.:

DATA .....:

SELECT AN ACTION FROM FOLLOWING LIST

A ADD (INSERT)

D DISPLAY (SHOW)

E ERASE (REMOVE)

U UPDATE (CHANGE)
```

Figure 41. Initial panel for the DB2 project application in CICS

```
ACTION SELECTION
MAJOR SYSTEM ...: P PROJECTS
ACTION ......
OBJECT ......
SEARCH CRITERIA.:
DATA .....
SELECT AN ACTION FROM FOLLOWING LIST
A ADD (INSERT)
D DISPLAY (SHOW)
E ERASE (REMOVE)
U UPDATE (CHANGE)
```

Figure 42. Initial panel for the DB2 project application in CICS

For detailed information about running the organization and project applications, see the *IBM DATABASE 2 Administration Guide*.

### Starting the DB2 phone application

To start the phone application, clear the screen and type in the transaction code D8PT. You can change the transaction codes when you install DB2. Check with your system administrator to find out if they have been changed from those shown.

# Part 3. CICSPlex SM installation and setup

This part describes the processes and procedures you should follow to install CICSPlex SM. It contains the following chapters

- "Chapter 29. Setup checklist and worksheets" on page 185.
- "Chapter 30. Setting up a coordinating address space (CAS)" on page 201.
- "Chapter 31. Setting up a CICSPlex SM address space (CMAS)" on page 217.
- "Chapter 32. Setting up a CICS Transaction Server for OS/390 or CICS/ESA managed application system (MAS)" on page 245.
- "Chapter 33. Setting up a CICS/VSE remote managed application system (MAS)" on page 265.
- "Chapter 34. Setting up a CICS for OS/2 remote managed application system (MAS)" on page 281.
- "Chapter 35. Setting up the interface to NetView RODM" on page 297.
- "Chapter 36. Configuring the Starter Set" on page 303.
- "Chapter 37. Applying service to CICSPlex SM" on page 313.
- "Chapter 38. CICSPlex SM installation verification procedures" on page 317.
- "Chapter 39. Installation verification procedure 2 (IVP2)" on page 343.
- "Chapter 40. Installation verification procedure 3 (IVP3)" on page 373.
- "Chapter 41. Installation verification procedure 4 (IVP4)" on page 379.
- "Chapter 42. Installation verification procedure 5 (IVP5)" on page 385.
- "Chapter 43. Using the EYUINST EXEC to tailor skeleton jobs" on page 393.
- "Chapter 44. CICSPlex SM system parameters" on page 403.
- "Chapter 45. CMAS journaling" on page 411.
- "Chapter 46. Preparing to use the IPCS tools" on page 415.

# Chapter 29. Setup checklist and worksheets

This chapter contains the following aids to your installation and setup procedures:

### Checklists

To use as a guide to your progress as you set up or revise the configuration of your IBM CICSPlex System Manager (CICSPlex SM) components. There is one checklist for use with a CICS/ESA, or CICS Transaction Server system (referred to as an MVS system) and all of the components you can install on it. The other checklists are for use when you install and set up a VSE remote MAS, and an OS/2 remote MAS.

Some of the items on the MVS checklist need be performed only once for your CICSPlex SM environment, while others must be performed once for each component. Items on the VSE and OS/2 checklists should be performed for each remote MAS or OS/2 workstation. See the 'Where to get information' column for a reference to information about how to perform each task.

The order of items in the checklists is a suggested order for performing the installation and setup steps. However, you may find that, particularly if you are modifying your CICSPlex SM environment, a different order is more practical.

### Worksheets

To use as a record of the names and locations of components and data sets. The worksheets can be copied as you need.

The worksheets contain, in some cases, more than one line for a type of CICSPlex SM component. You may have fewer or more than shown of that type of component.

A worksheet is provided for each of the following CICSPlex SM system components:

- The CICSPlex SM system
- A CAS
- A CMAS
- A local MAS
- A CICS/ESA or CICS Transaction Server for OS/390 remote MAS
- A CICS/VSE or CICS Transaction Server for VSE/ESA Release 1 remote MAS
- A CICS for OS/2 remote MAS

The checklist and worksheets are also provided on the tape on which CICSPlex SM is delivered to you. They are loaded onto your system and available in the library CICSTS13.CPSM.SEYUINST.

Table 11 lists the members by name and content. You can edit these members, filling in the information specific to your CICSPlex SM environment, so that you have an online record of the information you need about that environment.

Table 11. Checklist and worksheets in CICSTS13.CPSM.SEYUINST

| Member name | Contents                                        |  |
|-------------|-------------------------------------------------|--|
| EYULSTMV    | MVS installation and setup checklist            |  |
| EYULSTVR    | VSE remote MAS installation and setup checklist |  |
| EYUWKSYS    | System worksheet                                |  |
| EYUWKCAS    | CAS worksheet                                   |  |
| EYUWKCMS    | CMAS worksheet                                  |  |
| EYUWKLMS    | Local MAS worksheet                             |  |
| EYUWKRMS    | MVS remote MAS worksheet                        |  |
| EYUWKVMS    | VSE remote MAS worksheet                        |  |
| EYUWKOMS    | OS/2 remote MAS server worksheet                |  |
|             |                                                 |  |

# Installation checklists

| Comp  | onent                                                                                  |    |    | What you need to do                                                                                         | Values to note                                                                                                | Where to get information                                        |  |
|-------|----------------------------------------------------------------------------------------|----|----|----------------------------------------------------------------------------------------------------|----------------------------------------------------------------------------------------------------|-----------------------------------------------------------------|--|
| Note: | Note: Components are indicated as follows: C=CAS, CM=CMAS, LM=local MAS, RM=remote MAS |    |    |                                                                                                    |                                                                                                    |                                                                 |  |
| С     | СМ                                                                                     | LM | RM | Make note of<br>SYS1.PARMLIB(IEASYSxx)<br>values for this MVS system                                        | APF= CMD= LNK=<br>LNKAUTH= LPA=<br>MAXCAD=<br>MAXUSER= NSYSLX=<br>PROG= RSVNONR=<br>RSVSTRT= SMF=<br>SYSNAME= | "Noting IEASYSxx values" on<br>page 201                         |  |
| С     | СМ                                                                                     |    |    | Update number of common<br>data spaces in IEASYSxx                                                          | NSYSLX value                                                                                                  | "Updating IEASYSxx (CAS)"<br>on page 202                        |  |
|       | СМ                                                                                     |    |    | Update number of linkage indexes in IEASYSxx                                                                | MAXCAD value                                                                                                  | "Updating IEASYSxx<br>(CMAS)" on page 217                       |  |
| С     | СМ                                                                                     | LM | RM | Update IEAAPFxx or<br>PROGxx to authorize<br>index.SEYUAUTH                                                 | IEAAPFxx or PROGxx<br>member Library name                                                                     | "Authorizing libraries (CAS)"<br>on page 203                    |  |
|       |                                                                                        | LM | RM | Update IEAAPFxx or<br>PROGxx to authorize<br>lindex.SEYULPA Optional<br>library. Can be populated<br>below. | IEAAPFxx or PROGxx<br>member Library name                                                                     | "Authorizing libraries (CAS)"<br>on page 203                    |  |
| С     | СМ                                                                                     |    |    | Verify lindex.SEYULINK is authorized                                                                        | LNKAUTH= value<br>Library name                                                                                | "Authorizing libraries (CAS)"<br>on page 203                    |  |
| С     | CM                                                                                     |    |    | Update linklist with lindex.SEYULINK                                                                        | LNKLSTxx member<br>Library name                                                                               | "Updating the MVS linklist"<br>on page 218                      |  |
|       |                                                                                        | LM | RM | Update LPA list with<br>lindex.SEYULPA Optional<br>library. Can be populated<br>below.                      | LPALSTxx member<br>Library name                                                                               | "Installing CICSPlex SM<br>modules into the LPA" on<br>page 256 |  |
| С     | CM                                                                                     | LM | RM | Create VTAM Mode Table<br>entry                                                                             | Node name                                                                                                    | "Step 1: (Optional) Creating a mode table" on page 204          |  |

# MVS installation and setup checklist

| Component |    |    |    | What you need to do                                                                           | Values to note                                                    | Where to get information                                                  |
|-----------|----|----|----|-----------------------------------------------------------------------------------------------|-------------------------------------------------------------------|---------------------------------------------------------------------------|
| C         | СМ | LM | RM | Use your ESM to protect<br>CICSPlex SM libraries                                              | As required by your<br>ESM                                        | CICS RACF Security Guide                                                  |
| С         | СМ |    |    | Define security for the CAS<br>and CMAS startup<br>procedures                                 | Procedure names                                                   | CICS RACF Security Guide                                                  |
| C         |    |    |    | Create VTAM application<br>definition for each CAS                                            | SYS1.VTAMLST major<br>node member<br>Application name(s)          | "Step 2: Creating a VTAM<br>application definition (CAS)"<br>on page 206  |
|           | СМ |    |    | Create VTAM application<br>definition for each CMAS                                           | SYS1.VTAMLST major<br>node member<br>Application name(s)          | "Step 1: Creating a VTAM<br>application definition<br>(CMAS)" on page 223 |
|           |    |    | RM | Verify VTAM application<br>definition for each MAS                                            | SYS1.VTAMLST major<br>node member<br>Application names(s)         | "Step 1: Reviewing a remote<br>MAS application definition"<br>on page 246 |
| C         |    |    |    | Define cross-domain<br>resources for each CAS                                                 | SYS1.VTAMLST<br>members                                           | "Step 3: Defining<br>cross-domain resources<br>(CAS)" on page 207         |
|           | СМ |    |    | Define cross-domain<br>resources for each CMAS                                                | SYS1.VTAMLST<br>members                                           | "Step 2: Defining<br>cross-domain resources<br>(CMAS)" on page 223        |
|           |    |    | RM | Review VTAM cross-domain<br>resources for each remote<br>MAS                                  | SYS1.VTAMLST<br>members                                           | "Step 2: Reviewing remote<br>MAS cross-domain<br>definitions" on page 247 |
| С         | СМ | LM | RM | Add application and<br>cross-domain resource<br>definitions to the VTAM<br>configuration list | SYS1.VTAMLST<br>(ATCCONxx)                                        | "Step 4: Updating the<br>configuration list (CAS)" on<br>page 207         |
| С         | CM | LM | RM | Activate VTAM definitions                                                                     | Major node names                                                  | "Step 5: Activating the major<br>nodes (CAS)" on page 208                 |
| С         | CM | LM | RM | Edit EYUISTAR for post-installation members                                                   | Edited member                                                     | "Generating post-installation<br>members (CAS)" on page 209               |
| С         | СМ | LM | RM | Run edited EYUISTAR<br>member to generate POST<br>install members.                            | sysproc.XEYUINST<br>output library name                           | "Generating post-installation<br>members (CAS)" on page 209               |
|           |    | LM | RM | (Optional.) Install LPA<br>modules                                                            | Installed usermod<br>name                                         | "Installing CICSPlex SM<br>modules into the LPA" on<br>page 256           |
| С         |    |    |    | (Optional.) Create<br>CICSPlex SM parameter<br>repository                                     | dsindex.EYUIPRM                                                   | "Creating data sets" on page 210                                          |
| C         |    |    |    | (Optional.) Create<br>CICSPlex SM screen<br>repository                                        | dsindex.EYUSDEF                                                   | "Creating data sets" on<br>page 210                                       |
|           | CM |    |    | Create CICSPlex SM data<br>repository                                                         | dsindex.EYUDREP.<br>cmasname                                      | "Creating the CICSPlex SM data repository" on page 229                    |
|           | СМ |    |    | Create CMAS resource<br>definition table modules                                              | Output load library<br>name DCT Suffix SRT<br>Suffix PLTPI Suffix | "Adding CICS system<br>definitions (CMAS)" on<br>page 225                 |

| Component |    |    |    | What you need to do                                                       | Values to note                                                                               | Where to get information                                         |
|-----------|----|----|----|---------------------------------------------------------------------------|----------------------------------------------------------------------------------------------|------------------------------------------------------------------|
|           |    | LM | RM | Update MAS resource<br>definition table modules                           | Output load library<br>name DCT Suffix JCT<br>Suffix SRT Suffix PLTPI<br>Suffix PLTSD Suffix | "Adding CICS system<br>definitions (MVS MAS)" on<br>page 248     |
|           | СМ |    |    | Update CMAS CSD resource definitions                                      | CSD library name<br>CMAS Group name<br>CMAS Startup list<br>name                             | "Updating the CSD files<br>using DFHCSDUP (CMAS)"<br>on page 227 |
|           |    | LM | RM | Update MAS CSD resource definitions                                       | CSD library name MAS<br>Group name MAS<br>Startup list name                                  | "Updating CSD files using<br>DFHCSDUP (MVS MAS)" on<br>page 250  |
|           |    |    | RM | Update remote MAS CSD<br>communications resource<br>definitions           | CSD group name<br>added CMAS APPLID<br>CMAS SYSIDNT                                          | "Updating CSD files using<br>DFHCSDUP (MVS MAS)" on<br>page 250  |
|           | СМ |    |    | Create CICSPlex SM system<br>parameter member for each<br>CMAS            | Modified EYUCMS0P<br>parameter member(s)                                                     | "Preparing to start a CMAS"<br>on page 235                       |
|           |    | LM |    | Edit CICSPlex SM system<br>parameter member for each<br>local MAS         | Modified EYULMS0P<br>parameter member(s)                                                     | "Preparing to start an MVS<br>MAS" on page 258                   |
|           |    |    | RM | Edit CICSPlex SM system<br>parameter member for each<br>remote MAS        | Modified EYURMS0P<br>parameter member(s)                                                     | "Preparing to start an MVS<br>MAS" on page 258                   |
|           | СМ |    |    | Edit CICS SIT parameters for each CMAS                                    | Modified parameter<br>member(s)                                                              | "CMAS-related CICS SIT parameters" on page 238                   |
|           |    | LM | RM | Edit CICS SIT parameters for each MAS                                     | Modified parameter<br>member(s)                                                              | "MVS MAS-related CICS SIT parameters" on page 260                |
|           | CM |    |    | Create CICS data sets for<br>each CMAS                                    | Modified EYUDFHDS<br>member                                                                  | "Preparing to start a CMAS"<br>on page 235                       |
| С         |    |    |    | Install CAS startup procedure<br>(EYUCAS sample procedure)                | Installed procedure<br>member Subsystem Id                                                   | "Preparing to start a CAS" on page 212                           |
|           | СМ |    |    | Install CMAS startup<br>procedure (EYUCMAS<br>sample procedure)           | Installed procedure<br>member                                                                | "Preparing to start a CMAS"<br>on page 235                       |
| С         |    |    |    | Update ISPF signon<br>allocations (EYUTSODS<br>temporary allocation EXEC) | Signon procedure<br>member                                                                   | "Preparing user access to<br>CICSPlex SM" on page 211            |
| С         |    |    |    | Update ISPF panel selection                                               | Updated panel member                                                                         | "Preparing user access to<br>CICSPlex SM" on page 211            |
| С         |    |    |    | Start the CAS                                                             | Message BBMZA00I<br>INITIALIZATION<br>COMPLETE                                               | "Preparing to start a CAS" on<br>page 212                        |
| С         |    |    |    | Start the CMAS                                                            | Message EYUXL009I<br>CAS Connection<br>established                                           | "Preparing to start a CMAS"<br>on page 235                       |
| С         |    |    |    | Define CAS-to-CAS links<br>using CASDEF view                              | Subsystem ids                                                                                | CICSPlex SM Administration                                       |
|           | СМ |    |    | Create CMAS-to-CMAS links<br>using CMTCMDEF view                          | CMAS names Target<br>APPLID Target CICS<br>SYSID                                             | CICSPlex SM Administration                                       |
| Compo | onent |    |    | What you need to do                                           | Values to note                                                     | Where to get information                              |
|-------|-------|----|----|---------------------------------------------------------------|--------------------------------------------------------------------|-------------------------------------------------------|
|       | СМ    |    |    | Create CICSplex definition<br>using CPLEXDEF view             | CICSplex name                                                      | CICSPlex SM Administration                            |
|       |       | LM | RM | Create all MAS definitions<br>using CICSSYS view              | MAS name(s)                                                        | CICSPlex SM Administration                            |
|       |       |    | RM | Create CMAS-to-remote MAS<br>links using CMTPMDEF view        | Remote MAS name<br>Remote MAS APPLID<br>Remote MAS CICS<br>SYSIDNT | CICSPlex SM Administration                            |
|       |       | LM |    | Start the local MAS                                           | Message EYUXL0007I<br>LMAS Phase II<br>initialization complete     | "Preparing to start an MVS<br>MAS" on page 258        |
|       |       |    | RM | Start the remote MAS                                          | Message EYUXL0007I<br>RMAS Phase II<br>initialization complete     | "Preparing to start an MVS<br>MAS" on page 258        |
|       |       | LM | RM | Shut down the MASs using<br>CICSRGN view - terminates<br>CICS | Message EYUXL0016I<br>MAS shutdown<br>complete                     | "Stopping management of a<br>CICS system" on page 263 |

# VSE remote MAS installation and setup checklist

| What you need to do                                                                    | Values to note                                                 | Where to get information                                                         |
|----------------------------------------------------------------------------------------|----------------------------------------------------------------|----------------------------------------------------------------------------------|
| Verify VTAM APPLID                                                                     | PRD1.CONFIG major mode member<br>Application names             | "Step 1: Reviewing a VSE remote<br>MAS application definition" on<br>page 266    |
| Review cross-domain resources                                                          | PRD1.CONFIG members                                            | "Step 2: Reviewing VSE remote MAS cross-domain definitions" on page 266          |
| Add application and cross-domain<br>resource definitions to VTAM<br>configuration list | PRD1.CONFIG ATCCONxx                                           | "Step 3: Updating the configuration<br>list (VSE remote MAS)" on page 267        |
| Activate VTAM definitions                                                              | Node name                                                      | "Step 4: Activating the major nodes<br>(VSE remote MAS)" on page 267             |
| Update CICS resource definition tables                                                 | Output sublibrary name DCT suffix<br>PLTPI suffix PLTSD suffix | "Updating CICS resource definition<br>tables for VSE remote MASs" on<br>page 268 |
| Update CSD resource definitions                                                        | CSD library name MAS group name<br>MAS startup list name       | "Updating CSD files using<br>DFHCSDUP (VSE remote MAS)" on<br>page 269           |
| Update remote MAS CSD<br>communication resource definitions                            | CSD group name added CMAS<br>APPLID CMAS SYSID                 | "Updating CSD files using<br>DFHCSDUP (VSE remote MAS)" on<br>page 269           |
| (Optional.) Create SVA load list                                                       | Sublibrary containing phase<br>\$SVACPSM                       | "Using CICSPlex SM modules in the<br>shared virtual area" on page 272            |
| Define CICSPlex SM system parameter file                                               | Job control statement file attributes                          | "Defining the EYUPARM file" on page 275                                          |
| Edit CICS SIT parameters                                                               | SIT parameters location                                        | "VSE remote MAS-related CICS SIT parameters" on page 276                         |
| Create MAS definition using the<br>CICSSYS view                                        | MAS name(s)                                                    | CICSPlex SM Administration                                                       |

| What you need to do                                           | Values to note                                                  | Where to get information                                                    |
|---------------------------------------------------------------|-----------------------------------------------------------------|-----------------------------------------------------------------------------|
| Create CMAS-to-remote MAS links<br>using the CMTPMDEF view    | Remote MAS name Remote MAS<br>APPLID Remote MAS CICS<br>SYSIDNT | CICSPlex SM Administration                                                  |
| Start the VSE remote MAS                                      | Message EYUNL0159I Resource<br>topology data retrieval complete | "Preparing to start a VSE remote<br>MAS" on page 275                        |
| Shut down the MAS using the<br>CICSRGN view to terminate CICS | Message EYUXL0016I RMAS<br>shutdown complete                    | "Stopping and restarting<br>management of a CICS/VSE system"<br>on page 279 |

# **OS/2** remote MAS installation and setup checklist

| What you need to do                                                        | Values to note                                                                 | Where to get information                                                                    |
|----------------------------------------------------------------------------|--------------------------------------------------------------------------------|---------------------------------------------------------------------------------------------|
| Review setup requirements                                                  |                                                                                | "An overview of the setup process"<br>on page 281                                           |
| Download the EYUIDLDS.EXE file                                             | File location SMP/E library                                                    | "Downloading the EYUIDLDS.EXE file" on page 283                                             |
| Install Software Installer for OS/2<br>using EYUIDLDS.EXE                  |                                                                                | "Using EYUIDLDS.EXE to install<br>Software Installer for OS/2" on<br>page 284               |
| Install the CICSPlex SM components                                         |                                                                                | "Installing the CICSPlex SM components" on page 285                                         |
| Update your CONFIG.SYS file                                                | LIBPATH value                                                                  | "Updating your CONFIG.SYS file" on page 288                                                 |
| Review your eNetwork<br>Communications Server for OS/2<br>Warp definitions | Local LU name Local alias Partner<br>LU name Partner alias Transactions        | "Reviewing your eNetwork<br>Communications Server for OS/2<br>Warp definitions" on page 288 |
| Define a TCS entry for CICSPlex SM                                         | Connection name Group name APPC<br>Mode name APPC LU alias Partner<br>LU alias | "Defining a TCS entry for<br>CICSPlex SM" on page 289                                       |
| Update the CICS for OS/2<br>CICSENV.CMD file                               | File location UserWrk value CicsRgrp value                                     | "Updating the CICS for OS/2<br>CICSENV.CMD file" on page 290                                |
| Review the CICS for OS/2 system initialization parameters                  | Local System ID                                                                | "Reviewing the CICS for OS/2<br>system initialization parameters" on<br>page 291            |
| Customize the CICS for OS/2 DLLs                                           | Location of DLLs                                                               | "Customizing the CICS for OS/2<br>DLLs" on page 291                                         |
| Restart your OS/2 workstation                                              |                                                                                | "Restarting your CICS for OS/2<br>system" on page 295                                       |
| Edit CICSPlex SM EYUPARMS.DAT file                                         | File location                                                                  | "Editing the CICSPlex SM<br>EYUPARMS.DAT file" on page 293                                  |
| Import CICSPlex SM resource definitions                                    | CICS for OS/2 home directory                                                   | "Importing the CICSPlex SM resource definitions" on page 293                                |
| Create MAS definition using the CICSSYS view                               | MAS name(s)                                                                    | CICSPlex SM Administration                                                                  |
| Create CMAS-to-remote MAS links<br>using the CMTPMDEF view                 | Remote MAS name Remote MAS<br>APPLID Remote MAS CICS SYSID                     | CICSPlex SM Administration                                                                  |
| Start the OS/2 remote MAS                                                  | Message EYUNL0159I Resource<br>topology data retrieval complete                | "Restarting your CICS for OS/2<br>system" on page 295                                       |

| What you need to do                                        | Values to note                               | Where to get information                            |
|------------------------------------------------------------|----------------------------------------------|-----------------------------------------------------|
| Shut down the MAS using the CICSRGN view to terminate CICS | Message EYUXL0016I RMAS<br>shutdown complete | "Terminating a CICS for OS/2<br>system" on page 295 |

# System worksheet

System: \_\_\_\_\_

| CAS name: | Subsystem ID: | VTAM A       | pplid:      |
|-----------|---------------|--------------|-------------|
|           | Name:         | VTAM Applid: | CICS-SYSID: |
| CMAS:     |               |              |             |
| LMAS:     |               |              |             |
| LMAS:     |               |              |             |
| LMAS:     |               |              |             |
| RMAS:     |               |              |             |
| RMAS:     |               |              |             |
| RMAS:     |               |              |             |
| CMAS:     |               |              |             |
| LMAS:     |               |              |             |
| LMAS:     |               |              |             |
| LMAS:     |               |              |             |
| RMAS:     |               |              |             |
| RMAS:     |               |              |             |
| RMAS:     |               |              |             |
| CMAS:     |               |              |             |
| LMAS:     |               |              |             |
| LMAS:     |               |              |             |
| LMAS:     |               |              |             |
| RMAS:     |               |              |             |
| RMAS:     |               |              |             |
| RMAS:     |               |              |             |

## **CAS** worksheet

| System:      |  |
|--------------|--|
| VTAM Applid: |  |

CAS name: \_\_\_\_\_ Subsystem id: \_\_\_\_\_

SYS1.PARMLIB(IEASYSxx) values:

| APF=                                               | CMD=         | LNK=      |            |
|----------------------------------------------------|--------------|-----------|------------|
| LNKAUTH=                                           | LPA=         | MAXCAD=   |            |
| MAXUSER=                                           | NSYLSX=      | PROG=     |            |
| RSVNONR=                                           | RSVSTRT=     | SMF=      |            |
| SYSNAME=                                           |              |           |            |
| Dsn added to member IEAAPFxx or PROGxx: when       |              | SEYUAUTH  |            |
| LNKAUTH=APFTAB: (when LNKAUTH=LNKLST, no dsn here) |              | SEYULINK  |            |
| Dsn added to member LNKLSTxx:                      |              | SEYULINK  |            |
| VTAM Mode Table Mode Name:                         |              |           |            |
| SYS1.VTAMLST start list (ATCSTRxx):                |              |           |            |
| SYS1.VTAMLST configuration list (ATCCONxx):        |              |           |            |
| SYS1.VTAMLST applications member:                  |              |           |            |
| SYS1.VTAMLST cross-domain member:                  |              |           |            |
| VTAM definitions; Major Node Names:                |              |           |            |
| 1st CAS: 2nd CAS:                                  | 3rd CAS:     |           | -          |
| Installation materials library:                    |              | SEYUINST  |            |
| Modified EYUISTAR (post-installation) member:      |              |           |            |
| EYUINST exec output library:                       |              | .XEYUINST |            |
| CICSPlex <sup>®</sup> SM parameter repository:     |              | .EYUIPRM  |            |
| CICSPlex SM screen repository:                     |              | EYUSDEF   |            |
| CAS startup procedure (member):                    |              |           |            |
| CAS signon procedure (member):                     |              |           |            |
| ISPF panel selection (member):                     |              |           |            |
| Links to other CASs:                               |              |           |            |
| Subsystem Id:                                      | VTAM Applid: |           | Link name: |
| 1st CAS:                                           |              |           |            |
| 2nd CAS:                                           |              |           |            |
| 3rd CAS:                                           |              |           |            |

# **CMAS** worksheet

| System:                                         |                                            |                        | CMAS name: |             |                      |            |
|-------------------------------------------------|--------------------------------------------|------------------------|------------|-------------|----------------------|------------|
| CAS name:                                       | CIC                                        | S Sysid:               | -          | VTAM A      | Applid:              |            |
| SYS1.PARMLIB(IEA                                | SYSxx) values:                             |                        |            |             |                      |            |
|                                                 | APF=                                       |                        | LNł        | ζ=          | LNKAUTH=             |            |
|                                                 | MAXCAD=                                    |                        | NSYLS      | K=          | PROG=                |            |
| Dsn added to meml<br>LNKAUTH=APFTA<br>dsn here) | ber IEAAPFxx or PROG<br>B: (when LNKAUTH=) | xx: when<br>LNKLST, no |            |             | SEYUAUTH<br>SEYULINK |            |
| Dsn added to meml                               | ber LNKLSTxx:                              |                        |            |             | SEYULINK             |            |
| VTAM Mode Table                                 | Node Name:                                 |                        |            |             |                      |            |
| SYS1.VTAMLST star                               | rt list (ATCSTRxx):                        |                        |            |             |                      |            |
| SYS1.VTAMLST con                                | figuration list (ATCCO                     | NXX):                  |            |             |                      |            |
| SYSI.VIAMLSI app                                | olications member:                         |                        |            |             |                      |            |
| VTAM definitions; I                             | Node Names:                                |                        |            |             |                      |            |
|                                                 |                                            |                        |            |             |                      |            |
|                                                 |                                            | Name                   |            | VTAM Applid |                      | CICS Sysid |
| LMAS:                                           |                                            |                        |            |             |                      |            |
| LMAS.<br>I MAS                                  |                                            |                        |            |             |                      |            |
| RMAS:                                           |                                            |                        |            |             |                      |            |
| RMAS:                                           |                                            |                        |            |             |                      |            |
| RMAS:                                           |                                            |                        |            |             |                      |            |
| T , 11 , · · · · · · ·                          | . 11                                       |                        |            |             |                      |            |
| Installation material                           | IS IIDrary:<br>D (nost installation) man   | ham                    |            |             | SEYUINSI             |            |
| FVI INST evec outp                              | k (post-installation) men<br>aut librory:  | iber:                  |            |             | VEVIIINIST           |            |
| CICSPley SM data r                              | epository dsn <sup>.</sup>                 |                        |            |             |                      |            |
| CICS resource defin                             | ition tables output dsn:                   |                        |            |             |                      |            |
| Created CICS resour                             | rce definition table suffi                 | kes:                   |            |             |                      |            |
|                                                 | DCT:                                       | JCT:                   |            | SRT:        | PLTPI:               |            |
| CICS CSD dsn:                                   | 40G0 load module:                          |                        |            |             |                      |            |
| CMAS group LICE                                 | YU140L0 load module                        |                        |            |             |                      |            |
| Modified EYUCMS                                 | )P member:                                 |                        |            |             |                      |            |
| CICS SIT parameter                              | s member:                                  |                        |            |             |                      |            |
| Modified EYUDFHI                                | DS member:                                 |                        |            |             |                      |            |
| CMAS startup proce                              | edure member:                              |                        |            |             |                      |            |
| Links to other CMA                              | Ss:                                        |                        |            |             |                      |            |
|                                                 | CMAS name:                                 | VTAM Applid            | :          | CICS Sysid: | Pro                  | tocol:     |
| -                                               |                                            |                        | _          |             |                      |            |
| -                                               |                                            |                        | _          |             |                      |            |
| -                                               |                                            |                        | _          |             |                      |            |
| -                                               |                                            |                        |            |             |                      |            |

Links to LMASs:

|                 | LMAS name: | VTAM Applid: | CICS Sysid: | Protocol: |
|-----------------|------------|--------------|-------------|-----------|
|                 |            |              |             |           |
|                 |            |              |             |           |
|                 |            |              |             |           |
|                 |            |              |             |           |
|                 |            |              |             |           |
| Links to RMASs: |            |              |             |           |
|                 |            |              |             |           |
|                 | RMAS name: | VTAM Applid: | CICS Sysid: | Protocol: |
|                 |            |              |             |           |
|                 |            |              |             |           |
|                 |            |              |             |           |
|                 |            |              |             |           |

# Local MAS worksheet

| MVS/ESA System:                                                                                                    | MAS CPSM N<br>MAS CICS Sy<br>MAS VTAM A<br>FOR, AOR, TO | Name:<br>/sid:<br>Applid:<br>OR |                      |
|----------------------------------------------------------------------------------------------------|---------------------------------------------------------|---------------------------------|----------------------|
| Dsn added to member IEAAPFxx or PRC<br>LNKAUTH=APFTAB: (when LNKAUT)                                                                                                    | DGxx: when<br>H=LNKLST, no                              |                                 | SEYUAUTH<br>SEYULINK |
| Dsn added to member LPALSTxx:<br>SYS1.VTAMLST start list (ATCSTRxx):<br>SYS1.VTAMLST configuration list (ATCC                                                                  | -<br>CONxx):                                            |                                 | SEYULPA              |
| SYS1.VTAMLST applications member:<br>Installation materials library:                                                                                                    | -<br>-                                                  |                                 | SEYUINST             |
| EYUINST exec output library:<br>LPA module (usermod) name:<br>CICS resource definition tables output de<br>Updated CICS resource definition tables                             | sn:                                                     |                                 | XEYUINST             |
| DCT: JCT:                                                                                                    | SRT:                                                    | PLTPI:                          | PLTSD:               |
| CICS CSD dsn:<br>MAS group EYU140G1 load module:<br>Modified MAS startup list name:<br>Modified EYULMS0P dsn (member):<br>CICS SIT parameters dsn (member):<br>Link from CMAS: | -<br>-<br>-                                             |                                 |                      |
| CMAS name:                                                                                                    | VTAM Applid:                                            | CICS Sysid:                     | Protocol:            |

# **MVS remote MAS worksheet**

| MVS/ESA System:<br>CAS Name:<br>CICSplex Name:<br>CMAS CPSM Nam<br>CMAS CICS Sysid:<br>CMAS VTAM App<br>MAS Type                                                                                                    | ne:<br>:<br>olid:                                                                                                    | -<br>-<br>-<br>-<br>-                                         | RM<br>RM<br>FO | IAS CPSM Name:<br>IAS CICS Sysid:<br>IAS VTAM Applid:<br>IR, AOR, TOR |           |
|----------------------------------------------------------------------------------------------------|----------------------------------------------------------------------------------------------------|---------------------------------------------------------------|----------------|-----------------------------------------------------------------------|-----------|
| Dsn added to men<br>LNKAUTH=APFT<br>dsn here)                                                                                                    | nber IEAAPFxx or PR<br>AB: (when LNKAU)                                                                                                    | COGxx: when<br>TH=LNKLST, no                                  |                | SEYUAUT<br>SEYULINK                                                   | H<br>K    |
| Dsn added to mem<br>SYS1.VTAMLST str<br>SYS1.VTAMLST co<br>SYS1.VTAMLST ap<br>SYS1.VTAMLST ap<br>SYS1.VTAMLST cr<br>Modified EYUISTA<br>EYUINST exec out<br>LPA module (usern<br>CICS resource defi<br>Updated CICS reso | art list (ATCSTRxx):<br>art list (ATCSTRxx):<br>onfiguration list (ATC<br>oplications member:<br>oss-domain resource<br>AR (post-installation)<br>put library:<br>mod) name:<br>nition tables output opurce definition table | CONxx):<br>member:<br>member:<br>member:<br>dsn:<br>suffixes: |                | SEYULPA<br>XEYUINST                                                   | C         |
| DCT:                                                                                                    | JCT:                                                                                                    | SRT:                                                          | PLTPI:         | PLTSE                                                                 | ):        |
| CICS CSD dsn:<br>MAS group EYU14<br>Modified MAS star<br>Group containing of<br>Modified EYULMS<br>Reviewed CICS SI<br>CMAS-to-MVS ren                                                                                   | 40G2 load module:<br>rtup list name:<br>communications defin<br>60P member:<br>T parameters member<br>note MAS link:                                                                                                    | -<br><br><br><br><br><br><br><br><br>                         |                |                                                                       |           |
|                                                                                                    | CMAS name:                                                                                                    | VTAM Applid:                                                  | CICS           | Sysid: I                                                              | Protocol: |

# **VSE remote MAS worksheet**

| MVS/ESA System:CAS Name:CICSplex Name:CMAS CPSM Name:CMAS CICS Sysid:CMAS VTAM Applid:MAS Type                                                                                                    |                                  | <br>RMAS CPSM Name:<br>RMAS CICS Sysid:<br>RMAS VTAM Applid:<br>FOR, AOR, TOR |           |
|----------------------------------------------------------------------------------------------------|----------------------------------|-------------------------------------------------------------------------------|-----------|
| VTAM PRD2.CONFIG start list (ATCSTRxx.B):<br>VTAM PRD2.CONFIG configuration list (ATCCC<br>VTAM PRD2.CONFIG cross-domain resource me<br>VTAM PRD2.CONFIG applications member:<br>ICCF user library containing copied post-installa<br>members:<br>CICS resource definition tables output dsn:<br>Updated CICS resource definition table suffixes: | DNxx.B): _<br>ember _<br>ition _ |                                                                               |           |
| DCT: JCT:                                                                                                    | P                                | PLTPI:                                                                        | PLTSD:    |
| CICS CSD dsn:<br>MAS group EYU140G3 phase module:<br>Modified MAS startup list name:<br>Group containing communications definitions:<br>EYUPARM dsn:                                                                                                    | -<br>-<br>-<br>-                 | (EYU9nnG3)<br>                                                                |           |
|                                                                                                    |                                  | Extent:                                                                       | Length:   |
| CICS SIT parameters location:<br>CMAS-to-VSE remote MAS link:                                                                                                    | _                                |                                                                               |           |
| CMAS name: VT.                                                                                                    | AM Applid:                       | CICS Sysid:                                                                   | Protocol: |

# **OS/2** remote MAS worksheet

| MVS/ESA System:<br>CAS Name:<br>CICSplex Name:<br>CMAS CPSM Name:<br>CMAS CICS Sysid:<br>CMAS VTAM Applid:<br>SMP/E SEYUOS2 Library:<br>EYUIDLDS.EXE Location: |                                                  |
|----------------------------------------------------------------------------------------------------|--------------------------------------------------|
| CONFIG.SYS Changes:                                                                                                    |                                                  |
| SET LIBPATH:                                                                                                    |                                                  |
|                                                                                                    | D:\CPSM140\CICSV3\BIN;D:\CPSM140\CICSV3\LIB      |
| aNatural Communications Somer fo                                                                                                    | NY OS/9 Worm SNA Features List                   |
| Local LU Namo:                                                                                                    | CMTDMDEE PMAS VTAM Applid                        |
| Local Alias:                                                                                                    | TCS Local LU Alias                               |
| Dorthor I I Name                                                                                                    | VTAM node and CMAS Applid                        |
| Partner Alias:                                                                                                    | TCS Partner LU Alias                             |
| Transactions:                                                                                                    | COI1 and COI2                                    |
| Transactions.                                                                                                    |                                                  |
| CICS TCS Definition:                                                                                                    |                                                  |
| Connection Name:                                                                                                    | eNetwork Communications Server for OS/2 Warp SNA |
|                                                                                                    | Features Partner LU Alias                        |
| Group Name:                                                                                                    | EYUTCS                                           |
| APPC Mode Name:                                                                                                    | #INTER                                           |
| APPC LU Alias:                                                                                                    | eNetwork Communications Server for OS/2 Warp SNA |
|                                                                                                    | Features Alias                                   |
| Partner LU Alias:                                                                                                    | CMAS VTAM Applid                                 |
| CICSENV.CMD Location:                                                                                                    | CICS300\RUNTIME or CICS310\RUNTIME               |
| UserWrk value:                                                                                                    | D:\CPSM140\CICSV3\BIN                            |
| CicsRgrp value:                                                                                                    | EYUGROUP,EYUTCS                                  |
| CMAS-to-Remote MAS link:                                                                                                    |                                                  |
| RMAS CPSM name:                                                                                                    |                                                  |
| RMAS VTAM Applid:                                                                                                    | eNetwork Communications Server for OS/2 Warp SNA |
|                                                                                                    | Features Local LU Name                           |
| RMAS CICS Sysid:                                                                                                    |                                                  |
| Protocol Type:                                                                                                    | LU6.2                                            |
| Updated EYUPARMS.DAT:                                                                                                    | D:\CPSM140\DATA\EYUPARMS.DAT                     |
| COPR DCT File Name:                                                                                                    | Must match EYUPARMS location                     |
|                                                                                                    |                                                  |

# Chapter 30. Setting up a coordinating address space (CAS)

This chapter describes the steps you must perform in order to make a coordinating address space (CAS) operational. These steps consist of:

- "Noting IEASYSxx values"
- "Updating IEASYSxx (CAS)" on page 202
- "Authorizing libraries (CAS)" on page 203
- "Defining VTAM requirements (CAS)" on page 204
- "Generating post-installation members (CAS)" on page 209
- "Creating data sets" on page 210
- "Preparing user access to CICSPlex SM" on page 211
- "Preparing to start a CAS" on page 212
- "Defining VTAM to CICSPlex SM (CAS)" on page 215
- "Preparing to stop a CAS" on page 215.

For a summary of the CAS setup tasks that you can refer to while performing them, see "Chapter 29. Setup checklist and worksheets" on page 185.

If you are converting your CICSPlex SM system or systems from a previous release to CICSPlex SM for CICS Transaction Server for OS/390 Release 3, you should read the *CICS Transaction Server for OS/390 Migration Guide*.

For details on applying corrective or preventive maintenance to CICSPlex SM, see "Chapter 37. Applying service to CICSPlex SM" on page 313.

### Noting IEASYSxx values

Some of the MVS/ESA initialization values located in an IEASYSxx member of the SYS1.PARMLIB library are referenced during installation of the CAS and other CICSPlex SM address spaces. Access the IEASYSxx member of the SYS1.PARMLIB library used to initialize your MVS/ESA system and make note of the values assigned to the following parameters:

| APF=     | Completes the name of the parmlib member<br>(IEAAPFxx) that contains authorized library names                                                                                                    |
|----------|----------------------------------------------------------------------------------------------------|
| CMD=     | Completes the name of the parmlib member<br>(COMMNDxx) that contains commands to be<br>issued internally during master scheduler<br>initialization.                                                 |
| LNK=     | Completes the name of one or more parmlib<br>members (LNKLSTxx) that contain names of data<br>sets that are to be concatenated to SYS1.LINKLIB.                                                     |
| LNKAUTH= | Specifies whether all data sets in the LNKLST<br>concatenation are to be treated as APF authorized<br>or whether only those that are named in the APF<br>table are to be treated as APF authorized. |
| LPA=     | Completes the name of one or more parmlib<br>members (LPALSTxx) that are concatenated to<br>SYS1.LPALIB for the purpose of building the<br>pageable LPA (PLPA and extended PLPA).                   |

| MAXCAD=  | Specifies the maximum number of<br>SCOPE=COMMON data spaces to be allowed<br>during an IPL.                                                                                                    |
|----------|----------------------------------------------------------------------------------------------------|
| MAXUSER= | Specifies a value that the system uses (along with<br>the RSVSTRT and RSVNONR parameter values) to<br>limit the number of jobs and started tasks that the<br>system can run concurrently during a given IPL. |
| NSYSLX=  | Specifies the number of linkage indexes (LXs), in addition to those in the system function table, to be reserved for system linkage indexes (LXs).                                                           |
| PROG=    | Completes the name of the parmlib member<br>(PROGxx) that contains authorized library names<br>when a dynamic APF list is being used.                                                                        |
| RSVNONR= | Specifies the number of address space vector table (ASVT) entries to be reserved for replacing those entries marked nonreusable for the duration of an IPL.                                                  |
| RSVSTRT= | Specifies the number of ASVT entries to be<br>reserved for address spaces created in response to<br>a START command.                                                                                         |
| SMF=     | Specifies a parmlib member (SMFPRMxx) from which SMF will obtain its parameters.                                                                                                    |
|          | You should examine the SMFPRMxx member of SYS1.PARMLIB and note the SID() value that identifies the system that will run the CAS.                                                                            |
| SYSNAME= | Specifies the name of the system being initialized.                                                                                                    |

For more information about these parameters, see the *MVS/ESA Initialization and Tuning Reference* manual.

# Updating IEASYSxx (CAS)

In every MVS/ESA image that contains a CAS, you need to verify that the IEASYSxx member of the SYS1.PARMLIB library that you use for MVS initialization includes the parameters:

### NSYSLX=nnn

Set or increase the value to include the minimum number of linkage indexes (LXs) required by CICSPlex SM. Because two LXs are required for the CAS and one LX is needed for the ESSS, the minimum number of LXs required for use by CICSPlex SM is 3.

If you are also setting up a CMAS, refer to "Updating IEASYSxx (CMAS)" on page 217 for information about additional parameters.

For additional information about these parameters, see the *MVS/ESA Initialization and Tuning Reference* manual.

### Authorizing libraries (CAS)

In each MVS/ESA image containing a CAS and CICSPlex SM address space (CMAS), you must change the appropriate IEAAPFxx or PROGxx member of the SYS1.PARMLIB library to authorize CICSPlex SM libraries.

The libraries to be authorized in the IEAAPFxx or PROGxx member are:

### CICSTS13.CPSM.SEYUAUTH

Needed to run a CAS

### SYS1.CICSTS13.CPSM.SEYULINK

The link list data set, needed to run a CMAS (For more information about adding this data set, see "Updating the MVS linklist" on page 218.)

If your operating system uses the parameter

LNKAUTH=LNKLST

(which is the default), you do not need to authorize the SYS1.CICSTS13.CPSM.SEYULINK library now.

### SYS1.CICSTS13.CPSM.SEYULPA

The link pack area data set, optionally used for managed application system (MAS) LPA modules.

If you are adding the data set names to the IEAAPFxx member, the format of each entry is:

dsname volser

where dsname is the name of one of the CICSPlex SM libraries listed above and volser is the volume serial number of the volume on which the data set is located.

If you are adding the data set names to the PROGxx member, the format of each entry is:

APF ADD DSNAME(dsname) VOLUME(volser)

where dsname is the name of one of the CICSPlex SM libraries listed above and volser is the volume serial number of the volume on which the data set is located.

For additional information about adding entries to IEAAPFxx and PROGxx, see the *MVS/ESA Initialization and Tuning Reference* manual. If you are running with a static APF list, you must re-IPL MVS in order for authorization to take effect.

You should use RACF (or another external security manager) to protect the CICSTS13.CPSM.SEYUAUTH, SYS1.CICSTS13.CPSM.SEYULPA, and SYS1.CICSTS13.CPSM.SEYULINK libraries, as described in the *CICS RACF Security Guide*.

## **Defining VTAM requirements (CAS)**

ACF/VTAM definitions are required to identify each CAS used by CICSPlex SM. This involves creating VTAM application definitions and, optionally, cross-domain resource management definitions.

If you are also setting up a CMAS, see "Defining VTAM requirements (CMAS)" on page 222 for more information about the steps for defining the VTAM requirements for a CMAS.

To create VTAM application definitions and cross-domain resource management definitions for a CAS, you must perform the following steps:

- 1. Optionally, create a mode table entry.
- 2. Create a VTAM application definition for each CAS you will be using.
- 3. Define each CAS as a cross-domain resource.
- 4. Add the application and cross-domain resource definitions to the VTAM configuration list.
- 5. Activate the definitions.

Depending on your VTAM conventions, you may need to modify the procedures described in this section. Specifically:

- Change references to the SYS1.VTAMLST library if you do not keep your definitions in the default VTAM list.
- Modify the APPL and CDRSC statements if you want to add these statements to existing members, rather than create new ones.

After you have the CAS running and can access CICSPlex SM, you can define VTAM to CICSPlex SM. (See "Defining VTAM to CICSPlex SM (CAS)" on page 215.)

## Step 1: (Optional) Creating a mode table

If you use Network Control Programs (NCPs), you may need to create a mode table with the default entry shown in Figure 43 on page 205 in order to control the VTAM RUSIZES (request unit size) parameter. If you do not create a default entry, VTAM could select a number that is too small, thus resulting in considerable system overhead.

To create a default mode table entry:

1. Define a mode table containing the following entry:

| TITLE 'modename - MODE Table - Entries' |
|-----------------------------------------|
| modename MODETAB ,                      |
| MODEENT LOGMODE=entryname,              |
| FMPROF=X'13',                           |
| TSPROF=X'07',                           |
| PRIPROT=X'BO',                          |
| SECPROT=X'B0',                          |
| COMPROT=X'50B1',                        |
| SSNDPAC=X'00',                          |
| SRCVPAC=X'00',                          |
| RUSIZES=X'F8F8',                        |
| PSNDPAC=X'00',                          |
| PSERVIC=X'060200000000000002300',       |
| ENCR=X '00'                             |
| MODEEND ,                               |
| END .                                   |

Figure 43. Sample mode table entry

| where:    |                                         |
|-----------|-----------------------------------------|
| modename  | Is a mode table name that you supply.   |
| entryname | Is a name for an entry that you supply. |

For a copy of this mode table entry, see the member EYUSMPMT in CICSTS13.CPSM.SEYUSAMP.

- 2. Assemble the mode table source and link-edit it into SYS1.VTAMLIB on all systems for which cross-system communication is enabled. As you do so, keep the following in mind:
  - The name you assign to the load module becomes the name of the mode table.
  - You must have access to the macro library used to assemble VTAM applications.

The JCL you use to assemble and link-edit should look like that shown in Figure 44 on page 206. (The member EYUJCLMT in CICSTS13.CPSM.SEYUSAMP contains a copy of this JCL.)

```
//*-----
//*
//* Sample JCL - Assemble and Link Mode Table Entry
//*
//* The following needs to be provided:
//*-----
//* ASM.SYSIN - Input member containing the mode table source.
//*
   LINK.SYSLMOD - Output member name in SYS1.VTAMLIB
//*
//*-----
                               ------
//ASM EXEC PGM=ASMA90,
//
          PARM='OBJECT,NODECK'
//SYSLIB DD DISP=SHR,DSN=SYS1.SISTMAC1
11
        DD DISP=SHR,DSN=SYS1.MACLIB
//SYSUT1 DD DSN=&&SYSUT1,
11
         UNIT=VIO,SPACE=(1700,(600,100))
//SYSTERM DD SYSOUT=*
//SYSPRINT DD SYSOUT=*
//SYSLIN DD DISP=(MOD,PASS),
   DSN=&&UBJSE1,
UNIT=VI0,SPACE=(80,(200,50))
//
11
//SYSIN DD DISP=SHR,DSN=data_set_name(member_name)
//*
//LINK EXEC PGM=IEWL,
           PARM=(XREF,LET,LIST,NCAL,REUS),
//
           COND=(8,LT,ASM)
//
//SYSLIN DD DISP=(OLD,DELETE),DSN=&&OBJSET
         DD DDNAME=SYSIN
11
//SYSLMOD DD DISP=SHR,DSN=SYS1.VTAMLIB(member name)
//SYSUT1 DD DSN=&&SYSUT1,
         UNIT=VIO,SPACE=(1024,(50,20))
11
//SYSPRINT DD SYSOUT=*
//*
```

Figure 44. JCL to assemble a mode table entry

## Step 2: Creating a VTAM application definition (CAS)

To establish a VTAM application definition for a CAS, either create a new member (*major node*) or access an existing member in the SYS1.VTAMLST library. To this member, add the following APPL statement:

```
VBUILD TYPE=APPL
name APPL ACBNAME=acbname,AUTH=(ACQ),
PARSESS=YES,MODETAB=mode table
```

х

Х

where:

**name** Is a 1- to 8-character unique name.

acbname

Is the node name of this CAS. This name must be unique within the domain. If you omit this parameter, the name of the VTAM APPL statement is used.

#### mode\_table

Is the name of the mode table that is to govern LU 6.2 conversations.

For example, to create a VTAM application definition for the CAS on SYSA, you might create a member named APPLCASA in the SYS1.VTAMLST library that contains the APPL statement:

VBUILD TYPE=APPL CASA APPL ACBNAME=CASA,AUTH=(ACQ), PARSESS=YES,MODETAB=AMODET The same type of definition is needed for each CAS you will be using.

### Step 3: Defining cross-domain resources (CAS)

You should define cross-domain resources (CDRSCs) when:

- A CAS that is to communicate with another CAS cannot take advantage of dynamically defined CDRSCs.
- You want to minimize the overhead involved in using dynamically defined CDRSCs.

To establish a CDRSC definition, you must either create a new member or access an existing member in the SYS1.VTAMLST library. In the new or existing member, specify the following CDRSC statement for each CAS with which you want to communicate:

VBUILD TYPE=CDRSC name CDRSC CDRM=cdrm

where:

name Is the name you assigned to a CAS in Step 1.

**cdrm** Is the name of the MVS image previously identified as the cross-domain resource manager (CDRM).

For example, to allow the CAS on SYSA to communicate with the CASs on SYSB and SYSC, you might create the member CDRCASA on the SYS1.VTAMLST library, which contains the CDRSC statements:

VBUILD TYPE=CDRSC CASB CDRSC CDRM=VTAMB CASC CDRSC CDRM=VTAMC

where VTAMB and VTAMC are the cross-domain resource manager names assigned to SYSB and SYSC, respectively. The same types of definitions are also needed for the CASs on SYSB and SYSC. That is, for the CAS on SYSB, you might create a member named CDRCASB that contains:

VBUILD TYPE=CDRSC CASA CDRSC CDRM=VTAMA CASC CDRSC CDRM=VTAMC

For additional information about cross-domain resources, see the VTAM Resource Definition Reference.

### Step 4: Updating the configuration list (CAS)

If, in step 2 or 3, you created new members in the SYS1.VTAMLST library, you must update the VTAM configuration list for each MVS image. This causes the new members to be automatically activated when VTAM starts.

To do this, add the new member names to the end of the configuration list in the appropriate ATCCONxx member of the SYS1.VTAMLST library. To find the suffix of the ATCCONxx member, do the following:

- Get the suffix of the COMMNDxx member from the CMD= parameter in the IEASYSxx member in SYS1.PARMLIB.
- Get the suffix of the ATCSTRxx member from the LIST= parameter on the command used to start VTAM in the COMMNDxx member in SYS1.PARMLIB, or (if you do not start VTAM from the COMMNDxx member) get the suffix from the LIST= parameter of the command that you use to start VTAM.

• Get the suffix of the ATCCONxx member from the CONFIG= parameter in the ATCSTRxx member in SYS1.VTAMLST.

To illustrate, the examples shown in steps 2 and 3 assume the creation of members named APPLCASA and CDRCASA. To add these members to the end of the configuration list in ATCCONxx, you would specify: APPLCASA, x CDRCASA x

**Note:** If you added the CAS and cross-domain definitions to existing members, ATCCONxx should already contain these member names.

### Step 5: Activating the major nodes (CAS)

You can activate the definitions created in steps 1 and 2 by either restarting VTAM for each system, or manually activating the definitions.

To manually activate a major node, you can issue the following commands, where name identifies a major node created (or modified) in steps 2 and 3:

- Deactivate the major node if it is currently active by issuing the command: VARY NET, INACT, ID=name
- Activate (or reactivate) the major node by issuing the command:

VARY NET,ACT,ID=name

To ensure that the major node has been activated, issue the command:

D NET, ID=name

For example, to activate the member APPLCASA and then ensure that it has been activated, you would issue the commands:

VARY NET,INACT,ID=APPLCASA VARY NET,ACT,ID=APPLCASA D NET,ID=APPLCASA

To dynamically load a mode table that you have updated, issue the command: F NET, TABLE, OPTION=LOAD, NEWTAB=name

If you do not do this after updating and relinking a mode table with a new logmode entry, the entry will be unavailable until you have stopped and restarted VTAM. Note that you do not need to issue this command when you create a mode table with a single logmode entry.

The preceding steps need to be performed for each CAS you may be using.

## Generating post-installation members (CAS)

A number of skeleton post-installation members are distributed with CICSPlex SM.

When you do this, the members identified in Table 12 are produced. These members can be customized, using EYUISTAR, if you perform the actions described in this section.

Table 12. Post-installation members

| Job      | Use                                                                                                    |
|----------|----------------------------------------------------------------------------------------------------|
| EYUCAS   | A sample JCL procedure that you can use to start a CAS, as described on page 212.                                                                                                    |
| EYUCMAS  | A sample JCL procedure that you can use to start a CMAS, as described<br>on page 235.                                                                                                    |
| EYUDEFDS | <ul> <li>Sample JCL that you can use to create the data, screen, and parameter repositories. For additional information about creating a:</li> <li>Data repository, see page 229.</li> <li>Screen and parameter repository, see page 210.</li> </ul> |
|          |                                                                                                    |
| EYUDFHDS | Sample JCL that you can use to create the CICS region data sets for the CMAS region.                                                                                                    |
| EYULPMOD | Sample JCL that you can use to apply SMP/E USERMODs that move MAS modules to the SEYULPA library.                                                                                                    |
| EYUTSODS | A REXX EXEC, described on page 211, that you can use to invoke the TSO interface.                                                                                                    |

Only the members EYUCAS, EYUDEFDS, and EYUTSODS are used in setting up a CAS. The other members can be created here and used when you set up a CMAS (see page 225) or when you set up a MAS (see page 248).

To customize and then generate the post-installation members, use the job distributed in the member EYUISTAR of the CICSTS13.CPSM.SEYUINST library.

• Tailor the job in the EYUISTAR member of the CICSTS13.CPSM.SEYUINST library using the parameters identified in Table 13.

Use the SCOPE and ENVIRONMENT parameters to qualify the specific members that are to be generated. That is, use SCOPE to identify the type of members to be generated and ENVIRONMENT to indicate whether those members are to apply to a MAS-only environment or a CMAS environment. For additional information, see "EYUINST EXEC parameters" on page 395.

• Run the EYUISTAR job to produce the post-installation members. The resulting members, listed in Table 12, are stored in the library you specified on the LIB parameter of the EYUISTAR job. See "Sample JCL execution considerations" on page 402 for further information.

| 1 arameter  | CiviAS delault value       | WIAS delaute value         |
|-------------|----------------------------|----------------------------|
| CMASNAME    | None                       | n/a                        |
| CINDEXnnn   | None                       | n/a                        |
| CRELEASE    | None                       | n/a                        |
| DEFVOL      | sysprocdd                  | sysprocdd                  |
| DSINFO      | index defvol defvol        | n/a                        |
| ENVIRONMENT | None                       | None                       |
| EYUIPRM     | dsinfo.EYUIPRM NEW         | n/a                        |
| EYUSDEF     | dsinfo.EYUSDEF NEW         | n/a                        |
| GZONECSI    | index.GLOBAL OLD smpvol    | index.GLOBAL OLD smpvol    |
|             | smpvol                     | smpvol                     |
| INDEX       | sysprocdsn_levels          | sysprocdsn_levels          |
| JOB         | //XXXXXXXX JOB             | //XXXXXXXX JOB             |
| LIB         | sysprocdsn_levels.XEYUINST | sysprocdsn_levels.XEYUINST |
| OLDDREP     | None                       | n/a                        |
| PREFIX      | EYU                        | EYU                        |
| SCOPE       | ALL                        | ALL                        |
| SELECT      | None                       | None                       |
| SYSIDNT     | None                       | n/a                        |
| TEMPLIB     | sysprocdsn                 | sysprocdsn                 |
| TIMEZONE    | None                       | n/a                        |
| TZONE       | TZONE                      | TZONE                      |
| UTILITIES   | ASMA90 IEWL GIMSMP         | ASMA90 IEWL GIMSMP         |
| WORKUNIT    | SYSDA                      | SYSDA                      |
|             |                            |                            |

Table 13. CMAS- and MAS-related EYUINST EXEC parameters
Parameter
MAS default value
MAS default value

### Creating data sets

You can use the post-installation job EYUDEFDS to create three different data sets, where two of the data sets are defined to the CAS and one data set is defined to a CMAS.

The CAS-related data sets, which may be shared by multiple CASs, are:

- A screen repository. This optional data set contains the screen configuration definitions created by individuals using CICSPlex SM. If you do not create this data set, users will not be able to save their CICSPlex SM screen configurations. (For additional information about creating and using screen configurations, see the *CICSPlex SM User Interface Guide*)
- A parameter repository data set. This required data set contains communications definitions used by the CAS. (See the *CICSPlex SM Administration* manual for information about creating and maintaining these definitions.)

The CMAS-related data set is the data repository. The data repository contains CICSPlex SM administration definitions. Each CMAS must have a unique data repository associated with it.

The EYUDEFDS job is generated when you run the EYUISTAR job, as described in "Generating post-installation members (CAS)" on page 209. It consists of the following steps:

• DREPALOC and either DREPINIT or DREPCNVT, which create and initialize the data repository data set for each CMAS. (For more information about these steps, see "Creating the CICSPlex SM data repository" on page 229.)

- SDEFDEL, which deletes any existing screen repository data set having the same name, and SDEFALOC, which creates a new one. These steps are generated only when you specify a disposition of NEW with the EYUSDEF parameter of the EYUISTAR job. If you specified OLD with the EYUSDEF parameter, the existing screen repository data set is referenced by the EYUCAS procedure.
- IPRMDEL, which deletes any existing parameter repository data set having the same name, and IPRMALOC, which creates a new one. These steps are generated only when you specify a disposition of NEW with the EYUIPRM parameter of the EYUISTAR job. If you specified OLD with the EYUIPRM parameter, the existing parameter repository data set is referenced by the EYUCAS procedure.

The job is stored in a member named EYUDEFDS. This member is in the library you specified on the LIB parameter of the EYUISTAR job.

### Preparing user access to CICSPlex SM

To permit users to select CICSPlex SM as an application from an ISPF menu:

- 1. If your enterprise uses an external security manager (ESM), which contains a list of TSO command processors that can be executed by users, include the following names in the table:
  - BBM3API
  - BBM9TC20
  - BBM9TC23
- 2. Insert the following line in the existing list of menu options on one or more of the ISPF menu panels defined as members in the ISPPLIB library:

id, 'PANEL(EYUDEZZZ) NEWAPPL(EYUD) PASSLIB'

where id is any appropriate, unique menu option id, such as CP.

3. Add the following libraries to the signon procedure for each individual who might access CICSPlex SM during a TSO session:

| DD name | Data set name          |
|---------|------------------------|
| BBILINK | CICSTS13.CPSM.SEYUAUTH |
| BBSDEF  | CICSTS13.CPSM.EYUSDEF  |
| ISPLLIB | CICSTS13.CPSM.SEYUAUTH |
| ISPMLIB | CICSTS13.CPSM.SEYUMLIB |
| ISPPLIB | CICSTS13.CPSM.SEYUPLIB |
| ISPTLIB | CICSTS13.CPSM.SEYUTLIB |

These library names should be placed after the user's data set names and before any other system data set names.

If you are creating a new screen repository, you must run job EYUDEFDS before adding the CICSTS13.CPSM.EYUSDEF data set to a TSO session.

You can also access CICSPlex SM by running a REXX EXEC from within ISPF. A sample EXEC, called EYUTSODS, is generated when you run the EYUISTAR job, as described in "Generating post-installation members (CAS)" on page 209. EYUTSODS is stored in the library you specified on the LIB parameter of the EYUISTAR job.

The EYUTSODS EXEC performs the following functions:

• Allocates the required CICSPlex SM data sets to a user's TSO session. The data sets are concatenated ahead of any data sets already allocated to the referenced DD name.

- Invokes the CICSPlex SM ISPF end-user interface via the command: ISPEXEC SELECT PANEL(EYUDEZZZ) NEWAPPL(EYUD) PASSLIB
- Restores the original allocation when the user exits CICSPlex SM.

### Preparing to start a CAS

There are several ways you can start a CAS. You can start a CAS:

- At MVS IPL time.
  - This is the recommended method for starting a CAS. To use this method:
  - Verify that the CAS startup procedure is in a system procedure library, such as SYS1.PROCLIB.
  - Verify that the CAS startup procedure is in the 'Started Tasks' table of the external security manager (ESM).
  - Include the START command, as described on page 213, in the COMMNDaa member of SYS1.PARMLIB that contains the automatic operator commands.
- From the system console.

To start a CAS from the system console:

- Verify that the CAS startup procedure is in a system procedure library, such as SYS1.PROCLIB.
- Verify that the CAS startup procedure is in the 'Started Tasks' table of the external security manager (ESM).
- Have the operator issue the START command, as described on page 213.
- As a batch job.

To start a CAS as a batch job:

- Verify that the CAS startup procedure is in a system procedure library, such as SYS1.PROCLIB.
- Construct a job stream to invoke the CAS procedure.
- Submit the job to invoke a CAS.

A sample procedure that you can use to start a CAS is supplied in the member EYUCAS and is illustrated in Figure 45 on page 213. This member was generated when you ran the EYUISTAR job, as described in "Generating post-installation members (CAS)" on page 209. The member is stored in the library you specified on the LIB parameter of the EYUISTAR job.

| /EIUCAS   | PRUC                                                                                     | 55ID=CP5M,                                                                                  | MV                                                                                                    | S/ESA SUDSYSTEM ID                                                                                                    |
|-----------|------------------------------------------------------------------------------------------|---------------------------------------------------------------------------------------------|----------------------------------------------------------------------------------------------------|----------------------------------------------------------------------------------------------------|
| 1         | Х                                                                                        | (DM=N,                                                                                      | Ex                                                                                                    | tended diagnostic mode                                                                                                    |
| 1         | S                                                                                        | SPCF=N,                                                                                     | Sy                                                                                                    | sPlex Coupling Facility                                                                                                    |
| 1         | C                                                                                        | COLD=N,                                                                                     | Co                                                                                                    | ld start option                                                                                                    |
| 1         | D                                                                                        | DUMP=ALL                                                                                    | Ca                                                                                                    | pture all dumps                                                                                                    |
| /*        |                                                                                          |                                                                                             |                                                                                                    |                                                                                                    |
| /CPSMCAS  | EXEC                                                                                     | PGM=BBM9ZA00,                                                                               |                                                                                                    |                                                                                                    |
| 1         | Р                                                                                        | PARM=('SSID=&SSID                                                                           | ,XDM=&XDM                                                                                                    | ,SPCF=&SPCF,COLD=&COLD',                                                                                                    |
| 1         |                                                                                          | 'DUMP=&DUMP'),                                                                              |                                                                                                    |                                                                                                    |
| 1         | Т                                                                                        | ΓΙΜΕ=1440,                                                                                  |                                                                                                    |                                                                                                    |
| 1         | R                                                                                        | REGION=4096K                                                                                |                                                                                                    |                                                                                                    |
| /*        |                                                                                          |                                                                                             |                                                                                                    |                                                                                                    |
| /STEPLIB  | DD DI                                                                                    | ISP=SHR,DSN=CICSTS                                                                          | S13.CPSM.                                                                                                    | SEYUAUTH                                                                                                    |
| /BBACTDEF | DD DI                                                                                    | ISP=SHR,DSN=CICSTS                                                                          | S13.CPSM.                                                                                                    | SEYUADEF                                                                                                    |
| /BBVDEF   | DD DI                                                                                    | ISP=SHR,DSN=CICSTS                                                                          | S13.CPSM.                                                                                                    | SEYUVDEF                                                                                                    |
| /BBIPARM  | DD DI                                                                                    | ISP=SHR,DSN=CICSTS                                                                          | S13.CPSM.                                                                                                    | EYUIPRM                                                                                                    |
| /BBSECURE | DD DI                                                                                    | ISP=SHR,DSN=CICSTS                                                                          | S13.CPSM.                                                                                                    | SEYUPARM                                                                                                    |
| /*        |                                                                                          |                                                                                             |                                                                                                    |                                                                                                    |
|           | /<br>/<br>//<br>//<br>/<br>/<br>/<br>/<br>/<br>/<br>/<br>/<br>/<br>/<br>/<br>/<br>/<br>/ | // S<br>// S<br>// (<br>// [<br>//*<br>// F<br>// F<br>// F<br>// F<br>// F<br>// F<br>// F | / XDM=N,<br>/ XDM=N,<br>/ SPCF=N,<br>/ COLD=N,<br>/ DUMP=ALL<br>/*<br>/CPSMCAS EXEC PGM=BBM9ZA00,<br>/ PARM=('SSID=&SSID<br>/ 'DUMP=&DUMP'),<br>/ TIME=1440,<br>/ REGION=4096K<br>/*<br>/STEPLIB DD DISP=SHR,DSN=CICSTS<br>/BBACTDEF DD DISP=SHR,DSN=CICSTS<br>/BBVDEF DD DISP=SHR,DSN=CICSTS<br>/BBIPARM DD DISP=SHR,DSN=CICSTS<br>/BBSECURE DD DISP=SHR,DSN=CICSTS<br>/* | /       XDM=N,       Ex         /       SPCF=N,       Sy         /       COLD=N,       Co         /       DUMP=ALL       Ca         /*       //       DUMP=ALL       Ca         /*       //       DUMP=ALL       Ca         /*       //       DUMP=&DUMP'),       //       IDUMP=&DUMP'),         /       TIME=1440,       REGION=4096K       //         /*       //       REGION=4096K       //         /*       //       BBACTDEF DD DISP=SHR,DSN=CICSTS13.CPSM.         //BBACTDEF DD DISP=SHR,DSN=CICSTS13.CPSM.       //       //         //BBIPARM DD DISP=SHR,DSN=CICSTS13.CPSM.       //       //         //BBSECURE DD DISP=SHR,DSN=CICSTS13.CPSM.       //       //         //BBSECURE DD DISP=SHR,DSN=CICSTS13.CPSM.       //       // |

Figure 45. A sample CAS startup job stream

#### **EXEC statement**

- Identifies the program that performs basic initialization tasks (PGM=BBM9ZA00).
- Provides unlimited processing time for the CAS (TIME=1440).
- Designates the size of the private region required by the CAS (REGION=4096K). Do not define a region smaller than 4096K.

#### **STEPLIB DD statement**

Identifies the CICSTS13.CPSM.SEYUAUTH authorized load library.

### **BBACTDEF DD statement**

Defines the library that contains the SMP-installed CICSPlex SM action and view tables, that are shared by multiple systems.

#### **BBVDEF DD statement**

Defines the library that contains all SMP-installed CICSPlex SM views. A CAS is responsible for retrieving the views associated with PlexManager.

### **BBIPARM DD statement**

Defines the library that contains the cross-system definitions created by CICSPlex SM users.

### **BBSECURE DD statement**

Defines the library that contains member BBMTSS00, which contains overrides to the CICSPlex SM global security parameters. See the CICS RACF Security Guide.

### START command for a CAS

The syntax of the command you can use to start a CAS is:

START procname [,SSID=ssid][,XDM=Y|N] [,SPCF=Y|N] [,COLD=Y|N][,DUMP=Y|N|ALL]

where:

#### procname

Is the 1- to 8-character name of the procedure. (EYUCAS is the name of the distributed sample procedure.)

### SSID=ssid

Identifies the 4-character name that uniquely identifies the CAS subsystem. Please note that:

- 1. Subsystem names must be unique within the MVS image.
- 2. Subsystems are created without being predefined.

The distributed sample startup JCL uses CPSM as the default subsystem identifier. (EYUX is used as the subsystem identifier for the Environment Services System Services (ESSS) and, therefore, cannot be used as a CAS subsystem ID.)

Make sure that you use this subsystem ID with the CASNAME parameter, described on page 406.

If your enterprise has more than one CAS, make sure your TSO users know the subsystem ID of each CAS. In the Subsystem ID field on the Session Control Parameters panel, they can specify a different CAS than the one they first connect to. (The Session Control Parameters panel is described in the *CICSPlex SM User Interface Guide*)

#### XDM=Y|N

Indicates whether the CAS should execute in extended diagnostic mode (XDM).

XDM, which is described in the *CICSPlex SM Problem Determination* book, should be activated only when requested by IBM Support Personnel. Specifying XDM=Y disables certain error recovery mechanisms and issues extensive diagnostic messages to the console.

#### SPCF=Y N

Indicates whether the sysplex coupling facility (SPCF) should be initialized.

Since CICSPlex SM does not make use of this CAS facility, you should specify SPCF=N, as provided in the distributed sample procedure.

#### COLD=Y N

Indicates whether the CAS should be cold started.

When the CAS is initialized, several control blocks are built in common storage. Most of these blocks are freed when the CAS terminates. However, some blocks (with a total of less than 4KB of CSA) are retained to permit the reuse of previously allocated system resources—in particular, MVS system linkage indexes (LXs).

When you reinitialize the CAS with COLD=N, the control blocks from the preceding invocation of the CAS are used—rather than building new ones—and, thus, do not consume additional common storage or valuable LXs. By contrast, COLD=Y causes new control blocks to be built. This means that all previously built control blocks continue to occupy common storage until the system is IPLed.

Specify COLD=Y only when requested to do so by IBM Support Personnel in an attempt to clear an error condition.

### DUMP=Y|N|ALL

Indicates whether system dumps (SDUMPs) are to be taken when the CAS subsystem recovery manager intercepts an unexpected abend.

When DUMP=ALL is in effect, an SDUMP is attempted for all unexpected abends.

If you specify DUMP=Y, the recovery manager attempts to take an SDUMP only when the failing function is running in supervisor state. If you specify DUMP=N, the recovery manager does not take an SDUMP for any abend, regardless of the PSW state at the time of the failure.

### Identifying and connecting to a CAS

The first time a user accesses CICSPlex SM, CPSM is used as the default CAS subsystem ID. If this is not the appropriate subsystem ID, the user's profile must be changed. To do this, the user must select option 0 from the CICSPlex SM entry panel. Then select suboption 1 and change CPSM to the appropriate subsystem ID.

When the user displays the CICSPlex SM entry panel, the names of the context and scope that are to be in effect for the user's CICSPlex SM session are shown. When the user selects either option 1 or 2, CICSPlex SM establishes connection between the CAS and the CMAS responsible for managing the CICSplex identified as the context.

If, after a CAS connection has been established, the user decides to use option 0.1 to identify a different CAS, the user must use the END command to exit ISPF to FREE the current BBILINK allocations. From the TSO READY prompt, the user must restart the CICSPlex SM session in order to establish a connection to the new CAS.

## Defining VTAM to CICSPlex SM (CAS)

Next, you must ensure that CICSPlex SM has the necessary VTAM information. To do this, use the PlexManager CASDEF view, described in the *CICSPlex SM Administration*, to establish direct CAS-to-CAS communication links.

**Note:** The CASDEF view will not be available until you have a CAS running and can access the CICSPlex SM ISPF end-user interface.

### Preparing to stop a CAS

Before you stop a CAS, you should ensure that the MAXUSER, RSVNONR, and RSVSTRT parameters in IEASYSxx contain values that, in combination, will not allow the system to run out of usable ASIDs. To conserve overhead, you may want to limit the value specified for MAXUSER and use values for RSVNONR and RSVSTRT that allow for replacement of nonreusable address spaces when the value at MAXUSER has been exceeded.

The total number specified for MAXUSER and RSVNONR should be greater than zero. The sum of the values specified for MAXUSER, RSVNONR, and RSVSTRT cannot be greater than 32767, which is also the maximum for MAXUSER. For more information about the MAXUSER, RSVNONR, and RSVSTRT parameters, see the *MVS/ESA Initialization and Tuning Reference* manual.

## Stopping a CAS

Once a CAS is running, you should not need to stop it unless you want to change its operating parameters.

If you want to stop a CAS, whether it is running as a started task or as a batch job, do the following:

1. Optionally, stop any CMASs that are connected to the CAS.

The CMASs can continue to run without a CAS, but you cannot access them through either the ISPF end-user interface or the application programming interface (API). You may want to leave the CMASs running if either of the following is true:

- You plan to restart the CAS immediately after stopping it.
- The CMAS is involved in workload management for a CICSplex.

Any CMAS that is running when you restart the CAS automatically reconnects to the CAS.

2. From the operator console, issue the MVS purge command:

P casname

where casname identifies the CAS you want to stop.

3. Look for the following console message to verify that the CAS has been stopped:

BBMZA999I CAS(ssid) Shutdown Complete - CC=nn

where ssid identifies the CAS that was stopped and nn is the completion code.

### Notes:

- 1. When the CAS is run as a batch job and you CANCEL the job, the initiator is purged.
- 2. When the CAS is run as a started task and you PURGE the task, the address space is no longer available for other processing.

## Chapter 31. Setting up a CICSPlex SM address space (CMAS)

This chapter describes the steps you must perform in order to make a CICSPlex SM address space (CMAS) operational. These steps consist of:

- "Updating IEASYSxx (CMAS)"
- "Authorizing libraries (CMAS)" on page 218
- "Updating the MVS linklist" on page 218
- "CICSPlex SM auxiliary storage usage" on page 220
- "Preparing to transmit generic alerts to NetView" on page 221
- "Defining VTAM requirements (CMAS)" on page 222
- "Using post-installation members" on page 225
- "Adding CICS system definitions (CMAS)" on page 225
- "Creating the CICSPlex SM data repository" on page 229
- "Expanding the CICSPlex SM data repository" on page 232
- "Taking backups of the CICSPlex SM data repository" on page 234
- "Preparing to start a CMAS" on page 235
- "Defining VTAM to CICSPlex SM (CMAS)" on page 243
- "Shutting down a CMAS" on page 243
- "Restarting a CMAS" on page 244.

For a summary of the CMAS setup tasks that you can refer to while performing them, see "Chapter 29. Setup checklist and worksheets" on page 185.

### Before you begin

Before you begin, check the IEASYSxx member of SYS1.PARMLIB that you use for MVS/ESA initialization and make note of the initialization values that are referenced during installation. For details about these values, see "Noting IEASYSxx values" on page 201.

If you are converting your CICSPlex SM system or systems from a previous release to CICSPlex SM for CICS Transaction Server for OS/390 Release 3, you should read the *CICS Transaction Server for OS/390 Migration Guide*.

For details on applying corrective or preventive maintenance to CICSPlex SM, see "Chapter 21. Applying service to CICS Transaction Server for OS/390" on page 109.

## Updating IEASYSxx (CMAS)

In every MVS/ESA image that contains a CMAS, you need to verify that the IEASYSxx member of the SYS1.PARMLIB library that you use for MVS initialization includes the parameters:

#### MAXCAD=nnn

Set or increase the value to include the number of common MVS/ESA data spaces needed for each CMAS. Each CMAS needs a minimum of 6 common MVS/ESA data spaces. When setting the MAXCAD limit, allow for 6 common MVS/ESA data spaces per CMAS, in addition to any common data spaces that may be in use by other products.

#### NSYSLX=nnn

Set or increase the value to include the minimum number of linkage indexes (LXs) required by CICSPlex SM. Because two LXs are required for the CAS and one LX is needed for the Environment Services System Services (ESSS), the minimum number of LXs required for use by CICSPlex SM is 3.

**Note:** This parameter may already have been defined when you set up the CAS. (See "Updating IEASYSxx (CAS)" on page 202.)

For additional information about these parameters, see the *MVS/ESA Initialization and Tuning Reference* manual.

## Authorizing libraries (CMAS)

In each MVS/ESA image containing a CMAS, the appropriate IEAAPFxx or PROGxx member of the SYS1.PARMLIB library must be changed to authorize the following libraries:

- CICSTS13.CPSM.SEYUAUTH
- SYS1.CICSTS13.CPSM.SEYULPA (Optionally used for MAS LPA modules).

If you did not do so as part of setting up the CAS (see "Authorizing libraries (CAS)" on page 203), do so now.

## **Updating the MVS linklist**

Depending on what components of CICSPlex SM you plan to run in an MVS/ESA image, you must ensure that certain modules reside in an authorized library in the MVS linklist. These modules are supplied in the SYS1.CICSTS13.CPSM.SEYULINK library.

| EYU9X140 | In each MVS/ESA image containing a CMAS.<br>EYU9X140 is the initialization module for the ESSS.                                                                                                    |
|----------|----------------------------------------------------------------------------------------------------|
|          | This CICSPlex SM component provides a system<br>address space that is started by the first CMAS to<br>be initialized in the MVS image after an IPL. For<br>additional information about the ESSS, see the<br>CICSPlex SM Problem Determination book.                                |
| EYU9A140 | In each MVS/ESA image containing a CMAS<br>where you wish to run the CICSPlex SM API.<br>EYU9A140 is the CICSPlex SM API subtask<br>module.                                                                                                    |
| EYU9T140 | In each MVS/ESA image containing a CMAS<br>where you wish to run the NetView <sup>®</sup> RODM<br>interface. Alternatively, EYU9T140 can be placed in<br>an authorized library in the NetView STEPLIB<br>concatenation. EYU9T140 is the<br>CICSPlex SM-to-NetView interface module. |

**Note:** For information on additional modules that can be placed in the MVS linklist if you plan to use the CICSPlex SM API, see "Preparing to use the CICSPlex SM API" on page 219.

To add one or more of these modules to an authorized library in the linklist, perform one of the following actions:

• Add the appropriate module(s) to an authorized library that is already in the linklist.

 Add the SYS1.CICSTS13.CPSM.SEYULINK library to the linklist by identifying the library in a LNKLSTxx member of the SYS1.PARMLIB library.

You should use RACF (or another external security manager) to protect the SYS1.CICSTS13.CPSM.SEYULINK library, as described in the CICS RACF Security Guide.

### Preparing to use the CICSPlex SM API

In each MVS/ESA image containing a CMAS where you wish to run the CICSPlex SM API, you must ensure that certain modules reside in the proper location. These modules are supplied in the SYS1.CICSTS13.CPSM.SEYUAUTH library.

| EYU9AB00 | In an authorized library in either the MVS linklist<br>or the STEPLIB concatenation of the application<br>that calls the API. EYU9AB00 is the API batch<br>interface module. |
|----------|----------------------------------------------------------------------------------------------------|
| EYU9XESV | In an authorized library in either the MVS linklist<br>or the CMAS STEPLIB concatenation. EYU9XESV is<br>the API security exit module.                                       |

In addition, any application that calls the API must be link edited with one of these stub routine modules, regardless of what programming language is used:

### **EYU9ABSI**

For batch, TSO, or NetView programs. EYU9ABSI is supplied in the SYS1.CICSTS13.CPSM.SEYUAUTH library.

#### EYU9AMSI

For CICS Transaction Server for OS/390 Release 3 programs. EYU9AMSI is supplied in the SYS1.CICSTS13.CPSM.SEYULOAD library.

### Installing the REXX function package

The REXX run-time interface to the API is supplied as a function package and host command environment. The interface consists of a single load module containing two entry points:

| EYU9AR00 | The function | packa |
|----------|--------------|-------|
|----------|--------------|-------|

EYU9AR01

age

The host command

EYU9AR00 is supplied in the SYS1.CICSTS13.CPSM.SEYUAUTH library with an alias of IRXFLOC.

For a REXX program to access the function package, the module EYU9AR00, along with its alternate entry point, EYU9AR01, and its alias, IRXFLOC, must reside in an authorized library in one of these places:

- The MVS linklist
- The STEPLIB concatenation of the application that calls the API.

For a REXX program to access the function package from NetView, the EYU9AR00 module must also be aliased to DSIRXLFP and placed in an authorized library in either the MVS linklist or the STEPLIB concatenation for the NetView system.

Note: Users of the CICSPlex SMrun-time interface are subject to the normal CICSPlex SM API security checks. See the information in the CICS RACF Security Guide.

The following members contain SMP/E user modification control statements that you can use to move the necessary API load modules to the SYS1.CICSTS13.CPSM.SEYULINK library. These members are supplied in CICSTS13.CPSM.SEYUSAMP.

| Member    | Load module |
|-----------|-------------|
| EYU\$UM11 | EYU9AR00    |
| EYU\$UM12 | EYU9AB00    |
| EYU\$UM13 | EYU9XESV    |
|           |             |

If you use the IRXFLOC or DSIRXLFP aliases to provide access to the REXX function package, they must be placed ahead of any other IRXFLOC or DSIRXLFP modules in the STEPLIB (or MVS linklist) concatenation.

If you do not want to use the aliases for the REXX function package, you must modify your REXX parameter modules (IRXPARMS, IRXTSPRM, and IRXISPRM). If you do this, the following is recommended:

- The function package supplied by CICSPlex SM should be added as a System function package, rather than a Local or User function package.
- A new host command entry like the following should be added:
  - An 8-byte Command Environment name of 'CPSM
  - An 8-byte Command Routine name of 'EYU9AR01'
  - A 16-byte Command Token of blanks

As the last step in installing the REXX function package, you must:

- Increase the number of entries in the appropriate function package table.
- Add an entry to that table for EYU9AR00.

For more information about REXX function packages and host commands, see the *TSO/E Version 2 REXX/MVS Reference* book.

### CICSPlex SM auxiliary storage usage

When a CMAS is initialized, up to 9 MVS/ESA dataspaces are created. These dataspaces are used by CICSPlex SM to allow quick access to data from a CMAS and the MASs attached to it. Although the dataspaces are logically owned by the CMAS, they are physically owned by the ESSS address space (EYUX140). The dataspaces are deleted when the CMAS (that logically owns the dataspaces) and all local MASs that are attached to that CMAS are terminated. The dataspaces are recreated when the CMAS is initialized again.

The size of the dataspaces is dependent upon the amount of work (end-user interface, workload management, MAS resource monitoring, and real-time analysis processing) the CMAS is performing and the number of MASs connected to the CMAS. The size may range from 20MB of storage in a relatively idle CICSPlex SM configuration to well over 100MB of storage in a configuration that is complex in both the number of MASs and the amount of work requested. If you do not prepare for such an increase in storage usage, you may encounter auxiliary storage shortages when you first start to use CICSPlex SM.

As an effort to prevent such auxiliary storage shortages, you should ensure that your auxiliary storage capabilities can handle an increase of 100MB of storage within the environment. Additionally, you can monitor CICSPlex SM's dataspace usage by using an external monitor package to determine the amount of storage being used by the EYUX140 job.

**Note:** If you contact IBM support personnel because of auxiliary storage shortages, they may ask you to use the CICSPlex SM online debugging transactions (COD0 and CODB) to evaluate the storage use of EYUX140. For information about the COD0 and CODB transactions, refer to the *CICSPlex SM Problem Determination* manual.

If auxiliary storage shortages do occur, you can alleviate the problem by either dynamically increasing your auxiliary storage capability or by causing CICSPlex SM to free the allocated dataspaces, as follows:

- To dynamically increase auxiliary storage capacity, allocate an additional page data set, then use the MVS/ESA console command PAGEADD to make the new page data set available.
- To cause CICSPlex SM to free the allocated dataspaces, first terminate the CICSPlex SM agent in all local MASs connected to the CMAS. (The CICSPlex SM agent does not have to be stopped in a remote MAS.) To do this, you must use the MAS view STOp action.

If a local MAS is acting as a CICSPlex SM WLM TOR, and the DTR program is specified as EYU9XLOP for that MAS, then, before you can use the MAS view STOp action against that MAS, the DTR program must be changed from EYU9XLOP. (For example, you can change it to the IBM default program DFHDYP.)

After the CICSPlex SM agent is terminated in all local MASs, terminate the CMAS itself.

After the auxiliary storage capability is increased, you can restart the CMAS. Remote MASs that are still active are automatically reconnected to the CMAS, provided that the STOP action was not used against these remote MASs. If the MAS STOP action was performed against the remote MASs, you must use the CORM transaction to reconnect the remote MASs. To reconnect any local MASs that remained active after the CICSPlex SM agent was stopped, execute the COLM transaction within those CICS regions.

You can execute CORM or COLM using a modify command from the CONSOLE.

## Preparing to transmit generic alerts to NetView

You can have the real-time analysis (RTA) component of CICSPlex SM transmit generic alerts to an IBM NetView system when one or more user-defined conditions occur during analysis.

For information about how to prepare CICSPlex SM to send the generic alerts to NetView, see the discussions of the ACTNDEF view, in *CICSPlex SM Managing Resource Usage* and the CMASD view, in the : *CICSPlex SM Operations Views Reference* manual.

To be sure that a NetView system is ready to receive the alerts, in the NetView system verify that the Event Type record IMPD is being passed to the NetView database by issuing the NPDA command:

DFILTER AREC

The resulting list should show an ACTION of PASS for ETYPES of IMPD, and RSLV.

If it is necessary to add these record types to the filter, you can issue the following NPDA commands:

SRFILTER AREC PASS E IMPD SRFILTER AREC PASS E RSLV

## **Defining VTAM requirements (CMAS)**

ACF/VTAM definitions are required to identify each CMAS used by CICSPlex SM. This involves creating VTAM application definitions and, optionally, cross-domain resource management definitions.

**Note:** You may already have defined the VTAM requirements for a CAS (see "Defining VTAM requirements (CAS)" on page 204). The steps for defining the VTAM requirements for a CMAS are different.

To create VTAM application definitions and cross-domain resource management definitions for a CMAS, you must perform the following steps:

- 1. Create a VTAM application definition for each CMAS you will be using.
- 2. Define each CMAS as a cross-domain resource.
- 3. Add the application and cross-domain resource definitions to the VTAM configuration list.
- 4. Activate the definitions.

### Notes:

- 1. Before you perform these steps, be sure to specify the size of the VTAM buffers.
  - For the VTAM-to-NCP connection, specify MAXDATA ≥ 4096
  - For the NCP-to-VTAM connection, specify

MAXBFRU \* IOBUF ≥ 4096

MAXBFRU \* UNITSZ ≥ 4096

• For the NCP-to-NCP connection, specify

```
TRANSFR * BFRS = RUSIZE \geq 4096
```

The size specified should be 36 bytes less than the smallest MAXDATA value in any NCP through which the link may pass. The 36 bytes provides allowance for VTAM required headers. For more information about the requirements for the VTAM-to-NCP connection, refer to the *VTAM Resource Definition Reference* manual for your level of VTAM. For more information about the requirements for the NCP-to-VTAM and the NCP-to-NCP connections, refer to the *NCP Resource Definition Reference* manual for your level of NCP.

If you need help determining or modifying your VTAM buffer specifications, confer with the VTAM system programmer at your enterprise.

- 2. Depending on your VTAM conventions, you may need to modify the procedures described in this section. Specifically:
  - Change references to the SYS1.VTAMLST library if you do not keep your definitions in the default VTAM list.
  - Modify the APPL and CDRSC statements if you want to add these statements to existing members, rather than create new ones.

After you have the CMAS running and can access CICSPlex SM, you can define VTAM to CICSPlex SM. (See "Defining VTAM to CICSPlex SM (CMAS)" on page 243.)

## Step 1: Creating a VTAM application definition (CMAS)

To establish a VTAM application definition for a CMAS, either create a new member (*major node*) or access an existing member in the SYS1.VTAMLST library. Then add the following APPL statement:

| name    | VBUILD TYPE=APPL<br>APPL ACBNAME=acbname,AUTH=(VPACE,ACQ,SPO,PASS), x<br>EAS=10,PARSESS=YES,SONSCIP=YES,APPC=NO, x<br>VPACING=number |                                                                                                    |                                         |
|---------|----------------------------------------------------------------------------------------------------|----------------------------------------------------------------------------------------------------|-----------------------------------------|
| where:  |                                                                                                    |                                                                                                    |                                         |
| name    |                                                                                                    | Is a 1- to 8-character unique name.                                                                                                    |                                         |
| acbname |                                                                                                    | Is the node name of this CMAS. This<br>be unique within the domain. If you<br>parameter, the name of the VTAM Al<br>is used.                                   | name must<br>omit this<br>PPL statement |
| vpacing |                                                                                                    | Is the maximum number of normal-fit<br>that another logical unit can send on<br>intersystem session before waiting to<br>pacing response. Start with a value o | low requests<br>an<br>receive a<br>f 5. |

For example, to create a VTAM application definition for the CMAS on SYSA, you might create a member named APCMAS1 in the SYS1.VTAMLST library that contains the APPL statement:

|      | VBUILD TYPE=APPL                             |   |
|------|----------------------------------------------|---|
| CMS1 | APPL ACBNAME=CMS1,AUTH=(VPACE,ACQ,SPO,PASS), | х |
|      | EAS=10, PARSESS=YES, SONSCIP=YES, APPC=NO,   | х |
|      | VPACING=5                                    |   |

The same type of definition is needed for each CMAS you will be using.

### Step 2: Defining cross-domain resources (CMAS)

You should define cross-domain resources (CDRSCs) when:

- A CMAS that is to communicate with another CMAS cannot take advantage of adjacent CDRSCs.
- You want to minimize the overhead involved in using adjacent CDRSCs.

To establish a CDRSC definition, you must either create a new member or access an existing member in the SYS1.VTAMLST library. In the new or existing member, specify the following CDRSC statement for each CMAS with which you want to communicate:

```
VBUILD TYPE=CDRSC
name CDRSC CDRM=cdrm
```

where:

**name** Is the name you assigned to a CMAS in Step 1.

**cdrm** Is the name of the MVS image previously identified as the cross-domain resource manager (CDRM).

For example, to allow the CMAS on SYSA to communicate with the CMASs on SYSB and SYSC, you might create the member CDRCMS1, in the SYS1.VTAMLST library, which contains the CDRSC statements:

|      | VBUILE | ) TYPE=CDRSC |
|------|--------|--------------|
| CMS2 | CDRSC  | CDRM=VTAMB   |
| CMS3 | CDRSC  | CDRM=VTAMC   |

where VTAMB and VTAMC are the cross-domain resource manager names assigned to SYSB and SYSC respectively.

The same types of definitions are also needed for the CMASs on SYSB and SYSC. That is, for the CMAS on SYSB, you might create a member named CDRCMS2, which contains the CDRSC statements:

VBUILD TYPE=CDRSC CMS1 CDRSC CDRM=VTAMA CMS3 CDRSC CDRM=VTAMC

For additional information about cross-domain resources, see the VTAM Resource Definition Reference manual.

### Step 3: Updating the configuration list (CMAS)

If, in Step 1 or 2, you created new members in the SYS1.VTAMLST library, you must update the VTAM configuration list for each MVS image. This causes the new members to be automatically activated when VTAM starts.

To do this, add the new member names to the end of the configuration list in the appropriate ATCCONxx member of the SYS1.VTAMLST library. To find the suffix of the ATCCONxx member, do the following:

- Get the suffix of the COMMNDxx member from the CMD= parameter in the IEASYSxx member in SYS1.PARMLIB.
- Get the suffix of the ATCSTRxx member from the LIST= parameter on the command used to start VTAM in the COMMNDxx member in SYS1.PARMLIB, or (if you do not start VTAM from the COMMNDxx member) get the suffix from the LIST= parameter of the command that you use to start VTAM.
- Get the suffix of the ATCCONxx member from the CONFIG= parameter in the ATCSTRxx member in SYS1.VTAMLST.

To illustrate, the examples shown in Steps 1 and 2 assume the creation of members named APCMAS1 and CDRCMS1. To add these members to the end of the configuration list in ATCCONxx, you would specify: APCMAS1, x CDRCMS1 x

**Note:** If you added the CMAS and cross-domain definitions to existing members, ATCCONxx should already contain these member names.

### Step 4: Activating the major nodes (CMAS)

You can activate the definitions created in Steps 1 and 2 by either restarting VTAM for each system, or manually activating the definitions.

To manually activate a major node, you can issue the following commands, where name identifies a major mode created (or modified) in Steps 1 and 2:

- Deactivate the major node if it is currently active by issuing the command: VARY NET, INACT, ID=name
- Activate (or reactivate) the major node by issuing the command: VARY NET,ACT,ID=name
To ensure that the major node has been activated, issue the command:

D NET,ID=name

For example, to activate the member APCMAS1 and then ensure that it has been activated, you would issue the commands:

VARY NET, INACT, ID=APCMAS1 VARY NET, ACT, ID=APCMAS1 D NET, ID=APCMAS1

The preceding steps need to be performed for each CMAS you may be using.

## Using post-installation members

If you generated the CMAS-related post-installation members, using the procedure described on page 209, they were stored in the library identified by the LIB parameter of the EYUISTAR job. If you did not already do so, do so now.

Table 14 identifies the post-installation members and indicates their use.

Table 14. Post-installation jobs

| JOD      | Use                                                                                                    |
|----------|----------------------------------------------------------------------------------------------------|
| EYUCAS   | A sample JCL procedure that you can use to start a CAS, as described on page 212.                                                                                                    |
| EYUCMAS  | A sample JCL procedure that you can use to start a CMAS, as described on page 235.                                                                                                    |
| EYUDEFDS | <ul><li>Sample JCL that you can use to create the data, screen, and parameter repositories. For additional information about creating a:</li><li>Data repository, see page 229.</li><li>Screen and parameter repository, see page 210.</li></ul> |
| EYUDFHDS | Sample JCL that you can use to create the CICS region data sets for the CMAS region.                                                                                                    |
| EYULPMOD | Sample JCL that you can use to apply SMP/E USERMODs that move MAS modules to the SEYULPA library.                                                                                                    |
| EYUTSODS | A REXX EXEC, described on page 211, that you can use to invoke the TSO interface.                                                                                                    |

Only the members EYUCMAS, EYUDFHDS, and EYUDEFDS (for the data repository) are used in setting up a CMAS. The other members are used when you set up a CAS (see "Generating post-installation members (CAS)" on page 209) or when you set up a MAS (see "Generating post-installation members (MVS MAS)" on page 248).

## Adding CICS system definitions (CMAS)

You must add appropriate resource definitions to the CICS tables and the CICS system definition (CSD) file for each CMAS you are using.

# Creating CICS resource definition tables for CMASs

For each CMAS, you must create resource definition table load modules required to run a CMAS. Assemble and link-edit the tables using the CICS procedures for installing resource definition table load modules. Library

CICSTS13.CPSM.SEYUSAMP must be included in the SYSLIB concatenation for the Assembler step of the procedure used to assemble and link-edit the CICS tables.

Table 15 lists the members in CICSTS13.CPSM.SEYUSAMP that are:

- · Source members used to create the resource definition table load modules
- Copy books that contain the resource definition entries referenced by the tables.

| Resou                    | urce<br>tion                 | Resource entry                                               | Dessures definition tables                                                                       | CICS releas        |                   | release          | •     |  |
|--------------------------|------------------------------|--------------------------------------------------------------|--------------------------------------------------------------------------------------------------|--------------------|-------------------|------------------|-------|--|
| table so                 | ource                        | copy book                                                    | Resource definition tables                                                                       | 4.1                | 1.1               | 1.2              | 1.3   |  |
| EYUDC                    | CTD\$                        | EYU\$DCT0                                                    | Destination control table<br>(DCT), see note 2                                                   | -                  |                   |                  |       |  |
| EYUJC                    | TD\$                         | EYU\$JCT0                                                    | Journal control table (JCT)                                                                      | 1                  |                   |                  |       |  |
| EYUPL                    | .TD\$                        | EYU\$PLT0                                                    | Program list tables (PLT)                                                                        |                    |                   |                  |       |  |
| EYUPL                    | LTE\$                        |                                                              |                                                                                                  |                    | -                 |                  |       |  |
| EYUPI                    | LTF\$                        |                                                              |                                                                                                  |                    |                   |                  |       |  |
| EYUPL                    | .TG\$                        |                                                              |                                                                                                  |                    |                   |                  |       |  |
| EYUSR                    | TD\$                         | EYU\$SRT0                                                    | System recovery table                                                                            |                    |                   |                  |       |  |
| EYUSR                    | RTE\$                        |                                                              | (SRT)                                                                                            |                    | -                 |                  |       |  |
| EYUSR                    | RTF\$                        |                                                              |                                                                                                  |                    |                   |                  |       |  |
| EYUSR                    | RTG\$                        |                                                              |                                                                                                  |                    |                   |                  |       |  |
| Notes:                   |                              |                                                              |                                                                                                  |                    |                   |                  |       |  |
| 1. The C                 | CICS rel                     | ease indicators a                                            | re:                                                                                              |                    |                   |                  |       |  |
| 4.1                      | CIC                          | S/ESA 4.1                                                    |                                                                                                  |                    |                   |                  |       |  |
| 1.1                      | CIC                          | S TS for OS/390                                              | 1.1                                                                                              |                    |                   |                  |       |  |
| 1.2                      | CIC                          | S TS for OS/390                                              | 1.2                                                                                              |                    |                   |                  |       |  |
| 1.3                      | CIC                          | S TS for OS/390                                              | 1.3                                                                                              |                    |                   |                  |       |  |
| 2. EYUE<br>begin<br>CICS | DCTD\$,<br>ning w<br>/ESA 4. | destination contr<br>ith the character<br>1 libraries with A | rol table – because the source con<br>C, RC=4 is expected, unless the I<br>APAR PQ11754 applied. | ntains o<br>DCT is | destina<br>assemb | tions<br>oled ag | ainst |  |

Table 15. Resource definition members for CMAS

These tables do not need to be modified for CICSPlex SM to function properly. If your site has standards which necessitate enhancements to these tables or the entries within these tables, you must keep the following in mind:

#### For EYUJCTD\$

The value for BUFSIZE must be greater than the maximum record size specified in the IDCAMS allocate statement for the EYUDREP data repository. The maximum record size supplied by CICSPlex SM is 6550.

The JCT entry for DFHJ25 is required if you want to produce any CMAS journal records, as described in "Chapter 45. CMAS journaling" on page 411.

#### For EYUPLTD\$, EYUPLTE\$, EYUPLTF\$, and EYUPLTG\$

You must add an entry to the PLTs to have the CICSPlex SM environment created as part of CICS post initialization processing for each CMAS. Make sure that the program EYU9XLCS runs during the second phase of PLT execution (which is the third phase of CICS initialization). The change to the PLT must follow the PROGRAM=DFHDELIM entry, and should be in the form:

DFHPLT TYPE=ENTRY, PROGRAM=DFHDELIM

COPY EYU\$PLT0

The suffix of that PLT must then be named on the program list table post-initialization (PLTPI) system initialization parameter for each CMAS.

# Updating the CSD files using DFHCSDUP (CMAS)

The resource definitions you must add to the CSD file for each CICS/ESA CMAS are distributed in the EYU9nnG0 modules of the CICSTS13.CPSM.SEYULOAD library, where nn represents the CICS level (for example, 41 refers to CICS/ESA 4.1).

Sample JCL that you can use to include the definitions is supplied in the member EYUJCLG0 in the CICSTS13.CPSM.SEYUSAMP library. You can edit this JCL, as shown in Figure 46, to:

- 1. Define the CMAS group of resource definitions to the appropriate CSD file.
- 2. Add the CMAS group list to the CSD.

Modify the sample JCL to provide the following information:

```
//CSDUP EXEC PGM=DFHCSDUP
//STEPLIB DD DSN=cics.index.SDFHLOAD,DISP=SHR
// DD DSN=cpsm.index.SEYULOAD,DISP=SHR
//DFHCSD DD DSN=cics.dfhcsd,DISP=SHR
//SYSPRINT DD SYSOUT=*
//SYSIN DD *
UPGRADE USING(group_load_module)
/*
```

Figure 46. Sample JCL to run DFHCSDUP

| STEPLIB | Identify:                                                                                                    |
|---------|----------------------------------------------------------------------------------------------------|
|         | <ul> <li>cics.index.SDFHLOAD as the CICS load library containing the<br/>DFHCSDUP module</li> </ul>                            |
|         | <ul> <li>cpsm.index.SEYULOAD as the CICSPlex SM load library<br/>containing the definition modules.</li> </ul>                 |
| DFHCSD  | Identify cics.dfhcsd as the CICS CSD file to be updated.                                                                       |
| SYSIN   | You must identify the load module (EYU9nnG0) that contains the resource definitions group required to run the CMAS (EYU140G0). |

A return code of 4 is expected from this run of DFHCSDUP. This is because, before adding the designated group to the CSD, the job attempts to delete any group with the same name.

**Note:** User transactions should not normally be run in a CMAS. However, if you do choose to define your own transactions to the CMAS, you should be aware that transaction IDs used by CICSPlex SM in the CMAS have no specific format. To avoid conflict between your names and those used by CICSPlex SM, you should review the transactions defined in the CSD group EYU140G0. For a list of these transactions, see the *CICS RACF Security Guide*.

# Journalmodel considerations in a CICS TS for OS/390 CMAS

The CMAS grouplists for CICS TS for OS/390 release 1.1 (and higher) include the CICS-supplied group, DFHLGMOD. If the log stream names used by the DFHLGMOD group are not appropriate for your environment, copy group DFHLGMOD to a new group, where you can make your amendments. Finally, add the new group to the CMAS grouplist.

See "Chapter 20. Defining the logger environment for CICS journaling" on page 73 for details on how to define log streams.

**Note:** Do not operate the CMAS with log streams defined as DUMMY. This may cause problems when recovering the CSD or CICSPlex SM data repository (EYUDREP).

See "Chapter 45. CMAS journaling" on page 411 for details about the various CMAS journaling options that you can activate.

## Considerations when upgrading the CSD release (CMAS)

When the CSD is upgraded to a new CICS release, you must install the CICSPlex SM group definitions for the new release into the upgraded CSD. For example, when the CSD is upgraded from CICS/ESA 4.1 to the CICS TS for OS/390, use the following SYSIN to install the CICSPlex SM CMAS resource definitions for the CICS TS for OS/390 Release 2.

```
//SYSIN DD *
UPGRADE USING(EYU953G0)
/*
```

For information about the resource group definitions distributed with CICSPlex SM, see "Updating the CSD files using DFHCSDUP (CMAS)" on page 227.

## Considerations when sharing the CSD (CMAS)

Before the CSD can be shared by multiple releases of CICS, the CSD must be upgraded by installing the CICSPlex SM resource definitions for the current CICS release. For information about doing so, see "Considerations when upgrading the CSD release (CMAS)".

When a CMAS running under a previous release of CICS/ESA will be accessing resource definitions in a CSD that has been upgraded to the current CICS/ESA release, the CMAS group list must also be updated. Because the CMAS group list definitions are secured against updates, you must create a copy of the CMAS group list and update the copy.

For example, to run DFHCSDUP to create a copy of the CMAS group list and add the CICS compatibility groups (DFHCOMP4, DFHCOMP5, DFHCOMP6, and DFHCOMP7) required for a CICS/ESA 4.1 CMAS to access resource definitions in a CICS TS for OS/390 Release 3 CMAS, use the following SYSIN control statements:

```
//SYSIN DD *
UPGRADE USING(EYU953G0)
APPEND LIST(EYU140L0) TO(EYUE41L0)
ADD GROUP(DFHCOMP7) LIST(EYUE41L0)
ADD GROUP(DFHCOMP6) LIST(EYUE41L0)
ADD GROUP(DFHCOMP4) LIST(EYUE41L0)
/*
```

Figure 47. Sample JCL to update CMAS group list

The control statements in Figure 47 perform the following functions:

#### **UPGRADE USING(EYU953G0)**

Replaces the previous CICS/ESA or CICS TS for OS/390 release CMAS group definitions with CICS TS for OS/390 Release 3 group definitions. The CICS TS for OS/390 Release 3 group definitions can be used to run a CICS/ESA 4.1, or CICS TS for OS/390 CMAS.

#### APPEND LIST(EYU140L0) TO(EYUE41L0)

Creates the unprotected copy of list EYU140L0.

#### ADD GROUP(DFHCOMP7) LIST(EYUE41L0)

Adds CICS TS for OS/390 Release 2 compatibility group DFHCOMP7 to the list EYUE41L0.

#### ADD GROUP(DFHCOMP6) LIST(EYUE41L0)

Adds CICS TS for OS/390 Release 1 compatibility group DFHCOMP6 to the list EYUE41L0.

#### ADD GROUP(DFHCOMP5) LIST(EYUE41L0)

Adds CICS/ESA 4.1 compatibility group DFHCOMP5 to the list EYUE41L0.

This JCL will complete with a return code of 04 when the CICSPlex SM group or list referenced by the UPGRADE statements is installed for the first time. This occurs because the processing of the UPGRADE statements will attempt to delete list EYU140L0 and group EYU140G0 before these resources are defined.

After this job is completed successfully, you can start a CICS/ESA 4.1 CMAS by referencing group list EYUE41L0; you can start a CICS TS for OS/390 Release 3 CMAS by referencing group list EYU140L0.

To start a CICS TS for OS/390 Release 2 CMAS, you can define an additional group list in a CICS TS for OS/390 CSD. Such a group list will include CICS compatibility group DFHCOMP7.

To start a CICS/ESA 4.1 CMAS, you can define an additional group list in a CICS TS for OS/390 CSD. Such a group list will include CICS compatibility groups DFHCOMP7, DFHCOMP6 and DFHCOMP5, in that order.

For more information about upgrading the CICS CSD with compatibility group definitions, see the CICS Transaction Server for OS/390 Migration Guide, GC34-5353.

# Creating the CICSPlex SM data repository

Each CMAS must have a data repository associated with it. The data repository contains the CICSPlex SM administration definitions applicable to its associated CMAS.

**Note:** The data repository is a critical component of CICSPlex SM system management. It is imperative that you take regular backups of the data repository associated with each CMAS in your environment.

It is defined to CICS as being a recoverable file which participates in SYNCPOINT and SYNCPOINT ROLLBACK operations. The CMAS must have a CICS system log in order for these operations to operate correctly. Do not, therefore, run a CMAS with a system log defined as type DUMMY as this would compromise data integrity on the CICSPlex SM data repository. To create the data set containing the data repository, you can use the post-installation job named EYUDEFDS. This job was generated when you ran the EYUISTAR job, as described in "Generating post-installation members (CAS)" on page 209. The job is stored in the library you specified on the LIB parameter of the EYUISTAR job.

If you will be running multiple CMASs in the same MVS image, you must create a data repository for each CMAS. You can edit and resubmit the EYUISTAR job (as described in "Chapter 43. Using the EYUINST EXEC to tailor skeleton jobs" on page 393), which generates the EYUDEFDS post-installation job. You may want to use the SELECT parameter to generate *only* the EYUDEFDS post-installation job. Once this job exists, you can edit it to make sure that the names specified with the SYSIDNT and CMASNAME parameters are unique each time you run the job.

**Note:** If you have already run the EYUDEFDS job (when you set up the CAS), be sure to delete the following steps before you rerun EYUDEFDS:

- SDEFDEL
- SDEFALOC
- IPRMDEL
- IPRMALOC

These steps create new screen and parameter repositories, deleting those already in existence. For more information about creating the screen and parameter repository data sets, see "Creating data sets" on page 210.

The EYUDEFDS job includes the following steps related to the creation of the data repository:

#### DREPALOC

This step allocates the VSAM KSDS cluster for the data repository data set named:

dsindex.EYUDREP.cmasname

where:

#### dsindex

Is defined by the DSINFO parameter of the EYUISTAR job.

#### cmasname

Is defined by the CMASNAME parameter of the EYUISTAR job.

**Note:** CICSPlex SM does not support VSAM records that span control intervals. Make sure the IDCAMS job that you use to create a CICSPlex SM data repository does not specify the SPANNED parameter. You should accept the IDCAMS default of nonspanned records.

#### **DREPINIT or DREPCNVT**

One of these two steps is used to setup the data repository for a CICS Transaction Server for OS/390 Release 3 CMAS. The step that is generated in job EYUDEFDS depends on the OLDDREP parameter you specified when you ran the EYUISTAR job.

Step DREPINIT is generated if you did not specify a value with the OLDDREP parameter. This step executes EYU9XDUT to initialize the new data repository that was allocated by step DREPALOC. The new data repository does not contain any records from a previous version of CICSPlex SM. The EYU9XDUT utility uses the following parameters for step DREPINIT:

#### CMASNAME=xxxxxxxx

where:

- You cannot change this name after the data repository is initialized.
- This name must be unique within the CICSPlex SM environment. It should not be the same as the name of another CMAS, a CICSplex, a CICS system, or a CICS system group.
- Position 1 must be alphabetic or national, and cannot be numeric.
- Positions 2 through 8 can be alphabetic, national, or numeric.

#### SYSID=xxxx

where:

- You cannot change this identifier after the data repository is initialized.
- This value must match the SYSIDNT (SIT parameter) for the CMAS; see "CMAS-related CICS SIT parameters" on page 238.
- This value must not be the same as the SYSID for any other CMAS or CICS system that is defined to CICSPlex SM.
- Positions 1 through 4 can be alphabetic, national, or numeric.

#### TIMEZONE=x

where x must be a single alphabetic character (B through Z), representing one of the Greenwich time zone codes (see *CICSPlex SM Administration*)

#### ZONEOFFSET=nn

where nn must be a two-digit numeric value (00 through 59), representing an adjustment (offset) to the TIMEZONE.

#### DAYLIGHT=x

where x must be a single character (Y or N), representing daylight saving time.

For information about defining the TIMEZONE, ZONEOFFSET, and DAYLIGHT parameters, see *CICSPlex SM Administration*.

Step DREPCNVT is generated if you specified the name of an existing data repository on the OLDDREP parameter. This step executes EYU9XDUT to convert existing data repository records from a previous release of CICSPlex SM for use by CICSPlex SM for CICS Transaction Server for OS/390 Release 3. All the records from the input data repository specified on the OLDDREP parameter are added to the new data repository that was allocated by step DREPALOC. The input data repository is not modified. The EYU9XDUT utility uses the following parameter for step DREPCNVT:

#### TARGETVER=0140

where 0140 represents the version of the new output data repository.

# Converting the CICSPlex SM data repository

You can run the EYU9XDUT utility to convert the CICSPlex SM data repository from any release of CICSPlex SM to this release, and back again. That is, you can upgrade the data repository to the current release of CICSPlex SM, and you can convert it back to a previous release. For example, after you have upgraded to CICSPlex SM Release 4 (Release 4 being the release of CICSPlex SM provided with CICS Transaction Server for OS/390 Release 3), you can convert the data repository back to Release 3 of CICSPlex SM for use with a CMAS running the CICSPlex SM Release 3 code.

The conversion is controlled by the TARGETVER parameter and the DD statements you use to execute EYU9XDUT. To convert between a previous release and CICSPlex SM for CICS Transaction Server for OS/390 Release 3 requires both the EYUDREP and NEWREP DD statements in the JCL. The EYUDREP statement must reference an existing input data repository and the NEWREP statement must reference the output data repository.

Use JCL similar to that in Figure 48 to convert from Release 2 of CICSPlex SM to CICSPlex SM for CICS Transaction Server for OS/390 Release 3. This sample JCL assumes you have already allocated the VSAM cluster referenced by the NEWREP DD statement.

| //DREPCNVT | EXEC | PGM=EYU9XDUT,                                |
|------------|------|----------------------------------------------|
| //         |      | PARM=('TARGETVER=0140')                      |
| //STEPLIB  | DD   | DISP=SHR,DSN=CICSTS13.CPSM.SEYUAUTH          |
| //EYUDREP  | DD   | DISP=SHR,DSN=CPSM130.EYUDREP.cmasname        |
| //NEWREP   | DD   | DISP=OLD, DSN=CICSTS13.CPSM.EYUDREP.cmasname |
| //SYSPRINT | DD   | SYSOUT=*                                     |

#### Figure 48. Example JCL to run EYU9XDUT

In the JCL, use a value for TARGETVER that indicates the release you are converting to. For example:

| To convert to                     | Use:           |
|-----------------------------------|----------------|
| Release 3                         | TARGETVER=0130 |
| CICSPlex SM for CICS TS Release 3 | TARGETVER=0140 |

When the data repository is updated from a previous release to the current release, information stored in the earlier version is carried over to the current version of the data repository. When the data repository is reverted from the current release back to a previous release and the record in which information is changed is identical in both releases, then the changes are carried back to the earlier version. Likewise, if a field in a record exists in both releases, then later changes to the information in a field are carried back to the earlier version. However, when the data repository is converted from the current release to a previous release and either the record or a field in it did not exist in the previous release, then the information contained in the later version is permanently lost.

(For more information about the data repository, see "Creating the CICSPlex SM data repository" on page 229 and "Expanding the CICSPlex SM data repository".)

# Expanding the CICSPlex SM data repository

As is true for any repository, the CICSPlex SM data repository may fill up and require expansion. To expand the CICSPlex SM data repository, use the IDCAMS utility REPRO function. Figure 49 on page 233 is an example of the JCL you should use. This JCL is provided in member EYUJXDRP of the CICSTS13.CPSM.SEYUSAMP library.

```
//*
//* Sample JCL - Expand CICSPlex SM Data Repository
//*
//* The following values need to be edited:
//*-----
//* dsindex - CMAS DSN High Level Qualifier
//* dsvol - Volume for the created data sets
//* cmasname % \mathcal{M} = \mathcal{M} = \mathcal{M} = \mathcal{M} = \mathcal{M} = \mathcal{M} = \mathcal{M} . The second second s
//* (xx,yy) - Primary and secondary space values
//*
//*--
                        _____
//*
//* This sample JCL expands the CICSPlex SM data repository
//* using the following technique:
//*
//* - Allocates the new Data Repository data set.
//* - Copies the existing Data Repository data set.
//* - Renames original repository to dsindex.OLDDREP.cmasname.
//* - Renames the new repository to have the original name.
//*
//*-----
```

Figure 49. Sample JCL to expand data repository, using IDCAMS (Part 1 of 3)

```
//DREPALOC EXEC PGM=IDCAMS
//SYSPRINT DD SYSOUT=*
//SYSIN DD *
 DEFINE CLUSTER -
   (NAME(dsindex.NEWDREP.cmasname) -
 RECORDS(xx,yy) -
 VOLUMES(dsvol) -
   CISZ(8192) -
    RECSZ(200,6550) -
    KEYS(64,0) -
   SHR(2) -
 INDEXED -
 SPEED -
 REUSE -
 ERASE)
 REPRO -
   INDATASET(dsindex.EYUDREP.cmasname) -
   OUTDATASET(dsindex.NEWDREP.cmasname)
```

Figure 49. Sample JCL to expand data repository, using IDCAMS (Part 2 of 3)

```
/*
//RENAME EXEC PGM=IDCAMS,
// COND=(0,NE)
//SYSPRINT DD SYSOUT=*
//SYSIN DD *
ALTER -
   dsindex.EYUDREP.cmasname -
   NEWNAME('dsindex.OLDDREP.cmasname')
ALTER
   dsindex.NEWDREP.cmasname -
   NEWNAME('dsindex.EYUDREP.cmasname')
/*
```

Figure 49. Sample JCL to expand data repository, using IDCAMS (Part 3 of 3)

For RECORDS, specify a primary (xx) and a secondary (yy) value that are appropriate for your environment. The initial values are 500 and 3000.

## Taking backups of the CICSPlex SM data repository

The CICSPlex SM data repository is defined to CICS as a VSAM file called EYUDREP. As the data set is accessed via CICS File Control, all the normal CICS methods of taking backups of VSAM data sets for disaster recovery purposes are available for use with the data repository.

You may use the following techniques for taking copies of the data repository, and for restoring the data repository after a data set failure.

- Use HSM, or DSS, or other utilities to take copies while the associated CMAS is not running, possibly using the Concurrent Copy technique to reduce the time during which the repository must be unavailable.
- Use HSM or DSS to take copies while the associated CMAS is running using the Backup While Open technique, and possibly also using the Concurrent Copy technique, which improves the ease of use of Backup While Open. This requires a forward recovery log (see "Defining a forward recovery log for the data repository").
- Use HSM or DSS to restore the data set after a data set failure.
- Use a Forward Recovery product such as CICS VSAM Recovery (CICS/VR) to reapply updates made to the data set after the most recent copy was taken. This requires a forward recovery log.
- Use remote site recovery techniques if you need an up-to-date copy of the data set at a remote site for disaster recovery purposes. This requires a forward recovery log.

The *CICS Recovery And Restart Guide* provides information on all the terms referred to above. In particular, it provides information about forward recovery logs, forward recovery, the CICS/VR product, Backup While Open, Concurrent Copy and its associated hardware prerequisites, taking back ups of data sets, restoring data sets from backup copies, and remote site recovery.

## Defining a forward recovery log for the data repository

The data repository is defined in the CMAS as a VSAM file called EYUDREP. CICSPlex SM provides a default definition that defines this file as not having an associated forward recovery log, and therefore as not being eligible for forward recovery.

If you wish to use Forward Recovery, Backup While Open, or Remote Site Recovery, you will need to change the definition of EYUDREP. You will need to specify the following keywords on the definition of EYUDREP to define it as having a forward recovery log:

```
RECOVERY(ALL)
FWDRECOVLOG(nn)
```

where *nn* is a number between 1 and 99.

The default definition of EYUDREP also does not define the repository as being eligible for Backup While Open. To make the repository eligible for Backup While Open, you should specify the following keywords:

|                  | RECOVERY(ALL)<br>FWDRECOVLOG( <i>nn</i> )<br>BACKUPTYPE(DYNAMIC)                                                                                                    |
|------------------|----------------------------------------------------------------------------------------------------|
|                  | where <i>nn</i> is a number between 1 and 99.                                                                                                    |
|                  | The RECOVERY, FWDRECOVLOG, and BACKUPTYPE parameters of DEFINE FILE are described fully in the CICS Resource Definition Guide.                                                                                                    |
| #                | Notes:                                                                                                    |
| <br> <br>        | 1. You should not change any keywords on the EYUDREP definition other than RECOVERY, FWDRECOVLOG and BACKUPTYPE. In addition, you must never set RECOVERY(NONE). Setting RECOVERY(NONE) would cause repository corruption after transaction or CMAS failures.                                                                                                    |
| #<br>#<br>#      | 2. You should not change the recovery options of the EYUDREPN FILE definition.<br>This definition is used when CPSM determines that Data Repository file<br>operations does not require logging.                                                                                                    |
| #<br>#<br>#<br># | 3. If CPSM Data Repository initialization fails (as reported by message EUIXD0105E) and the cause is due to the EYUDREP data set requiring Batch Backout (for example CICS issues message DFHFC0921), you must recover the EYUDREP data set and then delete and redefine the CMAS Local and Global catalogs in order to reset the CICS backout required status for the data set. |
| Preparing to st  | tart a CMAS                                                                                                    |
|                  | There are several ways to start a CMAS.                                                                                                    |
|                  | You can start a CMAS:                                                                                                    |
|                  | When an MVS system is IPLed.                                                                                                    |
|                  | To use this method:                                                                                                    |
|                  | <ul> <li>Verify that the CMAS startup procedure is in a system procedure library, such<br/>as SYS1.PROCLIB.</li> </ul>                                                                                                    |
|                  | <ul> <li>Verify that the CMAS startup procedure is in the 'Started Tasks' table of the<br/>external security manager (ESM).</li> </ul>                                                                                                    |
| <br> <br>        | <ul> <li>Change the COMMNDaa member referenced by the IEASYSxx member of<br/>SYS1.PARMLIB (as described in "Noting IEASYSxx values" on page 201). to<br/>include a START command for the CMAS.</li> </ul>                                                                                                    |
|                  | The START command to be included is described in "START command for a CMAS" on page 242.                                                                                                    |
|                  | • From the system console.                                                                                                    |
|                  | To start a CMAS from the system console:                                                                                                    |
| <br>             | <ul> <li>Verify that the CMAS startup procedure is in a system procedure library, such<br/>as SYS1.PROCLIB.</li> </ul>                                                                                                    |
| <br>             | <ul> <li>Verify that the CMAS startup procedure is in the 'Started Tasks' table of the<br/>external security manager (ESM).</li> </ul>                                                                                                    |
|                  | - Have the operator issue the START command described on page 242.                                                                                                    |
|                  | • As a batch job.                                                                                                    |
|                  | To start a CMAS as a batch job:                                                                                                    |
|                  | <ul> <li>Verify that the CMAS startup procedure is in a system procedure library, such<br/>as SYS1.PROCLIB.</li> </ul>                                                                                                    |
|                  | <ul> <li>Construct a job stream to invoke the CMAS procedure.</li> </ul>                                                                                                    |
|                  | - Submit the job to invoke a CMAS.                                                                                                    |

No matter which method you use to start a CMAS, be sure to verify that the procedure references the appropriate:

- CICS SIT parameters, as described on page 238.
- CICSPlex SM startup parameters, as described on page 403.

#### Notes:

- 1. Because the job of the CMAS is to manage a MAS, it is important that the CMAS have the ability to process data with a higher priority than the MAS. Therefore, you should put CMAS jobs into a performance group that has a higher dispatching priority than the performance groups where the MAS resides. Failure to do so may result in severe performance problems for CICSPlex SM.
- 2. After starting a CMAS for the first time, you must configure the CMAS to your environment. This includes establishing the CICSplexes it is to manage and any communication links that are needed between this CMAS and another CMAS or a remote MAS. For additional information about this, see *CICSPlex SM Administration*.

A sample procedure that you can use to start a CMAS is supplied in the member EYUCMAS. This member was generated when you ran the EYUISTAR job, as described in "Generating post-installation members (CAS)" on page 209. The member is stored in the library you specified on the LIB parameter of the EYUISTAR job.

You must create the data sets for this CICS region. JCL to create the CICS region data sets for the CMAS is supplied in member EYUDFHDS of CICSTS13.CPSM.XEYUINST. This member was generated when you ran the EYUISTAR job.

Figure 50 on page 237 illustrates segments of the EYUCMAS procedure that are unique to CICSPlex SM.

//EYUCMAS PROC DSNCSD=CICSTS13.CPSM.DFHCSD, CSD Data Set name 11 DSNTBL=CICSTS13.CPSM.RGNLOAD, CICS Table Module library // RGNHLQ=CICSTS13.CPSM, CICS Region DSN qualifier // CICS Parameters CICSPRM=EYUCnnI0, 11 CPSMPRM=EYUCMS0P CPSM Parameters //\* //CICS EXEC PGM=EYU9XECS, CMAS Startup program PARM='SYSIN', CICS Parameters location // REGION=0K **Region Size** 11 //\* //STEPLIB DD DISP=SHR,DSN=CICSTS13.CPSM.SEYUAUTH 11 DD DISP=SHR, DSN=CICSTS13.CICS.SDFHAUTH //DFHRPL DD DISP=SHR,DSN=CICSTS13.CPSM.SEYULOAD DD DISP=SHR,DSN=CICSTS13.CICS.SDFHLOAD 11 11 DD DISP=SHR,DSN=&DSNTBL //EYULOG DD SYSOUT=\* //DFHJ25A DD DISP=SHR,DSN=CICSTS13.CPSM.SDFHJ25A //DFHJ25B DD DISP=SHR,DSN=CICSTS13.CPSM.SDFHJ25B //EYUDREP DD DISP=SHR,DSN=CICSTS13.CPSM.EYUDREP.cmasname //EYUPARM DD DISP=SHR,DSN=CICSTS13.CPSM.SEYUPARM(&CPSMPRM) //BBACTDEF DD DISP=SHR,DSN=CICSTS13.CPSM.SEYUADEF //BBVDEF DD DISP=SHR,DSN=CICSTS13.CPSM.SEYUVDEF //BBIPARM DD DISP=SHR,DSN=CICSTS13.CPSM.SEYUPARM

Figure 50. CMAS-specific JCL requirements

Review the following statements in the sample JCL illustrated in Figure 50. Verify that the JCL has been modified so that the:

#### **EXEC PGM=EYU9XECS statement**

Starts the CMAS and either verifies the existence of, or creates, the ESSS. EYU9XECS, the CMAS startup program, must be run in order for a CMAS to initialize.

#### **STEPLIB DD statement**

#

Includes the CICSTS13.CPSM.SEYUAUTH authorized load library.

#### **DFHRPL DD statement**

Includes the CICSTS13.CPSM.SEYULOAD load library. Include the load library containing the CICS resource definition table load modules.

You should not include application load libraries in the DFHRPL concatenation.

#### **EYULOG DD statement**

Identifies the log to which messages from the CMAS and its associated managed application systems (MASs) are to be directed.

When you are using a sequential data set for the EYULOG, allocate 3 primary cylinders and 1 secondary cylinder.

#### **EYUDREP DD statement**

Identifies the library to be used as the data repository by the CMAS, where:

#### cmasname

Is the name you specified for the CMASNAME parameter on the EYUISTAR job. The CMASNAME value is used by EYU9XDUT in order to create the CICSPlex SM data repository. (See "Creating the CICSPlex SM data repository" on page 229.)

#### EYUPARM DD statement

Identifies the library containing the CICSPlex SM system parameters.

#### **BBACTDEF DD statement**

Defines the data set that contains the SMP-installed CICSPlex SM action and view tables. These tables help the CAS determine which view names and actions are valid within a given context.

#### BBVDEF DD statement

Defines the library that contains all SMP-installed CICSPlex SM views.

#### **BBIPARM DD statement**

Identifies the library containing the CICSPlex SM system parameters.

# Editing CICSPlex SM system parameters

Member EYUCMS0P, in the CICSTS13.CPSM.SEYUPARM data set, contains sample parameters for a CMAS; this member must be edited. (See "Chapter 44. CICSPlex SM system parameters" on page 403 for a detailed description of each parameter.)

When the CMAS is to connect to a MAS for which security will be active (the CICS SIT parameter for the MAS is SEC=YES), the CMAS must have CICSPlex SM security active. When CICSPlex SM security is not activated in the CMAS, the connection between the CMAS and the MAS cannot be established. If this is attempted, the following message is issued to the console, the CMAS joblog, and the CMAS EYULOG:

EYUCR0007E Security mismatch between CMAS cmasname and MAS masname. Connection terminating.

To activate CICSPlex SM security in the CMAS, you must specify the CICSPlex SM system parameter SEC(YES). The default is SEC(NO). (For more information about the SEC parameter, see "Chapter 44. CICSPlex SM system parameters" on page 403.) Specifying SEC=YES in the CICS SIT parameters for the CMAS does not affect CICSPlex SM security.

## CMAS-related CICS SIT parameters

Three members of the CICSTS13.CPSM.SEYUPARM library contain CICS system initialization table (SIT) parameters that should be included in the sequential data set or partitioned data set member identified by the CICS SYSIN statement. The members are named EYUCnnI0, where nn is:

- **41** CICS/ESA 4.1
- 51 CICS TS for OS/390 Version 1.1
- 52 CICS TS for OS/390 Version 1.2
- 53 CICS TS for OS/390 Version 1.3

Table 16 on page 239 identifies the CMAS-related CICS SIT parameters.

#### Notes:

- 1. When the second column in the table contains an asterisk, before you start a CMAS you should supply your own value for the parameter listed in the first column.
- 2. When the second column of the table does not contain an asterisk, leave the value of the parameter as shown in the first column.

Table 16. CICS SIT parameters for a CMAS

| Demonster                     | Vour unlun | CICS release                                                                                                    |     | CICS release |     |     |  |  |
|-------------------------------|------------|----------------------------------------------------------------------------------------------------|-----|--------------|-----|-----|--|--|
| Parameter                     | Your value | Explanation                                                                                                    | 4.1 | 1.1          | 1.2 | 1.3 |  |  |
| AIEXIT=DFHZATDX               |            | VTAM terminal autoinstall program.                                                                                                    |     | 1            | -   | 1   |  |  |
| APPLID=                       | *          | VTAM application ID for this CICS,<br>which is acting as a CMAS. Used as<br>CMAS name when NAME(value) is<br>not specified as a CICSPlex SM<br>system parameter.                                           |     | ~            | ~   | 7   |  |  |
| AUXTR=ON                      |            | Auxiliary trace - Exception records.                                                                                                    |     | -            | -   | -   |  |  |
| AUXTRSW=ALL                   |            | Continuous auxiliary trace switching.                                                                                                    |     |              | -   |     |  |  |
| CICSSVC=216                   | *          | CICS SVC installed in LPA.                                                                                                    |     |              | -   |     |  |  |
| CSDACC=READWRITE              |            | Enable read and write updates to CSD.                                                                                                    |     | -            | -   | -   |  |  |
| CSDRECOV=ALL                  |            | Forward recovery and backout.<br><b>Note:</b> CICS journaling must be active<br>with real, not DUMMY, journals if<br>CSDRECOV=ALL.                                                                         | -   | -            |     | 1   |  |  |
| DBP=1\$                       |            | Dynamic transaction backout program.                                                                                                    |     |              |     |     |  |  |
| DCT=D\$                       |            | EYULOG and EYUPARM DCT entries.                                                                                                    |     |              |     |     |  |  |
| DFLTUSER=                     | *          | Non-CESN RACF user Id.                                                                                                    |     | 1            | -   | 1   |  |  |
| DSALIM=4M                     |            | Limit of DSA storage below 16MB.                                                                                                    |     | -            | -   | -   |  |  |
| DUMPDS=A                      |            | Transaction dump data set.                                                                                                    |     | -            | -   | -   |  |  |
| DUMPSW=NEXT                   |            | Switch to next transaction dump data set.                                                                                                    |     | -            |     | 1   |  |  |
| EDSALIM=32M                   |            | Limit of EDSA storage above 16MB.                                                                                                    |     | 1            |     | 1   |  |  |
| FCT=NO                        |            | No File control table.                                                                                                    |     |              | -   |     |  |  |
| GMTEXT='CICSPlex SM /<br>ESA' |            | Default logon message.                                                                                                    |     |              | 1   | 1   |  |  |
| GRPLIST=EYU140L0              |            | CSD group list having group<br>EYU140G0. See "Updating the CSD<br>files using DFHCSDUP (CMAS)" on<br>page 227 for additional information.                                                                  |     |              | ~   |     |  |  |
| INTTR=ON                      |            | Activate main storage trace.                                                                                                    |     |              | -   |     |  |  |
| ICV=100                       |            | Region exit interval.                                                                                                    |     |              |     |     |  |  |
| ICVR=20000                    |            | Runaway task interval.<br><b>Note:</b> For a CMAS running on a<br>small processor and having a large<br>number of resources defined through<br>BAS, this value may need to be<br>increased to about 90000. |     |              | ~   |     |  |  |
| ICVTSD=1                      |            | Terminal scan delay interval.                                                                                                    |     |              | -   |     |  |  |
| IRCSTRT=YES                   |            | IRC started at system initialization.                                                                                                    |     |              |     |     |  |  |
| ISC=YES                       |            | Load programs required for<br>interregion or intersystem<br>communications during initialization.                                                                                                    |     |              | -   | -   |  |  |
| JCT=D\$                       |            | Journal Control Table for system log.                                                                                                    |     |              |     |     |  |  |

| Table 16. | CICS SIT | parameters f | or a | CMAS | (continued) |
|-----------|----------|--------------|------|------|-------------|
|-----------|----------|--------------|------|------|-------------|

| Demonster               | Vour voluo | Evaluation                                                                                                    |     | CICS | release |     |
|-------------------------|------------|----------------------------------------------------------------------------------------------------|-----|------|---------|-----|
| rarameter               | Tour value | Explanation                                                                                                    | 4.1 | 1.1  | 1.2     | 1.3 |
| MXT=300                 |            | Maximum tasks to exist.                                                                                                    |     | -    | -       | -   |
| RENTPGM=PROTECT         |            | Specifies that CICS will allocate<br>ERDSA from readonly key 0 protected<br>storage.                                                                                                    | 1   |      | 4       |     |
| PLTPI=D\$               |            | Initialization table having EYU9XLCS.                                                                                                    |     |      |         |     |
| PLTPI=E\$               |            | Initialization table having EYU9XLCS.                                                                                                    |     | -    |         |     |
| PLTPI=F\$               |            | Initialization table having EYU9XLCS.                                                                                                    |     |      | -       |     |
| PLTPI=G\$               |            | Initialization table having EYU9XLCS.                                                                                                    |     |      |         | -   |
| SEC= {YES   <u>NO</u> } |            | <ul> <li>Indicate whether external security checking is to be performed for this CMAS. Specify:</li> <li>YES When READ access is granted: <ul> <li>READ is permitted</li> </ul> </li> </ul>                                                                                   |     | ~    | 1       |     |
|                         |            | <ul> <li>OPDATE is refused.</li> <li>When UPDATE access is granted:</li> <li>READ is permitted</li> <li>UPDATE is permitted.</li> </ul>                                                                                                    |     |      |         |     |
|                         |            | Note: If you specify YES in a<br>CMAS running CICS/ESA<br>4.1 or later, you must define<br>all the CICSPlex SM<br>transactions that run in a<br>CMAS to your external<br>security manager (ESM). For<br>a list of these transactions,<br>see the CICS RACF Security<br>Guide. |     |      |         |     |
|                         |            | <ul> <li>NO Security checking is not performed.</li> <li>For information about the CICSPlex SM SEC parameter for the CMAS, see "Chapter 44. CICSPlex SM system parameters" on page 403.</li> </ul>                                                                            |     |      |         |     |
| SIT=6\$                 |            | System initialization table suffix.                                                                                                    |     |      |         |     |
| SPOOL=YES               |            | System spooling interface. Required<br>when you are going to use the<br>CICSPlex SM batched<br>repository-update facility.                                                                                                    |     |      |         |     |
| SRT=D\$                 |            | System Recovery Table Suffix.                                                                                                    |     |      |         |     |
| SRT=E\$                 |            | System Recovery Table Suffix.                                                                                                    |     |      |         |     |
| SRT=F\$                 |            | System Recovery Table Suffix.                                                                                                    |     |      |         |     |
| SRT=G\$                 |            | System Recovery Table Suffix.                                                                                                    |     |      |         |     |

| Table 16. | CICS SIT | parameters | for a | CMAS | (continued) |
|-----------|----------|------------|-------|------|-------------|
|-----------|----------|------------|-------|------|-------------|

| Devementar                     | Vour volue | Evaluation                                                                                                    |     |     |          |     |
|--------------------------------|------------|----------------------------------------------------------------------------------------------------|-----|-----|----------|-----|
| rarameter                      | Tour value | Explanation                                                                                                    | 4.1 | 1.1 | 1.2      | 1.3 |
| START=(COLD,ALL)               |            | Cold start overriding other options.                                                                                                    |     | -   | -        | -   |
|                                |            | The first time a CMAS is started, it<br>should be cold started to install the<br>necessary CICS resource definitions<br>and establish CMAS-to-CMAS and<br>CMAS-to-remote MAS connections.<br><b>Note:</b> The first time a CMAS running<br>the CICS TS for OS/390 is started,<br>you should specify START=INITIAL. |     |     |          |     |
|                                |            | Subsequently, a CMAS can be started<br>with either START=COLD or<br>START=AUTO. For more information,<br>see "Restarting a CMAS" on page 244.                                                                                                    |     |     |          |     |
| STGPROT=NO                     |            | No storage protection.                                                                                                    |     | -   |          | 1   |
| SUBTSKS=1                      |            | Use additional concurrent mode TCB.                                                                                                    |     |     | -        |     |
| SYSIDNT=                       | *          | CICS System Id.<br><b>Note:</b> The SYSIDNT value must<br>match the EYU9XDUT SYSID<br>parameter value used to initialize the<br>data repository being referenced by<br>the EYUDREP DD statement.                                                                                                    |     | ~   | ~        | T   |
| SYSTR=OFF                      |            | No system activity trace.                                                                                                    | 1   | -   | -        |     |
| TCT=NO                         |            | No TCT needed.                                                                                                    |     | -   | -        | -   |
| TRANISO=NO                     |            | No transaction isolation.                                                                                                    |     |     | -        | -   |
| TRTABSZ=2048                   |            | Kilobytes for trace table.                                                                                                    |     | -   | -        | -   |
| TS=(COLD)                      |            | Cold start temporary storage.                                                                                                    |     | -   |          | Ι   |
| TST=NO                         |            | No temporary storage table required.                                                                                                    |     |     | -        |     |
| USERTR=ON                      |            | Enable user trace facility.                                                                                                    |     |     | -        |     |
| WRKAREA=1024                   |            | Bytes for Common Work Area.                                                                                                    |     |     | -        |     |
| XCMD={ <u>YES</u>   name   NO} | *          | If you specify the CICSPlex SM<br>system parameter SEC(YES), you<br>must specify XCMD=NO to indicate<br>that EXEC CICS system commands<br>are not to be included in security<br>checking.                                                                                                    |     | 1   | <i>\</i> |     |
| XDB2={ <u>NO</u>   name}       | *          | If you specify the CICSPlex SM<br>system parameter SEC(YES), you<br>must specify XDB2=NO to indicate<br>that DB2 resources are not to be<br>included in security checking.                                                                                                    |     |     |          |     |
| XDCT={ <u>YES</u>   name   NO} | *          | If you specify the CICSPlex SM<br>system parameter SEC(YES), you<br>must specify XDCT=NO to indicate<br>that destination control entries are not<br>to be included in security checking.                                                                                                    |     |     |          |     |

| Table 16. | CICS SIT | <sup>,</sup> parameters | for a | CMAS | (continued) |
|-----------|----------|-------------------------|-------|------|-------------|
|-----------|----------|-------------------------|-------|------|-------------|

| Denometer                                                                                         | Your value                                  | Explanation                                                                                                    | CICS release |          |          |     |
|---------------------------------------------------------------------------------------------------|---------------------------------------------|----------------------------------------------------------------------------------------------------|--------------|----------|----------|-----|
|                                                                                                   |                                             |                                                                                                    | 4.1          | 1.1      | 1.2      | 1.3 |
| XFCT={ <u>YES</u>   name   NO}                                                                    | *                                           | If you specify the CICSPlex SM<br>system parameter SEC(YES), you<br>must specify XFCT=NO to indicate<br>that file control entries are not to be<br>included in security checking.      |              |          |          |     |
| XJCT={ <u>YES</u>   name   NO}                                                                    | *                                           | If you specify the CICSPlex SM<br>system parameter SEC(YES), you<br>must specify XJCT=NO to indicate<br>that journal entries are not to be<br>included in security checking.           |              |          |          |     |
| XPCT={ <u>YES</u>   name   NO}                                                                    | *                                           | If you specify the CICSPlex SM<br>system parameter SEC(YES), you<br>must specify XPCT=NO to indicate<br>that EXEC-started transactions are not<br>to be included in security checking. | ~            |          |          |     |
| XPPT={ <u>YES</u>   name   NO}                                                                    | *                                           | If you specify the CICSPlex SM<br>system parameter SEC(YES), you<br>must specify XPPT=NO to indicate<br>that program entries are not to be<br>included in security checking.           |              |          |          |     |
| XRF=NO                                                                                            |                                             | No XRF support.<br>Note: The extended recovery facility<br>(XRF) is not supported because of the<br>way in which a CMAS uses<br>MVS/ESA data spaces.                                   |              | 1        | 1        | ~   |
| Note:The CICS release ind4.1CICS/ESA 4.11.1CICS TS for OS/31.2CICS TS for OS/31.3CICS TS for OS/3 | licators are:<br>90 1.1<br>90 1.2<br>90 1.3 |                                                                                                    |              | <u>.</u> | <u>.</u> |     |

# START command for a CMAS

The syntax of the command you can use to start a CMAS is: START procname [,DSNCSD=dsn][,DSNTBL=dsn][,RGNHLQ=idx][,CICSPRM=mem][,CPSMPRM=mem]

| where:     |                                                                                                    |
|------------|----------------------------------------------------------------------------------------------------|
| procname   | Is the 1- to 8-character name of the procedure.<br>(EYUCMAS is the name of the distributed sample<br>procedure.)                             |
| DSNCSD=dsn | Specifies the name of the data set containing the CSD file that has been modified to include the necessary CICSPlex SM resource definitions. |
| DSNTBL=dsn | Specifies the name of the data set containing the CICS table modules that have been modified for CICSPlex SM.                                |
| RGNHLQ=idx | Specifies the high-level qualifier that is to be used<br>with the DFHxxxx data sets that are unique to this<br>CMAS.                         |

|             | The high-level qualifier used with CICS data sets<br>that can be shared between systems is established<br>by the EYUINST EXEC parameter CINDEX. |
|-------------|----------------------------------------------------------------------------------------------------|
| CICSPRM=mem | Identifies the member in the<br>CICSTS13.CPSM.SEYUPARM library that contains<br>the CICS/ESA SIT parameters.                                    |
| CPSMPRM=mem | Identifies the member in the<br>CICSTS13.CPSM.SEYUPARM library that contains<br>the CICSPlex SM system parameters.                              |

# Defining VTAM to CICSPlex SM (CMAS)

The last step is to provide the necessary VTAM information to CICSPlex SM. To do this, use the CMTCMDEF view, described in *CICSPlex SM Administration*, to establish direct CMAS-to-CMAS communication links.

The CMTCMDEF view will not be available until you have a CMAS running and can access CICSPlex SM itself.

# Shutting down a CMAS

You can shut down a CMAS using:

- The SHUtdown command
- The CMASSTOP command of the CODB transaction
- The COSD transaction.

Note: You should not attempt to:

- Cancel the CMAS job from MVS/ESA
- Issue the CEMT PERFORM SHUTDOWN command against a CMAS.

If either of these actions is taken, the CMAS cannot shut itself down properly.

# Using the SHUtdown command

You can issue the SHUtdown command from either the CMAS view or the CMASD view.

#### From the CMAS view

Issue the action command:

SHUtdown cmas

where cmas identifies the CMAS to be shut down.

#### From the CMASD view

Issue the action command:

SHUtdown

# Using the CMASSTOP command

You can use the CMASSTOP command of the CODB system-level debugging transaction to shut down the CMAS. For details, see *CICSPlex SM Problem Determination*.

# Using the COSD transaction

You can issue, from any terminal, including an MVS console, the transaction id: COSD

You should see an information message that indicates whether or not the CMAS has been shut down. For details of these messages, see *CICSPlex SM Messages and Codes*.

# **Restarting a CMAS**

A CMAS that was shut down normally (using the CICSPlex SM SHUTDOWN action command) can usually be restarted with a SIT parameter of START=AUTO. However, you must specify START=COLD if you have:

- Modified any of the CICS resource definitions that are used by the CMAS.
- Added or removed CMAS-to-CMAS (CMTCMDEF) or CMAS-to-remote MAS (CMTPMDEF) connection definitions.

If a CMAS terminates abnormally (that is, through any means other than the CICSPlex SM SHUTDOWN action command), you must perform an emergency restart to allow CICS to perform backout processing. You can accomplish an emergency restart of a CMAS in one of two ways:

- If the CMAS is registered with the MVS/ESA automatic restart manager (ARM), an emergency restart occurs automatically.
- If the CMAS is not registered with ARM, specify START=AUTO in the CMAS startup procedure.

A CMAS should initialize and function properly after an emergency restart, provided you have made no changes to the CICS resource definitions or CICSPlex SM connection definitions.

If you have made any such changes since the last run of the CMAS (that is, the one that terminated abnormally), the CMAS may not function properly. In that case, you should shut down the CMAS using the CICSPlex SM SHUTDOWN action command and restart it, specifying START=COLD. For an illustration of the SHUTDOWN action command, see "Shutting down a CMAS" on page 243.

# Chapter 32. Setting up a CICS Transaction Server for OS/390 or CICS/ESA managed application system (MAS)

This chapter describes the steps you must perform so that a CICS Transaction Server for OS/390 or CICS/ESA system can be known as a managed application system (MAS) to CICSPlex SM. (Throughout the rest of this chapter, a CICS Transaction Server for OS/390 MAS or CICS/ESA MAS is referred to as an MVS MAS.) The following levels of CICS under MVS can connect directly to, and be managed by, CICSPlex SM:

- CICS Transaction Server for OS/390 Release 3
- CICS Transaction Server for OS/390 Release 2
- CICS Transaction Server for OS/390 Release 1
- CICS/ESA 4.1

The information you need is in the following sections:

- "Authorizing libraries (MAS)"
- "Using CICS global user exits and user-replaceable modules" on page 246
- "Reviewing VTAM definitions for a remote MAS" on page 246
- "Generating post-installation members (MVS MAS)" on page 248
- "Adding CICS system definitions (MVS MAS)" on page 248
- "Using CICSPlex SM modules in the MVS link pack area" on page 255
- "Preparing to start an MVS MAS" on page 258
- "Stopping and restarting management of a CICS system" on page 263.

For a summary of the MAS setup tasks that you can refer to while performing them, see "Chapter 29. Setup checklist and worksheets" on page 185.

## Before you begin

Before you begin, check the IEASYSxx member of SYS1.PARMLIB that you use for MVS/ESA initialization and make note of the initialization values that are referenced during installation. For details about these values, see "Noting IEASYSxx values" on page 201.

If you are converting your CICSPlex SM system or systems from a previous release to CICSPlex SM for CICS Transaction Server for OS/390 Release 3, you should read the *CICS Transaction Server for OS/390 Migration Guide*.

For details on applying corrective or preventive maintenance to CICSPlex SM, see "Chapter 21. Applying service to CICS Transaction Server for OS/390" on page 109.

**Note:** If you define a CICS system to CICSPlex SM as a remote MAS, that system cannot act as a terminal-owning region (TOR) in the workload management environment.

# Authorizing libraries (MAS)

In each MVS image containing a remote MAS, the appropriate IEAAPFxx or PROGxx member of the SYS1.PARMLIB library must be changed to authorize the following libraries:

- CICSTS13.CPSM.SEYUAUTH
- SYS1.CICSTS13.CPSM.SEYULPA (Optionally used for MAS LPA modules).

If you did not do so as part of setting up the CAS (see "Authorizing libraries (CAS)" on page 203), do so now.

## Using CICS global user exits and user-replaceable modules

This section describes the CICS global user exits (GLUE) and user replaceable modules that are used by CICSPlex SM.

The way these exits are used by CICSPlex SM conforms to the standard described in the *CICS Customization Guide*. CICSPlex SM uses these exits only to acquire information; the application environment is not altered.

CICSPlex SM uses the dynamic routing program user replaceable module (DTRPROG) as part of workload balancing.

The XMNOUT and XSTOUT exits are used when monitoring services are enabled for a managed application system (MAS).

- The XMNOUT exit is used to get task and CICS monitoring data. XMNOUT is used only with a local MAS.
- The XSTOUT exit is used to get statistical data before the data is reset by CICS.

These exits are used to obtain monitoring and statistics information and always return a "continue processing" return code. They are disabled when a shutdown request for the MAS is received.

The XMEOUT, XDUREQ, XDUREQC, XRSINDI and XDUOUT exits are used when topology requests are enabled for a local MAS. The XMEOUT exit is used to detect short on storage sick and well health events.

- The XRSINDI exit is used to detect topology resource changes.
- The XDUREQ exit is used to detect system dump and transaction dump sick health events.
- The XDUREQC exit is used to detect the completion of dump action.
- The XDUOUT exit is used to detect transaction dump well health events.
- The XSNOFF exit is used to detect user signoff events.

## **Reviewing VTAM definitions for a remote MAS**

When you are using an LU 6.2 protocol, the current VTAM definitions for each remote MAS must be reviewed and, if necessary, modified in order for the remote MAS to communicate with the CMAS.

# Step 1: Reviewing a remote MAS application definition

To locate the VTAM definitions currently in use, locate the appropriate ATCCONxx configuration list member referenced when VTAM is started. To locate the remote MAS application definition, examine the members named in the configuration list.

If the application definition does not already have them, modify it to include the following parameter definitions:

| APPC=N0     | Tells VTAM whether or not the application program can issue APPCCMD macroinstructions.             |
|-------------|----------------------------------------------------------------------------------------------------|
| PARSESS=YES | Allows this application program to have multiple LU-LU sessions between the same session partners. |

The following is an example of a valid remote MAS application definition:

```
VBUILD TYPE=ALL
name APPL AUTH=(PASS,ACQ,SPD,VPACE),
PARSESS=YES,
SONSCIP=YES,
APPC=NO
```

## Step 2: Reviewing remote MAS cross-domain definitions

You should review and, if necessary, define cross-domain resources (CDRSC) if either of the following situations occur:

- · A remote MAS cannot take advantage of dynamically defined CDRSCs.
- You want to minimize the overhead involved in using dynamically defined CDRSCs.

To establish a CDRSC definition, you must either create a new member or access an existing member in the SYS1.VTAMLST library. In the new or existing member, specify the following CDRSC statement for the CMAS with which you want to communicate:

|      | VBUILD TYPE=CDRSC |
|------|-------------------|
| name | CDRSC CDRM=cdrm   |

where:

- **name** Is the name assigned to the CMAS application.
- **cdrm** Is the name of the MVS image previously identified as the cross-domain resource manager (CDRM).

For example, to allow the remote MAS on SYSB to communicate with the CMAS on SYSA, you might create the member CDRCMS1, in the SYS1.VTAMLST library, which contains the CDRSC statements:

VBUILD TYPE=CDRSC CMS1 CDRSC CDRM=VTAMA

where VTAMA is the cross-domain resource manager name assigned to SYSA.

The same types of definitions are also needed for the CMASs on SYSA to communicate with the remote MAS on SYSB. That is, for the CMAS on SYSA, you might create a member named CDRRMS1, which contains the CDRSC statements:

VBUILD TYPE=CDRSC RMS1 CDRSC CDRM=VTAMB

where VTAMB is the cross-domain resource manager name assigned to SYSB.

For additional information about cross-domain resources, see the VTAM Resource Definition Reference manual.

# Step 3: Updating the configuration list (remote MAS)

If, in Step 1 or 2, you created new members in the SYS1.VTAMLST library, you must update the VTAM configuration list for each MVS image. This causes the new members to be automatically activated when VTAM starts.

To do this, add the new member names to the end of the configuration list in the appropriate ATCCONxx member of the SYS1.VTAMLST library. (To find this member, look in the VTAM configuration's start list named SYS1.VTAMLST(ATCSTRxx).)

To illustrate, the examples shown in Steps 1 and 2 assume the creation of a member named CDRCMS1. To add this member to the end of the configuration list in ATCCONxx, you would specify: CDRCMS1

Note: If you added the CMAS and cross-domain definitions to existing members, ATCCONxx should already contain these member names.

# Step 4: Activating the major nodes (remote MAS)

You can activate the definitions created in Steps 1 and 2 by either restarting VTAM for each system, or manually activating the definitions.

To manually activate a major node, you can issue the following commands, where name identifies a major mode created (or modified) in Steps 1 and 2:

- Deactivate the major node if it is currently active by issuing the command: VARY NET, INACT, ID=name
- Activate (or reactivate) the major node by issuing the command: VARY NET, ACT, ID=name

To ensure that the major node has been activated, issue the command:

D NET.ID=name

For example, to activate the member CDRCMS1 and then ensure that it has been activated, you would issue the commands:

VARY NET, INACT, ID=CDRCMS1 VARY NET, ACT, ID=CDRCMS1 D NET, ID=CDRCMS1

The preceding steps need to be performed for each remote MAS you may be using.

# Generating post-installation members (MVS MAS)

Skeleton member, EYULPMOD, is distributed with CICSPlex SM for use in the MAS environments. It contains sample JCL that you can use to apply SMP/E USERMODs that move MAS modules to the SEYULPA library.

**Note:** When you are setting up a local MAS, you can skip this section. EYULPMOD was created when you generated the post-installation jobs for the CMAS. (For information about generating the post-installation jobs, see "Generating post-installation members (CAS)" on page 209.)

If you did not already do so when you set up the CAS (see "Generating post-installation members (CAS)" on page 209), you can use the EYUISTAR job to customize and then generate these members.

For a summary of the EYUINST EXEC parameters you need to generate this job, see "Generating post-installation members (CAS)" on page 209; for detailed information about the EYUISTAR job, see "Chapter 43. Using the EYUINST EXEC to tailor skeleton jobs" on page 393.

# Adding CICS system definitions (MVS MAS)

You must add resource definitions to the CICS tables and to the CICS system definition (CSD) file for each local and remote MAS you are using.

# Updating CICS resource definition tables for MASs

For each local MAS and remote MAS, some of your CICS resource definition tables must be updated to reference the CICSPlex SM copy books that contain entries for those control tables. When you have updated the tables for each MAS, assemble and link-edit them using the CICS procedures for maintaining resource definition table load modules.

The process used to assemble and link-edit the CICS resource definition table load modules must have library CICSTS13.CPSM.SEYUSAMP in the SYSLIB concatenation of the assembler step, or the copy book member must be inserted into the table source member in place of the COPY statement.

Table 17 lists the copy book members in CICSTS13.CPSM.SEYUSAMP that contain the resource definition table entries, and indicates the CICS release for which each member can be used.

| Mamban                  | Passure definition entries                                                                                                    | CICS release |     |     |     |  |
|-------------------------|----------------------------------------------------------------------------------------------------|--------------|-----|-----|-----|--|
| Member                  | Resource definition entries                                                                                                    | 4.1 1.1      | 1.1 | 1.2 | 1.3 |  |
| EYU\$DCT1               | Destination control table entry (DCT)<br>for local MAS and remote MAS.<br><b>Note:</b> RC=4 is expected, because the<br>source contains destinations beginning<br>with the character C. | 1            |     |     |     |  |
| EYU\$PLT1               | Program list table entry (PLT) for local<br>MAS - Program EYU9NXLM.                                                                                                    | 1            |     |     |     |  |
| EYU\$PLT2               | Program list table entry (PLT) for<br>remote MAS - Program EYU9NXRM.                                                                                                    | <b>1</b>     |     |     |     |  |
| EYU\$SRT0               | System recovery table entries (SRT) for MAS.                                                                                                    | <b>/</b>     |     |     |     |  |
| Note: The CICS rel      | Note: The CICS release indicators are:                                                                                                    |              |     |     |     |  |
| <b>4.1</b> CICS/ESA 4.1 |                                                                                                    |              |     |     |     |  |
| 1.1 CICS TS f           | or OS/390 1.1                                                                                                    |              |     |     |     |  |
| 1.2 CICS TS f           | or OS/390 1.2                                                                                                    |              |     |     |     |  |
| 1.3 CICS TS f           | or OS/390 1.3                                                                                                    |              |     |     |     |  |

Table 17. Copy book resource definition members for MAS

#### Notes:

- 1. For CICS TS for OS/390, when the CSD is upgraded with the CICSPlex SM group of resource definitions, the DCT entries in the CSD are defined as TDQUEUE resources.
- 2. For EYU\$PLT1 and EYU\$PLT2, you must add an entry to the PLTs to have the CIC\$Plex SM environment created as part of post initialization processing for each MAS. Make sure that the designated program runs during the second phase of PLT execution (which is the third phase of CIC\$ initialization). The change to the PLTs must follow the PROGRAM=DFHDELIM entry.

For a local MAS, the change should be in the form:

DFHPLT TYPE=ENTRY, PROGRAM=DFHDELIM

÷

COPY EYU\$PLT1.

This copy book contains an entry for program EYU9NXLM.

For a remote MAS, the change should be in the form:

```
DFHPLT TYPE=ENTRY, PROGRAM=DFHDELIM
```

```
COPY EYU$PLT2.
```

#

#

#

#

This copy book contains an entry for program EYU9NXRM.

The change to the PLT must come prior to any entries for programs that require the CICSPlex SM environment. If the PLT contains entries for programs that require the CICSPlex SM environment, ensure the MASPLTWAIT system parameter is set to YES.

The suffix of that PLT must then be named on the program list table post initialization (PLTPI) system initialization parameter for each MAS.

# Updating CSD files using DFHCSDUP (MVS MAS)

The resource definitions you must add to the CSD file for each managed CICS system are distributed in CSD upgrade load modules in CICSTS13.CPSM.SEYULOAD.

The names of the load modules, the environment for which they are used, and the name of the resource group (created using the definitions the load modules contain) are:

Load module EYU9nnG1

Environment Local or remote MAS - USELAPCOPY(NO)

**Resource group** 

EYU140G1

where nn represents the CICS level (for example, 41 refers to CICS/ESA 4.1, and 53 refers to the CICS element in CICS TS for OS/390 Version 1.3).

Sample JCL that you can use to include the definitions is supplied in the member EYUJCLGN in the CICSTS13.CPSM.SEYUSAMP library. You can edit this JCL, as shown in Figure 51, to:

- 1. Define a group of resource definitions to the appropriate CSD file.
- 2. Add the group name to the CSD list referenced by the CICS system initialization table (SIT) parameter GRPLIST.

Modify the sample JCL to provide the following information:

```
//CSDUP EXEC PGM=DFHCSDUP
//STEPLIB DD DSN=cics.index.SDFHLOAD,DISP=SHR
// DD DSN=cpsm.index.SEYULOAD,DISP=SHR
//DFHCSD DD DSN=cics.dfhcsd,DISP=SHR
//SYSPRINT DD SYSOUT=*
//SYSIN DD *
UPGRADE USING(group_load_module)
ADD GROUP(EYU140G1) LIST(list_name)
/*
```

Figure 51. Sample JCL to run DFHCSDUP for MVS MAS

#### STEPLIB

Identify:

- cics.index.SDFHLOAD as the CICS load library containing the DFHCSDUP module
- cpsm.index.SEYULOAD as the CICSPlex SM load library containing the group definition module.

DFHCSD Identify cics.dfhcsd as the CICS CSD file to be updated.

**SYSIN** Identify:

- The load module containing the resource definition group
- The group name contained within the load module
- The group list used to start the MAS.

To avoid your transaction names clashing with those used by CICSPlex SM, you should review the names of the transactions defined in the appropriate EYU140Gn group in the CSD. The CICSPlex SM MAS transaction names are all of the form COxx.

A return code of 4 is expected from this run of DFHCSDUP. This is because, before adding the designated group to the CSD, the job attempts to delete any group with the same name.

To run the MAS using an USELPACOPY(YES) group, the appropriate load modules must be moved to the SYS1.CICSTS13.CPSM.SEYULPA data set. For additional information, see "Using CICSPlex SM modules in the MVS link pack area" on page 255.

#### **Remote MAS only**

In the CSD referenced by the remote MAS, create corresponding CONNECTION and SESSIONS definitions for the target CMAS. The group containing these definitions must be named in the CICS group list referenced by the remote MAS CICS SIT parameter GRPLIST.

If you have already created these definitions and referenced the appropriate group list in the CICS startup, you can skip this item.

Sample JCL provided in library CICSTS13.CPSM.SEYUSAMP can be used to create the CMAS CONNECTION and SESSIONS definitions required by a remote MAS. If you are using LU 6.2 connections, the sample JCL is supplied in member EYU\$CON2 of library CICSTS13.CPSM.SEYUSAMP. Figure 52 on page 252 illustrates the sample JCL for LU 6.2 connections. If you are using MRO connections, the sample JCL is supplied in member EYU\$CON1 of library CICSTS13.CPSM.SEYUSAMP. Figure 53 on page 253 illustrates the sample JCL for MRO connections.

For more information about creating both the CMAS and the remote MAS definitions, see the description of CMTPMDEF in *CICSPlex SM Administration*.

//\* Variables you must edit are: //\* ------//\* //\* &LSTNAME - CSD Group list to contain definition //\* &GRPNAME - CSD Group to contain definition //\* &CMSYSID - CMAS CICS SYSID value //\* &CMAPPLID - CMAS VTAM APPLID value //\* &DSNCSD - CICS CSD full data set name //\* &CICSHLQ - CICS data set name high level qualifier Used to reference &CICSHLQ.SDFHLOAD //\* //\* //\*-----//DEFRMAS EXEC PGM=DFHCSDUP, 11 REGION=500K //STEPLIB DD DISP=SHR,DSN=&CICSHLQ.SDFHLOAD //DFHCSD DD DISP=SHR,DSN=&DSNCSD //SYSPRINT DD SYSOUT=\* //SYSIN DD \* DELETE CONNECTION(&CMSYSID) GROUP (& GRPNAME) DELETE SESSIONS (& CMSYSIDSESS) GROUP (& GRPNAME)

Figure 52. JCL to create LU 6.2 CONNECTION and SESSIONS definitions for MVS MAS (Part 1 of 3)

```
DEFINE CONNECTION(&CMSYSID)
DESCRIPTION(CMAS SYSID=&CMSYSID APPLID=&CMAPPLID)
GROUP(&GRPNAME)
NETNAME(&CMAPPLID)
ACCESSMETHOD(VTAM)
PROTOCOL(APPC)
SINGLESESS(NO)
DATASTREAM(USER)
RECORDFORMAT(U)
AUTOCONNECT(YES)
INSERVICE(YES)
ATTACHSEC(LOCAL)
BINDSECURITY(NO)
```

Figure 52. JCL to create LU 6.2 CONNECTION and SESSIONS definitions for MVS MAS (Part 2 of 3)

```
DEFINE SESSIONS(&CMSYSIDSESS)
       DESCRIPTION (CMAS SYSID=&CMSYSID APPLID=&CMAPPLID)
       GROUP(&GRPNAME)
       CONNECTION (&CMSYSID)
       PROTOCOL(APPC)
       MAXIMUM(4,2)
       SENDSIZE(4060)
       RECEIVESIZE(4060)
       SESSPRIORITY(0)
       AUTOCONNECT (YES)
       BUILDCHAIN(YES)
       USERAREALEN(0)
       IOAREALEN(0,0)
       RELREQ(NO)
       DISCREQ(NO)
       NEPCLASS(0)
       RECOVOPTION (SYSDEFAULT)
ADD
       GROUP(&GRPNAME)
       LIST(&LSTNAME)
```

/\*

Figure 52. JCL to create LU 6.2 CONNECTION and SESSIONS definitions for MVS MAS (Part 3 of 3)

| //*                                     | Variables                                                                     | you must edit are:                                                                                                    |
|-----------------------------------------|-------------------------------------------------------------------------------|----------------------------------------------------------------------------------------------------|
| //*                                     |                                                                               |                                                                                                    |
| //************************************  | &LSTNAME<br>&GRPNAME<br>&CMSYSID<br>&CMAPPLID<br>&DSNCSD<br>&CICSHLQ<br>&RPFX | <ul> <li>CSD Group list to contain definition</li> <li>CSD Group to contain definition</li> <li>CMAS CICS SYSID value</li> <li>CMAS VTAM APPLID value</li> <li>CICS CSD full data set name</li> <li>CICS DSN high level qualifier<br/>Used to reference &amp;CICSHLQ.SDFHLOAD</li> <li>Specify the 2-character prefix that is to<br/>be used as the first two characters of the<br/>TCTTE names for the receive side of this<br/>connection. Be careful that the prefix</li> </ul> |
| //* * * * * * * * * * * * * * * * * * * | &SPFX                                                                         | <ul> <li>does not cause a TCTTE name to be generated that matches an existing connection or terminal name.</li> <li>Specify the 2-character prefix that is to be used as the first two characters of the TCTTE names for the send side of this connection. Be careful that the prefix does not cause a TCTTE name to be generated that matches an existing connection or terminal name.</li> </ul>                                                                                 |

Figure 53. JCL to create MRO CONNECTION and SESSIONS definitions for MVS MAS (Part 1 of 3)

```
//DEFRMAS EXEC PGM=DFHCSDUP,
              REGION=500K
11
//STEPLIB DD DISP=SHR,DSN=&CICSHLQ.SDFHLOAD
//DFHCSD DD DISP=SHR,DSN=&DSNCSD
//SYSPRINT DD SYSOUT=*
//SYSIN
            DD *
DELETE CONNECTION (& CMSYSID)
       GROUP(&GRPNAME)
DELETE SESSIONS (& CMSYSIDSESS)
       GROUP (& GRPNAME)
DEFINE CONNECTION (& CMSYSID)
       DESCRIPTION (CMAS SYSID=&CMSYSID APPLID=&CMAPPLID)
       GROUP (& GRPNAME)
       NETNAME (&CMAPPLID)
       ACCESSMETHOD(XM)
       SINGLESESS(NO)
       DATASTREAM(USER)
       RECORDFORMAT(U)
       AUTOCONNECT (YES)
       INSERVICE(YES)
       ATTACHSEC (LOCAL)
       BINDSECURITY (NO)
```

Figure 53. JCL to create MRO CONNECTION and SESSIONS definitions for MVS MAS (Part 2 of 3)

Modify the appropriate sample to provide the following information: DEFINE SESSIONS (&CMSYSIDSESS) DESCRIPTION (CMAS SYSID=&CMSYSID APPLID=&CMAPPLID) GROUP(&GRPNAME) CONNECTION (&CMSYSID) PROTOCOL(LU61) MAXIMUM(0,0)RECEIVEPFX(&RPFX) RECEIVECOUNT(2) SENDPFX (&SPFX) SENDCOUNT(2) SENDSIZE(8192) RECEIVESIZE (8192) SESSPRIORITY(125) AUTOCONNECT (YES) ADD GROUP (& GRPNAME) LIST(&LSTNAME)

/\*

Figure 53. JCL to create MRO CONNECTION and SESSIONS definitions for MVS MAS (Part 3 of 3)

| &LSTNAME  | Change all occurrences to the name of the CSD group list that is to contain the resource definitions. |
|-----------|----------------------------------------------------------------------------------------------------|
| &GRPNAME  | Change all occurrences to the name of the CSD group that is to contain the resource definitions.      |
| &CMSYSID  | Change all occurrences to the CMAS CICS SYSID.                                                        |
| &CMAPPLID | Change all occurrences to the CMAS VTAM APPLID.                                                       |
| &DSNCSD   | Change all occurrences to the CICS CSD full data set name.                                            |
| &CICSHLQ  | Change all occurrences to the CICS data set name high-level qualifier.                                |

|         | Used to reference &CICSHLQ.SDFHLOAD.                                                                                                    |
|---------|----------------------------------------------------------------------------------------------------|
| STEPLIB | Identify &CICSHLQ.SDFHLOAD as the CICS load library containing the DFHCSDUP module.                                                                                                    |
| DFHCSD  | Identify cics.dfhcsd as the CICS CSD file to be updated.                                                                                                    |
| &RPFX   | (MRO only) Specify the 2-character prefix to be<br>used as the first two characters of the TCTTE<br>names for the receive side of the connection.<br>Ensure that the prefix does not create a TCTTE<br>name that is the same as the name of an existing<br>connection or terminal. |
| &SPFX   | (MRO only) Specify the 2-character prefix to be<br>used as the first two characters of the TCTTE<br>names for the send side of the connection. Ensure<br>that the prefix does not create a TCTTE name that<br>is the same as the name of an existing connection<br>or terminal.    |
|         |                                                                                                    |

#### Notes:

- 1. EYU\$CON1 and EYU\$CON2 delete any existing CONNECTION and SESSIONS definitions for the specified CMAS.
- 2. When you define the send and receive buffer sizes (see the *CICSPlex SM Administration*), the sizes entered in the CMTPMDEF view (for the communicating CMAS) and in the CSD resource definitions for the remote MAS must be the same.
- 3. For additional information about the size of VTAM buffers, see "Defining VTAM requirements (CMAS)" on page 222.

# Considerations when upgrading the CSD release (MVS MAS)

When the CSD is upgraded to a new CICS release, you must install the CICSPlex SM group definitions for the new release into the upgraded CSD. For example, when the CSD is upgraded from CICS/ESA 4.1 to the CICS TS for OS/390, use the following SYSIN statement to install the CICSPlex SM local MAS resource definitions for the CICS TS for OS/390 1.3:

```
//SYSIN DD *
UPGRADE USING(EYU953G1)
/*
```

For information about the resource group definitions distributed with CICSPlex SM, see "Updating CSD files using DFHCSDUP (MVS MAS)" on page 250.

# Considerations when sharing the CSD (MVS MAS)

Before the CSD can be shared by multiple releases of CICS, the CSD must be upgraded by installing the CICSPlex SM resource definitions for the current CICS release. For information about doing so, see "Considerations when upgrading the CSD release (MVS MAS)".

# Using CICSPlex SM modules in the MVS link pack area

The benefits of using the MVS link pack area (LPA) are:

• **Sharing** – modules in the LPA can be shared by two or more CICS regions in the same MVS image, giving an overall reduction in the total working set.

• **Integrity** – the LPA is page-protected, even against key 0 programs, so all modules placed there are automatically protected against overwriting by other programs such as CICS applications. (This integrity feature applies equally to a single CICS system within the processor.)

Every CICSPlex SM module installed in the LPA can be used only by the release of CICSPlex SM to which it relates.

CICSPlex SM supplies prebuilt SMP/E USERMODs as members in the CICSTS13.CPSM.SEYUSAMP library. The USERMODs are:

EYU\$UM01 - Local MAS modules EYU\$UM02 - Remote MAS modules

These USERMODs contain ++MOVE statements for each module that is eligible for the extended link pack area (ELPA). A read-only module that may reside above the 16MB line is eligible for the ELPA.

CICSPlex SM allocates an empty library for your use, called SYS1.CICSTS13.CPSM.SEYULPA. You can use SYS1.CICSTS13.CPSM.SEYULPA as the LPA library or you can add the modules to another LPA library.

If you are going to use SYS1.CICSTS13.CPSM.SEYULPA, verify that you have already authorized this library (see "Authorizing libraries (CAS)" on page 203), and that you have applied appropriate security (see the *CICS RACF Security Guide.*) You can give the SYS1.CICSTS13.CPSM.SEYULPA library your own high-level index. If you do, you must specify the new index on the LINDEX parameter of the EYUISTAR job.

The following sections provide information about:

- Space requirements
- Installing CICSPlex SM modules into the LPA
- Controlling the use of modules from the LPA
- Applying maintenance to LPA modules.

# Space requirements

You must allow enough space in the link pack area for the installation of the selected CICSPlex SM modules. The approximate space required for the modules is:

| Local MAS  | 2 034KB |
|------------|---------|
| Remote MAS | 1 847KB |

The total space needed depends on how the modules are packaged into the link pack area by the operating system.

# Installing CICSPlex SM modules into the LPA

The term *install* means move or copy a module into the SYS1.CICSTS13.CPSM.SEYULPA library, by using SMP/E, or by using a copying method that reblocks the copied modules when the target data set has a smaller block size than the data set you are copying from (for example, use the COPYMOD function of the IEBCOPY program). The procedure for installing modules in the LPA by using SMP/E is described in this section.

You should not relink-edit the modules in order to get them into the SYS1.CICSTS13.CPSM.SEYULPA library. CICSPlex SM modules, as supplied, have the necessary attributes that cause MVS to load them automatically above the 16MB line (into the ELPA).

The MVS link pack area has both pageable and fixed areas. Although you can install CICSPlex SM modules into the fixed areas, for performance reasons you should use the pageable areas.

Modules to be loaded into the MVS pageable link pack area (PLPA) must have been link-edited with the RENT attribute. The library in which these modules reside must be named in an LPALSTxx member of the SYS1.PARMLIB library.

To install modules in the CICSPlex SM LPA library, and to ensure that SMP/E can continue to service them, complete the following steps for one or both of the CICSPlex SM-supplied USERMODs:

- 1. Receive the USERMOD into the CICSPlex SM global zone, and apply it to the CICSPlex SM target zone.
- 2. Define the SYS1.CICSTS13.CPSM.SEYULPA library to your MVS.
- **Note:** You must also verify that the CSD referenced by the MAS contains the appropriate CICSPlex SM groups for loading modules from the LPA. For information about updating the CSD, see "Updating CSD files using DFHCSDUP (MVS MAS)" on page 250.

#### Receiving and applying the USERMOD

To receive and apply the CICSPlex SM-supplied USERMODs, in EYU\$UM01 or EYU\$UM02, you can use the sample job EYULPMOD, which is tailored to your CICSPlex SM environment and stored in the CICSTS13.CPSM.XEYUINST library when you run the EYUISTAR job. Member EYULPMOD must be edited to receive and apply the desired USERMODs. Ensure that the EYUISTAR settings match the corresponding DFHISTAR settings.

Receive the USERMOD into the CICSPlex SM global zone and apply it to the CICSPlex SM target zone. This causes SMP/E to move those load modules you have specified from the named CICSPlex SM target library (either CICSTS13.CPSM.SEYUAUTH or CICSTS13.CPSM.SEYULOAD) into the SYS1.CICSTS13.CPSM.SEYULPA library.

When the USERMOD is applied, the corresponding LMOD entries within the target zone SMP CSI are updated. Either or both USERMODs may be applied depending on your enterprise's requirements.

Do not accept the USERMOD into the distribution zone, and, for the time being, do not apply it to any other target zone.

#### **Defining the SYS1.CICSTS13.CPSM.SEYULPA library to your MVS** Add the full name of the SYS1.CICSTS13.CPSM.SEYULPA library to an LPALSTxx member of SYS1.PARMLIB. This ensures that the library contents are loaded into the PLPA at the next IPL of your system when CLPA is specified.

When you have defined the SYS1.CICSTS13.CPSM.SEYULPA library to MVS, you should re-IPL your MVS with CLPA specified to enable the modules in the SYS1.CICSTS13.CPSM.SEYULPA library to be used from the LPA.

To run DFCSDUP to add the CICSPlex SM resource definitions required for MAS execution, use the following SYSIN control statement:

```
//SYSIN DD *
UPGRADE USING(EYU9XXGB)
/*
```

# Controlling the use of modules from the LPA

You can control whether CICS uses modules from the LPA, by specifying the LPA and PRVMOD CICS system initialization parameters or by including or excluding the SYS1.CICSTS13.CPSM.SEYULPA library (defined to MVS as an LPA library) in the STEPLIB or DFHRPL concatenations.

#### Notes:

- 1. A module that is link-edited with the RMODE(ANY) attribute is loaded into the ELPA.
- 2. It is important to remember that the LPA-resident version of a module usually loaded from STEPLIB will not be used from the LPA if it is left in the STEPLIB DD concatenation of libraries. If a module is found in the STEPLIB concatenation, it is loaded into the private area of the address space, and the LPA version ignored. This situation can be avoided by moving the LPA-eligible modules into an LPA library, as described in "Installing CICSPlex SM modules into the LPA" on page 256.

For further information about controlling the use of LPA-eligible modules, see "Chapter 9. Installing CICS modules in the MVS link pack area" on page 35, taking particular note of information concerning:

- The module-not-found warning message (DFHLD0107I)
- CICS SIT parameters related to LPA modules.

# Applying maintenance to LPA modules

Use the SMP/E RESTORE function to back off the USERMOD before modules in the LPA are updated or copied. Afterwards, the USERMOD may be reapplied.

# Preparing to start an MVS MAS

**Note:** Because a CICS system is unknown to CICSPlex SM until the CMAS with which the CICS system is associated is started, you should start the CMAS before any of the MASs (that is, the CICS systems the CMAS is to manage).

In order for a CICS system to be managed by CICSPlex SM, you must:

- Define the system to CICSPlex SM, as described in the *CICSPlex SM Administration*
- Change the startup JCL for that system by:
  - Modifying the DD statements shown in Figure 54 on page 259, to include the CICSPlex SM data sets
  - Verifying that the appropriate CICS SIT parameters are included

| //STEPLIB | DD DSN=CICSTS13.CPSM.SEYUAUTH,DISP=SHR       |
|-----------|----------------------------------------------|
| //DFHRPL  | DD DSN=CICSTS13.CPSM.SEYULOAD,DISP=SHR       |
| //EYUPARM | DD DSN=(Any PO or PS data set with LRECL=80) |
| •••       |                                              |

Figure 54. MVS MAS-specific JCL requirements

When changing these DD statements in the startup JCL for a CICS system make sure that the:

#### **STEPLIB DD statement**

. . .

Includes the CICSTS13.CPSM.SEYUAUTH authorized load library.

#### DFHRPL DD statement

Includes the CICSTS13.CPSM.SEYULOAD load library.

#### **EYUPARM DD statement**

Identifies the library containing the CICSPlex SM parameters.

Notes:

- 1. Members EYULMS0P (for a local MAS) and EYURMS0P (for a remote MAS), in the CICSTS13.CPSM.SEYUPARM data set, contain sample system parameters for local and remote MASs; these members must be edited. See "Chapter 44. CICSPlex SM system parameters" on page 403 for a detailed description of each parameter.
- 2. If you want to use Business Application Services to install CICS resources in a MAS, you must specify the CICSPlex SM system parameter MASPLTWAIT(YES) for that system. This parameter suspends CICS PLT processing until all CICS resources are installed and the CICSPlex SM MAS is fully initialized.
- 3. The destination control table referenced during CICS initialization must contain an entry that is the same as the entry in CICSTS13.CPSM.SEYUSAMP(EYU\$DCT1). For additional information, see "Updating CICS resource definition tables for MASs" on page 249. For CICS TS for OS/390, when the CSD is upgraded with the CICSPlex SM group of resource definitions, the DCT entries in the CSD are defined as TDQUEUE resources.

### Activating DB2 connections during CICS startup

This section applies to CICS Transaction Server for OS/390 Release 3 CICS systems with the CICS-DB2 attachment facility.

Special considerations apply when BAS is used to install a DB2 connection defined to CICSPlex SM via a DB2CDEF resource definition.

When BAS is used to define and then install a DB2 connection (via a DB2CDEF) the connection starts out in NOTCONNECTED status. You can then issue a CONNect command on the DB2CONN view against an installed connection, to cause the connection to the DB2 subsystem to be activated.

In a test environment, it may be acceptable to wait for the MAS to start and then install the BAS definition, and issue a CONNECT command against the resulting DB2CONN.

However, in a production system, you may want the connection to be automatically activated when the MAS starts up, as part of the PLT processing sequence, so that the DB2 subsystem can be accessed immediately by programs and users.

Specifying the CICS SIT parameter DB2CONN=YES does not by itself achieve this, because at the time this and other SIT parameters are processed, CICSPlex SM has not yet installed any DB2CDEF objects.

The way to activate a DB2 connection during CICS startup is as follows:

- 1. Ensure there is an appropriate DB2CDEF resource definition for CICSPlex SM to install, and that the definition is set up for automatic installation.
- 2. Specify CICSPlex SM parameter MASPLTWAIT(YES). This causes the DB2CDEF resource definition (as well as all other BAS resource definitions) to be installed during PLT processing.
- 3. Arrange for the appropriate DB2 connect program to be started *after* the MAS startup program (EYU9NXLM for a local MAS, EYU9NXRM for a remote MAS).

# Activating XM MRO connections during CICS startup

Special considerations apply when BAS is used to install an XM MRO connection. Ensure that you have not activated DB2 or MQSeries Ensure that you have not activated DB2 or MQSeries<sup>®</sup> connections before running EYU9NXLM. IRC will not function unless you ensure this.

If you are running CICS/ESA 4.1, or CICS TS 1.1, specify IRCSTRT=YES in the system initialization table, and ensure that your DB2 and MQSeries PLTPI programs follow EYU9NXLM in your PLT.

If you are running CICS TS 1.2, specify IRCSTRT=YES, DB2CONN=NO, and MQCONN=NO in the system initialization table, and ensure that your DB2 and MQSeries PLTPI programs follow EYU9NXLM in your PLT.

# **MVS MAS-related CICS SIT parameters**

You should verify that the sequential data set or partitioned data set member identified by the CICS SYSIN statement includes the appropriate CICS system initialization table (SIT) parameters, as described in Table 18.

Review all of the listed parameters for each MAS, to ensure that the values specified are appropriate. When you specify YES for a specific resource type (XCMD, XDCT, XFCT, XJCT, XPCT, or XPPT), a CICSPlex SM security profile must exist for that resource type. (See the *CICS RACF Security Guide* for information about creating security profiles.)

| Parameter | Explanation                                                                                                    | CICS release |     |     |     |
|-----------|----------------------------------------------------------------------------------------------------|--------------|-----|-----|-----|
|           |                                                                                                    | 4.1          | 1.1 | 1.2 | 1.3 |
| APPLID=   | VTAM application ID for this CICS system. Used<br>as MAS name when NAME(value) is not<br>specified as a CICSPlex SM system parameter. |              |     |     |     |
| DCT=      | Destination control table (See "Updating CICS resource definition tables for MASs" on page 249.)                                      |              |     |     |     |

Table 18. CICS SIT parameters for an MVS MAS
| Demonster       |                                                                                                    | CICS release |     |     |     |
|-----------------|----------------------------------------------------------------------------------------------------|--------------|-----|-----|-----|
| Parameter       | Explanation                                                                                                    | 4.1          | 1.1 | 1.2 | 1.3 |
| DFLTUSER=userid | Specify the user identifier that is to be used for security checking when a user is not defined to the ESM.                                                                                                    |              | -   | -   |     |
| DSALIM=         | Limit of DSA storage below 16MB. Should be set to at least 4MB.                                                                                                    |              | -   | -   | 1   |
| EDSALIM=        | Limit of DSA storage above 16MB. Should be set<br>to at least 30MB but the actual amount of EDSA<br>needed can vary significantly and depends on<br>many factors. Some examples of these factors are:                      |              |     | 100 | 1   |
|                 | • how many resources are installed in the MAS,                                                                                                    |              |     |     |     |
|                 | <ul> <li>what other software is installed,</li> </ul>                                                                                                    |              |     |     |     |
|                 | <ul> <li>whether the MAS is running with Language<br/>Environment,</li> </ul>                                                                                                    |              |     |     |     |
|                 | whether Transaction Isolation is active,                                                                                                    |              |     |     |     |
|                 | • the CICS MXT value,                                                                                                    |              |     |     |     |
|                 | • the storage requirements of the CICS version.                                                                                                    |              |     |     |     |
| GRPLIST=        | Identify the name of the group list containing the<br>CICSPlex SM group added to the CSD file for the<br>MAS. (See "Updating CSD files using<br>DFHCSDUP (MVS MAS)" on page 250 for<br>additional information.)            | ~            |     |     | 1   |
| ISC=YES         | Code YES to include the CICS programs required for interregion and intersystem communications.                                                                                                    |              | -   | -   | -   |
| MCT=            | Monitoring control table. If you have CICS<br>performance class monitoring active, then you<br>must specify a value for this parameter. You can<br>use 2\$ (the default) or an existing table. (See <b>Note</b><br>below.) | ~            | 100 | 100 | ~   |
| MN=ON           | Activates CICS Monitor. (See Note below.)                                                                                                    |              | -   | -   |     |
| MNFREQ=001500   | Writes performance class data every 15 minutes.<br><b>Note:</b> Set only for local MAS.                                                                                                    | 1            | -   | -   | -   |
| MNPER=ON        | Tells CICS to monitor performance classes. (See <b>Note</b> below.)                                                                                                    |              | -   | -   | -   |

Table 18. CICS SIT parameters for an MVS MAS (continued)

**Note for MCT, MONITOR, MN, and MNPER parameters:** To get all data available for the TASK and MLOCTRAN views, MCT must have a value specified, CICS monitoring for performance classes must be activated, and you must be collecting performance class data.

If you do not want this data written to an SMF data set, you can suppress the monitor records. See the description of the SUPPRESSCMF parameter in "Chapter 44. CICSPlex SM system parameters" on page 403.

| MXT= | Maximum tasks. Increase by 20 to accommodate<br>the CICSPlex SM MAS tasks.<br><b>Note:</b> CICSPlex SM rarely uses all 20 of these<br>additional tasks. If you are using the MXT value<br>alone to control application transactions,<br>increasing this value may allow more application<br>transactions to run concurrently. To prevent this<br>from occurring, you can define a transaction class<br>for the application. Then, set a class maximum<br>task (CMXT) value that limits the number of | 1 | ~ | I | 1 |
|------|----------------------------------------------------------------------------------------------------|---|---|---|---|
|      | concurrent transactions.                                                                                                    |   |   |   |   |

| <b>D</b> (                          |                                                                                                    | CICS release |     | lease |     |  |
|-------------------------------------|----------------------------------------------------------------------------------------------------|--------------|-----|-------|-----|--|
| Parameter                           | Explanation                                                                                                    | 4.1          | 1.1 | 1.2   | 1.3 |  |
| PLTPI=                              | Initialization table. (See "Updating CICS resource definition tables for MASs" on page 249.)                                                                                                    | 1            | -   | -     | -   |  |
| $SEC = \{YES \mid \underline{NO}\}$ | Indicate whether external security checking is to be performed for this CICS system. Specify:                                                                                                    | ~            | -   | -     | -   |  |
|                                     | <ul><li>YES When READ access is granted:</li><li>READ is permitted</li><li>UPDATE is refused.</li></ul>                                                                                                    |              |     |       |     |  |
|                                     | <ul><li>When UPDATE access is granted:</li><li>READ is permitted</li><li>UPDATE is permitted.</li></ul>                                                                                                    |              |     |       |     |  |
|                                     | <b>NO</b> Security checking is not performed.                                                                                                    |              |     |       |     |  |
|                                     | Notes:                                                                                                    |              |     |       |     |  |
|                                     | 1. For CICS security, the value specified with SEC= for a CMAS overrides the value specified with SEC= for a MAS. (For more information about this parameter, see the CICS RACF Security Guide.)                                                                                                    |              |     |       |     |  |
|                                     | 2. For CICSPlex SM security to be active, you<br>must set SEC=YES for a MAS, and the CMAS<br>to which it connects must have the<br>CICSPlex SM system parameter SEC(YES).<br>When CICSPlex SM security is not activated<br>in the CMAS, the connection between the<br>CMAS and the MAS cannot be established. If<br>this is attempted, message EYUCR0007E is<br>issued to the console, the CMAS joblog, and<br>the EYULOG. |              |     |       |     |  |
|                                     | (For more information about the SEC parameter<br>for the CMAS, see "Chapter 44. CICSPlex SM<br>system parameters" on page 403.)                                                                                                    |              |     |       |     |  |
| SECPRFX={YES   NO}                  | Specify whether the user ID is used as the prefix<br>that is added to the beginning of all resource<br>names to distinguish this CICS system from other<br>CICS systems.                                                                                                    |              | 100 | 100   | 100 |  |
| SRT=                                | System Recovery Table Suffix. (See "Updating CICS resource definition tables for MASs" on page 249.)                                                                                                    | -            |     |       |     |  |
| SYSIDNT=                            | Indicate the id of the CICS system. This name<br>should be unique within a CICSplex.<br><b>Note:</b> This parameter must be specified for a<br>remote MAS. When you define the<br>CMAS-to-remote MAS link, as described in the<br><i>CICSPlex SM Administration</i> , the Target Sysid<br>value must match this SYSIDNT value.                                                                                             |              |     |       |     |  |
| XCMD={ <u>YES</u>   name   NO}      | Indicate whether EXEC CICS system commands<br>are to be included in security checking. Specify<br>YES or NO.                                                                                                    | ~            |     | ~     |     |  |
| XDB2={ <u>No</u>   name}            | Indicate whether DB2 resources are to be included<br>in security checking. Specify NO or name.                                                                                                    |              |     | -     | -   |  |

Table 18. CICS SIT parameters for an MVS MAS (continued)

| D                              |                                                                                                    |     | CICS release |     |     |  |
|--------------------------------|----------------------------------------------------------------------------------------------------|-----|--------------|-----|-----|--|
| Parameter                      | Explanation                                                                                                    | 4.1 | 1.1          | 1.2 | 1.3 |  |
| XDCT={ <u>YES</u>   name   NO} | Indicate whether destination control entries are to<br>be included in security checking. Specify YES or<br>NO.                       | 1   | ~            | ~   | 100 |  |
| XFCT={ <u>YES</u>   name   NO} | Indicate whether file control entries are to be<br>included in security checking. Specify YES or NO.<br>(See note on page 260.)      | 1   | ~            | ~   |     |  |
| XJCT={ <u>YES</u>   name   NO} | Indicate whether journal entries are to be<br>included in security checking. Specify YES or NO.<br>(See note on page 260.)           | 1   | ~            | ~   | -   |  |
| XPCT={ <u>YES</u>   name   NO} | Indicate whether EXEC-started transactions are to<br>be included in security checking. Specify YES or<br>NO. (See note on page 260.) | 1   | ~            | ~   |     |  |
| XPPT={ <u>YES</u>   name   NO} | Indicate whether program entries are to be<br>included in security checking. Specify YES or NO.<br>(See note on page 260.)           | 1   | ~            | ~   |     |  |
| Note: The CICS release ir      | ndicators are:                                                                                                    |     |              |     |     |  |
| 4.1 CICS/ESA 4.1               |                                                                                                    |     |              |     |     |  |
| <b>1.1</b> CICS TS for OS/     | 390 1.1                                                                                                    |     |              |     |     |  |
| <b>1.2</b> CICS TS for OS/     | 390 1.2                                                                                                    |     |              |     |     |  |
| <b>1.3</b> CICS TS for OS/     | 390 1.3                                                                                                    |     |              |     |     |  |

Table 18. CICS SIT parameters for an MVS MAS (continued)

## Stopping and restarting management of a CICS system

This section tells you how to:

- Stop management of a CICS system
- Restart management of a CICS system
- Terminate a CICS system.

# Stopping management of a CICS system

To stop the MAS agent code in an active CICS system, either:

- Issue the STOP action command from the MAS view, or
- Run transaction COSH in the MAS. COSH may be started at a 3270 terminal, at a console, or via ATI.

Stopping the MAS agent prevents CICSPlex SM from accessing the MAS until either the CICS system is restarted (see page 258) or the COLM or CORM transaction is issued (see "Restarting management of a CICS system").

**Note:** When a MAS is active as a CICSPlex SM workload management routing region, and the dynamic routing program is set to EYU9XLOP, the STOP command is not honored. In this situation, before you issue the STOP command you must use the CICSRGND view to change the dynamic routing program from EYU9XLOP to the CICS default dynamic routing program, DFHDYP, or another valid dynamic routing program.

# **Restarting management of a CICS system**

To reactivate a running CICS system as a MAS, issue the CICS transaction:

COLM

For a local MAS

#### CORM

For a remote MAS

**Note:** If you want a local MAS to be recognized as a workload management routing region when CICSPlex SM resumes managing the system, make sure the dynamic routing program is set to EYU9XLOP. To change the dynamic routing program, use the CICS CEMT transaction before you reactivate the local MAS.

# **Terminating a MAS**

To verify that the CICSPlex SM MAS shutdown processing is properly installed, you can terminate the CICS system and check the log for the following shutdown message:

EYUXL0016I MAS shutdown complete

To terminate a CICS system running the MAS agent code, use the CICSRGN view to issue the desired shutdown command. For more information about the CICSRGN view, see the *CICSPlex SM Operations Views Reference* manual.

# Chapter 33. Setting up a CICS/VSE remote managed application system (MAS)

|   | This chapter describes the steps you must perform so that a CICS system running  |
|---|----------------------------------------------------------------------------------|
|   | under VSE can be known as a remote managed application system (MAS) to           |
| # | CICSPlex SM. You must be running CICS Transaction Server for OS/390 Release 3    |
| # | to manage systems running CICS Transaction Server for VSE/ESA Release 1, but     |
| # | you can use CICSPlex SM 1.3 to manage systems running CICS/VSE 2.3. For          |
| # | details of CICS system connectivity, see "CICS system connectivity" on page xiv. |
|   | The information you need to set up a VSE remote MAS is in the following          |

sections:

- "Reviewing VTAM definitions for a VSE remote MAS" on page 266
- "Editing post-installation members (VSE remote MAS)" on page 268
- "Adding CICS system definitions (VSE remote MAS)" on page 268
- "Using CICSPlex SM modules in the shared virtual area" on page 272
- "Preparing to start a VSE remote MAS" on page 275
- "Stopping and restarting management of a CICS/VSE system" on page 279.

For a summary of the MAS setup tasks that you can refer to while performing them, see "Chapter 29. Setup checklist and worksheets" on page 185.

## Before you begin

Before you begin, you should be aware of the following requirements and limitations of a CICS/VSE remote MAS:

- Before you install the CICSPlex SM VSE agent code, you must already have installed CICSPlex SM for CICS Transaction Server for OS/390 Release 3.
- A VSE remote MAS cannot act as a terminal-owning region (TOR) in the CICSPlex SM workload management environment.
- Problem determination using CICSPlex SM facilities is the same for a CICS/VSE remote MAS as it is for a CICS/MVS remote MAS. However, the CICSPlex SM tools for the Interactive Problem Control System (IPCS) are not available for debugging problems in a CICS/VSE remote MAS.

If you are converting your CICSPlex SM system or systems from a previous release to CICSPlex SM for CICS Transaction Server for OS/390 Release 3, you should read CICS Transaction Server for OS/390 Migration Guide.

For details on applying corrective or preventive maintenance to CICSPlex SM, see "Chapter 37. Applying service to CICSPlex SM" on page 313.

## Using CICS global user exits and user-replaceable modules

This section describes the CICS global user exits (GLUE) that are used by CICSPlex SM.

The way these exits are used by CICSPlex SM conforms to the standard described in the CICS Transaction Server for VSE/ESA Customization Guide. CICSPlex SM uses these exits only to acquire information; the application environment is not altered.

The XSTOUT exit is used when monitoring services are enabled for a remote MAS. It is used to get statistical data before the data is reset by CICS. It is used to obtain statistics information and always returns a "continue processing" return code. It is disabled when a shutdown request for the MAS is received.

The XMEOUT, XDUREQ, and XDUOUT exits are used when topology requests are enabled for a remote MAS. The XMEOUT exit is used to detect short on storage sick and well health events.

- The XRSINDI exit is used to detect topology resource changes.
- The XDUREQ exit is used to detect system dump and transaction dump sick health events.
- The XDUOUT exit is used to detect transaction dump well health events.
- The XSNOFF exit is used to detect user signoff events.

## **Reviewing VTAM definitions for a VSE remote MAS**

When you are using a LU 6.2 protocol, the current VTAM definitions for each VSE remote MAS must be reviewed and, if necessary, modified in order for the VSE remote MAS to communicate with the CMAS.

# Step 1: Reviewing a VSE remote MAS application definition

To locate the VTAM definitions currently in use, locate the appropriate ATCCONxx configuration list member referenced when VTAM is started. To locate the VSE remote MAS application definition, examine the members named in the configuration list.

If the application definition does not already have them, modify it to include the following parameter definitions:

| APPC=NO     | Tells VTAM whether or not the application program can issue APPCCMD macro instructions.            |
|-------------|----------------------------------------------------------------------------------------------------|
| PARSESS=YES | Allows this application program to have multiple LU-LU sessions between the same session partners. |

The following is an example of a valid VSE remote MAS application definition:

|      | VBUILD TYPE=ALL                |
|------|--------------------------------|
| name | APPL AUTH=(PASS,ACQ,SPO,VPACE) |
|      | PARSESS=YES,                   |
|      | SONSCIP=YES,                   |
|      | APPC=NO                        |

## Step 2: Reviewing VSE remote MAS cross-domain definitions

You should review and, if necessary, define cross-domain resources (CDRSC) if either of the following situations occur:

- · A VSE remote MAS cannot take advantage of the dynamically defined CDRSCs.
- You want to minimize the overhead involved in using dynamically defined CDRSCs.

To establish a CDRSC definition, you must either create a new member or access an existing member in the PRD1.CONFIG sublibrary. In the new or existing member, specify the following CDRSC statement for the CMAS with which you want to communicate:

VBUILD TYPE=CDRSC name CDRSC CDRM=cdrm where:

**name** Is the name assigned to the CMAS application.

**cdrm** Is the name of the MVS image previously identified as the cross-domain resource manager (CDRM).

For example, to allow the remote MAS on SYSB to communicate with the CMAS on SYSA, you might create the member CDRCMS1, in the PRD1.CONFIG sublibrary, which contains the CDRSC statements:

VBUILD TYPE=CDRSC CMS1 CDRSC CDRM=VTAMA

where VTAMA is the cross-domain resource manager name assigned to SYSA.

The same types of definitions are also needed for the CMASs on SYSA to communicate with the remote MAS on SYSB. That is, for the CMAS on SYSA, you might create a member named CDRRMS1, which contains the CDRSC statements:

VBUILD TYPE=CDRSC RMS1 CDRSC CDRM=VTAMB

where VTAMB is the cross-domain resource manager name assigned to SYSB.

For additional information about cross-domain resources, see the VTAM Resource Definition Reference manual.

## Step 3: Updating the configuration list (VSE remote MAS)

If, in Step 1 or 2, you created new members in the PRD1.CONFIG sublibrary, you must update the VTAM configuration list for each VSE image. This causes the new members to be automatically activated when VTAM starts.

To do this, add the new member names to the end of the configuration list in the appropriate ATCCONxx member of the PRD1.CONFIG sublibrary. (To find this member, look in the VTAM configuration's start list named PRD1.CONFIG(ATCSTRxx).)

To illustrate, the examples shown in Steps 1 and 2 assume the creation of a member named CDRCMS1. To add this member to the end of the configuration list in ATCCONxx, you would specify: CDRCMS1

**Note:** If you added the CMAS and cross-domain definitions to existing members, ATCCONxx should already contain these member names.

## Step 4: Activating the major nodes (VSE remote MAS)

You can activate the definitions created in Steps 1 and 2 by either restarting VTAM for each system, or manually activating the definitions.

To manually activate a major node, you can issue the following commands, where name identifies a major mode created (or modified) in Steps 1 and 2:

- Deactivate the major node if it is currently active by issuing the command: VARY NET, INACT, ID=name
- Activate (or reactivate) the major node by issuing the command: VARY NET,ACT, ID=name

To ensure that the major node has been activated, issue the command:

D NET,ID=name

For example, to activate the member CDRCMS1 and then ensure that it has been activated, you would issue the commands:

VARY NET, INACT, ID=CDRCMS1 VARY NET, ACT, ID=CDRCMS1 D NET, ID=CDRCMS1

The preceding steps need to be performed for each VSE remote MAS you may be using.

# Editing post-installation members (VSE remote MAS)

When you installed the CICSPlex SM VSE agent code, skeleton job control statement (JCS) members were installed in sublibrary 0811IX. The installed members and the purpose of each are as follows:

#### EYU\$CON3.Z

Updates the CSD with the CICS session and connection resource definitions for communications with the CMAS.

#### EYUJDTP3.Z

Creates a sequential file that contains the CICSPlex SM system parameters.

#### EYUJSVAL.Z

Creates SVA load list phase \$SVACPSM in IJSYSRS.SYSLIB.

#### EYUJCSG3.Z

Upgrades the CSD with the CICSPlex SM resource definitions.

Use the ICCF LIBRP procedure to copy these members to your ICCF library for editing. For information related to using the LIBRP procedure, see the *VSE/Interactive Computing Control Facility Primer*.

# Adding CICS system definitions (VSE remote MAS)

You must add resource definitions to the CICS system definition (CSD) file for each VSE remote MAS you are using.

# Updating CICS resource definition tables for VSE remote MASs

For each VSE remote MAS, some of your CICS resource definition tables must be updated to reference the CICSPlex SM copy book that contains entries for that control table. When you have updated the resource definition table source for each VSE remote MAS, assemble and link-edit each one using the CICS procedures for maintaining resource definition table phases.

Sublibrary 0811IX contains the following copy book members. These members contain the resource definition table entries.

#### EYU\$DCT3.A

Destination control table (DCT) entry.

#### EYU\$PLT3.A

Program List Table (PLT) entry for VSE remote MAS initialization.

#### EYU\$PSD3.A

Program List Table (PLT) entry for VSE remote MAS shut down, applicable only at CICS/VSE 2.3.

#### EYU\$SRT0.A

System Recovery Table (SRT) entry for VSE remote MAS shut down, applicable only at CICS Transaction Server for VSE/ESA Release 1.

#### Notes:

- 1. EYU\$DCT3.A contains entries for destination COPR. When you assemble the DCT to include copybook EYU\$DCT3.A, a return code 4 is expected because the source contains destinations beginning with the character C.
- 2. EYU\$PLT3.A contains an entry for program EYU9NXRM. Ensure that program EYU9NXRM runs during the second phase of PLT execution (which is the third phase of CICS initialization). The change to the PLTPI table must follow the PROGRAM=DFHDELIM entry; the suggested form is:

DFHPLT TYPE=ENTRY, PROGRAM=DFHDELIM .... COPY EYU\$PLT3

The suffix of this PLT must then be named on the CICS program list table post initialization (PLTPI) parameter for each VSE remote MAS.

3. EYU\$PSD3.A contains an entry for program EYU9NXS2. Ensure that program EYU9NXS2 runs during the first phase of PLT execution during shut down. The change to the PLTSD table must precede the PROGRAM=DFHDELIM entry; the suggested form is:

COPY EYU\$PSD3 DFHPLT TYPE=ENTRY,PROGRAM=DFHDELIM

The suffix of this PLT must then be named on the CICS program list table post shutdown (PLTSD) parameter for each VSE remote MAS.

### Updating CSD files using DFHCSDUP (VSE remote MAS)

The program, transaction, and profile resource definitions you must add to the CSD file for each CICS/VSE system are distributed in the phases EYU923G3 and EYU941G3 of sublibrary 0811IX.

Sample JCS that you can use to install the definitions is supplied in member EYUJCSG3.Z of sublibrary 0811IX. Copy this member to the ICCF library using the LIBRP procedure and edit it for execution.

To execute the ICCF LIBRP procedure, enter the following at the ICCF command mode panel:

LIBRP PRD2.0811IX EYUJCSG3.Z EYUJCSG3

Use the JCS in sample member EYUJCSG3.Z, shown in Figure 55 on page 270 to do the following:

- Define resource group EYU140G3 to the specified CSD.
- Add group EYU140G3 to the CSD group list referenced by the CICS initialization table (SIT) parameter GRPLIST.

```
// JOB EYUJCSG3
* Edit and run this job to upgrade the CSD with the CPSM resource
   definitions and to add the CPSM group to a CICS group list.
*
* Variables you must edit are:
* --
      * &EYU9nnG3 - Phase containing resource definitions.
                     EYU923G3 for CICS/VSE 2.3
                     EYU941G3 for CICS TS for VSE/ESA R1
* &CSD.FILE.NAME - CICS CSD file to be updated.
* &LIB.SLIB - Sublibrary containing installed CPSM members.
* &GRPLIST - CICS group list to contain CPSM group.
* &VSAMCAT - VSAM catalog used to reference CSD file.
// DLBL DFHCSD,'&CSD.FILE.NAME',,VSAM,CAT=&VSAMCAT
// LIBDEF *,SEARCH=(&LIB.SLIB),TEMP
// EXEC DFHCSDUP,SIZE=AUTO
 UPGRADE USING(EYU9nnG3)
          GROUP(EYU140G3) LIST(&GRPLIST)
 ADD
/*
/&
```

Figure 55. Sample JCS to run DFHCSDUP for VSE remote MAS

Modify the sample JCS to provide the following information:

| Change all occurrences of | То                                                    |
|---------------------------|-------------------------------------------------------|
| &CSD.FILE.NAME            | The name of the CSD file to be updated.               |
| &GRPLIST                  | The CICS group list to contain the CPSM group.        |
| &LIB.SLIB                 | The sublibrary containing the installed CPSM members. |
| &VSAMCAT                  | The VSAM catalog used to reference the CSD file.      |

A return code of 4 is expected from this run of DFHCSDUP. This is because, before phase EYU9nnG3 defines group EYU140G3 to the CSD, it attempts to delete group EYU140G3.

In the CSD referenced by the VSE remote MAS, create corresponding CONNECTION and SESSIONS definitions for the target CMAS. The group containing these definitions must be named in the CICS group list referenced by the VSE remote MAS CICS/ESA SIT parameter GRPLIST.

**Note:** If you have already created these definitions and reference the appropriate group in the CICS startup, you can skip this step.

The link from the CMAS to the VSE remote MAS must also be defined. For more information about creating both the CMAS and the remote MAS definitions, see the description of CMTPMDEF in the *CICSPlex SM Administration*.

Sample JCS that you can use to install the definitions is supplied in member EYU\$CON3.Z of sublibrary 0811IX. Copy this member to the ICCF library using the LIBRP procedure and edit it for execution.

To execute the ICCF LIBRP procedure, enter the following at the ICCF command mode panel:

LIBRP PRD2.0811IX EYU\$CON3.Z EYU\$CON3

Use the JCS in sample member EYU\$CON3.Z, shown in Figure 56 to do the following:

- Define SESSIONS and CONNECTION definitions within the specified CSD.
- Add the group containing the definitions to the CSD group list referenced by the CICS SIT parameter GRPLIST.

// JOB EYU\$CON3

```
* Edit and run this job to define the session and connection resource
   definitions for communications with the CMAS.
*
* Variables you must edit are:
        -------
* &CMAPPLID - CMAS VTAM APPLID value
* &CMSYSID - CMAS CICS SYSID value
* &CSD.FILE.NAME - CICS CSD file to be updated
* &GRPNAME - CSD Group to contain definition
* &LSTNAME - CSD Group list to contain definition
* &VSAMCAT - VSAM Catalog used to reference CSD file
// DLBL DFHCSD,'&CSD.FILE.NAME',,VSAM,CAT=&VSAMCAT
// EXEC DFHCSDUP,SIZE=AUTO
DELETE CONNECTION (& CMSYSID)
        GROUP(&GRPNAME)
DELETE SESSIONS (& CMSYSIDSESS)
        GROUP(&GRPNAME)
DEFINE CONNECTION(&CMSYSID)
        GROUP(&GRPNAME)
        NETNAME(&CMAPPLID)
        ACCESSMETHOD (VTAM)
        PROTOCOL(APPC)
        SINGLESESS(NO)
        DATASTREAM(USER)
        RECORDFORMAT(U)
        AUTOCONNECT (YES)
        INSERVICE(YES)
        ATTACHSEC (LOCAL)
```

Figure 56. Sample JCS to create CONNECTION and SESSIONS definitions for VSE remote MAS (Part 1 of 2)

```
DEFINE SESSIONS(&CMSYSIDSESS)
       GROUP (& GRPNAME)
       CONNECTION (&CMSYSID)
       PROTOCOL(APPC)
       MAXIMUM(4,2)
       SENDSIZE(4060)
       RECEIVESIZE(4060)
       SESSPRIORITY(0)
       AUTOCONNECT (YES)
       BUILDCHAIN(YES)
       USERAREALEN(0)
       IOAREALEN(0,0)
       RELREQ(NO)
       DISCREQ(NO)
       NEPCLASS(0)
       RECOVOPTION (SYSDEFAULT)
ADD
       GROUP(&GRPNAME)
       LIST(&LSTNAME)
       GROUP(&GRPNAME) OBJECTS
LIST
/*
/&
```

Figure 56. Sample JCS to create CONNECTION and SESSIONS definitions for VSE remote MAS (Part 2 of 2)

Modify the sample JCS to provide the following information:

| Change all occurrences of | То                                               |
|---------------------------|--------------------------------------------------|
| &CMAPPLID                 | The CMAS VTAM APPLID value.                      |
| &CMSYSID                  | The CMAS CICS SYSID value.                       |
| &CSD.FILE.NAME            | The name of the CICS CSD file to be updated.     |
| &GRPNAME                  | The CSD Group to contain definitions.            |
| &LSTNAME                  | The CSD Group list to contain definitions.       |
| &VSAMCAT                  | The VSAM Catalog used to reference the CSD file. |

A return code of 4 is expected when you run this job. This is because, before job EYU\$CON3 defines the CONNECTION and SESSIONS resources to the CSD, it attempts to delete those resource definitions.

## Using CICSPlex SM modules in the shared virtual area

For systems running multiple MASs, using the shared virtual area (SVA) allows the VSE remote MASs to share the same set of CICSPlex SM modules. The objective is to place as many eligible modules in the SVA as possible. All CICSPlex SM modules except the following can be loaded into the SVA:

- EYUTXLPD
- EYU9NLM2
- EYU9R111
- EYU9R120
- EYU923G3
- EYU941G3

The benefits of placing code in the SVA are:

• The code is protected from possible corruption by user applications. Because the SVA is protected storage, it is almost impossible to modify the contents of these programs.

• Performance can be improved and demand for real storage reduced when you use the SVA for program modules. If more than one copy of the same release of CICSPlex SM is running in multiple partitions of the same processor, each partition requires access to the CICSPlex SM modules. These modules can be either loaded into each of the partitions or shared in the SVA. Using them in the SVA reduces the working set and therefore the demand for real storage, which reduces paging.

If test and production VSE remote MASs are sharing SVA modules, it may be desirable to run the test VSE remote MAS without the SVA modules when maintenance is being carried out. This can be accomplished by altering the JCS SEARCH statement for the CICSplex to enable searching the SVA after searching the sublibraries specified on the statement.

During system startup VSE/ESA<sup>™</sup> uses the SET SDL command to load SVA-eligible phases into the SVA. The SET SDL command maintains the System Directory List (SDL), which includes the names of the phases that are to be loaded into the SVA. SET SDL can be issued only from the BG partition.

Sample JCS member EYUJSVAL.Z, in sublibrary 0811IX, is provided to create a SVA load list phase to install CICSPlex SM modules in the SVA. Copy this member to the ICCF library using the LIBRP procedure and edit it for execution.

To execute the ICCF LIBRP procedure, enter the following at the ICCF command mode panel:

LIBRP PRD2.0811IX EYUJSVAL.Z EYUJSVAL

Use the JCS in sample member EYUJSVAL.Z, shown in Figure 57 on page 274 to do the following:

- Assemble and link-edit the \$SVACPSM phase.
- Catalog the phase in USYSRS.SYSLIB.

// JOB EYUJSVAL \* Run this job to define the SVA load list. \* This job catalogs phase \$SVACPSM in IJSYSRS.SYSLIB. // OPTION NODECK, NOXREF, CATAL // LIBDEF PHASE,CATALOG=IJSYSRS.SYSLIB // OPTION CATAL // EXEC ASSEMBLY,SIZE=256K SIPL TITLE '\$SVACPSM PRIVATE SVA LOAD LIST' SPACE SVALLIST \$SVACPSM, (EYU9BA02), (EYU9CM02), (EYU9DBG0), (EYU9DBG1), (EYU9DBG2), (EYU9DBUG), (EYU9MN02), (EYU9NA02), (EYU9NPS2), (EYU9NXRM), (EYU9NXSD), (EYU9NXS2), (EYU9PS02), (EYU9TS02), (EYU9XC02), (EYU9XD02), (EYU9XEMV), (EYU9XLEV), (EYU9XLOP), (EYU9XL02), (EYU9XM02), (EYU9XQ02), (EYU9XS02), (EYU9XZ02) END // EXEC LNKEDT,SIZE=128K

С

С

C C C C

С

C C C

C C C C

C C

С

C

Ĉ

С

C C

С

С

```
/*
/&
```

Figure 57. Sample JCS to create the SVA load list

Before you load CICSPlex SM modules into the SVA, ensure that there is enough space for the modules. The CICSPlex SM modules require 2320K above the 16M line and 20K below the line in the SVA. Output from the LIBR command LISTDIR SDL shows the available space. Use the SVA command to increase the space available to the SDL. For additional information related to the SVA command, see the *VSE/ESA System Control Statements*.

Ensure that the CICSPlex SM sublibrary 0811IX is in the LIBDEF chain for the BG partition. Procedure LIBSDL establishes the LIBDEF chain and is used by procedure \$0JCL to start the BG partition. \$0JCL must be modified to include a LIST=\$SVACPSM statement following the LIST=\$SVACICS statement. For additional information about using the LIST= statement to modify the SDL, see the *VSE/ESA Guide to System Functions*.

Ensure that the \$SVACPSM load list phase is available to be loaded. When it is installed into a sublibrary other than IJSYSRS.SYSLIB, that sublibrary must be searched when the SET SDL command is executed to update the system directory list.

# Preparing to start a VSE remote MAS

Because a CICS system is unknown to CICSPlex SM until the CMAS with which the CICS system is associated is started, you should start the CMAS before any of the VSE remote MASs (CICS systems the CMAS is to manage).

In order for a CICS system to be managed by CICSPlex SM, you must do the following things:

- Define the CICS system to CICSPlex SM, as described in the *CICSPlex SM Administration*.
- Define the CMAS to remote MAS communication link as described in the *CICSPlex SM Administration*.
- Verify the startup JCS for each CICS system to ensure the following:
  - The 08111X sublibrary is searched for the CICSPlex SM phases. When the library containing the 08111X sublibrary is not automatically searched, the 08111X sublibrary must be included on the JCS LIBDEF SEARCH statement.
  - The JCS contains a DLBL statement for the EYUPARM file.
    - The destination control table referenced during CICS initialization must contain an entry that is the same as the entry in member EYU\$DCT3.A of sublibrary 0811IX. For additional information about updating CICS resource definition table entries, see "Updating CICS resource definition tables for MASs" on page 249.
  - The appropriate CICS SIT parameters are included.

## Defining the EYUPARM file

Sample JCS member EYUJDTP3.Z in sublibrary 0811IX is provided to install CICSPlex SM parameters in a sequential file. Copy this member to the ICCF library using the LIBRP procedure and edit it for execution.

To execute the ICCF LIBRP procedure, enter the following at the ICCF command mode panel:

LIBRP PRD2.0811IX EYUJDTP3.Z EYUJDTP3

Use the JCS in sample member EYUC22P3.Z, shown in Figure 58 on page 276, to create the file that contains the CICSPlex SM system parameters.

```
// JOB EYUJDTP3
```

&FILE.NAME

&PLEXNAME

&RMASNAME

&TRKNUM

&VOLSER

```
* Edit and run this job to create a sequential file containing the
* CICSPlex/SM system parameters.
* This file must be referenced by the CICS job control statements.
* Variables to be edited:
* ------
* &CICSYSID - Controlling CMAS CICS SYSID
* &FILE.NAME - CPSM EYUPARM file name
* &PLEXNAME - CICSplex to which remote MAS connects
* &RMASNAME - Name of this remote MAS
* &TRKNUM - Extent starting track number
* &VOLSER
          - DASD volume serial number
// OPTION JCANCEL
// UPSI 1
// DLBL SDSKOUT,'&FILE.NAME',0,SD
// EXTENT SYS003,&VOLSER,1,0,&TRKNUM,5
// EXEC DITTO
$$DITTO CSQ OUTPUT=SYS003
NAME (&RMASNAME)
CICSPLEX(&PLEXNAME)
CMASSYSID(&CICSYSID)
TIMEZONE(Z)
TERMID(CNSL)
$$DITTO EOJ
/&
```

Figure 58. Sample JCS to create the CICSPlex SM EYUPARM file

TERMID (CNSL) is required so that CICSPlex SM can start the CEMT transaction when required to shut down the VSE remote MAS.

The CPSM EYUPARM file name.

The name of this remote MAS

The extent starting track number.

The DASD volume serial number.

The CICSplex to which this remote MAS connects.

| 5 1 1                     | 0                                |
|---------------------------|----------------------------------|
| Change all occurrences of | То                               |
| &CICSYSID                 | The controlling CMAS CICS SYSID. |
|                           |                                  |

Modify the sample JCS to provide the following information:

For a detailed description of each parameter and additional parameters that can optionally be used, see "Chapter 44. CICSPlex SM system parameters" on page 403.

## VSE remote MAS-related CICS SIT parameters

You must verify that the CICS system initialization table (SIT) parameters include the appropriate values, as described in Table 19 on page 277.

Review all of the listed parameters for each VSE remote MAS to ensure that the values specified are appropriate. CICSPlex SM provides simulated CICS security checking for a CICS/VSE 2.3 remote MAS. To provide for the simulated CICS

security checking, you must use the CICSPlex SM system parameters DFLTUSER, SEC, SECPRFX, XCMD, XDCT, XFCT, XJCT, XPCT, and XPPT. For a description of those parameters, see "Chapter 44. CICSPlex SM system parameters" on page 403. (See the *CICS RACF Security Guide* for information about creating security profiles.)

Table 19. CICS SIT parameters for a VSE remote MAS

| Demonstration English and |                                                                                                    | CICS release |          |  |
|---------------------------|----------------------------------------------------------------------------------------------------|--------------|----------|--|
| Parameter                 |                                                                                                    | 2.3          | 1.1      |  |
| AMXT                      | Maximum tasks to be despatched. Increase by 20 to accommodate the CICSPlex SM MAS tasks.                                                                                                    | 1            |          |  |
| APPLID=                   | VTAM application ID for this CICS system. Used as VSE<br>remote MAS name when NAME(value) is not specified as a<br>CICSPlex SM system parameter.                                                                        |              | ~        |  |
| AUTINST=                  | VTAM application ID for this CICS system. Used as VSE<br>remote MAS name when NAME(value) is not specified as a<br>CICSPlex SM system parameter.                                                                        | ~            |          |  |
| DCT=                      | Destination control table (See "Updating CICS resource definition tables for VSE remote MASs" on page 268.)                                                                                                    | 1            |          |  |
| DFLTUSER=userid           | Specify the user identifier that is to be used for security checking when a user is not defined to the ESM.                                                                                                    |              | ~        |  |
| DSALIM=                   | Limit of DSA storage below 16MB. Should be set to at least 4MB.                                                                                                    |              | -        |  |
| EDSALIM=                  | Limit of DSA storage above 16MB. Should be set to at least 20MB.                                                                                                    |              | -        |  |
| EXITS={ <u>YES</u>   NO}  | Indicate whether CICSPlex SM is initialized at VSE remote MAS startup.                                                                                                    | 1            |          |  |
| GRPLIST=                  | Identify the name of the group added to the CSD file for the<br>VSE remote MAS. (See "Updating CSD files using<br>DFHCSDUP (VSE remote MAS)" on page 269 for additional<br>information.)                                |              |          |  |
| ICVR                      | Runaway task time interval. Should be set to at least 5000.                                                                                                    |              | <i>_</i> |  |
| ISC=YES                   | Code YES to include the CICS programs required for interregion and intersystem communications.                                                                                                    | 1            | 1        |  |
| MCT=                      | Monitoring control table. If you have CICS performance<br>class monitoring active, then you must specify a value for<br>this parameter. You can use 1\$ (the default) or an existing<br>table. (See <b>Note</b> below.) |              | ~        |  |
| MN=ON                     | Activates CICS Monitor. (See Note below.)                                                                                                    |              | -        |  |
| MNPER=ON                  | Tells CICS to monitor performance classes. (See Note below.)                                                                                                    |              |          |  |
| MONITOR=(PER)             | Activates CICS monitoring for performance classes. (See <b>Note</b> below.)                                                                                                    | 1            |          |  |

**Note for MCT, MONITOR, MN, and MNPER parameters:** To get all data available for the TASK and MLOCTRAN views, MCT must have a value specified, CICS monitoring for performance classes must be activated, and you must be collecting performance class data.

If you do not want this data written to an SMF data set, you can suppress the monitor records. See the description of the SUPPRESSCMF parameter in "Chapter 44. CICSPlex SM system parameters" on page 403.

Table 19. CICS SIT parameters for a VSE remote MAS (continued)

| Daramatar                        | Parameter Explanation                                                                                                    |      | release |  |
|----------------------------------|----------------------------------------------------------------------------------------------------|------|---------|--|
| ralameter                        |                                                                                                    |      | 1.1     |  |
| MXT=                             | Maximum tasks. Increase by 20 to accommodate the<br>CICSPlex SM MAS tasks.<br><b>Note:</b> CICSPlex SM rarely uses all 20 of these additional<br>tasks. If you are using the MXT value alone to control<br>application transactions, increasing this value may allow<br>more application transactions to run concurrently. To prevent<br>this from occurring, you can define a transaction class for<br>the application. Then, set a class maximum task (CMXT)<br>value that limits the number of concurrent transactions. | 1    | 1       |  |
| PLTPI=                           | Initialization table. (See "Updating CICS resource definition tables for VSE remote MASs" on page 268.)                                                                                                    | 1    |         |  |
| SEC= {YES   <u>NO</u>   MIGRATE} | Indicate whether external security checking is to be<br>performed for this CICS system. Specify:                                                                                                    |      |         |  |
|                                  | <ul> <li>YES When READ access is granted:</li> <li>READ is permitted</li> <li>UPDATE is refused.</li> <li>When UPDATE access is granted:</li> <li>READ is permitted</li> <li>UPDATE is normitted</li> </ul>                                                                                                    |      |         |  |
|                                  | NO Security checking is not performed                                                                                                    |      |         |  |
|                                  | MICRATE                                                                                                    |      |         |  |
|                                  | When either READ or UPDATE access is granted,<br>both READ and UPDATE are permitted.                                                                                                    |      |         |  |
|                                  | Notes:                                                                                                    |      |         |  |
|                                  | 1. For CICS security, the value specified with SEC= for a CMAS overrides the value specified with SEC= for a remote MAS. (For more information about this parameter, see the <i>CICS RACF Security Guide</i> .)                                                                                                    |      |         |  |
|                                  | 2. For CICSPlex SM security to be active, you must set SEC=YES for a remote MAS, and the CMAS to which it connects must have the CICSPlex SM system parameter SEC(YES). When CICSPlex SM security is not activated in the CMAS, the connection between the CMAS and the remote MAS cannot be established. If this is attempted, message EYUCR0007E is issued to the console, the CMAS joblog, and the EYULOG.                                                                                                    |      |         |  |
|                                  | (For more information about the SEC parameter for the CMAS, see "Chapter 44. CICSPlex SM system parameters" on page 403.)                                                                                                    |      |         |  |
| SECPRFX={YES   NO}               | Specify whether the user ID is used as the prefix that is<br>added to the beginning of all resource names to distinguish<br>this CICS system from other CICS systems.                                                                                                    |      |         |  |
| SRT=                             | System Recovery Table Suffix. (See "Updating CICS resource definition tables for VSE remote MASs" on page 268.)                                                                                                    | Lar. |         |  |
| SYSIDNT=                         | Indicate the id of the CICS system. This name should be<br>unique within a CICSplex.<br><b>Note:</b> This parameter must be specified for a remote MAS.<br>When you define the CMAS-to-remote MAS link, as<br>described in the <i>CICSPlex SM Administration</i> , the Target<br>Sysid value must match this SYSIDNT value.                                                                                                    |      |         |  |

Table 19. CICS SIT parameters for a VSE remote MAS (continued)

| Parameter                                                 | Explanation                                                                                                    | CICS release |     |
|-----------------------------------------------------------|----------------------------------------------------------------------------------------------------|--------------|-----|
|                                                           |                                                                                                    | 2.3          | 1.1 |
| XCMD={ <u>YES</u>  NO}                                    | Indicate whether EXEC CICS system commands are to be included in security checking. Specify YES or NO.                               |              | -   |
| XDCT={ <u>YES</u>   NO}                                   | Indicate whether destination control entries are to be<br>included in security checking. Specify YES or NO.                          |              | -   |
| XFCT={ <u>YES</u>   NO}                                   | Indicate whether file control entries are to be included in<br>security checking. Specify YES or NO. (See note on page<br>260.)      |              | -   |
| XJCT={ <u>YES</u>  NO}                                    | Indicate whether journal entries are to be included in<br>security checking. Specify YES or NO. (See note on page<br>260.)           |              | -   |
| $XPCT = \{\underline{YES} \mid NO\}$                      | Indicate whether EXEC-started transactions are to be<br>included in security checking. Specify YES or NO. (See note<br>on page 260.) |              | -   |
| XPPT={ <u>YES</u>  NO}                                    | Indicate whether program entries are to be included in<br>security checking. Specify YES or NO. (See note on page<br>260.)           |              | -   |
| Note:The CICS release i2.3CICS/VSE 2.31.1CICS Transaction | ndicators are:<br>n Server for VSE/ESA Release 1                                                                                     |              |     |

# Stopping and restarting management of a CICS/VSE system

This section tells you how to:

- Stop management of a CICS/VSE system
- Restart management of a CICS/VSE system
- Terminate a CICS/VSE system.

# Stopping management of a CICS/VSE system

To stop the VSE remote MAS agent code in an active CICS system, from the MAS view issue the action command STOP. Issuing the STOP action prevents CICSPlex SM from accessing the VSE remote MAS until either the CICS system is restarted (see "Preparing to start a VSE remote MAS" on page 275) or the CORM transaction is issued (see "Restarting management of a CICS/VSE system").

# Restarting management of a CICS/VSE system

To reactivate a running CICS system as a remote MAS, issue the CICS transaction CORM.

# Terminating a VSE remote MAS

To verify that the CICSPlex SM remote MAS shutdown processing is properly installed, you can terminate the CICS/VSE system and check the log for the following shutdown message:

EYUXL0016I RMAS shutdown complete

To terminate the CICS system running the VSE remote MAS agent code, use the CICSRGN view to issue the desired shutdown command. For more information about the CICSRGN view, see the *CICSPlex SM Operations Views Reference* manual.

# Chapter 34. Setting up a CICS for OS/2 remote managed application system (MAS)

This chapter describes the steps you must perform so that a CICS system running on an OS/2 programmable workstation can be known as a remote managed application system (MAS) to CICSPlex SM. CICSPlex SM can manage single- and multi-user systems running CICS for OS/2 Version 3.0 or later.

## An overview of the setup process

This section provides an overview of the CICSPlex SM OS/2 setup process. It contains important information that you should review before installing the CICSPlex SM OS/2 components.

Additional information concerning the setup and support of the CICS for OS/2 remote MAS are contained in a README file, supplied in the following locations:

- Member EYU#READ in the SEYUOS2 data set.
- The README.TXT file in the installed workstation directory.
- The Read Me object in the the CICSPlex SM folder of the OS/2 desktop.

## Before you begin

Before you install the CICSPlex SM OS/2 components, you must have already done the following:

- Installed CICS Transaction Server for OS/390 Release 3 or later on the host.
- Defined your terminal emulation. The terminal emulator and APPC you are running must be compatible with eNetwork Communications Server for OS/2 Warp (with corrective service diskette (CSD) 2 applied).
- Installed CICS for OS/2 on your own workstation or one that is accessible from your workstation.
- Note: If you have previously installed prior releases of the CICSPlex SM OS/2 components on this workstation, delete them before you install CICS Transaction Server for OS/390 Release 3, as described in "Deleting the OS/2 components of a previous release of CICSPlex SM" on page 296.

The process for setting up a CICS for OS/2 remote MAS consists of the following tasks:

- Installing the IBM Software Installer for OS/2 files that are supplied with CICSPlex SM
- Installing the CICSPlex SM OS/2 agent code using Software Installer for OS/2
- Updating your CONFIG.SYS file
- Reviewing your eNetwork Communications Server for OS/2 Warp definitions
- Defining a TCS entry for CICSPlex SM
- Updating the CICS for OS/2 CICSENV.CMD file
- Reviewing the CICS for OS/2 system initialization parameters
- Customizing CICS for OS/2 DLLs
- Restarting your OS/2 workstation
- Editing the CICSPlex SM EYUPARMS.DAT file
- Importing the CICSPlex SM resource definitions
- Defining the CICS for OS/2 remote MAS to CICSPlex SM
- Restarting your CICS for OS/2 system

Each of these tasks is described in detail in the remainder of this chapter. Additional information is also provided on:

- Stopping and restarting a CICS for OS/2 remote MAS
- Deleting the OS/2 components of a previous release of CICSPlex SM.

#### Notes:

- 1. The examples and figures in this chapter use:
  - **D**: as the target drive
  - CPSM140 as the target directory to contain CICSPlex SM elements
  - **CICSTS13.CPSM.SEYUOS2** as the MVS/ESA CICSPlex SM SMP/E library that contains the installation materials

If you use other values, be sure to specify those as you perform the setup tasks in this chapter.

- 2. CICSPlex SM resource monitoring is not supported in a CICS for OS/2 remote MAS. However, you can use CICSPlex SM to populate the NetView RODM data cache and use the CICSPlex SM monitoring views and real-time analysis functions to monitor the operational state of CICS for OS/2 resources.
- 3. A CICS for OS/2 remote MAS supports user-written programs (defined via the STATDEF view) invoked by the real time analysis (RTA) function of CICSPlex SM, as described in *Managing Resource Usage*.
- 4. A CICS for OS/2 remote MAS cannot act as a terminal-owning region (TOR) in the CICSPlex SM workload management environment.
- 5. Problem determination using CICSPlex SM facilities is the same for a CICS for OS/2 remote MAS as it is for a CICS/MVS remote MAS. However, the CICSPlex SM tools for the Interactive Problem Control System (IPCS) are not available for debugging problems in a CICS for OS/2 remote MAS.
- 6. Installation of the CICS for OS/2 agent code has been validated using a 3270 emulation session provided by eNetwork Communications Server for OS/2 Warp. If you experience a "no host session..." problem when using a different emulator, shut down that emulator and try again using an eNetwork Communications Server for OS/2 Warp session.

## Setup requirements

The CICSPlex SM components for a single supported version of CICS for OS/2 require approximately 3.6MB of disk space.

CICSPlex SM can use up to 11 CICS for OS/2 tasks. Five of those tasks are required for basic system management functions. Up to 6 additional tasks can be required for the NetView RODM interface, depending on the number and types of resources you are monitoring.

For purposes of planning, you can assume that installing CICSPlex SM on your OS/2 workstation will take a total of approximately 90 minutes. This estimate can be broadly divided into the following increments:

- 20 minutes to download and install the IBM Software Installer for OS/2 files that are supplied with CICSPlex SM.
- 40 minutes to download and install the CICSPlex SM components for a single supported version of CICS for OS/2.
- 30 minutes to complete the remaining installation tasks that do not involve Software Installer for OS/2.

**Note:** Once the CICSPlex SM components have been downloaded and installed onto one workstation in the LAN, you can invoke the peer install process to install CICSPlex SM on other workstations in the LAN. The peer install process eliminates the time required to download members from the host library. For more information, see "Installing components from another workstation" on page 287.

# **Restarting the installation process**

If you are interrupted while installing the CICSPlex SM OS/2 components, you can easily restart the installation process:

- If you have installed the Software Installer for OS/2 materials supplied with CICSPlex SM, but have not installed any CICSPlex SM components, refer to "Opening the host catalog manually" on page 286.
- If you have installed at least one CICSPlex SM component:
  - Select the Installation Utility icon from the CICSPlex SM Icon View window.
  - Continue the installation process as described in "Installing the CICSPlex SM components" on page 285.

## Installing the Software Installer for OS/2

The CICSPlex SM OS/2 agent code is installed onto an OS/2 workstation using the IBM Software Installer for OS/2. Before you can install CICSPlex SM, you must first install Software Installer for OS/2. The installation of Software Installer for OS/2 is performed by the EYUIDLDS.EXE file, which resides in the CICSTS13.CPSM.SEYUOS2 library on the host.

**Note:** The version of Software Installer for OS/2 that is supplied with CICSPlex SM is tailored to installing the CICSPlex SM OS/2 agent code. It is designed to share any common Software Installer for OS/2 files that may have been created during the installation of other OS/2 products. You should not attempt to install CICSPlex SM with any other version of Software Installer for OS/2.

# Downloading the EYUIDLDS.EXE file

To download the Software Installer for OS/2 program onto your workstation, do the following:

- 1. Establish an OS/2 windowed or full-screen command-line session and an MVS/ESA host session at the TSO ready prompt, using your terminal emulator.
- 2. Decide which drive you want to use for the Software Installer for OS/2 and CICSPlex SM. Make that drive the current drive for your OS/2 session. For example, if you want to use drive D, enter the following at the OS/2 command prompt:
  - D:
- 3. Change to the directory where you want to install the Software Installer for OS/2 and, subsequently, CICSPlex SM. For example, if you want to use the default directory used in this setup process, you must first create that directory by entering:
  - MD \CPSM140

Then change to that directory by entering:

CD \CPSM140

4. Download the EYUIDLDS.EXE file by entering the following at the OS/2 command prompt:

RECEIVE EYUIDLDS.EXE A: 'CICSTS13.CPSM.SEYUOS2(EYUIDLDE)'

Note: The name of the member in the host dataset is EYUIDLDE, and must be received into the OS/2 and must be received into the  $OS/2^{\text{@}}$  file EYUIDLDS.EXE.

This example assumes that you are downloading from host session A and that CICSTS13.CPSM is the high-level qualifier for the MVS/ESA CICSPlex SM data sets that were installed using SMP/E. If you are downloading from a host session other than A, change the A: to reflect the appropriate host session. If a different high-level qualifier was assigned to the CICSPlex SM data sets, change CICSTS13.CPSM.SEYUOS2 to reflect the fully qualified name of the SEYUOS2 library.

**Note:** Downloading the EYUIDLDS.EXE file from the CICSTS13.CPSM.SEYUOS2 library takes approximately 5 minutes.

## Using EYUIDLDS.EXE to install Software Installer for OS/2

To install the Software Installer for OS/2:

- Make sure you are referencing the directory that contains the previously downloaded EYUIDLDS.EXE file. Then, enter: EYUIDLDS
- 2. Select Continue and the Install from MVS host window appears.
- 3. Complete the Install from MVS host window, as follows:

#### **Dataset name**

The high-level qualifier of the MVS/ESA CICSPlex SM SMP/E library that contains the elements to be installed. The value must include the period following the qualifier. For example, to use the default value shown in this setup process, enter CICSTS13.CPSM..

Note: The period is required after CICSTS13.CPSM..

#### Destination

The target drive and target directory, which must match the location of the EYUIDLDS.EXE file. For example, to use the default value, enter D:\CPSM140.

4. Select the correct host session and then select OK. A status window appears to report the progress of the download process. If any errors occur, check the value you specified for the MVS source data set high-level qualifier.

**Note:** Downloading the Software Installer for OS/2 installation materials from the host takes approximately 15 minutes.

- 5. When the installation materials have been downloaded, the Instructions window appears. This window indicates whether the installation program was successfully installed.
- 6. Select Continue.

EYUINSTS is automatically invoked and the CICSPlex SM host catalog is also downloaded and opened. When the Install window appears, you can continue the installation process as described in "Installing the CICSPlex SM components" on page 285.

If either of the following occurs:

- You decide not to continue the installation process at this time.
- The Instructions window indicates there was a problem and the Install window does not appear when you select Continue.

Exit back to the OS/2 session. You can restart the installation process as described in "Opening the host catalog manually" on page 286.

# Using Software Installer for OS/2 to install CICSPlex SM

## Installing the CICSPlex SM components

The Software Installer for OS/2 Install window displays the following information about the program you are installing:

- Package name
- Product number
- Version number
- Feature number

Use this information to verify that you are installing the correct program. Then, to install the CICSPlex SM components, do the following:

- 1. Decide if you want Software Installer for OS/2 to update your CONFIG.SYS file or if you want to update it yourself:
  - If you want the Software Installer for OS/2 to update your CONFIG.SYS file, check the Update CONFIG.SYS check box in the Options control group. The Software Installer for OS/2 saves your current CONFIG.SYS file to a file called CONFIG.BAK before it makes any changes.
  - If you want to update your CONFIG.SYS file yourself, uncheck the Update CONFIG.SYS box. The Software Installer for OS/2 creates a CONFIG.ADD file, which is your current CONFIG.SYS file with the necessary updates added. You can use this file to update your current CONFIG.SYS file.
- 2. Select OK and the CICSPlex SM program package file is downloaded from MVS/ESA. The Install directories window appears.
- 3. Select the components of CICSPlex SM that you want to install in the Components list box of the Install directories window.

Note: The Product Folder Materials component must always be selected.

As you select the components you want to install, the amount of storage required to install those components is displayed below the Components list box in the Bytes needed field.

- 4. Select Disk Space... to specify the disk drive onto which you want to install the CICSPlex SM components. The Disk space window is displayed.
- 5. Select the disk drive onto which you want to install the CICSPlex SM components. If there is sufficient disk space to install the components, Installation: possible is displayed to the right of the list box.

If there is not sufficient disk space to install the CICSPlex SM components on the drive you selected, Installation: not possible is displayed. Select an alternate disk drive onto which the CICSPlex SM components can be installed.

- 6. Select Change directories to selected drive and select OK to specify that drive as the installation target.
- 7. Select Install... to install the CICSPlex SM components. The Install progress window appears.

**Note:** Installing the CICSPlex SM components for a single supported version of CICS for OS/2 takes approximately 40 minutes.

You can select STOP at any time to cancel the installation process. If you select STOP, a message window appears asking if you want to erase the files that have already been copied. Select YES to erase the files or NO to leave the copied files on your workstation.

As part of the installation process, CICSPlex SM creates the following subdirectories, as needed, for the components you selected on the Install - directories window:

#### \CICSV3\BIN

Execution files for CICS for OS/2 Version 3.0 or 3.1

#### \CICSV3\LIB

Library files for CICS for OS/2 Version 3.0 or 3.1 support.

#### \CICSV3\SOURCE

Source files for CICS for OS/2 Version 3.0 or 3.1 support.

\**DATA** 

Data files for use by CICSPlex SM (such as, EYUPARMS.DAT).

When the Install - progress window indicates that the installation is complete, continue as described in "Updating your CONFIG.SYS file" on page 288.

#### Opening the host catalog manually

To open the CICSPlex SM host catalog manually:

- 1. Change to the directory in which the installation materials were downloaded.
- 2. Start Software Installer for OS/2 by entering the following: EYUINSTS /S:<source qualifier.> /0:<originating system>

where:

#### /S:<source\_qualifier.>

Is the input source high-level qualifier for the MVS/ESA CICSPlex SM SMP/E library that contains the elements to be installed. The value must include the period following the qualifier.

#### /0:<originating\_system>

Is the originating system where the elements to be installed reside. For CICSPlex SM, this value must always be MVS.

For example, to use the default high-level qualifier shown in this setup process, enter:

EYUINSTS /S:CICSTS13.CPSM. /O:MVS

The Installation and Maintenance window appears.

- 3. On the menu bar, select the File pull-down menu and then select Open catalog. The Open catalog menu appears.
- 4. On the Open catalog menu, select Host...
  - **Note:** Because you invoked Software Installer for OS/2 with /O:MVS, you must select Host... from the Open catalog menu. Do not attempt to open a drive catalog at this point; the installation process will fail when the required files are not found.

The Open host catalog window appears.

- 5. Under Host session on the Open host catalog window, select the active host session that is to be used to download the CICSPlex SM component files. Also ensure that MVS is selected in the Host operating system control group.
  - **Note:** Each time you invoke Software Installer for OS/2 you must remember to open the catalog file. Otherwise, Software Installer for OS/2 can produce unpredictable results. For example, the last time you used Software Installer for OS/2, you may have specified host session B, while this time you want to use host session D. Because Software Installer for OS/2 saves the session information in a file, host session B would be used if you did not open the catalog file.
- 6. Any previously opened catalog files are listed in the Filename drop-down list box. You can select a file and select Description... to display a description of the catalog file.

If the CICSPlex SM catalog file is not displayed, enter the name of the catalog file in the Filename: entry field as:

CICSTS13.CPSM.SEYUOS2(EYUI95CF)

If necessary, replace CICSTS13.CPSM with the high-level qualifier of the MVS/ESA CICSPlex SM SMP/E data set that contains the CICSPlex SM elements.

- 7. Select Open to open the catalog file. The Software Installer for OS/2 Installation and Maintenance window reappears.
- 8. Select the CICSPlex SM package, and select Action on the menu bar. The Action pull-down menu appears.
- 9. Select Install... When the Install window for CICSPlex SM appears, you can continue the installation process as described in "Installing the CICSPlex SM components" on page 285.

**Note:** If you are applying service to previously installed components select Update... from the Action pull-down menu, rather than Install...

#### Installing components from another workstation

Once CICSPlex SM has been successfully installed on one workstation, you can install the product directly from that workstation onto any other workstation in the LAN. This process is referred to as a peer install.

**Note:** All of the components you want to install must have been previously installed on another workstation in the LAN. If you attempt to install a component that was not previously installed, the install process fails when the required files are not found.

To invoke the peer install process:

1. At the workstation you are installing to, change to the LAN drive and directory that contains the previously installed CICSPlex SM components. For example, to use the default high-level qualifier previously installed on LAN drive Q, enter:

```
Q:
CD \
CD CPSM140
```

2. Start Software Installer for OS/2 by entering: EYUIPRIN The command file EYUIPRIN invokes Software Installer for OS/2 with the parameters required to install the components from a peer workstation. The parameters passed to EYUINSTS open the product drive catalog file and select the peer install package.

When the Install window appears, you can continue the installation process as described in "Installing the CICSPlex SM components" on page 285

# Updating your CONFIG.SYS file

If you chose not to have the Software Installer for OS/2 update your CONFIG.SYS file, edit your CONFIG.SYS file from an OS/2 full-screen or windowed session as follows.

Modify the LIBPATH statement to contain appropriate paths to the CICSPlex SM files that support the selected CICS for OS/2 release. The default location is: D:\CPSM140\CICSV3\BIN;D:\CPSM140\CICSV3\LIB

Ensure that this statement in your CONFIG.SYS file is contained on a single line.

**Note:** If you had previously installed an earlier release of CICSPlex SM on this workstation, remove any reference to that release in the LIBPATH statement.

# Reviewing your eNetwork Communications Server for OS/2 Warp definitions

CICSPlex SM uses Advanced Program-to-Program Communications (APPC) LU6.2 links for communications between the OS/2 remote MAS and the CMAS running on the host. For CICSPlex SM communications to function, you must define the following transaction programs to eNetwork Communications Server for OS/2 Warp:

- **COI1** CICSPlex SM receive link task
- COI2 CICSPlex SM send link task

You define the COI1 and COI2 transaction programs to eNetwork Communications Server for OS/2 Warp using the SNA Features List window. COI1 and COI2 should have the following characteristics:

- A program name of FAACLPIN.EXE
- Service TP not active
- A program Parameter String of COI1 or COI2, depending on which transaction you are using.
- · Background, non-queued attach manager started
- **Note:** For more details on defining transaction programs to eNetwork Communications Server for OS/2 Warp, see the CICS for OS/2 online help or the *Intercommunication* book for the version of CICS for OS/2 you are running.

In addition to defining these transaction programs, you also need to create or review an existing Partner LU definition. In the Partner LU definition, make note of the following values:

**LU Name** This value should be the fully qualified VTAM Applid of the CMAS to which this OS/2 remote MAS will connect.

| Alias                   | This value is required for the Partner LU Alias field of the CICS<br>Terminal Connection and Session (TCS) entry.                               |
|-------------------------|----------------------------------------------------------------------------------------------------|
| Also in the note of the | SNA Features List window, review the Local LU definition and make following values:                                                             |
| LU Name                 | This value is required for the Target Applid field of the CICSPlex SM CMTPMDEF view, which is used to define the $OS/2$ remote MAS to the CMAS. |
| Alias                   | This value is required for the LU Alias field of the CICS TCS entry.                                                                            |

# Defining a TCS entry for CICSPlex SM

You must define a Terminal Connection and Session (TCS) entry for communication between the OS/2 remote MAS and the CMAS to which it will connect:

- 1. Make sure your CICS for OS/2 system is running before you perform this task.
- 2. Invoke the CICS for OS/2 CEDA transaction.
- 3. Select TCS from the list and invoke the Add function. The TCS input screen appears. Use the following values for CICSPlex SM:

| Connection Name            | The CICS SYSID value specified in the system initialization table parameters of the CMAS to which this remote MAS will connect.                                                                                                    |  |
|----------------------------|----------------------------------------------------------------------------------------------------|--|
| Group Name                 | EYUTCS or the name of another resource<br>definition group. This value must match the<br>group name you specify on the CicsRgrp=<br>statement of the CICSENV.CMD file.                                                                                                    |  |
|                            | <b>Note:</b> You must specify a name other than<br>EYUGROUP in this field. EYUGROUP is<br>the name of the resource definition group<br>supplied by CICSPlex SM. If you specify<br>EYUGROUP in this field of the TCS<br>entry, your resource definitions will be<br>replaced when you import the resource<br>definitions supplied by CICSPlex SM. |  |
| Connection Type            | APPC                                                                                                    |  |
| <b>Connection Priority</b> | 250                                                                                                    |  |
| Description                | A description such as CMAS sysid Connection                                                                                                    |  |
| Session Count              | 03 or greater.                                                                                                    |  |
| Session Buffer Size        | 16384                                                                                                    |  |
| Attach security            | L for local (the default).                                                                                                    |  |
| Partner Code Page          | 00037                                                                                                    |  |
| Mode name                  | #INTER, which is one of the standard mode<br>names available with eNetwork<br>Communications Server for OS/2 Warp.                                                                                                    |  |
| LU alias                   | The eNetwork Communications Server for OS/2 Warp alias for the local LU (the Local LU Alias value).                                                                                                    |  |

**Partner LU Alias** 

The eNetwork Communications Server for OS/2 Warp alias for the CICS for OS/2 system (the Partner LU Alias value).

For more information about defining TCS entries, see the *CICS for OS/2 Customization* book.

# Updating the CICS for OS/2 CICSENV.CMD file

You must update the CICS for OS/2 CICSENV.CMD file for CICSPlex SM. The default location for the CICSENV.CMD file is:

Version 3.0

**3.0** CICS300\RUNTIME\CICSENV.CMD

Version 3.1

Update the CICSENV.CMD file as follows:

1. Modify the UserWrk statement to include the appropriate path to the CICSPlex SM files that support the selected CICS for OS/2 release. The default location is:

CICS310\RUNTIME\CICSENV.CMD

D:\CPSM140\CICSV3\BIN

For example, for a CICS for OS/2 Version 3.0 system, you would update the path statement to include:

UserWrk = 'D:\CPSM140\CICSV3\BIN'

#### Notes:

- a. The CICSPlex SM directory need not be the first directory in the UserWrk path statement.
- b. If you had previously installed an earlier release of CICSPlex SM on this workstation, remove any reference to that release in the UserWrk variable.
- 2. Modify the CicsRgrp statement to include the names of the CICSPlex SM resource definition groups.

CICSPlex SM supplies a resource definition group called **EYUGROUP** that defines certain required transactions. You must also identify a group that contains the definitions required for an OS/2 remote MAS to communicate with a CMAS. This is the group you identified in the Group Name field of the TCS entry for CICSPlex SM.

For example, if you specified EYUTCS in the TCS entry, update the CicsRgrp statement to include:

CicsRgrp = 'EYUGROUP,EYUTCS'

If you omit the CicsRgrp statement from the CICSENV.CMD file, all groups defined to CICS for OS/2 are loaded during initialization.

3. If CICS Client for OS/2 is installed on your workstation to support multi-user clients, make sure the CICSENV.CMD file is set up to search the CICS for OS/2 BIN subdirectory before the CICS Client for OS/2 BIN subdirectory.

Normally the CICS Client for OS/2 directories are placed in front of the CICS for OS/2 directories in the CONFIG.SYS file. However, CICS for OS/2 and CICS Client for OS/2 use duplicate DLL names, and some services invoked by CICSPlex SM require the CICS for OS/2 BIN directory to be searched first. To ensure the CICS for OS/2 BIN directory is searched before the CICS Client for OS/2 directory, execute the SET BEGINLIBPATH command in your CICSENV.CMD file. The default CICS for OS/2 paths are:

Version 3.1

SET BEGINLIBPATH=C:\CICS310\RUNTIME

**Note:** If CICS Client for OS/2 is not installed on your workstation, do not add the SET BEGINLIBPATH command to the CICSENV.CMD file.

# **Reviewing the CICS for OS/2 system initialization parameters**

You should review your CICS for OS/2 system initialization parameters with the following in mind:

- The **Minimum Free Tasks** value may need to be increased to accommodate CICSPlex SM tasks. CICSPlex SM uses a minimum of 5 tasks and can use up to 6 additional tasks, depending on the number and types of resources defined to the NetView RODM interface.
- Make a note of the **Local System ID** value. This value is required by the CICSPlex SM CMTPMDEF view, which is used to define the OS/2 remote MAS to the CMAS.

# Customizing the CICS for OS/2 DLLs

# # # You must customize the following CICS for OS/2 DLLs for use by CICSPlex SM:

| FAAPLTPI | Program list table post-initialization program                                                                                               |
|----------|----------------------------------------------------------------------------------------------------|
| FAAPLTSD | Program list table shutdown program                                                                                                    |
| FAAEXP21 | Connection definition autoinstall user exit 21                                                                                               |
| FAAEXP22 | Terminal definition autoinstall user exit 22                                                                                                 |
| FAAEXP33 | Dynamic install user exit 33. Exit 33 is available<br>only on CICS for OS/2 3.1 systems with CSD<br>(corrective service diskette) 2 applied. |

To customize these DLLs you must do one of the following:

- If you are already using your own versions, update the CICS for OS/2 DLLs that you currently use to include the commands required by CICSPlex SM. This is described in "Updating the existing CICS for OS/2 DLLs".
- If you are currently using the CICS for OS/2 defaults, copy the DLLs supplied with CICSPlex SM to have the appropriate CICS for OS/2 names.
  - **Note:** Be sure to make copies of the DLLs (rather than rename them) and keep the originals as distributed by CICSPlex SM. The supplied DLLs are used as input to the LAN peer install process, as described in "Installing components from another workstation" on page 287.

The updated or copied DLLs become available when you restart your CICS for OS/2 system later in this setup process.

# Updating the existing CICS for OS/2 DLLs

To update the CICS for OS/2 DLLs you currently use, you must edit the CICS for OS/2 source files and build new DLLs, as follows:

1. Add the following statement to your FAAPLTPI source file to ensure that CICSPlex SM program EYU9NXRM runs during CICS for OS/2 post-initialization processing:

EXEC CICS LINK PROGRAM("EYU9NXRM");

| 2.      | Add the following statement to your FAAPLTSD source file to ensure that CICSPlex SM program EYU9NXTM runs during CICS for OS/2 shutdown processing:                                                                                                    |
|---------|----------------------------------------------------------------------------------------------------|
|         | EXEC CICS LINK PROGRAM("EYU9NXTM");                                                                                                    |
| 3.      | Invoke the CICSPlex SM connection definition autoinstall processing from your current user exit 21 by updating your FAAEXP21 source file as follows:<br>a. Add the following statement to the existing list of INCLUDE statements:<br>#INCLUDE <fyunnx21.h></fyunnx21.h> |
|         | <ul> <li>b. Add the following statement at a point in your logic that ensures the CICSPlex SM processing is always invoked when your exit is entered:</li> <li>EyuX21Entry(pEx21Parms);</li> </ul>                                                                       |
| 4.      | Invoke the CICSPlex SM terminal definition autoinstall processing from your current user exit 22 by updating your FAAEXP22 source file as follows:                                                                                                    |
|         | a. Add the following statement to the existing list of INCLUDE statements:                                                                                                    |
|         | <ul> <li>b. Add the following statement at a point in your logic that will always invoke the CICSPlex SM processing when your exit is entered:</li> </ul>                                                                                                    |
|         | EyuX22Entry(pExit22Block);                                                                                                    |
|         | <b>Note:</b> If you also use the FAAEXP23 terminal definition autoinstall user exit, make these changes to the FAAEXP23 source file as well. If you do not currently use FAAEXP23, no additional source changes are required.                                            |
| 5.      | Invoke the CICSPlex SM dynamic install processing from your current user exit 33 by updating your FAAEXP33 source file as follows:                                                                                                    |
|         | • Add the following statement to the existing list of INCLUDE statements:<br>#INCLUDE <eyunnx33.h></eyunnx33.h>                                                                                                    |
|         | • Add the following statement at a point in your logic that will always invoke the CICSPlex SM processing when your exit is entered:                                                                                                    |
| 6       | eyuX33Entry(pExit33Block);                                                                                                    |
| 0.      | Before you rebuild the FAAEXP21, FAAEXP22, FAAEXP23, or FAAEXP33 DLLs,                                                                                                    |
|         | <ul> <li>The CICSICC environment variable is set to EYU9NXIT.LIB.</li> <li>The CICSPlay SM header files can be found by the build process.</li> </ul>                                                                                                    |
|         | The CICSPIex SM header files EYUNNX21.H, EYUNNX33.H, and<br>EYUNNXIT.H are installed in the CICSPIex SM source subdirectory. The<br>default location is:                                                                                                    |
|         | D:\CPSM140\CICSV3\SOURCE                                                                                                    |
|         | Either include the CICSPlex SM subdirectory in the build process or copy<br>the header files to a subdirectory that is already included in the processing.                                                                                                    |
|         | The rebuilt DLLs become available when you restart your CICS for $OS/2$ system later in this setup process.                                                                                                    |
| Copying | the DLLs supplied with CICSPlex SM                                                                                                    |

CICSPlex SM supplies the necessary DLLs for each supported version of CICS for OS/2. The DLLs can be found in the CICSPlex SM execution subdirectory. The default location is: D:\CPSM140\CICSV3\BIN

# # # # # # # # # # # # # # # #

# # # # The DLLs supplied by CICSPlex SM must be copied as follows:

| Change       | То           |
|--------------|--------------|
| EYU9NXPI.DLL | FAAPLTPI.DLL |
| EYU9NXSD.DLL | FAAPLTSD.DLI |
| EYU9X21.DLL  | FAAEXP21.DLL |
| EYU9NX22.DLL | FAAEXP22.DLL |
| EYU9NX33.DLL | FAAEXP33.DLL |

The copied DLLs must be loaded in place of any other DLLs you use that have the same names. The updates that were made to your CONFIG.SYS file when you installed CICSPlex SM using Software Installer for OS/2 should ensure that the CICSPlex SM DLLs are loaded first. However, if you chose to update your CONFIG.SYS file manually, you must ensure that the CICSPlex SM DLLs are loaded first when you restart your CICS for OS/2 system later in this setup process.

## **Restarting your OS/2 workstation**

At this point, you must shut down and restart your OS/2 workstation to apply the changes that were made to your CONFIG.SYS file (either by Software Installer for OS/2 or by you).

For information on restarting your workstation, see the Using OS/2 book for the version of OS/2 you are running.

**Note:** Do not restart your CICS for OS/2 system until you complete the remainder of this setup process.

#### Editing the CICSPlex SM EYUPARMS.DAT file

You must edit the CICSPlex SM startup parameters before you can run CICSPlex SM in your CICS for OS/2 system. To edit these parameters, do the following:

- 1. From an OS/2 window, find the EYUPARMS.DAT file. Its default location is D:\CPSM140\DATA\EYUPARMS.DAT
- 2. Edit the three parameters:
  - CICSPLEX
  - CMASSYSID
  - NAME

For a detailed description of each parameter, see "Chapter 44. CICSPlex SM system parameters" on page 403.

If you are involved in the preparation of multiple workstations, it might be more efficient to write a script to perform this function.

#### Importing the CICSPlex SM resource definitions

To import the resource definitions supplied with CICSPlex SM, do the following:

- 1. Make sure your CICS for OS/2 system is *not* running when you perform this task.
- 2. From an OS/2 window find the file ...\CICSV3\BIN\EYUGROUP.TXT. This file contains the definitions for the EYUGROUP resource group.

3. Review the file and amend the path to your EYUPARMS.DAT file, inside the DCT entry to the COPR resource definition, as appropriate. Look for the following line:

13 FAA\_DCT\_DEVICE\_FILENAME (D:\CPSM140\DATA\EYUPARMS.DAT)

- 4. Use CICSLOAD to import the resource definitions. See the CICS for OS/2 online help or the *Customization* book for the version of CICS for OS/2 you are running. Alternatively, use the following procedure:
  - a. Ensure that CICS and MKDE are not running.
  - b. Copy EYUGROUP.TXT to CICSRD.TXT.
  - c. Invoke CICSLOAD, supplying the CICS for OS/2 system administrator User ID and password.
  - d. If this completes without errors, change to your CICS runtime data directory:

CD \CICS300\RUNTIME

for example.

e. Save the old resource file as a backup: RENAME FAACTFTB.BTR FAACTFTB.BAK

for example.

**Transaction ID** 

f. Rename the new resource file for use on the next startup: RENAME FAACTFTB.SLD FAACTFTB.BTR

You may find it useful to append the TXT file contents to other application resources being installed as part of your distribution process.

The import process defines CICS for OS/2 resource definitions for CICSPlex SM in a group called EYUGROUP. The following resources are defined in EYUGROUP:

**CICSPlex SM Program Name** 

| COD0 | EYU9DBG0 |
|------|----------|
| COIE | EYU9XLOP |
| COI1 | EYU9XLOP |
| COI2 | EYU9XLOP |
| COND | EYU9NPS2 |
| CONL | EYU9XLEV |
| CONM | EYU9XLOP |
| CORM | EYU9NXRM |
| COSH | EYU9NXTM |

The group, EYUGROUP, also defines the DCT entry named COPR. If you change the location of your startup parameter file, EYUPARMS.DAT, then you must review the DCT entry in the EYUGROUP.TXT file and reimport the group, as previously described.

## Defining the CICS for OS/2 remote MAS to CICSPlex SM

For a CICS for OS/2 system to be managed by CICSPlex SM as a remote MAS, you must do the following:

- 1. Define the CICS for OS/2 system. to CICSPlex SM, as described in the *CICSPlex SM Administration*.
- 2. Define a communication link between the CMAS and the CICS for OS/2 remote MAS, as described in the *CICSPlex SM Administration*.

The **Target Applid** value must match the eNetwork Communications Server for OS/2 Warp **Local LU Name** value. The **Mode Name** value must be #INTER.

The CICS for OS/2 system can now be managed by CICSPlex SM as a remote MAS the next time it is restarted.

# Restarting your CICS for OS/2 system

At this point, you can restart your CICS for OS/2 system. If the setup process was successful, the CICS for OS/2 FAAPLTPI initialization program automatically starts the CICSPlex SM remote MAS agent code. Then the remote MAS agent establishes a connection to the CMAS you specified. You can watch the progress of the CICSPlex SM remote MAS initialization on the CICS for OS/2 operator log.

# Stopping and restarting management of a CICS for OS/2 system

This section tells you how to:

- Stop management of a CICS for OS/2 system
- Restart management of a CICS for OS/2 system
- Terminate a CICS for OS/2 system.

## Stopping management of a CICS for OS/2 system

To stop the CICS for OS/2 remote MAS agent code in an active CICS system, from the MAS view issue the action command STOP. Issuing the STOP action prevents CICSPlex SM from accessing the remote MAS until either the CICS system is restarted or the CORM transaction is issued (see "Restarting management of a CICS for OS/2 system").

For more information about the MAS view, see the *CICSPlex SM Operations Views Reference* manual.

## Restarting management of a CICS for OS/2 system

To reactivate a running CICS system as a remote MAS, issue the CICS transaction CORM. Messages indicating the progress of the remote MAS initialization appear in the CICS for  $OS/2 \log$ .

# Terminating a CICS for OS/2 system

To verify that the FAAPLTSD shutdown processing is properly installed, you can terminate the CICS for OS/2 system and check the log for the following shutdown message:

EYUXL0016I RMAS shutdown complete

**Note:** A CICS for OS/2 remote MAS can only be known to CICSPlex SM if the CMAS to which it connects is running.

To terminate a CICS system running the CICS for OS/2 remote MAS agent code, use the CICSRGN view to issue the desired shutdown command. For more information about the CICSRGN view, see the *CICSPlex SM Operations Views Reference* manual.

For more information on verifying the installation of the CICSPlex SM OS/2 agent code, see "Chapter 41. Installation verification procedure 4 (IVP4)" on page 379.

## Deleting the OS/2 components of a previous release of CICSPlex SM

If you previously used an earlier release of CICSPlex SM to manage a CICS for OS/2 on this workstation, you can delete the CICSPlex SM components of that release, as follows:

- 1. If you wish to preserve the CICSPlex SM remote MAS parameters file for this workstation, make a backup of the EYUPARMS.DAT file before you proceed. You can then restore this file after installing the new release of the OS/2 components of CICSPlex SM.
- 2. Invoke Software Installer for OS/2 using the icon in the CICSPlex SM product folder that was created when you installed the CICSPlex SM components on this workstation.

If you removed this folder, you can invoke Software Installer for OS/2 another way. If you installed CICSPlex SM from the host system, see "Opening the host catalog manually" on page 286. If you installed CICSPlex SM from another workstation in the LAN, see "Installing components from another workstation" on page 287.

- 3. Select the product package file for CICSPlex SM from the Software Installer for OS/2 Installation and Maintenance window.
- 4. Select Delete... from the Action pull-down menu. The Delete window for CICSPlex SM appears.
- 5. Select all the components in the component list. The Delete button is enabled.
- 6. Select Delete to have Software Installer for OS/2 delete the components. The progress of the delete process is displayed. When the delete process is complete, exit Software Installer for OS/2.
# Chapter 35. Setting up the interface to NetView RODM

This chapter describes the steps you must perform to enable the interface between CICSPlex SM and the NetView Resource Object Data Manager (RODM). The information you need to set up the RODM interface is in the following sections:

- "An overview of the RODM interface"
- "Updating NetView for the interface" on page 299
- "Updating CICSPlex SM for the interface" on page 301.

## An overview of the RODM interface

The CICSPlex SM interface to RODM makes use of the following components of the NetView environment:

#### Graphic Monitor Facility Host Subsystem (GMFHS)

Defines the structure of the CICSPlex SM resource objects that are reported to RODM. In addition, GMFHS provides access to NGMF on an OS/2 workstation.

#### **Resource Object Data Manager (RODM)**

Maintains the information that CICSPlex SM provides about the operational state of CICS resources in a data cache.

#### MultiSystem Manager

Provides access from NetView to the RODM data cache.

#### NetView Graphic Monitor Facility (NGMF)

Displays the operational state of CICSplex resources in a variety of views on an OS/2 workstation.

Figure 59 on page 298 illustrates the relationship between these components of the CICSPlex SM RODM interface.

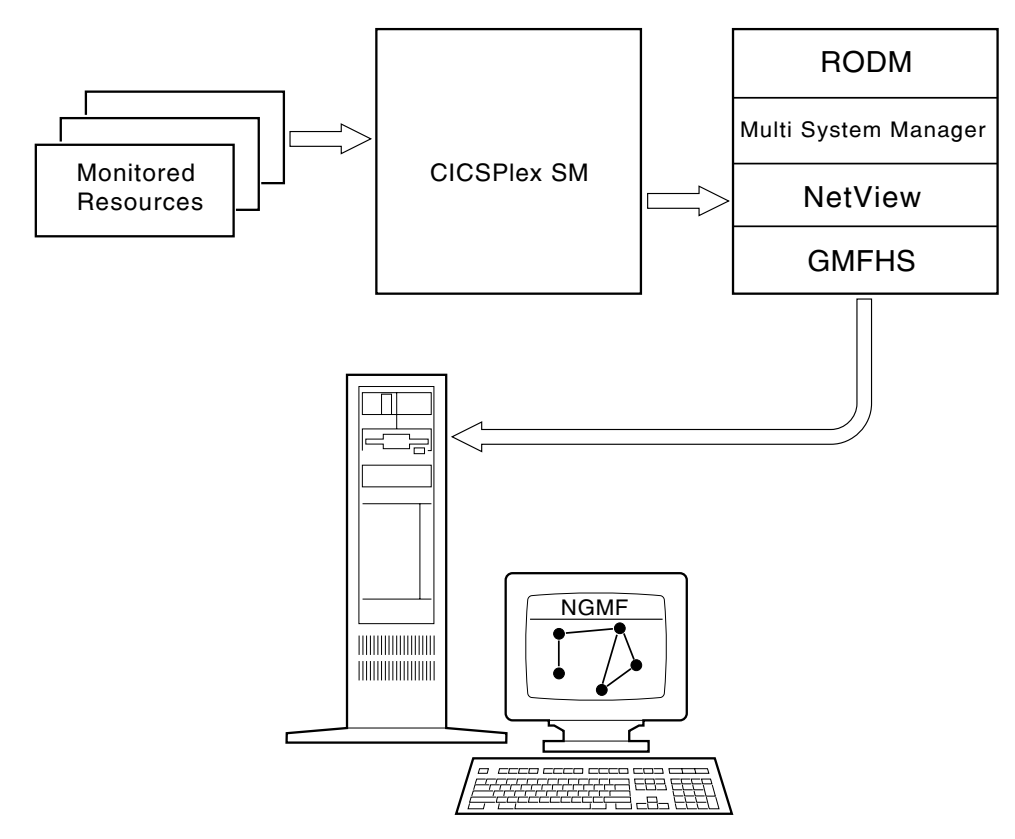

Figure 59. Components of the CICSPlex SM RODM interface

**Note:** For information on using the RODM interface, see the discussion of resource monitoring in the *CICSPlex SM Managing Resource Usage* manual.

## What you need to use the interface

To use the CICSPlex SM RODM interface, you must have the following products and features:

- NetView 3.1 (or later) with RODM support active
- MultiSystem Manager 2.2 (or later)
- NetView Graphic Monitor Facility.

#### Notes:

- 1. If you are currently running NetView without RODM support, see the *NetView Installation and Administration Guide* for information on activating RODM.
- 2. If you are not running NetView with RODM support active, you can still have CICSPlex SM report on the operational state of selected CICS resources. The type of reporting depends on the CICSPlex SM system parameter RESSTATUS. For more information on the RESSTATUS parameter, see "Chapter 44. CICSPlex SM system parameters" on page 403.

## How the interface is supplied

The CICSPlex SM interface to the NetView RODM facility is supplied as one load module and one REXX EXEC:

#### **EYU9T140**

A load module that runs as a NetView operator task. EYU9T140 is supplied in the SYS1.CICSTS13.CPSM.SEYULINK library.

#### EYU#0001

A compiled REXX EXEC that provides the operator task with an interface to RODM by way of MultiSystem Manager. EYU#0001 is supplied in the CICSTS13.CPSM.SEYUCLIB library.

## Updating NetView for the interface

In order for CICSPlex SM to establish an interface to RODM, you must update the NetView system in various ways.

### Update the NetView startup procedure

To update the NetView startup procedure for the CICSPlex SM interface, you need to do the following:

1. Make sure the compiled REXX EXEC, EYU#0001, resides in a library that is included in the DSICLD concatenation. EYU#0001 is supplied in the CICSTS13.CPSM.SEYUCLIB library.

Also make sure that REXX compiled language support is defined in the NetView STEPLIB concatenation.

2. Make sure the following CICSPlex SM load modules reside in an authorized library in either the MVS linklist or the NetView STEPLIB concatenation:

#### EYU9T140

Supplied in the SYS1.CICSTS13.CPSM.SEYULINK library.

#### **EYU9A140**

Supplied in the SYS1.CICSTS13.CPSM.SEYULINK library.

#### EYU9AB00

Supplied in the CICSTS13.CPSM.SEYUAUTH library.

**Note:** Modules EYU9A140 and EYU9AB00 are only required if you plan to run CICSPlex SM API programs under NetView.

- 3. Make sure the NetView module CNMNETV resides in an authorized library in the MVS linklist, the LPA library, or the NetView STEPLIB concatenation.
- 4. Add a DD statement like the following to the NetView startup procedure:

//EYUTRTC DD DSN=dsname,DISP=(NEW,CATLG),SPACE=(CYL,(1,1)), UNIT=unit,VOLSER=volser, DCB=(LRECL=132,BLKSIZE=blksize,DSORG=PS,RECFM=FB)

This is an example of a DD statement that would allocate a new data set for use by the EYUTRTC diagnostic trace facility. You should modify this statement to include appropriate values for the data set you want to allocate.

## Define the CICSPlex SM command processor

To define the CICSPlex SM command processor to NetView, you need to do the following:

- 1. Modify the DSICMD member in the DSIPARM library to include a %INCLUDE statement for DSICMDU.
- 2. Create an EYUCMD member in the DSIPARM library that contains the following CMDMDL statement:

EYU9T140 CMDMDL MOD=EYU9T140, TYPE=R,RES=N CMDCLASS 1

A sample CMDMDL statement is provided as member EYUIRDMC in the CICSTS13.CPSM.SEYUPARM library.

3. Create or modify a DSICMDU member in the DSIPARM library and include the following record:

----+ %INCLUDE EYUCMD

Note that column positions are important; EYUCMD must begin in column 10.

## Define the CICSPlex SM operator profiles

To define the CICSPlex SM operator profiles to NetView, you need to do the following:

- 1. Modify the DSIOPF member in the DSIPARM library to include a %INCLUDE statement for DSIOPFU.
- 2. Create an EYUOPF member in the DSIPARM library that contains the following OPERATOR and PROFILEN statements:

EYURODM OPERATOR PASSWORD=EYURODM PROFILEN EYUIRDMP

Sample OPERATOR and PROFILEN statements are provided in member EYUIRDMO in the CICSTS13.CPSM.SEYUPARM library. As supplied, the operator task name is EYURODM and the profile name is EYURODMP. If you specify other values, be sure to use those values in the remainder of this setup process.

3. Create or modify a DSIOPFU member in the DSIPARM library and include the following record:

```
----+
%INCLUDE EYUOPF
```

Note that column positions are important; EYUOPF must begin in column 10.

4. Using the name you specified in the PROFILEN statement of the EYUOPF member, create a profile member. The profile member must reside in a library that is included in the DSIPRF DD concatenation of the NetView startup JCL.

A sample PROFILE statement is provided as member EYUIRDMP in the CICSTS13.CPSM.SEYUPARM library. As supplied, the profile is called EYURODMP and the startup parameter member is EYURODMS. If you specify other values, be sure to use those values in the remainder of this setup process.

## Define the interface startup parameters

To define the CICSPlex SM interface startup parameters, you need to do the following:

1. Using the name you specified in the PROFILE statement of the profile member, create a startup parameter member in the DSIPARM library.

A sample startup parameter member is provided as member EYUIRDMS in the CICSTS13.CPSM.SEYUPARM library. As supplied, the startup parameters are as follows:

#### RODMNAME

EYURODM

This value is required and should be the name of the RODM subsystem to which the CICSPlex SM operator task directs its requests.

#### RODMAPPL

IYZBBMSM

This value is required and should be the name of the RODM application to be used by the operator task when communicating with RODM through MultiSystem Manager. This application name should be unique within NetView; it should not be used by any other NetView application that communicates with RODM.

#### VIEWNAME

CPSM\_World\_View

This value is optional and has a maximum length of 16 characters. The VIEWNAME identifies the CICSPlex SM object that appears in the NGMF window when communication is established between RODM and the workstation.

#### VIEWDESC

The Open World of CPSM

This value is optional and has a maximum length of 32 characters. The VIEWDESC is a description of the CICSPlex SM object that appears in the NGMF window.

- 2. Make sure MultiSystem Manager is initialized by issuing the NetView INITTOPO command. The INITTOPO command should include the following:
  - A DEF\_AUTOTASK value
  - A RODMNAME value that matches the name you specified in the DSIPARM startup parameter member.

You can include INITTOPO in the NetView automation table member.

For more information on the INITTOPO command, see the *NetView MultiSystem Manager Open Topology Interface* book.

## Start the CICSPlex SM operator task

To start the CICSPlex SM operator task automatically, you need to modify the startup command list in the NetView DSICLD library as follows:

1. Create a command list to be invoked by the startup command list.

This command list must reside in a library that is included in the DSICLD DD concatenation and must contain the following NetView commands:

```
LOADCL EYU#0001
AUTOTASK OPID=EYURODM
DEFAULTS REXXSTRF=ENABLE
DEFAULTS REXXSLMT=200
```

A sample command list is provided as member EYUIRDMA in the CICSTS13.CPSM.SEYUPARM library. As supplied, the operator task name is EYURODM.

2. Insert the name of the nested command list that you created in the startup command list.

**Note:** Alternatively, you can issue the LOADCL, AUTOTASK, and DEFAULTS commands from the console once NetView is active.

## Updating CICSPlex SM for the interface

In order for CICSPlex SM to report on the operational state of selected resources, you must perform the following steps:

1. Use the CICSPlex SM end-user interface to update the following definitions, as appropriate:

| CPLEXDEF | Indicate whether a CICSplex and the CICS systems in that CICSplex should be reported to RODM. |
|----------|-----------------------------------------------------------------------------------------------|
| MONSPEC  | Identify the CMAS that is responsible for reporting resource status changes to RODM.          |
| MONDEF   | Identify the specific resources that should be reported to RODM.                              |

For a description of the CPLEXDEF view, see *CICSPlex SM Administration*. For descriptions of the MONSPEC and MONDEF views, see the *CICSPlex SM Managing Resource Usage* manual.

- **Note:** If you plan to use the CICSPlex SM API or automation products other than NetView to access this CICS resource data (by specifying the MSG or CONMSG option on the RESSTATUS system parameter), the remaining steps are not necessary.
- 2. Identify one or more CMASs that will participate in the RODM interface.

The recommended configuration is to identify one CMAS that is responsible for communicating information about an entire CICSplex to RODM.

If there are multiple CMASs on different MVS/ESA images involved in managing a CICSplex, you can identify a separate RODM subsystem to each CMAS. In that case, each CMAS reports on only those CICS systems associated with a MONSPEC that names the CMAS. However, this configuration is less efficient and can cause additional processing overhead. So even if there are multiple CMASs managing a CICSplex, you should select one of those CMASs as the connection point to RODM.

#### Notes:

- a. CICSPlex SM does not support a configuration where multiple CMASs that manage the same CICSplex on the same MVS/ESA image communicate with the same RODM subsystem. This configuration can produce unpredictable results.
- b. A single RODM subsystem cannot communicate with CMASs running different releases of CICSPlex SM. Each release of CICSPlex SM requires its own RODM subsystem.
- 3. Use the CICSPlex SM end-user interface to update the definition for each CMAS that should communicate with RODM by doing the following:
  - a. Issue the view command:

CMASD cmas

to display detailed information about the specified CMAS.

b. In the RODM Name field, type the name of the RODM subsystem to which the CMAS should establish a connection and press Enter. RODM support becomes available the next time the CMAS starts up.

# Chapter 36. Configuring the Starter Set

The CICSPlex SM Starter Set establishes a sample CICSPlex SM environment of nine managed CICS systems (MASs) across three MVS images, which are referred to as system A, system B, and system C. This chapter describes:

- "The Starter Set samples libraries"
- "Creating the Starter Set environment" on page 307
- "Deleting the Starter Set" on page 310
- "Using the Starter Set as a model" on page 311.

For a description of the structure and purpose of the Starter Set, see the *CICSPlex SM Concepts and Planning* manual.

## The Starter Set samples libraries

The Starter Set is in two samples libraries that are installed automatically when CICSPlex SM itself is installed. The libraries are:

- CICSTS13.CPSM.SEYUJCL, which contains sample JCL for creating, starting, and deleting the Starter Set components
- CICSTS13.CPSM.SEYUDEF, which contains definitions, such as CICS tables and VTAM definitions, required by the Starter Set

The contents of the data sets CICSTS13.CPSM.SEYUJCL and CICSTS13.CPSM.SEYUDEF are described in the remainder of this section.

## JCL in CICSTS13.CPSM.SEYUJCL for creating the Starter Set

Table 20, Table 21, and Table 22 on page 304 identify the JCL supplied in CICSTS13.CPSM.SEYUJCL for creating the Starter Set.

| Table 20. JCL | for creating | the system | A components | of the Starter Set |
|---------------|--------------|------------|--------------|--------------------|
|               |              |            |              |                    |

| Sample name | Description                                                               |
|-------------|---------------------------------------------------------------------------|
| EYUJBBIA    | Creates the CAS data sets EYUSDEF and EYUIPRM                             |
| EYUJCICA    | Creates all data sets for MASs EYUMAS1A, EYUMAS2A, EYUMAS3A, and EYUMAS4A |
| EYUJCMSA    | Creates all data sets for CMAS EYUCMS1A                                   |
| EYUJDRPA    | Creates the data repository for CMAS EYUCMS1A                             |
| EYUJCSDA    | Creates DFHCSD data set for MASs and CMAS                                 |

Table 21. JCL for creating the system B components of the Starter Set

| Sample name          | Description                                                                                |
|----------------------|--------------------------------------------------------------------------------------------|
| EYUJBBIB             | Creates the CAS data sets EYUSDEF and EYUIPRM                                              |
| EYUJCICB             | Creates all data sets for MASs EYUMAS1B, EYUMAS2B, EYUMAS3B, and EYUMAS4B                  |
| EYUJCMSB             | Creates all data sets for CMAS EYUCMS1B                                                    |
| EYUJDRPB<br>EYUJCSDB | Creates the data repository for CMAS EYUCMS1B<br>Creates DFHCSD data set for MASs and CMAS |

Table 22. JCL for creating the system C components of the Starter Set

| Sample name | Description                              |
|-------------|------------------------------------------|
| EYUJCICC    | Creates all data sets for MAS EYUMAS1C   |
| EYUJCSDC    | Creates DFHCSD data set for MAS EYUMAS1C |

To create those components of the Starter Set belonging to CICSplex EYUPLX01 only, you must run both the system A JCL and the system B JCL.

To create those components of the Starter Set belonging to CICSplex EYUPLX02 only, you must run both the system B JCL and the system C JCL.

## JCL in CICSTS13.CPSM.SEYUJCL for running the Starter Set

Table 23, Table 24, and Table 25 list and describe the JCL supplied in CICSTS13.CPSM.SEYUJCL for running the Starter Set.

Table 23. JCL for running the system A components of the Starter Set

| Sample name | Description                           |
|-------------|---------------------------------------|
| EYUJCS1A    | Starts CAS EYUCAS1A                   |
| EYUJCSSA    | Starts CAS EYUCAS1A as a started task |
| EYUJCM1A    | Starts CMAS EYUCMS1A                  |
| EYUJMS1A    | Starts MAS EYUMAS1A                   |
| EYUJMS2A    | Starts MAS EYUMAS2A                   |
| EYUJMS3A    | Starts MAS EYUMAS3A                   |
| EYUJMS4A    | Starts MAS EYUMAS4A                   |

Table 24. JCL for running the system B components of the Starter Set

| Sample name | Description                           |
|-------------|---------------------------------------|
| EYUJCS1B    | Starts CAS EYUCAS1B                   |
| EYUJCSSB    | Starts CAS EYUCAS1B as a started task |
| EYUJCM1B    | Starts CMAS EYUCMS1B                  |
| EYUJMS1B    | Starts MAS EYUMAS1B                   |
| EYUJMS2B    | Starts MAS EYUMAS2B                   |
| EYUJMS3B    | Starts MAS EYUMAS3B                   |
| EYUJMS4B    | Starts MAS EYUMAS4B                   |

Table 25. JCL for running the system C components of the Starter Set

| Sample name | Description         |
|-------------|---------------------|
| EYUJMS1C    | Starts MAS EYUMAS1C |

To run those components belonging to CICSplex EYUPLX01 only, you use both the system A JCL and the system B JCL.

To run those components belonging to CICSplex EYUPLX02 only, you use both the system B JCL and the system C JCL.

# Definitions in CICSTS13.CPSM.SEYUDEF for the Starter Set environment

Table 26 on page 305, Table 27 on page 305, and Table 28 on page 305 identify the supplied Starter Set definitions that are required on system A, system B, and system C.

Table 26. Starter Set definitions in CICSTS13.CPSM.SEYUDEF for system A

| Sample name | Description                                             |
|-------------|---------------------------------------------------------|
| EYUDVTMA    | VTAM definitions                                        |
| EYUDCSDU    | CICS/ESA 3.3 DFHCSDUP definitions for Starter Set       |
| EYUDCSD4    | CICS/ESA 4.1 DFHCSDUP definitions for Starter Set       |
| EYUDCSDV    | CICS TS for OS/390 DFHCSDUP definitions for Starter Set |
| EYUDCDMA    | CDRM definitions                                        |
| EYUDCDSA    | CDRSC definitions                                       |
| EYUMDTAB    | Modetable for CAS EYUCAS1A                              |
| EYUTDCTC    | DFHDCT for CMAS EYUCMS1A                                |
| EYUTDCTR    | DFHDCT for remote DCT entries                           |
| EYUTDCTL    | DFHDCT for standard DCT entries                         |
| EYUTJCTS    | DFHJCT for MASs                                         |
| EYUTPLTC    | DFHPLT for CMAS EYUCMS1A                                |
| EYUTPLTL    | DFHPLT for local MASs                                   |
| EYUTSRTS    | DFHSRT for CMAS EYUCMS1A and for MASs                   |
| EYU@ISPF    | ISPF logon procedure                                    |
| EYU@PRIM    | ISPF primary option panel                               |

Table 27. Starter Set definitions in CICSTS13.CPSM.SEYUDEF for system B

| Sample name | Description                           |
|-------------|---------------------------------------|
| EYUDVTMB    | VTAM definitions                      |
| EYUDCSDU    | DFHCSDUP definitions for Starter Set  |
| EYUDCDMB    | CDRM definitions                      |
| EYUDCDSB    | CDRSC definitions                     |
| EYUMDTAB    | Modetable for CAS EYUCAS1B            |
| EYUTDCTC    | DFHDCT for CMAS EYUCMS1B              |
| EYUTDCTR    | DFHDCT for remote DCT entries         |
| EYUTDCTL    | DFHDCT for standard DCT entries       |
| EYUTJCTS    | DFHJCT for MASs                       |
| EYUTPLTC    | DFHPLT for CMAS EYUCMS1B              |
| EYUTPLTL    | DFHPLT for local MASs                 |
| EYUTSRTS    | DFHSRT for CMAS EYUCMS1B and for MASs |
| EYU@ISPF    | ISPF logon procedure                  |
| EYU@PRIM    | ISPF primary option panel             |
|             |                                       |

Table 28. Starter Set definitions in CICSTS13.CPSM.SEYUDEF for system C

| Sample name | Description                          |
|-------------|--------------------------------------|
| EYUDVTMC    | VTAM definitions                     |
| EYUDCSDU    | DFHCSDUP definitions for Starter Set |
| EYUDCDMC    | CDRM definitions                     |
| EYUDCDSC    | CDRSC definitions                    |
| EYUTDCTR    | DFHDCT for remote DCT entries        |
| EYUTDCTL    | DFHDCT for standard DCT entries      |
| EYUTJCTS    | DFHJCT for MASs                      |
| EYUTPLTR    | DFHPLT for remote MAS                |
| EYUTSRTS    | DFHSRT for MAS                       |
|             |                                      |

CICSplex EYUPLX01 uses both the system A and the system B definitions.

CICSplex EYUPLX02 uses both the system B and the system C definitions.

# The Starter Set naming convention

The CICSPlex SM components of the Starter Set are named according to the following convention:

**CICSPlex SM resource** Convention Coordinating address space (CAS) EYUCASxx CICS system group EYUCSGxx CICSplex EYUPLXxx CICSPlex SM address space (CMAS) EYUCMSxx Managed address space (MAS) **EYUMASxx** Monitor definition **EYUMODxx** Monitor group EYUMOGxx Monitor specification **EYUMOSxx** Workload definition **EYUWLDxx** Workload group **EYUWLGxx** Workload specification EYUWLSxx EYUTRGxx Transaction group Analysis definition EYURTDxx Evaluation definition EYURTExx Analysis group EYURTGxx Analysis specification EYURTSxx Analysis point specification **EYURAPxx** Action definition **EYURTAxx** Status definition EYURSTxx **Time Period definitions** EYUPDFxx Resource group **EYUBAGxx Resource** description **EYUBADxx** Resource assignment **EYUBAAxx** 

Table 29. Starter Set naming convention: CICSPlex SM resources

CICS resource definitions used by the Starter Set are named according to the following convention:

Table 30. Starter Set naming convention: CICS resources

| CICS resource definition type | Convention |
|-------------------------------|------------|
| Connections                   | xxxx       |
| Files                         | EYUFILxx   |
| Journals                      | EYUJNLxx   |
| Modenames                     | EYUMDNxx   |
| Programs                      | EYUPRGxx   |
| Terminals                     | Exxx       |
| Transactions                  | ETxx       |
| Transient data queues         | EQxx       |

## Creating the Starter Set environment

To configure the Starter Set on any MVS image, you must have access on that MVS image to:

- The Starter Set data sets CICSTS13.CPSM.SEYUDEF and CICSTS13.CPSM.SEYUJCL
- CICS for MVS/ESA 4.1 (or higher) load libraries
- CICS for MVS/ESA 4.1 (or higher) table-assembly JCL
- SYS1.PARMLIB and SYS1.VTAMLST (or be able to add definitions to SYS1.PARMLIB and SYS1.VTAMLST)
- The MVS console log via TSO SDSF.

## Selecting the Starter Set configuration

The complete Starter Set is installed across three MVS images and comprises two CICSplexes, EYUPLX01 and EYUPLX02. You can install the complete Starter Set, or you can install a specific subset of it. That is, you can install:

- The system A components only
- The system B components only
- EYUPLX01 only (which comprises the system A components and the system B components)
- EYUPLX02 only (which comprises the system B components and the system C components).

When you have identified those parts of the Starter Set you want to install, locate the appropriate tables of JCL and definitions in this chapter. For example, to define and start the system A components only, you will:

- Run the JCL described in Table 20 on page 303
- Run the JCL described in Table 23 on page 304
- Use the definitions described in Table 26 on page 305.

When you have identified the JCL and sample definitions you will be using, follow the procedure described in "Defining the Starter Set environment".

## Defining the Starter Set environment

This section describes the tasks you must perform to incorporate the Starter Set in your MVS environment.

#### Notes:

- 1. If you have already run an IVP (as described in "Chapter 38. CICSPlex SM installation verification procedures" on page 317) on the MVS image on which you are planning to configure the Starter Set, you will already have performed most of the steps described below. You do not need to repeat those steps, unless the Starter Set components created during the IVP have been deleted.
- 2. The Starter Set MAS JCL and the CSD update job do not support languages other than assembler. If you require support for other languages, please make appropriate changes to DFHRPL (for the MAS JCL) and to DFHCSDUP.
- 1. If all your CMAS and MAS jobs are to be run with CICS/ESA 4.1, proceed directly to the next step.

Versions of CICS in CICS Transaction Server for OS/390 use MVS log streams for their system logs and require appropriate MVS and CICS definitions to be in place. If you already have CICS TS levels of CICS installed, and if you use the default naming convention of userid.applid.DFHLOG and userid.applid.DFHSHUNT for the system log streams, you can proceed to the

next step without taking any further action. However, you might want to review the coupling facility space implications of creating new CICS system logs.

If you do not use the default naming convention for your system logs, or you have never previously brought up a CICS Transaction Server level of CICS, you should seek assistance from your CICS and MVS system programmers to set up the logger definitions for the sets of system logs that you require. For a full description of how to create the required MVS and CICS definitions for MVS log streams, see the appropriate edition of the CICS Installation Guide and the CICS System Definition Guide.

Whichever naming convention you adopt, do not define the CICS system log as type DUMMY, as this would compromise data integrity on the CICSPlex SM data repository.

2. Run the EYUISTRT job to tailor the Starter Set JCL for your environment. EYUISTRT runs the EYUINST EXEC to tailor the Starter Set members. For more information about using EYUISTRT, see "Chapter 43. Using the EYUINST EXEC to tailor skeleton jobs" on page 393. Table 31 identifies those EYUINST EXEC parameters that are applicable to the Starter Set.

| Parameter                                                                  | CMAS | MAS | Default                |  |
|----------------------------------------------------------------------------|------|-----|------------------------|--|
| CINDEXnnn                                                                  | Yes  | Yes | None                   |  |
| CMASNAME                                                                   | Yes  |     | None                   |  |
| CRELEASE                                                                   | Yes  | Yes | 5.3.0                  |  |
| DSINFO                                                                     | Yes  | Yes | index defvol defunit   |  |
| ENVIRONMENT                                                                | Yes  | Yes | None                   |  |
| INDEX                                                                      | Yes  | Yes | index                  |  |
| JOB                                                                        | Yes  | Yes | //XXXXXXX JOB          |  |
| LIB                                                                        | Yes  | Yes | CICSTS13.CPSM.XEYUINST |  |
| PREFIX                                                                     | Yes  | Yes | EYU                    |  |
| SCOPE                                                                      | Yes  | Yes | ALL                    |  |
| Note: The SCOPE value must be set to STARTER.                              |      |     |                        |  |
| SELECT                                                                     | Yes  |     | None                   |  |
| TEMPLIB                                                                    | Yes  | Yes | CICSTS13.CPSM          |  |
| Note: For more information about TEMPLIB, see "EYUINST EXEC parameters" on |      |     |                        |  |

Table 31. EYUINST EXEC parameters required for the Starter Set

page 395

- 3. Add VTAM definitions for the CAS, CMAS, and MASs (as appropriate) to the VTAM table. For example, for the system A Starter Set components, the relevant VTAM definitions are in members EYUDVTMA, EYUDCDMA, and EYUDCDSA of CICSTS13.CPSM.SEYUDEF.
  - Note: If you use Advanced Communications Function (ACF) Network Control Programs (NCPs), you may need to create a mode table, using the sample entry shown in EYUMDTAB, in order to control the VTAM **RUSIZE** (request unit size) parameter.
- 4. Run the JCL EYUJBBIx to define the CAS data sets.
- Run the JCL EYUJCMSx to define the CMAS data sets.
- Run the JCL EYUJCICx to define the MAS data sets.
- 7. Run the JCL EYUJDRPx to define the CMAS data repository.

- 8. Run the JCL EYUJCSDx to define, initialize, and load the CSD.
- 9. Make any necessary site-specific changes to the CSD. For example, you might need to add TYPETERMs, TERMINALs, or AUTOINSTALL MODELs.
- 10. Assemble the sample CICS tables (EYUTxxxx) into a load library.
- 11. Update ISPF to reflect the addition of CICSPlex SM. A sample of the changes required is in EYU@ISPF and EYU@PRIM in CICSTS13.CPSM.SEYUDEF.

## Starting the Starter Set components

Before you can use the Starter Set, you must:

- Start the CAS
- Start the CMAS
- · Add definitions to the CMAS data repository
- Start the MASs.

These steps must be performed on system A or system B (or both).

#### Start EYUCAS1A or EYUCAS1B

To start the CAS, you submit JCL EYUJCSx or EYUJCSSx (to start the CAS as a started task). For example, to start EYUCAS1B as a started task, you use JCL EYUJCSS2.

#### Start EYUCMS1A or EYUCMS1B

Check the SIT parameters in JCL EYUJCM1A or EYUJCM1B (as appropriate), in particular the SVC numbers and the default user, to ensure that they are suitable for your environment. To start the CMAS, submit JCL EYUJCM1x. For example, to start CMAS EYUCMS1B, you submit JCL EYUJCM1B.

#### Add definitions to the data repository

You define CICSplex EYUPLX01 or EYUPLX02, or both, via the CICSPlex SM user interface. Then you use the batched repository update facility to load the remaining Starter Set definitions.

- **Note:** If you have run an IVP on the target MVS image (system A or system B), and have not deleted the IVP components from that image, you must run step 4 and step 7 in the section "Defining the Starter Set environment" on page 307 before continuing with steps 1 through 4 below.
  - 1. On system A, define CICSplex EYUPLX01, specifying EYUCMS1A as the maintenance point CMAS. Also on system A, identify EYUCMS1B as a secondary CMAS for EYUPLX01 if you are planning to define the system B components of the Starter Set. For more information about defining CICSplexes, see *CICSPlex SM Administration*. (Alternatively, you can follow the instructions in "Starting up and verifying CICSPlex SM components on system A" on page 322.)
  - 2. If you are installing the system B components, define EYUPLX02 on system B; EYUCMS1B is the maintenance point CMAS.
  - 3. If you have defined both EYUCAS1A and EYUCAS1B, you must define a link from EYUCAS1A to EYUCAS1B, and from EYUCAS1B to EYUCAS1A. For information about defining CAS-to-CAS links, see *CICSPlex SM Administration*. (Alternatively, you can follow the instructions in "2: Define CAS-to-CAS connections" on page 346.)
  - 4. To add the Starter Set CICSPlex SM definitions to the data repository on system A or system B (or both), you run the batched repository update facility. Definitions to be added to the data repository on system A are in member EYUDDRPA of CICSTS13.CPSM.SEYUDEF, and those to be added to the data repository on system B are in member EYUDDRPB of

CICSTS13.CPSM.SEYUDEF. For information about the batched repository update facility, see *CICSPlex SM Administration*. (Alternatively, see the instructions for using the batched repository update facility during the IVPs in "Chapter 38. CICSPlex SM installation verification procedures" on page 317.)

#### Start the MASs

To start the MASs, submit the JCL EYUJMSnx. For example, to start MAS EYUMNS2B, submit the JCL EYUJMS2B. JCL for starting the MASs is identified in Table 23 on page 304, Table 24 on page 304, and Table 25 on page 304. The CICSPlex SM Starter Set is now ready to use.

#### If errors occur while defining or using the Starter Set

If errors occur while you are setting up the Starter Set or while you are using it, one or more error messages might be issued. Please refer to the *CICSPlex SM Messages and Codes* manual for a detailed description of any CICSPlex SM error message.

#### **Deleting the Starter Set**

CICSPlex SM provides sample JCL (in data set CICSTS13.CPSM.SEYUJCL) that you can run to delete the Starter Set components from one or more of the MVS images on which it is installed. Table 32, Table 33, and Table 34 list the supplied deletion JCL and identify, for each sample, the components that it deletes. For example, if you want to delete the Starter Set components on system B only, you run the deletion samples EYUJBBDB, EYUJCIDB, EYUJDRDB, EYUJCDDB, and EYUJCMDB on system B. When you have deleted the Starter Set components, you must also remove the relevant VTAM definitions.

| Sample name | Description                                   |
|-------------|-----------------------------------------------|
| EYUJBBDA    | Deletes the CAS data sets EYUSDEF and EYUIPRM |
| EYUJCIDA    | Deletes the MAS data sets                     |
| EYUJDRDA    | Deletes the data repository                   |
| EYUJCDDA    | Deletes the DFHCSD dataset                    |
| EYUJCMDA    | Deletes the CMAS data sets                    |

Table 32. JCL in CICSTS13.CPSM.SEYUJCL for deleting the Starter Set from system A

Table 33. JCL in CICSTS13.CPSM.SEYUJCL for deleting the Starter Set from system B

| Sample name | Description                                   |
|-------------|-----------------------------------------------|
| EYUJBBDB    | Deletes the CAS data sets EYUSDEF and EYUIPRM |
| EYUJCIDB    | Deletes the MAS data sets                     |
| EYUJDRDB    | Deletes the data repository                   |
| EYUJCDDB    | Deletes the DFHCSD data set                   |
| EYUJCMDB    | Deletes the CMAS data sets                    |
|             |                                               |

Table 34. JCL in CICSTS13.CPSM.SEYUJCL for deleting the Starter Set from system C

| Sample name | Description                 |
|-------------|-----------------------------|
| EYUJCIDC    | Deletes the MAS data sets   |
| EYUJCDDC    | Deletes the DFHCSD data set |

To delete those components belonging to CICSplex EYUPLX01, you must run both the system A deletion JCL and the system B deletion JCL.

To delete those components belonging to CICSplex EYUPLX02, you must run both the system B deletion JCL and the system C deletion JCL.

## Using the Starter Set as a model

The CICSPlex SM Starter Set is provided primarily as instructional material. However, you can copy many of the Starter Set definitions, and use them as a basis for your own configuration, as follows:

- 1. Examine the Starter Set definitions and identify candidates for inclusion in your own configuration.
- 2. In the CICSTS13.CPSM.SEYUDEF members EYUDDRPA and EYUDDRPB (as appropriate), locate the statements that the batched repository update facility uses to create the definitions you want to use.
- 3. Copy those statements into your own PDS member and provide a valid CONTEXT statement.
- 4. Load those definitions into your own data repository by running the batched repository update facility and specifying the maintenance point CMAS as the context.

For more information about the batched repository update facility, see *CICSPlex SM Administration*.

# Chapter 37. Applying service to CICSPlex SM

This section contains information about the service material for CICSPlex SM that is distributed as corrective or preventive service. Both types of changes are called system modifications (SYSMODs). SYSMODs are processed using SMP/E control statements.

For background information on SMP/E operations, see the *System Modification Program Extended: General Information* book. For more detailed information, see the *System Modification Program Extended: Reference* book. For information about how to apply corrective service using SMP/E, see the *System Modification Program Extended: User's Guide.* 

The following sections provide information about:

- "CICS TS for OS/390-supplied SMP/E procedure"
- "Applying service to a CICS/VSE remote MAS"
- "Applying service to the CICS for OS/2 components".

## CICS TS for OS/390-supplied SMP/E procedure

For all CICS/ESA and CICS Transaction Server systems, the procedure for applying service is called DFHSMPE. This procedure is customized by the DFHISTAR job stored in the CICSTS13.CICS.XDFHINST library.

For full details about applying service to the CICSPlex SM component of CICS TS, see "Chapter 21. Applying service to CICS Transaction Server for OS/390" on page 109.

## Applying service to a CICS/VSE remote MAS

For information about how to apply service to a CICS/VSE remote MAS, refer to the *VSE/ESA Installation and Service* book.

## Applying service to the CICS for OS/2 components

Maintenance for the CICSPlex SM OS/2 Feature, which includes the CICS for OS/2 remote MAS, is provided as SMP/E APARs and PTFs. The maintenance must be applied, using SMP/E, to the CICSTS13.CPSM.SEYUOS2 library on the host system before it can be installed on your OS/2 workstation.

Each update to the CICSPlex SM OS/2 Feature consists of several updated members in the CICSTS13.CPSM.SEYUOS2 library:

- The Software Installer for OS/2 package file for installing from the host system library
- The Software Installer for OS/2 package file for installing from a workstation disk drive
- One or more updated component files for the CICSPlex SM OS/2 Feature

Each time an APAR or PTF is created, new Software Installer for OS/2 package files are produced containing the new date and time stamps for the updated OS/2 files. The current package files contain the date and time stamps of all files updated by previous APARs and PTFs. When you install a new package on your

workstation, all files that have been updated by maintenance but have not yet been updated on your workstation, are installed. Maintenance can be installed from:

- The host system library that was updated by SMP/E
- A LAN workstation disk drive that was previously updated with maintenance from the host system

The CICSPlex SM OS/2 Feature package file used to update your workstation is one of the following:

| Source Location | Package File                                          |
|-----------------|-------------------------------------------------------|
| Host system     | EYUIMNPE in the CICSTS13.CPSM.SEYUOS2 library for the |
|                 | CICSPlex SM OS/2 Feature                              |
| LAN workstation | EYUIPRPE.PKG on the source disk drive for any other   |
|                 | CICSPlex SM component                                 |

Maintenance must be installed from the same source location (either host system or LAN workstation) as the current version of CICSPlex SM components on your workstation. To determine the current source location, check the settings of the Installation Utility object in the CPSM folder. The /S: parameter identifies the current source location.

If the current source location no longer exists, you must delete CICSPlex SM from your workstation and reinstall it from a new source location. To delete CICSPlex SM components, continue with this maintenance procedure until you have shut down CICS for OS/2. Then, refer to "Deleting CICSPlex SM components" on page 316.

## Accessing the Installation and Maintenance window

The Software Installer for OS/2 Installation and Maintenance window is the starting point for applying service to the CICSPlex SM OS/2 components on your workstation. The method for accessing this window depends on the components you have installed.

For any component:

1. Select the CICSPlex SM product folder from your desktop.

The CICSPlex SM Icon View window appears.

2. Select the Installation Utility icon for Software Installer for OS/2.

If you are installing maintenance from the host system library, you are prompted for the host session identifier. Enter the host session identifier to open the host catalog.

If you are installing maintenance from a LAN workstation disk drive, the drive catalog is opened automatically.

Once the appropriate catalog file is opened, the Installation and Maintenance window appears.

## Checking the current service level

The CICSPlex SM service level is identified at the beginning of the CICSPlex SM OS/2 Feature package file. Be sure this service level is later than the service level currently installed on your workstation.

To determine the current service level on your workstation:

1. From the Software Installer for OS/2 Installation and Maintenance window, select the package file containing the components installed on your workstation.

The OS/2 RMAS is selected by default.

- 2. From the **Details** pull-down menu select **Product Status**....
  - The Product Status window for CICSPlex SM appears.
- 3. Select any CICSPlex SM component in the **Components currently installed** list. Then, select the **Service Level**... button to display the CICSPlex SM service level currently installed on your workstation.
- 4. Exit back to the Software Installer for OS/2 Installation and Maintenance window.

## Shutting down CICS for OS/2

Before you begin the update process, you should shut down CICS for OS/2. If you do not shut down CICS for OS/2 and any of the CICSPlex SM files are in use during the update, you will have to restart your OS/2 workstation when the update is complete. The reason for this is that Software Installer for OS/2 does not automatically replace files that are in use.

If any files are in use when the update process is run, Software Installer for OS/2 builds a protect shell file to be executed when you restart your workstation. Your CONFIG.SYS file is modified by the update process to include a PROTSHELL command that invokes Software Installer for OS/2 when your workstation is restarted. The Software Installer for OS/2 protect shell processing replaces those CICSPlex SM files that were in use at the time you updated the OS/2 Feature. Software Installer for OS/2 also removes the PROTSHELL command from the CONFIG.SYS file when it completes the update.

To avoid the Software Installer for OS/2 protect shell processing and having to restart your workstation, shut down CICS for OS/2. Now you are ready to either update or delete the CICSPlex SM components.

## Updating CICSPlex SM components

To update the CICSPlex SM components on your workstation:

- 1. Display the Software Installer for OS/2 Installation and Maintenance window, as described in "Accessing the Installation and Maintenance window" on page 314.
- 2. From the Action pull-down menu, select Update....

The Software Installer for OS/2 Update window appears.

- 3. Select the **Save a backup version?** option to have Software Installer for OS/2 create a backup of the current CICSPlex SM files.
- 4. Select **Update** to have Software Installer for OS/2 process the new CICSPlex SM package file and any other files that have been updated at the source location.

If you shut down CICS for OS/2 before running the update, you can restart CICS for OS/2 at this time.

If you did not shut down CICS for OS/2, Software Installer for OS/2 indicates whether any files were in use during the update. If there were files in use, you must restart your OS/2 workstation to run the Software Installer for OS/2 protect shell process. This process replaces those CICSPlex SM files that were in use.

# **Deleting CICSPlex SM components**

If the source location from which your CICSPlex SM components were installed no longer exists, you must delete CICSPlex SM from your workstation and reinstall it from a new source location.

To delete the CICSPlex SM components from your workstation:

- 1. Display the Software Installer for OS/2 Installation and Maintenance window, as described in "Accessing the Installation and Maintenance window" on page 314.
- 2. From the Action pull-down menu, select Delete....

The Software Installer for OS/2 Delete window appears.

- 3. Select the Select all option to delete all CICSPlex SM components.
- 4. Select **Delete** to have Software Installer for OS/2 delete the CICSPlex SM components.

Note: Your existing CICSPlex SM parameter definition files are not deleted.

If you shut down CICS for OS/2 before performing the delete process, you can restart CICS for OS/2 at this time.

If you did not shut down CICS for OS/2, Software Installer for OS/2 indicates whether any files were in use during the delete process. If there were files in use, you must restart your OS/2 workstation to run the Software Installer for OS/2 protect shell process. This process deletes those CICSPlex SM files that were in use.

Once all the CICSPlex SM components are deleted, you can reinstall the components from a new source location. The newly installed components will have the service level of the new source location.

Depending on which components you want to reinstall and the source location, refer to one of these sections:

• To install any CICSPlex SM component from the host system, see "Opening the host catalog manually" on page 286.

# Chapter 38. CICSPlex SM installation verification procedures

This chapter describes how to run the CICSPlex SM installation verification procedures (IVPs) to confirm that CICSPlex SM has been installed successfully. It is recommended that you run the IVPs before you complete the setup and configuration tasks for your environment.

There are two IVPs for the installation of CICSPlex SM on MVS, IVP1 and IVP2:

- IVP1 verifies the installation of CICSPlex SM on the first or only MVS image.
- IVP2 verifies the installation of CICSPlex SM on the second and subsequent MVS images.

IVP1 and IVP2 are largely the same, except that IVP2 incorporates tests of links to and from the CICSPlex SM components established by IVP1.

Additional IVPs are provided for the installation and set up of specific CICSPlex SM components:

- **IVP3** Verify that a VSE remote MAS has been properly installed and defined to the CMAS.
- **IVP4** Verify that an OS/2 remote MAS has been properly installed and defined to the CMAS.
- **IVP5** Verify that the interface to NetView Resource Object Data Manager (RODM) has been properly installed.

Please note the following:

- While you are running the IVPs, you will encounter the CICSPlex SM term *view*. A view is simply a formatted display of data relating to one or more CICS resources or CICSPlex SM definitions.
- You enter commands throughout the IVPs by typing the command name in the COMMAND field of the current view and pressing Enter. However, if any particular command is assigned to a PF key, you may use the PF key instead of typing the command name.

For general information about the CICSPlex SM ISPF user interface, see the CICSPlex SM User Interface Guide.

## If the IVPs do not work as described

You run the IVPs to verify that CICSPlex SM has been installed successfully. Therefore, the failure of an IVP is likely to mean that either the installation of CICSPlex SM has not succeeded, or preceding steps of the IVP have failed. Error messages may be issued at any stage of the IVPs: please refer to the *CICSPlex SM Messages and Codes* manual for detailed descriptions of CICSPlex SM error messages.

## The stages of IVP1 and IVP2

During the course of performing the tasks of IVP1 and IVP2, you install a subset of the CICSPlex SM Starter Set that is sufficient to test all major components and functions of CICSPlex SM. The structure and purpose of the Starter Set are described in the *CICSPlex SM Concepts and Planning* manual. How to configure the Starter Set for use in your enterprise is described in "Chapter 36. Configuring the Starter Set" on page 303.

The main stages of IVP1 and IVP2 are:

- 1. Setting up the CICSPlex SM environment
- 2. Starting the CICSPlex SM components
  - a. Starting the CAS
  - b. Starting the CMAS
  - c. Defining a CICSplex
  - d. Loading definitions using the batched repository update facility
  - e. Starting the MAS
- 3. Testing the remaining CICSPlex SM functions
  - a. Topology
  - b. Operations
  - c. Monitoring
  - d. Real-time analysis
  - e. Workload management

When you have defined your own CICSPlex SM configuration, you might want to rerun IVP1 and IVP2 using your own CASs, CMASs, and MASs rather than those of the Starter Set. Instructions for running IVP1 and IVP2 with your own configuration are supplied in "Customizing the installation verification procedures" on page 371.

## The IVP samples libraries

The JCL and sample definitions you need to run IVP1 and IVP2 are in the Starter Set samples libraries CICSTS13.CPSM.SEYUJCL and CICSTS13.CPSM.SEYUDEF. The library CICSTS13.CPSM.SEYUJCL includes sample JCL for creating, running, and deleting the Starter Set components created during IVP1 and IVP2. The library CICSTS13.CPSM.SEYUDEF includes samples such as VTAM definitions and CICS tables. Table 35, Table 36 on page 319, Table 37 on page 319, and Table 38 on page 319 identify the JCL and definitions used during IVP1 and IVP2.

| Sample name | IVP1 | IVP2 | Description                                           |
|-------------|------|------|-------------------------------------------------------|
| EYUIBBIA    |      |      | Creates CAS data sets EYUSDEF and EYUIPRM on system A |
| EYUIBBIB    |      |      | Creates CAS data sets EYUSDEF and EYUIPRM on system B |
| EYUICICA    |      |      | Creates MAS data sets on system A                     |
| EYUICICB    |      |      | Creates MAS data sets on system B                     |
| EYUICMSA    |      |      | Creates CMAS data sets on system A                    |
| EYUICMSB    |      |      | Creates CMAS data sets on system B                    |
| EYUIDRPA    |      |      | Creates data repository on system A                   |
| EYUIDRPB    |      |      | Creates data repository on system B                   |
| EYUICSDA    |      |      | Creates DFHCSD data set on system A                   |
| EYUICSDB    |      |      | Creates DFHCSD data set on system B                   |

Table 35. JCL in CICSTS13.CPSM.SEYUJCL for creating the IVP components

Table 36. JCL in CICSTS13.CPSM.SEYUJCL for running the IVPs

| Sample name | IVP1 | IVP2 | Description                                       |
|-------------|------|------|---------------------------------------------------|
| EYUICM1A    |      |      | Starts CMAS EYUCMS1A on system A                  |
| EYUICM1B    |      |      | Starts CMAS EYUCMS1B on system B                  |
| EYUIMS1A    |      |      | Starts MAS EYUMAS1A on system A                   |
| EYUIMS1B    |      |      | Starts MAS EYUMAS1B on system B                   |
| EYUICS1A    |      |      | Starts CAS EYUCAS1A on system A                   |
| EYUICS1B    |      |      | Starts CAS EYUCAS1B on system B                   |
| EYUICSSA    |      |      | Starts CAS EYUCAS1A on system A as a started task |
| EYUICSSB    |      |      | Starts CAS EYUCAS1B on system B as a started task |

Table 37. Starter Set definitions in CICSTS13.CPSM.SEYUDEF used by the IVPs

| Sample name | IVP1 | IVP2 | Description                     |
|-------------|------|------|---------------------------------|
| EYUDVTIA    |      |      | VTAM definitions for system A   |
| EYUDVTIB    |      |      | VTAM definitions for system B   |
| EYUDCDMA    |      |      | CDRM definitions for system A   |
| EYUDCDMB    |      |      | CDRM definitions for system B   |
| EYUDCDMC    |      |      | CDRM definitions for system C   |
| EYUMDTAB    |      |      | Modetable for CASs              |
| EYUTDCTC    |      |      | DFHDCT for CMASs                |
| EYUTDCTR    |      |      | DFHDCT for remote DCT entries   |
| EYUTDCTL    |      |      | DFHDCT for standard DCT entries |
| EYUTJCTS    |      |      | DFHJCT for MASs                 |
| EYUTPLTC    |      |      | DFHPLT for CMASs                |
| EYUTPLTL    |      |      | DFHPLT for local MAS            |
| EYUTSRTS    |      |      | DFHSRT for CMASs and MASs       |
| EYU@ISPF    |      |      | ISPF logon procedure            |
| EYU@PRIM    |      |      | ISPF primary option panel       |

Table 38. JCL in CICSTS13.CPSM.SEYUJCL for deleting components created by the IVP s

| Sample name | IVP1 | IVP2 | Description                             |
|-------------|------|------|-----------------------------------------|
| EYUIBBDA    |      |      | Deletes CAS data sets on system A       |
| EYUIBBDB    |      |      | Deletes CAS data sets on system B       |
| EYUICIDA    |      |      | Deletes MAS data sets on system A       |
| EYUICIDB    |      |      | Deletes MAS data sets on system B       |
| EYUIDRDA    |      |      | Deletes the data repository on system A |
| EYUIDRDB    |      |      | Deletes the data repository on system B |
| EYUICDDA    |      |      | Deletes the DFHCSD data set on system A |
| EYUICDDB    |      |      | Deletes the DFHCSD data set on system B |
| EYUICMDA    |      |      | Deletes the CMAS data sets on system A  |
| EYUICMDB    |      |      | Deletes the CMAS data sets on system B  |
|             |      |      |                                         |

**Note:** When you have run IVP1 and IVP2, you might want to use the JCL listed in Table 38 to delete the Starter Set components you have created. However, if you are planning to configure the Starter Set for use on an MVS image on which you have run an IVP, keeping the IVP components might save you some effort at a later stage. See "Chapter 36. Configuring the Starter Set" on page 303 for more information.

# Installation verification procedure 1 (IVP1)

It is recommended that you run IVP1 on the first or only MVS image on which you install CICSPlex SM. Before you begin, ensure that the CICSPlex SM data sets are authorized as described in "Authorizing libraries (CAS)" on page 203. On the MVS image on which you run IVP1 (which is referred to in the remainder of this section as "system A") you must have access to:

- The CICSPlex SM samples data sets CICSTS13.CPSM.SEYUDEF and CICSTS13.CPSM.SEYUJCL
- CICS/ESA 4.1 (or higher) load libraries
- CICS/ESA 4.1 (or higher) table-assembly JCL
- The CEDA transaction on MAS EYUMAS1A
- The MVS console log via TSO SDSF.

Figure 60 shows those components of the CICSPlex SM Starter Set that are defined during IVP1.

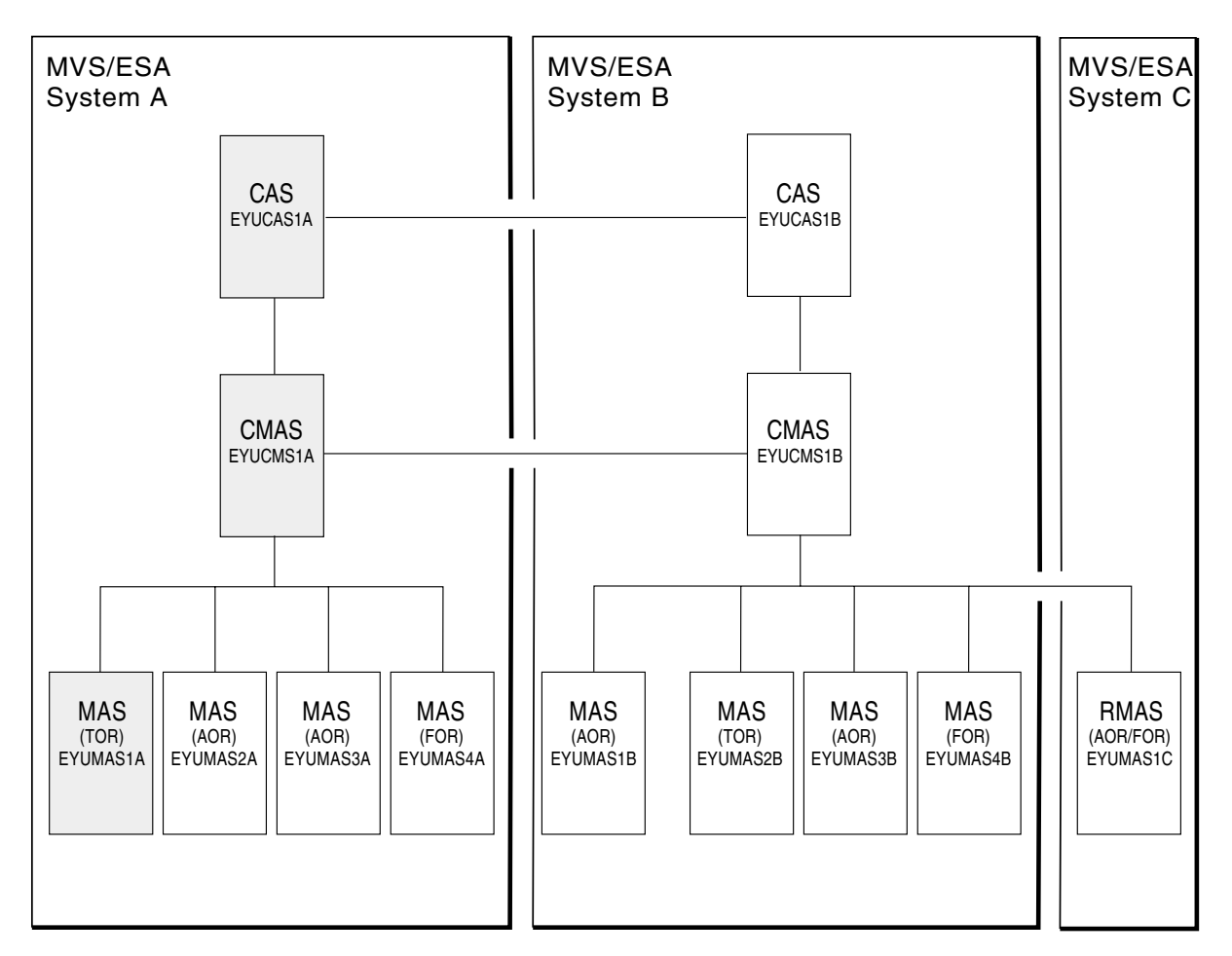

Figure 60. Starter Set components for IVP1. Shaded components—EYUCAS1A, EYUCMS1A, and EYUMAS1A—are used during IVP1

# Setting up the CICSPlex SM environment on system A

Perform the following steps to prepare the MVS environment on system A for CICSPlex SM:

1. Run EYUISTRT on system A to tailor the skeleton jobs for the Starter Set (and thereby for the IVPs). EYUISTRT runs the EYUINST EXEC to tailor the Starter

Set members. For more information about EYUISTRT, see "Chapter 43. Using the EYUINST EXEC to tailor skeleton jobs" on page 393. Table 39 identifies those EYUINST EXEC parameters that are applicable to the Starter Set.

| Parameter                                                                                   | CMAS          | MAS           | Default                |
|---------------------------------------------------------------------------------------------|---------------|---------------|------------------------|
| CINDEXnnn                                                                                   | 1             | -             | None                   |
| CMASNAME                                                                                    | 1             |               | None                   |
| CRELEASE                                                                                    | Yes           | Yes           | None                   |
| DSINFO                                                                                      | 1             |               | index defvol defunit   |
| ENVIRONMENT                                                                                 | 1             | -             | None                   |
| INDEX                                                                                       | Yes           | Yes           | index                  |
| JOB                                                                                         | -             | -             | //XXXXXXX JOB          |
| LIB                                                                                         |               |               | CICSTS13.CPSM.XEYUINST |
| PREFIX                                                                                      | -             | -             | EYU                    |
| SCOPE                                                                                       | -             |               | ALL                    |
| Note: The SCOPE va                                                                          | lue should be | e set to STAF | ZTER.                  |
| SELECT                                                                                      |               |               | None                   |
| TEMPLIB                                                                                     | 1             | -             | CICSTS13.CPSM          |
| <b>Note:</b> For more information about TEMPLIB, see "EYUINST EXEC parameters" on page 395. |               |               |                        |

Table 39. EYUINST EXEC parameters required for the Starter Set

2. Add VTAM definitions for EYUCAS1A, EYUCMS1A, and EYUMAS1A to the VTAM table on system A. An example of the VTAM definitions for these three CICSPlex SM components is provided in sample EYUDVTIA.

You need not add the VTAM definitions now to system B if you plan to not run IVP2. (Remember that IVP2 should be run when you will have CMAS-to-CMAS communication links.)

EYUDVTIA is a subset of the VTAM definitions required on system A for the complete Starter Set. It holds the basic definitions required to run IVP1.

**Note:** The sample VTAM definitions use MODETAB(EYUMDTAB). The source of this is in CICSTS13.CPSM.SEYUDEF, member EYUMDTAB. If you use the starter set VTAM definitions, you must assemble this table and put it into the VTAMLST library.

If you use Network Control Programs (NCP), you may need to create a mode table, using the sample entry shown in EYUMDTAB, in order to control the VTAM RUSIZE (request unit size) parameter.

- 3. Run the JCL EYUIBBIA, which defines the BBIPARM data set for CAS EYUCAS1A.
- 4. Run the JCL EYUICMSA, which defines all data sets required by CMAS EYUCMS1A.
- 5. Run the JCL EYUICICA, which defines all data sets required by MAS EYUMAS1A.
- 6. Run the JCL EYUIDRPA, which defines the CICSPlex SM data repository on system A.

**Note:** This data repository can be used with the Starter Set on system A: it does not need to be recreated after the IVPs have been run.)

- 7. Run the JCL EYUICSDA, which defines, initializes, and loads the CSD to be used by both EYUCMS1A and EYUMAS1A.
- 8. Make any necessary site-specific changes to the CSD created in step 7. For example, you might need to add TYPETERMS, TERMINALS or AUTOINSTALL MODELS.
- 9. Assemble the following sample CICS tables into a load library:

EYUTDCTC (DCT) EYUTDCTL (DCT) EYUTPLTC (PLT for EYUCMS1A) EYUTPLTL (PLT for EYUMAS1A) EYUTSRTS (SRT) EYUTJCTS (JCT)

#### Notes:

- a. EYUTJCTS (JCT) is required for CICS/ESA 4.1 only. It is not needed if you are using releases of CICS/ESA from CICS TS. If using releases of CICS/ESA from CICS TS, ensure that you have a model installed for the system log stream. The default naming convention is userid.applid.DFHLOG and userid.applid.DFHSHUNT for a system log stream, and userid.applid.DFHJnn (where nn is 01 through 99) for a user journal. See "Chapter 20. Defining the logger environment for CICS journaling" on page 73 and the *CICS System Definition Guide* for more information about creating log streams.
- b. The DCT assembly may complete with RC=4. This is a valid return code, because the DCT entries contain queues with a "C" prefix, which is reserved for CICS.
- c. For details on assembling CICS control tables, see the *CICS/ESA System Definition Guide.*
- 10. Update ISPF on system A to reflect the addition of CICSPlex SM. You can find an example of the required changes in EYU@ISPF and EYU@PRIM. Note that any changes you make to ISPF are generally applicable on system A and are not confined to IVP1 only. Therefore, you should try to make a permanent change at this stage so that you don't have to repeat this step later. For more information, see "Preparing user access to CICSPlex SM" on page 211.

# Starting up and verifying CICSPlex SM components on system A

When the system A environment for CICSPlex SM is established, you are ready to:

- 1. Start the CAS EYUCAS1A
- 2. Start the CMAS EYUCMS1A
- 3. Define a CICSplex
- 4. Run the batched repository update facility
- 5. Start the MAS EYUMAS1A

## 1: Start the CAS EYUCAS1A

1. Log on to system A and start the CAS using either JCL EYUICS1A or (to start the CAS as a started task) JCL EYUICSSA. When you start the CAS, output similar to this appears in the JES2 job log:

| /                         |                                                           |
|---------------------------|-----------------------------------------------------------|
| COMMAND INPUT ===>        | SCROLL ===> PAGE                                          |
| *****                     | ******* TOP OF DATA **********************************    |
| JES2                      | 2 JOB LOG SYSTEM SSG1 NODE                                |
|                           |                                                           |
| 13.35.07 JOB00024 BBMYAB  | 50I Reading CAS Definition Mamber 00                      |
| 13.35.08 JOB00024 BBMXCL4 | 111 Default system values used for target definition      |
| 13.35.08 JOB00024 BBMXCL4 | 40W SSI Context Definition member 00 not found in BBIPARM |
| 13.35.08 JOB00024 BBMXBI  | 30I Security Parameter Modification member BBMTSS00 in    |
| 13.35.12 JOB00024 BBMXBI2 | 29I Security Class Modification member BBMTSP00 not fou   |
| 13.35.16 JOB00024 BBMXBI2 | 26I Default security resource properties used             |
| 13.35.16 JOB00024 BBMXCL3 | 36I Default security resource definition used for COMMO   |
| 13.35.18 JOB00024 BBMSS00 | D2I ESMTYPE(AUTO) selected RACF (RCVT DEFINED, RACF MAR   |
| 13.35.18 JOB00024 BBMSS00 | DII Security - ESMTYPE(RACF) SUBSYS(EYUA) REQSTOR         |
| 13.35.18 JOB00024 BBMZA00 | 011 CAS(MV30) SSID(EYUA) INITIALIZATION COMPLETE R3.3.8   |

2. Look for message number BBMZA001I in the output to confirm that the CAS EYUCAS1A is started.

#### 2: Start the CMAS EYUCMS1A

- 1. Check the CICS/ESA system initialization table (SIT) parameters in JCL EYUICM1A, in particular the SVC numbers and the default user, to ensure that they are suitable for your environment.
- 2. Submit JCL EYUICM1A. The output from EYUICM1A is similar to this:

| COMMAND  | INPUT ===: | > SCROLL ===> PAGE                                            |
|----------|------------|---------------------------------------------------------------|
| 13.36.57 | J0B00025   | +DFHCP0102I EYUCMS1A CPI initialization has ended.            |
| 13.36.57 | J0B00025   | +DFHPR0105I EYUCMS1A Partner resource manager initialization  |
| 13.36.57 | J0B00025   | +DFHAI0102I EYUCMS1A AITM initialization has ended.           |
| 13.36.57 | J0B00025   | +DFHSI1511I EYUCMS1A Installing group list CMS1AGPL.          |
| 13.37.12 | J0B00025   | +DFHSI8430I EYUCMS1A About to link to PLT programs during the |
| 13.37.12 | J0B00025   | +EYUXL0001I EYUCMS1A CMAS PLTPI program starting              |
| 13.37.12 | J0B00025   | +EYUXL0002I EYUCMS1A CICS/ESA TRACE active                    |
| 13.37.12 | J0B00025   | +EYUXL0017I EYUCMS1A CMAS PLTPI program terminating           |
| 13.37.12 | J0B00025   | +DFHSI8434I EYUCMS1A Control returned from PLT programs durin |
| 13.37.12 | J0B00025   | +DFHSI1517 EYUCMS1A Control is being given to CICS.           |
| 13.37.13 | J0B00025   | +EYUXL0003I EYUCMS1A CPSM Version 140 CMAS startup in progres |
| 13.37.19 | J0B00025   | +EYUXL0022I EYUCMS1A CMAS Phase I initialization complete     |
| 13.37.19 | J0B00025   | +EYUXL0020I EYUCMS1A ESSS connection in progress              |
| 13.37.19 | J0B00025   | +EYUXL0004I EYUCMS1A ESSS connection complete                 |
| 13.37.22 | J0B00025   | +EYUCR0006W EYUCMS1A Security checking disabled per SEC(NO) E |
| 13.37.22 | J0B00025   | +EYUCW0108I EYUCMS1A Time Zone offset from GMT computed based |
| 13.37.24 | J0B00025   | +EYUXL0007I EYUCMS1A CMAS Phase II initialization complete    |
| 13.37.24 | J0B00025   | +EYUXL0007I EYUCMS1A CMAS Phase III initialization complete   |
| 13.37.24 | J0B00025   | +EYUXL0007I EYUCMS1A CMAS Phase IV initialization complete    |
| 13.37.24 | J0B00025   | +EYUXL0010I EYUCMS1A CMAS initialization complete             |
| 13.37.27 | J0B00025   | +EYUXL0008I EYUCMS1A CICSPlex registration complete           |
| 13.37.27 | J0B00025   | +EYUXL0009I EYUCMS1A CAS connection established               |

3. In the output from EYUICM1A, look for messages EYUXL0009I and EYUXL0008I to confirm that the CMAS EYUCMS1A is started.

#### 3: Define a CICSplex to CICSPlex SM

During this stage, you define a CICSplex to CICSPlex SM via the CICSPlex SM end-user interface.

 Log on to TSO on system A and select the CICSPlex SM option from the main ISPF panel; the CICSPlex SM option is CP if you are using the supplied samples. Ensure that "EYUA" is specified as the subsystem ID. (This can be changed using option 0.1 from the main ISPF panel.) The CICSPlex System Manager entry panel is displayed:

```
----- CICSPlex System Manager -----
OPTION ===>
  0 PROFILE
               - User Session Parameters
  1 PLEXMGR
                - List of Service Points
  2 CPSM
                - CICSPlex SM
       Default Criteria for CPSM:
    Context
                      ===> EYUCMS1A
              ===> EYUCMS1A
    Scope
    Warning Record Count ===> 0
                                     0 for no checking
    Require Set ===> YES
                                     YES, NO
              Licensed Materials - Property of IBM
              5596-081 (C) Copyright IBM Corp. 1994, 1995.
              All Rights Reserved. U.S. Government Users
              Restricted Rights - Use, Duplication or Disclosure
              restricted by GSA ADP Schedule Contract with IBM Corp.
```

2. Select CICSPlex SM by typing the value "2" in the OPTION field. Before pressing Enter, ensure that both the Context field and the Scope field contain the name of the CMAS, which is EYUCMS1A. The MENU menu is displayed:

| 26MAR1999 13: | :38:17 INFORMATION DISPLAY                                  |
|---------------|-------------------------------------------------------------|
| COMMAND ===>  | SCROLL ===> PAGE                                            |
| CURR WIN ===> | 1 ALT WIN ===>                                              |
| W1 =MENU===== | =====EYUCMS1A=EYUCMS1A=26MAR1999==13:38:17=CPSM=======14=== |
| CMD Name      | Description                                                 |
| ANALYSIS      | Real Time Analysis Operations Views                         |
| CONFIG        | CMAS Configuration Operations Views                         |
| MONITOR       | Monitoring Views                                            |
| OPERATE       | Operations Views                                            |
| TOPOLOGY      | Topology Operations Views                                   |
| WORKLOAD      | Workload Operations Views                                   |
| ADMSAM        | RTA System Availability Monitoring Administration Views     |
| ADMMRM        | RTA MAS Resource Monitoring Administration Views            |
| ADMAPM        | RTA Analysis Point Monitoring Administration Views          |
| ADMCONFG      | CMAS Configuration Administration Views                     |
| ADMMON        | Monitor Administration Views                                |
| ADMTOPOL      | Topology Administration Views                               |
| ADMWLM        | Workload Manager Administration Views                       |
| ADMBAS        | Business Application Services Administration Views          |
| ADMRES        | Business Application Services Resource Views                |

- 3. From the MENU menu, select ADMCONFG. You can select ADMCONFG in one of three ways. You can:
  - Type ADMCONFG in the COMMAND field and press Enter.
  - Move the cursor down to the ADMCONFG line, type S (for select) in the C column, and press Enter.
  - Move the cursor to the ADMCONFG value or its description and press Enter.
  - **Note:** You can select any view from a menu of views using any of these methods.

The ADMCONFG menu is displayed:

4. From the ADMCONFG menu, select CPLEXDEF. The CPLEXDEF view is displayed:

```
26MAR199913:39:00INFORMATION DISPLAYCOMMAND==>SCROLLCURR WIN==>ALT WINW1=CPLEXDEF======EYUCMS1A=EYUCMS1A=26MAR1999==13:38:28=CPSM=======BBMXBD151There is no data which satisfies your request
```

The CPLEXDEF view contains message BBMXBD15I because, at this stage, there are no CICSplexes defined to CMAS EYUCMS1A.

5. To create a CICSplex definition, type CRE in the COMMAND field of the CPLEXDEF view and press Enter. The Create CICSPlex input panel is displayed:

```
------ Create CICSPlex for EYUCMS1A ------

COMMAND ===>

CICSPlex name ===>

Description ===>

Monitor Interval ===> 480 Performance interval duration (15-1440 min)

Daylight Savings Time ===> NO YES or NO

Time Zone ===> B Time zone for interval (B-Z)

Time Zone Adjustment ===> 0 Offset from time zone (0-59)

Populate in RODM ===> NO Build a RODM object

CICS Command Checking ===> NO Simulated CICS Command Checks

CICS Resource Checking ===> NO Simulated CICS Resource Checks

Exemption Checking ===> YES Check for Exempt Users

Press ENTER to create CICSplex.

Type END or CANCEL to cancel without creating.
```

In the CICSPlex Name field, type the value EYUPLX01, and supply a brief description (for example, "IVP 1 CICSPLEX") in the Description field. In the Number of CICSPlex SM Managed region features licensed field, enter **5** (the number of MASs in EYUPLX01). Leave all other fields to default and press Enter. The CPLEXDEF view is redisplayed:

```
26MAR199913:39:25INFORMATION DISPLAYCOMMAND===>SCROLLCURR WIN==>ALT WINW1=CPLEXDEF======EYUCMS1A=EYUCMS1A=26MAR1999==13:39:25=CPSM======1==CMD NameMonTime Zone DayCmd ResXmpROD Description------Intv Zone AdjSaveChkChkCMD Name0NONONOIVP1CICSPLEX
```

The CPLEXDEF view now contains an entry for CICSplex EYUPLX01.

6. Return to the CICSPlex SM MENU menu by typing MENU in the COMMAND field of the CPLEXDEF view and pressing Enter.

4: Run the batched repository update facility on system A

During this stage you load several definitions into the data repository of CMAS EYUCMS1A using the batched repository update facility.

1. From the CICSPlex SM MENU menu, select ADMCONFG. From the ADMCONFG menu, select BATCHREP. The BATCHREP view is displayed:

```
26MAR199913:39:36INFORMATION DISPLAYCOMMAND===>SCROLL ===> PAGECURR WIN ===>ALT WIN ===>W1=BATCHREP======EYUCMS1A=EYUCMS1A=26MAR1999==13:39:36=CPSM======BBMXBD15IThere is no data which satisfies your request
```

2. To submit a job to update the data repository, type the value SUB in the COMMAND field of the BATCHREP view and press Enter. The Start Batch Run input panel is displayed:

```
COMMAND ===>
Data Set Name ===> 'CICSTS13.CPSM.SEYUDEF'
Data Set Member ===> EYUDDRIA
Print Class ===> H
Print Node ===> *
Output Userid ===> *
Run Type ===> EXECUTE (CHECK or EXECUTE)
Press ENTER to Run the Job.
Type END or CANCEL to cancel without Running.
```

Complete the Start Batch Run screen as shown above and press Enter. The supplied sample data repository definitions are loaded into the data repository of EYUCMS1A.

**Note:** The Print Class, Print Node, and Output Userid values are site specific. Consult your MVS administrator for valid values for these fields. Be aware, however, that the Print Class value should identify a HELD output class so that the results of the batch run may be validated. 3. Verify that the batched repository update facility has created the definitions by examining the JOBLOG of EYUICM1A, which is in the HELD output queue. Look for message EYUXU0218I to verify this.

| COMMAND INPUT ===><br>CREATE LNKSMSCG SPEC(EYUMOS03)<br>GROUP(EYUCSG05)<br>FORCE                                                                                                    | SCROLL ===> PAGE                                                                                                    |
|----------------------------------------------------------------------------------------------------|----------------------------------------------------------------------------------------------------|
| ;<br>EYUXD0002I EYUCMS1A Add CONTEXT(EYUPLX01) M                                                                                                    | MAJOR_ID(LNKSMSCG) MAJOR_NAME(EYUMOS03                                                                                                    |
| EYUXD00021 EYUCMSIA MINOR_NAME(EYUCSG05) E<br>EYUXD00021 EYUCMSIA Add CONTEXT(EYUPLX01) M<br>EYUXD00021 EYUCMSIA MINOR_NAME(EYUMASIB) E<br>EYUXU0218I EYUCMSIA Batch CREATE request co<br>CREATE LNKSRSCS SPEC(EYURTS01)<br>SYSTEM(EYUMASIA) | 3y User(DAVEJEF) On System(*) Date(357<br>4AJOR_ID(LNKSMSCS) MAJOR_NAME(EYUMOSO3<br>3y User(DAVEJEF) On System(*) Date(357<br>omplete - Status(OK) |
| ;<br>EYUXD0002I EYUCMS1A Add CONTEXT(EYUPLX01) M<br>EYUXD0002I EYUCMS1A MINOR_NAME(EYUMAS1A) E<br>EYUXU0218I EYUCMS1A Batch CREATE request co<br>CREATE LNKSRSCS SPEC(EYURTS01)<br>SYSTEM(EYUMAS4A)                                          | MAJOR_ID(LNKSRSCS) MAJOR_NAME(EYURTS01<br>By User(DAVEJEF) On System(*) Date(357<br>omplete - Status(OK)                                           |
| ;<br>EYUXD0002I EYUCMSIA Add CONTEXT(EYUPLX01) M<br>EYUXD0002I EYUCMSIA MINOR_NAME(EYUMAS4A) E<br>EYUXU0218I EYUCMSIA Batch CREATE request co<br>************************************                                                        | MAJOR_ID(LNKSRSCS) MAJOR_NAME(EYURTS01<br>By User(DAVEJEF) On System(*) Date(357<br>omplete – Status(OK)<br>DATA ********************************  |

4. Return to the CICSPlex SM MENU menu by typing MENU in the COMMAND field of the BATCHREP view and pressing Enter.

## 5: Start the MAS EYUMAS1A

- 1. Check the SIT parameters in JCL EYUIMS1A, in particular the SVC numbers and the default user, to ensure that they are suitable for your environment.
- 2. Submit JCL EYUIMS1A from TSO. Output similar to this appears in the job log:

```
COMMAND INPUT ===>
                                                              SCROLL ===> PAGE
13.41.52 JOB00026 IEC161I CPSM140.SAMPLES.EYUMAS1A.DFHINTRA,
13.41.52 JOB00026 IEC1611 CPSM140.SAMPLES.EYUMAS1A.DFHINTRA.DATA,
13.41.52 JOB00026 IEC161I ICFCAT.CPSM.CATALOGA
13.41.53 JOB00026 +DFHTD0101I EYUMAS1A Transient Data initialization has ended.
13.41.53 JOB00026 +DFHFC0101I EYUMAS1A File Control initialization has ended.
13.41.53 JOB00026 +DFH4508 - EYUMAS1A - CICS SYSTEM LOG. PRIMARY DATA SET NOW
13.41.53 JOB00026 +DFH4500 - 02 OF 02 JOURNALS SUCCESSFULLY OPENED
13.41.54 JOB00026 +DFHCP0102I EYUMAS1A CPI initialization has ended.
13.41.54 JOB00026 +DFHPR0105I EYUMAS1A Partner resource manager initialization
13.41.54 JOB00026 +DFHAI0102I EYUMAS1A AITM initialization has ended.
13.41.54 JOB00026 +DFHSI1511I EYUMAS1A Installing group list MAS1AGPL.
13.41.54 JOB00026 CSV003I REQUESTED MODULE IGWABWO NOT FOUND
13.42.10 JOB00026 +DFHSI1519I EYUMAS1A The interregion communication session wa
13.42.10 JOB00026 \ \mbox{+DFHSI8430I} EYUMAS1A About to link to PLT programs during the
13.42.10 JOB00026 +EYUNX0001I EYUMAS1A LMAS PLTPI program starting
13.42.11 JOB00026 +DFHSI8434I EYUMAS1A Control returned from PLT programs durin
13.42.11 JOB00026 +DFHSI1517 EYUMAS1A Control is being given to CICS.
13.42.12 JOB00026 +EYUXL0003I EYUMAS1A CPSM Version 140 LMAS startup in progres
13.42.16 JOB00026 +EYUXL0022I EYUMAS1A LMAS Phase I initialization complete
13.42.16 JOB00026 +EYUXL0020I EYUMAS1A ESSS connection in progress to CICSPLEX(
13.42.16 JOB00026 +EYUXL0004I EYUMAS1A ESSS connection complete
13.42.16 JOB00026 +EYUXL0007I EYUMAS1A LMAS Phase II initialization complete
```

3. Look for messages EYUXL0004I and EYUXL0007I to confirm that MAS EYUMAS1A is started.

## **Testing CICSPlex SM functions**

During this part of IVP1, you test the topology, operations, monitoring, analysis, and workload-management functions of CICSPlex SM on system A.

#### Test the topology functions on system A

To test the topology functions of CICSPlex SM, you first install a resource in a CICS system and then delete that resource, checking after each action that the change is known to CICSPlex SM.

1. From the MENU menu, change the context and scope values from EYUCMS1A to EYUPLX01 by typing SET in the COMMAND field and pressing Enter. The SET WINDOW CONTEXT, PRODUCT, SCOPE AND VIEW input panel is displayed:

```
------ SET WINDOW CONTEXT, PRODUCT, SERVER, SCOPE AND VIEW ------
COMMAND ===>
Window Parameters:
Context ===> EYUPLX01
Product ===> CPSM
Server ===> *
Scope ===> EYUPLX01
View ===> MENU
Type End to Set Window Parameters
Cancel to quit without setting
```

2. Complete the input panel as shown above and type End. The MENU menu is redisplayed. From the MENU menu, select TOPOLOGY. The TOPOLOGY menu is displayed:

3. From the TOPOLOGY menu select the MAS entry. The MAS view, showing all active regions belonging to CICSplex EYUPLX01, is displayed: The status of EYUMAS1A is ACTIVE.

- 4. Type OPERATE in the COMMAND field of the MAS view and press Enter. The OPERATE menu is displayed.
- 5. In the COMMAND field of the OPERATE menu, type PROGRAM EYUZZZZ and press Enter. This command requests a display of programs named EYUZZZZ. The PROGRAM view is displayed.
- 6. In the PROGRAM view, the message: "There is no data which satisfies your request" is displayed. (However, if you have run IVP1 before but have not deleted the entry for program EYUZZZZ, data for EYUZZZZZ might be displayed. If this happens, delete the program definition as described in step 13 on page 331 before continuing with IVP1.)
- 7. From a second display, and following your local procedure, log on to CICS system EYUMAS1A.

\*\*\*\*\*\ \*\*\*\*\*\ \*\*\*\*\*\ \*\*\*\*\*\ \*\*\*\*\*\*\* \*\*\*\*\* \*\*\*\*\*\*\*\*\*\* \*\*////\*\*/ \*\*/// \*\*////\*\*/ \*\*////\*\*/  $\left| \right|$ \*\*\ \*\*\ \\ \*\*\ \*\*1 11 \*\*\ \*\*\ \*\*\ \*\*\ \*\*\ \*\*\*\*\*\* \*\*\ \*\*1 \*\*\ \\\\\\*\*\ \*\*\ \*\*\ \*\*\ \*\*\ \*\*\ \*\*\ \*\*\ \*\*\*\*\*\*/ \*\*\*\*\*/ \*\*\*\*\*\*/ \*\*\*\*\*/ \*\*\*\*\*/\ \*\*\*\*\* \*\*\*\*\*// \*\*\*\*\*// ////// ////// ////// \\\\\\ TM

8. From the CICS screen, start the CEDA transaction to define program EYUZZZZZ in group EYUIVP:

Allow the remainder of the definition values to default.

| OVERTYPE TO MODIFY          | CICS RELEASE = 0530                          |
|-----------------------------|----------------------------------------------|
| PROGram : EYUZZZZZ          |                                              |
| Group : EYUIVP              |                                              |
| DEscription ==>             |                                              |
| Language ==> CObol          | CObol   Assembler   Le370   C   Pli          |
| RELoad ==> No               | No Yes                                       |
| RESident ==> No             | No Yes                                       |
| USAge ==> Normal            | Normal   Transient                           |
| USE1pacopy ==> No           | No Yes                                       |
| Status ==> Enabled          | Enabled   Disabled                           |
| RS1 : 00                    | 0-24   Public                                |
| Cedf ==> Yes                | Yes No                                       |
| DAtalocation ==> Below      | Below Any                                    |
| EXECKey ==> User            | User   Cics                                  |
| COncurrency ==> Quasirent   | Quasirent   Threadsafe                       |
| REMOTE ATTRIBUTES           |                                              |
| DYnamic ==> No              | No Yes                                       |
| REMOTESystem ==>            |                                              |
| + REMOTEName ==>            |                                              |
| I New group EYUIVP created. |                                              |
|                             | APPLID=EYUMAS1A                              |
| DEFINE SUCCESSFUL           | TIME: 13.45.31 DATE: 98.357                  |
| PF 1 HELP 2 COM 3 END       | 6 CRSR 7 SBH 8 SFH 9 MSG 10 SB 11 SF 12 CNCL |
|                             |                                              |

 Using CEDA, install the group EYUIVP in the running CICS system EYUMAS1A: Exit CEDA and clear the screen.

| _ |                 |              |              |                |                  |  |
|---|-----------------|--------------|--------------|----------------|------------------|--|
|   | OVERTYPE TO MOI | DIFY         |              |                |                  |  |
|   | CEDA Install    |              |              |                |                  |  |
|   | Connection      | ==>          |              |                |                  |  |
|   | DB2Conn         | ==>          |              |                |                  |  |
|   | DB2Entry        | ==>          |              |                |                  |  |
|   | DB2Tran         | ==>          |              |                |                  |  |
|   | DOctemplate     | ==>          |              |                |                  |  |
|   | Enqmode1        | ==>          |              |                |                  |  |
|   | File            | ==>          |              |                |                  |  |
|   | Journalmodel    | ==>          |              |                |                  |  |
|   | Lsrpool         | ==>          |              |                |                  |  |
|   | Mapset          | ==>          |              |                |                  |  |
|   | PARTItionset    | ==>          |              |                |                  |  |
|   | PARTNer         | ==>          |              |                |                  |  |
|   | PROCesstype     | ==>          |              |                |                  |  |
|   | PROFile         | ==>          |              |                |                  |  |
|   | PROGram         | ==> EYUZZZZZ |              |                |                  |  |
|   | Requestmodel    | ==>          |              |                |                  |  |
|   | Sessions        | ==>          |              |                |                  |  |
|   | TCpipservice    | ==>          |              |                |                  |  |
|   | TDqueue         | ==>          |              |                |                  |  |
|   | TErminal        | ==>          |              |                |                  |  |
|   | TRANC1ass       | ==>          |              |                |                  |  |
|   | TRansaction     | ==>          |              |                |                  |  |
|   | TSmode1         | ==>          |              |                |                  |  |
|   | TYpeterm        | ==>          |              |                |                  |  |
|   | Group           | ==> EYUIVP   |              |                |                  |  |
|   |                 |              |              |                |                  |  |
|   |                 |              |              |                |                  |  |
|   |                 |              |              |                | APPLID=EYUMAS1A  |  |
| _ | INSTALL SUCCES  | SSFUL        |              | TIME: 13.45.44 | DATE: 98.357     |  |
| F | PF 1 HELP       | 3 END        | 6 CRSR 7 SBH | 8 SFH 9 MSG 10 | SB 11 SF 12 CNCL |  |
|   |                 |              |              |                |                  |  |

10. Return to the CICSPlex SM session where the PROGRAM view is still displayed and press Enter. The contents of the view are refreshed and an entry for program EYUZZZZ appears:

| 26MAR1999 13:46:26 | INFORM            | ATION DISPLAY      |                  |       |
|--------------------|-------------------|--------------------|------------------|-------|
| COMMAND ===>       |                   |                    | SCROLL ===>      | PAGE  |
| CURR WIN ===> 1    | ALT WIN ===>      |                    |                  |       |
| W1 =PROGRAM======= | ==EYUPLX01=EYUPLX | 01=26MAR1999==13:4 | 6:26=CPSM======= | =1=== |
| CMD Program CICS   | Enabled Use       | Current Program    | Shared CEDF      |       |
| Name System        | Status Count      | Use Language-      | Status Option    |       |
| EYUZZZZZ EYUMAS1A  | ENABLED 0         | 0 COBOL            | PRIVATE CEDF     |       |
|                    |                   |                    |                  |       |

The appearance of an entry for program EYUZZZZZ confirms that the CICSPlex SM TOPOLOGY function is working.

- 11. To verify CICSPlex SM's ability to act on the resource, discard the program by moving the cursor to the CMD field of the EYUZZZZ entry, typing DSC, and pressing Enter. The program is discarded from the running CICS system and the message "There is no data which satisfies your request" appears again.
- 12. To verify that the program has been discarded from the running CICS system, return to the CICS (EYUMAS1A) display and enter CEMT INQUIRE PROGRAM(EYUZZZZZ). The "NOT FOUND" message is displayed:

| ( | STATUS: RESULTS - OVERTYPE TO MODIFY<br>Prog(EYUZZZZ) | NOT FOUND                                                                                  |
|---|-------------------------------------------------------|--------------------------------------------------------------------------------------------|
|   |                                                       |                                                                                            |
|   |                                                       |                                                                                            |
|   |                                                       |                                                                                            |
|   |                                                       |                                                                                            |
|   | RESPONSE: 1 ERROR<br>PF 1 HELP 3 END                  | SYSID=MS1A APPLID=EYUMAS1A<br>TIME: 13.47.35 DATE: 23.12.98<br>SBH 8 SFH 9 MSG 10 SB 11 SF |

Exit CEMT.

13. Using CEDA, delete the definition for program EYUZZZZZ in CICS system EYUMAS1A:

| ( | OVERTYPE TO MOI | DIFY         |                                                |
|---|-----------------|--------------|------------------------------------------------|
|   | CEDA DELete     |              |                                                |
|   | All             | ==>          |                                                |
|   | Connection      | ==>          |                                                |
|   | DB2Conn         | ==>          |                                                |
|   | DB2Entrv        | ==>          |                                                |
|   | DB2Tran         | ==>          |                                                |
|   | DOctemplate     | ==>          |                                                |
|   | Engmode1        | ==>          |                                                |
|   | File            | ==>          |                                                |
|   | Journalmodel    | ==>          |                                                |
|   | Lsrpool         | ==>          |                                                |
|   | Mapset          | ==>          |                                                |
|   | PARTItionset    | ==>          |                                                |
|   | PARTNer         | ==>          |                                                |
|   | PROCesstype     | ==>          |                                                |
|   | PROFile         | ==>          |                                                |
|   | PROGram         | ==> EYUZZZZZ |                                                |
|   | REQuestmode1    | ==>          |                                                |
|   | Sessions        | ==>          |                                                |
|   | TCpipservice    | ==>          |                                                |
|   | TDqueue         | ==>          |                                                |
|   | TErminal        | ==>          |                                                |
|   | TRANC1ass       | ==>          |                                                |
|   | TRansaction     | ==>          |                                                |
|   | TSmode1         | ==>          |                                                |
|   | TYpeterm        | ==>          |                                                |
|   | Group           | ==> EYUIVP   |                                                |
|   |                 | D dolotod    |                                                |
|   | I Group ETOIV   | r dereted.   |                                                |
|   |                 | SFIII        | ΑΥΥΓΙΟ-ΕΙΟΜΑΝΙΑ<br>ΤΙΜΕΥ 13 47 50 ΠΔΤΕΥ 08 357 |
|   | PF 1 HFLP       | 3 FND        | 6 CRSR 7 SRH 8 SFH 9 MSG 10 SR 11 SF 12 CNCI   |
|   |                 | J LHD        | 0 CROR / 30H 0 31H 3 H30 10 30 11 31 12 CRCL   |
|   |                 |              |                                                |

End the CICS terminal session using CESF LOGOFF and return to the CICSPlex SM terminal session.

14. In the COMMAND field of the PROGRAM view type MENU and press Enter to return to the CICSPlex SM MENU menu.

### Test the operations functions on system A

During this stage of IVP1 you:

- Change the value of a CICS resource via CICSPlex SM
- Test the CICSPlex SM help facility.
- 1. From the CICSPlex SM MENU menu, check that the context and scope are still set to EYUPLX01 by looking at the window information line, which is the fourth line down from the top of the display. Following the two occurrences of the menu name (MENU) are the context (EYUPLX01) and scope (EYUPLX01) values.

From the MENU menu, select OPERATE. The OPERATE menu is displayed:

| 26MAR1999 13:4<br>COMMAND ===><br>CURR WIN ===> 1<br>W1 =MENU=====<br>CMD Name | 8:12 INFORMATION DISPLAY<br>SCROLL ===> PAGE<br>ALT WIN ===><br>=====EYUPLX01=EYUPLX01=26MAR1999==13:48:12=CPSM=======15===<br>Description |
|--------------------------------------------------------------------------------|----------------------------------------------------------------------------------------------------|
| OPERATE                                                                        | Operations Views                                                                                                    |
| CICSBTS                                                                        | CICS BTS Views                                                                                                    |
| CONNECT                                                                        | Connection Views                                                                                                    |
| DB2                                                                            | DB2 and DBCTL Views                                                                                                    |
| DOCTEMP                                                                        | Document Template Views                                                                                                    |
| ENQUEUE                                                                        | Global Enqueue Views                                                                                                    |
| EXIT                                                                           | Exit Views                                                                                                    |
| FEPI                                                                           | FEPI Views                                                                                                    |
| FILE                                                                           | File Views                                                                                                    |
| JOURNAL                                                                        | Journal Views                                                                                                    |
| PROGRAM                                                                        | Program Views                                                                                                    |
| REGION                                                                         | CICS Region Views                                                                                                    |
| TASK                                                                           | Task Views                                                                                                    |
| TCPIPS                                                                         | TCP/IP Service Views                                                                                                    |
| TDQ                                                                            | Transient Data Queue Views                                                                                                    |
| TEMPSTOR                                                                       | Temporary Storage Queue Views                                                                                                    |
| TERMINAL                                                                       | Terminal Views                                                                                                    |
| TRANS                                                                          | Transaction Views                                                                                                    |
| UOW                                                                            | Unit of Work Views                                                                                                    |
|                                                                                |                                                                                                    |

- 2. From the OPERATE menu, enter CICSRGN to display details of CICS systems belonging to EYUPLX01. From the CICSRGN view, display a detailed view of data for region EYUMAS1A by moving the cursor to the entry for EYUMAS1A and pressing Enter.
  - **Note:** It is not sufficient to tab to the desired line on the display, the cursor must be placed under one of the letters of the name of the region, for example EYUMAS1A.
- 3. The CICSRGND view for EYUMAS1A is displayed. Move the cursor to the Current Tasks field and press Enter. The CICSRGN3 view is displayed.
- 4. Verify that the CICSPlex SM help function is working by typing HEL in the COMMAND field of the CICSRGN3 view, moving the cursor to the MAxtasks field, and pressing Enter. A pop-up panel <sup>3</sup> in which the MAxtasks field is described, overwrites the CICSRGN3 view.
- 5. Type END in the COMMAND field of the help panel and press Enter to return to the CICSRGN3 view.

<sup>3.</sup> If you are using a version of ISPF prior to Version 3 Release 1, all help information is provided in full-screen panels.
6. From a second display, and following your local procedure, log on to CICS system EYUMAS1A. Type CEMT INQUIRE SYSTEM and press Enter. A summary of current values for CICS system EYUMAS1A is displayed: Take a note of the current MAxtasks value.

| <pre>STATUS: RESULTS - OVERTYPE TO MOD<br/>Actopentcbs(000)<br/>Aging( 00001 )<br/>Akp( 00200 )<br/>Cicstslevel(010300)<br/>Cmdprotect(Cmdprot)<br/>Db2conn( )<br/>Dfltuser(CPSM)<br/>Dsalimit( 05242880 )<br/>Dsrtprogram( NONE )<br/>Dtrprogram( DFHDYP )<br/>Dumping( Nosysdump )<br/>Edsalimit( 0020971520 )<br/>Forceqr( Force )<br/>Maxopentcbs( 100 )<br/>Maxtasks( 080 )<br/>Mrobatch( 001 )<br/>Oslevel( )</pre> | IFY<br>Progautoexit( DFHPGADX )<br>Progautoinst( Autoinst )<br>Reentprotect(Noreentprot)<br>Release(0530)<br>Runaway( 0020000 )<br>Scandelay( 0100 )<br>Sdtran(CESD)<br>Sosstatus(Notsos)<br>Storeprotect(Inactive)<br>Time( 0001000 )<br>Tranisolate(Inactive) |
|----------------------------------------------------------------------------------------------------|----------------------------------------------------------------------------------------------------|
| <pre>Prograutoctlg( Ctlgmodify )</pre>                                                                                                    |                                                                                                    |
| RESPONSE: NORMAL<br>PF 1 HELP 3 END                                                                                                    | SYSID=MS1A APPLID=EYUMAS1A<br>TIME: 13.49.16 DATE: 23.12.98<br>7 SBH 8 SFH 9 MSG 10 SB 11 SF                                                                                                    |

7. Return to the CICSPlex SM session where the CICSRGN3 view is displayed. Tab the cursor to the left of the first field in the first row of data, type the word SET, then move the cursor to the MAxtasks field, change the current value to 60, and press Enter. The MAxtasks value changes to 60:

| 26MAR1999 13:49:39 INFORMATION DISPLAY SCROLL ===> PAGE                         |     |
|---------------------------------------------------------------------------------|-----|
| CUIDD LINE S 1 ALT VINES                                                        |     |
| CURR WIN ===> I ALI WIN ===>                                                    |     |
| >W1 =CICSRGN==CICSRGN3=EYUPLX01===EYUPLX01===28AUG1997==15:37:31====CPSM======= | ==1 |
| CICS System DJ13A0 Tot Pgrm Use. 11 Cur LU Sess 0                               |     |
| Current Tasks 3 Pgrm Compress 0 HWM LU Sess 0                                   |     |
| Peak Tasks 13 Cur Act UTrn. 3                                                   |     |
| Current Amax. N/A Cur Que UTrn. 0                                               |     |
| Peak Amaxtask N/A Peak Act UTrn 4                                               |     |
| Total Tasks 107 Peak Que UTrn 0                                                 |     |
| Interval task 6 Totl Act UTrn 6                                                 |     |
| Times at MAXT 0 Totl Que UTrn 0                                                 |     |
| Act Max Tasks N/A Tot Que Time. 00:00:00                                        |     |
| Maxtasks 60 Cur Que Time. 00:00:00                                              |     |
| Pgrm AIn Attm                                                                   |     |
| Pgrm AIn Xrej 0 PRSS NIB Cnt. 0                                                 |     |
| Pgrm AIn Fail 0 PRSS Opn Cnt. 0                                                 |     |
| Pgrm Load NIU 26 PRSS UbndCnt. 0                                                |     |
| Tot NIU Qtime 00:00:00 PRSS Err Cnt. 0                                          |     |
| NIU Reclaims. 9                                                                 |     |
|                                                                                 |     |

8. To verify that the value has been changed in the CICS system itself, return to the CICS (EYUMAS1A) session and enter the CEMT INQUIRE SYSTEM command again. The MAxtasks value is 60:

| ( |                                        | זרא                           |
|---|----------------------------------------|-------------------------------|
|   | STATUS: RESULTS - UVERTIPE TO MOL      |                               |
|   | Actopentcbs(000)                       | Progautoexit( DFHPGADX )      |
|   | Aging( 00001 )                         | Progautoinst( Autoinst )      |
|   | Akp( 00200 )                           | Reentprotect(Noreentprot)     |
|   | Cicstslevel(010300)                    | Release(0530)                 |
|   | Cmdprotect(Cmdprot)                    | Runaway( 0020000 )            |
|   | Db2conn()                              | Scandelay( 0100 )             |
|   | Dfltuser(CPSM)                         | Sdtran(CESD)                  |
|   | Dsalimit( 05242880 )                   | Sosstatus(Notsos)             |
|   | Dsrtprogram( NONE )                    | Storeprotect (Inactive)       |
|   | Dtrprogram( DEHDYP )                   | Time(0.001000)                |
|   | Dumping(Nosysdump)                     | Tranicolate(Inactive)         |
|   | Edgelimit ( $0020071520$ )             | Transorace(Inaccive)          |
|   | Eusarrinit(00209/1520)                 |                               |
|   | Managentation ( 100 )                  |                               |
|   | Maxopentcos( 100 )                     |                               |
|   | Maxtasks( 060 )                        |                               |
|   | Mrobatch( 001 )                        |                               |
|   | Oslevel( )                             |                               |
|   | <pre>Prograutoctlg( Ctlgmodify )</pre> |                               |
|   |                                        |                               |
|   |                                        | SYSID=MS1A APPLID=EYUMAS1A    |
|   | RESPONSE: NORMAL                       | TIME: 13.49.16 DATE: 23.12.98 |
|   | PE1HELP 3 END                          | 7 SBH 8 SEH 9 MSG 10 SB 11 SE |
|   |                                        |                               |
|   |                                        |                               |

End the CICS session using CESF LOGOFF and return to the CICSPlex SM session.

- 9. Type TRAN in the COMMAND field of the CICSRGN3 view and press Enter. The TRAN view, showing general information about transactions within EYUPLX01, is displayed. Move the cursor to the Tran ID CONL and press Enter. The LOCTRAND view, showing details of local transaction CONL in EYUMAS1A, is displayed.
- 10. Return to the CICSPlex SM MENU menu by typing MENU in the COMMAND field of the LOCTRAND view and pressing Enter.

#### Test the monitoring functions on system A

During this stage of IVP1, you check that monitoring data is being collected for EYUMAS1A. Monitoring was activated for EYUMAS1A by definitions loaded into the data repository of EYUCMS1A using the batched repository update facility.

- **Note:** This verification procedure should be attempted at least 15 minutes after EYUMAS1A has connected to EYUCMS1A, to allow some data to be gathered before you try to look at it.
  - 1. From the CICSPlex SM MENU menu, select MONITOR. The MONITOR menu is displayed:

| 26MAR1999 14:5<br>COMMAND ===><br>CURR WIN ===> 1<br>W1 =MENU=====<br>CMD Name | 4:02 INFORMATION DISPLAY SCROLL ===> PAGE<br>ALT WIN ===><br>======EYUPLX01=EYUPLX01=26MAR1999==14:54:02=CPSM=======14===<br>Description |
|--------------------------------------------------------------------------------|----------------------------------------------------------------------------------------------------|
| MONITOR<br>MONACTV                                                             | Monitoring Views<br>Installed Monitor Definitions                                                                                        |
|                                                                                |                                                                                                    |
| CONNECT                                                                        | Connection Monitoring Views                                                                                                    |
| DB2                                                                            | DB2 and DBCTL Monitoring Views                                                                                                    |
| FEPI                                                                           | FEPI Monitoring Views                                                                                                    |
| FILE                                                                           | File Monitoring Views                                                                                                    |
| GLOBAL                                                                         | Global Resource Monitoring Views                                                                                                    |
| JOURNAL                                                                        | Journal Monitoring Views                                                                                                    |
| PROGRAM                                                                        | Program Monitoring Views                                                                                                    |
| REGION                                                                         | CICS Region Monitoring Views                                                                                                    |
| TDQ                                                                            | Transient Data Queue Monitoring Views                                                                                                    |
| TERMINAL                                                                       | Terminal Monitoring Views                                                                                                    |
| TRANS                                                                          | Transaction Monitoring Views                                                                                                    |
|                                                                                |                                                                                                    |

2. From the MONITOR menu, select MONACTV. The MONACTV view, showing active monitoring definitions, is displayed:

| 26MAR<br>COMMA | (1999 13<br>ND ===> | 3:50:33  | ]            | INFORMATIO | ON DISPLA  | (          | SCROLI    | _ ===> PAGE |
|----------------|---------------------|----------|--------------|------------|------------|------------|-----------|-------------|
| CURR           | WIN ===>            | ▶ 1      | ALT WIN ==   | ==>        |            |            |           |             |
| W1 =           | MONACTV=            |          | ==EYUPLX01=E | EYUPLX01=2 | 26MAR1999= | ==13:50:33 | B=CPSM=== | 12          |
| CMD D          | )ef                 | CICS     | Status       | Active     | Resource   | Resource   | Include   | RODM        |
| N              | lame                | System   |              | Period     | Name       | Туре       |           | Pop-        |
| *              | 0000000             | EYUMAS1A | ACTIVE       |            | *          | MCICS      | YES       | YES         |
| *              | 0000001             | EYUMAS1A | ACTIVE       |            | *          | MGLBL      | YES       | YES         |
| *              | 0000002             | EYUMAS1A | ACTIVE       |            | *          | MDBX       | YES       | NO          |
| E              | YUMOD01             | EYUMAS1A | ACTIVE       | EYUPDF01   | *          | MCONN      | YES       | NO          |
| E              | YUMOD02             | EYUMAS1A | ACTIVE       | EYUPDF01   | C0*        | MTRAN      | YES       | NO          |
| E              | YUMOD03             | EYUMAS1A | ACTIVE       | EYUPDF01   | C0*        | MTDQS      | YES       | NO          |
| E              | YUMOD04             | EYUMAS1A | ACTIVE       | EYUPDF01   | EQ*        | MTDQS      | YES       | NO          |
| E              | YUMOD05             | EYUMAS1A | ACTIVE       | EYUPDF01   | DFHCSD     | MFILE      | YES       | NO          |
| E              | YUMOD06             | EYUMAS1A | ACTIVE       | EYUPDF01   | *          | MJRNL      | YES       | NO          |
| E              | YUMOD07             | EYUMAS1A | ACTIVE       | EYUPDF01   | SP*        | MTERM      | YES       | NO          |
| E              | YUMOD08             | EYUMAS1A | ACTIVE       | EYUPDF01   | CEMT       | MTRAN      | YES       | NO          |
| E              | YUMOD10             | EYUMAS1A | ACTIVE       | EYUPDF01   | ET*        | MTRAN      | YES       | NO          |

3. Type MCICSRGN in the COMMAND field of the MONACTV view and press Enter. The MCICSRGN view is displayed. Move the cursor to the entry for EYUMAS1A and press Enter. The MCICSRGD view, showing detailed monitoring data for region EYUMAS1A, is displayed:

| 26MAR1999 13:5  | 0:49         | INFORMATION      | DISPLA  | (                 |             |  |
|-----------------|--------------|------------------|---------|-------------------|-------------|--|
| COMMAND ===>    |              |                  |         | SCROL             | L ===> PAGE |  |
| CURR WIN ===> 1 | ALT          | WIN ===>         |         |                   |             |  |
| W1 =MCICSRGN=M  | CICSRGD=EYUP | LX01=EYUPLX01=26 | MAR1999 | ==13:50:45=CPSM== | ======1===  |  |
| CICS System     | EYUMAS1A     | CICS Release.    | 0330    | Start Date        | 26MAR1999   |  |
| Job Name        | EYUIMS1A     | Current Tasks    | 13      | Start Time        | 13:41:44    |  |
| Total CPU       | 2.7          | Real Stg Used    | 6240    | Sysdumps          | 0           |  |
| CS CPU Rate     | 0.0          | Curr AutoInst    | 0       | Sysdumps Suppr.   | 0           |  |
| MI CPU Rate     | 0.0          | Max AutoInst.    | 100     | Trandumps         | 0           |  |
| Total Page In.  | 1            | Pgrm AIn Try.    | N/A     | Trandumps Suppr   | 0           |  |
| CS PageIn Rate  | 0.0          | Pgrm AIn Xrej    | N/A     | VTAM RPLMAX Cnt   | 8           |  |
| MI PageIn Rate  | 0.0          | Pgrm AIn Fail    | N/A     | VTAM RPL Post     | 1           |  |
| Total Page Out  | 0            | PRSS Inq Cnt.    | N/A     | Cnt VTAM SOS      | 0           |  |
| CS PagOut Rate  | 0.0          | PRSS NIB Cnt.    | N/A     | VTAM ACB opens.   | 0           |  |
| MI PagOut Rate  | 0.0          | PRSS Opn Cnt.    | N/A     | Library Loads     | 21          |  |
| Total SIO       | 177          | PRSS UbndCnt.    | N/A     | Tot Load Time     | 0           |  |
| CS SIO Rate     | 0.1          | PRSS Err Cnt.    | N/A     | Cur Load Wait     | 0           |  |
| MI SIO Rate     | 0.4          | Cur LU Sess      | N/A     | Tot Load Wait     | 0           |  |
| Tot Pgm Use     | 1832         | HWM LU Sess      | N/A     | Max Load Wait     | 1           |  |
| Pgm Compress    | 7            |                  |         | Cnt Max Wait      | 1           |  |
| Tot Load NIU    | 33           |                  |         | Total Wait Time   | 0           |  |
| Tot NIU QTime.  | 64:02:27.00  |                  |         | RPL Reopens       | 0           |  |
| NIU Reclaims    | 287          |                  |         |                   |             |  |
|                 |              |                  |         |                   |             |  |
|                 |              |                  |         |                   |             |  |

The presence of data in fields prefixed with MI or CS (for example, CS CPU Rate and MI CPU Rate) confirms that monitoring data is being captured for EYUMAS1A.

4. Return to the CICSPlex SM MENU menu by typing MENU in the COMMAND field of the MCICSRGD view and pressing Enter.

#### Test the analysis functions on system A

During this stage of IVP1, you test the analysis functions of CICSPlex SM by viewing the System Availability Monitoring (SAM) events that are generated because systems EYUMAS1B, EYUMAS2A, EYUMAS3A, and EYUMAS4A are not active.

1. Check that the context and scope are still EYUPLX01 before selecting ANALYSIS from the CICSPlex SM MENU menu. The ANALYSIS menu is displayed:

| 26MAR1999 13:5<br>COMMAND ===><br>CURR WIN ===> 1<br>W1 =MENU===== | 51:00 INFORMATION<br>1 ALT WIN ===><br>MENU=====FYIND X01=FYUND X01=20                                     | I DISPLAY<br>SCROLL ===> PAGE<br>האמרוססק==13:51:00=CPSM=======4=== |
|--------------------------------------------------------------------|----------------------------------------------------------------------------------------------------|---------------------------------------------------------------------|
| CMD Name                                                           | Description                                                                                                |                                                                     |
| ANALYSIS<br>APACTV<br>EVENT<br>RTAACTV                             | Real Time Analysis Operation<br>Installed Definitions in<br>Outstanding Events<br>Installed Analysis Defin | ns Views<br>Analysis Point<br>tions                                 |

2. From the ANALYSIS menu, select RTAACTV. The RTAACTV view, showing active ANALYSIS definitions in EYUPLX01, is displayed:

3. Using TSO SDSF, access the CMAS job log. Verify that the following external messages have appeared in the log:

| СОММ  | AND INPUT ===> SCROLL ===> PAGE                                          |
|-------|--------------------------------------------------------------------------|
| 0090  | +DFHSI1519I EYUMAS1A The interregion communication session was           |
|       | successfully started.                                                    |
| 0090  | +DFHSI8430I EYUMAS1A About to link to PLT programs during the third      |
|       | stage of initialization.                                                 |
| 0090  | +EYUNX0001I EYUMAS1A LMAS PLTPI program starting                         |
| 0090  | +DFHS18434I EYUMAS1A Control returned from PLT programs during the third |
|       | stage of initialization.                                                 |
| 0090  | +DFHSI1517 EYUMAS1A Control is being given to CICS.                      |
| 0090  | +EYUXL0003I EYUMAS1A CPSM Version 140 LMAS startup in progress           |
| 0090  | +EYUXL0022I EYUMAS1A LMAS Phase I initialization complete                |
| 0090  | +EYUXL0020I EYUMAS1A ESSS connection in progress to CICSPLEX(EYUPLX01)   |
|       | for SYSID(CM1A)                                                          |
| 0090  | +EYUXL0004I EYUMAS1A ESSS connection complete                            |
| 0090  | +EYUXL0007I EYUMAS1A LMAS Phase II initialization complete               |
| 0090  | +EYUTS0001I EYUCMS1A Topology Connect for EYUMAS1A Initiated             |
| 0090  | +EYUTS0003I EYUCMS1A Topology Connect for EYUMAS1A Complete              |
| 0090  | +EYUCL0012I EYUCMS1A Connection of EYUCMS1A to EYUMAS1A complete         |
| 0090  | +EYUPN0011W EYUCMS1A Notify RESOLVED for SAM, Context=EYUPLX01,          |
| 0090  | +EYUPN0011W EYUCMS1A Target=EYUMAS1A,Severity=VHS, Sev=VHS,              |
|       | Event=!!SAMOPS,Text=Currently available                                  |
| 0090  | +EYUPN0011W EYUCMS1A                                                     |
| ***** | **************************************                                   |
|       |                                                                          |

4. Return to the CICSPlex SM display screen, type EVENT in the COMMAND field of the RTAACTV view, and press Enter. The EVENT view, showing current events for EYUPLX01, is displayed:

| 26MAR1999 14:58:20          | IN             | INFORMATION DISPLAY                          |  |
|-----------------------------|----------------|----------------------------------------------|--|
| COMMAND ===>                |                | SCROLL ===> PAGE                             |  |
| CURR WIN ===> 1             | ALT WIN ===    | ==>                                          |  |
| W1 =EVENT========           | ===EYUPLX01=EY | EYUPLX01=26MAR1999==14:58:20=CPSM=======8=== |  |
| CMD Name Target             | Sev Pri Type   | pe Dtl View Resource Key                     |  |
|                             |                |                                              |  |
| <pre>!!SAMOPS EYUMAS2</pre> | A VHS 255 SAM  | M NO                                         |  |
| <pre>!!SAMOPS EYUMAS3</pre> | A VHS 255 SAM  | M NO                                         |  |
| <pre>!!SAMOPS EYUMAS4</pre> | A VHS 255 SAM  | M NO                                         |  |
| <pre>!!SAMOPS EYUMAS1</pre> | B VHS 255 SAM  | M NO                                         |  |
|                             |                |                                              |  |

The EVENT view shows SAM events for systems EYUMAS2A, EYUMAS3A, EYUMAS4A and EYUMAS1B (those prefixed by !!).

5. Return to the CICSPlex SM MENU menu by typing MENU in the COMMAND field of the EVENT view and pressing Enter.

#### Test the workload-management functions on system A

During this stage of IVP1, you define a workload specification and confirm that it is installed in EYUPLX01.

1. From the CICSPlex SM MENU menu check that the context and scope are still EYUPLX01 before selecting the ADMWLM option. The ADMWLM menu is displayed:

2. From the ADMWLM menu, select WLMSPEC. The WLMSPEC view, showing all workload specifications defined in EYUPLX01, is displayed:

```
26MAR199913:53:02INFORMATION DISPLAYCOMMAND===>SCROLLCURR WIN==>ALT WINW1=WLMSPEC=======EYUPLX01=EYUPLX01=26MAR1999==13:53:02=CPSM=======BBMXBD151There is no data which satisfies your request
```

Message BBMXBD15I is displayed because there are currently no workload specifications for EYUPLX01.

3. To create a workload specification, type CRE in the COMMAND field of the WLMSPEC view and press Enter. The Create WLM Specification input panel is displayed:

| COMMAND ===>                                 |                                        |                                                                                                    |
|----------------------------------------------|----------------------------------------|----------------------------------------------------------------------------------------------------|
| WLM Spec Name<br>Description                 | ===> eyuwmsvp<br>===> SSet - WLM       | IVP Specification                                                                                                    |
| Affinity Relation                            | ===>                                   | Default Affinity Relation                                                                                            |
| Affinity Lifetime                            | ===><br>(SIGNON<br>ACTIVI              | , LOUNAME, GLOBAL, BAPPL)<br>Default Affinity Lifetime<br>, LOGON, SYSTEM, PERMANENT, PCONV, DELIMIT<br>TY. PROCESS) |
| Match Key                                    | ===> USERID<br>(USERID                 | Default Primary search criteria<br>. LUNAME)                                                                         |
| Create Affinity                              | ===>                                   | Create Auto Affinity (YES, NO)                                                                                       |
| Target Scope                                 | ===> EYUCSG05                          | Default CICS System,Group or Generic                                                                                 |
| Event Name                                   | ===>                                   | RTADEF, STATDEF, or Generic                                                                                          |
| Abend Health                                 | ===> 0                                 | AOR ABEND Health Factor (0 - 99)                                                                                     |
| Abend Load                                   | ===> 0                                 | AOR ABEND Load Factor (0 - 99)                                                                                       |
| Algorithm Type                               | ===> QUEUE                             | Algorithm Type (GOAL, QUEUE)                                                                                         |
| Press ENTER to creat<br>Type END or CANCEL t | te WLM Specificat<br>to cancel without | ion.<br>creating.                                                                                                    |

Complete the input panel as shown in the example above. Press Enter to create the new workload specification.

4. The WLMSPEC view is redisplayed, but this time with an entry for workload specification EYUWMSVP. A workload specification has no effect until it is associated with a terminal-owning region (TOR). To add a TOR to the EYUWMSVP specification, move the cursor to the beginning of the EYUWMSVP entry in the WLMSPEC view, type ADD, and press Enter. The Add Scope for Specification input panel is displayed:

```
      COMMAND ===>

      WLM Spec Name
Description
      EYUWMSVP
SSet - WLM IVP Specification

      Scope
Option
      ===> EYUMASIA CICS System, Group or Generic
FORCE, NULL, or NONE for System Group

      Press ENTER to add WLM Specification to Scope.
Type END or CANCEL to cancel without adding.
```

Enter the Scope value EYUMAS1A and press Enter.

5. The WLMSPEC view is redisplayed. In the COMMAND field of the WLMSPEC view, type WLMSCOPE and press Enter. The WLMSCOPE view, showing the scope of each workload specification in EYUPLX01, is displayed:

The WLMSCOPE view confirms that the scope of workload specification EYUWMSVP is EYUMAS1A.

6. Type MAS in the COMMAND field of the WLMSCOPE view and press Enter. The MAS view, showing MASs in EYUPLX01, is displayed. Move the cursor to the EYUMAS1A entry, type UPD in the CMD column, and press Enter. The Control MAS input panel is displayed:

```
COMMAND ===>
MAS
          EYUMAS1A Description Starter Set TOR 1 on System A
                                       Time
     Attributes
             LOCAL Time Zone ===> Z
EYUCMS1A Time Zone Offset ===> 00
ACTIVE Daylight Savings ===> NO
Туре
CMAS
Status
                        Security
Command Check
Resource Ch
      Activity
MON Active ===> YES
                                                  ===> NO
RTA Active ===> YES
                                Resource Check ===> NO
WLM Active ===> NO
                                Exemption Check ===> YES
Type DOWN or UP to view other MAS screens.
Press ENTER to change the MAS.
Type END or CANCEL to cancel without changing.
```

- 7. Change the setting of WLM Active field to YES and press Enter. The MAS view is redisplayed.
- 8. Type OPERATE in the COMMAND field of the MAS view and press Enter. The OPERATE menu is displayed:

| 26MAR1999 13:4<br>COMMAND ===><br>CURR WIN ===> 1<br>W1 =MENU=====<br>CMD Name | 8:12 INFORMATION DISPLAY<br>SCROLL ===> PAGE<br>ALT WIN ===><br>======EYUPLX01=EYUPLX01=26MAR1999==13:48:12=CPSM=======15===<br>Description |
|--------------------------------------------------------------------------------|----------------------------------------------------------------------------------------------------|
| OPFRATE                                                                        | Operations Views                                                                                                    |
| CBTS                                                                           | CICS BTS Views                                                                                                    |
| CONNECT                                                                        | Connection Views                                                                                                    |
| DB2                                                                            | DB2 and DBCTL Views                                                                                                    |
| DOCTEMP                                                                        | Document Template Views                                                                                                    |
| ENQUEUE                                                                        | Global Enqueue Views                                                                                                    |
| EXIT                                                                           | Exit Views                                                                                                    |
| FEPI                                                                           | FEPI Views                                                                                                    |
| FILE                                                                           | File Views                                                                                                    |
| JOURNAL                                                                        | Journal Views                                                                                                    |
| PROGRAM                                                                        | Program Views                                                                                                    |
| REGION                                                                         | CICS Region Views                                                                                                    |
| TASK                                                                           | lask Views                                                                                                    |
| TCPTPS                                                                         | ICP/IP Service Views                                                                                                    |
| TEMPSTOP                                                                       | Temperany Stanage Queue Views                                                                                                    |
|                                                                                | Temporary Storage Queue views                                                                                                    |
| TRANS                                                                          | Transaction Views                                                                                                    |
| LIOM                                                                           | Unit of Work Views                                                                                                    |
|                                                                                |                                                                                                    |

9. From the OPERATE menu, enter CICSRGN. The CICSRGN view is displayed. Move the cursor to the EYUMAS1A entry and press Enter. The CICSRGND view for EYUMAS1A is displayed:

| COMMAND ===>        |           | INFORMATIC      | JN DISPLAT  | <br>0902        | PAGE       |
|---------------------|-----------|-----------------|-------------|-----------------|------------|
| CURR WIN ===> 1     | ALT N     | /TN ===>        |             | 5010            |            |
| W1 =CICSRGN==CICSRG | GND=EYUPI | _X01=EYUPLX01=2 | 26MAR1999== | =13:55:46=CPSM= | ======1=== |
| CICS System E       | EYUMAS1A  | Start Date      | 26MAR1999   | CICS Status     | ACTIVE     |
| CICS Release        | 0330      | Start Time      | 09:41:01    | Monitor Stat.   | ON         |
| Job Name E          | EYUJMS1A  | Totl CPU        | 95          | Recordng Stat   | OFF        |
| VTAM Applid E       | EYUMAS1A  | Totl Page In.   | 341         | Dump Status     | SYSDUMP    |
| Location            | CPSM      | Totl Page Out   | 95          | Trace Status.   | SYSTEMON   |
| CICS Sysid          | MS1A      | Totl SIO Cnt.   | 2681        | AUXTrace Stat   | AUXSTOP    |
| АКР                 | 200       | Totl Real Stg   | 1572        | LRT Perf Freq   | N/A        |
| MRO Batch           | 1         | Current Tasks   | 5           | External Sec.   | NOSECURITY |
| Priorty Aging.      | 1         | Trn Isol Stat   | N/A         | Startup Stat.   | COLDSTART  |
| Runaway Time        | 20000     | RPL Reopens     | 0           | AIn Ena Stat.   | ENABLED    |
| Scan Delay          | 100       | VTAM ACB        | OPEN        | PRSS Delay      | N/A        |
| Xit Wait Time.      | 1000      | Times Max RPL   | 0           | AIn Pgrm Nme.   | DFHZATDX   |
| Library Loads.      | 268       | Max RPL Postd   | 0           | AIn Curr Req.   | 0          |
| Tot Load Time.      | 6         | VTAM SOS Cnt.   | 0           | AutoIns Max     | 100        |
| Cur Load Wait.      | 0         | VTAM Dyn Open   | 0           | Prgm AIn Exit   | N/A        |
| Tot Load Wait.      | 1         | XRF Status      | NOTAPPLI    | Cat AIn Prgm.   | N/A        |
| Max Load Wait.      | 1         | IRC Status      | OPEN        | Dyn Route Pgm   | EYU9XLOP   |
| Cnt Max Wait        | 1         | CMD Protect     | N/A         | Storage Prot.   | INACTIVE   |
| Tot Wait Time.      | 770       | RentProg Prot   | N/A         | TskRec ConvSt   | N/A        |
| Dflt Remote Sys     | N/A       | SOS Status      | N/A         | ShutDown Tran   |            |

- 10. Move the cursor to any field to the left of the first column of data, type SET, then move the cursor to the Dyn Route Pgm field, change its value to EYU9XLOP, and press Enter. (EYU9XLOP is the CICSPlex SM dynamic transaction routing program.) The updated CICSRGND view is displayed:
  - **Note:** If you are running IVP1 against a system where the complete Starter Set is installed, the Dyn Route Pgm field may already contain the value EYU9XLOP.

| 6MAR1999 13:55:46    |          | INFORMATIO      | ON DISPLAY |                  |             |
|----------------------|----------|-----------------|------------|------------------|-------------|
| ;OMMAND ===>         |          |                 |            | SCROI            | L ===> PAGE |
| URR WIN ===> 1       | ALT V    | VIN ===>        |            |                  |             |
| W1 =CICSRGN==CICSRGN | ND=EYUPL | _X01=EYUPLX01=2 | 26MAR1999= | =13:55:42=CPSM== | 1           |
| CICS System E        | YUMAS1A  | Start Date      | 26MAR1999  | CICS Status      | ACTIVE      |
| CICS Release         | 0330     | Start Time      | 09:41:01   | Monitor Stat.    | ON          |
| Job Name E           | YUJMS1A  | Totl CPU        | 95         | Recordng Stat    | OFF         |
| VTAM Applid E        | YUMAS1A  | Totl Page In.   | 341        | Dump Status      | SYSDUMP     |
| Location             | CPSM     | Totl Page Out   | 95         | Trace Status.    | SYSTEMON    |
| CICS Sysid           | MS1A     | Totl SIO Cnt.   | 2681       | AUXTrace Stat    | AUXSTOP     |
| AKP                  | 200      | Totl Real Stg   | 1572       | LRT Perf Freq    | N/A         |
| MRO Batch            | 1        | Current Tasks   | 5          | External Sec.    | NOSECURITY  |
| Priorty Aging.       | 1        | Trn Isol Stat   | N/A        | Startup Stat.    | COLDSTART   |
| Runaway Time         | 20000    | RPL Reopens     | 0          | AIn Ena Stat.    | ENABLED     |
| Scan Delay           | 100      | VTAM ACB        | OPEN       | PRSS Delay       | N/A         |
| Xit Wait Time.       | 1000     | Times Max RPL   | Θ          | AIn Pgrm Nme.    | DFHZATDX    |
| Library Loads.       | 268      | Max RPL Postd   | 0          | AIn Curr Req.    | 0           |
| Tot Load Time.       | 6        | VTAM SOS Cnt.   | 0          | AutoIns Max      | 100         |
| Cur Load Wait.       | 0        | VTAM Dyn Open   | 0          | Prgm AIn Exit    | N/A         |
| Tot Load Wait.       | 1        | XRF Status      | NOTAPPLI   | Cat AIn Prgm.    | N/A         |
| Max Load Wait.       | 1        | IRC Status      | OPEN       | Dyn Route Pgm    | EYU9XLOP    |
| Cnt Max Wait         | 1        | CMD Protect     | N/A        | Storage Prot.    | INACTIVE    |
| Tot Wait Time.       | 770      | RentProg Prot   | N/A        | TskRec ConvSt    | N/A         |
| Dflt Remote Sys      | N/A      | SOS Status      | N/A        | ShutDown Tran    |             |

11. Type WLMAWORK in the COMMAND field of the CICSRGND view and press Enter. The WLMAWORK view, showing workload specifications in EYUPLX01, is displayed:

| 26MAR  | 1999 13  | 8:56:4 | 7     |       | INFOR     | MATION DIS | SPLAY      |           |                  |   |
|--------|----------|--------|-------|-------|-----------|------------|------------|-----------|------------------|---|
| COMMAI | ND ===>  | >      |       |       |           |            |            | SCI       | ROLL ===> PAGE   |   |
| CURR N | WIN ===> | > 1    |       | ALT V | /IN ===>  |            |            |           |                  |   |
| >W1 =  | WLMAWORK | (===== | ===== | EYUPL | X01=EYUPL | X01=26MAR1 | 1999==13:5 | 56:47=CPS | 4===========1=== |   |
| CMD No | ame      | Ownr   | Rout  | Targ  | Affinity  | Lifetime   | Scope      | Event     | Status Cre Alo   | 1 |
|        |          |        | Cnt   | Cnt   | - 5       |            |            |           |                  | , |
|        |          |        |       |       |           |            |            | Name      | Aff              |   |
| F      | YUWMSVP  | CM1A   | 1     | 0     | NONE      | NONE       | EYUCSG05   |           | ACTIVE N/A OUE   |   |
| L      | 10111011 | 0.11/1 | -     | U     | HUIL      | HUIL       | 21000000   |           | NOTITE N/N QUE   |   |
|        |          |        |       |       |           |            |            |           |                  |   |

Verify that EYUWMSVP appears as an active workload specification.

12. In the COMMAND field of the WLMAWORK view, type the command WLMAWTOR EYUWMSVP. The WLMAWTOR view, showing a list of TORs associated with the workload EYUWMSVP, is displayed:

```
      26MAR1999
      13:57:22
      INFORMATION DISPLAY

      COMMAND
      ==>
      SCROLL

      CURR WIN
      ==>
      ALT WIN

      W1
      =WLMAWTOR======EYUPLX01=EYUPLX01=26MAR1999==13:57:22=CPSM=======1===

      CMD
      Workload

      Ownr
      TOR

      Connection
      -------

      EYUWMSVP
      CM1A

      EYUWAS1A
```

13. In the COMMAND field of the WLMAWTOR view, type WLMSPEC and press Enter. Move the cursor to the EYUWMSVP entry of the WLMSPEC view, type REM, and press Enter to remove the workload specification EYUWMSVP.

**Note:** Failure to remove EYUWMSVP will cause problems during the testing of the workload-management functions in IVP2.

- 14. Return to the CICSPlex SM MENU menu by typing MENU in the COMMAND field of the WLMSPEC view and pressing Enter.
- IVP1 is complete

If you are planning to run CICSPlex SM on multiple MVS images, you should now run IVP2. However, before you begin IVP2, you must stop EYUCAS1A, EYUCMS1A, and EYUMAS1A on system A. If you do not stop these system A components, you will have difficulty running IVP2.

# Chapter 39. Installation verification procedure 2 (IVP2)

It is recommended that you run IVP2 on the second and subsequent MVS images on which you install CICSPlex SM. Throughout this chapter, the MVS image on which you are running IVP2 is referred to as "system B".

In order to run IVP2, you must have:

- Two physically connected MVS/ESA images (system A and system B) on which CICSPlex SM has been installed
- On both systems, access to:
  - The CICSPlex SM samples data sets, CICSTS13.CPSM.SEYUDEF and CICSTS13.CPSM.SEYUJCL
  - CICS/ESA 4.1 (or higher) load libraries
  - CICS/ESA 4.1 (or higher) table-assembly JCL
  - SYS1.PARMLIB and SYS1.VTAMLST (or be able to add definitions to SYS1.PARMLIB and SYS1.VTAMLST)
- Access to the CEDA transaction on EYUMAS1B
- Access to the MVS console log via TSO SDSF.

Before you can run IVP2, you must have run IVP1 successfully and stopped EYUCAS1A, EYUCMS1A, and EYUMAS1A.

Figure 61 on page 344 shows those components of the CICSPlex SM Starter Set that are defined during IVP2.

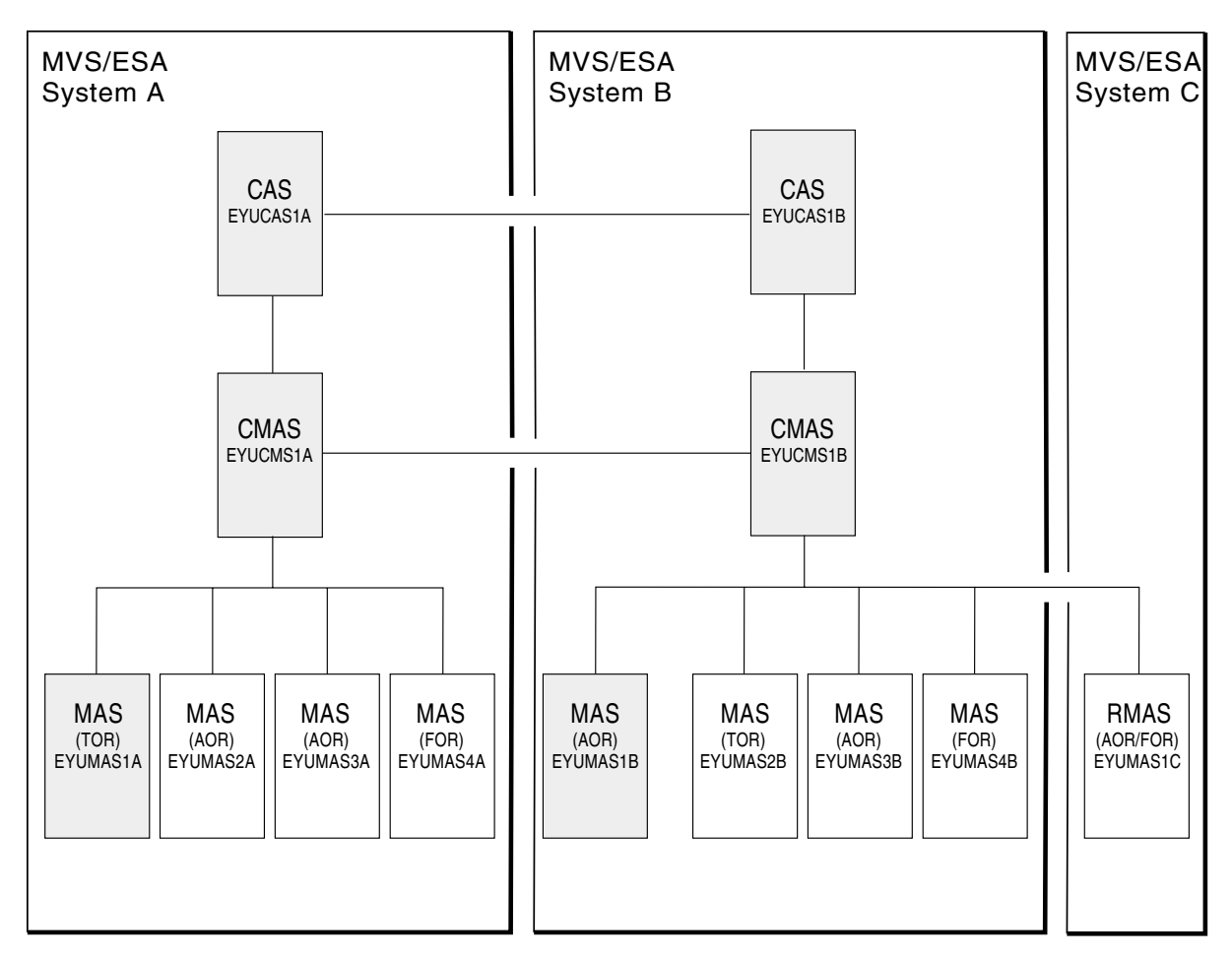

*Figure 61. Starter Set components for IVP2.* Shaded components—EYUCAS1A, EYUCAS1B, EYUCMS1A, EYUCMS1B, EYUMAS1A, and EYUMAS1B—are used during IVP2.

# Setting up the CICSPlex SM environment on system B

Perform the following tasks to prepare the MVS environment on system B for CICSPlex SM.

- 1. Run EYUISTRT on system B to tailor the skeleton jobs for the Starter Set (and thereby for the IVPs). EYUISTRT runs the EYUINST EXEC to tailor the Starter Set members. For more information about EYUISTRT, see "Chapter 43. Using the EYUINST EXEC to tailor skeleton jobs" on page 393.
- 2. Add VTAM definitions for EYUCAS1B, EYUCMS1B, and EYUMAS1B to the VTAM table on system B. An example of the VTAM definitions for these three CICSPlex SM components is provided in sample EYUDVTIB.

#### Notes:

- a. EYUDVTIB is a subset of the VTAM definitions required on system B for the complete Starter Set.
- b. If you use Network Control Programs (NCP), you may need to create a mode table, using the sample entry shown in EYUMDTAB, in order to control the VTAM RUSIZE (request unit size) parameter.
- 3. Run the JCL EYUIBBIB, which defines the EYUIPRM data set for CAS EYUCAS1B. If you are using shared DASD, this will already have been defined during IVP1.

- 4. Run the JCL EYUICMSB, which defines all data sets required by CMAS EYUCMS1B.
- 5. Run the JCL EYUICICB, which defines all data sets required by MAS EYUMAS1B.
- 6. Run the JCL EYUIDRPB, which defines the CICSPlex SM data repository on system B.

**Note:** This data repository can be used with the Starter Set on system B: it does not need to be recreated after the IVPs have been run.

- 7. Run the JCL EYUICSDB, which defines, initializes, and loads the CSD to be used by both EYUCMS1B and EYUMAS1B.
- 8. Make any necessary site-specific changes to the CSD created in step 7. For example, you might need to add TYPETERMs, TERMINALs or AUTOINSTALL MODELs.
- 9. Assemble the supplied program EYUWLMVP into a load library on system B.
- 10. Assemble the following sample CICS tables into a load library:

EYUTDCTC (DCT) EYUTDCTL (DCT) EYUTPLTC (PLT for EYUCMS1B) EYUTPLTL (PLT for EYUMAS1B) EYUTSRTS (SRT) EYUTJCTS (JCT)

- **Note:** For details on assembling CICS control tables, see the *CICS/ESA System Definition Guide.*
- 11. Update ISPF on system B to reflect the addition of CICSPlex SM. You can find an example of the required changes in EYU@ISPF and EYU@PRIM. Note that any changes you make to ISPF are generally applicable on system B and are not confined to IVP2 only. Therefore, you should try to make a permanent change at this stage so that you don't have to repeat this step later. For more information, see "Preparing user access to CICSPlex SM" on page 211.

# Starting up and verifying CICSPlex SM components on system B

When the system B environment for CICSPlex SM is established, you are ready to:

- 1. Start the CAS EYUCAS1B
- 2. Define CAS-to-CAS connections
- 3. Start the CMAS EYUCMS1B
- 4. Run the batched repository update facility
- 5. Enable EYUCMS1B to manage EYUPLX01
- 6. Start the MAS EYUMAS1B

# 1: Start the CAS EYUCAS1B

- 1. Before you can start the CAS on system B, you must restart the CAS on system A (EYUCAS1A). For information about starting EYUCAS1A, see "1: Start the CAS EYUCAS1A" on page 322.
- 2. You can start CAS EYUCAS1B using JCL EYUICS1B or (to start the CAS as a started task) JCL EYUICSSB. When you start the CAS, output similar to this appears in the JES2 job log.

| ĺ | COMMAND INPUT === | >         | SCROLL ===> PAGE                                     |
|---|-------------------|-----------|------------------------------------------------------|
|   | *****             | ********  | ***** TOP OF DATA ********************************** |
|   |                   | JES2      | JOBLOG SYSTEM MVSC NODE                              |
|   | 13.35.07 JOB00024 | BBMYAB50I | Reading CAS Definition Mamber 00                     |
|   | 13.35.08 JOB00024 | BBMXCL41I | Default system values used for target definition     |
|   | 13.35.08 JOB00024 | BBMXBI30I | Security Parameter Modification member BBMTSS00 in   |
|   | 13.35.12 JOB00024 | BBMXBI29I | Security Class Modification member BBMTSP00 not fou  |
|   | 13.35.16 JOB00024 | BBMXBI26I | Default security resource properties used            |
|   | 13.35.16 JOB00024 | BBMXCL36I | Default security resource definition used for COMMO  |
|   | 13.35.18 JOB00024 | BBMSS002I | ESMTYPE(AUTO) selected RACF (RCVT DEFINED, RACF MAR  |
|   | 13.35.18 JOB00024 | BBMSS001I | Security - ESMTYPE(RACF) SUBSYS(CTST) REOSTOR        |
|   | 13.35.18 JOB00024 | BBMZA001I | CAS(MV30) SSID(CTST) INITIALIZATION COMPLETE R3.3.8  |
|   |                   |           |                                                      |

3. Look for message number BBMZA001I in the output to confirm that the CAS EYUCAS1B is started.

### 2: Define CAS-to-CAS connections

During this stage of IVP2, you define a connection from the CAS on system A to the CAS on system B, and from the CAS on system B to the CAS on system A.

 Log on to TSO on system A and select the CICSPlex SM option from the main ISPF panel. (This is option CP if you are using the supplied samples.) The CICSPlex System Manager entry panel is displayed:

```
------ CICSPlex System Manager ------
OPTION ===>
  0 PROFILE
                - User Session Parameters
     PLEXMGR
                 - List of Service Points
  1
                 - CICSPlex SM
  2
    CPSM
       Default Criteria for CPSM:
                       ===> EYUCMS1A
    Context
                      ===> EYUCMS1A
    Scope
    Warning Record Count ===> 0
                                      0 for no checking
    Require Set
                       ===> YES
                                      YES. NO
              Licensed Materials - Property of IBM
              5596-081 (C) Copyright IBM Corp. 1994, 1995.
              All Rights Reserved. U.S. Government Users
              Restricted Rights - Use, Duplication or Disclosure
              restricted by GSA ADP Schedule Contract with IBM Corp.
```

2. Type 1 in the OPTION field of the CICSPlex System Manager entry panel and press Enter. (The values in the Context and Scope fields are ignored.) The PLEXOVER view is displayed.

The remainder of this stage varies according to whether you are using the same EYUIPRM dataset on shared DASD for both CASs. If you are using shared DASD, follow the steps in "CAS dataset EYUIPRM on shared DASD" on page 347. If you are not using shared DASD, follow the steps in "CAS dataset EYUIPRM not on shared DASD" on page 348.

#### CAS dataset EYUIPRM on shared DASD

1. In the COMMAND field of the PLEXOVER view, type CASDEF and press Enter. The CASDEF view is displayed:

| 26MAR1999 14<br>COMMAND ====                              | 4:17:33 INFORMATION DISPLAY ->                                                              | SCROLL ==                               | => PAGE                                 |
|-----------------------------------------------------------|---------------------------------------------------------------------------------------------|-----------------------------------------|-----------------------------------------|
| CURR WIN ====<br>>W1 =CASDEF==<br>CMD CAS<br>Name<br>MV2D | > 1 ALT WIN ===><br>=======EYUA=====><br>Cur Description<br>Sys<br>Yes Use CASDEF to update | )=PLEXMGR===<br>Status<br><br>INSTALLED | =====1===<br>VTAM<br>ApplName<br>*NONE* |

- 2. In the COMMAND field of the CASDEF view, type EDIT and press Enter.
- 3. In the COMMAND field, type ADD EYUA and press Enter. Alternatively, move the cursor to the CMD field, type ADD and press Enter. The ADD CAS SYSTEM DEFINITION input panel is displayed:

```
----- ADD CAS SYSTEM DEFINITION ------
COMMAND ===>
CAS System Name ===> EYUA
                             (Recommended same as MVS System Name)
               ===> SYSTEM A CAS
 Description
System Identification Information:
 MVS System Name ===> EYUA
                                 SMF ID
                                               ===> *
 SysPlex Name
                ===> *
                                 Subsystem ID ===> *
System Communication Information:
 VTAM Appl Name ===> EYUCAS1A
 XCF Group Name ===> EYUGROUP
Enter END to add the CAS System Definition.
Enter CANCEL to leave without adding.
```

4. Complete the ADD CAS SYSTEM DEFINITION input panel as shown in the example above, then press Enter. (See the *CICSPlex SM Administration* for a description of the fields on this panel). If the panel is displayed as a result of you typing ADD in the CMD field, the System Identification Information is already completed with your own system defaults. The CASDEF view is displayed again, this time showing an entry for CAS EYUA.

Repeat Steps 3 and 4 for CAS EYUB (subsystem ID EYUB and VTAM Application name EYUCAS1B).

- 5. Install the definitions on System A by positioning the cursor in the CMD field next to the entry for EYUA, and typing INS. Press Enter. Position the cursor in the CMD field next to the entry for EYUB, type INS and press Enter.
- 6. Return to the CICSPlex System Manager entry panel by typing RETURN in the COMMAND field of the CASDEF view and pressing Enter. If you do not return to the CICSPlex System Manager entry panel, system A will have the shared file locked and the entries will not be seen on system B.
- 7. Install the definitions on system B using the following procedure:
  - a. Log on to TSO on System B and select the CICSPlex SM option from the main ISPF panel. (The CICSPlex SM option is CP if you are using the supplied samples.) The CICSPlex System Manager entry panel is displayed.

- b. Type 1 in the OPTION field of the CICSPlex SM entry field and press Enter. The PLEXOVER view is displayed.
- c. In the COMMAND field of the PLEXOVER view, type CASDEF and press Enter. The CASDEF view is displayed.
- d. Position the cursor in the CMD field next to the entry for EYUA, and type INS. Press Enter. Position the cursor in the CMD field next to the entry for EYUB, type INS, and press Enter.

The CASDEF view now shows entries for both EYUA and EYUB.

**Note:** The CAS name defaults to the MVS system name. You can define a CAS using a name other than the default. Use CASDEF to define it, save it, and delete the default entry. If, however, you do want to use the default CAS name, use the default definition, supplying a VTAM application name, and save it.

|    | 1/1/1/1/2/2/2/1 | +:1/  | :33 INFORMATION DISPL           | AY            |             |
|----|-----------------|-------|---------------------------------|---------------|-------------|
| C0 | MMAND ====      | >     |                                 | SCROLI        | _ ===> PAGE |
| CU | RR WIN ===:     | > 1   | ALT WIN ===>                    |               |             |
| >W | 1 =CASDEF=      | ====: | ======EYUA=====*=======(00 EDIT | MOD )=PLEXMGF | {=====2===  |
| СМ | D CAS           | Cur   | Description                     | Status        | VTAM        |
|    | - Name          | Sys   |                                 |               | ApplName    |
|    | EYUA            | YES   | SYSTEM A CAS                    | INSTALLED     | EYUCAS1A    |
|    | EYUB            | NO    | SYSTEM B CAS                    | INSTALLED     | EYUCAS1B    |

8. Return to the CICSPlex System Manager entry panel by typing RETURN in the COMMAND field of the CASDEF view and pressing Enter. If you do not return to the CICSPlex System Manager entry panel, system B will have the shared file locked and the entries will not be seen on system A.

#### CAS dataset EYUIPRM not on shared DASD

1. In the COMMAND field of the PLEXOVER view, type CASDEF and press Enter. The CASDEF view is displayed:

| 26M/ | D1000 1   | 1.17      | .33           |             |           |            |           |  |
|------|-----------|-----------|---------------|-------------|-----------|------------|-----------|--|
| COM  | 1AND ===  | +.1/<br>> | .55           |             | DISPLAT - | SCROLL     | ===> PAGE |  |
| CURF | R WIN === | > 1       | ALT WIN       | ===>        |           |            |           |  |
| >W1  | =CASDEF=  | ====:     | =====EYUA==== | ==*======(0 | 9 BROWSE  | )=PLEXMGR= | 1         |  |
| CMD  | CAS       | Cur       | Description   |             |           | Status     | VTAM      |  |
|      | Name      | Sys       |               |             |           |            | ApplName  |  |
|      | MV2D      | YES       | Use CASDEF to | update      |           | INSTALLED  | *NONE*    |  |
|      |           |           |               |             |           |            |           |  |
|      |           |           |               |             |           |            |           |  |

- 2. In the COMMAND field of the CASDEF view, type EDIT and press Enter.
- 3. In the COMMAND field, type ADD EYUA and press Enter. Alternatively, move the cursor to the CMD field, type ADD and press Enter. The ADD CAS SYSTEM DEFINITION input panel is displayed:

```
----- ADD CAS SYSTEM DEFINITION ------
COMMAND ===>
CAS System Name ===> EYUA
                               (Recommended same as MVS System Name)
 Description ===> SYSTEM A CAS
System Identification Information:
                                    SMF ID
 MVS System Name ===> EYUA
                                                   ===> *
                 ===> *
 SysPlex Name
                                   Subsystem ID ===> *
System Communication Information:
 VTAM Appl Name ===> EYUCAS1A
XCF Group Name ===> EYUGROUP
Enter END to add the CAS System Definition.
Enter CANCEL to leave without adding.
```

4. Complete the ADD CAS SYSTEM DEFINITION input panel as shown in the example above, then press Enter. (See the *CICSPlex SM Administration* for a description of the fields on this panel). If the panel is displayed as a result of you typing ADD in the CMD field, the System Identification Information is already completed with your own system defaults. The CASDEF view is displayed again, this time showing an entry for CAS EYUA.

- 5. In the COMMAND field of the CASDEF view, type SAVE and press Enter.
- 6. Install the definitions on System A by positioning the cursor in the CMD field next to the entry for EYUA, and type INS and press Enter.
- 7. Return to the CICSPlex System Manager entry panel by typing RETURN in the COMMAND field of the CASDEF view and pressing Enter.
- 8. Log on to TSO on System B and select the CICSPlex SM option from the main ISPF panel. (The CICSPlex SM option is CP if you are using the supplied samples.) The CICSPlex System Manager entry panel is displayed:

```
----- CICSPlex System Manager -----
OPTION ===>
  0 PROFILE
            - User Session Parameters
  1 PLEXMGR
               - List of Service Points
  2 CPSM
               - CICSPlex SM
       Default Criteria for CPSM:
    Context
                     ===> EYUCMS1A
            ===> EYUCMS1A
    Scope
    Warning Record Count ===> 0
                                   0 for no checking
    Require Set ===> YES
                                   YES, NO
             Licensed Materials - Property of IBM
             5596-081 (C) Copyright IBM Corp. 1994, 1995.
             All Rights Reserved. U.S. Government Users
             Restricted Rights - Use, Duplication or Disclosure
             restricted by GSA ADP Schedule Contract with IBM Corp.
```

9. Type 1 in the OPTION field of the CICSPlex SM entry field and press Enter. The PLEXOVER view is displayed:

| 26MAR1999 1 | 4:17:07 | II             | VFORMATION  | DISPLAY    |            |            |           |
|-------------|---------|----------------|-------------|------------|------------|------------|-----------|
| COMMAND ==  | =>      |                |             |            |            | SCROLL ==  | ==> PAGE  |
| CORK WIN == | => 1    | ALI WIN ==     | ==>         |            |            |            |           |
| >W1 =PLEXOV | ER===== | ====CPSM=====; | +=========  | =26MAR1999 | 9==14:17:0 | 97=PLEXMGF | {====3=== |
| C Context   | Product | Description    |             |            | Status     | Server     | System    |
|             |         |                |             |            |            |            |           |
| CPSM        | PLEXMGR | Service Poir   | nt Manager  |            | Active     | PLEXMGR    |           |
| EYUCMS1A    | CPSM    | CMAS Service   | e Point     |            | Inactive   | EYUCMS1A   |           |
| EYUPLX01    | CPSM    | CICSplex Se    | rvice Point |            | Inactive   | EYUCMS1A   |           |
|             |         |                |             |            |            |            |           |
|             |         |                |             |            |            |            |           |

10. In the COMMAND field of the PLEXOVER view, type CASDEF and press Enter. The CASDEF view is displayed:

| 26       | MAR1999 1                  | 4:17:3         | 3            | INFORMATION                     | DISPLAY  |             |                    |  |
|----------|----------------------------|----------------|--------------|---------------------------------|----------|-------------|--------------------|--|
| CC       | MMAND ===                  | >              |              |                                 |          | SCROLL =    | ==> PAGE           |  |
| CL<br>>W | JRR WIN ==≕<br>/1 =CASDEF= | > 1<br>======  | ALT WIN      | ===><br>=*==================(00 | ) BROWSE | )=PLEXMGR== | =====1===          |  |
| CM       | ID CAS                     | Cur D          | escription   | (***                            |          | Status      | VTAM               |  |
|          | Name<br>MV2D               | Sys -<br>YES U | se CASDEF to | update                          |          | INSTALLED   | AppIName<br>*NONE* |  |
|          |                            |                |              |                                 |          |             |                    |  |

11. In the COMMAND field, type ADD EYUB and press Enter. Alternatively, move the cursor to the CMD field, type ADD and press Enter. The ADD CAS SYSTEM DEFINITION input panel is displayed:

```
----- ADD CAS SYSTEM DEFINITION ------
COMMAND ===>
CAS System Name
                  ===> EYUB
                                   (Recommended same as MVS System Name)
                   ===>
 Description
System Identification Information:
                                        SMF ID
 MVS System Name ===> EYUB
                                                        ===> *
 SysPlex Name
                   ===> *
                                        Subsystem ID
                                                        ===> *
System Communication Information:
 VTAM Appl Name ===> EYUCAS1B
XCF Group Name ===> EYUGROUP
Enter END to add the CAS System Definition.
Enter CANCEL to leave without adding.
```

- 12. Complete the ADD CAS SYSTEM DEFINITION input panel as shown in the example above, then press Enter. (See the *CICSPlex SM Administration* for a description of the fields on this panel). If the panel is displayed as a result of you typing ADD in the CMD field, the System Identification Information is already completed with your own system defaults. The CASDEF view is displayed again, this time showing an entry for CAS EYUB.
  - **Note:** The CAS name defaults to the MVS system name. You can define a CAS using a name other than the default. Use CASDEF to define it, save it, and delete the default entry. If, however, you do want to use the default CAS name, use the default definition, supplying a VTAM application name, and save it.

| DMMAND ===>                                                | SCROLL ==    | ==> PAGE |
|------------------------------------------------------------|--------------|----------|
| JRR WIN ===> 1 ALT WIN ===>                                |              |          |
| 11 =CASDEF=======EYUB====*================================ | )=PLEXMGR==: | ====2=== |
| D CAS Cur Description                                      | Status       | VTAM     |
| Name Sys                                                   |              | App1Name |
| EYUB YES SYSTEM B CAS                                      | INSTALLED    | EYUCAS1B |
| EYUA NO SYSTEM A CAS                                       | INSTALLED    | EYUCAS1A |

- 13. In the COMMAND field of the CASDEF view, type SAVE and press Enter.
- 14. Position the cursor in the CMD field next to the entry for EYUB, type INS and press Enter.
- 15. Return to the CICSPlex System Manager entry panel by typing RETURN in the COMMAND field of the CASDEF view and pressing Enter.

**Note:** CMAS-to-CMAS connections are also required for IVP2. However, these will be defined when the batch repository update facility is run in stage 5.

### 3: Start the CMAS EYUCMS1B

- 1. Before you can start the CMAS on system B, you must restart the CMAS on system A (EYUCMS1A). For information about starting EYUCMS1A, see "2: Start the CMAS EYUCMS1A" on page 323.
- 2. Check the CICS/ESA system initialization table (SIT) parameters in JCL EYUICM1B, in particular the SVC parameters and the default user, to ensure that they are suitable for your environment.

3. Submit JCL EYUICM1B. The output from JCL EYUICM1B is similar to this:

| (  | COMMAND  | INPUT ===: | > SCROLL ===> PAGE                                            |
|----|----------|------------|---------------------------------------------------------------|
|    | 14.39.14 | J0B00022   | IEC161I 056-084,EYUICM1B,CMAS,EYUDREP,,,                      |
|    | 14.39.14 | J0B00022   | IEC1611 CPSM111.SAMPLES.EYUCMS1B.EYUDREP,                     |
|    | 14.39.14 | J0B00022   | IEC1611 CPSM111.SAMPLES.EYUCMS1B.EYUDREP.DATA,                |
|    | 14.39.14 | J0B00022   | IEC161I ICFCAT.CPSM.CATALOGA                                  |
|    | 14.39.14 | J0B00022   | IEC161I 056-084,EYUICM1B,CMAS,EYUDREP,,,                      |
|    | 14.39.14 | J0B00022   | IEC161I CPSM111.SAMPLES.EYUCMS1B.EYUDREP,                     |
|    | 14.39.14 | J0B00022   | IEC161I CPSM111.SAMPLES.EYUCMS1B.EYUDREP.INDEX,               |
|    | 14.39.14 | J0B00022   | IEC161I ICFCAT.CPSM.CATALOGA                                  |
|    | 14.39.14 | J0B00022   | IEC161I 062-086,EYUICM1B,CMAS,EYUDREP,,,                      |
|    | 14.39.14 | J0B00022   | IEC161I CPSM111.SAMPLES.EYUCMS1B.EYUDREP,                     |
|    | 14.39.14 | J0B00022   | IEC161I CPSM111.SAMPLES.EYUCMS1B.EYUDREP.DATA,                |
|    | 14.39.14 | J0B00022   | IEC161I ICFCAT.CPSM.CATALOGA                                  |
|    | 14.39.17 | J0B00022   | +EYUXL0022I EYUCMS1B CMAS Phase I initialization complete     |
|    | 14.39.17 | J0B00022   | +EYUXL0020I EYUCMS1B ESSS connection in progress              |
|    | 14.39.17 | J0B00022   | +EYUXL0004I EYUCMS1B ESSS connection complete                 |
|    | 14.39.19 | J0B00022   | +EYUCR0006W EYUCMS1B Security checking disabled per SEC(NO) E |
|    | 14.39.20 | J0B00022   | +EYUXL0007I EYUCMS1B CMAS Phase II initialization complete    |
|    | 14.39.21 | J0B00022   | +EYUXL0007I EYUCMS1B CMAS Phase III initialization complete   |
|    | 14.39.21 | J0B00022   | +EYUXL0007I EYUCMS1B CMAS Phase IV initialization complete    |
|    | 14.39.21 | J0B00022   | +EYUXL0010I EYUCMS1B CMAS initialization complete             |
|    | 14.39.24 | J0B00022   | +EYUXL0008I EYUCMS1B CICSPlex registration complete           |
|    | 14.39.24 | J0B00022   | +EYUXL0009I EYUCMS1B CAS connection established               |
|    |          |            |                                                               |
| ١. |          |            |                                                               |

4. In the output from EYUICM1B, look for messages EYUXL0009I and EYUXL0008I to confirm that CMAS EYUCMS1B is started.

### 4: Run the batched repository update facility on system B

During this stage of IVP2, you load several definitions into the data repository of CMAS EYUCMS1B using the batched repository update facility.

- 1. Log on to TSO on system B. Select the CICSPlex SM option from the main ISPF panel; the CICSPlex SM option is CP if you are using the supplied samples. Ensure that "EYUB" is specified as the subsystem ID. (This can be changed using option 0.1 from the main ISPF panel.) The CICSPlex System Manager entry panel is displayed.
- 2. Set the context and scope fields of the CICSPlex System Manager entry panel to EYUCMS1B, then type 2 in the OPTION field and press Enter. The MENU menu is displayed.
- 3. From the CICSPlex SM MENU menu, select ADMCONFG. The ADMCONFG menu is displayed. From the ADMCONFG menu, select BATCHREP. The BATCHREP view is displayed:

```
26MAR199914:40:58------INFORMATION DISPLAYCOMMAND==>SCROLL==> PAGECURR WIN==>ALT WIN==>W1=BATCHREP======EYUCMS1B=EYUCMS1B=26MAR1999==14:40:45=CPSM=======BBMXBD151 There is no data which satisfies your request
```

4. To submit a job to update the data repository of CMAS EYUCMS1B, type SUB in the COMMAND field of the BATCHREP view and press Enter. The Start Batch Run input panel is displayed:

```
      COMMAND ===>

      Data Set Name
      ===> 'CICSTS13.CPSM.SEYUDEF'

      Data Set Member
      ===> EYUDDRIB

      Print Class
      ===> H

      Print Node
      ===> *

      Output Userid
      ===> *

      Run Type
      ===> EXECUTE

      Press ENTER to Run the Job.
      Type END or CANCEL to cancel without Running.
```

- 5. Complete the Start Batch Run screen as shown in the example above and press Enter. Verify that the batched repository update facility has created the definitions by examining the JOBLOG of EYUICM1B, which is in the HELD output queue.
- 6. Return to the CICSPlex SM MENU menu by typing MENU in the COMMAND field of the BATCHREP view and pressing Enter.

# 5: Enable EYUCMS1B to manage EYUPLX01

During this stage of IVP2, you define EYUCMS1B as a secondary CMAS for CICSplex EYUPLX01. (CMAS EYUCMS1A is the primary CMAS for EYUPLX01.)

1. Log on to TSO on system A and select the CICSPlex SM option from the main ISPF panel. (The CICSPlex SM option is CP if you are using the supplied samples.) The CICSPlex System Manager entry panel is displayed:

```
----- CICSPlex System Manager -----
OPTION ===>
              - User Session Parameters
- List of Service Points
  0 PROFILE
  1 PLEXMGR
                - List of Service Points
  2 CPSM
                - CICSPlex SM
        Default Criteria for CPSM:
    Context
                       ===> EYUCMS1A
                      ===> EYUCMS1A
    Scope
    Warning Record Count ===> 0
                                       0 for no checking
                      ===> YES
    Require Set
                                      YES, NO
               Licensed Materials - Property of IBM
               5596-081 (C) Copyright IBM Corp. 1994, 1995.
               All Rights Reserved. U.S. Government Users
               Restricted Rights - Use, Duplication or Disclosure
               restricted by GSA ADP Schedule Contract with IBM Corp.
```

2. Ensure that both the Context and the Scope fields on the CICSPlex System Manager entry panel are set to EYUCMS1A. Type 2 in the OPTION field and press Enter. The MENU menu is displayed:

| 26MAR1999 14: | 42:11 INFORMATION DISPLAY                                   |
|---------------|-------------------------------------------------------------|
| COMMAND ===>  | SCROLL ===> PAGE                                            |
| CURR WIN ===> | 1 ALT WIN ===>                                              |
| W1 =MENU===== | =====EYUCMS1A=EYUCMS1A=26MAR1999==14:42:11=CPSM=======14=== |
| CMD Name      | Description                                                 |
| ANALYSIS      | Real Time Analysis Operations Views                         |
| CONFIG        | CMAS Configuration Operations Views                         |
| MONITOR       | Monitoring Views                                            |
| OPERATE       | Operations Views                                            |
| TOPOLOGY      | Topology Operations Views                                   |
| WORKLOAD      | Workload Operations Views                                   |
| ADMSAM        | RTA System Availability Monitoring Administration Views     |
| ADMMRM        | RTA MAS Resource Monitoring Administration Views            |
| ADMAPM        | RTA Analysis Point Monitoring Administration Views          |
| ADMCONFG      | CMAS Configuration Administration Views                     |
| ADMMON        | Monitor Administration Views                                |
| ADMTOPOL      | Topology Administration Views                               |
| ADMWLM        | Workload Manager Administration Views                       |
| ADMBAS        | Business Application Services Administration Views          |
| ADMRES        | Business Application Services Resource Views                |

3. Select ADMCONFG from the MENU menu. The ADMCONFG menu is displayed:

| 26MAR1999 14:42:18 INFORMATION D        | ISPLAY                          |
|-----------------------------------------|---------------------------------|
| COMMAND ===>                            | SCROLL ===> PAGE                |
| CURR WIN ===> 1 ALT WIN ===>            |                                 |
| W1 =MENU========EYUCMS1A=EYUCMS1A=26MA  | R1999==14:42:18=CPSM=======6=== |
| CMD Name Description                    |                                 |
|                                         |                                 |
| ADMCONFG CMAS Configuration Administrat | ion Views                       |
| BATCHREP Batched Repository Updates     |                                 |
| CPLEXDEF CICSplex Definitions           |                                 |
| CPLXCMAS CMAS in CICSplex Definitions   |                                 |
| CMTCMDEF CMAS-to-CMAS Link Definition   | S                               |
| CMTPMDEF CMAS-to-RMAS Link Definition   | S                               |
|                                         |                                 |

4. From the ADMCONFG menu, select CPLEXDEF. The CPLEXDEF view is displayed:

5. Move the cursor to the EYUPLX01 entry, type ADD in the CMD field, and press Enter. The Add CMAS to CICSPlex input panel is displayed:

| COMMAND ===>                                                                         |                      |                         |  |  |  |  |
|--------------------------------------------------------------------------------------|----------------------|-------------------------|--|--|--|--|
| CICSPlex Name<br>Description                                                         | EYUPLX01<br>IVP 1 CI | L<br>ICSPLEX            |  |  |  |  |
| CMAS Name                                                                            | ===>                 | Name of CMAS or Generic |  |  |  |  |
| Press ENTER to add CMAS to CICSPLEX.<br>Type END or CANCEL to cancel without adding. |                      |                         |  |  |  |  |

- 6. In the CMAS Name field of the Add CMAS to CICSPlex input panel, type EYUCMS1B and press Enter. The CPLEXDEF view is redisplayed.
- 7. To verify that the data repository on system B has been updated with the definition of EYUPLX01, you must change the current context and scope to EYUCMS1B. To change the context and scope, type SET in the COMMAND field of the CPLEXDEF view and press Enter. Complete the SET WINDOW, CONTEXT, PRODUCT, SCOPE, AND VIEW panel and press Enter.
- 8. Enter CMASPLEX in the COMMAND field of the CPLEXDEF view. The CMASPLEX view, showing CICSplexes managed by EYUCMS1B, is displayed: An entry for EYUPLX01 appears in the CMASPLEX view.

```
26MAR1999 14:43:38 ------ INFORMATION DISPLAY -----

COMMAND ===> SCROLL ===> PAGE

CURR WIN ===> 1 ALT WIN ===>

W1 =CMASPLEX======EYUCMS1B=EYUCMS1B=26MAR1999==14:43:38=CPSM========1===

CMD CICSP1ex MP

--- ----- ---

EYUPLX01 YES
```

9. Return to the CICSPlex SM MENU menu by typing MENU in the COMMAND field of the CMASPLEX view and pressing Enter.

# 6: Start the MAS EYUMAS1B

- 1. Before you can start the MAS on system B, you must restart the MAS on system A (EYUMAS1A). For information about starting EYUMAS1A, see "5: Start the MAS EYUMAS1A" on page 327.
- 2. Check the SIT parameters in JCL EYUIMS1B, in particular the SVC numbers and the default user, to ensure that they are suitable for your environment.
- 3. Submit JCL EYUIMS1B from TSO. Output similar to this appears in the job log:

| COMMAND  | INPUT ===> | > SCROLL ===> PAGE                                            |
|----------|------------|---------------------------------------------------------------|
| 14.46.38 | J0B00024   | IEC161I CPSM140.SAMPLES.EYUMAS1B.DFHINTRA.DATA,               |
| 14.46.38 | J0B00024   | IEC161I ICFCAT.CPSM.CATALOGA                                  |
| 14.46.38 | J0B00024   | +DFHTD0101I EYUMAS1B Transient Data initialization has ended. |
| 14.46.38 | J0B00024   | +DFHFC0101I EYUMAS1B File Control initialization has ended.   |
| 14.46.38 | J0B00024   | +DFH4508 - EYUMAS1B - CICS SYSTEM LOG. PRIMARY DATA SET NOW   |
| 14.46.38 | J0B00024   | +DFH4500 - 01 OF 01 JOURNALS SUCCESSFULLY OPENED              |
| 14.46.38 | J0B00024   | +DFHCP0102I EYUMAS1B CPI initialization has ended.            |
| 14.46.38 | J0B00024   | +DFHPR0105I EYUMAS1B Partner resource manager initialization  |
| 14.46.38 | J0B00024   | +DFHAI0102I EYUMAS1B AITM initialization has ended.           |
| 14.46.38 | J0B00024   | +DFHSI1511I EYUMAS1B Installing group list MAS1BGPL.          |
| 14.46.54 | J0B00024   | +DFHSI8430I EYUMAS1B About to link to PLT programs during the |
| 14.46.54 | J0B00024   | +EYUNX0001I EYUMAS1B LMAS PLTPI program starting              |
| 14.46.54 | J0B00024   | +DFHSI8434I EYUMAS1B Control returned from PLT programs durin |
| 14.46.54 | J0B00024   | +DFHSI1517 EYUMAS1B Control is being given to CICS.           |
| 14.46.55 | J0B00024   | +EYUXL0003I EYUMAS1B CPSM Version 140 LMAS startup in progres |
| 14.46.58 | J0B00024   | +EYUXL0022I EYUMAS1B LMAS Phase I initialization complete     |
| 14.46.58 | J0B00024   | +EYUXL0020I EYUMAS1B ESSS connection in progress to CICSPLEX( |
| 14.46.58 | J0B00024   | +EYUXL0004I EYUMAS1B ESSS connection complete                 |
| 14.46.58 | J0B00024   | +EYUXL0007I EYUMAS1B LMAS Phase II initialization complete    |
|          |            |                                                               |

4. Look for messages EYUXL0004I and EYUXL0007I in the output to confirm that the MAS is active.

# **Testing CICSPlex SM functions**

During this part of IVP2, you test the topology, operations, monitoring, analysis, and workload-management functions of CICSPlex SM on system B.

### Test the topology functions on system B

As in the case of IVP1, you test the topology functions of CICSPlex SM by installing a resource in a CICS system and then deleting that resource. After each action, you check that the change is known to CICSPlex SM. During this stage of IVP2, a test is also made of the CMAS-to-CMAS links.

- 1. From the MENU menu on system A, change the context and scope values from EYUCMS1B to EYUPLX01 using the SET command (as described in "Test the topology functions on system A" on page 328).
- 2. From the CICSPlex SM MENU menu, select TOPOLOGY. The TOPOLOGY menu is displayed:

3. From the TOPOLOGY menu select the MAS entry. The MAS view, showing all CICS systems belonging to CICSplex EYUPLX01, is displayed:

Notice that both EYUMAS1A and EYUMAS1B are ACTIVE, and that both MASs are visible from system B.

- 4. Display the OPERATE menu by typing OPERATE in the COMMAND field of the MAS view and pressing Enter. In the COMMAND field of the OPERATE menu, type the value PROGRAM EYUZZZZZ and press Enter. This command requests a display of programs named EYUZZZZZ. The PROGRAM view is displayed.
- 5. In the PROGRAM view, the message "There is no data which satisfies your request" is displayed. (However, if you have run the IVP before but did not delete the entry for program EYUZZZZZ, data for EYUZZZZZ might be displayed. In this case, delete the entry for EYUZZZZZ as described in step 12 on page 359 before continuing with IVP2.)
- 6. From a second display, and following your local procedures, log on to CICS system EYUMAS1B.

```
*****/ *****/ *****/
                      ******
**////**/
        **/// **////**/ **////**/
            **\
                   // **/
**\
   //
         **\
                            11
              **\
**\
         **\
                      ******\
              **\
                      ******
         **\
         **\
              **\
                       \\\\\**\
                  **\ **\
   **\
        **\
              **\
*******/ ******/ *******/ ******/
*****// *****/ *****// *****//
        //////
 //////
               //////
                       \\\\\\ TM
```

7. From the CICS screen, start the CEDA transaction to define program EYUZZZZ in group EYUIVP:

|   | OVERTYPE TO MOD | DIFY  |            |        | CICS RELEASE = 0530                     |
|---|-----------------|-------|------------|--------|-----------------------------------------|
|   | CEDA DEFine     |       |            |        |                                         |
|   | PROGram         | :     | EYUZZZZZ   |        |                                         |
|   | Group           | :     | EYUIVP     |        |                                         |
|   | DEscription     | ==>   |            |        |                                         |
|   | Language        | ==>   | CObol      | (      | CObol   Assembler   Le370   C   Pli     |
|   | RELoad          | ==>   | No         | 1      | No Yes                                  |
|   | RESident        | ==>   | No         | 1      | No Yes                                  |
|   | USAge           | ==>   | Normal     | 1      | Normal   Transient                      |
|   | USElpacopy      | ==>   | No         | 1      | No Yes                                  |
|   | Status          | ==>   | Enabled    | I      | Enabled Disabled                        |
|   | RS1             | :     | 00         | (      | 0-24   Public                           |
|   | Cedf            | ==>   | Yes        | `      | Yes No                                  |
|   | DAtalocation    | ==>   | Below      | E      | Below Any                               |
|   | EXECKey         | ==>   | User       | ι      | User   Cics                             |
|   | COncurrency     | ==>   | Quasirent  | (      | Quasirent   Threadsafe                  |
|   | REMOTE ATTRIBU  | JTES  |            |        |                                         |
|   | DYnamic         | ==>   | No         | 1      | No Yes                                  |
|   | REMOTESystem    | ==>   |            |        |                                         |
| + | - REMOTEName    | ==>   |            |        |                                         |
|   | I New group E   | IVIUY | o created. |        |                                         |
|   |                 |       |            |        | APPLID=EYUMAS1B                         |
|   | DEFINE SUCCESS  | SFUL  |            |        | TIME: 13.45.31 DATE: 98.357             |
| F | PF 1 HELP 2 COM | 3 EI  | ND         | 6 CRSI | R 7 SBH 8 SFH 9 MSG 10 SB 11 SF 12 CNCL |
|   |                 |       |            |        |                                         |
|   |                 |       |            |        |                                         |

Allow the remainder of the definition values to default.

8. Using CEDA, install the group EYUIVP in the running CICS system EYUMAS1B.

Exit CEDA and clear the screen.

| ĺ | OVERTYPE TO MOI | DIFY         |                                              |
|---|-----------------|--------------|----------------------------------------------|
| I | CEDA Install    |              |                                              |
| I | Connection      | ==>          |                                              |
| I | DB2Conn         | ==>          |                                              |
| I | DB2Entry        | ==>          |                                              |
| I | DB2Tran         | ==>          |                                              |
| I | DOctemplate     | ==>          |                                              |
| I | Enqmode1        | ==>          |                                              |
| I | File            | ==>          |                                              |
| I | Journalmodel    | ==>          |                                              |
| I | Lsrpool         | ==>          |                                              |
| I | Mapset          | ==>          |                                              |
| I | PARTItionset    | ==>          |                                              |
| I | PARTNer         | ==>          |                                              |
| I | PROCesstype     | ==>          |                                              |
| I | PROFile         | ==>          |                                              |
| I | PROGram         | ==> EYUZZZZZ |                                              |
| I | Requestmodel    | ==>          |                                              |
| I | Sessions        | ==>          |                                              |
| I | TCpipservice    | ==>          |                                              |
| I | TDqueue         | ==>          |                                              |
| I | TErminal        | ==>          |                                              |
| I | TRANClass       | ==>          |                                              |
| I | TRansaction     | ==>          |                                              |
| I | TSmodel         | ==>          |                                              |
| I | TYpeterm        | ==>          |                                              |
| I | Group           | ==> EYUIVP   |                                              |
| I |                 |              |                                              |
| I |                 |              |                                              |
|   |                 | CC THI       | APPLID=EYUMASIB                              |
|   | INSTALL SULLES  |              | IIME: 13.43.44 DATE: 90.337                  |
|   | YF I MELY       | S END        | U LK3K / 3DN Ø 3FN 9 M3G 10 3B 11 3F 12 LNLL |
| l |                 |              |                                              |

9. Return to the CICSPlex SM terminal session where the PROGRAM view is still displayed and press Enter. The contents of the view are refreshed and an entry for program EYUZZZZ appears:

```
      26MAR1999
      14:50:22
      INFORMATION DISPLAY

      COMMAND
      ===>
      SCROLL ===> PAGE

      CURR WIN ===>
      ALT WIN ===>
      W1 =PROGRAM======EYUPLX01=EYUPLX01=26MAR1999==14:50:22=CPSM======1===

      CMD Program CICS
      Enabled
      Use
      Current Program
      Shared
      CEDF

      ---
      Name----
      System--
      Status--
      Count--
      Use----
      Language-
      Status
      Option

      EYUZZZZZ
      EYUMASIB
      ENABLED
      0
      0
      COBOL
      PRIVATE
      CEDF
```

The appearance of an entry for program EYUZZZZZ in EYUMAS1B confirms that the CICSPlex SM TOPOLOGY function is working.

- 10. To verify CICSPlex SM's ability to act on the resource, discard the program by moving the cursor to the CMD field of the EYUZZZZ entry, typing DSC, and pressing Enter. The program is discarded from the running CICS system and the message "There is no data which satisfies your request" appears again.
- 11. To verify that the program has been discarded from the running CICS system, return to the EYUMAS1B terminal screen and enter CEMT INQUIRE PROGRAM(EYUZZZZ). The "NOT FOUND" message is displayed:

| STATUS: RESULTS - OVERTYPE TO MODIFY<br>Prog(EYUZZZZ) | NOT FOUND                                                                       |
|-------------------------------------------------------|---------------------------------------------------------------------------------|
|                                                       |                                                                                 |
|                                                       |                                                                                 |
|                                                       |                                                                                 |
|                                                       |                                                                                 |
|                                                       |                                                                                 |
| RESPONSE: 1 ERROR<br>PF 1 HELP 3 END 7 S              | APPLID=EYUMAS1B<br>TIME: 14.51.01 DATE: 23.12.93<br>SBH 8 SFH 9 MSG 10 SB 11 SF |
|                                                       |                                                                                 |

12. Delete the CEDA definition for program EYUZZZZZ in CICS system EYUMAS1B:

|               | זנגע         |        |        |                |                  |  |
|---------------|--------------|--------|--------|----------------|------------------|--|
|               | JIFT         |        |        |                |                  |  |
| All           | >            |        |        |                |                  |  |
| All           | >            |        |        |                |                  |  |
| DD2Comm       | >            |        |        |                |                  |  |
| DB2Conn       | >            |        |        |                |                  |  |
| DBZENUry      | >            |        |        |                |                  |  |
| DBZIrdn       | ==>          |        |        |                |                  |  |
| Ductemplate   | >            |        |        |                |                  |  |
|               | >            |        |        |                |                  |  |
| File          | >            |        |        |                |                  |  |
| Journalmodel  | >            |        |        |                |                  |  |
| LSrpool       | >            |        |        |                |                  |  |
| Mapsel        | >            |        |        |                |                  |  |
| PARIITIONSET  | ==>          |        |        |                |                  |  |
| PARINEr       | ==>          |        |        |                |                  |  |
| PROCESSType   | ==>          |        |        |                |                  |  |
| PROFILE       | ==>          |        |        |                |                  |  |
| PROGram       | ==> EYUZZZZZ |        |        |                |                  |  |
| REQUESTMODEL  | ==>          |        |        |                |                  |  |
| Sessions      | ==>          |        |        |                |                  |  |
| ICpipservice  | ==>          |        |        |                |                  |  |
| IDqueue       | ==>          |        |        |                |                  |  |
| IErminal      | ==>          |        |        |                |                  |  |
| TRANCTass     | ==>          |        |        |                |                  |  |
| IRansaction   | ==>          |        |        |                |                  |  |
| TSmodel       | ==>          |        |        |                |                  |  |
| lYpeterm      | ==>          |        |        |                |                  |  |
| Group         | ==> EYUIVP   |        |        |                |                  |  |
| T 0 5901790   |              |        |        |                |                  |  |
| I Group EYUIV | deleted.     |        |        |                |                  |  |
|               |              |        |        | TIME 10 47 50  | APPLID=EYUMASIB  |  |
| DELEIE SUCCES |              | C 0000 | 7 6011 | 11ME: 13.4/.59 | DAIE: 98.35/     |  |
| PF I HELP     | 3 END        | D CR2K | 1 2RH  | 8 2FH 9 MSG 10 | SR IT 2E IS CNCL |  |
|               |              |        |        |                |                  |  |

End the CICS terminal session using CESF LOGOFF and return to the CICSPlex SM terminal session.

13. In the COMMAND field of the PROGRAM view type MENU and press Enter to return to the CICSPlex SM MENU menu.

# Test the operations functions on system B

During this stage of IVP2 you:

- Change the value of a CICS resource via CICSPlex SM
- Test the CICSPlex SM help facility
- Test the CMAS-CMAS links.
- 1. From the CICSPlex SM MENU menu on system A, ensure that the context and scope are still set to EYUPLX01 before selecting the OPERATE option. The OPERATE menu is displayed:

| 26MAR1999 13:4<br>COMMAND ===><br>CURR WIN ===> 1<br>W1 =MENU=====<br>CMD Name | H8:12 INFORMATION DISPLAY SCROLL ===> PAGE<br>L ALT WIN ===><br>======EYUPLX01=EYUPLX01=26MAR1999==13:48:12=CPSM=======15===<br>Description |
|--------------------------------------------------------------------------------|----------------------------------------------------------------------------------------------------|
| OPERATE<br>CICSBTS                                                             | Operations Views<br>CICS RTS Views                                                                                                    |
| CONNECT                                                                        | Connection Views                                                                                                    |
| DB2                                                                            | DB2 and DBCTL Views                                                                                                    |
| DOCTEMP                                                                        | Document Template Views                                                                                                    |
| ENQUEUE                                                                        | Global Enqueue Views                                                                                                    |
| EXIT                                                                           | Exit Views                                                                                                    |
| FEPI                                                                           | FEPI Views                                                                                                    |
| FILE                                                                           | File Views                                                                                                    |
| JOURNAL                                                                        | Journal Views                                                                                                    |
| PROGRAM                                                                        | Program Views                                                                                                    |
| REGION                                                                         | CICS Region Views                                                                                                    |
| TASK                                                                           | Task Views                                                                                                    |
| TCPIPS                                                                         | TCP/IP Service Views                                                                                                    |
| TDQ                                                                            | Transient Data Queue Views                                                                                                    |
| TEMPSTOR                                                                       | Temporary Storage Queue Views                                                                                                    |
| TERMINAL                                                                       | Terminal Views                                                                                                    |
| TRANS                                                                          | Transaction Views                                                                                                    |
| UOW                                                                            | Unit of Work Views                                                                                                    |
|                                                                                |                                                                                                    |

- 2. From the OPERATE menu, enter CICSRGN to display details of CICS regions in EYUPLX01. From the CICSRGN view, display a detailed view of data for region EYUMAS1B by moving the cursor to the entry for EYUMAS1B and pressing Enter. The CICSRGND view for EYUMAS1B is displayed.
- 3. Move the cursor to the Current Tasks field and press Enter. The CICSRGN3 view is displayed. Verify that the help function is working by typing HEL in the COMMAND field of the CICSRGN3 view, moving the cursor to the MAxtasks field, and pressing Enter. A pop-up panel, <sup>4</sup> in which the MAxtasks field is described, overwrites the CICSRGN3 view.

Type END in the COMMAND field of the help panel and press Enter to return to the CICSRGN3 view.

4. From a second display screen, and following your local procedure, log on to CICS system EYUMAS1B. Type CEMT INQUIRE SYSTEM and press Enter. A summary of current values for CICS system EYUMAS1B is displayed:

<sup>4.</sup> If you are using a version of ISPF prior to Version 3 Release 1, all help information is provided in full-screen panels.

| STATUS: RESULTS - OVERTYPE TO MOD      | IFY                           |
|----------------------------------------|-------------------------------|
| Actopentcbs(000)                       | Progautoexit( DFHPGADX )      |
| Aging( 00001 )                         | Progautoinst( Autoinst )      |
| Akp( 00200 )                           | Reentprotect(Noreentprot)     |
| Cicstslevel(010300)                    | Release(0530)                 |
| Cmdprotect(Cmdprot)                    | Runaway( 0020000 )            |
| Db2conn( )                             | Scandelay( 0100 )             |
| Dfltuser(CPSM)                         | Sdtran(CESD)                  |
| Dsalimit( 05242880 )                   | Sosstatus(Notsos)             |
| Dsrtprogram( NONE )                    | Storeprotect(Inactive)        |
| Dtrprogram( DFHDYP )                   | Time( 0001000 )               |
| Dumping( Nosysdump )                   | Tranisolate(Inactive)         |
| Edsalimit( 0020971520 )                |                               |
| Forceqr( Force )                       |                               |
| Maxopentcbs( 100 )                     |                               |
| Maxtasks( 080 )                        |                               |
| Mrobatch( 001 )                        |                               |
| Oslevel()                              |                               |
| <pre>Prograutoctlg( Ctlgmodify )</pre> |                               |
|                                        | SYSID=MS1A APPLID=EYUMAS1B    |
| RESPONSE: NORMAL                       | TIME: 13.49.16 DATE: 23.12.98 |
| PF 1 HELP 3 END                        | 7 SBH 8 SFH 9 MSG 10 SB 11 SF |
|                                        |                               |

Take a note of the current MAxtasks value.

5. Return to the CICSPlex SM terminal session, move the cursor to any field to the left of the first column of data and type the word SET, then move the cursor to the MAxtasks field, change the current value to 60, and press Enter. The MAxtasks value changes to 60:

| 26MAR1999 13:49:39 | 9         | INFORMATIO      | N DISPLAY  |          |          |               | - |
|--------------------|-----------|-----------------|------------|----------|----------|---------------|---|
| COMMAND ===>       |           |                 |            |          | SCRO     | )LL ===> PAGE |   |
| CURR WIN ===> 1    | ALT I     | WIN ===>        |            |          |          |               |   |
| >W1 =CICSRGN==CICS | RGN3=EYUP | LX01===EYUPLX01 | ===26MAR19 | 999==15: | :37:31== | ===CPSM=====  | 1 |
| CICS System        | DJ13A0    | Tot Pgrm Use.   | 11         | Cur LU   | Sess     | 0             |   |
| Current Tasks      | 3         | Pgrm Compress   | 0          | HWM LU   | Sess     | 0             |   |
| Peak Tasks         | 13        | Cur Act UTrn.   | 3          |          |          |               |   |
| Current Amax.      | N/A       | Cur Que UTrn.   | Θ          |          |          |               |   |
| Peak Amaxtask      | N/A       | Peak Act UTrn   | 4          |          |          |               |   |
| Total Tasks        | 107       | Peak Que UTrn   | 0          |          |          |               |   |
| Interval task      | 6         | Totl Act UTrn   | 6          |          |          |               |   |
| Times at MAXT      | 0         | Totl Que UTrn   | Θ          |          |          |               |   |
| Act Max Tasks      | N/A       | Tot Que Time.   | 00:00:00   |          |          |               |   |
| Maxtasks           | 60        | Cur Que Time.   | 00:00:00   |          |          |               |   |
| Pgrm AIn Attm      | 0         | PRSS Ing Cnt.   | Θ          |          |          |               |   |
| Pgrm AIn Xrej      | 0         | PRSS NIB Cnt.   | Θ          |          |          |               |   |
| Pgrm AIn Fail      | 0         | PRSS Opn Cnt.   | Θ          |          |          |               |   |
| Pgrm Load NIU      | 26        | PRSS UbndCnt.   | Θ          |          |          |               |   |
| Tot NIU Qtime      | 00:00:00  | PRSS Err Cnt.   | Θ          |          |          |               |   |
| NIU Reclaims.      | 9         |                 |            |          |          |               |   |
|                    |           |                 |            |          |          |               |   |

6. To verify that the value has been changed in the CICS system itself, return to the CICS (EYUMAS1B) session and enter the CEMT INQUIRE SYSTEM command again. The MAxtasks value is 60:

| STATUS: RESULTS - OVERTYPE TO MOD      |                               |  |
|----------------------------------------|-------------------------------|--|
| Actopentcbs(000)                       | Progautoexit( DFHPGADX )      |  |
| Aging( 00001 )                         | Progautoinst ( Autoinst )     |  |
| Akp( 00200 )                           | Reentprotect(Noreentprot)     |  |
| Cicstslevel (010300)                   | Release(0530)                 |  |
| Cmdprotect(Cmdprot)                    | Runaway( 0020000 )            |  |
| Db2conn()                              | Scandelay( 0100 )             |  |
| Dfltuser(CPSM)                         | Sdtran(CESD)                  |  |
| Dsalimit( 05242880 )                   | Sosstatus(Notsos)             |  |
| Dsrtprogram( NONE )                    | Storeprotect(Inactive)        |  |
| Dtrprogram( DFHDYP )                   | Time( 0001000 )               |  |
| Dumping(Nosysdump)                     | Tranisolate(Inactive)         |  |
| Edsalimit( 0020971520 )                |                               |  |
| Forceqr( Force )                       |                               |  |
| Maxopentcbs( 100 )                     |                               |  |
| Maxtasks( 060 )                        |                               |  |
| Mrobatch( 001 )                        |                               |  |
| Oslevel()                              |                               |  |
| <pre>Prograutoctlg( Ctlgmodify )</pre> |                               |  |
|                                        | SYSTD=MS1A APPLTD=FYUMAS1B    |  |
| RESPONSE. NORMAL                       | TIME: 13 49 16 DATE: 23 12 98 |  |
| PF 1 HELP 3 END                        | 7 SBH 8 SFH 9 MSG 10 SB 11 SF |  |
|                                        |                               |  |
|                                        |                               |  |

End the CICS terminal session using CESF LOGOFF and return to the CICSPlex SM terminal session.

- 7. Type the command TRAN in the COMMAND field of the CICSRGN3 view and press Enter. The TRAN view, which shows all transactions currently installed in the CICSplex, is displayed. Scroll down and move the cursor to the CONL entry for EYUMAS1B, then press Enter. The LOCTRAND view, which shows details of local transaction CONL in EYUMAS1B, is displayed.
- 8. Return to the CICSPlex SM MENU menu by typing MENU in the COMMAND field of the LOCTRAND view and pressing Enter.

### Test the monitoring functions on system B

During this stage of IVP2, you check that monitoring data is being collected for EYUMAS1B. Monitoring was activated for EYUMAS1B by definitions loaded into the data repository of EYUCMS1B using the batched repository update facility.

- **Note:** This verification procedure should be attempted at least 15 minutes after EYUMAS1A has connected to EYUCMS1A, and EYUMAS1B has connected to EYUCMS1B, to allow some data to be gathered before you try to look at it.
  - 1. From the CICSPlex SM MENU menu, select the MONITOR option. The MONITOR menu is displayed:

| 6MAR1999 14:5<br>COMMAND ===><br>CURR WIN ===> 1<br>W1 =MENU=====<br>MD Name | 4:02 INFORMATION DISPLAY SCROLL ===> PAGE<br>ALT WIN ===><br>======EYUPLX01=EYUPLX01=26MAR1999==14:54:02=CPSM=======14===<br>Description |
|------------------------------------------------------------------------------|----------------------------------------------------------------------------------------------------|
| MONITOR<br>MONACTV                                                           | Monitoring Views<br>Installed Monitor Definitions                                                                                        |
|                                                                              | Connection Monitoring Views                                                                                                    |
| DB2                                                                          | DR2 and DRCTL Monitoring Views                                                                                                    |
| FEPI                                                                         | FEPI Monitoring Views                                                                                                    |
| FILE                                                                         | File Monitoring Views                                                                                                    |
| GLOBAL                                                                       | Global Resource Monitoring Views                                                                                                    |
| JOURNAL                                                                      | Journal Monitoring Views                                                                                                    |
| PROGRAM                                                                      | Program Monitoring Views                                                                                                    |
| REGION                                                                       | CICS Region Monitoring Views                                                                                                    |
| TDQ                                                                          | Transient Data Queue Monitoring Views                                                                                                    |
| TERMINAL                                                                     | Terminal Monitoring Views                                                                                                    |
| TRANS                                                                        | Transaction Monitoring Views                                                                                                    |
| INANS                                                                        | Transaction non-toring views                                                                                                    |

2. From the MONITOR menu, select the MONACTV entry. The MONACTV view, which lists active monitoring definitions, is displayed:

| 26M/ | R1999 14   | 4:54:09  |              | INFORMATIO | ON DISPLAY | Y          |           |             |
|------|------------|----------|--------------|------------|------------|------------|-----------|-------------|
| COMM | 1AND ===>  | >        |              |            |            |            | SCROLI    | _ ===> PAGE |
| CURF | R WIN ===> | > 1      | ALT WIN ==   | ==>        |            |            |           |             |
| W1   | =MONACTV=  |          | ==EYUPLX01=I | EYUPLX01=2 | 26MAR1999= | ==14:54:09 | )=CPSM=== | 21          |
| CMD  | Def        | CICS     | Status       | Active     | Resource   | Resource   | Include   | RODM        |
|      | Name       | System   |              | Period     | Name       | Туре       |           | Pop-        |
|      | *0000000   | EYUMAS1A | ACTIVE       |            | *          | MCICS      | YES       | YES         |
|      | *0000001   | EYUMAS1A | ACTIVE       |            | *          | MGLBL      | YES       | YES         |
|      | *0000002   | EYUMAS1A | ACTIVE       |            | *          | MDBX       | YES       | NO          |
|      | *0000003   | EYUMAS1B | ACTIVE       |            | *          | MCICS      | YES       | YES         |
|      | *0000004   | EYUMAS1B | ACTIVE       |            | *          | MGLBL      | YES       | YES         |
|      | *0000005   | EYUMAS1B | ACTIVE       |            | *          | MDBX       | YES       | NO          |
|      | EYUMOD01   | EYUMAS1A | ACTIVE       | EYUPDF01   | *          | MCONN      | YES       | NO          |
|      | EYUMOD02   | EYUMAS1A | ACTIVE       | EYUPDF01   | C0*        | MTRAN      | YES       | NO          |
|      | EYUMOD02   | EYUMAS1B | ACTIVE       | EYUPDF01   | C0*        | MTRAN      | YES       | NO          |
|      | EYUMOD03   | EYUMAS1A | ACTIVE       | EYUPDF01   | C0*        | MTDQS      | YES       | NO          |
|      | EYUMOD03   | EYUMAS1B | ACTIVE       | EYUPDF01   | C0*        | MTDQS      | YES       | NO          |
|      | EYUMOD04   | EYUMAS1A | ACTIVE       | EYUPDF01   | EQ*        | MTDQS      | YES       | NO          |
|      | EYUMOD04   | EYUMAS1B | ACTIVE       | EYUPDF01   | EQ*        | MTDQS      | YES       | NO          |
|      | EYUMOD05   | EYUMAS1A | ACTIVE       | EYUPDF01   | DFHCSD     | MFILE      | YES       | NO          |
|      | EYUMOD05   | EYUMAS1B | ACTIVE       | EYUPDF01   | DFHCSD     | MFILE      | YES       | NO          |
|      | EYUMOD06   | EYUMAS1A | ACTIVE       | EYUPDF01   | *          | MJRNL      | YES       | NO          |
|      | EYUMOD06   | EYUMAS1B | ACTIVE       | EYUPDF01   | *          | MJRNL      | YES       | NO          |
|      | EYUMOD07   | EYUMAS1A | ACTIVE       | EYUPDF01   | SP*        | MTERM      | YES       | NO          |
|      |            |          |              |            |            |            |           |             |
|      |            |          |              |            |            |            |           |             |

3. To verify that monitoring data is being captured, type MCICSRGN in the COMMAND field of the MONACTV view and press Enter. The MCICSRGN view is displayed. Move the cursor to the entry for EYUMAS1B and press Enter. The MCICSRGD view, showing detailed monitoring data for region EYUMAS1B, is displayed:

| COMMAND       ===>       SCROLL       ===>       PAGE         CURR WIN       ===>       1       ALT WIN       ===>       W1       #MCICSRGN=MCICSRGD=EYUPLX01=EYUPLX01=26MAR1999==14:54:23=CPSM=======1==         CICS       System       EYUMAS1B       CICS       Release.       0330       Start       Date       26MAR1999         Job       Name       EYUMS1B       Current       Tasks       10       Start       Time       14:46:30         Total       CPU       2.6       Real       Stg       Used       5928       Sysdumps       0         CF       CPU       0.0       Course       Autrees       0       0       0       0       0       0       0       0       0       0       0       0       0       0       0       0       0       0       0       0       0       0       0       0       0       0       0       0       0       0       0       0       0       0       0       0       0       0       0       0       0       0       0       0       0       0       0       0       0       0       0       0       0       0                                                                                                    |  |
|----------------------------------------------------------------------------------------------------|--|
| CURR WIN ===> 1       ALT WIN ===>         W1 =MCICSRGN=MCICSRGD=EYUPLX01=EYUPLX01=26MAR1999==14:54:23=CPSM=======1==         CICS System       EYUMAS1B CICS Release.         0330 Start Date       26MAR1999         Job Name       EYUMS1B Current Tasks       10 Start Time       14:46:30         Total CPU       2.6 Real Stg Used       5928 Sysdumps       0         CC CPU Date       0.0 Current Matter       0       0                                                                                                    |  |
| W1 =MCICSRGN=MCICSRGD=EYUPLX01=EYUPLX01=26MAR1999==14:54:23=CPSM======1==         CICS System       EYUMAS1B CICS Release.         0330 Start Date       26MAR1999         Job Name       EYUIMS1B Current Tasks       10 Start Time       14:46:30         Total CPU       2.6 Real Stg Used       5928 Sysdumps       0         C5 CPU Pate       0.0 Current Nutrition       0       Surday Sysdumps       0                                                                                                    |  |
| CICS SystemEYUMAS1B CICS Release.0330 Start Date26MAR1999Job NameEYUIMS1B Current Tasks10 Start Time14:46:30Total CPU2.6 Real Stg Used5928 Sysdumps0CC CPU Date0.0 Current Autority02.6 Surgers0                                                                                                    |  |
| Job NameEYUIMS1B Current Tasks10 Start Time14:46:30Total CPU2.6 Real Stg Used5928 Sysdumps0CS CPU Data0.0 Super Auto Instruction0.0 Super Super |  |
| Total CPU 2.6 Real Stg Used 5928 Sysdumps 0                                                                                                    |  |
|                                                                                                    |  |
| US UPU RALE U.U CUPP AUTOINST U Syscumps Suppr. U                                                                                                    |  |
| MI CPU Rate 0.0 Max AutoInst. 100 Trandumps 0                                                                                                    |  |
| Total Page In. 0 Pgrm AIn Try. N/A Trandumps Suppr 0                                                                                                    |  |
| CS PageIn Rate 0.0 Pgrm AIn Xrej N/A VTAM RPLMAX Cnt 11                                                                                                    |  |
| MI PageIn Rate 0.0 Pgrm AIn Fail N/A VTAM RPL Post 1                                                                                                    |  |
| Total Page Out 0 PRSS Inq Cnt. N/A Cnt VTAM SOS 0                                                                                                    |  |
| CS PagOut Rate 0.0 PRSS NIB Cnt. N/A VTAM ACB opens. 0                                                                                                    |  |
| MI PagOut Rate 0.0 PRSS Opn Cnt. N/A Library Loads 22                                                                                                    |  |
| Total SIO 200 PRSS UbndCnt. N/A Tot Load Time 0                                                                                                    |  |
| CS SIO Rate 0.2 PRSS Err Cnt. N/A Cur Load Wait 0                                                                                                    |  |
| MI SIO Rate 0.4 Cur LU Sess N/A Tot Load Wait 0                                                                                                    |  |
| Tot Pgm Use 1762 HWM LU Sess N/A Max Load Wait 1                                                                                                    |  |
| Pgm Compress 7 Cnt Max Wait 1                                                                                                    |  |
| Tot Load NIU 35 Total Wait Time 0                                                                                                    |  |
| Tot NIU QTime. 38:25:31.00 RPL Reopens 0                                                                                                    |  |
| NIU Reclaims 261                                                                                                    |  |
|                                                                                                    |  |

The presence of data in fields prefixed with CS or MI (for example, CS CPU Rate and MI CPU Rate) confirms that monitoring data is being collected.

4. Return to the CICSPlex SM MENU menu by typing MENU in the COMMAND field of the MCICSRGD view and pressing Enter.

### Test the analysis functions on system B

During this stage of IVP2, you test the analysis functions of CICSPlex SM by viewing the System Availability Monitoring (SAM) events that are generated because systems EYUMAS2A, EYUMAS3A, and EYUMAS4A are not active.

- **Note:** This part of IVP2 should be attempted between 0800 hours and 1700 hours local time.
  - 1. Ensure that the context and scope are still set to EYUPLX01 before selecting the ANALYSIS option from the CICSPlex SM MENU menu on system A. The ANALYSIS menu is displayed:

| 26MAR1999 14:54 | :37 INFORMATION DISPLAY               |                         |
|-----------------|---------------------------------------|-------------------------|
| COMMAND ===>    |                                       | SCROLL ===> PAGE        |
| CURR WIN ===> 1 | ALT WIN ===>                          |                         |
| W1 =MENU====ME  | NU====EYUPLX01=EYUPLX01=26MAR1999==14 | :54:37=CPSM========4=== |
| CMD Name        | Description                           |                         |
|                 |                                       |                         |
| ANALYSIS        | Real Time Analysis Operations Views   |                         |
| APACTV          | Installed Definitions in Analysis Po  | int                     |
| EVENT           | Outstanding Events                    |                         |
| RTAACTV         | Installed Analysis Definitions        |                         |
|                 |                                       |                         |

2. From the ANALYSIS menu, select the RTAACTV option. The RTAACTV view, which lists active ANALYSIS definitions, is displayed:

3. Via TSO SDSF, access the MVS console log on system A. Verify that the following external messages have appeared on the log:

| Сомм  | IAND INPUT ===> PAGE                                                  |
|-------|-----------------------------------------------------------------------|
| 0090  | +EYUPN0011W EYUCMS1A Context=EYUPLX01,Target=EYUMAS1B,Severity=VHS,   |
|       | Event=!!SAMOPS,Text=Currently available                               |
| 0090  | +EYUPN0011W EYUCMS1A                                                  |
| 0090  | +EYUPN0006W EYUCMS1A Notify created for RTADEF EYURTD21 by APM,       |
| 0090  | +EYUPN0006W EYUCMS1A Context=EYUPLX01,Target=EYUPLX01,Severity=HW ,   |
|       | Resource=EVENT,Key=*,Text=Outstanding EVENTs high                     |
| 0090  | +EYUPN0006W EYUCMS1A Notify created for RTADEF EYURTD02 by APM,       |
| 0090  | +EYUPN0006W EYUCMS1A Context=EYUPLX01,Target=EYUPLX01,Severity=VHS,   |
|       | Resource=LOCFILE,Key=DFHCSD,Text=File is not available                |
| 0090  | +EYUPN0007W EYUCMS1A Notify created for RTADEF EYURTD18 by MRM,       |
| 0090  | +EYUPN0007W EYUCMS1A Context=EYUPLX01,Target=EYUMAS1A,Severity=LW ,   |
|       | Resource=CICSRGN,Key=EYUMAS1A,Text=DTR not set to EYU9XLOP in TOR     |
| 0090  | +DFH4508 - EYUCMS1A - CICS SYSTEM LOG. PRIMARY DATA SET NOW RECEIVING |
|       | OUTPUT ON 6D6                                                         |
| 0090  | +EYUPN0006W EYUCMS1A Notify created for RTADEF EYURTD01 by APM,       |
| 0090  | +EYUPN0006W EYUCMS1A Context=EYUPLX01,Target=EYUPLX01,Severity=VHS,   |
|       | Resource=CONNECT,Key=1A2A,Text=Conn is not available                  |
| 0090  | +EYUPN0006W EYUCMS1A Notify created for RTADEF EYURTD01 by APM,       |
| 0090  | +EYUPN0006W EYUCMS1A Context=EYUPLX01,Target=EYUPLX01,Severity=VHS,   |
|       | Resource=CONNECT,Key=1A3A,Text=Conn is not available                  |
| 0090  | +EYUPN0006W EYUCMS1A Notify created for RTADEF EYURTD01 by APM,       |
| 0090  | +EYUPN0006W EYUCMS1A Context=EYUPLX01,Target=EYUPLX01,Severity=VHS,   |
|       | Resource=CONNECT,Key=1B4A,Text=Conn is not available                  |
| ***** | **************************************                                |
|       |                                                                       |

4. Return to the CICSPlex SM session, type EVENT in the COMMAND field of the RTAACTV menu, and press Enter. The EVENT view, which lists all current EVENTs for CICSplex EYUPLX01, is displayed:

| 26MAR1999 14:58:20 INFORMATION DISPLAY                                |   |
|-----------------------------------------------------------------------|---|
| COMMAND ===> SCROLL ==> PAGE                                          |   |
| CURR WIN ===> 1 ALT WIN ===>                                          |   |
| W1 =EVENT=======EYUPLX01=EYUPLX01=26MAR1999==14:58:20=CPSM=======7=== | : |
| CMD Name Target Sev Pri Type Dtl View Resource Key                    |   |
|                                                                       |   |
| !!SAMOPS EYUMAS2A VHS 255 SAM NO                                      |   |
| !!SAMOPS EYUMAS3A VHS 255 SAM NO                                      |   |
| !!SAMOPS EYUMAS4A VHS 255 SAM NO                                      |   |
|                                                                       |   |

The EVENT view shows RTA SAM events (those prefixed by !!) for EYUMAS2A, EYUMAS3A, and EYUMAS4A.

5. Return to the CICSPlex SM MENU menu by typing MENU in the COMMAND field of the EVENT view and pressing Enter.

### Test the workload-management functions on system B

During this stage of IVP2, you define a workload specification and confirm that it is installed in EYUPLX01.

1. From the CICSPlex SM MENU menu on system A, ensure that context and scope are still set to EYUPLX01 before selecting the ADMWLM option. The ADMWLM menu is displayed:

| 26MAR1999 14:5<br>COMMAND ===><br>CURR WIN ===> 1<br>W1 =MENU=====<br>CMD Name | 9:12 INFORMATION DISPLAY SCROLL ===> PAGE<br>ALT WIN ===><br>======EYUPLX01=EYUPLX01=26MAR1999==14:59:12=CPSM======10===<br>Description |
|--------------------------------------------------------------------------------|----------------------------------------------------------------------------------------------------|
| ADMWLM                                                                         | Workload Manager Administration Views                                                                                                   |
| WLMSPEC                                                                        | Workload Specifications                                                                                                    |
| WLMGROOP                                                                       | Workload Groups                                                                                                    |
| WLMDEF                                                                         | Workload Definitions                                                                                                    |
| TRANGRP                                                                        | Transaction Groups                                                                                                    |
| WLMSCOPE                                                                       | Members Associated with Workload Specifications                                                                                         |
| WLMINSPC                                                                       | Workload Groups in Specifications                                                                                                    |
| WLMINGRP                                                                       | Workload Definitions in Groups                                                                                                    |
| DTRINGRP                                                                       | Transactions in Transaction Groups                                                                                                    |

2. From the ADMWLM menu, select the WLMSPEC option. The WLMSPEC view, showing all workload specifications defined in the CICSplex, is displayed:

```
26MAR199914:59:29INFORMATION DISPLAYCOMMAND===>SCROLL ===> PAGECURR WIN ===>ALT WIN ===>W1 =WLMSPEC=======EYUPLX01=EYUPLX01=26MAR1999==14:59:12=CPSM======BBMXBD15I There is no data which satisfies your request
```

Message BBMXBD15I is displayed because there are currently no workload specifications for EYUPLX01.

3. To create a workload specification, type CRE in the COMMAND field of the WLMSPEC view and press Enter. The Create WLM Specification input panel is displayed:

| COMMAND ===>                                                                               |                                      |                                                                                                    |  |
|--------------------------------------------------------------------------------------------|--------------------------------------|----------------------------------------------------------------------------------------------------|--|
| WLM Spec Name<br>Description                                                               | ===> eyuwmsvp<br>===> SSet - WLM     | 1 IVP Specification                                                                                                   |  |
| Affinity Relation                                                                          | ===>                                 | Default Affinity Relation                                                                                             |  |
| Affinity Lifetime                                                                          | (USERID<br>===><br>(SIGNON<br>ACTIVI | ), LUNAME, GLOBAL, BAPPL)<br>Default Affinity Lifetime<br>I, LOGON, SYSTEM, PERMANENT, PCONV, DELIMIT<br>TY, PROCESS) |  |
| Match Key                                                                                  | ===> USERID                          | Default Primary search criteria                                                                                       |  |
| Create Affinity                                                                            | ===>                                 | Create Auto Affinity (YES, NO)                                                                                        |  |
| Target Scope                                                                               | ===> EYUCSG05                        | Default CICS System,Group or Generic                                                                                  |  |
| Event Name                                                                                 | ===>                                 | RTADEF, STATDEF, or Generic                                                                                           |  |
| Abend Health                                                                               | ===> 0                               | AOR ABEND Health Factor (0 - 99)                                                                                      |  |
| Abend Load                                                                                 | ===> 0                               | AOR ABEND Load Factor (0 - 99)                                                                                        |  |
| Algorithm Type                                                                             | ===> QUEUE                           | Algorithm Type (GOAL, QUEUE)                                                                                          |  |
| Press ENTER to create WLM Specification.<br>Type END or CANCEL to cancel without creating. |                                      |                                                                                                    |  |

Complete the input panel as shown in the example above. Press Enter to create the new workload specification.

4. The WLMSPEC view is redisplayed, but this time with an entry for workload specification EYUWMSVP. To add a TOR to specification EYUWMSVP, move the cursor to the beginning of the EYUWMSVP entry in the WLMSPEC view, type ADD, and press Enter. The Add Scope for Specification input panel is displayed:

| COMMAND ===>                                                                                   |                                                                                                    |  |  |  |  |
|------------------------------------------------------------------------------------------------|----------------------------------------------------------------------------------------------------|--|--|--|--|
| WLM Spec Name<br>Description                                                                   | EYUWMSVP<br>SSet - WLM IVP Specification                                                                  |  |  |  |  |
| Scope ====<br>Option ====                                                                      | <ul> <li>EYUMAS1A CICS System, Group or Generic</li> <li>FORCE, NULL, or NONE for System Group</li> </ul> |  |  |  |  |
| Press ENTER to add WLM Specification to Scope.<br>Type END or CANCEL to cancel without adding. |                                                                                                    |  |  |  |  |

Enter the scope value EYUMAS1A and press Enter.

5. The WLMSPEC view is redisplayed. In the COMMAND field of the WLMSPEC view, type WLMSCOPE and press Enter. The WLMSCOPE view, showing the scope of each workload specification in EYUPLX01, is displayed:

```
26MAR1999 15:00:42 ----- INFORMATION DISPLAY ------

COMMAND ===> SCROLL ===> PAGE

CURR WIN ==> 1 ALT WIN ===>

W1 =WLMSCOPE======EYUPLX01=EYUPLX01=26MAR1999==15:00:42=CPSM=======1===

CMD WLM Scope Scope Scope Scope Update

--- Spec---- Name---- Type---- Mode---- Link---- Option--

EYUWMSVP EYUMASIA CICSSYS EXPLICIT
```

The WLMSCOPE view confirms that the scope of the workload specification EYUWMSVP is EYUMAS1A.
6. Type MAS in the COMMAND field of the WLMSCOPE view and press Enter. The MAS view, showing MASs in the CICSplex EYUPLX01, is displayed. Move the cursor to the EYUMAS1A entry, type UPD in the CMD column, and press Enter. The Control MAS input panel is displayed:

```
COMMAND ===>
MAS
          EYUMAS1A Description Starter Set TOR 1 on System A
                                       Time
     Attributes
                 LOCAL Time Zone ===> Z
EYUCMS1A Time Zone Offset ===> 00
ACTIVE Daylight Savings ===> NO
                 LOCAL
Туре
CMAS
Status
      Activity
                                     Security
MON Active ===> YES
RTA Active ===> YES
                                                    ===> NO
                                Command Check
RTA Active ===> YES
                                Resource Check ===> NO
WLM Active ===> YES
                                Exemption Check ===> YES
Type DOWN or UP to view other MAS screens.
Press ENTER to change the MAS.
Type END or CANCEL to cancel without changing.
```

- 7. Change the WLM Active value of the Control MAS input panel to YES and press Enter. The MAS view is redisplayed.
- 8. In the COMMAND field of the MAS view type OPERATE and press Enter. The OPERATE menu is displayed:

| 26MAR1999 13:44<br>COMMAND ===><br>CURR WIN ===> 1<br>W1 =MENU=====<br>CMD Name | 8:12 INFORMATION DISPLAY SCROLL ===> PAGE<br>ALT WIN ===><br>======EYUPLX01=EYUPLX01=26MAR1999==13:48:12=CPSM======15===<br>Description |
|---------------------------------------------------------------------------------|----------------------------------------------------------------------------------------------------|
| OPERATE<br>CICSBTS                                                              | Operations Views<br>CLCS BTS Views                                                                                                    |
| CONNECT                                                                         | Connection Views                                                                                                    |
| DB2                                                                             | DB2 and DBCTL Views                                                                                                    |
| DOCTEMP                                                                         | Document Template Views                                                                                                    |
| ENQUEUE                                                                         | Global Enqueue Views                                                                                                    |
| EXIT                                                                            | Exit Views                                                                                                    |
| FEPI                                                                            | FEPI Views                                                                                                    |
| FILE                                                                            | File Views                                                                                                    |
| JOURNAL                                                                         | Journal Views                                                                                                    |
| PROGRAM                                                                         | Program Views                                                                                                    |
| REGION                                                                          | CICS Region Views                                                                                                    |
| TASK                                                                            | Task Views                                                                                                    |
| TCPIPS                                                                          | TCP/IP Service Views                                                                                                    |
| TDQ                                                                             | Transient Data Queue Views                                                                                                    |
| TEMPSTOR                                                                        | Temporary Storage Queue Views                                                                                                    |
| TERMINAL                                                                        | Terminal Views                                                                                                    |
| TRANS                                                                           | Transaction Views                                                                                                    |
| UOW                                                                             | Unit of Work Views                                                                                                    |
|                                                                                 |                                                                                                    |

- 9. From the OPERATE menu, enter CICSRGN. The CICSRGN view is displayed. Move the cursor to the EYUMAS1A entry and press Enter. The CICSRGND view is displayed.
- 10. Move the cursor to any field to the left of the first column of data, type SET, then move the cursor to the Dyn Route Pgm field, change its value to

EYU9XLOP, and press Enter. (EYU9XLOP is the CICSPlex SM dynamic transaction routing program.) The updated CICSRGND view is displayed.

- **Note:** To aid the verification process, the correct CICSPlex SM Dynamic Transaction Routing program is set manually in this step. If, for any reason, EYUMAS1A is restarted after this point, this step will need to be repeated.
- 11. Type WLMAWORK in the COMMAND field of the CICSRGND view and press Enter. The WLMAWORK view, showing workload specifications in EYUPLX01, is displayed:

```
26MAR199915:02:27-------INFORMATION DISPLAYCOMMAND===>SCROLL ===> PAGECURR WIN ===>1ALT WIN ===>>W1 =WLMAWORK=======EYUPLX01=EYUPLX01=26MAR1999==15:02:27=CPSM=======1===CMD NameOwnr TOR AOR Affinity Lifetime ScopeEvent Status Cre Alg-------------Name--------Aff ----EYUWMSVP CM1A11NONEEYUCSG05ACTIVE N/A QUE
```

Verify that EYUWMSVP appears as an active workload specification.

12. Via TSO SDSF, access the job log and verify that the following messages have appeared on the log:

| COMMAND INPUT ===> PAGE                                                          |
|----------------------------------------------------------------------------------|
| YUPN0005W EYUCMS1A unavailable                                                   |
| YUTS0001I EYUCMS1A Topology Join for EYUMAS1B Initiated                          |
| YUTS0003I EYUCMS1A Topology Join for EYUMAS1B Complete                           |
| YUPN0011W EYUCMS1A Notify RESOLVED for SAM,Context=EYUPLX01,Target=EYUMAS1B,     |
| YUPN0011W EYUCMS1A Severity=VHS,Event=!!SAMOPS,Text=Currently available          |
| YUPN0006W EYUCMS1A Notify created for RTADEF EYURTD21 by APM,Context=EYUPLX01,   |
| YUPN0006W EYUCMS1A Target=EYUPLX01,Sev=HW ,Resource=EVENT,Key=*,Text=Outstandin  |
| YUPN0006W EYUCMS1A Notify created for RTADEF EYURTD02 by APM,Context=EYUPLX01,   |
| YUPN0006W EYUCMS1A Target=EYUPLX01,Sev=VHS,Resource=L0CFILE,Key=DFHCSD,Text=Fil  |
| YUPN0007W EYUCMS1A Notify created for RTADEF EYURTD18 by MRM,Context=EYUPLX01,   |
| YUPN0007W EYUCMS1A Target=EYUMAS1A,Sev=LW ,Resource=CICSRGN,Key=EYUMAS1A,Text=D  |
| YUPN0006W EYUCMS1A Notify created for RTADEF EYURTD01 by APM,Context=EYUPLX01,   |
| YUPN0006W EYUCMS1A Target=EYUPLX01,Sev=VHS,Resource=CONNECT,Key=1A2A,Text=Conn   |
| YUPN0006W EYUCMS1A Notify created for RTADEF EYURTD01 by APM,Context=EYUPLX01,   |
| YUPN0006W EYUCMS1A Target=EYUPLX01,Sev=VHS,Resource=CONNECT,Key=1A3A,Text=Conn   |
| YUPN0006W EYUCMS1A Notify created for RTADEF EYURTD01 by APM,Context=EYUPLX01,   |
| YUPN0006W EYUCMS1A Target=EYUPLX01,Sev=VHS,Resource=CONNECT,Key=1B4A,Text=Conn   |
| YUXD0002I EYUCMS1A Add CONTEXT(EYUPLX01) MAJOR_ID(WLMSPEC) MAJOR_NAME(EYUWMSVP)  |
| YUXD0002I EYUCMSIA MINOR_NAME(NONE) By User(DAVEJEF) On System(EYUB) Date(35793  |
| YUXD00021 EYUCMS1A Add CONTEXT(EYUPLX01) MAJOR_ID(LNKSWSCS) MAJOR_NAME(EYUWMSVP) |
| YUXD0002I EYUCMS1A MINOR_NAME(EYUMAS1A) By User(DAVEJEF) On System(EYUB) Date(3  |
| YUWM04241 EYUCMSIA AOR (EYUMASIB) has been activated for Workload (EYUWMSVP)     |
| YUWM0420I EYUCMS1A TOR (EYUMAS1A) has been joined to Workload (EYUWMSVP)         |
| YUWM04001 EYUCMSIA Workload Specification (EYUWMSVP) has been successfully inst  |
| YUWM04001 EYUCMS1A - initiated by CMAS (EYUCMS1A)                                |

Look for messages EYUWM0424I, EYUWM0420I, and EYUWM0400I to confirm that the workload specification has been installed successfully.

13. Return to the CICSPlex SM screen and type WLMAWAOR EYUWMSVP in the COMMAND field of the WLMAWORK view. The WLMAWAOR view, showing AORs associated with the workload specification EYUWMSVP, is displayed:

```
      26MAR1999
      15:05:51
      INFORMATION DISPLAY

      COMMAND
      ==>
      SCROLL
      ==>
      PAGE

      CURR WIN
      ==>
      1
      ALT WIN
      ==>
      W1
      WIN
      WIN
      WIN
      WIN
      WIN
      WIN
      WIN
      WIN
      WIN
      WIN
      WIN
      WIN
      WIN
      WIN
      WIN
      WIN
      WIN
      WIN
      WIN
      WIN
      WIN
      WIN
      WIN
      WIN
      WIN
      WIN
      WIN
      WIN
      WIN
      WIN
      WIN
      WIN
      WIN
      WIN
      WIN
      WIN
      WIN
      WIN
      WIN
      WIN
      WIN
      WIN
      WIN
      WIN
      WIN
      WIN
      WIN
      WIN
      WIN
      WIN
      WIN
      WIN
      WIN
      WIN
      WIN
      WIN
      WIN
      WIN
      WIN
      WIN
      WIN
      WIN
      WIN
      WIN
      WIN
      WIN
      WIN
      WIN
      WIN
      WIN
      WIN
      WIN
      WIN
      WIN
      WIN
      WIN
      WIN
      WIN
      WIN
      WIN
      WIN
      WIN
      WIN
      WIN
      WIN
      WIN
      WIN
      WIN
      <t
```

14. In the COMMAND field of the WLMAWAOR view, type the command WLMAWTOR EYUWMSVP and press Enter. The WLMAWTOR view, showing TORs associated with the workload specification EYUWMSVP, is displayed:

```
      26MAR1999
      15:06:15
      INFORMATION DISPLAY

      COMMAND
      ===>
      SCROLL
      ===> PAGE

      CURR WIN
      ===>
      I
      ALT WIN
      ===>

      W1
      =WLMAWTOR=======EYUPLX01=EYUPLX01=26MAR1999==15:06:14=CPSM=======1===

      CMD
      Workload
      Ownr
      TOR
      Connection

      ------
      Lost-----
      EYUWMSVP
      CM1A
      EYUMAS1A
```

- 15. From a second display, and following your local procedures, log on to CICS system EYUMAS1A. From the CICS session, run the transaction ETVP.
  - **Note:** Ensure that the CICS connection between EYUMAS1A and EYUMAS1B is in the state INSERVICE ACQUIRED, otherwise running the transaction could result in a CICS abend AEI0 (Program ID Error).

In the output from transaction ETVP, look for the following message:

|--|--|

16. Log off the CICS session using CESF LOGOFF and return to the CICSPlex SM session. Return to the CICSPlex SM MENU menu by typing MENU in the COMMAND field of the WLMAWTOR view and pressing Enter.

#### - IVP2 is complete.

It is recommended that you repeat IVP2 on the third and subsequent MVS images on which you install CICSPlex SM.

# Customizing the installation verification procedures

When you have finished configuring CICSPlex SM to manage your CICS systems, you can run IVP1 and IVP2 again, but using your own CASs, CMASs, and MASs, to ensure that your configuration is working.

To run IVP1 and IVP2 with your own CICSPlex SM components, you need to change the supplied IVP definitions:

1. Ensure that your CMAS uses the IVP1 data repository (CICSTS13.CPSM.SAMPLES.SYSTEMA.EYUDREP) on system A.

- 2. Ensure that your CMAS uses the IVP2 data repository (CICSTS13.CPSM.SAMPLES.SYSTEMB.EYUDREP) on system B.
- 3. Delete and redefine the data repositories using the supplied JCL EYUIDRPA and EYUIDRPB.
- 4. Throughout the IVP definitions, change all references to EYUA and EYUB to the two subsystem IDs of your CASs.
- 5. Your CMAS EYUPARM NAME(xxxxxxx) must refer to EYUCMS1A on system A and EYUCMS1B on system B.
- 6. Your MAS EYUPARM NAME(xxxxxxx) must refer to EYUMAS1A on system A and EYUMAS1B on system B.

When you run IVP1 and IVP2 with your own configuration, you can omit the steps described in "Setting up the CICSPlex SM environment on system A" on page 320 and in "Setting up the CICSPlex SM environment on system B" on page 344.

# Chapter 40. Installation verification procedure 3 (IVP3)

Use IVP3 to confirm that the CICSPlex SM VSE agent code has been installed successfully and that your VSE remote MAS is properly set up and defined to the CMAS.

The following values are used for objects in the examples given. Normally, when you perform the IVP3 tasks, you will assign values appropriate in your own environment.

| RMSAPLID | Remote MAS VTAM application identifier               |
|----------|------------------------------------------------------|
| EYURMS1D | VSE remote MAS name defined to CICSPlex SM           |
| CMSAPLID | CMAS VTAM application identifier                     |
| MS1D     | Remote MAS CICS SYSIDNT parameter value              |
| EYUPLX01 | Name of the CICSplex associated with this remote MAS |
| EYUCMS1A | CMAS to which this remote MAS is connected           |

As you perform the IVP3 tasks, you will verify information in the following sources:

- The VSE system console messages for the CICS partition
- · The CMAS EYULOG messages related to the VSE remote MAS
- CICSPlex SM views.

As you perform the tasks in IVP3, you may encounter data that does not match that shown in the examples in IVP3. When this occurs, you should review the information in appropriate sections in this book, as indicated in Table 40.

#### Table 40. Sources of information for IVP3

| When you need information about this item                                                                                                    | See                                                                              |  |  |
|----------------------------------------------------------------------------------------------------|----------------------------------------------------------------------------------|--|--|
| VTAM definitions for the VSE remote MAS                                                                                                    | "Reviewing VTAM definitions<br>for a VSE remote MAS" on<br>page 266              |  |  |
| CICSPlex SM entries in the CICS resource definition tables for the VSE remote MAS                                                              | "Updating CICS resource<br>definition tables for VSE<br>remote MASs" on page 268 |  |  |
| New SESSION and CONNECTION definitions for communication with the CMAS, in the CICS CSD file                                                   | "Updating CSD files using<br>DFHCSDUP (VSE remote<br>MAS)" on page 269           |  |  |
| The CICS CSD group list referenced by the VSE remote MAS                                                                                       | "Updating CSD files using<br>DFHCSDUP (VSE remote<br>MAS)" on page 269           |  |  |
| The group list must include the group EYU140G3 and the group containing the SESSION and CONNECTION definitions for communication with the CMAS | in is, on page 200                                                               |  |  |
| The VSE remote MAS CICS system definition in the CICSPlex SM data repository                                                                   | CICSPlex SM Administration                                                       |  |  |
| CMAS-to-remote MAS link definition in the CICSPlex SM data repository                                                                          | CICSPlex SM Administration                                                       |  |  |

Table 40. Sources of information for IVP3 (continued)

| When you need information about this item                 | See                       |
|-----------------------------------------------------------|---------------------------|
| JCS used to start the VSE remote MAS                      | "Preparing to start a VSE |
| The CICSPley SM libraries must be in the search chain and | remote MAS" on page 275   |
| the CICS CSD referenced by the JCS must contain the       |                           |

the CICS CSD referenced by the JCS must contain the CICSPlex SM resource definitions

As you perform the tasks of IVP3, be sure to make note of any messages you encounter. The messages that both precede and follow any problems you encounter will help you determine what may be causing the verification process to fail and which information will be of help. Additional messages that may help isolate the cause of the problem are in the other message files for the CMAS.

## Start the VSE remote MAS

Start the VSE remote MAS. After the VSE remote MAS is started, verify that the CICSPlex SM messages shown in Figure 62 appear at the VSE console:

DFH8401I - ABOUT TO LINK TO PLT PROGRAMS EYUNX0001I RMSAPLID RMAS PLTPI program starting DFH8402I - CONTROL RETURNED FROM PLT PROGRAMS DFH1500 - RMSAPLID : CONTROL IS BEING GIVEN TO CICS EYUXL0003I RMSAPLID CPSM Version 140 RMAS startup in progress EYUXL0022I RMSAPLID RMAS Phase I initialization complete EYUCL0014I RMSAPLID Waiting for LU6.2 connection with CMAS sysid MS1D EYUCL0015I RMSAPLID Receive Link Task initiated for LU6.2 connection with CMAS EYUCMS1A EYUCL0015I RMSAPLID Send Link Task initiated for LU6.2 connection with CMAS EYUCL0012I RMSAPLID Connection of EYURMS1D to EYUCMS1A complete EYUXL0007I RMSAPLID RMAS Phase II initialization complete

Figure 62. VSE system console messages when VSE remote MAS is started

Using TSO SDSF, access the CMAS job and examine the EYULOG file. Verify the messages related to the VSE remote MAS, shown in Figure 63 on page 375:

RMAS EYURMS1D EYUTS0001I CMSAPLID Topology Connect for EYURMS1D Initiated EYUCL0015I CMSAPLID Receive Link Task initiated for CPI-C connection with RMAS EYURMS1D EYUCS0006I CMSAPLID CPI-C endpoint connection MS1DRECV assigned to link set EYUCL0006I CMSAPLID CPI-C link to EYURMS1D established EYUCL0015I RMSAPLID Receive Link Task initiated for LU6.2 connection with CMAS EYUCMS1A EYUCL0001I RMSAPLID Protocol Services initialization complete EYUCI0001I RMSAPLID Communications initialization complete EYUXL0007I RMSAPLID RMAS Phase II initialization complete EYUXL0006I RMSAPLID Topology initialization has started EYUTI0004I RMSAPLID Topology Initialization Complete EYUXL0006I RMSAPLID RTA initialization has started EYUXL0006I RMSAPLID BAS initialization has started EYUNL0099I RMSAPLID RMAS LRT initialization complete EYUNL0159I RMSAPLID Resource topology data retrieval complete EYUCL0012I CMSAPLID Connection of EYUCMS1A to EYURMS1D complete EYUTS0003I CMSAPLID Topology Connect for EYURMS1D Complete

Figure 63. EYULOG messages showing start of VSE remote MAS

### Verify that the VSE remote MAS is active in CICSPlex SM

Using another TSO session, access CICSPlex SM. Set the CONTEXT and SCOPE to the CICSplex containing the definitions related to this VSE remote MAS.

From the MAS view, BROwse the VSE remote MAS. The value in the Status field should be ACTIVE, as shown in Figure 64:

```
COMMAND ===>
MAS
         EYURMS1D Description TEST INSTALL REMOTE VSE MAS
    Attributes
                                   Time
                REMOTE
Туре
                             Time Zone
                                                 Ш
CMAS
                EYUCMS1A
                             Time Zone Offset
                                                 00
Status
                ACTIVE
                             Daylight Savings
                                                 NO
     Activity
                                 Security
MON Active
                NO
                             Command Check
                                                 NO
RTA Active
                SAM
                             Resource Check
                                                 NO
                NO
WLM Active
                             Exemption Check
                                                 NO
Type DOWN or UP to view other MAS screens.
Type END or CANCEL to terminate browse
```

Figure 64. BROwsing the MAS view to verify VSE remote MAS is ACTIVE

### Stop the VSE remote MAS

From the MAS view, issue the STOP action command to stop the VSE remote MAS. When you press Enter, the value in the Status field should become INACTIVE.

At the VSE system console, you should see the messages shown in Figure 65 on page 376:

| / |             |           |                                                |
|---|-------------|-----------|------------------------------------------------|
|   | EYUNL0999I  | RMSA      | PLID RMAS LRT termination complete             |
|   | EYUXL0011I  | RMSAPLID  | RMAS shutdown in progress                      |
|   | EYUCL0016I  | RMSAPLID  | Send Link Task terminated for LU6.2 connection |
|   | with CMAS E | EYUCMS1A  |                                                |
|   | EYUCL0016I  | RMSAPLID  | Receive Link Task terminated for LU6.2         |
|   | connection  | with CMAS | S EYUCMS1A                                     |
|   | EYUXM0004I  | RMSAPLID  | Message Services termination complete          |
|   | EYUXL0023I  | RMSAPLID  | Trace Services termination requested           |
|   | EYUXZ0001I  | RMSAPLID  | Trace Services termination complete            |
|   | EYUXL0016I  | RMSAPLID  | RMAS shutdown complete                         |
|   |             |           |                                                |

Figure 65. VSE system console messages when VSE remote MAS is stopped

Using TSO SDSF, again access the CMAS job and examine the EYULOG file for the messages shown in Figure 66:

```
EYUNL0999I RMSAPLID RMAS LRT termination complete
EYUXL0011I RMSAPLID RMAS shutdown in progress
EYUXL0015I RMSAPLID RTA termination requested
EYUXL0015I RMSAPLID Topology termination complete
EYUCL0016I CMSAPLID Topology Termination Complete
EYUCL0016I CMSAPLID Receive Link Task terminated for CPI-C connection
with RMAS EYURMS1D
EYUCL0016I CMSAPLID Send Link Task terminated for CPI-C connection with
RMAS EYURMS1D
EYUTS0001I CMSAPLID Topology Disconnect for EYURMS1D Initiated
EYUTS0003I CMSAPLID Topology Disconnect for EYURMS1D Complete
```

Figure 66. EYULOG messages when VSE remote MAS is stopped

# **Restart the VSE remote MAS**

Use the VSE system console to restart the CICSPlex SM agent code in the VSE remote MAS.

- At the VSE system console, enter MSG xx, where xx is the VSE partition identifier for the remote MAS CICS region.
- Reply nn CORM, where nn is the VSE reply message number for the remote MAS CICS partition.

The CICSPlex SM agent code should reinitialize. In the CICSPlex SM MAS view, the Status field should now contain the value ACTIVE.

• Enter the CICSPlex SM view command LOCTRAN CORM.

The LOCTRAN view will show a Use Count of 1 for transaction CORM in this VSE partition.

## Shut down the VSE remote MAS

Enter the CICSPlex SM view command CICSRGN, and use the NORmshut action command to perform a normal shutdown of the VSE remote MAS. Successfully completing this task shows that the PLT shutdown processing for CICSPlex SM is properly installed. At the VSE system console, you should see the messages shown in Figure 67 on page 377:

EYUNX00401 RMSAPLID TERMINATION TASK INITIATED EYUNX00511 RMSAPLID RMAS TERMINATION INITIATED EYUNX0052I RMSAPLID MAS TERMINATION ECB POSTED EYUNX00521 RMSAPLID KNL TERMINATION ECB POSTED EYUNX0070I RMSAPLID XLWA TERMINATION ECB POSTED EYUNL0901I RMSAPLID RMAS LRT NORMAL TERMINATION INITIATED EYUNL09991 RMSAPLID RMAS LRT TERMINATION COMPLETE EYUXL00111 RMSAPLID RMAS SHUTDOWN IN PROGRESS EYUCL0016I RMSAPLID SEND LINK TASK TERMINATED FOR LU6.2 CONNECTION WITH CMAS EYUCMS1A EYUCL0016I RMSAPLID RECEIVE LINK TASK TERMINATED FOR LU6.2 CONNECTION WITH CMAS EYUCMS1A EYUXM0004I RMSAPLID MESSAGE SERVICES TERMINATION COMPLETE EYUXL0023I RMSAPLID TRACE SERVICES TERMINATION REQUESTED EYUXZ00011 RMSAPLID TRACE SERVICES TERMINATION COMPLETE EYUXL0016I RMSAPLID RMAS SHUTDOWN COMPLETE

Figure 67. VSE system console messages when VSE remote MAS is shut down

### IVP3 is complete

If you plan to use your VSE remote MAS to perform workload management, real-time analysis, or resource monitoring functions, refer to the Starter Set as you create the appropriate definitions in the CICSPlex SM, data repository.

# Chapter 41. Installation verification procedure 4 (IVP4)

Use IVP4 to confirm that the CICSPlex SM OS/2 agent code has been installed successfully and that your OS/2 remote MAS is properly set up and defined to the CMAS.

The following values are used for objects in the examples given. Normally, when you perform the IVP4 tasks, you will assign values appropriate in your own environment.

| EYUPLX01 | Name of the CICSplex associated with this remote MAS |
|----------|------------------------------------------------------|
| RMSAPLID | OS/2 remote MAS VTAM application identifier          |
| EYURMS1E | OS/2 remote MAS CICS SYSIDNT parameter value         |
| CMSAPLID | CMAS VTAM application identifier                     |
| EYUCMS1A | CMAS name to which this remote MAS is connected      |
| CM1A     | CMAS CICS SYSIDNT parameter value.                   |

As you perform the IVP4 tasks, you will verify information in the following sources:

- The CICS for OS/2 FAA $^{\otimes}$  user messages written to the CICS for OS/2 log terminal and the log file named CICSMSG.LOG.
- The CMAS EYULOG messages related to the OS/2 remote MAS
- · CICSPlex SM views in the TSO EUI

As you perform the tasks in IVP4, you may encounter data that does not match that shown in the examples in IVP4. When this occurs, you should review the information in appropriate sections in this book, as indicated in Table 41.

Table 41. Sources of information for IVP4

| When you need information about this item                                                                                         | See                                                                                            |
|----------------------------------------------------------------------------------------------------|------------------------------------------------------------------------------------------------|
| CICSPlex SM updates to the CONFIG.SYS file                                                                                        | "Updating your CONFIG.SYS file" on page 288                                                    |
| eNetwork Communications Server for OS/2 Warpdefinitions for the OS/2 remote MAS                                                   | "Reviewing your eNetwork<br>Communications Server for<br>OS/2 Warp definitions" on<br>page 288 |
| CICSPlex SM entries in the CICS resource definition file for<br>the OS/2 remote MAS                                               | "Importing the CICSPlex SM<br>resource definitions" on<br>page 293                             |
| The Terminal Connection and Session (TCS) definition for<br>communications with the CMAS, in the CICS resource<br>definition file | "Defining a TCS entry for<br>CICSPlex SM" on page 289                                          |

| Table 41. Sources | of information for IVP4 | (continued) |
|-------------------|-------------------------|-------------|
|-------------------|-------------------------|-------------|

| When you need information about this item                                                                                                    | See                                                                                 |  |
|----------------------------------------------------------------------------------------------------|-------------------------------------------------------------------------------------|--|
| The CICSENV.CMD file used to identify the CICS resource definition groups and start the OS/2 remote MAS                                                                                      | "Updating the CICS for OS/2<br>CICSENV.CMD file" on<br>page 290                     |  |
| The CicsRgrp line must include the group EYUGROUP and the group containing the TCS definition for communication with the CMAS                                                                |                                                                                     |  |
| The UserWrk line must identify the CICSPlex SM<br>subdirectory. The resource definition file set to the CICSRD<br>system variable must contain the CICSPlex SM resource<br>definition groups |                                                                                     |  |
| CICS for OS/2 System Initialization parameters related to<br>the installation of CICSPlex SM                                                                                                 | "Reviewing the<br>CICS for OS/2 system<br>initialization parameters" on<br>page 291 |  |
| The OS/2 remote MAS CICS system definition in the CICSPlex SM data repository                                                                                                    | CICSPlex SM Administration                                                          |  |
| CMAS-to-remote MAS link definition in the CICSPlex SM data repository                                                                                                    | CICSPlex SM Administration                                                          |  |
| The CICS for OS/2 program load initialization and program load shut down DLLs distributed with CICSPlex SM                                                                                   | "Customizing the<br>CICS for OS/2 DLLs" on<br>page 291                              |  |

As you perform the tasks of IVP4, be sure to make note of any messages you encounter. The messages that both precede and follow any problems you encounter will help you determine what may be causing the verification process to fail and which information will be of help. Additional messages that may help isolate the cause of the problem are in the other message files for the CMAS.

## Start the OS/2 remote MAS

Once you complete the installation of the OS/2 remote MAS, the CICS for OS/2 PLTPI processing starts the OS/2 remote MAS agent code during initialization. After the OS/2 remote MAS is started, verify that the CICSPlex SM messages shown in Figure 68 on page 381 appear at the CICS for OS/2 log terminal ( and in the CICSMSG.LOG file).

EYUNX0001I RMSAPLID RMAS PLTPI program starting EYUXL0003I RMSAPLID CPSM Version 0140 RMAS startup in progress EYUXL0005I RMSAPLID Major Object created for Kernel Linkage EYUXL0005I RMSAPLID Major Object created for Trace Services EYUXL0005I RMSAPLID Major Object created for Message Services EYUXL0005I RMSAPLID Major Object created for External Services EYUXL0005I RMSAPLID Major Object created for Cache Services EYUXL0005I RMSAPLID Major Object created for Data Repository EYUXL0005I RMSAPLID Major Object created for Queue Manager EYUXL0005I RMSAPLID Major Object created for Communications EYUXL0005I RMSAPLID Major Object created for Topology EYUXL0005I RMSAPLID Major Object created for Real Time Analysis EYUXL0022I RMSAPLID RMAS Phase I initialization complete EYUXL0021I RMSAPLID Trace Services initialization has started EYUXL0021I RMSAPLID Message Services initialization has started EYUXL0021I RMSAPLID Message Services initialization complete EYUXL0214I RMSAPLID Parameter Services initialization started EYUXL0211I RMSAPLID CPSM Start Up Parameters EYUXL0212I RMSAPLID CICSPLEX(EYUPLX01) EYUXL0212I RMSAPLID CMASSYSID(CM1A) EYUXL0212I RMSAPLID NAME(EYURMS1E)

EYUXL0214I RMSAPLID Parameter Services initialization complete EYUXL0006I RMSAPLID Common Services initialization has started EYUXS0001I RMSAPLID Common Services initialization complete EYUXL0006I RMSAPLID Data Cache initialization has started EYUXC0001I RMSAPLID Data Cache initialization complete EYUXL0006I RMSAPLID Data Repository initialization has started EYUXL0006I RMSAPLID Data Repository initialization has started EYUXL0006I RMSAPLID Data Repository initialization complete. EYUXL0006I RMSAPLID Queue Manager initialization has started EYUXL0006I RMSAPLID Queue Manager initialization complete.

Figure 68. CICS for OS/2 log messages when OS/2 remote MAS is started (Part 1 of 2)

EYUXL0006I RMSAPLID Communications initialization has started EYUCM0003I RMSAPLID Communications initialization started EYUCL0014I RMSAPLID Waiting for LU6.2 connection with CMAS sysid CM1A EYUCL0015I RMSAPLID Receive Link Task initiated for LU6.2 connection with CMAS EYUCMS1A EYUCL0015I RMSAPLID Send Link Task initiated for LU6.2 connection with CMAS EYUCMS1A EYUCL0012I RMSAPLID Connection of EYURMS1E to EYUCMS1A complete EYUCM0001I RMSAPLID Connections initialization complete EYUXL0007I RMSAPLID Communications initialization complete EYUXL0006I RMSAPLID Topology initialization has started EYUXL0006I RMSAPLID Topology initialization complete EYUXL0006I RMSAPLID Topology initialization complete EYUXL0006I RMSAPLID RTA initialization has started EYUNL0099I RMSAPLID RMAS LRT initialization complete EYUNL0159I RMSAPLID Resource topology data retrieval complete

Figure 68. CICS for OS/2 log messages when OS/2 remote MAS is started (Part 2 of 2)

Using TSO SDSF on the host, access the CMAS job and examine the EYULOG file. Verify the messages related to the OS/2 remote MAS, shown in Figure 69 on page 382:

|   | /          |          |                                                     |
|---|------------|----------|-----------------------------------------------------|
| ĺ |            |          | RMAS EYURMS1E                                       |
|   | EYUTS0001I | CMSAPLID | Topology Connect for EYURMS1E Initiated             |
|   | EYUCL0015I | CMSAPLID | Receive Link Task initiated for CPI-C connection    |
|   |            |          | with RMAS EYURMS1E                                  |
|   | EYUCS0006I | CMSAPLID | CPI-C endpoint connection MS1ERECV assigned to link |
|   |            |          | set                                                 |
|   | EYUCL0006I | CMSAPLID | CPI-C link to EYURMS1E established                  |
|   | EYUCM0001I | RMSAPLID | Communications Initialization complete              |
|   | EYUXL0007I | RMSAPLID | RMAS Phase 2 initialization complete                |
|   | EYUXL0006I | RMSAPLID | Topology initialization has started                 |
|   | EYUTI0004I | RMSAPLID | Topology Initialization Complete                    |
|   | EYUXL0006I | RMSAPLID | RTA initialization has started                      |
|   | EYUNL0099I | RMSAPLID | RMAS LRT initialization complete                    |
|   | EYUNL0159I | RMSAPLID | Resource topology data retrieval complete           |
|   | EYUCL0012I | CMSAPLID | Connection of EYUCMS1A to EYURMS1E complete         |
| I | EYUTS0003I | CMSAPLID | Topology Connect for EYURMS1E Complete              |
| I |            |          |                                                     |

Figure 69. EYULOG messages showing start of OS/2 remote MAS

# Verify that the OS/2 remote MAS is active in CICSPlex SM

Using another TSO session, access CICSPlex SM. Set the CONTEXT and SCOPE to the CICSplex containing the definitions related to this OS/2 remote MAS.

From the MAS view, BROwse the OS/2 remote MAS. The value in the Status field should be ACTIVE, as shown in Figure 70:

| COMMAND ===>                                                                         |          |                  |    |
|--------------------------------------------------------------------------------------|----------|------------------|----|
| MAS EYURMS1E Description STARTER SET RMAS OS/2                                       |          |                  |    |
| Attribute                                                                            | es       | Time             |    |
| Туре                                                                                 | REMOTE   | Time Zone        | U  |
| CMAS                                                                                 | EYUCMS1A | Time Zone Offset | 00 |
| Status                                                                               | ACTIVE   | Daylight Savings | NO |
| Activity                                                                             | /        | Security         |    |
| MON Active                                                                           | NO       | Command Check    | NO |
| RTA Active                                                                           | SAM      | Resource Check   | NO |
| WLM Active                                                                           | NO       | Exemption Check  | NO |
| Type DOWN or UP to view other MAS screens.<br>Type END or CANCEL to terminate browse |          |                  |    |

Figure 70. BROwsing the MAS view to verify OS/2 remote MAS is ACTIVE

## Stop the OS/2 remote MAS

From the MAS view within the TSO EUI, issue the STOP action command to stop the OS/2 remote MAS. When you press Enter, the value in the Status field should become INACTIVE.

At the CICS for OS/2 log terminal (or CICSMSG.LOG file), you should see the messages shown in Figure 71 on page 383:

| ĺ | EYUNL0999I | RMSAPLID | RMAS LRT termination complete                     |
|---|------------|----------|---------------------------------------------------|
|   | EYUXL0011I | RMSAPLID | RMAS shutdown in progress                         |
|   | EYUXL0015I | RMSAPLID | RTA termination requested                         |
|   | EYUXL0015I | RMSAPLID | Topology termination requested                    |
|   | EYUXL0015I | RMSAPLID | Topology termination complete                     |
|   | EYUXL0015I | RMSAPLID | Communications termination requested              |
|   | EYUCL0016I | RMSAPLID | Send Link Task terminated for LU6.2 connection    |
|   |            |          | with CMAS EYUCMS1A                                |
|   | EYUCL0016I | RMSAPLID | Receive Link Task terminated for LU6.2 connection |
|   |            |          | with CMAS EYUCMS1A                                |
|   | EYUCL0010I | RMSAPLID | Protocol Services termination complete            |
|   | EYUCT0002I | RMSAPLID | Transport Services termination complete           |
|   | EYUCI0002I | RMSAPLID | Communications termination complete               |
|   | EYUXL0015I | RMSAPLID | Queue Manager termination requested               |
|   | EYUXQ0002I | RMSAPLID | Queue Manager termination complete.               |
|   | EYUXL0015I | RMSAPLID | Data Cache termination requested                  |
|   | EYUXC0101I | RMSAPLID | Data Cache termination complete                   |
|   | EYUXL0015I | RMSAPLID | Data Repository termination requested             |
|   | EYUXD0003I | RMSAPLID | Data Repository termination complete              |
|   | EYUXL0015I | RMSAPLID | Common Services termination requested             |
|   | EYUXS0002I | RMSAPLID | Common Services termination complete              |
|   | EYUXL0015I | RMSAPLID | Message Services termination requested            |
|   | EYUXM0004I | RMSAPLID | Message Services termination complete             |
|   | EYUXL0023I | RMSAPLID | Trace Services termination requested              |
|   | EYUXZ0001I | RMSAPLID | Trace Services termination complete               |
|   | EYUXL0016I | RMSAPLID | RMAS shutdown complete                            |
| l |            |          |                                                   |

Figure 71. CICS for OS/2 log messages when OS/2 remote MAS is stopped

Using TSO SDSF, again access the CMAS job and examine the EYULOG file for the messages shown in Figure 72:

| EYUNL0999I | RMSAPLID | RMAS LRT termination complete                     |
|------------|----------|---------------------------------------------------|
| EYUXL0011I | RMSAPLID | RMAS shutdown in progress                         |
| EYUXL0015I | RMSAPLID | RTA termination requested                         |
| EYUXL0015I | RMSAPLID | Topology termination requested                    |
| EYUTS0002I | RMSAPLID | Topology termination complete                     |
| EYUCL0016I | CMSAPLID | Receive Link Task terminated for CPI-C connection |
|            |          | with RMAS EYURMS1E                                |
| EYUCL0016I | CMSAPLID | Send Link Task terminated for CPI-C connection    |
|            |          | with RMAS EYURMS1E                                |
| EYUTS0001I | CMSAPLID | Topology Disconnect for EYURMS1E Initiated        |
| EYUTS0003I | CMSAPLID | Topology Disconnect for EYURMS1E Complete         |
|            |          |                                                   |

Figure 72. EYULOG messages when OS/2 remote MAS is stopped

# **Restart the OS/2 remote MAS**

Use a CICS for OS/2 terminal session to restart the CICSPlex SM agent code in the OS/2 remote MAS.

- Enter the transaction ID **CORM** to start the CICSPlex SM agent processing. The CICSPlex SM agent code should reinitialize. In the CICSPlex SM MAS view, the Status field should now contain the value ACTIVE.
- Enter the CICSPlex SM view command LOCTRAN CORM. The LOCTRAN view will show transaction CORM enabled for this CICS for OS/2.

# Shut down the OS/2 remote MAS

Enter the CICSPlex SM view command CICSRGN, and use the NORmshut action command to perform a normal shutdown of the OS/2 remote MAS. Successfully completing this task shows that the PLT shutdown processing for CICSPlex SM is properly installed. In the CICS for OS/2 log file, CICSMSG.LOG, you should see the messages shown in Figure 73:

EYUNX0040I RMSAPLID Termination task initiated EYUNX0051I RMSAPLID RMAS Termination initiated EYUNX0052I RMSAPLID RMAS Termination ECB posted EYUNL0901I RMSAPLID RMAS LRT normal termination initiated EYUCL0016I RMSAPLID Send link task terminated for LU6.2 connection with CMAS EYUCMS1A EYUCL0016I RMSAPLID Receive link task terminated for LU6.2 connection with CMAS EYUCMS1A EYUNL09991 RMSAPLID RMAS LRT Termination complete EYUXL0011I RMSAPLID RMAS Shutdown in progress EYUXL0015I RMSAPLID RTA Termination requested EYUXL0015I RMSAPLID Topology termination requested EYUCL0010I RMSAPLID Topology termination complete EYUXL0015I RMSAPLID Communications termination requested EYUCI0002I RMSAPLID Communications termination complete EYUXL0015I RMSAPLID Queue Manager termination requested EYUXQ0002I RMSAPLID Queue Manager termination complete EYUXL0015I RMSAPLID Data Cache termination requested EYUXC01011 RMSAPLID Data Cache termination complete EYUXL0015I RMSAPLID Data Repository termination requested EYUXD0003I RMSAPLID Data Repository termination complete EYUXL0015I RMSAPLID Common Services termination requested EYUXS0002I RMSAPLID Common Services termination complete EYUXL0015I RMSAPLID Message Services termination requested EYUXM0004I RMSAPLID Message Services termination complete EYUXL0023I RMSAPLID Trace Services termination requested EYUXZ0001I RMSAPLID Trace Services termination complete EYUXL0016I RMSAPLID RMAS shutdown complete

Figure 73. CICS for OS/2 log messages when OS/2 remote MAS is shut down

#### – IVP4 is complete –

If you plan to use your OS/2 remote MAS to perform workload management, real-time analysis, or resource monitoring functions, refer to the Starter Set as you create the appropriate definitions in the CICSPlex SM, data repository.

# Chapter 42. Installation verification procedure 5 (IVP5)

Use IVP5 to confirm that the CICSPlex SM interface to NetView Resource Object Data Manager (RODM) has been installed successfully. Before you begin, you must run IVP1 to create the required CICSPlex SM environment.

It is recommended that you run IVP5 on the first or only MVS image on which you install CICSPlex SM. On the MVS image on which you run IVP5 (which is referred to in the remainder of this section as "system A") and any connected workstations, you must have installed:

- NetView Version 3.1 (or later) and the NetView Graphic Monitor Facility (NGMF), as described in the *NetView Installation and Administration Guide*
- NetView MultiSystem Manager (MSM) Version 2.2 (or later) as described in the appropriate MSM network book
- The CICSPlex SM interface to NetView RODM, as described in "Chapter 35. Setting up the interface to NetView RODM" on page 297

Also on system A, you must have access to:

- the NetView console
- a NetView operator ID with an authority level of 1
- a workstation attached to NetView via an LU 6.2 communication link running the NetView Graphic Monitor Facility
- · the MVS console log via TSO SDSF

## Setting up the CICSPlex SM environment for NetView RODM

Perform the steps in "Setting up the CICSPlex SM environment on system A" on page 320 to prepare system A for NetView RODM.

## Starting up and verifying NetView, RODM, and MSM components

When the system A environment for CICSPlex SM is established, you are ready to:

- 1. Ensure NetView is started
- 2. Ensure the NetView SSI is started
- 3. Ensure NetView Graphic Monitor Facility Host Subsystem (GMFHS) is started
- 4. Ensure NetView RODM is started
- 5. Ensure NetView RODM is loaded with the GMFHS data model
- 6. Ensure NetView RODM is loaded with the MSM data model
- 7. Ensure the CICSPlex SM RODM reporting task is active

## 1: Ensure NetView is started

Log on to TSO on system A and display the NetView startup procedure (the sample procedure shipped with NetView is CNMPROC). Verify that the following NetView message appears at the NetView console or in the NetView job log:

DSI530I 'CNMCALRT' : 'ALERT RECEIVER TASK' IS READY AND WAITING FOR WORK'

# 2: Ensure the NetView SSI is started

Display the NetView SSI procedure (the sample procedure shipped with NetView is CNMSSI). Verify that the following NetView SSI messages appear at the NetView console or in the SSI job log:

CNM226I NETVIEW PROGRAM TO PROGRAM INTERFACE INITIALIZATION IS COMPLETED CNM541I NETVIEW SUBSYSTEM INITIALIZED SUCCESSFULLY

## 3: Ensure NetView GMFHS is started

Display the NetView GMFHS procedure (the sample procedure shipped with NetView is CNMGMFHS). Verify that the following NetView GMFHS message appears at the NetView console or in the GMFHS job log: DUI40271 GMFHS MAIN TASK INITIALIZATION IS COMPLETE

# 4: Ensure NetView RODM is started

Display the MVS log for RODM related messages (the sample procedure shipped with NetView is EXGXRODM). Verify that the following NetView RODM message appears at the NetView console or in the RODM job log:

EKG1900I EKGXRODM : RODM RODM INITIALIZATION IS COMPLETE.

# 5: Ensure NetView RODM is loaded with GMFHS data model

If you have not done so already, run CNMSJH12 (or the equivalent) to load the RODM data cache with the GMFHS data model.

# 6: Ensure NetView RODM is loaded with MSM data model

If you have not done so already, run FLCSJDM (or the equivalent) to load the RODM data cache with the MSM data model.

# 7: Ensure CICSPlex SM RODM reporting task is active

 Log on to NetView on system A (the sample application ID provided with NetView 3.1 is CNM01). Issue the following NetView command: INITTOPO

Verify that you receive the following response:

FLC059I MULTISYSTEM MANAGER INITIALIZATION FILE FLCAINP HAS BEEN READ SUCCESSFULLY. THE MULTISYSTEM MANAGER IS NOW ENABLED.

Then issue these NetView commands:

LOADCL EYU#0001 AUTOTASK OPID=EYURODM DEFAULTS REXXSTRF=ENABLE DEFAULTS REXXSLMT=200

Verify that you receive the following response:

CNM570I STARTING AUTOMATION TASK EYURODM

Then issue this NetView command: BROWSE NETLOGS

Verify that the following CICSPlex SM messages appear in the NetView log:

EYUTR0001I EYURODM CICSPlex SM/ESA version 0140 Topology agent initializing. EYUTR0001I EYURODM CICSPlex SM/ESA version 0140 Topology agent initialized.

After a few minutes, the following CICSPlex SM messages should appear in the NetView log:

EYUTR0003I EYURODM Contact with EYUCMS1A initiated. EYUTR0003I EYURODM Contact with EYUCMS1A established.

**Note:** If you defined these NetView commands to be issued automatically, you should receive the following message at the NetView console:

DSI0411 EYURODM ALREADY ACTIVE OR IN PROCESS OF BECOMING ACTIVE

2. Verify that the RODM interface is active by checking the EYUJCM1A job log for the following CICSPlex SM messages:

EYUTS0031I EYUCMS1A Receiver program for (RODM) is active. EYUTS0030I EYUCMS1A Topology RODM Manager registered with NetView.

# Creating CICSPlex SM definitions for RODM reporting

When the NetView, RODM, and MSM components are active, you are ready to:

- 1. Define RODM to the CMAS
- 2. Enable RODM reporting for the CICSplex
- 3. Enable RODM reporting of CICS resources

# 1: Define RODM to the CMAS

- 1. Log on to CICSPlex SM in the same manner as you did for IVP1, ensuring that the Context and Scope fields on the CICSPlex System Manager entry panel are both set to EYUCMS1A. Then type 2 in the OPTION field and press Enter. The MENU menu is displayed.
- 2. From the CICSPlex SM MENU menu, select CONFIG. The CONFIG menu is displayed. From the CONFIG menu, select CMAS. The CMAS view is displayed:

```
      26MAR1999
      14:46:30
      INFORMATION DISPLAY

      COMMAND
      ==>
      SCROLL
      PAGE

      CURR WIN
      ==>
      1
      ALT WIN
      ==>
      PAGE

      W1
      =CMAS=======EYUCMS1A=EYUCMS1A=26MAR1999==14:46:30=CPSM======1===
      CMD Name
      Status
      Sysid Access
      Transit

      CMD Name
      Status
      Sysid Access
      Transit
      Transit

      EYUCMS1A
      ACTIVE
      CMAS===
      CMDS==
      CMD
```

3. From the CMAS view, display a detailed view of data for EYUCMS1A by moving the cursor to the entry for EYUCMS1A and pressing Enter. The CMASD view for EYUCMS1A is displayed:

| 26MAD1000 1/1./6.// INFORMATION DISDLAY                                     |  |
|-----------------------------------------------------------------------------|--|
| COMMAND ===> SCROLL ===> PAGE                                               |  |
| CURR WIN ===> 1 ALT WIN ===>                                                |  |
| W1 =CMAS====CMASD====EYUCMS1A=EYUCMS1A=26MAR1999==14:46:44=CPSM============ |  |
| CMAS Name EYUCMS1A Start Date 26MAR1999 EYUDREP State OPEN                  |  |
| JOB Name EYUJCM1A Start Time 13:22:04 IRC Status CLOSED                     |  |
| Applid EYUCMS1A Time Zone Z VTAM ACB OPEN                                   |  |
| Location CPSM Time Offset 0 CAS Connect ACTIVE                              |  |
| Sysid CM1A Daylight Time. YES CAS Id EYUA                                   |  |
| Act Maxtasks N/A Total CPU 70.7 System Trace. SYSTEMOFF                     |  |
| Maxtasks 120 Total Page In. 43 User Trace USERON                            |  |
| Current Tasks. N/A Total Page Out     0 GTF Trace GTFSTOP                   |  |
| Peak Amaxtask. N/A Total Real Stg 9400 AUX Trace AUXSTART                   |  |
| Total Tasks 2569 CPSM Version 0120 AUX Switch NOSWITCH                      |  |
| Times at MAXT. 0 Free OSSB Cnt. 16 Max STCB 3                               |  |
| SDUMP always NO Used Free OSSB 5844 NetView PPI YES                         |  |
| Getmain OSSB 0 NMVTS Sent 0                                                 |  |
| RODM Name                                                                   |  |
| Pending Queues                                                              |  |
| Connections 0 Programs 0 Trans. Data 0                                      |  |
| Files 0 Terminals 0 System 0                                                |  |
| Journals 0 Transactions 0                                                   |  |
|                                                                             |  |

4. Move the cursor to the line command field, which is located to the left of the first row of data, and type SET. Then move the cursor to the RODM Name field and type the name of your RODM subsystem (the name used in the supplied sample is EYURODM). When you press Enter, the updated CMASD view is displayed:

| 26MAR1999 14.47.3 | 1        | INFORMATION      | DISPLAY -   |                 |           |
|-------------------|----------|------------------|-------------|-----------------|-----------|
| COMMAND ===>      | -        | 111 011 111 101  | DISLEM      | SCROLL          | ===> PAGF |
| CURR WIN ===> 1   | ALT V    | WIN ===>         |             | 0011022         |           |
| W1 =CMAS====CMAS  | D===EYUC | MS1A=EYUCMS1A=26 | MAR1999==14 | 4:47:31=CPSM=== |           |
| CMAS Name         | EYUCMS1A | Start Date       | 26MAR1999   | EYUDREP State   | OPEN      |
| JOB Name          | EYUJCM1A | Start Time       | 13:22:04    | IRC Status      | CLOSED    |
| Applid            | EYUCMS1A | Time Zone        | Z           | VTAM ACB        | OPEN      |
| Location          | CPSM     | Time Offset      | 0           | CAS Connect     | ACTIVE    |
| Sysid             | CM1A     | Daylight Time.   | YES         | CAS Id          | EYUA      |
| Act Maxtasks      | N/A      | Total CPU        | 70.7        | System Trace.   | SYSTEMOFF |
| Maxtasks          | 120      | Total Page In.   | 43          | User Trace      | USERON    |
| Current Tasks.    | N/A      | Total Page Out   | 0           | GTF Trace       | GTFSTOP   |
| Peak Amaxtask.    | N/A      | Total Real Stg   | 9400        | AUX Trace       | AUXSTART  |
| Total Tasks       | 2569     | CPSM Version     | 0120        | AUX Switch      | NOSWITCH  |
| Times at MAXT.    | Θ        | Free OSSB Cnt.   | 16          | Max STCB        | 3         |
| SDUMP always      | NO       | Used Free OSSB   | 5844        | NetView PPI     | YES       |
|                   |          | Getmain OSSB     | 0           | NMVTS Sent      | 0         |
|                   |          |                  |             | RODM Name       | EYURODM   |
| Pending Queues    |          |                  |             |                 |           |
| Connections       | 0        | Programs         | 0           | Trans. Data     | 0         |
| Files             | 0        | Terminals        | 0           | System          | 0         |
| Journals          | 0        | Transactions     | 0           |                 |           |
|                   |          |                  |             |                 |           |

5. Return to the CICSPlex SM MENU menu by typing MENU in the COMMAND field and pressing Enter.

# 2: Enable RODM reporting for the CICSplex

1. From the CICSPlex SM MENU menu, select ADMCONFG. The ADMCONFG menu is displayed. From the ADMCONFG menu, select CPLEXDEF. The CPLEXDEF view is displayed:

2. From the CPLEXDEF view, type UPD in the line command field next to EYUPLX01. The update panel for CICSplex EYUPLX01 is displayed:

3. Move the cursor to the Populate in RODM field, type YES, and press Enter. Verify that the ROD field in the CPLEXDEF view is now set to YES for EYUPLX01:

```
      26MAR1999
      14:42:27
      INFORMATION DISPLAY

      COMMAND
      ===>
      SCROLL

      CURR WIN
      ==>
      ALT WIN

      W1
      =CPLEXDEF=======EYUCMS1A=EYUCMS1A=26MAR1999==14:42:27=CPSM======1===

      CMD Name
      Mon
      Time Zone

      M1
      =CPLEXDEF
      Time Zone

      CMD Name
      Mon
      Time Zone

      CMD Name
      Mon
      Time Zone

      CHD Name
      Mon
      Time Zone

      CHD Name
      Mon
      NO

      NO
      NO
      NO

      YUPLX01
      480 B
      0 NO

      NO
      NO
      NO

      YUPLX01
      480 B
      0 NO
```

4. Return to the CICSPlex SM MENU menu by typing MENU in the COMMAND field and pressing Enter.

## 3: Enable RODM reporting of CICS resources

1. From the CICSPlex SM MENU menu, change the context and scope values from EYUCMS1A to EYUPLX01 by typing SET in the COMMAND field and pressing Enter. The SET WINDOW CONTEXT, PRODUCT, SCOPE AND VIEW input panel is displayed:

```
------SET WINDOW CONTEXT, PRODUCT, SERVER, SCOPE AND VIEW ------
COMMAND ===>
Window Parameters:
Context ===> EYUPLX01
Product ===> CPSM
Server ===> *
Scope ===> EYUPLX01
View ===> MENU
Type End to Set Window Parameters
Cancel to quit without setting
```

2. Complete the input panel as shown above and type END. The MENU menu is redisplayed. From the MENU menu, type MONSPEC in the COMMAND field and press Enter. The MONSPEC view is displayed:

3. From the MONSPEC view, type UPD in the line command field next to EYUMOS01. The update panel for monitor specification EYUMOS01 is displayed:

| COMMAND ===>                                                                       | - Update Monito                                               | or Specification for EYUPLX01                                                                                                    |
|------------------------------------------------------------------------------------|---------------------------------------------------------------|----------------------------------------------------------------------------------------------------|
| Monitor Spec Nam<br>Description<br>Monitor Status<br>Retention Period<br>RODM CMAS | e ===> EYUMOS<br>===> SSet -<br>===> ACTIVE<br>===> 5<br>===> | S01<br>- For EYUMAS1A<br>E Monitor Status (Active/Inactive)<br>Minutes to retain data after termination<br>CMAS to populate RODM or Generic |
| Sample Intervals<br>Resource Name                                                  | Interval                                                      | Seconds between samples (O for none)<br>Resource Name Interval Class Name                                                                   |
| Region                                                                             | ==> 300                                                       | Transaction ==> 300 MTRAN                                                                                                    |
| DB2                                                                                | ==> 300<br>==> 300                                            | File==>0MTERMFile==>300MFILETransient Data==>300MTDQSJournal==>500MJRNLConnection==>300MCONNProgram==>0MPROG                                |
| Press ENTER to up<br>Type END or CANCE                                             | date Monitor Sp<br>L to cancel wit                            | pecification.<br>thout updating.                                                                                                    |

4. Move the cursor to the RODM CMAS field, type EYUCMS1A, and press Enter. Verify that the RODM CMAS field in the MONSPEC view is now set to EYUCMS1A for EYUMOS01:

```
      26MAR1999
      19:35:24
      INFORMATION DISPLAY

      COMMAND
      ===>
      SCROLL

      CURR WIN
      ===>
      ALT WIN

      W1
      =MONSPEC======EYUPLX01=EYUPLX01=26MAR1999==19:35:24=CPSM=======3===

      CMD Monitor
      Monitor Specification

      RODM
      ----

      Spec---
      Description-------

      EYUMOS01
      SSet
```

5. From the MONSPEC view, type MAS in the COMMAND field and press Enter. The MAS view is displayed:

6. From the MAS view, type UPD in the line command field next to EYUMAS1A. The update panel for managed address space EYUMAS1A is displayed:

| COMMAND ===>                                                                                                    | - Control MAS for EYUPLX01                                                             |  |  |
|----------------------------------------------------------------------------------------------------|----------------------------------------------------------------------------------------|--|--|
| MAS EYUMAS1A Descrip                                                                                                    | tion Starter Set TOR 1 on System A                                                     |  |  |
| Attributes<br>Type LOCAL<br>CMAS EYUCMS1A<br>Status ACTIVE                                                                      | Time<br>Time Zone ===> R<br>Time Zone Offset ===> 00<br>Daylight Savings ===> NO       |  |  |
| Activity<br>MON Active ===> YES<br>RTA Active ===> YES<br>WLM Active ===> NO                                                    | Security<br>Command Check ===> NO<br>Resource Check ===> NO<br>Exemption Check ===> NO |  |  |
| Enter DOWN or UP to view other MAS screens.<br>Press Enter to change the MAS.<br>Type END or CANCEL to cancel without changing. |                                                                                        |  |  |

- 7. Move the cursor to the MON Active field, type NO, and press Enter. The MAS view is redisplayed with NO in the MON field.
- 8. Type UPD in the line command field next to EYUMAS1A again and press Enter. When the update panel for EYUMAS1A appears, move the cursor to the MON Active field and type YES to restart CICSPlex SM resource monitoring. When you press Enter, the MAS view is redisplayed with YES in the MON field.
- 9. Return to the CICSPlex SM MENU menu by typing MENU in the COMMAND field and pressing Enter.
- 10. Verify that the CICSPlex SM RODM definitions are active by examining the EYUJCM1A job log for the following messages:

EYUCMS1A Receiver program for (RODM) is active EYUCMS1A Topology RODM Manager registered with NetView

# **Displaying CICSPlex SM objects with NGMF**

When the required CICSPlex SM definitions for RODM reporting have been created, you are ready to access CICSPlex SM objects from the NetView Graphic Monitor Facility (NGMF).

1. From the NetView console, start the GMFHS host component of the link by issuing the following command:

NETCONV LU=luname,ACTION=START

where luname is the name of your LU 6.2 workstation LU name. For a description of the NETCONV command, see the *NetView Operation* book.

- 2. On your OS/2 desktop, locate the NGMF container and open the folder. The NetView Icon View window is displayed.
- 3. Start the monitor facility by double-clicking on the Start Graphic Monitor icon. The Graphic Data Server window is displayed.
- 4. When the graphic data server is ready, the NGMF Sign On window is displayed.
- 5. Sign on to NGMF by selecting the Sign on button. The Graphic Monitor window is displayed. The NGMF view name is the same as the VIEWNAME you specified in your startup parameters for PROFILE EYURODMP (or the equivalent). The default VIEWNAME value supplied in EYUIRDMS is CPSM\_World\_View.
- 6. Double-click on CPSM\_World\_View (or the equivalent). The NGMF view of CICSPlex SM is displayed.
- 7. Double-click on the CPSM Cluster icon. An NGMF view showing a Host aggregate icon for EYUPLX01 and a Host icon for EYUCMS1A is displayed.
- 8. Double-click on the EYUPLX01 Host aggregate icon. An NGMF view showing an Application aggregate icon for EYUMAS1A is displayed.
- 9. Double-click on the EYUMAS1A Node aggregate icon. An NGMF view showing the resources monitored in EYUMAS1A is displayed.

### – IVP5 is complete

If you want to verify that individual CICS resources are populated into RODM, change the relevant monitor definitions (MONDEFs) in EYUPLX01 to report RODM information and install those definitions. For information on how to do this, see the discussion of creating monitor definitions in the *CICSPlex SM Managing Resource Usage* manual.

# Chapter 43. Using the EYUINST EXEC to tailor skeleton jobs

This section describes how you can use the sample JCL members to execute the EYUINST EXEC that customizes skeleton jobs provided by CICSPlex SM.

The following sample members are provided to execute the EYUINST EXEC:

- Member EYUISTRT, in the library CICSTS13.CPSM.SEYUJCL, is provided to customize the Starter Set jobs.
- Member EYUISTAR, in the library CICSTS13.CPSM.SEYUINST, is provided to customize the installation and post-installation jobs.

For a description of the Starter Set jobs, see "Chapter 36. Configuring the Starter Set" on page 303.

You can edit and run the sample JCL members multiple times. For example, the EYUISTAR job can be used to select and edit skeleton member EYUDEFDS to create a unique data repository for each CMAS. In addition, you can subsequently change the skeleton jobs when, for example, you have to apply service to any of those jobs. This allows you to tailor the skeleton jobs to your environment after you have loaded the CICSPlex SM software into the SMP/E-supported CICSPlex SM libraries.

The following sections provide information about:

- "Sample JCL editing considerations"
- "EYUINST EXEC parameters" on page 395
- "Sample JCL execution considerations" on page 402.

# Sample JCL editing considerations

To tailor the sample EYUISTAR or EYUISTRT members, you can either directly modify the contents of the member in the SMP/E target library or copy the member (to preserve the CICSPlex SM-supplied values) and then change the copy.

When you edit the EYUISTAR member, do the following:

- Set the SCOPE parameter to indicate that post-installation jobs are to be generated.
- Set the TEMPLIB parameter to identify the installation library CICSTS13.CPSM.SEYUINST, which contains the skeleton jobs.
- In the SYSPROC DD statement, identify the library that contains the EYUINST EXEC. To ensure that you are using the most current version of these jobs, identify the library as CICSTS13.CPSM.SEYUINST.

When you edit the EYUISTRT member, do the following:

- Set the TEMPLIB parameter to identify the Starter Set library CICSTS13.CPSM.SEYUJCL, which contains the skeleton jobs.
- In the SYSPROC DD statement, identify the library which contains the EYUINST EXEC. To ensure that you are using the most current version of these jobs, identify the library as CICSTS13.CPSM.SEYUINST.

If the sample JCL members are serviced, you must perform one of the following actions:

- To preserve your current installation parameters, add the service changes to the previously edited sample JCL member.
- Respecify your current installation parameters in the serviced sample JCL members in the SMP/E target library. These members are EYUISTAR in the library CICSTS13.CPSM.SEYUINST and EYUISTRT in the library CICSTS13.CPSM.SEYUJCL.

The CICSPlex SM installation libraries are identified in Table 42.

When a parameter has a default value, as indicated in Table 43 on page 395, you can use the default value by:

- Omitting the parameter.
- Omitting the last value with a parameter supporting multiple values.
- Using a period in place of a value, where either of the following:

```
UTILITIES . LKED .
```

UTILITIES . LKED

is the same as specifying:

UTILITIES ASMA90 LKED GIMSMP

If your disk space is managed by the storage management subsystem (SMS) component of MVS/DFP, the unit and volume parameters may be omitted from the generated JCL by specifying the value SMS for any of the UNIT or VOLUME operands of the EYUINST EXEC parameters. For example, to omit UNIT and VOLUME values from the JCL generated by EYUINST EXEC parameters which obtain their default value from the DEFVOL parameter, specify:

DEFVOL SMS SMS

Libram

For the other parameters that have unit and volume specifications and that are to obtain the default from DEFVOL, use a period (which represents the default to SMS).

Table 42. Installation libraries for CICSPlex SM

Function

| Libiary       | I unction                                                                                                    |
|---------------|----------------------------------------------------------------------------------------------------|
| SEYUINST      | The SMP/E-supported target installation library. After you have installed the CICSPlex SM software into this and other SMP/E-supported libraries (named SEYUxxxx and AEYUxxxx), this library stores the skeleton jobs you should use on any later runs of the EYUISTAR job.                                        |
| TEYUINST      | To store the EYUISTAR job that you edit and run to tailor the skeleton<br>installation-related jobs to your CICSPlex SM environment. Until you have<br>installed the CICSPlex SM software into the SMP/E-supported<br>CICSPlex SM libraries, the TEYUINST library also stores the skeleton jobs<br>to be tailored. |
| XEYUINST      | To store the tailored, executable, copies of the skeleton jobs that are to be<br>run.                                                                                                    |
| AEYUINST      | The SMP/E-supported distribution installation library.                                                                                                    |
| AEYUJCL       | The SMP/E-supported distribution library that contains the Starter Set JCL members.                                                                                                    |
| SEYUJCL       | The SMP/E-supported target library that contains EYUISTRT and the other Starter Set members.                                                                                                    |
| Note: The nam | e of the TEYUINST library is determined at the time the installation                                                                                                    |

materials are unloaded from the distribution tape. The name of the XEYUINST library and the high-level index for the other CICSPlex SM libraries are determined by the EYUINST EXEC parameters used in the EYUISTAR and EYUISTRT jobs. These parameters are described in "EYUINST EXEC parameters" on page 395.

# **EYUINST EXEC parameters**

Table 43 identifies all of the EYUINST EXEC parameters (supplied in the EYUISTAR and EYUISTRT members) and, when appropriate, their default values. The term None indicates that the parameter has no default. Lowercase characters indicate the source of the default value. Except as noted with the following parameter descriptions, you may specify your own values for any of these parameters.

The headings POST and STARTER, which also represent values you can specify with the SCOPE parameter, indicate the type of skeleton jobs you can tailor and generate, where:

- POST identifies parameters used to generate customized post-installation jobs.
- STARTER identifies parameters used to generate customized Starter Set jobs.

The subheadings of CMAS and MAS indicate the environment to which the parameter applies.

| Parameter   | POST |     | STARTE | R   | Default value              |  |
|-------------|------|-----|--------|-----|----------------------------|--|
|             | CMAS | MAS | CMAS   | MAS |                            |  |
| BLKU        |      |     | Yes    | Yes | 6144                       |  |
| CINDEXnnn   | Yes  |     | Yes    | Yes | None                       |  |
| CMASNAME    | Yes  |     | Yes    |     | None                       |  |
| CRELEASE    | Yes  |     | Yes    | Yes | 5.3.0                      |  |
| DEFVOL      | Yes  |     |        |     | sysprocdd1 sysprocdd2      |  |
| DSINFO      | Yes  |     | Yes    | Yes | index defvol               |  |
| ENVIRONMENT | Yes  | Yes | Yes    | Yes | None                       |  |
| EYUIPRM     | Yes  |     |        |     | dsinfo.EYUIPRM NEW         |  |
| EYUSDEF     | Yes  |     |        |     | dsinfo.EYUSDEF NEW         |  |
| GZONECSI    | Yes  | Yes |        |     | index.GLOBAL OLD smpvol    |  |
| INDEX       | Yes  | Yes | Yes    | Yes | sysprocdsn_levels          |  |
| JOB         | Yes  | Yes | Yes    | Yes | //XXXXXXXX JOB             |  |
| LIB         | Yes  | Yes | Yes    | Yes | sysprocdsn_levels.XEYUINST |  |
| OLDDREP     | Yes  |     |        |     | None                       |  |
| PREFIX      | Yes  | Yes | Yes    | Yes | EYU                        |  |
| SCOPE       | Yes  | Yes | Yes    | Yes | ALL                        |  |
| SELECT      | Yes  | Yes | Yes    | Yes | None                       |  |
| SMPWORK     | Yes  | Yes |        |     | SYSDA                      |  |
| SYSIDNT     | Yes  |     |        |     | None                       |  |
| TEMPLIB     | Yes  | Yes | Yes    | Yes | sysprocdsn                 |  |
| TIMEZONE    | Yes  |     |        |     | None                       |  |
| TZONE       | Yes  | Yes |        |     | TZONE                      |  |
| UTILITIES   | Yes  | Yes |        |     | ASMA90 IEWL GIMSMP         |  |
| WORKUNIT    | Yes  | Yes |        |     | SYSDA                      |  |

Table 43. EYUINST EXEC parameters, when they are used, and their default values

The EYUINST EXEC parameters are:

#### **BLKU blocksize**

Indicates the block size to be used when allocating data sets that have an UNDEFINED record length.

The default is 6144.

### CINDEXnnn library\_prefix

Where nnn represents a CICS/ESA release

(Required.) The value of nnn must correspond to the release level specified for the CRELEASE parameter. That is:

- CINDEX410 library\_prefix specifies the high-level indexes assigned to the CICS/ESA 4.1 libraries.
- CINDEX510 library\_prefix specifies the high-level indexes assigned to the CICS TS for OS/390 Release 1 libraries.
- CINDEX520 library\_prefix specifies the high-level indexes assigned to the CICS TS for OS/390 Release 2 libraries.
- CINDEX530 library\_prefix specifies the high-level indexes assigned to the CICS TS for OS/390 Release 3 libraries.

The index value must not exceed 26 characters in length, and the leading character must be alphabetic. If you specify more than one level of index, the names must be separated by a period (as in CINDEX CICS.TEST) The index is used for the following data sets:

cindex.SDFHAUTH cindex.SDFHLOAD

One or more CINDEXnnn parameters must be specified as required by the CRELEASE parameter values.

No default is assumed.

#### **CMASNAME** name

(Required when you specify CMAS with the ENVIRONMENT parameter.)

For POST, identifies a 1- to 8-character name that is to be assigned to a CMAS.

For STARTER, designates the Starter Set environment to be created so that the appropriate subset of members are selected from the library you identify via the TEMPLIB parameter.

The name of a CMAS must be unique within the CICSPlex SM environment. It should not be the same as the name of another CMAS, a CICSplex, a CICS system, or a CICS system group.

### EYUCMS1A

Indicates that all of the Starter Set jobs associated with System A are to be created.

### EYUCMS1B

Indicates that all of the Starter Set jobs associated with System B are to be created.

No default is assumed.

### CRELEASE value1 value2 value3 value4 value5

Identifies the CICS release level for each CICS region referenced by this run of EYUINST. From one to five values may be defined.

When SCOPE=STARTER, this identifies the CICS release level for each CICS region installed for one of the three MVS/ESA images associated with the Starter Set. When the SCOPE parameter is not equal to STARTER, only the first value is used. Valid values are 4.1.0, 5.1.0, 5.2.0, and 5.3.0.

The default is 5.3.0 for all five regions.

Table 44 shows the Starter Set CICS region that is assigned the values entered for the CRELEASE parameter. The EYUINST EXEC must be run three times in order to edit the Starter Set members for the three MVS images. For example, when the EYUINST EXEC is run to edit the Starter Set members for System B, the second value entered on the CRELEASE parameter determines the CICS release level assigned to the MAS1B CICS region.

| MVS Image | <b>CRELEASE</b> value for each CICS region |       |       |       |       |  |
|-----------|--------------------------------------------|-------|-------|-------|-------|--|
|           | 5.3.0                                      | 5.3.0 | 5.3.0 | 5.3.0 | 5.3.0 |  |
| System A  | CMS1A                                      | MAS1A | MAS2A | MAS3A | MAS4A |  |
| System B  | CMS1B                                      | MAS1B | MAS2B | MAS3B | MAS4B |  |

Table 44. Starter Set CICS regions assigned values by the CRELEASE parameter

### **DEFVOL volume disktype**

MAS1C

System C

Defines the default disk on which the CICSPlex SM libraries are to reside if the appropriate parameter is not coded in the job used to run the EYUINST EXEC. For example, if you do not code the DISTVOL parameter, the CICSPlex SM distribution libraries will reside on the disk defined using the DEFVOL parameter.

| volume   | Is the volume serial identifier (volser) of the volume.                                                           |  |  |  |  |
|----------|----------------------------------------------------------------------------------------------------|--|--|--|--|
|          | Use a period to specify the volser allocated in the SYSPROC DD statement of the job used to run the EYUINST EXEC. |  |  |  |  |
| disktype | Is the UNIT parameter of the volume.                                                                              |  |  |  |  |

Use a period to specify the UNIT parameter of the volume allocated in the SYSPROC DD statement.

IF DEFVOL is defined as SMS, then other statements including VOLUME and DISK values specified with a period, default also to SMS.

The defaults are the volser and unit specified with the SYSPROC DD statement.

#### **DSINFO dsindex volume disktype**

Defines details of the data sets to be created when you run either the post installation jobs or the Starter Set jobs.

#### dsindex

Is a high-level index that is to be assigned to all CICSPlex SM data sets defined by either the post-installation jobs or Starter Set jobs.

You can specify a multilevel index, where the leading character is alphabetic, each level does not exceed eight characters in length, and the total length of the data set name does not exceed 17 characters. If you specify more than one level of index, the names must be separated by a period (for example, data.set.index).

Use a period to specify the high level index associated with the INDEX parameter.

#### volume

Is the volser of the data sets to be created

Use a period to specify the volser associated with the DEFVOL parameter.

### disktype

Is the UNIT parameter for the volume.

Use a period to specify the UNIT parameter associated with the DEFVOL parameter.

The defaults are the high-level index specified with the INDEX parameter and the volser and unit specified with the DEFVOL parameter.

### ENVIRONMENT CMAS | MAS

(Required.) Identifies the type of environment that is to be supported in the MVS image into which CICSPlex SM is installed.

| CMAS | Indicates that the MVS image is to have one or more CMASs and MASs.                 |
|------|-------------------------------------------------------------------------------------|
| MAS  | Indicates that the MVS image is to have only one or more remote MASs, and no CMASs. |

No default is assumed.

### EYUIPRM dsname NEW | OLD

Defines details of the CICSPlex SM cross-system definitions repository.

| dsname    | Is the data set name of the parameter repository.                                                                                                    |
|-----------|----------------------------------------------------------------------------------------------------|
|           | Use a period to specify dsinfo.EYUIPRM, where dsinfo is the index specified with the DSINFO parameter.                                                                                                    |
| NEW   OLD | Indicates whether an existing parameter repository is to be<br>used. With NEW, any existing file with the specified name<br>is deleted and a new parameter repository is allocated.<br>With OLD, an existing parameter repository is used. |
|           | The default is NEW.                                                                                                    |

The defaults are index.EYUIPRM NEW.

### EYUSDEF dsname NEW | OLD

Defines details of the CICSPlex SM screen repository.

- dsnameIs the data set name of the screen repository.Use a period to specify dsinfo.EYUSDEF, where dsinfo is<br/>the index specified with the DSINFO parameter.NEW | OLDIndicates whether an existing screen repository is to be<br/>used. With NEW, any existing file with the specified name<br/>is delated and a wave server arrestitem is allocated. With
  - used. With NEW, any existing file with the specified name is deleted and a new screen repository is allocated. With OLD, an existing screen repository is used.

The default is NEW.

The defaults are index.EYUSDEF NEW.

### GZONECSI cluster NEW | OLD volume disktype

Specifies details of the global zone CSI. Ensure that the values specified correspond to the values used for GZONECSI for DFHISTAR.

**cluster** Is the VSAM cluster name, minus the qualifier .CSI.

|           | Use a period to specify index.GLOBAL, where index is the value associated with the INDEX parameter.                                                                                                    |  |
|-----------|----------------------------------------------------------------------------------------------------|--|
| NEW   OLD | Specifies whether an existing global zone CSI is to be used.<br>With NEW, any existing global zone CSI with the specified<br>cluster name is deleted and a new global zone CSI is<br>allocated. With OLD, an existing global zone CSI is used. |  |
|           | Use a period to specify OLD.                                                                                                    |  |
| volume    | Is the volser identifier for the volume on which the global zone CSI is to be allocated.                                                                                                    |  |
|           | Use a period to specify the volser associated with the SMPVOL parameter.                                                                                                    |  |
| disktype  | Is the UNIT parameter for the volume.                                                                                                    |  |
|           | Use a period to specify the UNIT parameter associated with the SMPVOL parameter.                                                                                                    |  |
|           |                                                                                                    |  |

The disposition, volume, and unit values are ignored when the SCOPE is POST.

### **INDEX** library\_prefix

Assigns a high-level index to the CICSPlex SM distribution, target and SMP/E libraries.

The index value must not exceed 26 characters in length, and the leading character must be alphabetic. If you specify more than one level of index, the names must be separated by a period (as in INDEX CICSTS13.CPSM.LEVEL2).

The default is the data set name, without the lowest level qualifier, specified with the SYSPROC DD statement in the EYUISTAR job.

### JOB accounting\_information

Specifies the JOB statement and JES information that you want substituted into the jobs generated by the job used to run the EYUINST EXEC. To do this, edit the sample JOB statement in the job used to run the EYUINST EXEC to specify the appropriate information, as in:

| JOB | <pre>//XXXXXXXX JOB 1,userid,MSGCLASS=A,MSGLEVEL=(1,1),</pre> |
|-----|---------------------------------------------------------------|
| JOB | // CLASS=A,NOTIFY=userid                                      |
| JOB | /*JOBPARM SYSAFF=node1,LINES=99                               |
| JOB | /*ROUTE PRINT node2.userid                                    |

Normal JCL rules for coding JOB statements apply to the JOB parameter.

The default is //XXXXXXX JOB.

The job name is ignored. The name is the input member name after it is altered by the PREFIX parameter.

### LIB library\_name

Specifies the 1- to 44-character name of the library to which the customized members generated by the EYUISTAR program are to be added.

The default is the data set name specified with the SYSPROC DD statement in the job used to run the EYUINST EXEC, where the lowest level qualifier is replaced with XEYUINST, as in CICSTS13.CPSM.XEYUINST. (If necessary, the job used to run the EYUINST EXEC creates the library specified on the LIB parameter.)

### **OLDDREP** dsname

Identifies an existing data repository that is being used by a previous release of CICSPlex SM. The records in the existing data repository are migrated to a new data repository for CICS TS Release 3. The existing data repository is not modified.

#### dsname

Is the VSAM cluster name of the existing data repository.

The new CICS TS Release 3 data repository will have the name: dsinfo.EYUDREP.cmasname

where:

| dsinfo   | Is the index specified with the DSINFO parameter.  |
|----------|----------------------------------------------------|
| cmasname | Is the name specified with the CMASNAME parameter. |

Use a period to have an empty data repository created for CICS TS Release 3.

### **PREFIX** prefix

Defines the 1- to 7-character prefix that is to be added to the jobs generated by the job used to run the EYUINST EXEC. This prefix overwrites up to seven characters of the job name. For example, PREFIX XYZ changes the name of the job EYUDEFDS to XYZDEFDS.

The default is EYU.

### SCOPE POST | STARTER

Indicates which group of jobs you want to generate. Specify:

**POST** Generates only the post-installation jobs.

**STARTER** Generates only the Starter Set jobs.

The SELECT parameter overrides the SCOPE parameter; that is, if you use both SCOPE and SELECT in the job used to run the EYUINST EXEC, only the job identified by SELECT is generated.

The default is ALL.

#### SELECT jobname1 [newname1]

Identifies the member containing the post-installation or Starter Set job you want to generate. To generate multiple jobs, specify a separate SELECT parameter for each.

**jobname** Is the name of the member containing the job to be generated.

**newname** Is a new 1- to 8-character name that is to be assigned to the member containing the job.

The SELECT parameter overrides the SCOPE parameter; that is, if you use both SCOPE and SELECT in the job used to run the EYUINST EXEC, only the job identified by SELECT is generated.

No default is assumed.

#### SYSIDNT value

(Required when you specify CMAS with the ENVIRONMENT parameter.)

Specifies the 4-character system identifier used with the CICS/ESA system initialization table (SIT) parameter SYSIDNT for the CMAS. This value is assigned to the data repository created by the EYUDEFDS post-installation job.

If you are setting up more than one CMAS, you must create a separate data repository for each CMAS.

No default is assumed.

### **TEMPLIB** library\_name

Identifies the 1- to 44-character name of the library containing the input members to be edited, when SCOPE is set to:

- POST this is the name of the library from which the post-installation skeleton jobs can be obtained. You should specify CICSTS13.CPSM.SEYUINST.
- STARTER this is the name of the library from which the Starter Set skeleton jobs can be obtained. You should specify CICSTS13.CPSM.SEYUJCL.

Using the suggested SMP/E target data sets of CICSTS13.CPSM.SEYUINST or CICSTS13.CPSM.SEYUJCL ensure that subsequent runs of the job used to run the EYUINST EXEC will use the updated version of the input members after maintenance is applied.

The default is the data set name specified with the SYSPROC DD statement in the job used to run the EYUINST EXEC.

### **TIMEZONE code**

Required when you specify CMAS with the ENVIRONMENT parameter.

Specifies the time zone assigned to the data repository initialized by post-installation job EYUDEFDS for use by the CMAS named using the CMASNAME parameter.

For additional information about how CICSPlex SM uses the time zone codes, see the *CICSPlex SM Administration*.

#### **TZONE** zonename

Specifies the name of the target zone to be used by SMP/E. This name must be unique to the target zone. It must not be longer than seven characters and the leading character must be alphabetic.

Use the same name as that specified for TZONE for DFHISTAR.

The default is TZONE.

#### UTILITIES asmprog lkedprog smpeprog

Specifies the names of the utility programs to be used when installing CICSPlex SM and programs that it uses.

| asmprog  | Is the program name of the assembler.      |  |  |
|----------|--------------------------------------------|--|--|
|          | Use a period to specify ASMA90.            |  |  |
| lkedprog | Is the program name of the linkage editor. |  |  |
|          | Use a period to specify IEWL.              |  |  |
| smpeprog | Is the program name of the SMP/E program.  |  |  |
|          | Use a period to specify GIMSMP.            |  |  |

The defaults are ASMA90 IEWL GIMSMP.

### WORKUNIT

Specifies the UNIT parameter for the disk or disks on which work data sets are stored.

The default is SYSDA.

### Sample JCL execution considerations

After you have edited the EYUISTAR or EYUISTRT job, submit the job.

The job log produced by the EYUINST EXEC lists the parameter values used for the job.

Should the EYUINST EXEC end with a return code of 04, review the warning message to ensure that the job ran as you intended.

When the EYUINST EXEC ends with a return code of 08 or 12, the skeleton jobs are not tailored or copied. To resolve the cause of either of these errors, examine the output job log, correct the problem, and submit the EYUINST EXEC again.

The output from the EYUINST EXEC depends on the ENVIRONMENT and SCOPE you set, and consists of the customized jobs identified in Table 12 on page 209. These jobs are added to the library used to run the EYUINST EXEC.

# Chapter 44. CICSPlex SM system parameters

This appendix describes the system parameters that you can use to identify or alter CICSPlex SM attributes.

These parameters are specified by means of an extrapartition transient data queue. The transient data queue name is COPR. The parameters may be assigned to a DD \* file, sequential data set or a partitioned data set member. The DD name for the extrapartition transient data queue is EYUPARM.

The system parameters are coded as 80-byte records. Multiple system parameters may be specified on a single record as long as they are separated by commas and do not exceed a total of 71 characters in length. The format of the system parameters is:

keyword(v)

where:

| keyword | is the name of a CICSPlex SM system parameter.               |
|---------|--------------------------------------------------------------|
| v       | is an alphanumeric data value that may be specified with the |
|         | system parameter.                                            |

Table 45 on page 404 identifies the CICSPlex SM parameters used in the CMAS and MAS and indicates whether these parameters are required or optional.

For CMASs and CICS/ESA and CICS Transaction Server for OS/390 MASs, members of the CICSTS13.CPSM.SEYUPARM library containing samples of these parameters are:

| EYUCMS0P | CMAS parameters       |
|----------|-----------------------|
| EYULMS0P | Local MAS parameters  |
| EYURMSOP | Remote MAS parameters |

For CICS/VSE 2.3 remote MASs, edit the EYUC23P3.A member of sublibrary 0811IX. For CICS Transaction Server for VSE/ESA Release 1 remote MASs, edit the EYUC41P3.A member of 0811IX.

**Note:** Before using these members to start a CMAS or MAS, remove the comments from the samples and supply the appropriate values.

| Parameter                    | CMAS       | Local MAS | Remote MAS         | Default |
|------------------------------|------------|-----------|--------------------|---------|
|                              |            |           |                    | Denun   |
|                              |            |           |                    |         |
|                              | APARS —    | ]         |                    |         |
|                              | PQ42628    |           |                    |         |
|                              | added      |           |                    |         |
|                              | APISIGNMSG |           |                    |         |
|                              | PQ38708    |           |                    |         |
|                              | added      |           |                    |         |
|                              | BASLOGMSG  |           |                    |         |
|                              |            | -         |                    |         |
| APISIGNMSG                   | Optional   | n/a       | n/a                | YES     |
| BASLOGMSG                    | n/a        | Optional  | n/a                | NO      |
| CASNAME                      | Required   | n/a       | n/a                |         |
| CICSPLEX                     | n/a        | Required  | Required           |         |
| CMASSYSID                    | n/a        | Optional  | Required           |         |
| COIRTASKPRI                  | n/a        | Optional  | Optional $n/a$ for | 200     |
|                              |            |           | CICS for OS/2      |         |
| DFLTUSER                     | n/a        | n/a       | n/a for CICS/ESA   |         |
|                              |            |           | Required for       |         |
|                              |            | ,         | CICS/VSE           | NO      |
| JKNLDEFCH                    | Optional   | n/a       | n/a                | NO      |
| JRNLOPACT                    | Optional   | n/a       | n/a                | NO      |
| JRNLRTAEV                    | Optional   | n/a       | n/a                | NO      |
| MASINITTIME                  | n/a        | Optional  | n/a                | 10      |
| MASPLTWAIT                   | n/a        | Optional  | n/a                | NO      |
| MSGCASE                      | Optional   | Optional  | Optional           | MIXED   |
| NAME                         | Optional   | Optional  | Optional           |         |
| RESSTATUS                    | Optional   | n/a       | n/a                | NOTIFY  |
| SEC                          | Optional   | n/a       | n/a                | NO      |
| SECPRFX                      | n/a        | n/a       | n/a                | NO      |
| SPOOLCLASS                   | Optional   | Optional  | Optional           | Р       |
| STALLDBCTSK                  | n/a        | Optional  | Optional           | 4       |
| STALLDBCCNT                  | n/a        | Optional  | Optional           | 4       |
| STALLDB2TSK                  | n/a        | Optional  | Optional           | 4       |
| STALLDB2CNT                  | n/a        | Optional  | Optional           | 4       |
| STALLDLITSK                  | n/a        | Optional  | Optional           | 4       |
| STALLDLICNT                  | n/a        | Optional  | Optional           | 4       |
| STALLDSPTSK                  | n/a        | Optional  | Optional           | 4       |
| STALLDSPCNT                  | n/a        | Optional  | Optional           | 2       |
| STALLENQTSK                  | n/a        | Optional  | Optional           | 4       |
| STALLENQCNT                  | n/a        | Optional  | Optional           | 4       |
| STALLFLETSK                  | n/a        | Optional  | Optional           | 3       |
| STALLFLECNT                  | n/a        | Optional  | Optional           | 4       |
| STALLLCKTSK                  | n/a        | Optional  | Optional           | 4       |
| STALLLCKCNT                  | n/a        | Optional  | Optional           | 4       |
| STALLITVTSK                  | n/a        | Optional  | Ontional           | n<br>N  |
| STALLITVCNT                  | n/a        | Ontional  | Ontional           | 0       |
| STALLI VONI<br>STALLI NI TSK | n/a<br>n/a | Ontional  | Ontional           | 1       |
| STALLINLISK<br>STALLINI CNT  | n/a<br>n/a | Ontional  | Ontional           | 2       |
| STALLINLOINI<br>STALI DOMTCK | n/a        | Ontional  | Ontional           | 5<br>9  |
| STALLI GIVITSIX              | n/a        | Optional  | Optional           | с.<br>Л |
| STALLFGINUUNI                | 11/ a      | Optional  | Opuoliai           | 4       |

#

# # # #

# # ##

# # #
| Table 45. C | CSPlex | SM parameters | used in | CMAS | and MAS | (continued) |
|-------------|--------|---------------|---------|------|---------|-------------|
|-------------|--------|---------------|---------|------|---------|-------------|

| Parameter       | CMAS          | Local MAS                  | Remote MAS                 | Default |
|-----------------|---------------|----------------------------|----------------------------|---------|
| STALLSESTSK     | n/a           | Optional                   | Optional                   | 2       |
| STALLSESCNT     | n/a           | Optional                   | Optional                   | 3       |
| STALLSTGTSK     | n/a           | Optional                   | Optional                   | 1       |
| STALLSTGCNT     | n/a           | Optional                   | Optional                   | 2       |
| STALLTDQTSK     | n/a           | Optional                   | Optional                   | 3       |
| STALLTDQCNT     | n/a           | Optional                   | Optional                   | 4       |
| STALLTRMTSK     | n/a           | Optional                   | Optional                   | 0       |
| STALLTRMCNT     | n/a           | Optional                   | Optional                   | 0       |
| STALLTSKTSK     | n/a           | Optional                   | Optional                   | 0       |
| STALLTSKCNT     | n/a           | Optional                   | Optional                   | 0       |
| STALLTSQTSK     | n/a           | Optional                   | Optional                   | 3       |
| STALLTSQCNT     | n/a           | Optional                   | Optional                   | 4       |
| STALLXMGTSK     | n/a           | Optional                   | Optional                   | 4       |
| STALLXMGCNT     | n/a           | Optional                   | Optional                   | 2       |
| STALLXRFTSK     | n/a           | Optional                   | Optional                   | 1       |
| STALLXRFCNT     | n/a           | Optional                   | Optional                   | 2       |
| Note: The STALL | xxxxx paramet | ers are available only for | CICS/ESA.                  |         |
| SUPPRESSCMF     | n/a           | Optional                   | n/a                        | NO      |
| TERMID          |               | -                          | Required for               |         |
| XCMD            | n/a           | n/a                        | n/a for CICS/FSA           |         |
| Newid           | ii/ u         | ii/ u                      | or CICS TS                 |         |
|                 |               |                            | Required for               |         |
|                 |               |                            | CICS/VSE                   |         |
| XDCT            | n/a           | n/a                        | n/a for CICS/ESA           |         |
|                 |               |                            | or CICS TS                 |         |
|                 |               |                            | Required for               |         |
|                 |               |                            | CICS/VSE                   |         |
| XFCT            | n/a           | n/a                        | n/a for CICS/ESA           |         |
|                 |               |                            | or CICS TS                 |         |
|                 |               |                            | Required for               |         |
| VICT            | / -           | /-                         | CICS/VSE                   |         |
| AJC I           | n/a           | n/a                        | n/a for CICS/ESA           |         |
|                 |               |                            | OF CICS IS<br>Required for |         |
|                 |               |                            | CICS/VSE                   |         |
| ХРСТ            | n/a           | n/a                        | n/a for CICS/ESA           |         |
| in or           | 11/ u         | ii) u                      | or CICS TS                 |         |
|                 |               |                            | Required for               |         |
|                 |               |                            | CICS/VSE                   |         |
| XPPT            | n/a           | n/a                        | n/a for CICS/ESA           |         |
|                 |               |                            | or CICS TS                 |         |
|                 |               |                            | Required for               |         |
|                 |               |                            | CICS/VSE                   |         |

| #           | APISIGNMSG(YES   NO)                                                                                                    |
|-------------|----------------------------------------------------------------------------------------------------|
| #           | Indicate whether the successful signon / signoff message, EYUXD0807I, is                                                                                                |
| #           | to be issued when a CICSPlex SM API user CONNECTs to, or                                                                                                    |
| #           | DISCONNECTs (TERMINATEs) from, the CICSPlex SM API.                                                                                                    |
|             |                                                                                                    |
| #           | BASLOGMSG(YES   NO)                                                                                                    |
| #<br>#      | BASLOGMSG(YES   <u>NO</u> )<br>Indicate whether CICS resources defined via BAS should have their                                                                        |
| #<br>#<br># | BASLOGMSG(YES   <u>NO</u> )<br>Indicate whether CICS resources defined via BAS should have their<br>definitions logged to the CSDL Transient Data Queue of the MAS when |

If the CICS version used by the MAS does not support the LOGMESSAGE option of the EXEC CICS CREATE command, BASLOGMSG will have no effect.

#### CASNAME(name)

Identify the 4-character name of the CAS subsystem with which the CMAS is to be associated.

This name must match the CAS subsystem ID identified in the CAS startup JCL and also specified with the SSID parameter of the START command.

#### CICSPLEX(name)

Identify the 1- to 8-character name of the CICSplex to which the local or remote MAS is to be associated.

The name of a CICSplex should not be the same as the name of a CMAS, a CICS system, or a CICS system group.

### CMASSYSID(name)

Identify the 1- to 4-character name of the CMAS to which a remote MAS is to be attached.

You may also use this parameter when a local MAS is to attach to a specific CMAS in the same MVS image.

### COIRTASKPRI(value | 200)

Specify the task priority of COIR, in the range 0 to 255. COIR is a CICSPlex SM task that can be used to process evaluation definitions (EVALDEFs) independent of the MAS.

For each EVALDEF that requests a separate task, an instance of COIR is started at the specified priority. If you specify a priority of 0, no separate COIR tasks are started; all EVALDEFs are processed by the MAS long running task (LRT).

### **DFLTUSER(name)**

For a CICS/VSE remote MAS only. Identify the 1- to 8-character user ID that is to be used for security checking when a user is not defined to the external security manager (ESM)

### JRNLDEFCH(YES | NO)

Causes a journal record to be written for each data repository add, delete, and update operation.

### JRNLOPACT(YES | NO)

Causes a journal record to be written for each successful action command issued against a MAS or CMAS.

### JRNLRTAEV(YES | NO)

Causes a journal record to be written each time an real-time analysis (RTA) event is generated.

### MASINITTIME(value | 10)

For a local MAS running CICS/ESA 4.1 or later only. If you specify MASPLTWAIT(YES), specify the number of minutes, from 5 to 59, that CICSPlex SM should wait for the MAS to initialize. The MASINITTIME value is the maximum length of time PLT processing can be suspended for MAS initialization.

### MASPLTWAIT(YES | NO)

For a local MAS running CICS/ESA 4.1 or later only. Indicate whether

CICSPlex SM should suspend all PLT processing until the MAS is fully initialized and connected to the CMAS.

If you are using Business Application Services (BAS) to automatically install resources at CICS system initialization (CICS/ESA 4.1 or later), you should specify MASPLTWAIT(YES) for that system. When you specify YES, no CICS applications can be started and no users can sign on to the system until CICSPlex SM completes the installation of resources and resumes PLT processing.

**Note:** If you are using Business Application Services (BAS) to automatically install a DB2 connection, and you want the connection to be activated during CICS startup, see the information on page 259

### MSGCASE(MIXED | UPPER)

Indicate whether the following types of output should be displayed in mixed case or upper case:

- Messages issued by Message Services to the console, joblog, and EYULOG
- Batched repository-update facility output
- Diagnostic output from the CODB, COD0, and COLU transactions.

You can specify:

MIXED Mixed case text is displayed as is.

If you specify MIXED, output may be displayed incorrectly on Katakana display terminals, where lower case characters are displayed as Katakana symbols.

**UPPER** Mixed case text is displayed in upper case only.

### NAME(name)

Identify the 1- to 8-character name of the CMAS, local MAS, or remote MAS that is to be started. If you do not specify this parameter, the default is the VTAM application ID.

### **RESSTATUS(NOTIFY | MSG | CONMSG)**

Indicate how the CMAS is to respond when a CICS resource that is being reported to the NetView Resource Object Data Manager (RODM) facility has a change in operational state:

| NOTIFY | Issues event notifications in the form of ERESSTAT resource table records.                                                                                                    |
|--------|----------------------------------------------------------------------------------------------------|
|        | These event notifications can be monitored by using the LISTEN command of the CICSPlex SM API. For more information, see the CICSPlex SM Application Programming <i>Guide</i> manual. |
| MSG    | Writes external messages to EYULOG.                                                                                                    |
|        | If you specify MSG, event notifications are produced in addition to the messages.                                                                                                    |
| CONMSG | Writes external messages to the job log, console, and EYULOG.                                                                                                    |
|        | If you specify CONMSG, event notifications are produced<br>in addition to the messages.                                                                                               |
|        | Note: Use this option with care. It could cause a large                                                                                                    |

**Note:** Use this option with care. It could cause a large number of messages to be sent to the console.

### SEC(YES | NO)

Indicate whether the CMAS is to perform security checking of CICSPlex SM requests directed to the CICS systems it manages.

If any of the CICS systems that a CMAS manages use the CICS/ESA system initialization table (SIT) parameter SEC=YES, then that CMAS must include the parameter SEC(YES) in EYUPARM. If you do not activate CICSPlex SM security in the CMAS, a connection cannot be established to a CICS system that specifies SEC=YES. If a connection is attempted, the following message is issued to the console, the CMAS job log, and the CMAS EYULOG:

EYUCR0007E Security mismatch between CMAS cmasname and MAS masname. Connection terminating.

### SECPRFX(YES | NO)

Indicate whether the user ID is used as the prefix that is added to the beginning of all resource names to distinguish this CICS system from other CICS systems.

### SPOOLCLASS(class | P)

Specify a SYSOUT class value, from A to Z, that identifies where CICSPlex SM spool output is to be sent.

Spool output can be generated by these CICSPlex SM functions:

- The online utility transaction (COLU)
- The PRINT and CAPTURE commands of the interactive debugging transaction (COD0).

### STALLxxxTSK

Where xxx represents a CICSPlex SM suspend class. The values for xxx are shown in Table 46.

Identify the minimum number of concurrent tasks required to enter the suspend class. The value may be between 0 and 999. The default value for each task is shown in Table 45 on page 404.

#### STALLxxxCNT

Where xxx represents a CICSPlex SM suspend class. The values for xxx are shown in Table 46.

Identify the number of consecutive occurrences of an entry in the suspend class required for CICSPlex SM to report a STALL. The value may be between 0 and 999. The default value for each task is shown in Table 45 on page 404.

| Suspend Class    | CICS Suspend Types | Value in<br>STALLxxx<br>Parameters | Text in<br>EYUPNxxxx<br>Messages |
|------------------|--------------------|------------------------------------|----------------------------------|
| DBCTL            | DBCTL              | DBC                                | DBCTRL                           |
| DB2              |                    |                                    |                                  |
| DLI              | DLI                | DLI                                | DLI                              |
| Dispatcher       | DS_HELD            | DSP                                | DISP                             |
| Enqueue          | KC_ENQ             | ENQ                                | ENQUEUE                          |
| File             | FCxxxxx            | FLE                                | FILE                             |
| Interval Control | ICxxxxxx           | ITV                                | INTV                             |
| Journal          | JASUBTAS JCxxxxxx  | JNL                                | JOURNAL                          |

Table 46. CICSPlex SM Suspend Classes

| CICS Suspend Types                                | Value in<br>STALLxxx<br>Parameters                                                                                                    | Text in<br>EYUPNxxxx<br>Messages                                                                                                    |
|---------------------------------------------------|----------------------------------------------------------------------------------------------------|----------------------------------------------------------------------------------------------------|
| LMQUEUE                                           | LCK                                                                                                    | LOCK                                                                                                    |
| PROGRAM                                           | PGM                                                                                                    | PROGRAM                                                                                                    |
| ALLOCATE IRLINK                                   | SES                                                                                                    | ALLCSESS                                                                                                    |
| xDSA ExDSA                                        | STG                                                                                                    | STORAGE                                                                                                    |
| MBCB_xxx MRCB_xxx<br>TDEPLOCK TDIPLOCK<br>TD_INIT | TDQ<br>K                                                                                                    | TSDATA                                                                                                    |
| ZCxxxxxx                                          | TRM                                                                                                    | TERM                                                                                                    |
| EKCWAIT KCCOMPAT                                  | TSK                                                                                                    | TASKWAIT                                                                                                    |
| TSxxxxx                                           | TSQ                                                                                                    | TEMPSTOR                                                                                                    |
| XM_HELD                                           | XMG                                                                                                    | TRANSACT                                                                                                    |
| XRxxxxx                                           | XRF                                                                                                    | XRF                                                                                                    |
|                                                   | CICS Suspend Types LMQUEUE PROGRAM ALLOCATE IRLINK xDSA ExDSA MBCB_xxx MRCB_xxx TDEPLOCK TDIPLOCH TD_INIT ZCxxxxxx EKCWAIT KCCOMPAT TSxxxxxx XM_HELD XRxxxxxx | CICS Suspend TypesValue in<br>STALLxxx<br>ParametersLMQUEUELCKPROGRAMPGMALLOCATE IRLINKSESxDSA ExDSASTGMBCB_xxx MRCB_xxx<br>TDEPLOCK TDIPLOCK<br>TDIPLOCK TDIPLOCK<br>TDIPLOCKTDQZCxxxxxxTRMEKCWAIT KCCOMPATTSKTSxxxxxxTSQXM_HELDXMGXRxxxxxXRF |

Table 46. CICSPlex SM Suspend Classes (continued)

**Note:** EYUPNxxxx messages are issued when a stall condition occurs that generates a real-time analysis system availability monitoring (SAM) event.

| SUPPRESSCMF(YES   <u>NO</u> )      | For a local MAS, indicates whether the records collected by the CICS Monitor Facility are written to SMF.                                                                                                 |
|------------------------------------|----------------------------------------------------------------------------------------------------|
| TERMID(name)                       | (Required for CICS/VSE 2.3.) Identifies the 1- to<br>4-character id of the terminal that is the target for a<br>started CEMT task when CICSPlex SM issues a<br>request to shutdown a CICS/VSE 2.3 system. |
|                                    | The starter set-supplied name id EYUC.                                                                                                    |
| XCMD( <u>YES</u>   NO   1- 7-chara | acter RACF class name   NONE)<br>Indicates whether or not EXEC CICS system<br>commands are to be included in security checking.                                                                           |
|                                    | For RACF, you can specify a class name, which has<br>the same effect as specifying YES and substitutes<br>the specified class name in place of the default<br>class name.                                 |
|                                    | If you do not want the EXEC CICS system commands included in security checking, specify NONE.                                                                                                    |
| XDCT( <u>YES</u>   NO   1- 7-chara | <b>cter RACF class name</b>   <b>NONE)</b><br>Indicates whether or not destination control entries<br>are to be included in security checking.                                                            |
|                                    | For RACF, you can specify a class name, which has<br>the same effect as specifying YES and substitutes<br>the specified class name in place of the default<br>class name.                                 |
|                                    | If you do not want the destination control entries included in security checking, specify NONE.                                                                                                    |

### XFCT(YES | NO | 1- 7-character RACF class name | NONE)

Indicates whether or not file control entries are to be included in security checking.

For RACF, you can specify a class name, which has the same effect as specifying YES and substitutes the specified class name in place of the default class name.

If you do not want the file control entries included in security checking, specify NONE.

### XJCT(<u>YES</u> | NO | 1- 7-character RACF class name | NONE)

Indicates whether or not journal entries are to be included in security checking.

For RACF, you can specify a class name, which has the same effect as specifying YES and substitutes the specified class name in place of the default class name.

If you do not want the journal entries included in security checking, specify NONE.

### **XPCT(YES** | NO | 1- 7-character RACF class name | NONE)

Indicates whether or not EXEC-started transactions are to be included in security checking.

For RACF, you can specify a class name, which has the same effect as specifying YES and substitutes the specified class name in place of the default class name.

If you do not want the EXEC-started transactions included in security checking, specify NONE.

### XPPT(YES | NO | 1-7-character RACF class name | NONE)

Indicates whether or not program entries are to be included in security checking.

For RACF, you can specify a class name, which has the same effect as specifying YES and substitutes the specified class name in place of the default class name.

If you do not want the program entries included in security checking, specify NONE.

## Chapter 45. CMAS journaling

A CICSPlex SM address space (CMAS) is capable of producing CICS journal records to track a variety of activities in the CICSplex. These journal records provide an audit trail that can aid in the recovery of data or the reconstruction of events that affected the CICSplex. A journal record can be written when:

- · A definition in the data repository is added, removed, or updated
- An operations action is issued against a MAS
- A real-time analysis event is generated.

For example, when a CMAS serves as the temporary maintenance point, it temporarily stores in its data repository any definitions that you add, update, or remove. When the maintenance point CMAS resumes operation, the temporary information is removed. You can obtain journal records of what is added to and deleted from the data repository for the temporary maintenance point.

To request one or more of the record types, specify the appropriate CICSPlex SM system parameters in the startup JCL of a CMAS:

| JRNLDEFCH(YES) | For data repository definition changes |
|----------------|----------------------------------------|
| JRNLOPACT(YES) | For operations actions                 |
| JRNLRTAEV(YES) | For real-time analysis events          |

For more information on these parameters, see "Chapter 44. CICSPlex SM system parameters" on page 403.

For all managed CICS systems except CICS Transaction Server for OS/390, in addition to specifying system parameters for journaling, you must have a DFHJCT entry for journal number 25 (DFHJ25) defined in the CMAS. An entry for DFHJ25 is added to the JCT as part of the CMAS setup process. If you are using a different DFHJCT, refer to the following copy book member for the required JCT entry for DFHJ25:

CICSTS13.CPSM.SEYUSAMP(EYU\$JCT0)

For systems running CICS Transaction Server for OS/390, if you do not want to use the CICSPlex SM default log stream name of EYUJRNL, you must define a JOURNALMODEL resource in the CSD that has the desired log stream name. The distributed CMAS resource definition group and group list are protected from modification. Thus, to make the JOURNALMODEL resource definition available during CMAS initialization, you must create a new CMAS group list that includes the group containing the JOURNALMODEL resource definition. To add the JOURNALMODEL resource to the CSD, either edit and run the JCL contained in sample member CICSTS13.CPSM.SEYUSAMP(EYUJRNE\$) to execute batch utility DFHCSDUP or use the CICS CEDA transaction. Performing either of these steps does the following:

- Appends the protected EYU140L0 group list to a new unprotected group list.
- Defines the desired JOURNALMODEL for EYUJRNL in an unprotected group.
- Adds the unprotected group to the new, unprotected group list.

You must also update the CICS system initialization (SIT) parameters used to start the CMAS by setting the GRPLIST parameter to reference the new group list. The journal records produced by a CMAS contain data mapped by a DSECT called EYUBCPJR. Each record consists of a standard prefix and a variable data area. The contents of the data area are specific to the type of journal record being written.

Figure 74 shows the format of EYUBCPJR.

| *                      |       |                     | *                               |
|------------------------|-------|---------------------|---------------------------------|
| *                      | EYU   | BCPJR DSECT Prefix  | *                               |
| *                      |       |                     | *                               |
|                        |       | חמ                  |                                 |
| LIUDUFUK               | 5     | 00                  |                                 |
| CPJR PREFIX            | DS    | 0D                  | Prefix of record                |
| CPJR CMASNAME          | DS    | CL8                 | CMAS Name which produced record |
| CPJR CONTEXT           | DS    | CL8                 | Plex Name                       |
| CPJR SCOPE             | DS    | CL8                 | Scope Name                      |
| CPJR USER              | DS    | CL8                 | User Name                       |
| CPJR <sup>-</sup> STCK | DS    | D                   | Store clock                     |
| CPJR VERSION           | DS    | Н                   | Current record version          |
| CPJR VER ZERO          | EQU   | 0000                | Version                         |
| CPJR_TYPE              | DS    | Н                   | Record type                     |
| CPJR_TYPE_DEFCH        | EQU   | 0001                | Definition Add/Change/Delete    |
| CPJR_TYPE_RTAEV        | EQU   | 0002                | Rta Event                       |
| CPJR_TYPE_OPACT        | EQU   | 0003                | Operation action                |
| CPJR_LENGTH            | DS    | F                   | Length of entire record plus x  |
|                        |       |                     | prefix area                     |
|                        | DS    | FL8                 | Available for use               |
| CPJR_LEN               | EQU   | *-CPJR_PREFIX       | Length of Prefix area           |
| CPJR_DATA_AREA         | DS    | 0H                  | Data area                       |
|                        |       |                     |                                 |
| *                      |       |                     | *                               |
| т<br>*                 | Dat   | a record for RIA EV | ents *                          |
| *                      |       |                     | *                               |
| CPJR RTA DATA          | DS    | 0H                  |                                 |
| CPJR RTA TYPE          | DS    | X                   | Record type                     |
| CPJR RTATYPE CR        | Γ EQ  | U 0001              | Event Created                   |
| CPJR RTATYPE REN       | 1 EQ  | U 0002              | Event Removed                   |
| CPJR RTATYPE UPI       | ) EQ  | U 0003              | Event Updated                   |
| CPJR RTATYPE RES       | s equ | U 0004              | Event Resolved                  |
| CPJR RTA GTYPE         | DS    | Х                   | Generated by type               |
| CPJR RTAGTYPE SA       | AM EQ | U 0001              | Event produced by Sam           |
| CPJR_RTAGTYPE_A        | PM EQ | U 0002              | Event produced by Apm           |
| CPJR_RTAGTYPE_M        | RM EQ | U 0003              | Event produced by Mrm           |
| CPJR_RTA_EVENT         | DS    | CL8                 | Event Name                      |
| CPJR_RTA_MSGSTR        | r ds  | CL30                | External Entry Message          |
| CPJR_RTA_MSGEND        | DS    | CL30                | External Exit Message           |
| CPJR_RTA_EVENTX        | r ds  | CL30                | Event Text                      |
| CPJR_RTA_SEVERI        | ry ds | CL3                 | Severity Level                  |
| CPJR_RTA_DATA_L        | EQ    | U *-CPJR_RTA_DATA   | Length of the record            |

Figure 74. The EYUBCPJR DSECT (Part 1 of 3)

| <ul> <li>* Data record for Definition changes</li> <li>* *</li> <li>* *</li> <li>CPJR_DEF_DATA DS 0H</li> <li>CPJR_DEF_TYPE_DS X Record type</li> <li>CPJR_DEFTYPE_ADD EQU 0001 Definition Added</li> <li>CPJR_DEFTYPE_DEL EQU 0002 Definition Update</li> <li>DS X Reserved</li> <li>CPJR_DEFTYPE_UPD EQU 0003 Definition Update</li> <li>CPJR_DEFTMPL_DEL EQU 0002 Definition Update</li> <li>CPJR_DEF_MAJORNM DS CL8 Major Name</li> <li>CPJR_DEF_MAJORNM DS CL8 ADMIN Restype</li> <li>CPJR_DEF_MNORID DS CL8 ADMIN Restype</li> <li>CPJR_DEF_MINORNM DS CL8 MONIN Restype</li> <li>CPJR_DEF_SYSID DS CL4 System Id where change x was originated</li> <li>CPJR_DEF_DATA_L EQU *-CPJR_DEF_DATA Length of the record</li> <li>*</li></ul>                                                                                                    | <ul> <li>Data record for Definition changes</li> <li>         *         *         *         *         *         *         *         *         *         *         *         *         *         *         *         *         *         *         *         *         *         *         *         *         *         *         *         *         *         *         *         *         *         *         *         CPJR DEF TYPE DS         OB         X         Record type         CPJR DEF MAJORND DS         CL8         Mainor Name         CPJR DEF MAJORNM DS         CL8         Adjor Name         CPJR DEF MAJORNM DS         CL8         Adjor Name         CPJR DEF MAJORNM DS         CL8         Adjor Name         CPJR DEF MAJORNM DS         CL8         Adjor Name         CPJR DEF MAJORID DS         CL8         Adjor Name         CPJR DEF MAJORID DS         CL8         Adjor Name         CPJR DEF MAJORID DS         CL8         Adjor Name         CPJR DEF DATA         Legut of the record         *         *         *         CPJR DEF DATA         Legut of the record         *         *         *         CPJR DEF MATA DS         OH         CPJR OPS DATA DS         OH         CPJR OPS NUMFLDS DS H         Number of fields         CPJR OPS NUMFLDS DS H         Number of fields         CPJR OPSTYPE INS         EQU 0001         Inquire on resource(s)         CPJR OPSTYPE SET         EQU 0002         Modificatio of resource(s</li></ul>                                                                                                    | *                  |              |          |      |          |           |                |              | -*  |
|----------------------------------------------------------------------------------------------------|----------------------------------------------------------------------------------------------------|--------------------|--------------|----------|------|----------|-----------|----------------|--------------|-----|
| <pre>** CPJR_DEF_DATA DS 0H CPJR_DEF_TYPE_ADD EQU 0001 Definition Added CPJR_DEFTYPE_DE ELE QU 0002 Definition Update DS X Reserved CPJR_DEFTMPE_DPE EQU 0003 Definition Update DS X Reserved CPJR_DEF_MAJORNM DS CL8 Major Name CPJR_DEF_MAJORNM DS CL8 Major Name CPJR_DEF_MAJORNM DS CL8 Major Name CPJR_DEF_MINORNM DS CL8 ADMIN Restype CPJR_DEF_MINORNM DS CL8 ADMIN Restype CPJR_DEF_MINORNM DS CL8 ADMIN Restype CPJR_DEF_MINORNM DS CL8 ADMIN Restype CPJR_DEF_MINORNM DS CL8 ADMIN Restype CPJR_DEF_SYSID DS CL4 System Id where change x was originated CPJR_DEF_DATA_L EQU *-CPJR_DEF_DATA Length of the record *</pre>                                                                                                    | <pre>** CPJR_DEF_DATA DS 0H CPJR_DEF_TYPE_DS X Record type CPJR_DEFTYPE_ADD EQU 0001 Definition Added CPJR_DEFTYPE_DELE EQU 0002 Definition Update DS X Reserved CPJR_DEF_MAJORNM DS CL8 Major Name CPJR_DEF_MAJORNM DS CL8 Minor Name CPJR_DEF_MAJORNM DS CL8 Minor Name CPJR_DEF_MAJORNM DS CL8 Minor Name CPJR_DEF_MINORNM DS CL8 Minor Name CPJR_DEF_MINORNM DS CL8 Minor Name CPJR_DEF_MINORNM DS CL8 Minor Name CPJR_DEF_MINORNM DS CL8 Minor Name CPJR_DEF_MINORNM DS CL8 Minor Name CPJR_DEF_MINORNM DS CL8 Minor Name CPJR_DEF_MINORNM DS CL8 Minor Name CPJR_DEF_MINORNM DS CL8 Minor Name CPJR_DEF_MINORNM DS CL8 Minor Name CPJR_DEF_MINORNM DS CL8 Minor Name CPJR_DEF_MINORNM DS CL8 Minor Name CPJR_DEF_MINORNM DS CL8 Minor Name CPJR_DEF_MINORNM DS CL8 Minor Name CPJR_DEF_DATA_L EQU *-CPJR_DEF_DATA Length of the record *</pre>                                                                                                    | *                  | Data         | record   | for  | Definiti | on change | es             |              | *   |
| CPJR_DEF_DATADS0HCPJR_DEF_TYPEDSXRecord typeCPJR_DEFTYPE_DDEEQU0001Definition AddedCPJR_DEFTYPE_DELEQU0002Definition Update                                                                                                    | CPJR_DEF_DATA DS 0H<br>CPJR_DEF_TYPE_DS X Record type<br>CPJR_DEFTYPE_DELEQU 0001 Definition Added<br>CPJR_DEFTYPE_DELEQU 0002 Definition Deleted<br>CPJR_DEFTYPE_DPD EQU 0003 Definition Update<br>DS X Reserved<br>CPJR_DEF_MAJORID DS CL8 MAjor Name<br>CPJR_DEF_MAJORID DS CL8 ADMIN Restype<br>CPJR_DEF_MINORNM DS CL8 Minor Name<br>CPJR_DEF_MINORNM DS CL8 ADMIN Restype<br>CPJR_DEF_SYSID DS CL4 System Id where change X<br>was originated<br>CPJR_DEF_DATA_L EQU *-CPJR_DEF_DATA Length of the record<br>*                                                                                                    | *                  |              |          |      |          |           |                |              | -*  |
| CPJR_DEF_DATADSOHCPJR_DEFTYPE_ADDDXRecord typeCPJR_DEFTYPE_ADDEQU0001DefinitionDefinition DeletedCPJR_DEFTYPE_UPDEQU0003DefinitionUpdateDSXReservedCPJR_DEF_MAJORIND DSCL8Major NameCPJR_DEF_MINORNM DSCL8ADMIN RestypeCPJR_DEF_MINORND DSCL8ADMIN RestypeCPJR_DEF_MINORND DSCL8ADMIN RestypeCPJR_DEF_SYSIDDSCL4System Id where changeXwas originatedCPJR_DEF_DATA_LEQU *-CPJR_DEF_DATALength of the record*                                                                                                    | CPJR_DEF_DATA DS 0H<br>CPJR_DEF_TYPE_ADD EQU 0001 Definition Added<br>CPJR_DEFTYPE_ADD EQU 0002 Definition Deleted<br>CPJR_DEFTYPE_DUP EQU 0003 Definition Update<br>DS X Reserved<br>CPJR_DEF_MAJORNM DS CL8 Major Name<br>CPJR_DEF_MAJORNM DS CL8 ADMIN Restype<br>CPJR_DEF_MAJORNM DS CL8 ADMIN Restype<br>CPJR_DEF_MINORND DS CL8 ADMIN Restype<br>CPJR_DEF_MINORND DS CL8 ADMIN Restype<br>CPJR_DEF_MINORND DS CL8 ADMIN Restype<br>CPJR_DEF_SYID DS CL4 System Id where change x<br>was originated<br>CPJR_DEF_DATA_L EQU *-CPJR_DEF_DATA Length of the record<br>*                                                                                                    |                    |              |          |      |          |           |                |              |     |
| CPJR_DEF_TYPE       DS       X       Record type         CPJR_DEFTYPE_ADD EQU 0001       Definition Added       CPJR_DETYPE_DEL EQU 0003       Definition Update         CPJR_DEF_MAJORNTPE_DEL EQU 0003       Definition Update       DS       X       Reserved         CPJR_DEF_MAJORID DS       CL8       ADMIN Restype       CPJR_DEF_MINORID DS       CL8       ADMIN Restype         CPJR_DEF_MINORID DS       CL8       ADMIN Restype       X       was originated         CPJR_DEF_DATA_L       EQU *-CPJR_DEF_DATA       Length of the record       X         *                                                                                                    | CPJR_DEF_TYPE       DS       X       Record type         CPJR_DEFTYPE_ADD EQU 0001       Definition Added       CPJR_DEFTYPE_DELEQU 0002       Definition Deleted         CPJR_DEFTYPE_UPD EQU 0003       Definition Update       DS       X       Reserved         CPJR_DEF_MAJORNM DS       CL8       Major Name       CPJR_DEF_MAJORNM DS       CL8       ADMIN Restype         CPJR_DEF_MAJORID DS       CL8       ADMIN Restype       X       was originated         CPJR_DEF_DATA_L       EQU *-CPJR_DEF_DATA       Length of the record       X         *                                                                                                    | CPJR DEF DATA      | DS           | 0H       |      |          |           |                |              |     |
| CPJR_DEFTYPE_ADD_EQU       0001       Definition         CPJR_DEFTYPE_DEL_EQU       0002       Definition         DS       X       Reserved         CPJR_DEFTMAJORNM DS       CL8       Major Name         CPJR_DEF_MAJORND DS       CL8       Minor Name         CPJR_DEF_MINORNM DS       CL8       ADMIN Restype         CPJR_DEF_MINORND DS       CL8       ADMIN Restype         CPJR_DEF_MINORND DS       CL8       ADMIN Restype         CPJR_DEF_SYSID       DS       CL4       System Id where change       x         was originated       CPJR_DEF_DATA_L       EQU *-CPJR_DEF_DATA       Length of the record         *                                                                                                    | CPJR_DEFTYPE_ADD EQU 0001Definition AddedCPJR_DEFTYPE_DEL EQU 0002Definition UpdateDSXReservedCPJR_DEF_MAJORND DSCL8CPJR_DEF_MAJORND DSCL8CPJR_DEF_MINORND DSCL8CPJR_DEF_MINORND DSCL8CPJR_DEF_SYSIDDSCPJR_DEF_SYSIDDSCL4System Id where changeXwas originatedCPJR_DEF_SYSIDDSCL4System Id where changeXData record for Operation commands***Data record for Operation commands**CPJR_OPS_LENGTH DSHCPJR_OPS_LENGTH DSHCPJR_OPS_NUMFLDS DS HCPJR_OPS_TYPE_INQCPJR_OPSTYPE_SETEQU 0001Inquire on resource(s)CPJR_OPSTYPE_SETEQU 0002CPJR_OPSTYPE_INSEQU 0003Removal of resource(s)CPJR_OPSTYPE_INSEQU 0004CPJR_OPSTYPE_SETEQU 0005CPJR_OPSTYPE_SETEQU 0006CPJR_OPSTYPE_NEEQU 0006CPJR_OPSTYPE_NEEQU 0007Shutdown of CLCS SystemCPJR_OPSTYPE_ACTUREEQU 0001CPJR_OPSTYPE_ADDEQU 0001CPJR_OPSTYPE_ADDEQU 0001CPJR_OPSTYPE_ADDEQU 0001CPJR_OPSTYPE_ADDEQU 0001CPJR_OPSTYPE_NEEQU 0002CPJR_OPSTYPE_NEEQU 0003Removal of resource(s)CPJR_OPSTYPE_INTEQU 0006CPJR_OPSTYPE_STYPEEQU 0007 </td <td>CPJR DEF TYPE</td> <td>DS</td> <td>Х</td> <td></td> <td></td> <td>Record t</td> <td>type</td> <td></td> <td></td>                                                                                                    | CPJR DEF TYPE      | DS           | Х        |      |          | Record t  | type           |              |     |
| CPJR_DEFTYPE_DEL EQU 0002       Definition Deleted         CPJR_DEFTYPE_UPD EQU 0003       Definition Update         DS X       Reserved         CPJR_DEF_MAJORNM DS CL8       Major Name         CPJR_DEF_MINORND DS CL8       ADMIN Restype         CPJR_DEF_MINORND DS CL8       ADMIN Restype         CPJR_DEF_MINORND DS CL8       ADMIN Restype         CPJR_DEF_DATA_L EQU *-CPJR_DEF_DATA       Length of the record         *                                                                                                    | CPJR_DEFTYPE_DEL_EQU       0002       Definition Deleted         CPJR_DEFTMPE_UPD_EQU       0003       Definition Update         DS       X       Reserved         CPJR_DEF_MAJORIM DS       CL8       Major Name         CPJR_DEF_MINORIM DS       CL8       ADMIN Restype         CPJR_DEF_MINORIM DS       CL8       ADMIN Restype         CPJR_DEF_MINORIM DS       CL8       ADMIN Restype         CPJR_DEF_SYSID       DS       CL4       System Id where change       x         was originated       Variante       CPJR_DEF_DATA_L       EQU *-CPJR_DEF_DATA       Length of the record         *                                                                                                    | CPJR DEFTYPE ADD   | EQU          | 0001     |      |          | Definit   | tion Add       | ed           |     |
| CPJR_DEFTYPE_UPD EQU 0003       Definition Update         DS       X       Reserved         CPJR_DEF_MAJORID DS       CL8       Major Name         CPJR_DEF_MINORND DS       CL8       ADMIN Restype         CPJR_DEF_MINORND DS       CL8       Minor Name         CPJR_DEF_SYSID       DS       CL4       System Id where change       x         vas originated       CPJR_DEF_SYSID       DS       CL4       System Id where change       x         CPJR_DEF_DATA_L       EQU *-CPJR_DEF_DATA       Length of the record       *       *         *                                                                                                    | CPJR_DEFTYPE_UPD_EQU       0003       Definition Update         DS       X       Reserved         CPJR_DEF_MAJORID_DS       CL8       Major Name         CPJR_DEF_MINORIND_S       CL8       ADMIN Restype         CPJR_DEF_MINORIND_S       CL8       Minor Name         CPJR_DEF_MINORIND_S       CL8       ADMIN Restype         CPJR_DEF_MINORID_DS       CL4       System Id where change       x         vaso originated       CPJR_DEF_SYSID_DS       CL4       System Id where change       x         CPJR_DEF_DATA_L       EQU *-CPJR_DEF_DATA       Length of the record       *         *                                                                                                    | CPJR DEFTYPE DEL   | EOU          | 0002     |      |          | Definit   | tion Dele      | eted         |     |
| DSXReservedCPJR_DEF_MAJORND DSCL8Major NameCPJR_DEF_MINORNM DSCL8ADMIN RestypeCPJR_DEF_MINORND DSCL8Minor NameCPJR_DEF_MINORND DSCL8ADMIN RestypeCPJR_DEF_SYSIDDSCL4System Id where changeCPJR_DEF_DATA_LEQU *-CPJR_DEF_DATALength of the record*                                                                                                    | DS X Reserved<br>CPJR_DEF_MAJORIN DS CL8 Major Name<br>CPJR_DEF_MAJORIN DS CL8 ADMIN Restype<br>CPJR_DEF_MINORNM DS CL8 ADMIN Restype<br>CPJR_DEF_MINORND DS CL8 ADMIN Restype<br>CPJR_DEF_MINORND DS CL8 ADMIN Restype<br>CPJR_DEF_SYSID DS CL4 System Id where change x<br>was originated<br>CPJR_DEF_DATA_L EQU *-CPJR_DEF_DATA Length of the record<br>*                                                                                                    | CPJR DEETYPE UPD   | FOU          | 0003     |      |          | Definit   | tion Unda      | ate          |     |
| CPJR_DEF_MAJORNM DSCL8Major NameCPJR_DEF_MAJORID DSCL8ADMIN RestypeCPJR_DEF_MINORID DSCL8ADMIN RestypeCPJR_DEF_MINORID DSCL8ADMIN RestypeCPJR_DEF_SYSIDDSCL4System Id where changeXwas originatedCPJR_DEF_DATA_LEQU *-CPJR_DEF_DATALength of the record*as a record for Operation commands**bata record for Operation commands**portion of data areaCPJR_OPS_LENGTHDSHCPJR_OPS_LENGTHDSHCPJR_OPSTYPEDSHCPJR_OPSTYPEDSHCPJR_OPSTYPE_SETEQU 0001CPJR_OPSTYPE_SETEQU 0002Modification of resource(s)CPJR_OPSTYPE_INSEQU 0004CPJR_OPSTYPE_INSEQU 0005CPJR_OPSTYPE_INSEQU 0006CPJR_OPSTYPE_SHUEQU 0007CPJR_OPSTYPE_SHUEQU 0007CPJR_OPSTYPE_SHUEQU 0007CPJR_OPSTYPE_ACQUIREEQU 0001CPJR_OPSTYPE_ACQUIREEQU 0014CPJR_OPSTYPE_ACTIVATEEQU 0014CPJR_OPSTYPE_ADDEQU 0014CPJR_OPSTYPE_ADDEQU 0014CPJR_OPSTYPE_ADDEQU 0014CPJR_OPSTYPE_ADVANCEEQU 0014CPJR_OPSTYPE_ADVANCEEQU 0014CPJR_OPSTYPE_ADVANCEEQU 0014CPJR_OPSTYPE_DACTIVATEEQU 0014CPJR_OPSTYPE_DACTIVATEEQU 0016CPJR_OPSTYPE_ADVANCEEQU 0014CPJR_OPSTYPE_DACTIVATE<                                                                                                    | CPJR_DEF_MAJORNM DSCL8Major NameCPJR_DEF_MAJORID DSCL8ADMIN RestypeCPJR_DEF_MINORIM DSCL8ADMIN RestypeCPJR_DEF_MINORID DSCL8ADMIN RestypeCPJR_DEF_SYSID DSCL4System Id where changeCPJR_DEF_DATA_LEQU *-CPJR_DEF_DATALength of the record**Data record for Operation commands**Data record for Operation commands**portion of data areaCPJR_OPS_LENGTHDSHCPJR_OPS_LENGTHDSHCPJR_OPS_VEPE INQEQU 0001Inquire on resource(s)CPJR_OPSTYPECPJR_OPSTYPE_INQEQU 0002CPJR_OPSTYPE_TREMEQU 0003Removal of resource(s)CPJR_OPSTYPE_INSCPJR_OPSTYPE_INSEQU 0006CPJR_OPSTYPE_INSEQU 0006CPJR_OPSTYPE_SNPEQU 0006CPJR_OPSTYPE_SNPEQU 0006CPJR_OPSTYPE_SNPEQU 0007CPJR_OPSTYPE_SNPEQU 0008CPJR_OPSTYPE_SNPEQU 0009CPJR_OPSTYPE_SNPEQU 0009CPJR_OPSTYPE_ACTIVATEEQU 0001CPJR_OPSTYPE_ACTIVATEEQU 0011Action against resourceCPJR_OPSTYPE_ADDEQU 0014CPJR_OPSTYPE_ADDEQU 0015CPJR_OPSTYPE_ADDEQU 0015CPJR_OPSTYPE_ADINALLEQU 0014Action against resourceCPJR_OPSTYPE_ADINALLEQU 0015CPJR_OPSTYPE_ADINALLEQU 0014Action against resourceCPJR_OPSTYPE_DORMANT                                                                                                    |                    |              | X        |      |          | Reserved  | 1              |              |     |
| CHAR_EEMAJORID DS       CLB       ADMIN Restype         CPJR_DEF_MINORNM DS       CLB       Minor Name         CPJR_DEF_MINORID DS       CLB       ADMIN Restype         CPJR_DEF_SYSID       DS       CL4       System Id where change x was originated         CPJR_DEF_DATA_L       EQU *-CPJR_DEF_DATA       Length of the record         *                                                                                                    | CPJR_DEF_MAJORID DS CL8 ADMIN Restype<br>CPJR_DEF_MINORNM DS CL8 ADMIN Restype<br>CPJR_DEF_MINORND DS CL8 ADMIN Restype<br>CPJR_DEF_SYSID DS CL4 System Id where change x<br>was originated<br>CPJR_DEF_DATA_L EQU *-CPJR_DEF_DATA Length of the record<br>*                                                                                                    | CP.1R DEE MA.10RNM | 20           | CI 8     |      |          | Major Na  | amo            |              |     |
| CHURT DESTREE       CDUR       DEF       MINORND DS       CLB       Minor Name         CPJR_DEF_MINORID DS       CLB       Minor Name       Was originated         CPJR_DEF_SYSID       DS       CL4       System Id where change       x         Was originated       CPJR_DEF_DATA_L       EQU *-CPJR_DEF_DATA       Length of the record         *       Data record for Operation commands       *         *       Data record for Operation commands       *         *       Data record for Operation commands       *         *       Data record for Operation commands       *         *       Data record for Operation commands       *         *       Data record for Operation commands       *         *       Portion of data area       Portion of data area         CPJR_OPS_NUMFLDS DS       H       Length of fixed and variable x         POROPSTYPE       DS       H       Type of command         CPJR_OPSTYPE_INQ       EQU 0001       Inquire on resource(s)       (CPJR_OPSTYPE_STE         CPJR_OPSTYPE_SET       EQU 0002       Modification of resource(s)       (CPJR_OPSTYPE_INI       (CU 0004       Discard of resource(s)         CPJR_OPSTYPE_INS       EQU 00065       Install of resource(s)       (CPJR_OPSTYPE_SNP                                                                                                    | CHUR_DEL_MINORNID DS       CLOS       Minor Name         CPJR_DEF_MINORNID DS       CLS       Minor Name         CPJR_DEF_SYSID       DS       CLS       Minor Name         CPJR_DEF_SYSID       DS       CLS       Minor Name         CPJR_DEF_DATA_L       EQU +-CPJR_DEF_DATA       Length of the record         *                                                                                                    |                    | 20           |          |      |          |           | anic<br>astvno |              |     |
| Cructure_minorwindDiscCL8ADMIN RestypeCPJR_DEF_MINORID DSCL8ADMIN RestypeCPJR_DEF_SYSIDDSCL4System Id where changexwas originatedLength of the record*Data record for Operation commands**Data record for Operation commands**Data record for Operation commands**POPS_DATADS0HCPJR_OPS_LENGTHDSHLength of fixed and variable xportion of data areaPoption of data areaCPJR_OPS_NUMFLDSDSHNumber of fieldsCPJR_OPSTYPEDSHType of commandCPJR_OPSTYPE_INQEQU0001Inquire on resource(s)CPJR_OPSTYPE_STFEQU0002Modification of resource(s)CPJR_OPSTYPE_INSEQU0004Discard of resource(s)CPJR_OPSTYPE_INSEQU0006Init of resource(s)CPJR_OPSTYPE_INIEQU0007Shutdown of CICS SystemCPJR_OPSTYPE_ACUIREEQU0010Action against resourceCPJR_OPSTYPE_ACUIREEQU0011Action against resourceCPJR_OPSTYPE_ADDEQU0012Action against resourceCPJR_OPSTYPE_ADDEQU0014Action against resourceCPJR_OPSTYPE_ADVANCEEQU0015Action against resourceCPJR_OPSTYPE_ADVANCEEQU0016Action against resourceCPJR_OPSTYPE_DEATIVATEEQU0016Action against resourceCPJR_OPSTYPE_DORMAN                                                                                                    | CFUR_DEF_MINORIN DS       CL3       ADMIN Restype         CPJR_DEF_MINORID DS       CL3       ADMIN Restype         CPJR_DEF_SYSID       DS       CL4       System Id where change       x         was originated       CPJR_DEF_DATA_L       EQU *-CPJR_DEF_DATA       Length of the record         *                                                                                                    |                    | DS           |          |      |          | Minon Na  | es cype        |              |     |
| CPJR_DEF_SYSID       DS       CL4       System Id where change       x         Was originated       CPJR_DEF_DATA_L       EQU *-CPJR_DEF_DATA       Length of the record         *       Data record for Operation commands       *         *       Data record for Operation commands       *         *       Data record for Operation commands       *         *       Data record for Operation commands       *         *       Data record for Operation commands       *         *       Data record for Operation commands       *         *       Data record for Operation commands       *         CPJR_OPS_DATA       DS       OH       CPJR_OPS_LENGTH         CPJR_OPS_NUMFLDS       DS       H       Length of fixed and variable x         portion of data area       PD/R_OPSTYPE_ING       EQU 0001       Inquire on resource(s)         CPJR_OPSTYPE_INQ       EQU 0002       Modification of resource(s)       CPJR_OPSTYPE_INS         CPJR_OPSTYPE_INS       EQU 0003       Removal of resource(s)       CPJR_OPSTYPE_INS         CPJR_OPSTYPE_INS       EQU 0006       Init of resource(s)       CPJR_OPSTYPE_INS         CPJR_OPSTYPE_INI       EQU 0007       Shutdown of CICS System       CPJR_OPSTYPE_ACQUIRE       EQU 0001       Action against                                                                                                    | CPJR_DEF_SYSID       DS       CL4       System Id where change       x         Was originated       CPJR_DEF_DATA_L       EQU *-CPJR_DEF_DATA       Length of the record         *       Data record for Operation commands       *         *       Data record for Operation commands       *         *       Data record for Operation commands       *         *       Data record for Operation commands       *         *       Data record for Operation commands       *         *       Data record for Operation commands       *         *       Data record for Operation commands       *         *       portion of data area       Portion of data area         CPJR_OPS_NUMFLDS DS       H       Number of fields       Portion of resource(s)         CPJR_OPSTYPE_INQ       EQU 0001       Inquire on resource(s)       POROPSTYPE_SET         CPJR_OPSTYPE_DSC       EQU 0005       Install of resource(s)       POROPSTYPE_SHU       EQU 0005       Install of resource(s)         CPJR_OPSTYPE_INI       EQU 0006       Init of resource(s)       POR_OPSTYPE_SHU       EQU 0007       Shutdown of CICS System         CPJR_OPSTYPE_ACQUIRE       EQU 0011       Action against resource       CPJR_OPSTYPE_ADD       EQU 0012       Action against resource <tr< td=""><td>CDID DEE MINODID</td><td>03</td><td></td><td></td><td></td><td></td><td></td><td></td><td></td></tr<>                                                                                                    | CDID DEE MINODID   | 03           |          |      |          |           |                |              |     |
| CPJR_DEF_STID       DS       CL4       System Id where change       X         was originated       CPJR_DEF_DATA_L       EQU *-CPJR_DEF_DATA       Length of the record         *       Data record for Operation commands       *         *       Data record for Operation commands       *         *       Data record for Operation commands       *         *       Data record for Operation commands       *         *       Data record for Operation commands       *         *       portion of data area       POROPS_DATA         CPJR_OPS_LENGTH       DS       H       Length of fixed and variable x         CPJR_OPS_LENGTH       DS       H       Number of fields         CPJR_OPSTYPE       DS       H       Type of command         CPJR_OPSTYPE       DS       H       Type of command         CPJR_OPSTYPE       DS       H       Type of command         CPJR_OPSTYPE_INQ       EQU 0002       Modification of resource(s)         CPJR_OPSTYPE_ING       EQU 0003       Removal of resource(s)         CPJR_OPSTYPE_INS       EQU 0006       Install of resource(s)         CPJR_OPSTYPE_INS       EQU 0007       Shutdown of CICS System         CPJR_OPSTYPE_ACTIVATE       EQU 0010       Acti                                                                                                    | CPJR_DEF_SISID       DS       CL4       System Id where change       X         Was originated       CPJR_DEF_DATA_L       EQU *-CPJR_DEF_DATA       Length of the record         *       Data record for Operation commands       *         *       Data record for Operation commands       *         *       Data record for Operation commands       *         *       Data record for Operation commands       *         *       CPJR_OPS_LENGTH       DS       H         CPJR_OPS_LENGTH       DS       H       Length of fixed and variable x portion of data area         CPJR_OPS_NUMFLDS       DS       H       Number of fields         CPJR_OPSTYPE       DS       H       Type of command         CPJR_OPSTYPE_INQ       EQU 0001       Inquire on resource(s)         CPJR_OPSTYPE_REM       EQU 0003       Removal of resource(s)         CPJR_OPSTYPE_INS       EQU 0006       Install of resource(s)         CPJR_OPSTYPE_INS       EQU 0007       Shutdown of CICS System         CPJR_OPSTYPE_SNP       EQU 0001       Action against resource         CPJR_OPSTYPE_ADD       EQU 0011       Action against resource         CPJR_OPSTYPE_ADD       EQU 0012       Action against resource         CPJR_OPSTYPE_ADD <td< td=""><td>CPJR_DEF_MINURID</td><td>D2<br/>D2</td><td></td><td></td><td></td><td>ADMIN RE</td><td>stype</td><td>ahanga</td><td></td></td<>                                                                                                    | CPJR_DEF_MINURID   | D2<br>D2     |          |      |          | ADMIN RE  | stype          | ahanga       |     |
| Was originatedCPJR_DEF_DATA_LEQU *-CPJR_DEF_DATALength of the record**Data record for Operation commands**Data record for Operation commands***portion of fixed and variable x<br>portion of data areaCPJR_OPS_LENGTHDSHCPJR_OPS_NUMFLDSDSHCPJR_OPSTYPEDSHCPJR_OPSTYPEDSHCPJR_OPSTYPEDSHCPJR_OPSTYPEDSHCPJR_OPSTYPEDSHCPJR_OPSTYPEDSHCPJR_OPSTYPEDSHCPJR_OPSTYPEDSHCPJR_OPSTYPEEQU0001Inquire on resource(s)CPJR_OPSTYPE_REMEQUCPJR_OPSTYPE_REMEQUOPSTYPE_INSEQUOPSTYPE_INSEQUOPSTYPE_SHUEQUOPSTYPE_SNPEQUOPSTYPE_ACQUIREEQUCPJR_OPSTYPE_ACQUIREEQUOPSTYPE_ACTIVEEQUOPSTYPE_ACTIVEEQUOPSTYPE_ADDEQUOPSTYPE_ADVANCEEQUOPSTYPE_ADVANCEEQUOPSTYPE_ADVANCEEQUOPSTYPE_CLOSEEQUOPSTYPE_CLOSEEQUOPSTYPE_DEACTIVATEEQUOPSTYPE_DEACTIVATEEQUOPSTYPE_DEACTIVATEEQUOPSTYPE_DEACTIVATEEQUOPSTYPE_DEACTIVATEEQUOPSTYPE_DORMANTEQUOPSTYPE_DORMANTEQUOPSTYPE_DORMANT </td <td>Was originatedCPJR_DEF_DATA_LEQU *-CPJR_DEF_DATALength of the record*Data record for Operation commands**Data record for Operation commands**Data record for Operation commands*CPJR_OPS_DATADSOHCPJR_OPS_LENGTHDSHCPJR_OPS_NUMFLDSDSHCPJR_OPSTYPEDSHCPJR_OPSTYPEDSHCPJR_OPSTYPESTEQUCPJR_OPSTYPE_SETEQU0001Inquire on resource(s)CPJR_OPSTYPE_INSEQUCPJR_OPSTYPE_INSEQUCPJR_OPSTYPE_INSEQUOPOSInstall of resource(s)CPJR_OPSTYPE_INSEQUCPJR_OPSTYPE_SHUEQUCPJR_OPSTYPE_SHUEQUCPJR_OPSTYPE_SHUEQUCPJR_OPSTYPE_ACTIVATEEQUCPJR_OPSTYPE_ACQUIREEQUCPJR_OPSTYPE_ACTIVATEEQUCPJR_OPSTYPE_ACTIVATEEQUCPJR_OPSTYPE_ADDEQUCPJR_OPSTYPE_ADDEQUCPJR_OPSTYPE_ADVANCEEQUCPJR_OPSTYPE_ASSIGNEQUCPJR_OPSTYPE_ASSIGNEQUCPJR_OPSTYPE_DELETEEQUCPJR_OPSTYPE_DELETEEQUCPJR_OPSTYPE_DORMANTEQUCPJR_OPSTYPE_DORMANTEQUCPJR_OPSTYPE_DORMANTEQUCPJR_OPSTYPE_INSERVICEEQUCPJR_OPSTYPE_INSERVICEEQUCPJR_OPSTYPE_INSERVICEEQUCPJR_OPSTYPE_INSERVICEEQU<td>CPJR_DEF_STSID</td><td>D2</td><td>UL4</td><td></td><td></td><td>System 1</td><td>ia where</td><td>change</td><td>X</td></td>                                                                                                    | Was originatedCPJR_DEF_DATA_LEQU *-CPJR_DEF_DATALength of the record*Data record for Operation commands**Data record for Operation commands**Data record for Operation commands*CPJR_OPS_DATADSOHCPJR_OPS_LENGTHDSHCPJR_OPS_NUMFLDSDSHCPJR_OPSTYPEDSHCPJR_OPSTYPEDSHCPJR_OPSTYPESTEQUCPJR_OPSTYPE_SETEQU0001Inquire on resource(s)CPJR_OPSTYPE_INSEQUCPJR_OPSTYPE_INSEQUCPJR_OPSTYPE_INSEQUOPOSInstall of resource(s)CPJR_OPSTYPE_INSEQUCPJR_OPSTYPE_SHUEQUCPJR_OPSTYPE_SHUEQUCPJR_OPSTYPE_SHUEQUCPJR_OPSTYPE_ACTIVATEEQUCPJR_OPSTYPE_ACQUIREEQUCPJR_OPSTYPE_ACTIVATEEQUCPJR_OPSTYPE_ACTIVATEEQUCPJR_OPSTYPE_ADDEQUCPJR_OPSTYPE_ADDEQUCPJR_OPSTYPE_ADVANCEEQUCPJR_OPSTYPE_ASSIGNEQUCPJR_OPSTYPE_ASSIGNEQUCPJR_OPSTYPE_DELETEEQUCPJR_OPSTYPE_DELETEEQUCPJR_OPSTYPE_DORMANTEQUCPJR_OPSTYPE_DORMANTEQUCPJR_OPSTYPE_DORMANTEQUCPJR_OPSTYPE_INSERVICEEQUCPJR_OPSTYPE_INSERVICEEQUCPJR_OPSTYPE_INSERVICEEQUCPJR_OPSTYPE_INSERVICEEQU <td>CPJR_DEF_STSID</td> <td>D2</td> <td>UL4</td> <td></td> <td></td> <td>System 1</td> <td>ia where</td> <td>change</td> <td>X</td>                                                                                                    | CPJR_DEF_STSID     | D2           | UL4      |      |          | System 1  | ia where       | change       | X   |
| CPJR_DEF_DATA_LEQU *-CPJR_DEF_DATALength of the record*Data record for Operation commands**Data record for Operation commands***Data record for Operation commands***Deta record for Operation commands*CPJR_OPS_DATADSHLength of fixed and variable x<br>portion of data areaCPJR_OPS_LENGTHDSHNumber of fieldsCPJR_OPSTYPEDSHType of commandCPJR_OPSTYPE_INQEQU 0001Inquire on resource(s)CPJR_OPSTYPE_SETEQU 0002Modification of resource(s)CPJR_OPSTYPE_REMEQU 0003Removal of resource(s)CPJR_OPSTYPE_INSEQU 0006Init of resource(s)CPJR_OPSTYPE_INSEQU 0006Init of resource(s)CPJR_OPSTYPE_SNPEQU 0007Shutdown of CICS SystemCPJR_OPSTYPE_SNPEQU 0010Action against resourceCPJR_OPSTYPE_ACTIVATEEQU 0011Action against resourceCPJR_OPSTYPE_ADDEQU 0012Action against resourceCPJR_OPSTYPE_ADXANCEEQU 0013Action against resourceCPJR_OPSTYPE_ADXANCEEQU 0017Action against resourceCPJR_OPSTYPE_CLOSEEQU 0017Action against resourceCPJR_OPSTYPE_DELETEEQU 0017Action against resourceCPJR_OPSTYPE_DISABLEEQU 0017Action against resourceCPJR_OPSTYPE_DISABLEEQU 0012Action against resourceCPJR_OPSTYPE_DISABLEEQU 0013Action against resourceCPJR_OPSTY                                                                                                    | CPJR_DEF_DATA_L       EQU *-CPJR_DEF_DATA       Length of the record         *       Data record for Operation commands       *         *       Data record for Operation commands       *         *       *       *         CPJR_OPS_LENGTH       DS       H       Length of fixed and variable x portion of data area         CPJR_OPS_NUMFLDS       DS       H       Number of fields         CPJR_OPSTYPE       DS       H       Type of command         CPJR_OPSTYPE_INQ       EQU 0001       Inquire on resource(s)         CPJR_OPSTYPE_SET       EQU 0003       Removal of resource(s)         CPJR_OPSTYPE_INS       EQU 0006       Init of resource(s)         CPJR_OPSTYPE_INI       EQU 0007       Shutdown of CICS System         CPJR_OPSTYPE_ACQUIRE       EQU 0001       Action against resource         CPJR_OPSTYPE_ACTIVATE       EQU 0011       Action against resource         CPJR_OPSTYPE_ADD       EQU 0011       Action against resource         CPJR_OPSTYPE_ADX       EQU 0011       Action against resource         CPJR_OPSTYPE_ADD       EQU 0012       Action against resource         CPJR_OPSTYPE_ADX       EQU 0014       Action against resource         CPJR_OPSTYPE_ADX       EQU 0015       Action against resource <td>0010 DEE 0474 1</td> <td></td> <td>0010</td> <td></td> <td>D 4 T 4</td> <td>was orig</td> <td>Jinated</td> <td></td> <td></td>                                                                                                    | 0010 DEE 0474 1    |              | 0010     |      | D 4 T 4  | was orig  | Jinated        |              |     |
| <ul> <li>* Data record for Operation commands</li> <li>*</li> <li>*</li> <li>CPJR_OPS_DATA DS 0H</li> <li>CPJR_OPS_LENGTH DS H</li> <li>Length of fixed and variable x portion of data area</li> <li>CPJR_OPS_NUMFLDS DS H</li> <li>Number of fields</li> <li>CPJR_OPSTYPE DS H</li> <li>Type of command</li> <li>CPJR_OPSTYPE_STT EQU 0002</li> <li>Modification of resource(s)</li> <li>CPJR_OPSTYPE_NOX</li> <li>EQU 0003</li> <li>Removal of resource(s)</li> <li>CPJR_OPSTYPE_INS</li> <li>EQU 0004</li> <li>Discard of resource(s)</li> <li>CPJR_OPSTYPE_INS</li> <li>EQU 0005</li> <li>Install of resource(s)</li> <li>CPJR_OPSTYPE_SNP</li> <li>EQU 0007</li> <li>Shutdown of CICS System</li> <li>CPJR_OPSTYPE_ACQUIRE</li> <li>EQU 0009</li> <li>Action against resource</li> <li>CPJR_OPSTYPE_ACTIVATE</li> <li>EQU 0011</li> <li>Action against resource</li> <li>CPJR_OPSTYPE_ADDANCE</li> <li>EQU 0013</li> <li>Action against resource</li> <li>CPJR_OPSTYPE_ASIGN</li> <li>EQU 0014</li> <li>Action against resource</li> <li>CPJR_OPSTYPE_ASIGN</li> <li>EQU 0015</li> <li>Action against resource</li> <li>CPJR_OPSTYPE_ASIGN</li> <li>EQU 0016</li> <li>Action against resource</li> <li>CPJR_OPSTYPE_ASIGN</li> <li>EQU 0017</li> <li>Action against resource</li> <li>CPJR_OPSTYPE_ASIGN</li> <li>EQU 0016</li> <li>Action against resource</li> <li>CPJR_OPSTYPE_DELETE</li> <li>EQU 0016</li> <li>Action against resource</li> <li>CPJR_OPSTYPE_DELETE</li> <li>EQU 0017</li> <li>Action against resource</li> <li>CPJR_OPSTYPE_DELETE</li> <li>EQU 0018</li> <li>Action against resource</li> <li>CPJR_OPSTYPE_DELETE</li> <li>EQU 0017</li> <li>Action against resource</li> <li>CPJR_OPSTYPE_DENABLE</li> <li>EQU 0018</li> <li>Action against resource</li> <li>CPJR_OPSTYPE_DORMANT</li> <li>EQU 0020</li> <li>Action agai</li></ul>                                                                                                    | <pre>* Data record for Operation commands * * * CPJR_OPS_DATA DS 0H CPJR_OPS_LENGTH DS H CPJR_OPS_LENGTH DS H CPJR_OPS_NUMFLDS DS H CPJR_OPSTYPE DS H CPJR_OPSTYPE_DS H CPJR_OPSTYPE_SET EQU 0001 Inquire on resource(s) CPJR_OPSTYPE_SET EQU 0002 Modification of resource(s) CPJR_OPSTYPE_REM EQU 0003 Removal of resource(s) CPJR_OPSTYPE_INS EQU 0006 Init of resource(s) CPJR_OPSTYPE_INS EQU 0006 Init of resource(s) CPJR_OPSTYPE_NT EQU 0006 Init of resource(s) CPJR_OPSTYPE_SNP EQU 0006 Init of resource(s) CPJR_OPSTYPE_SNP EQU 0006 Init of resource(s) CPJR_OPSTYPE_SNP EQU 0007 Shutdown of CICS System CPJR_OPSTYPE_ACTIVATE EQU 0010 Action against resource CPJR_OPSTYPE_ACTIVE EQU 0011 Action against resource CPJR_OPSTYPE_ADD EQU 0012 Action against resource CPJR_OPSTYPE_ASIGN EQU 0015 Action against resource CPJR_OPSTYPE_ASIGN EQU 0017 Action against resource CPJR_OPSTYPE_ASIGN EQU 0016 Action against resource CPJR_OPSTYPE_ASIGN EQU 0017 Action against resource CPJR_OPSTYPE_ASIGN EQU 0017 Action against resource CPJR_OPSTYPE_DISABLE EQU 0017 Action against resource CPJR_OPSTYPE_DISABLE EQU 0018 Action against resource CPJR_OPSTYPE_DISABLE EQU 0017 Action against resource CPJR_OPSTYPE_DISABLE EQU 0013 Action against resource CPJR_OPSTYPE_DISABLE EQU 0014 Action against resource CPJR_OPSTYPE_DISABLE EQU 0013 Action against resource CPJR_OPSTYPE_DISABLE EQU 0014 Action against resource CPJR_OPSTYPE_DISABLE EQU 0014 Action against resource CPJR_OPSTYPE_DRAMANT EQU 0022 Action against resource CPJR_OPSTYPE_DRAMANT EQU 0023 Action against resource CPJR_OPSTYPE_INSERVICE EQU 0023 Action against resource CPJR_OPSTYPE_INSERVICE EQU 0025 Action against resource CPJR_OPSTYPE_LAVE EQU 0025 Action against resource CPJR_OPSTYPE_LAVE EQU 0025 Action against resource CPJR_OPSTYPE_NENCOPY EQU 0025 Action against resource CPJR_OPSTYPE_NENCOPY EQU 0025 Action against resource CPJR_OPSTYPE_NENCOPY EQU 0025 Action against resource CPJR_OPSTYPE_NENCOPY EQU 0025 Action against resource CPJR_OPSTYPE_NOTPENDING EQU 0025 Action against resource CP</pre> | CPJR_DEF_DATA_L    | EQU 🖇        | *-CPJR_L | JEF_ | DATA     | Length d  | of the re      | ecord        |     |
| * Data record for Operation commands *<br>* Data record for Operation commands *<br>CPJR_OPS_DATA DS 0H<br>CPJR_OPS_LENGTH DS H Length of fixed and variable x portion of data area<br>CPJR_OPS_NUMFLDS DS H Length of fields<br>CPJR_OPSTYPE DS H Type of command<br>CPJR_OPSTYPE_DS H Type of command<br>CPJR_OPSTYPE_SET EQU 0001 Inquire on resource(s)<br>CPJR_OPSTYPE_SET EQU 0002 Modification of resource(s)<br>CPJR_OPSTYPE_DSC EQU 0004 Discard of resource(s)<br>CPJR_OPSTYPE_INS EQU 0005 Install of resource(s)<br>CPJR_OPSTYPE_SHU EQU 0006 Init of resource(s)<br>CPJR_OPSTYPE_SHU EQU 0006 CPJR_OPSTYPE_SHU EQU 0007 Shutdown of CICS System<br>CPJR_OPSTYPE_ACQUIRE EQU 0009 Action against resource<br>CPJR_OPSTYPE_ACTIVATE EQU 0011 Action against resource<br>CPJR_OPSTYPE_ADD EQU 0012 Action against resource<br>CPJR_OPSTYPE_ADD EQU 0014 Action against resource<br>CPJR_OPSTYPE_ASIGN EQU 0015 Action against resource<br>CPJR_OPSTYPE_ASIGN EQU 0017 Action against resource<br>CPJR_OPSTYPE_ASIGN EQU 0017 Action against resource<br>CPJR_OPSTYPE_ASIGN EQU 0017 Action against resource<br>CPJR_OPSTYPE_ASIGN EQU 0017 Action against resource<br>CPJR_OPSTYPE_DELETE EQU 0018 Action against resource<br>CPJR_OPSTYPE_DELETE EQU 0017 Action against resource<br>CPJR_OPSTYPE_DELETE EQU 0018 Action against resource<br>CPJR_OPSTYPE_DELETE EQU 0014 Action against resource<br>CPJR_OPSTYPE_DISABLE EQU 0015 Action against resource<br>CPJR_OPSTYPE_DELETE EQU 0014 Action against resource<br>CPJR_OPSTYPE_DISABLE EQU 0017 Action against resource<br>CPJR_OPSTYPE_DISABLE EQU 0018 Action against resource<br>CPJR_OPSTYPE_DORMANT EQU 0020 Action against resource<br>CPJR_OPSTYPE_DORMANT EQU 0021 Action against resource<br>CPJR_OPSTYPE_ORCE EQU 0022 Action against resource<br>CPJR_OPSTYPE_INSERVICE EQU 0023 Action against resource<br>CPJR_OPSTYPE_INSERVICE EQU 0024 Action against resource<br>CPJR_OPSTYPE_INSERVICE EQU 0023 Action against resource<br>CPJR_OPSTYPE_INSERVICE EQU 0023 Action against resource<br>CPJR_OPSTYPE_INSERVICE EQU 0022 Action against resource<br>CPJR_OPSTYPE_INSERVICE EQU 0023 Ac                                                                                                    | * Data record for Operation commands * * Data record for Operation commands * * CPJR_OPS_DATA DS 0H CPJR_OPS_LENGTH DS H CPJR_OPS_LENGTH DS H CPJR_OPS_LENGTH DS H CPJR_OPS_NUMFLDS DS H CPJR_OPSTYPE DS H CPJR_OPSTYPE DS H CPJR_OPSTYPE_TE EQU 0001 CPJR_OPSTYPE_ST EQU 0002 Modification of resource(s) CPJR_OPSTYPE_REM EQU 0003 Removal of resource(s) CPJR_OPSTYPE_INS EQU 0006 Install of resource(s) CPJR_OPSTYPE_INS EQU 0006 CPJR_OPSTYPE_SNP EQU 0006 CPJR_OPSTYPE_SNP EQU 0006 CPJR_OPSTYPE_SNP EQU 0007 CPJR_OPSTYPE_ACTIVATE EQU 0010 Action against resource CPJR_OPSTYPE_ACTIVATE EQU 0011 Action against resource CPJR_OPSTYPE_ASIGN EQU 0015 Action against resource CPJR_OPSTYPE_ASIGN EQU 0015 Action against resource CPJR_OPSTYPE_ASIGN EQU 0015 Action against resource CPJR_OPSTYPE_ASIGN EQU 0017 Action against resource CPJR_OPSTYPE_ASIGN EQU 0015 Action against resource CPJR_OPSTYPE_ASIGN EQU 0017 Action against resource CPJR_OPSTYPE_ASIGN EQU 0017 Action against resource CPJR_OPSTYPE_DISABLE EQU 0018 Action against resource CPJR_OPSTYPE_DISABLE EQU 0014 Action against resource CPJR_OPSTYPE_DISABLE EQU 0015 Action against resource CPJR_OPSTYPE_DISABLE EQU 0014 Action against resource CPJR_OPSTYPE_DISABLE EQU 0015 Action against resource CPJR_OPSTYPE_DISABLE EQU 0014 Action against resource CPJR_OPSTYPE_DISABLE EQU 0015 Action against resource CPJR_OPSTYPE_DISABLE EQU 0014 Action against resource CPJR_OPSTYPE_DISABLE EQU 0015 Action against resource CPJR_OPSTYPE_DISABLE EQU 0012 Action against resource CPJR_OPSTYPE_DISABLE EQU 0012 Action against resource CPJR_OPSTYPE_DORMANT EQU 0022 Action against resource CPJR_OPSTYPE_INSERVICE EQU 0023 Action against resource CPJR_OPSTYPE_INSERVICE EQU 0025 Action against resource CPJR_OPSTYPE_NOTPENDING EQU 0025 Action against resource CPJR_OPSTYPE_NOTPENDING EQU 0025 Action against resource CPJR_OPSTYPE_NOTPENDING EQU 0025 Action against resource CPJR_OPSTYPE_NOTPENDING EQU 0025 Action against resource CPJR_OPSTYPE_NOTPENDING EQU 0025 Action against resource CPJR_OPSTYPE_NOTPENDING EQ       |                    |              |          |      |          |           |                |              |     |
| *Data record for Operation commands****CPJR_OPS_DATADS0HCPJR_OPS_LENGTHDSHLength of fixed and variable x<br>portion of data areaCPJR_OPS_NUMFLDSDSHCPJR_OPSTYPEDSHCPJR_OPSTYPEDSHCPJR_OPSTYPEDSHCPJR_OPSTYPEDSHCPJR_OPSTYPESETEQUEQU0002Modification of resource(s)CPJR_OPSTYPE_REMEQU0004Discard of resource(s)CPJR_OPSTYPE_INSCPJR_OPSTYPE_INSEQUEQU0005Install of resource(s)CPJR_OPSTYPE_SHUEQU0006CPJR_OPSTYPE_SHUEQUEQU0007Shutdown of CICS SystemCPJR_OPSTYPE_ACQUIREEQU0010Action against resourceCPJR_OPSTYPE_ACQUIRECPJR_OPSTYPE_ACQUIREEQUEQU0012Action against resourceCPJR_OPSTYPE_ADDEQU0013Action against resourceCPJR_OPSTYPE_ASIGNEQUCPJR_OPSTYPE_ASIGNEQUCPJR_OPSTYPE_DELETEEQUCPJR_OPSTYPE_DELETEEQUCPJR_OPSTYPE_DORMANTEQUCPJR_OPSTYPE_DORMANTEQUCPJR_OPSTYPE_DORMANTEQUCPJR_OPSTYPE_FORCEEQUCPJR_OPSTYPE_INSERVICEEQUCPJR_OPSTYPE_INSERVICEEQUCPJR_OPSTYPE_INSERVICEEQUCPJR_OPSTYPE_DORMANTEQU <td>*Data record for Operation commands**CPJR_OPS_DATADS0HCPJR_OPS_LENGTHDSHLength of fixed and variable x<br/>portion of data areaCPJR_OPS_NUMFLDSDSHNumber of fieldsCPJR_OPSTYPEDSHCPJR_OPSTYPEDSHCPJR_OPSTYPEDSHCPJR_OPSTYPE_SETEQU0001Inquire on resource(s)CPJR_OPSTYPE_SETEQUOPSTYPE_TENSEQUOPSTYPE_INSEQUOPSTYPE_INSEQUOPSTYPE_INSEQUOPSTYPE_SHUEQUOPSTYPE_SHUEQUOPSTYPE_SHUEQUOPSTYPE_ACQUIREEQUOPOSNatdown of CICS SystemCPJR_OPSTYPE_ACTIVATEEQUOPSTYPE_ACTIVATEEQUOPSTYPE_ADDEQUOPSTYPE_ADDEQUOPSTYPE_ADDEQUOPSTYPE_ADDEQUOPSTYPE_ADDEQUOPSTYPE_ADDEQUOPSTYPE_ADDEQUOPSTYPE_ADDEQUOPSTYPE_ASIGNEQUOPSTYPE_ASIGNEQUOPSTYPE_ASIGNEQUOPSTYPE_DELETEEQUOPSTYPE_DORMANTEQUOPSTYPE_DORMANTEQUOPSTYPE_ORCEEQUOPSTYPE_ORCEEQUOPSTYPE_ORCEEQUOPSTYPE_ORCEEQUOPSTYPE_ORCEEQUOPSTYPE_ORCEEQUOPSTYPE_ORCEEQUOPST</td> <td>*</td> <td></td> <td></td> <td></td> <td></td> <td></td> <td></td> <td></td> <td>-*</td>                                                                                                    | *Data record for Operation commands**CPJR_OPS_DATADS0HCPJR_OPS_LENGTHDSHLength of fixed and variable x<br>portion of data areaCPJR_OPS_NUMFLDSDSHNumber of fieldsCPJR_OPSTYPEDSHCPJR_OPSTYPEDSHCPJR_OPSTYPEDSHCPJR_OPSTYPE_SETEQU0001Inquire on resource(s)CPJR_OPSTYPE_SETEQUOPSTYPE_TENSEQUOPSTYPE_INSEQUOPSTYPE_INSEQUOPSTYPE_INSEQUOPSTYPE_SHUEQUOPSTYPE_SHUEQUOPSTYPE_SHUEQUOPSTYPE_ACQUIREEQUOPOSNatdown of CICS SystemCPJR_OPSTYPE_ACTIVATEEQUOPSTYPE_ACTIVATEEQUOPSTYPE_ADDEQUOPSTYPE_ADDEQUOPSTYPE_ADDEQUOPSTYPE_ADDEQUOPSTYPE_ADDEQUOPSTYPE_ADDEQUOPSTYPE_ADDEQUOPSTYPE_ADDEQUOPSTYPE_ASIGNEQUOPSTYPE_ASIGNEQUOPSTYPE_ASIGNEQUOPSTYPE_DELETEEQUOPSTYPE_DORMANTEQUOPSTYPE_DORMANTEQUOPSTYPE_ORCEEQUOPSTYPE_ORCEEQUOPSTYPE_ORCEEQUOPSTYPE_ORCEEQUOPSTYPE_ORCEEQUOPSTYPE_ORCEEQUOPSTYPE_ORCEEQUOPST                                                                                                    | *                  |              |          |      |          |           |                |              | -*  |
| <ul> <li>*</li></ul>                                                                                                    | **CPJR_OPS_DATADS0HCPJR_OPS_LENGTHDSHLength of fixed and variable x<br>portion of data areaCPJR_OPS_NUMFLDSDSHNumber of fieldsCPJR_OPSTYPEDSHType of commandCPJR_OPSTYPE_INQEQU0001Inquire on resource(s)CPJR_OPSTYPE_SETEQU0002Modification of resource(s)CPJR_OPSTYPE_NEEQU0004Discard of resource(s)CPJR_OPSTYPE_INSEQU0005Install of resource(s)CPJR_OPSTYPE_SHUEQU0006Init of resource(s)CPJR_OPSTYPE_SHUEQU0007Shutdown of CICS SystemCPJR_OPSTYPE_ACQUIREEQU0010Action against resourceCPJR_OPSTYPE_ACQUIREEQU0010Action against resourceCPJR_OPSTYPE_ADDEQU0011Action against resourceCPJR_OPSTYPE_ADDEQU0012Action against resourceCPJR_OPSTYPE_ADDEQU0015Action against resourceCPJR_OPSTYPE_ADDEQU0015Action against resourceCPJR_OPSTYPE_ADISTALLEQU0015Action against resourceCPJR_OPSTYPE_DELETEEQU0017Action against resourceCPJR_OPSTYPE_DEACTIVATEEQU0019Action against resourceCPJR_OPSTYPE_DEACTIVATEEQU0019Action against resourceCPJR_OPSTYPE_DEACTIVATEEQU0019Action against resourceCPJR_OPSTYPE_DEACTIVATEEQU0019Action against resource                                                                                                    | *                  | Data         | record   | tor  | Operatio | n command | lS             |              | *   |
| CPJR_OPS_DATADS0HCPJR_OPS_LENGTHDSHLength of fixed and variable x<br>portion of data areaCPJR_OPS_NUMFLDSDSHNumber of fieldsCPJR_OPSTYPEDSHType of commandCPJR_OPSTYPE_INQEQU0001Inquire on resource(s)CPJR_OPSTYPE_SETEQU0002Modification of resource(s)CPJR_OPSTYPE_REMEQU0003Removal of resource(s)CPJR_OPSTYPE_INSEQU0005Install of resource(s)CPJR_OPSTYPE_INSEQU0006Init of resource(s)CPJR_OPSTYPE_SHUEQU0007Shutdown of CICS SystemCPJR_OPSTYPE_SNPEQU0009Action against resourceCPJR_OPSTYPE_ACTIVATEEQU0011Action against resourceCPJR_OPSTYPE_ADDEQU0012Action against resourceCPJR_OPSTYPE_ADDEQU0013Action against resourceCPJR_OPSTYPE_ADDANCEEQU0014Action against resourceCPJR_OPSTYPE_ADVANCEEQU0015Action against resourceCPJR_OPSTYPE_DEACTIVATEEQU0016Action against resourceCPJR_OPSTYPE_DEACTIVATEEQU0017Action against resourceCPJR_OPSTYPE_DEACTIVATEEQU0017Action against resourceCPJR_OPSTYPE_DEACTIVATEEQU0017Action against resourceCPJR_OPSTYPE_DORMANTEQU0020Action against resourceCPJR_OPSTYPE_DORMANTEQU0020Action against resourceCPJR_OPSTYPE_DORMANT                                                                                                    | CPJR_OPS_DATADS0HCPJR_OPS_LENGTHDSHLength of fixed and variable x<br>portion of data areaCPJR_OPS_NUMFLDSDSHNumber of fieldsCPJR_OPSTYPEDSHType of commandCPJR_OPSTYPE_INQEQU0001Inquire on resource(s)CPJR_OPSTYPE_REMEQU0002Modification of resource(s)CPJR_OPSTYPE_REMEQU0005Install of resource(s)CPJR_OPSTYPE_INIEQU0006Init of resource(s)CPJR_OPSTYPE_SHUEQU0006Init of resource(s)CPJR_OPSTYPE_SNPEQU0006Snap of CICS SystemCPJR_OPSTYPE_SNPEQU0008Snap of CICS SystemCPJR_OPSTYPE_ACQUIREEQU0011Action against resourceCPJR_OPSTYPE_ACQUIREEQU0011Action against resourceCPJR_OPSTYPE_ADDEQU0012Action against resourceCPJR_OPSTYPE_ADDEQU0015Action against resourceCPJR_OPSTYPE_ADDEQU0015Action against resourceCPJR_OPSTYPE_ADINSTALLEQU0017Action against resourceCPJR_OPSTYPE_DELETEEQU0018Action against resourceCPJR_OPSTYPE_DELETEEQU0019Action against resourceCPJR_OPSTYPE_DELETEEQU0019Action against resourceCPJR_OPSTYPE_DELETEEQU0012Action against resourceCPJR_OPSTYPE_DELETEEQU0012Action against resourceCPJR_OPSTYPE_DELETEEQU0014 <t< td=""><td>*</td><td></td><td></td><td></td><td></td><td></td><td></td><td></td><td>-*</td></t<>                                                                                                    | *                  |              |          |      |          |           |                |              | -*  |
| CPJR_OPS_DATADS0HCPJR_OPS_LENGTHDSHLength of fixed and variable x<br>portion of data areaCPJR_OPS_NUMFLDSDSHNumber of fieldsCPJR_OPSTYPEDSHNumber of resource(s)CPJR_OPSTYPE_INQEQU0001Inquire on resource(s)CPJR_OPSTYPE_SETEQU0002Modification of resource(s)CPJR_OPSTYPE_DSCEQU0004Discard of resource(s)CPJR_OPSTYPE_INSEQU0005Install of resource(s)CPJR_OPSTYPE_SHUEQU0006Init of resource(s)CPJR_OPSTYPE_SNPEQU0007Shutdown of CICS SystemCPJR_OPSTYPE_ACTIVATEEQU0009Action against resourceCPJR_OPSTYPE_ACTIVATEEQU0010Action against resourceCPJR_OPSTYPE_ADDEQU0011Action against resourceCPJR_OPSTYPE_ADDEQU0012Action against resourceCPJR_OPSTYPE_ADDEQU0014Action against resourceCPJR_OPSTYPE_ADINSTALLEQU0015Action against resourceCPJR_OPSTYPE_ADINSTALLEQU0017Action against resourceCPJR_OPSTYPE_DELETEEQU0018Action against resourceCPJR_OPSTYPE_DISABLEEQU0019Action against resourceCPJR_OPSTYPE_DORMANTEQU0020Action against resourceCPJR_OPSTYPE_DORMANTEQU0021Action against resourceCPJR_OPSTYPE_ENSELEQU0022Action against resourceCPJR_OPSTYPE_DORMANT <td>CPJR_OPS_DATADSOHCPJR_OPS_LENGTHDSHLength of fixed and variable x<br/>portion of data areaCPJR_OPS_NUMFLDSDSHNumber of fieldsCPJR_OPSTYPEDSHType of commandCPJR_OPSTYPEDSHType of commandCPJR_OPSTYPE_STEQU0002Modification of resource(s)CPJR_OPSTYPE_STEQU0003Removal of resource(s)CPJR_OPSTYPE_INSEQU0006Init of resource(s)CPJR_OPSTYPE_INSEQU0006Init of resource(s)CPJR_OPSTYPE_SNPEQU0006Init of resource(s)CPJR_OPSTYPE_SNPEQU0008Snap of CICS SystemCPJR_OPSTYPE_ACTIVATEEQU0010Action against resourceCPJR_OPSTYPE_ACTIVATEEQU0011Action against resourceCPJR_OPSTYPE_ADVANCEEQU0013Action against resourceCPJR_OPSTYPE_ADVANCEEQU0014Action against resourceCPJR_OPSTYPE_ASIGNEQU0015Action against resourceCPJR_OPSTYPE_ASIGNEQU0016Action against resourceCPJR_OPSTYPE_DELETEEQU0017Action against resourceCPJR_OPSTYPE_DENTPE_DELETEEQU0018Action against resourceCPJR_OPSTYPE_DENTPE_DABLEEQU0019Action against resourceCPJR_OPSTYPE_DORMANTEQU0020Action against resourceCPJR_OPSTYPE_DABLEEQU0012Action against resourceCPJR_OPSTYPE_DORMANTEQU0020<!--</td--><td></td><td></td><td></td><td></td><td></td><td></td><td></td><td></td><td></td></td>                                                                          | CPJR_OPS_DATADSOHCPJR_OPS_LENGTHDSHLength of fixed and variable x<br>portion of data areaCPJR_OPS_NUMFLDSDSHNumber of fieldsCPJR_OPSTYPEDSHType of commandCPJR_OPSTYPEDSHType of commandCPJR_OPSTYPE_STEQU0002Modification of resource(s)CPJR_OPSTYPE_STEQU0003Removal of resource(s)CPJR_OPSTYPE_INSEQU0006Init of resource(s)CPJR_OPSTYPE_INSEQU0006Init of resource(s)CPJR_OPSTYPE_SNPEQU0006Init of resource(s)CPJR_OPSTYPE_SNPEQU0008Snap of CICS SystemCPJR_OPSTYPE_ACTIVATEEQU0010Action against resourceCPJR_OPSTYPE_ACTIVATEEQU0011Action against resourceCPJR_OPSTYPE_ADVANCEEQU0013Action against resourceCPJR_OPSTYPE_ADVANCEEQU0014Action against resourceCPJR_OPSTYPE_ASIGNEQU0015Action against resourceCPJR_OPSTYPE_ASIGNEQU0016Action against resourceCPJR_OPSTYPE_DELETEEQU0017Action against resourceCPJR_OPSTYPE_DENTPE_DELETEEQU0018Action against resourceCPJR_OPSTYPE_DENTPE_DABLEEQU0019Action against resourceCPJR_OPSTYPE_DORMANTEQU0020Action against resourceCPJR_OPSTYPE_DABLEEQU0012Action against resourceCPJR_OPSTYPE_DORMANTEQU0020 </td <td></td> <td></td> <td></td> <td></td> <td></td> <td></td> <td></td> <td></td> <td></td>                                                                                                    |                    |              |          |      |          |           |                |              |     |
| CPJR_OPS_LENGTHDSHLength of fixed and variable x<br>portion of data areaCPJR_OPS_NUMFLDSDSHNumber of fieldsCPJR_OPSTYPEDSHType of commandCPJR_OPSTYPE_INQEQU0001Inquire on resource(s)CPJR_OPSTYPE_SETEQU0002Modification of resource(s)CPJR_OPSTYPE_INSEQU0003Removal of resource(s)CPJR_OPSTYPE_INSEQU0006Init of resource(s)CPJR_OPSTYPE_INSEQU0006Init of resource(s)CPJR_OPSTYPE_INSEQU0006Init of resource(s)CPJR_OPSTYPE_SNPEQU0006Snap of CICS SystemCPJR_OPSTYPE_ACQUIREEQU0010Action against resourceCPJR_OPSTYPE_ACDUIREEQU0012Action against resourceCPJR_OPSTYPE_ADDEQU0012Action against resourceCPJR_OPSTYPE_ADDEQU0013Action against resourceCPJR_OPSTYPE_ADDEQU0014Action against resourceCPJR_OPSTYPE_ADDEQU0015Action against resourceCPJR_OPSTYPE_ADDEQU0016Action against resourceCPJR_OPSTYPE_ADDEQU0017Action against resourceCPJR_OPSTYPE_DEADINSTALLEQU0016Action against resourceCPJR_OPSTYPE_DEACTIVATEEQU0017Action against resourceCPJR_OPSTYPE_DISABLEEQU0019Action against resourceCPJR_OPSTYPE_DORMANTEQU0020Action against resourceCPJR_OPSTYP                                                                                                    | CPJR_OPS_LENGTHDSHLength of fixed and variable x<br>portion of data areaCPJR_OPS_NUMFLDSDSHNumber of fieldsCPJR_OPSTYPEDSHType of commandCPJR_OPSTYPE_INQEQU0001Inquire on resource(s)CPJR_OPSTYPE_SETEQU0002Modification of resource(s)CPJR_OPSTYPE_REMEQU0003Removal of resource(s)CPJR_OPSTYPE_INSEQU0005Install of resource(s)CPJR_OPSTYPE_INIEQU0006Init of resource(s)CPJR_OPSTYPE_SHUEQU0006Init of resource(s)CPJR_OPSTYPE_SNPEQU0006Snap of CICS SystemCPJR_OPSTYPE_ACTIVATEEQU0010Action against resourceCPJR_OPSTYPE_ACTIVATEEQU0011Action against resourceCPJR_OPSTYPE_ADDEQU0012Action against resourceCPJR_OPSTYPE_ADDEQU0013Action against resourceCPJR_OPSTYPE_ADDAEQU0014Action against resourceCPJR_OPSTYPE_ASSIGNEQU0015Action against resourceCPJR_OPSTYPE_DEACTIVATEEQU0016Action against resourceCPJR_OPSTYPE_DEACTIVATEEQU0018Action against resourceCPJR_OPSTYPE_DEACTIVATEEQU0019Action against resourceCPJR_OPSTYPE_DEACTIVATEEQU0014Action against resourceCPJR_OPSTYPE_DEACTIVATEEQU0016Action against resourceCPJR_OPSTYPE_DEACTIVATEEQU0016Action against resource<                                                                                                    | CPJR_OPS_DATA      | DS           | 0H       |      |          |           |                |              |     |
| portion of data areaCPJR_OPS_NUMFLDS_DS_HNumber of fieldsCPJR_OPSTYPE_DS_HType of commandCPJR_OPSTYPE_INQEQU0001Inquire on resource(s)CPJR_OPSTYPE_SETEQU0002Modification of resource(s)CPJR_OPSTYPE_DSCEQU0004Discard of resource(s)CPJR_OPSTYPE_INSEQU0005Install of resource(s)CPJR_OPSTYPE_INSEQU0006Init of resource(s)CPJR_OPSTYPE_SNPEQU0006Init of resource(s)CPJR_OPSTYPE_SNPEQU0009Action against resourceCPJR_OPSTYPE_ACUIREEQU0009Action against resourceCPJR_OPSTYPE_ACTIVATEEQU0011Action against resourceCPJR_OPSTYPE_ADDEQU0012Action against resourceCPJR_OPSTYPE_ADDEQU0014Action against resourceCPJR_OPSTYPE_ADDEQU0015Action against resourceCPJR_OPSTYPE_ADDEQU0016Action against resourceCPJR_OPSTYPE_ADINSTALLEQU0016Action against resourceCPJR_OPSTYPE_DEACTIVATEEQU0017Action against resourceCPJR_OPSTYPE_DISABLEEQU0018Action against resourceCPJR_OPSTYPE_DISABLEEQU0019Action against resourceCPJR_OPSTYPE_DORMANTEQU0020Action against resourceCPJR_OPSTYPE_ENABLEEQU0021Action against resourceCPJR_OPSTYPE_ENABLEEQU0022Action against resourceCPJR_                                                                                                    | CPJR_OPS_NUMFLDS DS HNumber of fieldsCPJR_OPSTYPEDS HType of commandCPJR_OPSTYPE_INQEQU 0001Inquire on resource(s)CPJR_OPSTYPE_STEQU 0002Modification of resource(s)CPJR_OPSTYPE_REMEQU 0003Removal of resource(s)CPJR_OPSTYPE_INSEQU 0004Discard of resource(s)CPJR_OPSTYPE_INSEQU 0005Install of resource(s)CPJR_OPSTYPE_SHUEQU 0006Init of resource(s)CPJR_OPSTYPE_SHUEQU 0007Shutdown of CICS SystemCPJR_OPSTYPE_ACTIVATEEQU 0009Action against resourceCPJR_OPSTYPE_ACTIVATEEQU 0010Action against resourceCPJR_OPSTYPE_ADDEQU 0012Action against resourceCPJR_OPSTYPE_ADDEQU 0013Action against resourceCPJR_OPSTYPE_ADDEQU 0014Action against resourceCPJR_OPSTYPE_ADDEQU 0015Action against resourceCPJR_OPSTYPE_ADDEQU 0016Action against resourceCPJR_OPSTYPE_ADINSTALLEQU 0017Action against resourceCPJR_OPSTYPE_DEACTIVATEEQU 0018Action against resourceCPJR_OPSTYPE_DEACTIVATEEQU 0019Action against resourceCPJR_OPSTYPE_ADINSTALLEQU 0016Action against resourceCPJR_OPSTYPE_DEACTIVATEEQU 0017Action against resourceCPJR_OPSTYPE_DEACTIVATEEQU 0019Action against resourceCPJR_OPSTYPE_DEACTIVATEEQU 0020Action against resourceCPJR_OPSTYPE_DEACTIVATEEQU 0016Action against resourceCPJR_OPSTYPE_D                                                                                                    | CPJR_OPS_LENGTH    | DS           | Н        |      |          | Length o  | of fixed       | and variabl  | e x |
| CPJR_OPS_NUMFLDS_DS_HNumber of fieldsCPJR_OPSTYPE_DS_HType of commandCPJR_OPSTYPE_INQEQU 0001Inquire on resource(s)CPJR_OPSTYPE_SETEQU 0002Modification of resource(s)CPJR_OPSTYPE_REMEQU 0003Removal of resource(s)CPJR_OPSTYPE_DSCEQU 0004CPJR_OPSTYPE_INSEQU 0005Install of resource(s)CPJR_OPSTYPE_INIEQU 0006CPJR_OPSTYPE_SHUEQU 0007Shutdown of CICS SystemCPJR_OPSTYPE_ACQUIREEQU 0010Action against resourceCPJR_OPSTYPE_ACTIVATEEQU 0011Action against resourceCPJR_OPSTYPE_ADDEQU 0012CPJR_OPSTYPE_ADDEQU 0013Action against resourceCPJR_OPSTYPE_ADDEQU 0014Action against resourceCPJR_OPSTYPE_ADINCEEQU 0015Action against resourceCPJR_OPSTYPE_ADINTALLEQU 0016Action against resourceCPJR_OPSTYPE_DELETEEQU 0017CPJR_OPSTYPE_DEACTIVATEEQU 0018Action against resourceCPJR_OPSTYPE_DELETEEQU 0019CPJR_OPSTYPE_DELETEEQU 0010CPJR_OPSTYPE_DORMANTEQU 0020CPJR_OPSTYPE_NTPE_DORMANTEQU 0021CPJR_OPSTYPE_NTPE_DORMANTEQU 0022CPJR_OPSTYPE_NTPE_FORCEEQU 0023CPJR_OPSTYPE_INSERVICEEQU 0023Action against resourceCPJR_OPSTYPE_NTPE_FORCEEQU 0023CPJR_OPSTYPE_NTPE_NTPE_NTPE_NTPE_NTPE_NTPE_NTPE_NT                                                                                                    | CPJR_OPS_NUMFLDS_DS_HNumber of fieldsCPJR_OPSTYPE_DS_HType of commandCPJR_OPSTYPE_INQEQU0001Inquire on resource(s)CPJR_OPSTYPE_SETEQU0002Modification of resource(s)CPJR_OPSTYPE_SETEQU0003Removal of resource(s)CPJR_OPSTYPE_DSCEQU0004Discard of resource(s)CPJR_OPSTYPE_INSEQU0005Install of resource(s)CPJR_OPSTYPE_SHUEQU0006Init of resource(s)CPJR_OPSTYPE_SHUEQU0007Shutdown of CICS SystemCPJR_OPSTYPE_ACQUIREEQU0010Action against resourceCPJR_OPSTYPE_ACQUIREEQU0011Action against resourceCPJR_OPSTYPE_ADDEQU0012Action against resourceCPJR_OPSTYPE_ADDEQU0013Action against resourceCPJR_OPSTYPE_ADVANCEEQU0014Action against resourceCPJR_OPSTYPE_ADVANCEEQU0015Action against resourceCPJR_OPSTYPE_LOSEEQU0016Action against resourceCPJR_OPSTYPE_DEACTIVATEEQU0017Action against resourceCPJR_OPSTYPE_DEACTIVATEEQU0016Action against resourceCPJR_OPSTYPE_ADVANCEEQU0017Action against resourceCPJR_OPSTYPE_DEACTIVATEEQU0017Action against resourceCPJR_OPSTYPE_DEACTIVATEEQU0016Action against resourceCPJR_OPSTYPE_DEACTIVATEEQU0017Action against resourceCPJR_OPSTYPE_DEACTIVATEEQU                                                                                                    |                    |              |          |      |          | portior   | n of data      | a area       |     |
| CPJR_OPSTYPEDSHType of commandCPJR_OPSTYPE_INQEQU0001Inquire on resource(s)CPJR_OPSTYPE_SETEQU0002Modification of resource(s)CPJR_OPSTYPE_REMEQU0003Removal of resource(s)CPJR_OPSTYPE_DSCEQU0004Discard of resource(s)CPJR_OPSTYPE_INSEQU0005Install of resource(s)CPJR_OPSTYPE_INIEQU0006Init of resource(s)CPJR_OPSTYPE_SHUEQU0007Shutdown of CICS SystemCPJR_OPSTYPE_ACQUIREEQU0009Action against resourceCPJR_OPSTYPE_ACTIVATEEQU0010Action against resourceCPJR_OPSTYPE_ACTIVEEQU0012Action against resourceCPJR_OPSTYPE_ADDEQU0013Action against resourceCPJR_OPSTYPE_ADVANCEEQU0014Action against resourceCPJR_OPSTYPE_ADVANCEEQU0015Action against resourceCPJR_OPSTYPE_ADSTIPE_ADVANCEEQU0016Action against resourceCPJR_OPSTYPE_DELETEEQU0017Action against resourceCPJR_OPSTYPE_DELETEEQU0018Action against resourceCPJR_OPSTYPE_DORMANTEQU0019Action against resourceCPJR_OPSTYPE_DORMANTEQU0020Action against resourceCPJR_OPSTYPE_DORMANTEQU0020Action against resourceCPJR_OPSTYPE_NEDELETEEQU0020Action against resourceCPJR_OPSTYPE_DORMANTEQU0020Action against resource </td <td>CPJR_OPSTYPEDSHType of commandCPJR_OPSTYPE_INQEQU0001Inquire on resource(s)CPJR_OPSTYPE_SETEQU0002Modification of resource(s)CPJR_OPSTYPE_REMEQU0003Removal of resource(s)CPJR_OPSTYPE_INSEQU0006Install of resource(s)CPJR_OPSTYPE_INSEQU0006Init of resource(s)CPJR_OPSTYPE_SHUEQU0007Shutdown of CICS SystemCPJR_OPSTYPE_SNPEQU0009Action against resourceCPJR_OPSTYPE_ACTIVATEEQU0001Action against resourceCPJR_OPSTYPE_ACTIVATEEQU0011Action against resourceCPJR_OPSTYPE_ADDEQU0012Action against resourceCPJR_OPSTYPE_ADDEQU0013Action against resourceCPJR_OPSTYPE_ADDEQU0014Action against resourceCPJR_OPSTYPE_ADDEQU0015Action against resourceCPJR_OPSTYPE_ADINSTALLEQU0016Action against resourceCPJR_OPSTYPE_DELETEEQU0017Action against resourceCPJR_OPSTYPE_DELETEEQU0018Action against resourceCPJR_OPSTYPE_DISABLEEQU0019Action against resourceCPJR_OPSTYPE_DORMANTEQU0020Action against resourceCPJR_OPSTYPE_INSERVICEEQU0021Action against resourceCPJR_OPSTYPE_INSERVICEEQU0022Action against resourceCPJR_OPSTYPE_INSABLEEQU0022Action against resourceC</td> <td>CPJR_OPS_NUMFLDS</td> <td>DS</td> <td>Н</td> <td></td> <td></td> <td>Number o</td> <td>of field</td> <td>S</td> <td></td>                 | CPJR_OPSTYPEDSHType of commandCPJR_OPSTYPE_INQEQU0001Inquire on resource(s)CPJR_OPSTYPE_SETEQU0002Modification of resource(s)CPJR_OPSTYPE_REMEQU0003Removal of resource(s)CPJR_OPSTYPE_INSEQU0006Install of resource(s)CPJR_OPSTYPE_INSEQU0006Init of resource(s)CPJR_OPSTYPE_SHUEQU0007Shutdown of CICS SystemCPJR_OPSTYPE_SNPEQU0009Action against resourceCPJR_OPSTYPE_ACTIVATEEQU0001Action against resourceCPJR_OPSTYPE_ACTIVATEEQU0011Action against resourceCPJR_OPSTYPE_ADDEQU0012Action against resourceCPJR_OPSTYPE_ADDEQU0013Action against resourceCPJR_OPSTYPE_ADDEQU0014Action against resourceCPJR_OPSTYPE_ADDEQU0015Action against resourceCPJR_OPSTYPE_ADINSTALLEQU0016Action against resourceCPJR_OPSTYPE_DELETEEQU0017Action against resourceCPJR_OPSTYPE_DELETEEQU0018Action against resourceCPJR_OPSTYPE_DISABLEEQU0019Action against resourceCPJR_OPSTYPE_DORMANTEQU0020Action against resourceCPJR_OPSTYPE_INSERVICEEQU0021Action against resourceCPJR_OPSTYPE_INSERVICEEQU0022Action against resourceCPJR_OPSTYPE_INSABLEEQU0022Action against resourceC                                                                                                    | CPJR_OPS_NUMFLDS   | DS           | Н        |      |          | Number o  | of field       | S            |     |
| CPJR_OPSTYPE_INQEQU0001Inquire on resource(s)CPJR_OPSTYPE_SETEQU0002Modification of resource(s)CPJR_OPSTYPE_REMEQU0003Removal of resource(s)CPJR_OPSTYPE_DSCEQU0004Discard of resource(s)CPJR_OPSTYPE_INSEQU0005Install of resource(s)CPJR_OPSTYPE_INIEQU0006Init of resource(s)CPJR_OPSTYPE_SHUEQU0007Shutdown of CICS SystemCPJR_OPSTYPE_SNPEQU0009Action against resourceCPJR_OPSTYPE_ACQUIREEQU0010Action against resourceCPJR_OPSTYPE_ACTIVATEEQU0012Action against resourceCPJR_OPSTYPE_ADDEQU0013Action against resourceCPJR_OPSTYPE_ADDEQU0014Action against resourceCPJR_OPSTYPE_ADVANCEEQU0015Action against resourceCPJR_OPSTYPE_ASSIGNEQU0016Action against resourceCPJR_OPSTYPE_DELETEEQU0017Action against resourceCPJR_OPSTYPE_DELETEEQU0018Action against resourceCPJR_OPSTYPE_DISABLEEQU0019Action against resourceCPJR_OPSTYPE_DORMANTEQU0020Action against resourceCPJR_OPSTYPE_INSABLEEQU0020Action against resourceCPJR_OPSTYPE_NE_ENABLEEQU0021Action against resourceCPJR_OPSTYPE_INSABLEEQU0021Action against resourceCPJR_OPSTYPE_INSABLEEQU0020Action against resource </td <td>CPJR_OPSTYPE_INQEQU0001Inquire on resource(s)CPJR_OPSTYPE_SETEQU0002Modification of resource(s)CPJR_OPSTYPE_REMEQU0003Removal of resource(s)CPJR_OPSTYPE_DSCEQU0004Discard of resource(s)CPJR_OPSTYPE_INSEQU0005Install of resource(s)CPJR_OPSTYPE_INIEQU0006Init of resource(s)CPJR_OPSTYPE_SHUEQU0006Shutdown of CICS SystemCPJR_OPSTYPE_SNPEQU0009Action against resourceCPJR_OPSTYPE_ACQUIREEQU0010Action against resourceCPJR_OPSTYPE_ACTIVATEEQU0011Action against resourceCPJR_OPSTYPE_ADDEQU0012Action against resourceCPJR_OPSTYPE_ADDEQU0013Action against resourceCPJR_OPSTYPE_ADNANCEEQU0014Action against resourceCPJR_OPSTYPE_ASIGNEQU0017Action against resourceCPJR_OPSTYPE_DEACTIVATEEQU0018Action against resourceCPJR_OPSTYPE_DEACTIVATEEQU0019Action against resourceCPJR_OPSTYPE_DEACTIVATEEQU0019Action against resourceCPJR_OPSTYPE_DEACTIVATEEQU0019Action against resourceCPJR_OPSTYPE_DEACTIVATEEQU0020Action against resourceCPJR_OPSTYPE_DEACTIVATEEQU0021Action against resourceCPJR_OPSTYPE_DEACTIVATEEQU0022Action against resourceCPJR_OPSTYPE_DEACTIVATEEQU0022Ac</td> <td>CPJR_OPSTYPE</td> <td>DS</td> <td>Н</td> <td></td> <td></td> <td>Type of</td> <td>command</td> <td></td> <td></td> | CPJR_OPSTYPE_INQEQU0001Inquire on resource(s)CPJR_OPSTYPE_SETEQU0002Modification of resource(s)CPJR_OPSTYPE_REMEQU0003Removal of resource(s)CPJR_OPSTYPE_DSCEQU0004Discard of resource(s)CPJR_OPSTYPE_INSEQU0005Install of resource(s)CPJR_OPSTYPE_INIEQU0006Init of resource(s)CPJR_OPSTYPE_SHUEQU0006Shutdown of CICS SystemCPJR_OPSTYPE_SNPEQU0009Action against resourceCPJR_OPSTYPE_ACQUIREEQU0010Action against resourceCPJR_OPSTYPE_ACTIVATEEQU0011Action against resourceCPJR_OPSTYPE_ADDEQU0012Action against resourceCPJR_OPSTYPE_ADDEQU0013Action against resourceCPJR_OPSTYPE_ADNANCEEQU0014Action against resourceCPJR_OPSTYPE_ASIGNEQU0017Action against resourceCPJR_OPSTYPE_DEACTIVATEEQU0018Action against resourceCPJR_OPSTYPE_DEACTIVATEEQU0019Action against resourceCPJR_OPSTYPE_DEACTIVATEEQU0019Action against resourceCPJR_OPSTYPE_DEACTIVATEEQU0019Action against resourceCPJR_OPSTYPE_DEACTIVATEEQU0020Action against resourceCPJR_OPSTYPE_DEACTIVATEEQU0021Action against resourceCPJR_OPSTYPE_DEACTIVATEEQU0022Action against resourceCPJR_OPSTYPE_DEACTIVATEEQU0022Ac                                                                                                    | CPJR_OPSTYPE       | DS           | Н        |      |          | Type of   | command        |              |     |
| CPJR_OPSTYPE_SETEQU0002Modification of resource(s)CPJR_OPSTYPE_REMEQU0003Removal of resource(s)CPJR_OPSTYPE_DSCEQU0004Discard of resource(s)CPJR_OPSTYPE_INSEQU0005Install of resource(s)CPJR_OPSTYPE_INIEQU0006Init of resource(s)CPJR_OPSTYPE_SHUEQU0007Shutdown of CICS SystemCPJR_OPSTYPE_SNPEQU0009Action against resourceCPJR_OPSTYPE_ACQUIREEQU0010Action against resourceCPJR_OPSTYPE_ACTIVATEEQU0011Action against resourceCPJR_OPSTYPE_ADDEQU0012Action against resourceCPJR_OPSTYPE_ADDEQU0013Action against resourceCPJR_OPSTYPE_ADVANCEEQU0014Action against resourceCPJR_OPSTYPE_ADVANCEEQU0015Action against resourceCPJR_OPSTYPE_ADSTALLEQU0016Action against resourceCPJR_OPSTYPE_CLOSEEQU0017Action against resourceCPJR_OPSTYPE_DELETEEQU0018Action against resourceCPJR_OPSTYPE_DISABLEEQU0019Action against resourceCPJR_OPSTYPE_DORMANTEQU0020Action against resourceCPJR_OPSTYPE_DORMANTEQU0021Action against resourceCPJR_OPSTYPE_FORCEEQU0022Action against resourceCPJR_OPSTYPE_INSERVICEEQU0023Action against resource                                                                                                    | CPJR_OPSTYPE_SETEQU0002Modification of resource(s)CPJR_OPSTYPE_REMEQU0003Removal of resource(s)CPJR_OPSTYPE_DSCEQU0004Discard of resource(s)CPJR_OPSTYPE_INSEQU0006Init of resource(s)CPJR_OPSTYPE_INIEQU0007Shutdown of CICS SystemCPJR_OPSTYPE_SNPEQU0009Action against resourceCPJR_OPSTYPE_ACTIVATEEQU0001Action against resourceCPJR_OPSTYPE_ACTIVATEEQU0010Action against resourceCPJR_OPSTYPE_ACTIVEEQU0011Action against resourceCPJR_OPSTYPE_ADDEQU0012Action against resourceCPJR_OPSTYPE_ADDEQU0013Action against resourceCPJR_OPSTYPE_ADDEQU0014Action against resourceCPJR_OPSTYPE_ADDEQU0015Action against resourceCPJR_OPSTYPE_ADDEQU0016Action against resourceCPJR_OPSTYPE_ADDEQU0017Action against resourceCPJR_OPSTYPE_DEACTIVATEEQU0017Action against resourceCPJR_OPSTYPE_DELETEEQU0019Action against resourceCPJR_OPSTYPE_DORMANTEQU0022Action against resourceCPJR_OPSTYPE_INSENVICEEQU0022Action against resourceCPJR_OPSTYPE_INSERVICEEQU0022Action against resourceCPJR_OPSTYPE_INSERVICEEQU0023Action against resourceCPJR_OPSTYPE_INSERVICEEQU0024Action against resou                                                                                                    | CPJR OPSTYPE INQ   |              | EQI      | J 0  | 001      | Inquire   | e on reso      | ource(s)     |     |
| CPJR_OPSTYPE_REMEQU0003Removal of resource(s)CPJR_OPSTYPE_DSCEQU0004Discard of resource(s)CPJR_OPSTYPE_INSEQU0005Install of resource(s)CPJR_OPSTYPE_INIEQU0006Init of resource(s)CPJR_OPSTYPE_SHUEQU0007Shutdown of CICS SystemCPJR_OPSTYPE_SNPEQU0008Snap of CICS SystemCPJR_OPSTYPE_ACQUIREEQU0009Action against resourceCPJR_OPSTYPE_ACTIVATEEQU0010Action against resourceCPJR_OPSTYPE_ACTIVEEQU0011Action against resourceCPJR_OPSTYPE_ADDEQU0012Action against resourceCPJR_OPSTYPE_ADDEQU0013Action against resourceCPJR_OPSTYPE_ADVANCEEQU0014Action against resourceCPJR_OPSTYPE_ASSIGNEQU0015Action against resourceCPJR_OPSTYPE_LOSEEQU0016Action against resourceCPJR_OPSTYPE_DELETEEQU0017Action against resourceCPJR_OPSTYPE_DISABLEEQU0018Action against resourceCPJR_OPSTYPE_DORMANTEQU0020Action against resourceCPJR_OPSTYPE_FORCEEQU0021Action against resourceCPJR_OPSTYPE_FORCEEQU0022Action against resourceCPJR_OPSTYPE_INSERVICEEQU0023Action against resource                                                                                                    | CPJR_OPSTYPE_REMEQU0003Removal of resource(s)CPJR_OPSTYPE_DSCEQU0004Discard of resource(s)CPJR_OPSTYPE_INSEQU0005Install of resource(s)CPJR_OPSTYPE_INIEQU0006Init of resource(s)CPJR_OPSTYPE_SNUEQU0007Shutdown of CICS SystemCPJR_OPSTYPE_SNPEQU0009Action against resourceCPJR_OPSTYPE_ACQUIREEQU0010Action against resourceCPJR_OPSTYPE_ACTIVATEEQU0011Action against resourceCPJR_OPSTYPE_ACTIVEEQU0012Action against resourceCPJR_OPSTYPE_ADDEQU0013Action against resourceCPJR_OPSTYPE_ADVANCEEQU0014Action against resourceCPJR_OPSTYPE_ADVANCEEQU0015Action against resourceCPJR_OPSTYPE_ASIGNEQU0016Action against resourceCPJR_OPSTYPE_LOSEEQU0017Action against resourceCPJR_OPSTYPE_DELETEEQU0018Action against resourceCPJR_OPSTYPE_DISABLEEQU0020Action against resourceCPJR_OPSTYPE_DORMANTEQU0021Action against resourceCPJR_OPSTYPE_INSERVICEEQU0022Action against resourceCPJR_OPSTYPE_INSERVICEEQU0023Action against resourceCPJR_OPSTYPE_INSERVICEEQU0024Action against resourceCPJR_OPSTYPE_NEWCOPYEQU0025Action against resourceCPJR_OPSTYPE_NEWCOPYEQU0026Action against r                                                                                                    | CPJR OPSTYPE SET   |              | EQI      | J 0  | 002      | Modific   | cation o       | f resource(s | )   |
| CPJR_OPSTYPE_DSCEQU0004Discard of resource(s)CPJR_OPSTYPE_INSEQU0005Install of resource(s)CPJR_OPSTYPE_INIEQU0006Init of resource(s)CPJR_OPSTYPE_SNUEQU0007Shutdown of CICS SystemCPJR_OPSTYPE_SNPEQU0008Snap of CICS SystemCPJR_OPSTYPE_ACQUIREEQU0009Action against resourceCPJR_OPSTYPE_ACTIVATEEQU0010Action against resourceCPJR_OPSTYPE_ACTIVEEQU0011Action against resourceCPJR_OPSTYPE_ADDEQU0012Action against resourceCPJR_OPSTYPE_ADDEQU0013Action against resourceCPJR_OPSTYPE_ADVANCEEQU0014Action against resourceCPJR_OPSTYPE_ASSIGNEQU0015Action against resourceCPJR_OPSTYPE_LOSEEQU0016Action against resourceCPJR_OPSTYPE_DELETEEQU0017Action against resourceCPJR_OPSTYPE_DISABLEEQU0018Action against resourceCPJR_OPSTYPE_DORMANTEQU0020Action against resourceCPJR_OPSTYPE_DORMANTEQU0021Action against resourceCPJR_OPSTYPE_FORCEEQU0022Action against resourceCPJR_OPSTYPE_FORCEEQU0023Action against resource                                                                                                    | CPJR_OPSTYPE_DSCEQU0004Discard of resource(s)CPJR_OPSTYPE_INSEQU0005Install of resource(s)CPJR_OPSTYPE_INIEQU0006Init of resource(s)CPJR_OPSTYPE_SHUEQU0007Shutdown of CICS SystemCPJR_OPSTYPE_SNPEQU0008Snap of CICS SystemCPJR_OPSTYPE_ACQUIREEQU0010Action against resourceCPJR_OPSTYPE_ACTIVATEEQU0011Action against resourceCPJR_OPSTYPE_ACTIVEEQU0012Action against resourceCPJR_OPSTYPE_ADDEQU0013Action against resourceCPJR_OPSTYPE_ADVANCEEQU0014Action against resourceCPJR_OPSTYPE_ADINSTALLEQU0015Action against resourceCPJR_OPSTYPE_ASSIGNEQU0017Action against resourceCPJR_OPSTYPE_DEACTIVATEEQU0017Action against resourceCPJR_OPSTYPE_DELETEEQU0018Action against resourceCPJR_OPSTYPE_DISABLEEQU0019Action against resourceCPJR_OPSTYPE_DORMANTEQU0020Action against resourceCPJR_OPSTYPE_INSABLEEQU0021Action against resourceCPJR_OPSTYPE_INSERVICEEQU0023Action against resourceCPJR_OPSTYPE_INSERVICEEQU0024Action against resourceCPJR_OPSTYPE_INSERVICEEQU0025Action against resourceCPJR_OPSTYPE_INSERVICEEQU0025Action against resourceCPJR_OPSTYPE_INSERVICEEQU0025Ac                                                                                                    | CPJR OPSTYPE REM   |              | EQI      | J 0  | 003      | Removal   | l of res       | ource(s)     |     |
| CPJR_OPSTYPE_INSEQU0005Install of resource(s)CPJR_OPSTYPE_INIEQU0006Init of resource(s)CPJR_OPSTYPE_SHUEQU0007Shutdown of CICS SystemCPJR_OPSTYPE_SNPEQU0009Action against resourceCPJR_OPSTYPE_ACQUIREEQU0010Action against resourceCPJR_OPSTYPE_ACTIVATEEQU0011Action against resourceCPJR_OPSTYPE_ACTIVEEQU0012Action against resourceCPJR_OPSTYPE_ADDEQU0013Action against resourceCPJR_OPSTYPE_ADDEQU0014Action against resourceCPJR_OPSTYPE_ADVANCEEQU0015Action against resourceCPJR_OPSTYPE_ADVANCEEQU0016Action against resourceCPJR_OPSTYPE_ASSIGNEQU0016Action against resourceCPJR_OPSTYPE_LOSEEQU0017Action against resourceCPJR_OPSTYPE_DELETEEQU0018Action against resourceCPJR_OPSTYPE_DISABLEEQU0019Action against resourceCPJR_OPSTYPE_DORMANTEQU0020Action against resourceCPJR_OPSTYPE_FORCEEQU0021Action against resourceCPJR_OPSTYPE_FORCEEQU0022Action against resourceCPJR_OPSTYPE_INSERVICEEQU0023Action against resource                                                                                                    | CPJR_OPSTYPE_INSEQU0005Install of resource(s)CPJR_OPSTYPE_INIEQU0006Init of resource(s)CPJR_OPSTYPE_SHUEQU0007Shutdown of CICS SystemCPJR_OPSTYPE_SNPEQU0008Snap of CICS SystemCPJR_OPSTYPE_ACQUIREEQU0009Action against resourceCPJR_OPSTYPE_ACTIVATEEQU0010Action against resourceCPJR_OPSTYPE_ACTIVEEQU0011Action against resourceCPJR_OPSTYPE_ADDEQU0012Action against resourceCPJR_OPSTYPE_ADVANCEEQU0013Action against resourceCPJR_OPSTYPE_ADVANCEEQU0014Action against resourceCPJR_OPSTYPE_ASSIGNEQU0015Action against resourceCPJR_OPSTYPE_LOSEEQU0016Action against resourceCPJR_OPSTYPE_DELETEEQU0017Action against resourceCPJR_OPSTYPE_DELETEEQU0018Action against resourceCPJR_OPSTYPE_DORMANTEQU0020Action against resourceCPJR_OPSTYPE_DORMANTEQU0021Action against resourceCPJR_OPSTYPE_INSERVICEEQU0022Action against resourceCPJR_OPSTYPE_INSERVICEEQU0023Action against resourceCPJR_OPSTYPE_NE_NOTPE_NDINGEQU0025Action against resource                                                                                                    | CPJR OPSTYPE DSC   |              | EÔ       | J 0  | 004      | Discard   | d of res       | ource(s)     |     |
| CPJR_OPSTYPE_INIEQU0006Init of resource(s)CPJR_OPSTYPE_SHUEQU0007Shutdown of CICS SystemCPJR_OPSTYPE_SNPEQU0008Snap of CICS SystemCPJR_OPSTYPE_ACQUIREEQU0009Action against resourceCPJR_OPSTYPE_ACTIVATEEQU0010Action against resourceCPJR_OPSTYPE_ACTIVEEQU0011Action against resourceCPJR_OPSTYPE_ADDEQU0012Action against resourceCPJR_OPSTYPE_ADDEQU0013Action against resourceCPJR_OPSTYPE_ADVANCEEQU0014Action against resourceCPJR_OPSTYPE_APINSTALLEQU0015Action against resourceCPJR_OPSTYPE_ASSIGNEQU0016Action against resourceCPJR_OPSTYPE_LOSEEQU0017Action against resourceCPJR_OPSTYPE_DELETEEQU0018Action against resourceCPJR_OPSTYPE_DISABLEEQU0019Action against resourceCPJR_OPSTYPE_DORMANTEQU0020Action against resourceCPJR_OPSTYPE_FORCEEQU0021Action against resourceCPJR_OPSTYPE_FORCEEQU0022Action against resourceCPJR_OPSTYPE_INSERVICEEQU0023Action against resource                                                                                                    | CPJR_OPSTYPE_INIEQU0006Init of resource(s)CPJR_OPSTYPE_SHUEQU0007Shutdown of CICS SystemCPJR_OPSTYPE_SNPEQU0008Snap of CICS SystemCPJR_OPSTYPE_ACQUIREEQU0009Action against resourceCPJR_OPSTYPE_ACTIVATEEQU0010Action against resourceCPJR_OPSTYPE_ACTIVEEQU0011Action against resourceCPJR_OPSTYPE_ADDEQU0012Action against resourceCPJR_OPSTYPE_ADDEQU0013Action against resourceCPJR_OPSTYPE_ADVANCEEQU0014Action against resourceCPJR_OPSTYPE_ASSIGNEQU0015Action against resourceCPJR_OPSTYPE_CLOSEEQU0016Action against resourceCPJR_OPSTYPE_DEACTIVATEEQU0017Action against resourceCPJR_OPSTYPE_DELETEEQU0018Action against resourceCPJR_OPSTYPE_DISABLEEQU0019Action against resourceCPJR_OPSTYPE_DORMANTEQU0020Action against resourceCPJR_OPSTYPE_NET_INSERVICEEQU0022Action against resourceCPJR_OPSTYPE_INSERVICEEQU0023Action against resourceCPJR_OPSTYPE_NEVE_NEWCOPYEQU0025Action against resourceCPJR_OPSTYPE_NOTPENDINGEQU0026Action against resource                                                                                                    | CPJR OPSTYPE INS   |              | EOU      | J 0  | 005      | Install   | of res         | ource(s)     |     |
| CPJR_OPSTYPE_SHUEQU0007Shutdown of CICS SystemCPJR_OPSTYPE_SNPEQU0008Snap of CICS SystemCPJR_OPSTYPE_ACQUIREEQU0009Action against resourceCPJR_OPSTYPE_ACTIVATEEQU0010Action against resourceCPJR_OPSTYPE_ACTIVEEQU0011Action against resourceCPJR_OPSTYPE_ADDEQU0012Action against resourceCPJR_OPSTYPE_ADDEQU0013Action against resourceCPJR_OPSTYPE_ADVANCEEQU0014Action against resourceCPJR_OPSTYPE_ASSIGNEQU0015Action against resourceCPJR_OPSTYPE_LCOSEEQU0016Action against resourceCPJR_OPSTYPE_DELETEEQU0017Action against resourceCPJR_OPSTYPE_DISABLEEQU0019Action against resourceCPJR_OPSTYPE_DORMANTEQU0020Action against resourceCPJR_OPSTYPE_DORMANTEQU0021Action against resourceCPJR_OPSTYPE_FORCEEQU0022Action against resource                                                                                                    | CPJR_OPSTYPE_SHUEQU0007Shutdown of CICS SystemCPJR_OPSTYPE_SNPEQU0008Snap of CICS SystemCPJR_OPSTYPE_ACQUIREEQU0009Action against resourceCPJR_OPSTYPE_ACTIVATEEQU0010Action against resourceCPJR_OPSTYPE_ACTIVEEQU0011Action against resourceCPJR_OPSTYPE_ADDEQU0012Action against resourceCPJR_OPSTYPE_ADDEQU0013Action against resourceCPJR_OPSTYPE_ADVANCEEQU0014Action against resourceCPJR_OPSTYPE_ASSIGNEQU0015Action against resourceCPJR_OPSTYPE_CLOSEEQU0016Action against resourceCPJR_OPSTYPE_DEACTIVATEEQU0017Action against resourceCPJR_OPSTYPE_DELETEEQU0018Action against resourceCPJR_OPSTYPE_DISABLEEQU0019Action against resourceCPJR_OPSTYPE_DORMANTEQU0020Action against resourceCPJR_OPSTYPE_NEDELETEEQU0021Action against resourceCPJR_OPSTYPE_DORMANTEQU0022Action against resourceCPJR_OPSTYPE_NETENSERVICEEQU0023Action against resourceCPJR_OPSTYPE_INSERVICEEQU0024Action against resourceCPJR_OPSTYPE_NEWCOPYEQU0025Action against resourceCPJR_OPSTYPE_NOTPENDINGEQU0026Action against resource                                                                                                    | CPJR OPSTYPE INT   |              | FOI      | 10   | 006      | Init of   | fresour        | ce(s)        |     |
| CPJR_OPSTYPE_SNPEQU0007Snap of CICSSystemCPJR_OPSTYPE_ACQUIREEQU0009Action against resourceCPJR_OPSTYPE_ACTIVATEEQU0010Action against resourceCPJR_OPSTYPE_ACTIVEEQU0011Action against resourceCPJR_OPSTYPE_ADDEQU0012Action against resourceCPJR_OPSTYPE_ADDEQU0013Action against resourceCPJR_OPSTYPE_ADDEQU0014Action against resourceCPJR_OPSTYPE_ADVANCEEQU0015Action against resourceCPJR_OPSTYPE_ASSIGNEQU0016Action against resourceCPJR_OPSTYPE_LCLOSEEQU0016Action against resourceCPJR_OPSTYPE_DELETEEQU0017Action against resourceCPJR_OPSTYPE_DISABLEEQU0019Action against resourceCPJR_OPSTYPE_DORMANTEQU0020Action against resourceCPJR_OPSTYPE_DORMANTEQU0021Action against resourceCPJR_OPSTYPE_FORCEEQU0022Action against resource                                                                                                    | CPJR_OPSTYPE_SNPEQU0007Snap of CICS SystemCPJR_OPSTYPE_SNPEQU0008Snap of CICS SystemCPJR_OPSTYPE_ACTIVATEEQU0009Action against resourceCPJR_OPSTYPE_ACTIVATEEQU0010Action against resourceCPJR_OPSTYPE_ACTIVEEQU0011Action against resourceCPJR_OPSTYPE_ADDEQU0012Action against resourceCPJR_OPSTYPE_ADDEQU0013Action against resourceCPJR_OPSTYPE_ADVANCEEQU0014Action against resourceCPJR_OPSTYPE_ASSIGNEQU0015Action against resourceCPJR_OPSTYPE_LSSIGNEQU0016Action against resourceCPJR_OPSTYPE_DEACTIVATEEQU0017Action against resourceCPJR_OPSTYPE_DELETEEQU0018Action against resourceCPJR_OPSTYPE_DISABLEEQU0019Action against resourceCPJR_OPSTYPE_DORMANTEQU0020Action against resourceCPJR_OPSTYPE_NEDELETEEQU0021Action against resourceCPJR_OPSTYPE_DORMANTEQU0022Action against resourceCPJR_OPSTYPE_NEDELEXEEQU0022Action against resourceCPJR_OPSTYPE_INSERVICEEQU0023Action against resourceCPJR_OPSTYPE_NEWCOPYEQU0025Action against resourceCPJR_OPSTYPE_NENCOPYEQU0025Action against resourceCPJR_OPSTYPE_NOTPENDINGEQU0026Action against resource                                                                                                    | CP.1R OPSTYPE SHU  |              | FOI      | , O  | 007      | Shutdov   | vn of CI       | CS System    |     |
| CPJR_OPSTYPE_ACQUIREEQU0000Action against resourceCPJR_OPSTYPE_ACTIVATEEQU0010Action against resourceCPJR_OPSTYPE_ACTIVEEQU0011Action against resourceCPJR_OPSTYPE_ADDEQU0012Action against resourceCPJR_OPSTYPE_ADDEQU0013Action against resourceCPJR_OPSTYPE_ADVANCEEQU0014Action against resourceCPJR_OPSTYPE_ADVANCEEQU0015Action against resourceCPJR_OPSTYPE_ASSIGNEQU0016Action against resourceCPJR_OPSTYPE_LOSEEQU0016Action against resourceCPJR_OPSTYPE_DEACTIVATEEQU0017Action against resourceCPJR_OPSTYPE_DELETEEQU0018Action against resourceCPJR_OPSTYPE_DISABLEEQU0019Action against resourceCPJR_OPSTYPE_DORMANTEQU0020Action against resourceCPJR_OPSTYPE_NABLEEQU0021Action against resourceCPJR_OPSTYPE_FORCEEQU0022Action against resourceCPJR_OPSTYPE_INSERVICEEQU0023Action against resource                                                                                                    | CPJR_OPSTYPE_ACQUIREEQU0000Action against resourceCPJR_OPSTYPE_ACTIVATEEQU0010Action against resourceCPJR_OPSTYPE_ACTIVEEQU0011Action against resourceCPJR_OPSTYPE_ADDEQU0012Action against resourceCPJR_OPSTYPE_ADDEQU0012Action against resourceCPJR_OPSTYPE_ADVANCEEQU0013Action against resourceCPJR_OPSTYPE_ADVANCEEQU0014Action against resourceCPJR_OPSTYPE_ASSIGNEQU0015Action against resourceCPJR_OPSTYPE_LOSEEQU0016Action against resourceCPJR_OPSTYPE_DEACTIVATEEQU0017Action against resourceCPJR_OPSTYPE_DELETEEQU0018Action against resourceCPJR_OPSTYPE_DISABLEEQU0019Action against resourceCPJR_OPSTYPE_DORMANTEQU0020Action against resourceCPJR_OPSTYPE_NEDEREQU0021Action against resourceCPJR_OPSTYPE_INSERVICEEQU0022Action against resourceCPJR_OPSTYPE_INSERVICEEQU0023Action against resourceCPJR_OPSTYPE_LEAVEEQU0024Action against resourceCPJR_OPSTYPE_NEWCOPYEQU0025Action against resourceCPJR_OPSTYPE_NOTPENDINGEQU0026Action against resource                                                                                                    | CP.1R OPSTYPE SNP  |              | FOI      | 1 0  | 008      | Snan of   |                | vstem        |     |
| CPJR_OPSTYPE_ACTIVATEEQU0000ActionagainstresourceCPJR_OPSTYPE_ACTIVATEEQU0010ActionagainstresourceCPJR_OPSTYPE_ADDEQU0011ActionagainstresourceCPJR_OPSTYPE_ADDEQU0012ActionagainstresourceCPJR_OPSTYPE_ADVANCEEQU0013ActionagainstresourceCPJR_OPSTYPE_APINSTALLEQU0014ActionagainstresourceCPJR_OPSTYPE_ASSIGNEQU0015ActionagainstresourceCPJR_OPSTYPE_CLOSEEQU0016ActionagainstresourceCPJR_OPSTYPE_DEACTIVATEEQU0017ActionagainstresourceCPJR_OPSTYPE_DELETEEQU0018ActionagainstresourceCPJR_OPSTYPE_DISABLEEQU0019ActionagainstresourceCPJR_OPSTYPE_DORMANTEQU0020ActionagainstresourceCPJR_OPSTYPE_FORCEEQU0021ActionagainstresourceCPJR_OPSTYPE_INSERVICEEQU0022ActionagainstresourceCPJR_OPSTYPE_INSERVICEEQU0023Actionagainstresource                                                                                                    | CPJR_OPSTYPE_ACTIVATEEQU0000ActionAgainstresourceCPJR_OPSTYPE_ACTIVATEEQU0011ActionagainstresourceCPJR_OPSTYPE_ADDEQU0012ActionagainstresourceCPJR_OPSTYPE_ADDEQU0013ActionagainstresourceCPJR_OPSTYPE_ADVANCEEQU0014ActionagainstresourceCPJR_OPSTYPE_APINSTALLEQU0015ActionagainstresourceCPJR_OPSTYPE_ASSIGNEQU0016ActionagainstresourceCPJR_OPSTYPE_CLOSEEQU0017ActionagainstresourceCPJR_OPSTYPE_DELETEEQU0018ActionagainstresourceCPJR_OPSTYPE_DISABLEEQU0019ActionagainstresourceCPJR_OPSTYPE_DORMANTEQU0020ActionagainstresourceCPJR_OPSTYPE_FORCEEQU0021ActionagainstresourceCPJR_OPSTYPE_INSERVICEEQU0022ActionagainstresourceCPJR_OPSTYPE_INSERVICEEQU0023ActionagainstresourceCPJR_OPSTYPE_LEAVEEQU0024ActionagainstresourceCPJR_OPSTYPE_NEWCOPYEQU0025ActionagainstresourceCPJR_OPSTYPE_NOTPENDINGEQU0026Actionagainstresource                                                                                                    |                    | ITRE         | FOI      | 1 0  | 000      | Action    | against        | resource     |     |
| CPJR_OPSTYPE_ACTIVEEQUOOIDAction against resourceCPJR_OPSTYPE_ADDEQU0011Action against resourceCPJR_OPSTYPE_ADVANCEEQU0012Action against resourceCPJR_OPSTYPE_ADVANCEEQU0013Action against resourceCPJR_OPSTYPE_APINSTALLEQU0014Action against resourceCPJR_OPSTYPE_ASSIGNEQU0015Action against resourceCPJR_OPSTYPE_CLOSEEQU0016Action against resourceCPJR_OPSTYPE_DEACTIVATEEQU0017Action against resourceCPJR_OPSTYPE_DELETEEQU0018Action against resourceCPJR_OPSTYPE_DISABLEEQU0019Action against resourceCPJR_OPSTYPE_DORMANTEQU0020Action against resourceCPJR_OPSTYPE_FORCEEQU0021Action against resourceCPJR_OPSTYPE_FORCEEQU0022Action against resourceCPJR_OPSTYPE_INSERVICEEQU0023Action against resource                                                                                                    | CPJR_OPSTYPE_ACTIVEEQUOOIOActionagainstresourceCPJR_OPSTYPE_ADDEQU0012ActionagainstresourceCPJR_OPSTYPE_ADDEQU0012ActionagainstresourceCPJR_OPSTYPE_ADVANCEEQU0013ActionagainstresourceCPJR_OPSTYPE_APINSTALLEQU0014ActionagainstresourceCPJR_OPSTYPE_ASSIGNEQU0015ActionagainstresourceCPJR_OPSTYPE_CLOSEEQU0016ActionagainstresourceCPJR_OPSTYPE_DEACTIVATEEQU0017ActionagainstresourceCPJR_OPSTYPE_DELETEEQU0019ActionagainstresourceCPJR_OPSTYPE_DISABLEEQU0019ActionagainstresourceCPJR_OPSTYPE_DORMANTEQU0020ActionagainstresourceCPJR_OPSTYPE_FORCEEQU0021ActionagainstresourceCPJR_OPSTYPE_INSERVICEEQU0023ActionagainstresourceCPJR_OPSTYPE_LEAVEEQU0024ActionagainstresourceCPJR_OPSTYPE_NEWCOPYEQU0025ActionagainstresourceCPJR_OPSTYPE_NOTPENDINGEQU0026Actionagainstresource                                                                                                    |                    | TVATE        | FOI      | 1 0  | 000      | Action    | against        | resource     |     |
| CPJR_OPSTYPE_ADDEQU0011Action against resourceCPJR_OPSTYPE_ADVANCEEQU0012Action against resourceCPJR_OPSTYPE_ADVANCEEQU0013Action against resourceCPJR_OPSTYPE_APINSTALLEQU0014Action against resourceCPJR_OPSTYPE_ASSIGNEQU0015Action against resourceCPJR_OPSTYPE_CLOSEEQU0016Action against resourceCPJR_OPSTYPE_DEACTIVATEEQU0017Action against resourceCPJR_OPSTYPE_DELETEEQU0018Action against resourceCPJR_OPSTYPE_DISABLEEQU0019Action against resourceCPJR_OPSTYPE_DORMANTEQU0020Action against resourceCPJR_OPSTYPE_FORCEEQU0021Action against resourceCPJR_OPSTYPE_FORCEEQU0022Action against resourceCPJR_OPSTYPE_INSERVICEEQU0023Action against resource                                                                                                    | CPJR_OPSTYPE_ADDEQUOOI1Action against resourceCPJR_OPSTYPE_ADDEQU0012Action against resourceCPJR_OPSTYPE_ADVANCEEQU0013Action against resourceCPJR_OPSTYPE_APINSTALLEQU0014Action against resourceCPJR_OPSTYPE_ASSIGNEQU0015Action against resourceCPJR_OPSTYPE_CLOSEEQU0016Action against resourceCPJR_OPSTYPE_DEACTIVATEEQU0017Action against resourceCPJR_OPSTYPE_DELETEEQU0018Action against resourceCPJR_OPSTYPE_DISABLEEQU0019Action against resourceCPJR_OPSTYPE_DORMANTEQU0020Action against resourceCPJR_OPSTYPE_FORCEEQU0021Action against resourceCPJR_OPSTYPE_INSERVICEEQU0022Action against resourceCPJR_OPSTYPE_INSERVICEEQU0023Action against resourceCPJR_OPSTYPE_LEAVEEQU0024Action against resourceCPJR_OPSTYPE_NEWCOPYEQU0025Action against resourceCPJR_OPSTYPE_NOTPENDINGEQU0026Action against resource                                                                                                    |                    |              |          | 1 0  | 010      | Action    | against        | resource     |     |
| CPJR_OPSTYPE_ADVANCEEQU6012Action against resourceCPJR_OPSTYPE_ADVANCEEQU0013Action against resourceCPJR_OPSTYPE_APINSTALLEQU0014Action against resourceCPJR_OPSTYPE_ASSIGNEQU0015Action against resourceCPJR_OPSTYPE_CLOSEEQU0016Action against resourceCPJR_OPSTYPE_DEACTIVATEEQU0017Action against resourceCPJR_OPSTYPE_DELETEEQU0018Action against resourceCPJR_OPSTYPE_DISABLEEQU0019Action against resourceCPJR_OPSTYPE_DORMANTEQU0020Action against resourceCPJR_OPSTYPE_ENABLEEQU0021Action against resourceCPJR_OPSTYPE_FORCEEQU0022Action against resourceCPJR_OPSTYPE_INSERVICEEQU0023Action against resource                                                                                                    | CPJR_OPSTYPE_ADVANCEEQU6012Action against resourceCPJR_OPSTYPE_ADVANCEEQU0013Action against resourceCPJR_OPSTYPE_ASSIGNEQU0014Action against resourceCPJR_OPSTYPE_ASSIGNEQU0015Action against resourceCPJR_OPSTYPE_CLOSEEQU0016Action against resourceCPJR_OPSTYPE_DEACTIVATEEQU0017Action against resourceCPJR_OPSTYPE_DLETEEQU0018Action against resourceCPJR_OPSTYPE_DISABLEEQU0019Action against resourceCPJR_OPSTYPE_DORMANTEQU0020Action against resourceCPJR_OPSTYPE_ENABLEEQU0021Action against resourceCPJR_OPSTYPE_FORCEEQU0022Action against resourceCPJR_OPSTYPE_INSERVICEEQU0023Action against resourceCPJR_OPSTYPE_LEAVEEQU0024Action against resourceCPJR_OPSTYPE_NEWCOPYEQU0025Action against resourceCPJR_OPSTYPE_NOTPENDINGEQU0026Action against resource                                                                                                    |                    |              |          |      | 012      | Action    | against        | resource     |     |
| CPJR_OPSTYPE_ADVANCEEQU60013Action against resourceCPJR_OPSTYPE_APINSTALLEQU0014Action against resourceCPJR_OPSTYPE_ASSIGNEQU0015Action against resourceCPJR_OPSTYPE_CLOSEEQU0016Action against resourceCPJR_OPSTYPE_DEACTIVATEEQU0017Action against resourceCPJR_OPSTYPE_DELETEEQU0018Action against resourceCPJR_OPSTYPE_DISABLEEQU0019Action against resourceCPJR_OPSTYPE_DORMANTEQU0020Action against resourceCPJR_OPSTYPE_NABLEEQU0021Action against resourceCPJR_OPSTYPE_FORCEEQU0022Action against resourceCPJR_OPSTYPE_FORCEEQU0023Action against resourceCPJR_OPSTYPE_INSERVICEEQU0023Action against resource                                                                                                    | CPJR_OPSTYPE_ADVANCEEQU60013Action against resourceCPJR_OPSTYPE_APINSTALLEQU0014Action against resourceCPJR_OPSTYPE_ASSIGNEQU0015Action against resourceCPJR_OPSTYPE_CLOSEEQU0016Action against resourceCPJR_OPSTYPE_DEACTIVATEEQU0017Action against resourceCPJR_OPSTYPE_DELETEEQU0018Action against resourceCPJR_OPSTYPE_DISABLEEQU0019Action against resourceCPJR_OPSTYPE_DORMANTEQU0020Action against resourceCPJR_OPSTYPE_ENABLEEQU0021Action against resourceCPJR_OPSTYPE_FORCEEQU0022Action against resourceCPJR_OPSTYPE_INSERVICEEQU0023Action against resourceCPJR_OPSTYPE_LEAVEEQU0024Action against resourceCPJR_OPSTYPE_NEWCOPYEQU0025Action against resourceCPJR_OPSTYPE_NOTPENDINGEQU0026Action against resource                                                                                                    |                    |              |          |      | 012      | Action    | against        | resource     |     |
| CPJR_OPSTYPE_AFINITALLEQU60014Action against resourceCPJR_OPSTYPE_ASSIGNEQU0015Action against resourceCPJR_OPSTYPE_CLOSEEQU0016Action against resourceCPJR_OPSTYPE_DEACTIVATEEQU0017Action against resourceCPJR_OPSTYPE_DELETEEQU0018Action against resourceCPJR_OPSTYPE_DISABLEEQU0019Action against resourceCPJR_OPSTYPE_DORMANTEQU0020Action against resourceCPJR_OPSTYPE_ENABLEEQU0021Action against resourceCPJR_OPSTYPE_FORCEEQU0022Action against resourceCPJR_OPSTYPE_INSERVICEEQU0023Action against resource                                                                                                    | CPJR_OPSTYPE_APINSTALLEQU60014Action against resourceCPJR_OPSTYPE_ASSIGNEQU0015Action against resourceCPJR_OPSTYPE_CLOSEEQU0016Action against resourceCPJR_OPSTYPE_DEACTIVATEEQU0017Action against resourceCPJR_OPSTYPE_DELETEEQU0018Action against resourceCPJR_OPSTYPE_DISABLEEQU0019Action against resourceCPJR_OPSTYPE_DORMANTEQU0020Action against resourceCPJR_OPSTYPE_NABLEEQU0021Action against resourceCPJR_OPSTYPE_FORCEEQU0022Action against resourceCPJR_OPSTYPE_INSERVICEEQU0023Action against resourceCPJR_OPSTYPE_LEAVEEQU0024Action against resourceCPJR_OPSTYPE_NEWCOPYEQU0025Action against resourceCPJR_OPSTYPE_NOTPENDINGEQU0026Action against resource                                                                                                    | CDID ODSTVDE ADV   |              |          | 1 0  | 013      | Action    | against        | resource     |     |
| CPJR_OPSTYPE_ASSIGNEQU60015Action against resourceCPJR_OPSTYPE_CLOSEEQU0016Action against resourceCPJR_OPSTYPE_DEACTIVATEEQU0017Action against resourceCPJR_OPSTYPE_DELETEEQU0018Action against resourceCPJR_OPSTYPE_DISABLEEQU0019Action against resourceCPJR_OPSTYPE_DORMANTEQU0020Action against resourceCPJR_OPSTYPE_ENABLEEQU0021Action against resourceCPJR_OPSTYPE_FORCEEQU0022Action against resourceCPJR_OPSTYPE_INSERVICEEQU0023Action against resource                                                                                                    | CPJR_OPSTYPE_ASSIGNEQU0015Action against resourceCPJR_OPSTYPE_CLOSEEQU0016Action against resourceCPJR_OPSTYPE_DEACTIVATEEQU0017Action against resourceCPJR_OPSTYPE_DELETEEQU0018Action against resourceCPJR_OPSTYPE_DISABLEEQU0019Action against resourceCPJR_OPSTYPE_DORMANTEQU0020Action against resourceCPJR_OPSTYPE_NABLEEQU0021Action against resourceCPJR_OPSTYPE_FORCEEQU0022Action against resourceCPJR_OPSTYPE_INSERVICEEQU0023Action against resourceCPJR_OPSTYPE_LEAVEEQU0024Action against resourceCPJR_OPSTYPE_NEWCOPYEQU0025Action against resourceCPJR_OPSTYPE_NOTPENDINGEQU0026Action against resource                                                                                                    | CPJR_UPSTTPE_APT   |              |          | J U  | 014      | Action    | against        | resource     |     |
| CPJR_OPSTYPE_LCUSEEQU0016Action against resourceCPJR_OPSTYPE_DEACTIVATEEQU0017Action against resourceCPJR_OPSTYPE_DELETEEQU0018Action against resourceCPJR_OPSTYPE_DISABLEEQU0019Action against resourceCPJR_OPSTYPE_DORMANTEQU0020Action against resourceCPJR_OPSTYPE_ENABLEEQU0021Action against resourceCPJR_OPSTYPE_ENABLEEQU0022Action against resourceCPJR_OPSTYPE_FORCEEQU0022Action against resourceCPJR_OPSTYPE_INSERVICEEQU0023Action against resource                                                                                                    | CPJR_0PSTYPE_LOSEEQU0016Action against resourceCPJR_0PSTYPE_DEACTIVATEEQU0017Action against resourceCPJR_0PSTYPE_DELETEEQU0018Action against resourceCPJR_0PSTYPE_DISABLEEQU0019Action against resourceCPJR_0PSTYPE_DORMANTEQU0020Action against resourceCPJR_0PSTYPE_ENABLEEQU0021Action against resourceCPJR_0PSTYPE_FORCEEQU0022Action against resourceCPJR_0PSTYPE_INSERVICEEQU0023Action against resourceCPJR_0PSTYPE_LEAVEEQU0024Action against resourceCPJR_0PSTYPE_NEWCOPYEQU0025Action against resourceCPJR_0PSTYPE_NOTPENDINGEQU0026Action against resource                                                                                                    | CPJR_UPSTIPE_ASS.  |              | EQU      | J 0  | 015      | ACTION    | ayainsi        | resource     |     |
| CPJR_OPSTYPE_DEACTIVATEEQU001/Action against resourceCPJR_OPSTYPE_DELETEEQU0018Action against resourceCPJR_OPSTYPE_DISABLEEQU0019Action against resourceCPJR_OPSTYPE_DORMANTEQU0020Action against resourceCPJR_OPSTYPE_ENABLEEQU0021Action against resourceCPJR_OPSTYPE_FORCEEQU0022Action against resourceCPJR_OPSTYPE_INSERVICEEQU0023Action against resource                                                                                                    | CPJR_OPSTYPE_DEACTIVATEEQU001/Action against resourceCPJR_OPSTYPE_DELETEEQU0018Action against resourceCPJR_OPSTYPE_DISABLEEQU0019Action against resourceCPJR_OPSTYPE_DORMANTEQU0020Action against resourceCPJR_OPSTYPE_ENABLEEQU0021Action against resourceCPJR_OPSTYPE_FORCEEQU0022Action against resourceCPJR_OPSTYPE_INSERVICEEQU0023Action against resourceCPJR_OPSTYPE_LEAVEEQU0024Action against resourceCPJR_OPSTYPE_NEWCOPYEQU0025Action against resourceCPJR_OPSTYPE_NOTPENDINGEQU0026Action against resource                                                                                                    | CPJR_OPSTYPE_CLOS  | SE<br>STIVAT | EQU      | J () | 010      | ACTION    | against        | resource     |     |
| CPJR_OPSTYPE_DELETEEQU0018Action against resourceCPJR_OPSTYPE_DISABLEEQU0019Action against resourceCPJR_OPSTYPE_DORMANTEQU0020Action against resourceCPJR_OPSTYPE_ENABLEEQU0021Action against resourceCPJR_OPSTYPE_FORCEEQU0022Action against resourceCPJR_OPSTYPE_INSERVICEEQU0023Action against resource                                                                                                    | CPJR_OPSTYPE_DELETEEQU0018Action against resourceCPJR_OPSTYPE_DISABLEEQU0019Action against resourceCPJR_OPSTYPE_DORMANTEQU0020Action against resourceCPJR_OPSTYPE_ENABLEEQU0021Action against resourceCPJR_OPSTYPE_FORCEEQU0022Action against resourceCPJR_OPSTYPE_INSERVICEEQU0023Action against resourceCPJR_OPSTYPE_LEAVEEQU0024Action against resourceCPJR_OPSTYPE_NEWCOPYEQU0025Action against resourceCPJR_OPSTYPE_NOTPENDINGEQU0026Action against resource                                                                                                    | CPJR_OPSTYPE_DEAG  |              | IE EQU   | J () | 01/      | Action    | against        | resource     |     |
| CPJR_OPSTYPE_DISABLEEQU0019Action against resourceCPJR_OPSTYPE_DORMANTEQU0020Action against resourceCPJR_OPSTYPE_ENABLEEQU0021Action against resourceCPJR_OPSTYPE_FORCEEQU0022Action against resourceCPJR_OPSTYPE_INSERVICEEQU0023Action against resource                                                                                                    | CPJR_OPSTYPE_DISABLEEQU0019Action against resourceCPJR_OPSTYPE_DORMANTEQU0020Action against resourceCPJR_OPSTYPE_ENABLEEQU0021Action against resourceCPJR_OPSTYPE_FORCEEQU0022Action against resourceCPJR_OPSTYPE_INSERVICEEQU0023Action against resourceCPJR_OPSTYPE_LEAVEEQU0024Action against resourceCPJR_OPSTYPE_NEWCOPYEQU0025Action against resourceCPJR_OPSTYPE_NOTPENDINGEQU0026Action against resource                                                                                                    | CPJR_OPSTYPE_DELI  | EIE          | EQU      | J 0  | 018      | Action    | against        | resource     |     |
| CPJR_OPSTYPE_DORMANTEQU0020Action against resourceCPJR_OPSTYPE_ENABLEEQU0021Action against resourceCPJR_OPSTYPE_FORCEEQU0022Action against resourceCPJR_OPSTYPE_INSERVICEEQU0023Action against resource                                                                                                    | CPJR_OPSTYPE_DORMANTEQU0020Action against resourceCPJR_OPSTYPE_ENABLEEQU0021Action against resourceCPJR_OPSTYPE_FORCEEQU0022Action against resourceCPJR_OPSTYPE_INSERVICEEQU0023Action against resourceCPJR_OPSTYPE_LEAVEEQU0024Action against resourceCPJR_OPSTYPE_NEWCOPYEQU0025Action against resourceCPJR_OPSTYPE_NOTPENDINGEQU0026Action against resource                                                                                                    | CPJR_OPSTYPE_DIS/  | ABLE         | EQI      | J 0  | 019      | Action    | against        | resource     |     |
| CPJR_OPSTYPE_ENABLEEQU0021Action against resourceCPJR_OPSTYPE_FORCEEQU0022Action against resourceCPJR_OPSTYPE_INSERVICEEQU0023Action against resource                                                                                                    | CPJR_OPSTYPE_ENABLEEQU0021Action against resourceCPJR_OPSTYPE_FORCEEQU0022Action against resourceCPJR_OPSTYPE_INSERVICEEQU0023Action against resourceCPJR_OPSTYPE_LEAVEEQU0024Action against resourceCPJR_OPSTYPE_NEWCOPYEQU0025Action against resourceCPJR_OPSTYPE_NOTPENDINGEQU0026Action against resource                                                                                                    | CPJR_OPSTYPE_DORM  | MANT         | EQI      | J 0  | 020      | Action    | against        | resource     |     |
| CPJR_OPSTYPE_FORCEEQU0022Action against resourceCPJR_OPSTYPE_INSERVICEEQU0023Action against resource                                                                                                    | CPJR_OPSTYPE_FORCEEQU0022Action against resourceCPJR_OPSTYPE_INSERVICEEQU0023Action against resourceCPJR_OPSTYPE_LEAVEEQU0024Action against resourceCPJR_OPSTYPE_NEWCOPYEQU0025Action against resourceCPJR_OPSTYPE_NOTPENDINGEQU0026Action against resource                                                                                                    | CPJR_OPSTYPE_ENA   | BLE          | EQI      | J 0  | 021      | Action    | against        | resource     |     |
| CPJR_OPSTYPE_INSERVICE EQU 0023 Action against resource                                                                                                    | CPJR_OPSTYPE_INSERVICEEQU0023Action against resourceCPJR_OPSTYPE_LEAVEEQU0024Action against resourceCPJR_OPSTYPE_NEWCOPYEQU0025Action against resourceCPJR_OPSTYPE_NOTPENDINGEQU0026Action against resource                                                                                                    | CPJR_OPSTYPE_FOR   | CE           | EQI      | J 0  | 022      | Action    | against        | resource     |     |
|                                                                                                    | CPJR_OPSTYPE_LEAVEEQU0024Action against resourceCPJR_OPSTYPE_NEWCOPYEQU0025Action against resourceCPJR_OPSTYPE_NOTPENDINGEQU0026Action against resource                                                                                                    | CPJR_OPSTYPE_INSI  | ERVICE       | E EQI    | J 0  | 023      | Action    | against        | resource     |     |
| CPJR_OPSIYPE_LEAVE EQU 0024 Action against resource                                                                                                    | CPJR_OPSTYPE_NEWCOPY EQU 0025 Action against resource<br>CPJR_OPSTYPE_NOTPENDING EQU 0026 Action against resource                                                                                                    | CPJR_OPSTYPE_LEAV  | ٧E           | EQI      | J 0  | 024      | Action    | against        | resource     |     |
| CPJR OPSTYPE NEWCOPY EQU 0025 Action against resource                                                                                                    | CPJR_OPSTYPE_NOTPENDING EQU 0026 Action against resource                                                                                                    | CPJR OPSTYPE NEW   | СОРҮ         | EQI      | J 0  | 025      | Action    | against        | resource     |     |
| CPJR OPSTYPE NOTPENDING EQU 0026 Action against resource                                                                                                    | `                                                                                                    | CPJR OPSTYPE NOT   | PENDIN       | IG EQU   | JÖ   | 026      | Action    | against        | resource     |     |
|                                                                                                    | CPJR_OPSTYPE_OPEN EQU 0027 Action against resource                                                                                                    | CPJR_OPSTYPE_OPE   | N            | EQ       | J 0  | 027      | Action    | against        | resource     |     |

Figure 74. The EYUBCPJR DSECT (Part 2 of 3)

| CPJR OPSTYPE OUTS | SERVICE  | EQU   | 0028     | Action   | against   | resource |
|-------------------|----------|-------|----------|----------|-----------|----------|
| CPJR OPSTYPE PHAS | SEIN     | EQU   | 0029     | Action   | against   | resource |
| CPJR OPSTYPE PUR  | GE       | EQU   | 0030     | Action   | against   | resource |
| CPJR OPSTYPE QUIE | ESCE     | EQU   | 0031     | Action   | against   | resource |
| CPJR OPSTYPE RELE | EASE     | EQU   | 0032     | Action   | against   | resource |
| CPJR OPSTYPE REMO | DVE      | EQU   | 0033     | Action   | against   | resource |
| CPJR_OPSTYPE_RESE | ET       | EQU   | 0034     | Action   | against   | resource |
| CPJR_OPSTYPE_RESE | ETTIME   | EQU   | 0035     | Action   | against   | resource |
| CPJR_OPSTYPE_SECF | REBUILD  | EQU   | 0036     | Action   | against   | resource |
| CPJR_OPSTYPE_STAT | TISTICS  | EQU   | 0037     | Action   | against   | resource |
| CPJR_OPSTYPE_STOP | D        | EQU   | 0038     | Action   | against   | resource |
| CPJR_OPSTYPE_UNAS | SSIGN    | EQU   | 0039     | Action   | against   | resource |
| CPJR_RESNAME      | DS CL8   |       |          | Resource | e Name    |          |
| CPJR_OPS_STRTENT  | DS OC    |       |          | Start of | f data en | ntries   |
| CPJR_OPS_DATA_L   | EQU *-CP | JR_OP | S_DATA   | Length d | of the re | ecord    |
| *                 |          |       |          |          |           |          |
| CPJR_OPS_ENTRY    | DS OC    |       |          |          |           |          |
| CPJR_OPS_FIELD    | DS CL1   | 2     |          | Field Na | ame       |          |
| CPJR_OPS_DATALEN  | DS X     |       |          | Length d | of the Da | ata      |
| CPJR_OPS_ENTLEN   | DS X     |       |          | Length d | of entire | e entry  |
| CPJR_OPS_FLDDATA  | DS OC    |       |          | Start of | f the Dat | ta       |
| CPJR_OPS_ENT_L    | EQU *-C  | PJR O | PS_ENTRY | Fixed po | ortion le | ength    |

Figure 74. The EYUBCPJR DSECT (Part 3 of 3)

For information on writing a program to access and format CICS journal records, refer to the *CICS Customization Guide*.

## Chapter 46. Preparing to use the IPCS tools

The interactive problem control system (IPCS) provides MVS users with an interactive facility for diagnosing software failures. You can use IPCS to format and analyze SDUMPs produced by CICSPlex SM or stand-alone dumps obtained while CICSPlex SM was active in the system being dumped. You can either view the dumps at your terminal or print them.

**Note:** The CICSPlex SM IPCS tools are available only for CASs, CMASs, or MASs running in an MVS image. These tools are not available for debugging problems in a CICS for OS/2 or CICS/VSE MAS.

CICSPlex SM provides two types of IPCS tools:

- A set of panels (driven by a corresponding set of CLISTs) that allow you to display:
  - The data in a coordinating address space (CAS) dump
  - The names and locations of control blocks and areas of a CAS dump
  - Subsystem information
  - Address space-related control blocks
  - Modules loaded by CICSPlex SM
  - Tasks created by CICSPlex SM
  - Storage subpools managed by CICSPlex SM
  - BBC LU 6.2 communication information
- A dump formatting routine that can be used with the VERBEXIT subcommand to format CMAS or MAS dumps

For more information about:

- IPCS, see the MVS/ESA Interactive Problem Control System: User's Guide.
- Using IPCS to format CICSPlex SM system dumps, see the CICS/ESA Operations *Guide*.
- Displaying and formatting dumps with IPCS, see the *CICSPlex SM Problem Determination* manual.

Before you can use the CICSPlex SM IPCS tools, you must make the preparations described in:

- "Updating BLSCECT"
- "Updating library allocations" on page 416
- "SDUMP options" on page 417.

## Updating BLSCECT

IPCS provides an exit control table called BLSCECT; it normally resides in SYS1.PARMLIB. This table contains imbed statements to enable other products to supply exit control information. You must perform the following steps:

- 1. Update the BLSCECT table for either a MAS-only environment or for a CMAS environment.
  - When the EYUINST ENVIRONMENT parameter of MAS was used to install CICSPlex SM, then the following IMBED statement is required: IMBED MEMBER(EYUIPCSP) ENVIRONMENT(ALL)

 When the EYUINST ENVIRONMENT parameter of CMAS was used to install CICSPlex SM, then the following IMBED statements are required: IMBED MEMBER(EYUIPCSP) ENVIRONMENT(ALL) IMBED MEMBER(BBM3IPCS) ENVIRONMENT(ALL)

BBM3IPCS defines the CICSPlex SM main panel as CPSMSSDA, and adds an entry for the panel to the IPCS MVS component menu. EYUIPCSP identifies the CICSPlex SM formatting routine as EYU9D140 with a VERB name of CPSM140.

- 2. Make sure the required parameter member(s) can be found by your IPCS job by doing one of the following:
  - Copy the required parameter member(s) from the CICSTS13.CPSM.SEYUPARM library into the same library as BLSCECT (usually SYS1.PARMLIB).
  - Provide an IPCSPARM DD statement to specify the library that contains the IPCS control tables. For example, the DD statement for a batch TSO session might look like this:

```
//IPCSPARM DD DSN=SYS1.PARMLIB,DISP=SHR for BLSCECT
// DD DSN=CICSTS13.CPSM.SEYUPARM,DISP=SHR for BBM3IPCS/EYUIPCSP
```

For more information about SYS1.PARMLIB library members related to IPCS, see the *MVS/ESA Interactive Problem Control System (IPCS): Customization* manual.

## **Updating library allocations**

To update the library allocations, you must do the following:

- Update the CLIST or REXX EXEC that invokes IPCS at your enterprise to include the following data set allocations:
  - ISPPLIB CICSTS13.CPSM.SEYUPLIB

Contains panels that allow you to view data structures.

SYSPROC CICSTS13.CPSM.SEYUCLIB

Contains CLISTs that obtain information from a dump and display it. These CLISTs also create a set of IPCS symbol equates to help you locate data while browsing a dump outside of the panels.

ISPMLIB CICSTS13.CPSM.SEYUMLIB

Contains messages issued by the CLISTs.

IPCSLIB CICSTS13.CPSM.SEYUAUTH

Contains control block models used by the BBC LU 6.2 EXECs.

- Make sure that the EYU9D140 IPCS user exit routine is in a library in the linklist or a library that is accessed by the JOBLIB, STEPLIB, or TASKLIB option of the IPCS command, during IPCS session. To accomplish this, do one of the following:
  - Allocate CICSTS13.CPSM.SEYULOAD to the desired DD statement.
  - Copy CICSTS13.CPSM.SEYULOAD(EYU9D111) to an appropriate library.
  - Invoke IPCS, using the TASKLIB keyword to allocate CICSTS13.CPSM.SEYULOAD.

For example, issue the TSO COMMAND:

## **SDUMP** options

Make sure the following SDUMP options are in effect at the time the dump is taken:

- CSA Common service area
- LPA Link pack area modules
- LSQA Local system queue area
- NUC Non-page-protected areas of the DAT-on nucleus
- **PSA** Prefixed storage area for all processors
- RGN Private area of address space being dumped
- SQA System queue area
- SUM Summary dump
- SWA Scheduler work area
- TRT GTF, system trace, and master trace data

updating library allocations

Part 4. Appendixes

# Appendix A. Disk space needed for CICS

This appendix gives information useful when planning DASD space for CICS. More comprehensive values are given in the *CICS Transaction Server for OS/390 Program Directory*. Check the values against those given in the *CICS Transaction Server for OS/390 Program Directory* and PSP bucket; if there are any differences, use the values in the *CICS Transaction Server for OS/390 Program Directory* or PSP bucket.

Table 47 gives the space (in cylinders) needed to install CICS from the distribution tape.

Table 48 lists the operations during which the DASD volumes are used.

| Identification                     | 3380 | 3390 |
|------------------------------------|------|------|
| hlq.TDFHINST                       | 1    | 1    |
| hlq.XDFHINST                       | 1    | 1    |
| Relfile data sets on SMPVOL        | 138  | 131  |
| SMP/E non-VSAM data sets on SMPVOL | 26   | 25   |
| DISTVOL                            | 117  | 112  |
| TARGVOL                            | 186  | 177  |
| DZONE                              | 11   | 11   |
| TZONE                              | 11   | 11   |
| GZONE                              | 11   | 11   |
| Total during installation          | 500  | 362  |
| Total after installation           | 413  | 347  |

Table 47. DASD storage requirements for CICS Transaction Server for OS/390 Release 3

### Notes:

- 1. Allow up to 15% on the values given, for servicing requirements. Secondary allocations are 10% of the primary allocations.
- 2. The values listed against xZONE identifiers are for zones and their associated logs.

Table 48. When DASD volumes are used

| DFHISTAR<br>Volume<br>Parameter | Installing | Applying<br>Service | Customiz-<br>ing | Assembling<br>Resource<br>Tables | Running<br>CICS |
|---------------------------------|------------|---------------------|------------------|----------------------------------|-----------------|
| SMPVOL                          | *          | *                   | *                | *                                |                 |
| DISTVOL                         | *          | *                   | *                |                                  |                 |
| TARGVOL                         | *          | *                   | *                | *                                | *               |
| DZONE                           | *          | *                   | *                |                                  |                 |
| TZONE                           | *          | *                   | *                | *                                |                 |
| GZONE                           | *          | *                   | *                | *                                |                 |

### - Using SMP/E

*Always* use SMP/E for the following tasks:

- Applying service
- Customizing CICS
- Assembling CICS tables

*Applying service or customizing CICS:* SMPVOL, DISTVOL, TARGVOL, DZONE, TZONE, and GZONE are needed whenever you apply service or customize your CICS programs.

SMPVOL and GZONE are needed whenever you apply service or customize your *alternative* libraries for use with XRF.

*Assembling CICS tables:* SMPVOL, TARGVOL, TZONE, and GZONE are needed whenever you assemble your CICS tables.

SMPVOL and GZONE are needed whenever you assemble CICS tables for an XRF alternate CICS region.

**Running CICS:** Only TARGVOL is needed to run CICS.

## Appendix B. CICS modules eligible for the MVS link pack area

This topic provides information about the CICS modules that are required in the MVS link pack area, and other CICS modules that are eligible for the MVS link pack area. This information is intended to help you plan for and install CICS modules in the MVS link pack area, for the functions that your CICS regions use.

The following terms are used in this appendix:

| Meaning                                                 |
|---------------------------------------------------------|
| The MVS link pack area generally.                       |
| The area of the MVS link pack area below the 16MB line. |
| The area of the MVS link pack area above the 16MB line. |
|                                                         |

For further information about installing CICS modules into the MVS link pack area, and about controlling their use from the MVS link pack area, see "Default message-formatting initialization parameters" on page 21.

## CICS modules required in the MVS link pack area

CICS modules that are required in the MVS link pack area are loaded into the *hlq*.SDFHLPA library when you install CICS. Details of these modules is given in Table 49 on page 427. These modules are not affected by any CICS parameters or options, and CICS does not use the standard MVS search order for them. For further information about these modules, see "The IEASYSxx MVS initialization member" on page 17.

## CICS modules eligible for the MVS link pack area

Other CICS modules that are eligible for installation in the MVS link pack area are specified in the CICS-supplied USERMODs: DFH\$UMOD (for base CICS modules). Details of these modules is given in Table 50 on page 427.

### Information about modules eligible for the MVS link pack area

The following information is provided in Table 49 on page 427 and Table 50 on page 427. Some of the information applies only to the modules listed in Table 50.

- **Name** The name of the module.
- **Description** A brief description of the module. This gives some clues to the associated function, useful if the module does not have a controlling CICS option.

**Library** (Table 50 only.) The library in which the module is installed:

| Library | DS name           |
|---------|-------------------|
| AUTH    | hlq.SDFHAUTH      |
| LOAD    | hlq.SDFHLOAD      |
| LINK    | SYS1.hlq.SDFHLINK |

|             | You can use the CICS-supplied usermods to move the modules from these libraries to the <i>hlq</i> .SDFHLPA library.                                                                                                    |
|-------------|----------------------------------------------------------------------------------------------------|
| LPA/ELPA    | (Table 50 only.) In this column, the terms <b>LPA</b> and <b>ELPA</b> are used<br>to indicate whether a module will be loaded into the part of the<br>MVS link pack area that is below (LPA) or above (ELPA) the 16MB<br>line. |
| Priority    | (Table 50 only.) A nominal "priority" to help you decide whether a module should be in the MVS link pack area and to choose between modules if your MVS link pack area is short on space.                                      |
| Size        | The size of the module.                                                                                                    |
| Option/Note | Identifies one or more notes about the use of the module from the MVS link pack area and any associated CICS options to be specified for the function that uses the module.                                                    |
|             |                                                                                                    |

Some of these information categories are described in more detail in the following sections.

## **Priority**

The priority of the modules eligible for the LPA are as follows:

- 1. Must be in the MVS link pack area. Information about these modules, installed in the *hlq*.SDFHLPA library, is given in Table 49 on page 427.
- 2. Generally a good candidate for inclusion in the MVS link pack area. You should include these modules in the LPA to support the associated option.
- 3. A good candidate for inclusion in the MVS link pack area. You should include these modules in the MVS link pack area if you are a heavy user of the associated function.

### Size

The module sizes were taken from the latest information available at the time of publishing, but may be different in your CICS environment depending on the options selected and if any PTFs applied affect the modules. The sizes are given here to help you plan the amount of storage that you need for the modules that you want to install in the MVS link pack area. You can get the actual sizes for these modules from a directory listing of the modules or from the module index provided at the back of a formatted SDUMP taken with the LPA=NO system initialization parameter specified.

## **Option/Note**

This column

- identifies any CICS options associated with the use of the module from the MVS link pack area,
- or refers to a note in the following list for additional information,
- or both.

### Notes:

- 1. The program is used from the MVS link pack area only if you set the USELPACOPY option of its program resource definition to YES.
- 2. The DFHAFMT program is used by ADD, DELETE, UPDATE, and INQUIRE commands for FILE resource definitions.

#

#

#

#

#

3. You must always install the latest service level of the CICS SVC module, DFHCSVC. You should install the DFHCSVC module into the MVS link pack area before you run the CICS installation verification procedures. You must define the DFHCSVC module in an IEASVCxx member of the SYS1.PARMLIB library, using SVCPARM statements. You select the required IEASVCxx member by coding the SVC parameter (SVC=xx) in a SYS1.PARMLIB member (IEASYSyy), which you use to IPL your MVS.

You can run several CICS regions, at different release levels, in the same MVS image, with each region using its own version of the DFHCSVC module. However, if some of those regions use MRO, then all regions that use MRO must use the latest DFHCSVC module and the latest DFHIRP module.

If you have some regions that are to use the DFHCSVC module, and you give the SVC a number different from the SVC number used by the regions, you must generate a new version of the DFHCRC program on the regions.

For information about defining and using the DFHCSVC module, see the CICS Transaction Server for OS/390 Program Directory.

- 4. If your batch region is sharing the database with a CICS/OS/VS 1.7 region or a CICS/MVS Version 2 region, you can continue to use the batch region controller program, DFHDRP, from before CICS/ESA Version 3. (The CICS/ESA Version 3 DFHIRP program supports earlier levels of the DFHDRP program.) However, if your batch region is sharing the database with a CICS TS Release 2 region, you are recommended to install the CICS TS Release 2 DFHDRP module in SYS1.LINKLIB, or another suitable APF-authorized library in the MVS linklist.
- 5. The DFHDSPEX module is downward-compatible with earlier releases of CICS. If you are running earlier releases of CICS, you must ensure that the correct version is installed in the LPA. The DFHDSPEX module must be in the LPA for integrity reasons, but the post exit routine itself can reside either in the LPA, or in the CICS address space. This enables you to use different versions of the DFHDSAUT module in different CICS regions running in the same MVS image, because the DFHDSAUT module may not be compatible from release to release.
- 6. The use of this pre-CICS/ESA Version 3 programmable interface to the master terminal program, DFHEMTA, is supported for compatibility reasons only. You are strongly recommended to use the equivalent EXEC CICS INQUIRE | SET commands instead. The documentation for this interface is available only in the CICS libraries for the releases prior to CICS/ESA Version 3.
- 7. You can set the system tracing status by coding appropriate system initialization parameters, and you can also set it dynamically by using the CETR transaction.

The system initialization parameters that you can use are:

| Parameter | Use                                          |
|-----------|----------------------------------------------|
| AUXTR     | Activate auxiliary trace.                    |
| AUXTRSW   | Define the auxiliary switch status.          |
| GTFTR     | Enable CICS to use MVS GTF tracing.          |
| INTTR     | Activate CICS internal tracing.              |
| TRTABSZ   | Specify the size of the internal trace table |
| USERTR    | Set the master user trace flag on or off.    |

For information about using CICS trace, and using the CETR transaction to control the tracing status, see the *CICS Problem Determination Guide*.

8. The DFHIRP module needs to be in the MVS link pack area only if you are using MRO, CICS shared database, or the console message-handling facility. If you install the DFHIRP module in the MVS link pack area, you must also install DFHSSEN.

You must always install the latest service level of the DFHIRP (if needed) and DFHSSEN.

If you are running CICS with MRO at different release levels, all regions in the same MVS-image must use the latest DFHIRP module.

9. To use the console message formatting facility of the MVS subsystem interface, you must install the modules DFHSSGC and DFHSSWT either in the MVS link pack area or in an APF-authorized library in the MVS linklist. These modules are used by the subsystem interface and not directly by CICS. Therefore, the use of these modules from the MVS link pack area is not controlled by CICS parameters or options.

For information about enabling the console message-formatting facility, and about the other modules it requires, see "Modules needed to use the console message-handling facilities" on page 22.

10. CICS needs the following load modules, supplied with CICS, to use data table services:

DFHDTINT DFHDTOC DFHDTLD DFHDTRD DFHDTES

The modules are all eligible for the MVS link pack area, but DFHDTRD and DFHDTES are probably the only ones which are used sufficiently frequently to be worth considering.

11. The following modules, used by the Shared Data Tables facility, are eligible for the MVS link pack area:

DFHDTAM DFHDTAOR DFHDTCV DFHDTFOR DFHDTSVC DFHDTXS DFHMVRMS

All these modules, except for DFHMVRMS, are listed in the usermod, DFH\$UMOD, supplied with CICS. Only DFHDTAM, DFHDTAOR, DFHDTFOR, and possibly DFHDTCV are used sufficiently frequently to be worth considering for the MVS link pack area.

The following modules, installed in the *hlq*.SDFHLINK library, must be installed in the MVS linklist, or in the MVS link pack area:

DFHDTSVC DFHDTCV DFHMVRMS

- 12. BMS=STANDARD
- 13. BMS=FULL
- 14. BMS=MINIMUM

- 15. DTRPGM=DFHDYP
- 16. SPOOL=YES
- 17. FCT=YES/xx
- 18. ISC=YES/xx
- 19. VTAM=YES
- 20. XRF=YES/xx
- 21. AUXTR=ON
- 22. TST=YES/xx
- 23. TCP=YES/xx

This column also gives any associated options that you must specify to use the function associated with the LPA-eligible module. Unless otherwise stated, the options are specified by system initialization parameters as defined in the *CICS System Definition Guide*. Any special information about a particular module is given in a note in the list starting on page 424.

Table 49. LPA-required modules, supplied in hlq.SDFHLPA

| Name     | Description                                                      | LPA/<br>ELPA | Size  | Option/<br>Note |
|----------|------------------------------------------------------------------|--------------|-------|-----------------|
| DFHCSVC  | CICS SVC startup                                                 | ELPA         | 2280  | CICSSVC (3)     |
| DFHDSPEX | DS domain - MVS POST exit stub                                   | ELPA         | 168   | (5)             |
| DFHDUMPX | SDUMPX IEASDUMP QUERY exit                                       | ELPA         | 152   | -               |
| DFHIRP   | Interregion communication program                                | ELPA         | 49416 | (8)             |
| DFHSSEN  | Subsystem interface end-of-memory / end-of-task clean up routine | ELPA         | 472   | -               |
| DFHSSGC  | Subsystem interface generic connect                              | ELPA         | 936   | (9)             |
| DFHSSWT  | Subsystem interface WTO router                                   | ELPA         | 4512  | (9)             |
| DFH99SVC | Dyn alloc - SVC services                                         | ELPA         | 8     | -               |

|--|

| Name     | Description                                                                        | Library | LPA/<br>ELPA | Priority | Size  | Option/<br>Note |
|----------|------------------------------------------------------------------------------------|---------|--------------|----------|-------|-----------------|
| AXMSC    | Server connection routines                                                         | LINK    | ELPA         | 2        | 21856 | -               |
| DFHAFMT  | AFCT manager                                                                       | LOAD    | ELPA         | 3        | 7864  | (2)             |
| DFHAIIN  | AITM Manager initialization                                                        | LOAD    | ELPA         | 3        | 2048  | AIEXIT          |
| DFHAIIQ  | AITMM -<br>locate/unlock/inquire/browse                                            | LOAD    | ELPA         | 2        | 1384  | AIEXIT          |
| DFHAIP   | Application Interface program                                                      | LOAD    | LPA          | 2        | 11560 | -               |
| DFHAIRP  | AITMM - initialization/recovery                                                    | LOAD    | ELPA         | 3        | 1592  | -               |
| DFHAITM  | AITMM - add replace/delete                                                         | LOAD    | ELPA         | 3        | 3216  | AIEXIT          |
| DFHALP   | Terminal allocation                                                                | LOAD    | ELPA         | 2        | 21784 | AIEXIT          |
| DFHAPAC  | AP domain - abnormal condition reporting interface module                          | LOAD    | ELPA         | 3        | 1928  | -               |
| DFHAPATT | AP domain - entrypoint attach                                                      | LOAD    | ELPA         | 2        | 728   | -               |
| DFHAPDM  | AP domain -<br>initialization/termination                                          | LOAD    | ELPA         | 3        | 5416  | -               |
| DFHAPDN  | AP domain - transaction definition notify                                          | LOAD    | ELPA         | 3        | 2904  | -               |
| DFHAPEP  | AP domain - user exit service                                                      | LOAD    | ELPA         | 2        | 11128 | -               |
| DFHAPIN  | AP domain - special initialization<br>for programs and user-replaceable<br>modules | LOAD    | ELPA         | 2        | 184   | -               |

| ]  | Name     | Description                                                                                       | Library | LPA/<br>ELPA | Priority | Size   | Option/<br>Note |
|----|----------|---------------------------------------------------------------------------------------------------|---------|--------------|----------|--------|-----------------|
| ]  | DFHAPIQ  | AP domain - user exit data access service                                                         | LOAD    | ELPA         | 3        | 1232   | -               |
| ]  | DFHAPJC  | AP domain - journaling gate service                                                               | LOAD    | ELPA         | 3        | 2528   | -               |
|    |          |                                                                                                   |         |              |          |        |                 |
|    |          | APAR PQ39498<br>added DFHALPH                                                                     |         |              |          |        |                 |
|    |          |                                                                                                   |         |              |          |        |                 |
| ]  | DFHAPLH  | AP domain - manage execution<br>under H8 TCB                                                      | LOAD    | ELPA         | 2        | 27840  | -               |
| ]] | DFHAPLI  | AP domain - language interface program                                                            | LOAD    | ELPA         | 2        | 27528  | -               |
|    | DFHAPNT  | AP domain - MXT notify gate                                                                       | LOAD    | ELPA         | 3        | 1096   | -               |
| ]  | DFHAPPG  | AP domain - optimize initial_link for                                                             | LOAD    | ELPA         | 2        | 1808   | -               |
| ]] | DFHAPRDR | AP domain gate APRD                                                                               | LOAD    | ELPA         | 2        | 22176  | -               |
| ]] | DFHAPRT  | AP Domain - route transaction gate                                                                | LOAD    | ELPA         | 3        | 9104   | -               |
| ]  | DFHAPSTL | AP domain - statistics collection program                                                         | LOAD    | ELPA         | 2        | 35248  | -               |
| 1  | DFHAPTI  | AP domain - timer notify gate                                                                     | LOAD    | ELPA         | 2        | 1096   | -               |
| ]] | DFHAPTIX | AP domain - expiry analysis task                                                                  | LOAD    | ELPA         | 2        | 1096   | -               |
| ]  | DFHAPXM  | AP domain - transaction<br>initialization and termination<br>services                             | LOAD    | LPA          | 2        | 3744   | -               |
| ]  | DFHAPXME | AP domain - XM exception<br>handler                                                               | LOAD    | ELPA         | 3        | 2720   | -               |
| ]  | DFHASV   | Authorized services interface                                                                     | AUTH    | LPA          | 2        | 2504   | -               |
| ]  | DFHCCNV  | Data conversion for CICS $OS/2^{TM}$ ISC users                                                    | LOAD    | ELPA         | 2        | 806096 | (1)             |
| ]] | DFHCEGN  | Goodnight transaction stub                                                                        | LOAD    | ELPA         | 3        | 2400   | (1)             |
| ]] | DFHCESD  | Shutdown transaction                                                                              | LOAD    | ELPA         | 3        | 4088   | (1)             |
| ]  | DFHCHS   | CICS/ESA mirror for CICS OS/2 and CICS/VM <sup><math>TM</math></sup>                              | LOAD    | ELPA         | 2        | 8368   | (1)             |
| ]  | DFHCMAC  | ME domain - CICS messages and codes transaction (CMAC)                                            | LOAD    | ELPA         | 2        | 7576   | (1)             |
| ]  | DFHCMP   | CICS monitoring compatibility interface                                                           | LOAD    | ELPA         | 2        | 496    | -               |
| ]  | DFHCPIC  | SAA communications interface                                                                      | LOAD    | ELPA         | 2        | 175952 | -               |
| ]] | DFHCPIN  | CPI initialization program                                                                        | LOAD    | ELPA         | 3        | 2744   | -               |
| ]  | DFHCPIRR | SAA resource recovery interface program                                                           | LOAD    | ELPA         | 2        | 1176   | -               |
| ]  | DFHCPSM  | Translator for CICSPlex SM commands                                                               | LOAD    | LPA          | 3        | 3184   | -               |
| ]  | DFHCRLB  | Subroutine entry to process<br>logging requests for MRO and<br>LU6.1 links from assembler callers | LOAD    | ELPA         | 2        | 1360   | -               |
| h  | DFHCRNP  | Interregion connection manager                                                                    | LOAD    | ELPA         | 2        | 10696  | (1)             |
| h  | DEHCBO   | ATI nurge nrogram                                                                                 | LOAD    | ELPA         | 2        | 872    | (1)             |

Table 50 I DA aliaible dulas (a ntin ٦

| Name      | Description                                                                            | Library | LPA/<br>ELPA | Priority | Size   | Option/<br>Note |
|-----------|----------------------------------------------------------------------------------------|---------|--------------|----------|--------|-----------------|
| DFHCRR    | Interregion session recovery program                                                   | LOAD    | ELPA         | 3        | 4840   | (1)             |
| DFHCRS    | Remote scheduler program                                                               | LOAD    | ELPA         | 2        | 6800   | (1)             |
| DFHCRSP   | CICS IRC startup module                                                                | LOAD    | ELPA         | 3        | 3528   | (1)             |
| DFHCRT    | Transaction routing relay program<br>for APPC devices                                  | LOAD    | ELPA         | 2        | 648    | (1)             |
| DFHCRU    | Performs initialization of AP gates<br>for various resource managers<br>and facilities | LOAD    | ELPA         | 2        | 34448  | -               |
| DFHDBAT   | CICS-DBCTL adapter/transformer                                                         | LOAD    | ELPA         | 2        | 7960   | (1)             |
| DFHDBCT   | CICS-DBCTL control program                                                             | LOAD    | ELPA         | 3        | 16968  | (1)             |
| DFHDBMOX  | CICS-DBCTL monitoring exit                                                             | LOAD    | ELPA         | 2        | 488    | -               |
| DFHDBREX  | CICS-DBCTL resume exit                                                                 | LOAD    | ELPA         | 2        | 472    | -               |
| DFHDBSPX  | CICS-DBCTL suspend exit                                                                | LOAD    | ELPA         | 2        | 1000   | -               |
| DFHDBSSX  | CICS-DBCTL status exit                                                                 | LOAD    | ELPA         | 3        | 672    | -               |
| DFHDBSTX  | CICS-DBCTL statistics exit                                                             | LOAD    | ELPA         | 3        | 656    | -               |
| DFHDBTI   | EXEC DLI LD table                                                                      | LOAD    | LPA          | 3        | 9024   | (1)             |
| DFHDBTOX  | CICS-DBCTL token exit                                                                  | LOAD    | ELPA         | 3        | 488    | -               |
| DFHDCP    | Dump control program                                                                   | LOAD    | ELPA         | 3        | 848    | -               |
| DFHDEDM   | DCE services domain - services                                                         | LOAD    | ELPA         | 3        | 31048  | -               |
| DFHDIP    | Data interchange program                                                               | LOAD    | ELPA         | 2        | 3936   | DIP=YES         |
| DFHDIPDY  | Data interchange program<br>(dummy)                                                    | LOAD    | ELPA         | 2        | 168    | DIP=NO          |
| DFHDKMR   | DCE services domain - table manager                                                    | LOAD    | ELPA         | 3        | 30040  | -               |
| DFHDLI    | DL/I call router                                                                       | LOAD    | LPA          | 2        | 4504   | -               |
| DFHDLIDP  | DBCTL call processor                                                                   | LOAD    | ELPA         | 2        | 7032   | -               |
| DFHDMRM   | CSD open/close program                                                                 | LOAD    | ELPA         | 3        | 888    | -               |
| DFHDSAUT  | DS domain - authorized services                                                        | AUTH    | ELPA         | 2        | 2280   | -               |
| DFHDSBA\$ | BMS data stream build (standard)                                                       | LOAD    | ELPA         | 2        | 1592   | (12)            |
| DFHDSB1\$ | BMS data stream build (full)                                                           | LOAD    | ELPA         | 2        | 1592   | (13)            |
| DFHDTAM   | Shared data tables: access manager                                                     | AUTH    | ELPA         | 2        | 11680  | (11)            |
| DFHDTAOR  | Shared data tables: AOR module                                                         | AUTH    | ELPA         | 2        | 3264   | (11)            |
| DFHDTCV   | Shared data tables connection validation                                               | LINK    | ELPA         | 2        | 288    | (11)            |
| DFHDTFOR  | Shared data tables: FOR module                                                         | AUTH    | ELPA         | 2        | 13400  | (11)            |
| DFHDTSVC  | Shared data tables: SVC services                                                       | LINK    | ELPA         | 3        | 10944  | (11)            |
| DFHDTXS   | Shared data tables connection security                                                 | AUTH    | ELPA         | 3        | 1616   | (11)            |
| DFHDUIO   | DU domain -<br>open/close/switch/write                                                 | LOAD    | LPA          | 2        | 5016   | -               |
| DFHDUSVC  | DU domain - SVC processing routine                                                     | AUTH    | ELPA         | 2        | 4160   | -               |
| DFHDYP    | Dynamic routing program                                                                | LOAD    | ELPA         | 2        | 320    | (15) (1)        |
| DFHEBU    | EXEC FMH construction                                                                  | LOAD    | ELPA         | 2        | 432    | (18)            |
| DFHECID   | CECI service program                                                                   | LOAD    | ELPA         | 3        | 77424  | (1)             |
| DFHECIP   | Command interpreter (CECI)<br>program                                                  | LOAD    | ELPA         | 3        | 3008   | (1)             |
| DFHECSP   | Command syntax check (CECS) program                                                    | LOAD    | ELPA         | 3        | 3008   | (1)             |
| DFHEDAD   | RDO (CEDA) service program                                                             | LOAD    | ELPA         | 3        | 127688 | (1)             |
| DFHEDAP   | RDO (CEDA) program                                                                     | LOAD    | ELPA         | 3        | 3144   | (1)             |

### Table 50. LPA-eligible modules (continued)

| Table 50. | LPA-eligible modules | (continued) |
|-----------|----------------------|-------------|

| Name     | Description                                        | Library | LPA/<br>ELPA | Priority | Size  | Option/<br>Note |
|----------|----------------------------------------------------|---------|--------------|----------|-------|-----------------|
| DFHEDC   | EXEC interface for dump control                    | LOAD    | ELPA         | 2        | 152   | -               |
| DFHEDCP  | EXEC interface for dump system/transaction         | LOAD    | ELPA         | 3        | 3776  | -               |
| DFHEDFBR | Temporary-storage browse transaction, CEBR         | LOAD    | ELPA         | 3        | 12024 | (1)             |
| DFHEDFD  | EDF display program                                | LOAD    | ELPA         | 3        | 63552 | (1)             |
| DFHEDFE  | EDF attach error handler                           | LOAD    | ELPA         | 3        | 1360  | (1)             |
| DFHEDFP  | EDF control program                                | LOAD    | ELPA         | 3        | 7512  | (1)             |
| DFHEDFR  | EDF response table                                 | LOAD    | ELPA         | 3        | 576   | (1)             |
| DFHEDFX  | EDF task switch program                            | LOAD    | ELPA         | 3        | 4296  | (1)             |
| DFHEDI   | EXEC interface for data interchange                | LOAD    | ELPA         | 2        | 1352  | DIP=YES         |
| DFHEDP   | EXEC DLI command stub                              | LOAD    | LPA          | 2        | 7128  | (1)             |
| DFHEEI   | EXEC interface for HANDLE,<br>ADDRESS, ASSIGN      | LOAD    | ELPA         | 2        | 6536  | -               |
| DFHEEX   | EXEC FMH extraction                                | LOAD    | ELPA         | 2        | 752   | -               |
| DFHEFRM  | EXEC file control syncpoint<br>processor           | LOAD    | ELPA         | 2        | 1016  | -               |
| DFHEGL   | EXEC interface for unmapped<br>LU6.2 commands      | LOAD    | ELPA         | 2        | 3664  | (19)            |
| DFHEIACQ | EXEC ACQUIRE TERMINAL                              | LOAD    | ELPA         | 3        | 1464  | -               |
| DFHEICRE | EXEC CICS CREATE commands                          | LOAD    | ELPA         | 3        | 86880 | -               |
| DFHEIDLI | DL/I load table                                    | LOAD    | LPA          | 3        | 9248  | DLI             |
| DFHEIDTI | EXEC ask-time, format-time program                 | LOAD    | ELPA         | 2        | 3048  | -               |
| DFHEIFC  | File control: EXEC interface module                | LOAD    | ELPA         | 2        | 11800 | -               |
| DFHEIGDS | Translator table (GDS commands)                    | LOAD    | LPA          | 3        | 2752  | (1)             |
| DFHEIGDX | EXEC interface load table                          | LOAD    | LPA          | 3        | 3024  | -               |
| DFHEIIC  | EXEC interface IC module                           | LOAD    | ELPA         | 2        | 7824  | -               |
| DFHEIPRT | EXEC interface for perform resettime               | LOAD    | ELPA         | 3        | 680   | -               |
| DFHEIPSE | EXEC interface for perform security                | LOAD    | ELPA         | 3        | 896   | SEC=YES         |
| DFHEIPSH | EXEC interface for perform shutdown                | LOAD    | ELPA         | 3        | 2800  | -               |
| DFHEIQDE | EXEC inquire/set for DCE services domain           | LOAD    | ELPA         | 3        | 1520  | -               |
| DFHEIQDN | EXEC inquire/set for external data sets            | LOAD    | ELPA         | 3        | 7576  | -               |
| DFHEIQDS | EXEC inquire/set/discard for files                 | LOAD    | ELPA         | 3        | 14344 | -               |
| DFHEIQDU | EXEC inquire/set for dump data sets and dump codes | LOAD    | ELPA         | 3        | 8584  | -               |
| DFHEIQIR | EXEC inquire/set for IRC                           | LOAD    | ELPA         | 3        | 1976  | -               |
| DFHEIQMS | EXEC inquire/set for monitor and stats             | LOAD    | ELPA         | 3        | 13944 | -               |
| DFHEIQMT | EXEC inquire/set for CEMT-only commands            | LOAD    | ELPA         | 3        | 3408  | -               |
| DFHEIQRQ | EXEC inquire for queued requests (REQIDs)          | LOAD    | ELPA         | 3        | 3152  | -               |
| DFHEIQSA | EXEC inquire/set for system attributes             | LOAD    | ELPA         | 3        | 8928  | -               |
| DFHEIQSC | EXEC inquire/set for connections                   | LOAD    | ELPA         | 3        | 16616 | -               |
| DFHEIQSJ | EXEC inquire/set for journals                      | LOAD    | ELPA         | 3        | 3480  | -               |

| Table 50. LPA-eligible modules | (continued) |
|--------------------------------|-------------|
|--------------------------------|-------------|

| Name     | Description                               | Library | LPA/<br>ELPA | Priority | Size  | Option/<br>Note |
|----------|-------------------------------------------|---------|--------------|----------|-------|-----------------|
| DFHEIQSK | EXEC inquire/set for tasks                | LOAD    | ELPA         | 3        | 15248 | -               |
| DFHEIQSL | EXEC inquire/discard for                  | LOAD    | ELPA         | 3        | 3144  | -               |
| DELEGON  | journalmodel                              | LOAD    |              | 0        | 10.10 |                 |
| DFHEIQSM | EXEC inquire/set for modenames            |         | ELPA         | 3        | 4048  | -               |
| DFHEIQSP | EXEC inquire/set/discard for              | LUAD    | ELPA         | 3        | 6272  | -               |
| DFHEIQSQ | EXEC inquire/set for TD queues            | LOAD    | ELPA         | 3        | 9096  | -               |
| DFHEIQST | EXEC inquire/set for terminals            | LOAD    | ELPA         | 3        | 22480 | -               |
| DFHEIQSV | EXEC inquire/set for volumes              | LOAD    | ELPA         | 3        | 400   | -               |
| DFHEIQSX | EXEC inquire/set/discard for              | LOAD    | ELPA         | 3        | 7144  | -               |
|          | transactions                              |         |              |          |       |                 |
| DFHEIQSZ | EXEC CICS SPI commands for<br>FEPI        | LOAD    | ELPA         | 3        | 3784  | -               |
| DFHEIQTR | EXEC inquire/set for trace                | LOAD    | ELPA         | 3        | 10392 | -               |
| DFHEIQUE | EXEC inquire for exit programs            | LOAD    | ELPA         | 3        | 6288  | -               |
| DFHEIQVT | EXEC inquire/set for VTAM and autoinstall | LOAD    | ELPA         | 3        | 5968  | -               |
| DFHEISP  | EXEC interface sycpoint processor         | LOAD    | ELPA         | 2        | 1576  | -               |
| DFHEITAB | Translator table (basic commands)         | LOAD    | LPA          | 3        | 46272 | (1)             |
| DFHEITBS | Translator table (special                 | LOAD    | LPA          | 3        | 47984 | (1)             |
|          | commands)                                 |         |              |          |       |                 |
| DFHEITHG | EXEC interface hired gun lookup table     | LOAD    | LPA          | 2        | 13800 | -               |
| DFHEITMT | Command language table for<br>CEMT        | LOAD    | ELPA         | 3        | 34432 | (1)             |
| DFHEITOT | Command language table for CEOT           | LOAD    | ELPA         | 3        | 1192  | (1)             |
| DFHEITS  | EXEC TS request handler                   | LOAD    | ELPA         | 2        | 7096  | -               |
| DFHEITST | CEST language definition table            | LOAD    | ELPA         | 3        | 4984  | (1)             |
| DFHEITSZ | EXEC CICS language definition             | LOAD    | LPA          | 3        | 8592  | (1)             |
|          | table                                     |         |              |          |       |                 |
| DFHEJC   | EXEC interface for journaling             | LOAD    | ELPA         | 2        | 984   | -               |
| DFHEKC   | EXEC interface for task control           | LOAD    | ELPA         | 2        | 1448  | -               |
| DFHEMEX  | EXEC interface for ME domain              | LOAD    | ELPA         | 3        | 2792  | -               |
| DFHEMS   | EXEC interface for BMS                    | LOAD    | ELPA         | 2        | 4264  | BMS             |
| DFHEMIA  | terminal program                          | LOAD    | ELPA         | 3        | 3232  | (1,6)           |
| DFHEMTD  | Master terminal (CEMT) service program    | LOAD    | ELPA         | 3        | 98120 | (1)             |
| DFHEMTP  | Master terminal (CEMT) program            | LOAD    | ELPA         | 3        | 3232  | (1)             |
| DFHEOP   | EXEC interface for write operator         | LOAD    | ELPA         | 3        | 2752  | -               |
| DFHEOTP  | CEOT service program                      | LOAD    | ELPA         | 3        | 3232  | (1)             |
| DFHEPC   | EXEC interface for program control        | LOAD    | ELPA         | 2        | 8280  | -               |
| DFHEPS   | System spooling interface stub            | LOAD    | ELPA         | 2        | 2856  | (16)            |
| DFHERM   | Resource manager interface (RMI)          | LOAD    | LPA          | 2        | 14056 | -               |
| DFHERMRS | External resource manager resync          | LOAD    | ELPA         | 3        | 4312  | -               |
| DFHERMSP | External resource manager                 | LOAD    | ELPA         | 3        | 4400  | -               |
| DEHESC   | Syncpoint processor                       |         | FI DA        | 9        | 1390  |                 |
| DFHESE   | EXEC interface for query security         | LOAD    | ELPA         | 2        | 4664  | -               |
|          | query security                            |         |              |          |       |                 |

| Name     | Description                                                  | Library | LPA/<br>ELPA | Priority | Size  | Option/<br>Note |
|----------|--------------------------------------------------------------|---------|--------------|----------|-------|-----------------|
| DFHESN   | EXEC interface for signon and sign-off                       | LOAD    | ELPA         | 2        | 4992  | -               |
| DFHESTP  | CEST service program                                         | LOAD    | ELPA         | 3        | 3232  | (1)             |
| DFHESZ   | EXEC CICS API commands for FEPI                              | LOAD    | ELPA         | 3        | 1136  | -               |
| DFHETC   | EXEC interface for terminal control                          | LOAD    | ELPA         | 2        | 7376  | -               |
| DFHETD   | EXEC interface for transient data                            | LOAD    | ELPA         | 2        | 2728  | -               |
| DFHETL   | LU6.2 EXEC interface stub                                    | LOAD    | ELPA         | 2        | 7944  | -               |
| DFHETR   | EXEC interface for trace control                             | LOAD    | ELPA         | 2        | 792   | (7)             |
| DFHETRX  | EXEC interface for enter tracenum, monitor                   | LOAD    | ELPA         | 2        | 1232  | USERTR          |
| DFHFCAT  | File control catalog manager                                 | LOAD    | ELPA         | 2        | 7328  | -               |
| DFHFCBD  | File control BDAM request<br>processor                       | LOAD    | LPA          | 2        | 5192  | (17)            |
| DFHFCCA  | File Control RLS Control ACB<br>Manager                      | LOAD    | ELPA         | 2        | 14984 | -               |
| DFHFCDN  | File control DSN block manager                               | LOAD    | ELPA         | 3        | 9856  | (17)            |
| DFHFCD2  | File control shared data tables record request handler       | LOAD    | ELPA         | 2        | 16120 | (17) (11)       |
| DFHFCFL  | File Control FRAB/FLAB<br>processor                          | LOAD    | ELPA         | 2        | 6896  | -               |
| DFHFCFR  | File Control request handler                                 | LOAD    | ELPA         | 2        | 10760 | (17)            |
| DFHFCFS  | File Control state program                                   | LOAD    | ELPA         | 2        | 54632 | (17)            |
| DFHFCIN  | File control initialization program                          | LOAD    | ELPA         | 3        | 1448  | (17)            |
| DFHFCLJ  | File control logging and journaling                          | LOAD    | ELPA         | 2        | 16968 | -               |
| DFHFCMT  | File control table manager                                   | LOAD    | ELPA         | 3        | 11864 | (17)            |
| DFHFCNQ  | File control lock name interpreter                           | LOAD    | ELPA         | 2        | 3088  | -               |
| DFHFCQI  | File control VSAM RLS Quiesce -<br>Initiation                | LOAD    | ELPA         | 2        | 5408  | -               |
| DFHFCQT  | File control VSAM RLS Quiesce -<br>Common System Transaction | LOAD    | ELPA         | 2        | 14376 | -               |
| DFHFCQU  | File control VSAM RLS Quiesce -<br>Process                   | LOAD    | ELPA         | 2        | 8304  | -               |
| DFHFCQX  | File control VSAM RLS Quiesce -<br>CICS RLS Quiesce Exit     | LOAD    | ELPA         | 2        | 2440  | -               |
| DFHFCRC  | File control recovery control                                | LOAD    | ELPA         | 2        | 20792 | -               |
| DFHFCRL  | File control VSAM SHRCTL block manager                       | LOAD    | ELPA         | 3        | 3320  | (17)            |
| DFHFCRO  |                                                              | LOAD    | ELPA         | 2        | 31384 | -               |
| DFHFCRP  | File control restart program                                 | LOAD    | ELPA         | 3        | 24040 | (17)            |
| DFHFCRS  | File control VSAM RLS record management module               | LOAD    | ELPA         | 2        | 24192 | -               |
| DFHFCRV  | File control VSAM RLS interface module                       | LOAD    | ELPA         | 2        | 3576  | -               |
| DFHFCSD  | File control shutdown program                                | LOAD    | ELPA         | 2        | 1792  | (17)            |
| DFHFCST  | File control statistics program                              | LOAD    | ELPA         | 3        | 7352  | (17)            |
| DFHFCU   | File open utility program                                    | LOAD    | LPA          | 3        | 552   | (17) (1)        |
| DFHFCVS  | File access VSAM request processor                           | LOAD    | ELPA         | 2        | 30504 | (17)            |
| DFHGMM   | VTAM LU startup message                                      | LOAD    | ELPA         | 2        | 2096  | (1)             |
| DFHGTCNV | Subroutine used by the LOGR subsystem interface              | LINK    | ELPA         | 3        | 11736 | -               |

Table 50. LPA-eligible modules (continued)

| Table 50. LPA-eligible module | es (continued) |
|-------------------------------|----------------|
|-------------------------------|----------------|

| Name      | Description                                                     | Library | LPA/<br>ELPA | Priority | Size   | Option/<br>Note |
|-----------|-----------------------------------------------------------------|---------|--------------|----------|--------|-----------------|
| DFHICP    | Interval control program                                        | LOAD    | ELPA         | 2        | 11440  | -               |
| DFHICXM   | AP domain - bind, inquire, and<br>release facility IC functions | LOAD    | ELPA         | 2        | 4952   | -               |
| DFHIIPA\$ | BMS non-3270 input mapping (standard)                           | LOAD    | ELPA         | 3        | 2048   | (12)            |
| DFHIIP1\$ | BMS non-3270 input mapping (full)                               | LOAD    | ELPA         | 3        | 2048   | (13)            |
| DFHINDAP  | Indoubt tool                                                    | LOAD    | ELPA         | 3        | 1912   | (1)             |
| DFHINDSP  | Indoubt tool syncpoint processor                                | LOAD    | ELPA         | 3        | 1688   | -               |
| DFHINDT   | Indoubt tool                                                    | LOAD    | ELPA         | 3        | 6464   | (1)             |
| DFHINTRU  | Indoubt tool task-related user exit                             | LOAD    | ELPA         | 3        | 2224   | (1)             |
| DFHIRW10  | IRC work delivery exit program                                  | AUTH    | ELPA         | 2        | 1328   | -               |
| DFHISP    | Intersystem communication program                               | LOAD    | ELPA         | 2        | 3512   | ISC=YES         |
| DFHJCP    | Journaling component                                            | LOAD    | LPA          | 2        | 2288   | -               |
| DFHKCP    | Transaction manager startup routine                             | LOAD    | ELPA         | 2        | 8936   | -               |
| DFHKCSC   | DFHKCQ chain scanning for discard                               | LOAD    | ELPA         | 3        | 1072   | -               |
| DFHKESVC  | KE domain - authorized service routine                          | AUTH    | ELPA         | 2        | 1768   | -               |
| DFHLDDMI  | LD domain - secondary<br>initialization                         | LOAD    | ELPA         | 3        | 18480  | -               |
| DFHLDNT   | LD domain - storage notify<br>handler                           | LOAD    | ELPA         | 2        | 2464   | -               |
| DFHLDST   | LD domain - statistics collection                               | LOAD    | ELPA         | 3        | 3592   | -               |
| DFHLDSVC  | LD domain - authorized service routine                          | AUTH    | LPA          | 2        | 2256   | -               |
| DFHLGDM   | Log manager domain<br>initialization                            | LOAD    | ELPA         | 3        | 346736 | -               |
| DFHLGCNV  | Exit routine used by the LOGR subsystem interface               | LINK    | ELPA         | 3        | 20088  | -               |
| DFHLIRET  | Language interface return program                               | LOAD    | LPA          | 2        | 136    | -               |
| DFHMCPA\$ | BMS mapping control program (standard)                          | LOAD    | ELPA         | 2        | 8248   | (12)            |
| DFHMCPE\$ | BMS mapping control program (minimum)                           | LOAD    | ELPA         | 2        | 7064   | (14)            |
| DFHMCP1\$ | BMS mapping control program (full)                              | LOAD    | ELPA         | 2        | 12920  | (13)            |
| DFHMCX    | BMS fast path module                                            | LOAD    | ELPA         | 2        | 7136   | BMS             |
| DFHMET1E  | DFHMEU base messages link-edit module                           | AUTH    | ELPA         | 2        | 340872 | NATLANG         |
| DFHMET5E  | DFHMEU ONC RPS messages<br>link-edit module                     | AUTH    | ELPA         | 2        | 67512  | -               |
| DFHMET9E  | DFHMEU user messages link-edit module                           | AUTH    | ELPA         | 2        | 360    | -               |
| DFHMGP    | Message writer program                                          | LOAD    | ELPA         | 3        | 14560  | -               |
| DFHMGT    | Message generation table                                        | LOAD    | ELPA         | 3        | 23272  | -               |
| DFHMIRS   | DFHMIRS                                                         | LOAD    | ELPA         | 2        | 4816   | ISC=YES (1)     |
| DFHML1    | BMS LU1 printer mapping program                                 | LOAD    | ELPA         | 2        | 5144   | BMS             |
| DFHMNDML  | MN domain -<br>initialization/termination                       | LOAD    | ELPA         | 2        | 74936  | -               |

| Name      | Description                                                                            | Library | LPA/<br>ELPA | Priority | Size    | Option/<br>Note |
|-----------|----------------------------------------------------------------------------------------|---------|--------------|----------|---------|-----------------|
| DFHMNSVC  | MN domain - authorized service routine                                                 | AUTH    | ELPA         | 2        | 4600    | -               |
| DFHMSP    | Message switching program                                                              | LOAD    | ELPA         | 2        | 11440   | (1)             |
| DFHMXP    | Local queuing shipper                                                                  | LOAD    | ELPA         | 2        | 1176    | (1)             |
| DFHM32A\$ | BMS 3270 mapping (standard)                                                            | LOAD    | ELPA         | 2        | 6520    | (12)            |
| DFHM321\$ | BMS 3270 mapping (full)                                                                | LOAD    | ELPA         | 2        | 6520    | (13)            |
| DFHNQDM   | NQ domain initialize, quiesce and terminate domain functions                           | LOAD    | ELPA         | 2        | 34760   | -               |
| DFHPBPA\$ | BMS page and text build<br>(standard)                                                  | LOAD    | ELPA         | 2        | 8552    | (12)            |
| DFHPBP1\$ | BMS page and text build (full)                                                         | LOAD    | ELPA         | 2        | 9352    | (13)            |
| DFHPCP    | Program control program                                                                | LOAD    | ELPA         | 2        | 2488    | -               |
| DFHPCPC2  | PCP interface to COBOL stub for<br>OS/VS COBOL V1 R2.3 or R2.4<br>application programs | LOAD    | LPA          | 2        | 2064    | -               |
| DFHPGADX  | Program autoinstall exit -<br>Assembler                                                | LOAD    | ELPA         | 2        | 200     | (1)             |
| DFHPGDM   | PG domain - initialize, quiesce,<br>and terminate domain functions                     | LOAD    | ELPA         | 2        | 153328  | -               |
| DFHPGRP   | PG domain - recovery program                                                           | LOAD    | ELPA         | 2        | 12888   | -               |
| DFHPHP    | Partition handling program                                                             | LOAD    | ELPA         | 2        | 2248    | BMS             |
| DFHPRCM   | Partner resource manager command interface                                             | LOAD    | ELPA         | 3        | 1360    | -               |
| DFHPRFS   | Partner resource manager<br>interface to SAA communications<br>interface               | LOAD    | ELPA         | 2        | 632     | -               |
| DFHPRIN   | Partner initialization load program                                                    | LOAD    | ELPA         | 3        | 3336    | -               |
| DFHPRPT   | Partner resource table (PRT)<br>manager                                                | LOAD    | ELPA         | 3        | 3040    | -               |
| DFHPSP    | System spooling interface program                                                      | LOAD    | LPA          | 2        | 14424   | (16)            |
| DFHPSSVC  | System spooling interface, retrieve a data set name                                    | AUTH    | ELPA         | 2        | 1472    | (16)            |
| DFHQRY    | Query transaction                                                                      | LOAD    | ELPA         | 2        | 3824    | (1)             |
| DFHRLRA\$ | BMS route list resolution (standard)                                                   | LOAD    | ELPA         | 2        | 2040    | (12)            |
| DFHRLR1\$ | BMS route list resolution (full)                                                       | LOAD    | ELPA         | 2        | 3832    | (13)            |
| DFHRMSY   | Resource manager resync<br>program                                                     | LOAD    | ELPA         | 3        | 4160    | (1)             |
| DFHRPAL   | ONC RPC feature alias list                                                             | LOAD    | ELPA         | 3        | 2384    | (1)             |
| DFHRTC    | CRTE cancel command processor                                                          | LOAD    | ELPA         | 2        | 864     | (1)             |
| DFHRTE    | Transaction routing program                                                            | LOAD    | ELPA         | 2        | 2600    | (1)             |
| DFHRTSU   | Surrogate terminal interface program                                                   | LOAD    | ELPA         | 3        | 2736    | -               |
| DFHSAIQ   | AP domain - system data inquire<br>& set                                               | LOAD    | ELPA         | 2        | 2224    | -               |
| DFHSFP    | Sign-off program                                                                       | LOAD    | ELPA         | 2        | 4144    | (1)             |
| DFHSIP    | System initialization program                                                          | AUTH    | ELPA         | 2        | 1118760 | -               |
| DFHSKP    | Subtask management program                                                             | LOAD    | ELPA         | 2        | 6448    | -               |
| DFHSKTSK  | General purpose subtask entry point                                                    | AUTH    | ELPA         | 3        | 40      | -               |
| DFHSMSVC  | SM domain - authorized service routine                                                 | AUTH    | ELPA         | 3        | 11336   | -               |

Table 50. LPA-eligible modules (continued)

| Name      | Description                                       | Library | LPA/<br>ELPA | Priority | Size   | Option/<br>Note |
|-----------|---------------------------------------------------|---------|--------------|----------|--------|-----------------|
| DFHSMTAB  | CICSPLex SM commands<br>language table            | LOAD    | LPA          | 3        | 632    | -               |
| DFHSNP    | Signon program                                    | LOAD    | ELPA         | 2        | 13184  | (1)             |
| DFHSNUS   | US domain - local and remote signon               | LOAD    | ELPA         | 2        | 52984  | -               |
| DFHSPP    | Syncpoint program                                 | LOAD    | ELPA         | 2        | 1744   | -               |
| DFHSTDML  | ST domain -<br>initialization/termination         | LOAD    | ELPA         | 3        | 30520  | -               |
| DFHSUSX   | XRF signon                                        | LOAD    | ELPA         | 2        | 9240   | (20)            |
| DFHSUWT   | WTO/WTOR interface subroutine                     | LOAD    | ELPA         | 3        | 7152   | -               |
| DFHSUZX   | ZC trace controller                               | LOAD    | ELPA         | 3        | 6808   | -               |
| DFHSZATR  | FEPI adaptor program                              | LOAD    | ELPA         | 3        | 17328  | -               |
| DFHTBSS   | Builder syncpoint processor                       | LOAD    | ELPA         | 2        | 19168  | -               |
| DFHTCRP   | Terminal control recovery<br>program              | LOAD    | ELPA         | 3        | 25392  | -               |
| DFHTDP    | Transient data program                            | LOAD    | LPA          | 2        | 25448  | -               |
| DFHTDQ    | Transient data program                            | LOAD    | ELPA         | 2        | 30280  | -               |
| DFHTDRM   | Transient data recovery manager processor         | LOAD    | ELPA         | 2        | 31080  | -               |
| DFHTDRP   | Transient data recovery program                   | LOAD    | ELPA         | 3        | 6432   | -               |
| DFHTDTM   | TD table management gate                          | LOAD    | ELPA         | 2        | 17656  | -               |
| DFHTDXM   | XM domain - TD facility<br>management services    | LOAD    | ELPA         | 2        | 3696   | -               |
| DFHTFBF   | Terminal facility manager bind facility functions | LOAD    | ELPA         | 2        | 14528  | -               |
| DFHTFIQ   | Terminal facility manager inquire/set functions   | LOAD    | ELPA         | 2        | 5632   | -               |
| DFHTFRF   | Terminal facility manager release function        | LOAD    | ELPA         | 2        | 4176   | -               |
| DFHTIDM   | TI domain -<br>initialization/termination         | LOAD    | ELPA         | 3        | 9264   | -               |
| DFHTMP    | Table manager program                             | LOAD    | ELPA         | 2        | 21088  | -               |
| DFHTON    | Terminal object resolution module                 | LOAD    | ELPA         | 2        | 816    | -               |
| DFHTONR   | Terminal object resolution recovery               | LOAD    | ELPA         | 2        | 2248   | -               |
| DFHTORP   | Terminal object recovery program                  | LOAD    | ELPA         | 3        | 544    | -               |
| DFHTPPA\$ | BMS terminal page processor<br>(standard)         | LOAD    | ELPA         | 2        | 3344   | (12)            |
| DFHTPP1\$ | BMS terminal page processor<br>(full)             | LOAD    | ELPA         | 2        | 4336   | (13)            |
| DFHTPQ    | BMS terminal page cleanup<br>program              | LOAD    | ELPA         | 2        | 4040   | BMS (1)         |
| DFHTPR    | BMS terminal page retrieval program               | LOAD    | ELPA         | 2        | 21688  | BMS (1)         |
| DFHTPS    | BMS terminal page scheduling                      | LOAD    | ELPA         | 2        | 4632   | BMS (1)         |
| DFHTRAO   | TR domain - auxiliary trace<br>output             | LOAD    | LPA          | 3        | 1480   | (21)            |
| DFHTSDML  | Temporary storage domain                          | LOAD    | ELPA         | 2        | 123248 | -               |
| DFHTSP    | Temporary-storage control program                 | LOAD    | ELPA         | 2        | 3928   | (22)            |
| DFHUEH    | User exit handler (AP domain)                     | LOAD    | ELPA         | 2        | 7960   | -               |
| DFHUEM    | User exit manager                                 | LOAD    | ELPA         | 3        | 7864   | -               |

Table 50. LPA-eligible modules (continued)

| Table 50. | LPA-eligible modules | (continued) |
|-----------|----------------------|-------------|
|           |                      |             |

| Name     | Description                                                          | Library | LPA/<br>ELPA | Priority | Size   | Option/<br>Note |
|----------|----------------------------------------------------------------------|---------|--------------|----------|--------|-----------------|
| DFHUSDM  | US domain - initialize, quiesce,<br>and terminate domain functions   | LOAD    | ELPA         | 3        | 58640  | -               |
| DFHWSMS  | DFHWSMS                                                              | AUTH    | ELPA         | 2        | 38456  | (20)            |
| DFHWSSON | CAVM state management signon request handler                         | AUTH    | ELPA         | 2        | 14280  | (20)            |
| DFHWTI   | XRF takeover initiation program                                      | AUTH    | ELPA         | 3        | 11648  | (20)            |
| DFHXCI   | External CICS interface (EXCI) program                               | LOAD    | LPA          | 3        | 3152   | -               |
| DFHXCSVC | EXCI SVC services                                                    | LINK    | ELPA         | 3        | 512    | -               |
| DFHXCTAB | EXCI language table                                                  | LOAD    | LPA          | 3        | 504    | -               |
| DFHXFP   | Online data transformation program                                   | LOAD    | LPA          | 2        | 31744  | ISC=YES         |
| DFHXFRM  | Function shipping storage recovery                                   | LOAD    | ELPA         | 2        | 1744   | -               |
| DFHXFX   | Optimized data transformation program                                | LOAD    | ELPA         | 2        | 8024   | ISC=YES         |
| DFHXRP   | XRF request program                                                  | LOAD    | ELPA         | 2        | 9272   | (20)            |
| DFHXRSP  | XRF surveillance program                                             | LOAD    | ELPA         | 2        | 4800   | (20)            |
| DFHXSS   | XS domain - supervisor request services                              | AUTH    | ELPA         | 3        | 30576  | SEC¬=NO         |
| DFHXSWM  | XRF message manager for security manager                             | LOAD    | ELPA         | 2        | 1744   | (20)            |
| DFHXTP   | Terminal sharing transformation program                              | LOAD    | ELPA         | 2        | 11656  | ISC=YES         |
| DFHZATA  | Autoinstall program                                                  | LOAD    | ELPA         | 2        | 18648  | (1)             |
| DFHZATD  | Autoinstall delete program                                           | LOAD    | ELPA         | 2        | 6584   | (1)             |
| DFHZATDX | User-replaceable autoinstall exit                                    | LOAD    | ELPA         | 2        | 392    | AIEXIT (1)      |
| DFHZATDY | User-replaceable autoinstall exit with APPC                          | LOAD    | ELPA         | 2        | 560    | AIEXIT (1)      |
| DFHZBAN  | Terminal control bind analysis                                       | LOAD    | LPA          | 2        | 10288  | -               |
| DFHZCA   | VTAM working set module                                              | LOAD    | ELPA         | 2        | 9888   | (19)            |
| DFHZCB   | VTAM working set module                                              | LOAD    | ELPA         | 2        | 39496  | (19)            |
| DFHZCC   | VTAM working set module                                              | LOAD    | ELPA         | 2        | 63160  | (19)            |
| DFHZCN1  | CICS Client CCIN transaction                                         | LOAD    | ELPA         | 3        | 4472   | (1)             |
| DFHZCN2  | CICS Client CCIN transaction                                         | LOAD    | ELPA         | 3        | 4464   | -               |
| DFHZCP   | Terminal management program                                          | LOAD    | ELPA         | 2        | 33528  | (19)            |
| DFHZCT1  | CICS Client CTIN transaction                                         | LOAD    | ELPA         | 3        | 103046 | (1)             |
| DFHZCUT  | Persistent verification<br>signed-on-from list management<br>program | LOAD    | ELPA         | 2        | 5376   | (19)            |
| DFHZCW   | VTAM nonworking set module                                           | LOAD    | ELPA         | 3        | 7072   | (19)            |
| DFHZCX   | LOCATE, ISC/IRC request                                              | LOAD    | ELPA         | 2        | 34728  | ISC=YES         |
| DFHZCXR  | Transaction routing module address list                              | LOAD    | ELPA         | 2        | 28984  | ISC=YES         |
| DFHZCY   | VTAM nonworking set module                                           | LOAD    | ELPA         | 3        | 82976  | (19)            |
| DFHZCZ   | VTAM nonworking set module                                           | LOAD    | ELPA         | 3        | 25712  | (19)            |
| DFHZGAI  | APPC autoinstall - create APPC clones                                | LOAD    | ELPA         | 2        | 9288   | AIEXIT          |
| DFHZGBM  | APPC manipulate bitmap                                               | LOAD    | ELPA         | 2        | 4776   | (19)            |
| DFHZGCA  | LU6.2 CNOS actioning                                                 | LOAD    | ELPA         | 3        | 6168   | (19)            |
| DFHZGCC  | Catalog CNOS services                                                | LOAD    | ELPA         | 3        | 2440   | (19)            |
| DFHZGCH  | ZC VTAM change macro domain function                                 | LOAD    | ELPA         | 3        | 4056   | -               |

| Name     | Description                               | Library | LPA/<br>ELPA | Priority | Size  | Option/<br>Note |
|----------|-------------------------------------------|---------|--------------|----------|-------|-----------------|
| DFHZGCN  | LU6.2 CNOS negotiation                    | LOAD    | ELPA         | 3        | 12272 | (19)            |
| DFHZGIN  | ZC VTAM issue inquire                     | LOAD    | ELPA         | 3        | 3544  | -               |
| DFHZGPR  | VTAM persistent sessions resource handler | LOAD    | ELPA         | 3        | 2848  | (19)            |
| DFHZGTA  | ZC table alter                            | LOAD    | ELPA         | 2        | 23312 | -               |
| DFHZGTI  | ZC table inquire gate                     | LOAD    | ELPA         | 2        | 14744 | -               |
| DFHZGXA  | LU6.2 extended attach security            | LOAD    | ELPA         | 3        | 7512  | (19)            |
| DFHZHPRX | Authorized path SRB mode VTAM EXECRPL     | AUTH    | ELPA         | 2        | 712   | HPO=YES         |
| DFHZLS1  | LU6.2 CNOS request transaction program    | LOAD    | ELPA         | 3        | 2160  | (19) (1)        |
| DFHZRSP  | Resync send program                       | LOAD    | ELPA         | 2        | 248   | (23) (1)        |

Table 50. LPA-eligible modules (continued)

# Glossary of SMP/E terms used in this book

**ACCEPT (function of SMP/E)**. SMP/E control statement that controls the placement (installing) of SYSMODs into the distribution libraries. Processing is similar to that during APPLY except that the distribution zone is updated, not the target zone, and JCLIN data is not processed by ACCEPT.

If the installing is successful, any entries in the SCDS created by APPLY are deleted, as are temporary libraries created by RECEIVE. Therefore, after a SYSMOD is accepted, it can no longer be removed by SMP/E.

### APAR (authorized program analysis report) .

IBM-supplied fixes of a temporary corrective nature to elements of IBM-supplied function SYSMODs. APAR fixes are intended to cure problems currently being experienced by an installation. The APAR fix is usually in the form of either a modification to a load module or an update to card-image data. It is intended as a temporary arrangement until a PTF is issued to fix the problem permanently. This PTF will supersede the APAR fix, and indeed specifies this relationship on its ++VER statement.

To get an APAR SYSMOD accepted into the distribution libraries, the APARS keyword must be specified in the ACCEPT control statement, which protects against inadvertent updating of distribution libraries that are to be kept free of temporary fixes.

The ++VER statement in the APAR SYSMOD must specify the FMID of the function that "owns" the elements being updated.

++APAR(AP12345) ++VER(C150) FMID(HCI5300)

You should not accept APARs into the distribution library, however, because the relevant PTF will become available in due course as a more permanent form of service.

**APPLY (function of SMP/E)**. SMP/E control statement that applies SYSMODs to the CICS target libraries, where they can be tested. If the tests are not satisfactory, you can remove all or selected SYSMODs using the RESTORE function. If the test is successful, you can use the ACCEPT function to store the elements from the SYSMOD into the distribution libraries.

During JCLIN processing, every affected entry in the target zone is saved in the SCDS, in case the target system libraries and the target zone have to be restored to their original status.

**CSI (consolidated software inventory)**. A keyed VSAM data set, logically divided by SMP/E into **zones**.

For further information on the CSI and the logical structure of zones, see the *System Modification Program Extended: User's Guide.* 

**Distribution zone** . Describes the structure and contents of a set of distribution libraries.

**Function SYSMOD**. An IBM-supplied product that can be installed with SMP/E. CICS Transaction Server for OS/390 Release 3 is packaged as a function SYSMOD on a distribution tape. This contains distribution libraries and JCLIN data which SMP/E uses to create the target libraries.

**FMID (keyword of CICS SYSMODs)**. Keyword identifying the release and option to which a SYSMOD is applicable. For CICS Transaction Server for OS/390 Release 3, it is always HCI5300.

Global zone . Logical division of the SMP/E consolidated software inventory (CSI), containing such information as:

- · Definitions of all other related zones
- · Descriptions of the SYSMODs present in the PTS
- Descriptions of the system utilities to be invoked during SMP/E processing
- · DD definition entries for use by dynamic allocation

**load module**. In the context of SMP/E, an executable load module in a target library (such as *hlq*.SDFHLOAD). The standard SMP/E abbreviation for a load module is LMOD.

**PTF (program temporary fix)**. IBM-supplied fixes to elements of IBM-supplied function SYSMODs. PTFs are intended for installation by all users to avoid possible problems.

A PTF may contain fixes for several different problems. This means that several APAR fixes reported in RETAIN may all be superseded by the more permanent PTF, which:

- Provides card-image changes that are identical to those in the APAR fix
- Contains object-module replacements for preassembled CICS programs

Every PTF is introduced by a ++PTF header statement, and contains the FMID keyword on its ++VER modification control statement, identifying CICS (HCI5300) as the owner of the modules being serviced.

For example:

++PTF(UP12345) ++VER(C150) FMID(HCI5300) **PTS (PTF temporary store)**. SMP/E primary data set used to store temporarily SYSMODs that are in RECEIVE or APPLY status; that is, they have not been rejected or accepted.

**RECEIVE (function of SMP/E)**. SMP/E control statement that initiates processing of a SYSMOD. RECEIVE reads the SYSMODs from the SMPPTFIN data set. Each SYSMOD must have been received before any other function can be executed.

RECEIVE updates the SMPPTS data set and performs syntax checking on input. Before any SYSMOD for CICS can be received, the global zone must have been initialized with a global zone entry.

Service SYSMODs can be received into the (PTS) before the function to which it applies has been received, and can be maintained there until the function is received. This allows all service for a product such as CICS to be installed with the base product.

**REJECT (function of SMP/E)**. SMP/E control statement that removes SYSMODs from the PTS data set and deletes any temporary libraries that SMP/E may have allocated when the SYSMOD was received (RELfiles). If the SELECT or EXCLUDE option is not coded on the REJECT control statement, all SYSMODs not applied or accepted will be removed from the PTS. This is called a **mass rejection**. All other SYSMOD processing functions (RECEIVE, APPLY, RESTORE, and ACCEPT) can have SELECT or EXCLUDE specified, or may default to mass-processing mode.

**RESTORE (function of SMP/E)**. SMP/E control statement that removes SYSMODs from the target system libraries after they have been applied, and restores the target libraries to their status prior to application of the SYSMODs. If necessary, RESTORE reconstructs the target zone entries from the SCDS. If you select "mass restore", *all* SYSMODs that have been applied but not accepted will be removed from the target libraries.

**SYSMOD (system modification)**. An IBM-supplied product (function SYSMOD). An IBM-supplied preventive service (PTF). An IBM-supplied corrective service (APAR). A user-supplied modification (USERMOD).

**Target zone**. Describes the structure and contents of a set of target system libraries.

**UCLIN (function of SMP/E)**. SMP/E control statement that can be used to manipulate the various data sets that make up the SMP/E data base. The most common use of this function is to initialize the SMP/E database before the first attempt to use it. For CICS, this initialization is performed during installation, when DFHINST4 is run.

**USERMOD (user modification)**. User-supplied modifications to elements of IBM-supplied function

SYSMODs. USERMODs are similar to APAR fixes, but are supplied by the user and not by IBM. They may be:

- A local fix to bypass a problem until an official IBM fix is available
- A user modification to add or alter function within CICS

The decision to modify CICS, either to add or to alter function, should be taken with caution, because it greatly increases the amount of research you must do before installing PTFs, and may also increase the installation time for PTFs. Furthermore, USERMODS will cause difficulty when you want to install future release of CICS.
### Index

### Α

ACB (VTAM), authorizing the region userid to open 6 ACBNAME, parameter of VTAM APPL statement 32 ACBNAME, VTAM APPL statement parameter CAS 206 CMAS 223 ACCEPT, function of SMP/E 109, 439 ACCTFILE, primer sample application accounts data set 123 ACIXFILE, primer sample application index data set 123 activating real-time analysis VTAM definitions for CAS 208 for CMAS 224 alerts to NetView preparing NetView to receive 221 allocating libraries for IPCS 416 APAR (authorized program analysis report) 439 APAR fixes 109, 110 APF (authorized program facility) 3 APF, MVS/ESA initialization parameter IEASYSxx value 201 APPC parameter, VTAM APPL statement 223 APPL statement CAS 206, 223 CMAS 223 application programming interface (API) installing REXX function package 219 preparing for 219 APPLID accessing from several MVS images 33 notifying VTAM of the CICS APPLID 158 using for VTAM logon 163 APPLY, function of SMP/E 109, 439 applying service supplied SMP/E procedure 313 to OS/2 remote MAS 313 to VSE remote MAS 313 applying service to CICS 109 corequisite fixes 110 servicing the CICS messages data set 112 ASMHCL exec, to create an MVS nucleus module list for CICS 30 ASREXIT 63 ATCCONxx, VTAM list member 224 ATCSTRxx, VTAM list member 224 AUTH, parameter of VTAM APPL statement 32 AUTH, VTAM APPL statement parameter CAS 206 CMAS 223

authorized libraries 3 authorized program analysis report (APAR) 439 authorized program facility (APF) 3 authorizing hlq.SDFHAUTH 3 authorizing SYS1.PARMLIB libraries 203, 218, 245 AUTINST, CICS SIT parameter 277 automated-operation programs message formatting coexistence considerations 23 automatic installation of terminals 156, 157 auxiliary storage usage 220 auxiliary trace (A) data set, DFHAUXT creating for a CICS region 121 DD statement in IVP startup procedure 148 auxiliary trace (B) data set, DFHBUXT creating for a CICS region 121 DD statement in IVP startup procedure 148

# B

backing up the data repository 234 BBACTDEF DD statement with CAS startup JCL 213 with CMAS startup JCL 238 BBIPARM DD statement with CAS startup 213 BBM9ZA00 program for CAS startup 213 BBSECURE DD statement with CAS startup 213 BBVDEF DD statement with CAS startup JCL 213 with CMAS startup JCL 238 BLSCECT updating 415

# С

cache sets, VSAM RLS 66 CAS create data sets 210 define VTAM requirements 204 activate the major nodes 208 create a mode table 204 create a VTAM application 206 define cross-domain resources 206, 207 define information to CICSPlex SM 215 update the configuration list 207 generate post-installation jobs 209 JCL requirements BBACTDEF 213 BBIPARM 213 BBVDEF 213

CAS (continued) JCL requirements (continued) CAS EXEC 213 EYUCAS 212 STEPLIB 213 prepare to start 212 prepare user access to CICSPlex SM 211 start command 213 CAS (coordinating address space) cross-domain resources 207 CAS-related data sets parameter repository 210 screen repository 210 CASNAME system parameter 406 category 1 transactions, authorizing the region userid 7 CDRSC CAS-update configuration 207 CMAS-update configuration 224 create or access member 207 in SYS1.VTAMLST library 223 defining 223 CEDA transaction 165 installing the CICS sample programs 166 CF cache structures, VSAM RLS 65 CF lock structure, VSAM RLS 65 checklists for setup CAS 186 CMAS 186 MVS MAS 186 OS/2 remote MAS 190 overview 185 VSE remote MAS 189 CICS libraries authorizing 3 CICS Monitoring Facility (CMF) 261, 405 CICS SIT parameters 403 CMAS-related 238 MVS MAS-related 260 OS/2 remote MAS-related 291 VSE remote MAS-related 276 CICS-supplied transactions in interactive IVP from a terminal 163 CICS SVCs, installing DFHCSVC in the LPA 36 CICS system definition (CSD) files updating 227, 250, 269 CICS system definition data set, DFHCSD 156 creating for all CICS regions 120 DD statement in IVP startup procedure 148 requirements for autoinstall 156 CICSPlex SM address space (CMAS) add CICS system definitions 225, 230 CICS SIT parameters 238, 403 create data repository 229

CICSPlex SM address space (CMAS) (continued) DCT entries 226 define VTAM requirements 222 activate the major nodes 224 define APPL statement 222, 223 define cross-domain resources 222, 223 define information to CICSplex 243 update configuration list 224 JCT entries 226 journalmodel considerations 227 PLT entries 226 preparing for API 219 restarting 244 shared CSD 228 START command for a CMAS 242 start ESSS 218 starting as a batch job 235 from the system console 235 update CICS tables 225 update CSD using DFHCSDUP 227 update IEASYSxx 202, 217 upgrade CSD release 228 use post-installation jobs 225 CICSPlex SM Starter Set creating environment 307 defining environment 307 deleting 310 naming convention 305 sample libraries 303 selecting configuration 307 starting components 309 using as a model 311 CICSPLEX system parameter 406 CMAC, CICS messages facility DD statement in IVP startup procedure 147 defining resources needed 122 defining the messages data set, DFHCMACD 122 messages data set, DFHCMACD 147 resources needed to use with the IVP jobs 145 servicing the messages data set, DFHCMACD 112 CMAS (CICSPlex SM address space) add CICS system definitions 225, 230 CICS SIT parameters 238, 403 create data repository 229 DCT entries 226 define VTAM requirements 222 activate the major nodes 224 define APPL statement 222, 223 define cross-domain resources 222, 223 define information to CICSplex 243 update configuration list 224 JCT entries 226 journalmodel considerations 227 PLT entries 226 preparing for API 219 restarting 244 shared CSD 228

CMAS (CICSPlex SM address space) (continued) START command for a CMAS 242 start ESSS 218 starting as a batch job 235 from the system console 235 update CICS tables 225 update CSD using DFHCSDUP 227 update IEASYSxx 202, 217 upgrade CSD release 228 use post-installation jobs 225 CMAS journaling 411 CMAS-related data sets 210 CMAS-related post installation jobs local MAS 248 CMAS-specific JCL requirements BBACTDEF 238 BBVDEF 238 CICS EXEC 236 DFHRPL 237 EYUCMAS 236 EYUDREP 237 EYULOG 237 EYUPARM 238 STEPLIB 237 CMASNAME parameter of EYU9XDUT 231 CMASSTOP command 243 CMASSYSID system parameter 406 CMD, MVS/ESA initialization parameter IEASYSxx value 201 coexistence considerations automated-operation programs 23 releases of CICS before this release 23 COIRTASKPRI system parameter 406 COMMNDaa, operator commands member for CAS 212 for CMAS 235 common CICS data sets, creating (DFHCOMDS job) 120 communications CAS-to-CAS defining cross-domain resources 207 CMAS-to-CMAS defining cross-domain resources 223 configuration views defining CMAS-to-CMAS links 243 console device for the IVP jobs defining a TSO user 159 definition 155 using transactions 166 CONSOLE macro 71 console message formatting activating 22 default initialization parameters 21 defining CICS as an MVS subsystem 17 modules needed 22 console messages 71 console support defining a TSO user as a console 159 TSO CLIST processing 167

consolidated software inventory (CSI) 439 converting the data repository 231 coordinating address space (CAS) create data sets 210 cross-domain resources 207 define VTAM requirements 204 activate the major nodes 208 create a mode table 204 create a VTAM application 206 define cross-domain resources 206. 207 define information to CICSPlex SM 215 update the configuration list 207 generate post-installation jobs 209 JCL requirements **BBACTDEF 213** BBIPARM 213 BBVDEF 213 CAS EXEC 213 EYUCAS 212 STEPLIB 213 prepare to start 212 prepare user access to CICSPlex SM 211 start command 213 COSD transaction 244 coupling facility 73 definition 82 recommendations 81 structures 82 coupling facility sizing utility, DFHLSCU 90 COUT, transient data extrapartition data set DD statement in IVP startup procedure 148 CPSM140.EYUDREP converting the data repository 231 creating the data repository 230 in CMAS startup JCL 237 storing CMAS-to-CMAS link definitions 243 CPSM140.EYUIPRM data set creating parameter repository 210 in CAS startup JCL 211 storing CMAS-to-CMAS link definitions 243 CPSM140.EYUSDEF data set creating screen repository 210 CPSM140.SEYUADEF in CAS startup JCL 212 in CMAS startup JCL 236 CPSM140.SEYUAUTH authorizing 203 in CAS startup JCL 213 in CMAS startup JCL 237 in MAS startup JCL 259 CPSM140.SEYUINST 401 CPSM140.SEYUJCL JCL for creating Starter Set 303 JCL for running Starter Set 304 JCL for Starter Set environment 304 CPSM140.SEYULOAD in CMAS startup JCL 237 in MAS startup JCL 259

CPSM140.SEYULOAD (continued) resource definition 227 CPSM140.SEYUPARM 212 CPSM140.SEYUSAMP EYUJCLGN 250 EYUJCLMT 205, 208 EYUSMPMT 205 CPSM140.SEYUVDEF in CAS startup JCL 212 in CMAS startup JCL 236 CPSM140.TEYUINST members EYUCAS 209, 225 EYUCMAS 209, 225 EYUDEFDS 209, 225 EYUDFHDS 209, 225 EYULPMOD 209, 225 EYUSMPE 209, 225 EYUTSODS 211 tailoring EYUISTAR 209 CMAS-related parameters 210 MAS-related parameters 210 CPSM140.XEYUINST 313 creating CICS system definition data repository 229 creating CICSPlex SM data sets 210 creating mode table 204 creating VTAM application definition 206 CRELEASE system parameter 396 cross-domain resources (CDRSC) CAS-update configuration 207 CMAS-update configuration 224 create or access member 207 in SYS1.VTAMLST library 223 defining 223 cross-system coupling facility (XCF) used for interregion communication 135 cross system locking, VSAM RLS 65 CSD files updating 227, 250, 269 CSI (consolidated software inventory) 439 CSNE transient data destination 33 customizing CICS adding ISC support 138 installing CICS modules in MVS link pack area 35 using HPO support 29

# D

DASD-only logging recommendations 98 data repository backing up 234 converting 231 creating 229 defining forward recovery log for 234 expanding 232 for each CMAS 229 identified in CMAS startup JCL 237 data sets for CICS 119 common to all regions, creating (DFHCOMDS job) 120 data sets for CICS 119 (continued) unique to each region, creating (DFHDEFDS job) 121 database control (DBCTL) for DL/I 127 DAYLIGHT parameter of EYU9XDUT 231 DBCTL installation verification procedure (IVP) 175 DBCTL (database control) DL/I support 127 DCT entries CMAS 226 MAS 249 Default CICS userid, defining to RACF 11 defining a terminal for online IVP 156 defining cross-domain resources 207 Defining the hlq.SDFHLPA library to your MVS 39 defining VTAM information to CICSPlex SM 215 DFH\$AFLA CSD group, FILEA sample programs 166 DFH\$BTCH, input to the verify batch job 149 DFH\$FILA CSD group, FILEA sample data set 166 DFH\$SIP2 member of SYSIN data set 144 DFH\$SIPn members of SYSIN data set, for IVP jobs 144 **DFH0JCUS** DFHISTAR installation parameter 119 **DFH0JHLP** DFHISTAR installation parameter 119 DFH99BLD DFHISTAR installation parameter 119 DFHAUPLE DFHISTAR installation parameter 119 DFHAUXT data set, auxiliary trace creating for a CICS region 121 DD statement in IVP startup procedure 148 DFHBUXT data set, auxiliary trace creating for a CICS region 121 DD statement in IVP startup procedure 148 DFHCMACD, messages data set 112, 122 defining associated CICS resources 122 DFHCMACI DFHISTAR installation parameter 119 DFHCMACI, job to create and initialize the messages data set 122 DFHCMACU DFHISTAR installation parameter 119 DFHCOMDS DFHISTAR installation parameter 119

DFHCOMDS, job to create common CICS data sets 120 DFHCSD data set, CICS system definition 156 creating for all CICS regions 120 DD statement in IVP startup procedure 148 requirements for autoinstall 156 DFHCSDUP requirements DFHCSD 227, 250 EYU922G3.A 269 STEPLIB 227, 250 SYSIN 227, 250 DFHCSVC, CICS Type 3 SVC 36 installing in the LPA 36 DFHCSVC, the CICS type 3 SVC coexistence 25 with CICS/ESA Version 3 and 4 regions 25 with CICS Version 1 and 2 releases 25 correct-level check 25 defining to MVS 26 installing 25 using for MRO between different CICS releases 27 using more than one version 26 DFHCTAIX, sample application alternate index 123 DFHCTCUS, sample application details data set 123 DFHCTHLP, sample application help data set 123 DFHCXRF, transient data extrapartition data set DD statement in IVP startup procedure 148 local request queue data set 148 DFHDEFDS DFHISTAR installation parameter 119 DFHDEFDS, job to create data sets for each region 121 DFHDELIM program entry in PLT 226 DFHDLI user exits XDLIPOST 127 XDLIPRE 127 DFHDMPA data set, dump creating for a CICS region 121 DD statement in IVP startup procedure 148 DFHDMPB data set, dump creating for a CICS region 121 DD statement in IVP startup procedure 148 DFHDSPEX, CICS post exit stub 36 installing in the LPA 36 DFHGCD data set, global catalog creating for a CICS region 121 DD statement in IVP startup procedure 148 DFHHPSVC, VTAM authorized path SVC defining to MVS 26, 29 loading into the MVS nucleus 29 DFHILG1 **DFHISTAR** installation parameter 119

DFHILG2 DFHISTAR installation parameter 119 DFHILG3 DFHISTAR installation parameter 119 DFHILG4 DFHISTAR installation parameter 119 DFHILG5 DFHISTAR installation parameter 119 DFHILG6 **DFHISTAR** installation parameter 119 DFHILG7 DFHISTAR installation parameter 119 DFHINSTA DFHISTAR installation parameter 119 DFHINSTJ DFHISTAR installation parameter 119 DFHINTRA data set, intapartition transient data creating for a CICS region 121 DD statement in IVP startup procedure 147 DFHIONCD DFHISTAR installation parameter 119 DFHIONCL DFHISTAR installation parameter 119 DFHIPUBS **DFHISTAR** installation parameter 119 DFHIRP, interregion communication program 36 installing in the LPA 36 MRO requirement 136 DFHISTAR, creating post-installation jobs 116 DFHIVPBT DFHISTAR installation parameter 119 DFHIVPBT, batch IVP 146, 149 DFH\$BTCH input 149 expected output 152 system initialization parameters 144 DFHIVPDB DFHISTAR installation parameter 119 DFHIVPOL DFHISTAR installation parameter 119 DFHIVPOL, interactive IVP 146, 155 CICS-supplied transactions 163 sample programs 166 terminating CICS 168 transactions 166 DFHLCD data set, CICS local catalog creating for each CICS region 121 DD statement in IVP startup procedure 148

DFHLPUMD DFHISTAR installation parameter 119 DFHLSCU, log stream sizing utility 90, 102 DFHOPSRC DFHISTAR installation parameter 119 DFHRPL (dynamic transaction routing exit) in CMAS startup JCL 237 in MAS startup JCL 258 DFHSIP, CICS initialization program 156 DFHSMPE DFHISTAR installation parameter 119 DFHSMPE, cataloged procedure 110 DFHSSEN, subsystem interface end-of-memory / end-of-task clean up routine 36 installing in the LPA 36 DFHSSIvy, message-formatting initialization member 19 DFHSTART DFHISTAR installation parameter 119 DFHSTART, CICS startup procedure 146 DFHTEMP data set, temporary storage creating for each CICS region 121 DD statement in IVP startup procedure 147 DFHZATDX, autoinstall user program 157 DFLTUSER SIT parameter for CMAS 239 for MVS MAS 261 DFLTUSER system parameter 406 distribution libraries installing SYSMODs 439 distribution zone 439 DL/I database control (DBCTL) 127 global user exits 127 installing support 127 dump (A) data set, DFHDMPA creating for a CICS region 121 DD statement in IVP startup procedure 148 dump (B) data set, DFHDMPB creating for a CICS region 121 DD statement in IVP startup procedure 148 dynamic parse validation routines, installing 14

### Ε

EAS, parameter of VTAM APPL statement 32 EAS parameter, VTAM APPL statement 223 ELPA (extended link pack area) eligible modules 37 ENVIRONMENT, EYUINST EXEC parameter IMBED statements required in BLSCECT 415 post-installation customization 209

**Environment Services System Services** (ESSS) adding to MVS linklist 218 description of 218 ESSS (Environment Services System Services) adding to MVS linklist 218 description of 218 expanding the data repository 232 extended recovery facility (XRF) sessions, HAVAIL, parameter of VTAM APPL 32 EYU9XDUT 230 EYU9XESS module 218 EYU9XLCS 226 EYUCAS job 209, 225 EYUCMAS job 209, 225 EYUCMS01 CICS SIT parameters 239 EYUDEFDS job 209, 225 EYUDEZZZ panel, defining ISPF option 211 EYUDFHDS job 209, 225 EYUDREP data set converting the data repository 231 creating the data repository 230 in CMAS startup JCL 237 storing CMAS-to-CMAS link definitions 243 EYUIPRM data set CAS startup JCL 212 creating parameter repository 211 EYUISTAR CMASNAME parameter 230 DSINFO 230 EYULOG DD statement CMAS startup JCL 237 EYULPMOD job 209, 225, 248 EYUPARM DD statement in CMAS startup JCL 238 in MAS startup JCL 259 EYUPARM parameters description of 405 summary of 403 EYUSMPE job 209, 225, 248

# F

FILEA data set, sample program data creating for each CICS region 121 DD statement in IVP startup procedure 147
FILEA sample applications transactions used 142
FMID, keyword of CICS SYSMODs 439
FORMATMSG, parameter of DFHSSIyy 19
forward recovery log for data repository 234
Function SYSMOD 439

# G

generating post-installation jobs 209 generic routecodes 20 global catalog data set, DFHGCD creating for a CICS region 121 global catalog data set, DFHGCD (continued) DD statement in IVP startup procedure 148 global zone 439 GRPLIST CMAS parameter 239 MVS MAS parameter 261 VSE MAS parameter 277

# Η

HAVAIL, parameter of VTAM APPL statement 32 HFS 129 HIDEPASSWORD, parameter of DFHSSIyy 20 high level qualifier 13 high-performance option (HPO) 26, 29 defining the CICS SVCs to MVS 26 DFHHPSVC, VTAM authorized path SVC 29 system initialization parameter 29 VTAM authorized path, DFHHPSVC 29 hlq 13

IEAAPFxx, MVS authorization member authorizing 203 IEASYSxx, MVS initialization member 17 authorizing libraries 203 establishing requirements 202, 217 noting values in 201 updating for a CAS 202 for a CMAS 217 IEFDOIXT MVS exit, spool considerations 55 IEFSSNaa, MVS subsystem initialization member 18 **IIOP 130** implementing MVS workload management 53 IMS adding DL/I support 127 database control (DBCTL) 127 initialize CAS 212 initialize CMAS 236 initialize data repository 230 initialize MVS MAS 258 initialize OS/2 remote MAS 295 initialize VSE remote MAS 275 installation of CICS sample programs 166 installation libraries for CICSPlex SM 394 installation verification procedure (IVP) 141 applids, defining and activating 142 auxiliary temporary storage data set, DFHTEMP 147 auxiliary trace data set (A), DFHAUXT 148

installation verification procedure (IVP) 141 (continued) auxiliary trace data set (B), DFHBUXT 148 batch IVP, DFHIVPBT 149 CICS region definition data set 148 CICS startup procedure, DFHSTART 146 CMAC resources 145 data sets for 141 FILEA data set, sample application data 147 global catalog data set, DFHGCD 148 interactive IVP, DFHIVPOL 155 defining a terminal for 156 JVM data set, DFHCJVM 148 JVM data set, DFHJVM 148 local catalog data set, DFHLCD 148 messages data set, DFHCMACD 147 RACF userid authority 142 required SVC for 141 security considerations 142 SYSIN data set 147 system definition data set 148 system initialization parameters 144 transaction dump (A) data set, DFHDMPA 148 transaction dump (B) data set, DFHDMPB 148 transient data extrapartition data set, COUT 148 transient data extrapartition data set, DFHCXRF 148 transient data extrapartition data set, DFHLRQ 148 transient data extrapartition data set, LOGUSR 148 transient data extrapartition data set, MSGUSR 148 transient data extrapartition data set, PLIMSG 148 transient data intrapartition data set, DFHINTRA 147 using the CEDA transaction 165 using transactions from console device 166 installation verification procedures (IVPs) installing a VSE remote MAS 373 installing an OS/2 remote MAS 379 installing CICSPlex SM on first MVS image 319 installing CICSPlex SM on second MVS image 343 installing the NetView RODM interface 385 overview 317 installing module in link list 218 Installing modules in the MVS link pack area 39, 40 interregion communication (IRC) 135 intersystem communication (ISC) installation considerations 138 intrapartition transient data data set,

DFHINTRA creating for a CICS region 121 intrapartition transient data data set, DFHINTRA (continued) DD statement in IVP startup procedure 147 **IPCS** tools preparing to use 415 updating BLSCECT 415 updating library allocations 416 types of 415 IPCSLIB data set for IPCS 416 ISC (intersystem communication) installation considerations 138 ISMF control data set application, VSAM **RLS 66** ISMF storage class application 66 ISPF, update primary menu 211 ISPMLIB data set for IPCS 416 ISPPLIB data set for IPCS 416 ISPPLIB DD statement 211 IVPs (installation verification procedures) installing a VSE remote MAS 373 installing an OS/2 remote MAS 379 installing CICSPlex SM on first MVS image 319 installing CICSPlex SM on second MVS image 343 installing the NetView RODM interface 385

overview 317

### J

Iava adding support 129 components 129 HFS files 129 IIOP and JCICS 130 Javadoc 130 JVM 131 PDSE files 130 samples 130 Javadoc 130 JCICS 130 JCT entry for CMAS 226 journal records, CMAS 411 journalmodels, CMAS 227 JRNLDEFCH system parameter 406 JRNLOPACT system parameter 406 JRNLRTAEV system parameter 406 JVM 131 JVM datasets DFHCJVM 148

DFHCJVM 148 DFHJVM 148

#### L

libraries authorizing 3 load libraries support for secondary extents 109 RACF-protecting 5 libraries, CICSPlex SM authorizing 203, 218, 245 EYUISTAR related 209 skeleton jobs 209 link-editing DFHHPSVC into MVS nucleus 29 link pack area (LPA) CICS modules required in the LPA 36 eligible modules 37 installing CICS modules in 35, 40 installing required modules DFHCSVC, CICS SVC 36 DFHDSPEX, post exit stub 36 DFHIRP, interregion communication program 36 DFHSSEN, subsystem interface end-of-memory / end-of-task clean up routine 36 space for CICS requirements 39 linklist, installing CICS-required modules 14 linklist, installing module in 218 LNK, MVS/ESA initialization parameter IEASYSxx value 201 LNKAUTH. MVS/ESA initialization parameter IEASYSxx value 201 LNKLSTxx, MVS linklist member 218 load libraries 3 secondary extents 109 load module 439 local catalog (DFHLCD) creating for each CICS region 121 DD statement in IVP startup procedure 148 log manager coupling facility considerations 81 defining logger environment 73 requirements planning 73 using DASD-only logging 98 log stream sizing utility, DFHLSCU 90, 102 log streams, authorizing the region userid to use 8 logger environment coupling facility space required for RLS AORs 96 RLS implications 96 staging data sets 97 LOGMODE, parameter of VTAM APPL statement 32 LOGMODE tables 32 required entries for autoinstall 156 LOGUSR, transient data extrapartition data set DD statement in IVP startup procedure 148 LPA (link pack area) CICS modules required in the LPA 36 eligible modules 37 installing CICS modules in 35, 40 installing required modules DFHCSVC, CICS SVC 36 DFHDSPEX, post exit stub 36 DFHIRP, interregion communication program 36 DFHSSEN, subsystem interface end-of-memory / end-of-task clean up routine 36

LPA (link pack area) *(continued)* space for CICS requirements 39 LPA, MVS/ESA initialization parameter IEASYSxx value 201 LPA, system initialization parameter 44 LUTYPE6 sessions ACQ 32 PARSESS 32 PERSIST 32

### Μ

managed application system (MAS) (MAS) DCT entries 249 PLT entries 249 MAS-related parameters CICS SIT 260, 277 MAS-specific JCL requirements DFHRPL DD 259 EYUPARM DD 259 STEPLIB DD 259 MASINITTIME system parameter 406 MASPLTWAIT system parameter 406 MAXCAD, MVS/ESA initialization parameter IEASYSxx value 201 setting 217 MAXUSER, MVS/ESA initialization parameter IEASYSxx value 202 message log (EYULOG) with CMAS JCL 237 MLPA (modified link pack area) 36 mode table entry CPSM140.SEYUSAMP/EYUSMPMT 205 MODETAB, VTAM APPL statement parameter 206 EYUSMPMT 205 modified link pack area (MLPA) 36 MODIFY command 167 modules, installing in LPA 35 modules eligible for the LPA/ELPA 37 MRO between different CICS release levels 27 MSGCASE system parameter 407 MSGUSR, transient data extrapartition data set DD statement in IVP startup procedure 148 multiregion operation (MRO) between different CICS release levels 27 defining CICS as an MVS subsystem 135 installation considerations 135 MVS ASREXIT 63 MVS definitions CICS protection key 52 for CICS performance 53 for console messages 71 password checking 51 MVS image XCF/MRO is required for links between CICS regions in different 135

MVS linklist installing CICS-required modules 14 installing IGWABWO 14 installing IGWARLS 15 other MVS product modules 14 MVS linklist, installing module in 218 MVS logger 73 MVS subsystem, defining CICS as 17 MVS workload management 53

# Ν

NAME system parameter 407 NetView CICSPlex SM interface to RODM overview 297 requirements 298 supplied elements 298 updating CICSPlex SM 301 updating NetView 299 sending generic alerts to 221 network control programs for CAS 204 NSYSLX, MVS/ESA initialization parameter IEASYSxx value 202 setting 202, 217

# 0

OS/2 remote MAS, setting up applying service 313 checking the service level 314 defining a TCS entry 289 defining the remote MAS to CICSPlex SM 295 deleting components 316 downloading EYUIDLDS.EXE 283 editing EYUPARMS.DAT 293 importing resource definitions 293 installing CICSPlex SM components 285 installing DLLs 291 installing from another workstation 287 installing Software Installer for OS/2 284 overview 281 requirements 282 restarting the workstation 293 reviewing CICS SIT parameters 291 reviewing Communications Manager/2 definitions 288 starting 295 stopping and restarting the remote MAS 295 updating CICSENV.CMD 290 updating CONFIG.SYS 288

### Ρ

parameter repository created by EYUDEFDS 210 parameters CICS SIT for CMAS 238 for MVS MAS 260, 277 for OS/2 remote MAS 291 parameters (continued) for VSE remote MAS 276 CICSPlex SM system 403 EYUINST EXEC 395 in CMAS startup JCL 403 in MAS startup JCL 403 PARSESS, parameter of VTAM APPL statement 32 PARSESS parameter, VTAM APPL statement CAS 206 CMAS 223 PASS option of VTAM APPL parameter AUTH 223 password checking 51 performance definitions for MVS 53 performance parameters (CICS), matching to service policies 54 PERSIST, parameter of VTAM APPL statement 32 PLIMSG, transient data extrapartition data set DD statement in IVP startup procedure 148 PLT entries CMAS 226 MAS 249 post-installation jobs CAS-related 209 CMAS-related 225 EYUCAS 209, 225 EYUCMAS 209, 225, 236 EYUDEFDS 209, 225, 230 EYUDFHDS 209, 225 EYULPMOD 209, 225, 248 EYUSMPE 209, 225, 248 MVS MAS-related 248 VSE MAS-related 268 preventive service 439 problem state 3 PROG, MVS/ESA initialization parameter IEASYSxx value 202 program temporary fix (PTF) 111 program temporary store (PTS) 440 protecting CICS load libraries 5 protection key definition 52 PRTAUXT step of IVP jobs 146 PRTBUXT step of IVP jobs 146 PRTDMPA step of IVP jobs 146 PRTDMPB step of IVP jobs 146 PRVMOD, system initialization parameter 44 PTF (program temporary fix) 109, 111, 439 temporary store (PTS) 440 PTS (PTF temporary store) 440

### R

RACF (resource access control facility) activating resource classes 10 authorizing the region userid for category 1 transactions 7 authorizing the region userid to open a region's VTAM ACB 6 authorizing the region userid to use MVS log streams 8 defining the default CICS userid 11

RACF (resource access control facility) (continued) installing the interface routines 14 IVP userid authority 142 LOGSTRM general resource class 8 protecting CICS load libraries 5 RECEIVE, function of SMP/E 109, 440 REGION parameter for CAS startup 213 region userid, authorizing for category 1 transactions 7 region userid, authorizing to OPEN a region's ACB 6 REJECT function of SMP/E 440 resource classes, activating 10 resource definitions, autoinstall for terminals 156 RESSTATUS system parameter 407 restarting CMAS 244 restarting MVS MAS 263 restarting OS/2 remote MAS 295 restarting VSE remote MAS 279 RESTORE, function of SMP/E 109, 440 REXX function package, installing 219 **RODM** interface overview 297 requirements 298 supplied elements 298 updating CICSPlex SM 301 updating NetView 299 routecodes, generic 20 ROUTECODES, parameter of DFHSSIyy 20 RSVNONR, MVS/ESA initialization parameter IEASYSxx value 202 RSVSTRT, MVS/ESA initialization parameter IEASYSxx value 202

### S

RUSIZES parameter 204

sample applications data sets, creating ACCTFILE, primer sample application accounts 123 ACIXFILE, primer sample application index 123 DFHCTAIX, sample application alternate index 123 DFHCTCUS, sample application details 123 DFHCTHLP, sample application help 123 sample JCL CAS 212 CMAS 236 EYUCAS 209, 225 EYUCMAS 209, 225 EYUDEFDS 209, 225 EYUDFHDS 209, 225 EYUJCLGN 227, 250 EYULPMOD 209, 225, 248 EYUSMPE 209, 225, 248 MAS 258 sample JCS EYU\$CON3.A 268 EYUC22P3.A 268 EYUJ22G3.A 268

sample JCS (continued) EYUJSVAL.A 268 to create CONNECTIONS and SESSIONS definitions for VSE MAS 271 to create the CICSPlex SM EYUPARM file 275 to create the SVA load list 273 to run DFHCSDUP for VSE MAS 269 sample program data, FILEA creating for each CICS region 121 DD statement in IVP startup procedure 147 sample programs, installing 166 sample programs in interactive IVP 166 scope, EYUINST EXEC parameter post-installation customization 209 screen repository 210 SDUMP options 417 SEC system parameter 408 secondary extents, load libraries 109 SECPRFX system parameter 408 security with the CICS IVPs 142 service, applying supplied SMP/E procedure 313 to OS/2 remote MAS 313 to VSE remote MAS 313 servicing CICS 109 corequisite fixes 110 session outage notification (SON) SONSCIP 32 setting up CAS 201 CMAS 217 MVS MAS 245 OS/2 remote MAS 281 VSE remote MAS 265 sharing control data sets, VSAM RLS 67 SHUtdown action command 243 shutting down a CMAS 243 SIT parameters, CICS 403 CMAS-related 238 MVS MAS-related 260 OS/2 remote MAS-related 291 VSE remote MAS-related 276 SMF, MVS/ESA initialization parameter IEASYSxx value 202 SMP/E, using to apply service 313 SMPCNTL, DD statement of DFHSMPE 110 Software Installer for OS/2 downloading EYUIDLDS.EXE 283 installing 284 using to install OS/2 remote MAS 283 SONSCIP, parameter of VTAM APPL statement 32 SONSCIP parameter, VTAM APPL statement 223 spool performance considerations 55 SPOOLCLASS system parameter 408 SSI definitions for MRO 136 staging data sets 97 STALL system parameters 408 START command CAS 213

START command (continued) CMAS 242 Starter Set creating environment 307 defining environment 307 deleting 310 naming convention 305 sample libraries 303 selecting configuration 307 starting components 309 using as a model 311 starting CAS as a batch job 212 at MVS IPL time 212 from the system console 212 sample procedure 212 CMAS as a batch job 235 from the system console 235 sample procedure 236 MVS MAS 258 OS/2 remote MAS 295 VSE remote MAS 275 stopping CAS 215 MVS MAS 263 OS/2 remote MAS 295 VSE remote MAS 279 storage key definition 52 subsystem, MVS, defining CICS as 17 subsystem definition to MVS 135 supervisor state 3 SUPPRESSCMF system parameter 261, 409 suppressing CMF records 261, 409 SVC correct-level check for DFHCSVC 25 defining to MVS 26 DFHCSVC coexistence 25 with CICS/ESA Version 3 and 4 regions 25 with CICS Version 1 and 2 releases 25 DFHHPSVC, defining 29 DFHHPSVC, loading into the MVS nucleus 29 installing the CICS type 3 SVC 25 using DFHCSVC for MRO between different CICS releases 27 using more than one version of DFHCSVC 26 SVCPARM statement in an IEASVCcc member 26 SVCs, installing DFHCSVC in the LPA 36 SYMREC Authorization Exit 63 SYMREC macro 63 SYS1.CPSM140.SEYULINK adding to linklist 218 authorizing 203 containing module for MVS linklist 218 SYS1.CPSM140.SEYULPA authorizing 203 defining to your MVS 257

SYS1.PARMLIB library BLSCECT exit control table 415 COMMNDaa member with operator commands 235 IEAAPFaa for authorizing CICSPlex SM libraries 203 IEASYSxx member establishing requirements 202, 217 when authorizing libraries 203 when creating CAS started tasks 202 when creating CMAS started tasks 217, 235 LNKLSTxxx member when adding MVS linklist 218 SYS1.PROCLIB CAS startup procedure 212 CMAS startup procedure 235 SYS1.VTAMLIB mode table 205 SYS1.VTAMLST library 207 application definitions CAS 204 CMAS 223 cross-domain resource definition 207, 223 mode table 204 SYSID parameter of EYU9XDUT 231 SYSIN data set, partitioned creating for all CICS regions 120 DD statement in IVP startup procedure 147 SYSMOD (system modification) 109, 313, 440 APAR 439 Function 439 PTF 439 USERMOD 440 SYSNAME, MVS/ESA initialization parameter IEASYSxx value 202 sysplex, MVS cross-system coupling facility (XCF) for MRO links across MVS images 135 SYSPROC data set for IPCS 416 system initialization parameters 144 system modification (SYSMOD) 313 System Modification Program Extended (SMP/E) ACCEPT function 109, 439 APPLY function 109, 439 DFHSMPE 110 FMID keyword of CICS SYSMODs 439 function SYSMOD 439 RECEIVE function 109, 440 **REJECT function** 440 **RESTORE function** 109, 440 UCLIN function 440 using 422 system parameters description of 405

summary of 403

### Т

tailoring CICS installing MRO support 135 target zone 440 temporary storage data set, DFHTEMP creating for each CICS region 121 DD statement in IVP startup procedure 147 TERMID system parameter 409 terminals defining for the online IVP 156 TIMEZONE parameter EYUINST EXEC 231, 395 EYUXDUT 210 transaction dump data sets dump (A) data set, DFHDMPA 148 dump (B) data set, DFHDMPB 148 transient data destination CSNE 33 transient data extrapartition data sets destination, LOGA, used by CICS sample programs 148 destination before transient data initialization, DFHCXRF 148 destination before transient data initialization, DFHLRQ 148 destination used by C/370 application programs 148 destination used by CICS services 148 destination used by PL/I application programs 148 TSO defining a TSO user as a console 159 type 3 SVC routine used for interregion communication 135

# U

UCLIN function of SMP/E 440 UNIX System Services 129 UPAGE option of VTAM APPL parameter AUTH 223 updating CICSplex definition BLSCECT 415 CICS tables destination control table (DCT) 226, 249, 268 journal control table (JCT) 226 program list table (PLT) 226, 249, 268 system recovery table (SRT) 226 CSD files using DFHCSDUP 227, 250, 269 CSD release 228 library allocations for IPCS IPCSLIB 416 ISPMLIB 416 ISPPLIB 416 SYSPROC 416 updating configuration list 207, 224 USERMOD (user modification) 440

### V

VARY NET command 224 verification tests, running IVP jobs 141 verify batch job, DFHIVPBT 149 DFH\$BTCH input 149 expected output 152 verify interactive job, DFHIVPOL 155 DFHIVPOL 163 invoking and executing sample programs 166 terminating CICS 168 using CICS-supplied terminal transactions 163 using transactions 166 VPACE option of VTAM APPL parameter AUTH 32 VPACING, parameter of VTAM APPL statement 32 VPACING parameter, VTAM APPL statement 223 VSAM RLS activating the CF structures 69 adding new parameters to SYS1.PARMLIB 68 altering data set attributes for RLS access 66 authorizing CICS userids 68 CFRM policy 65 defining cache sets 66 defining CF cache structures 65 defining sharing control data sets 67 defining SMS storage classes for RLS access 66 defining the CF lock structure 65 definitions, required 65 establishing new procedures 68 installing DFSMS/MVS 65 ISMF control data set application 66 ISMF storage class application 66 IXCMIAPU utility 65 VSE remote MAS, setting up adding CICS system definitions 268 applying service 313 editing post-installation members 268 overview 265 preparing to start 275 reviewing SIT parameters 276 reviewing VTAM definitions 266 stopping and restarting the remote MAS 279 using modules in shared virtual area 272 VTAM APPL statement 32 ACBNAME parameter 32 AUTH parameter 32 cross-domain considerations 33 EAS parameter 32 HAVAIL parameter 32 LOGMODE parameter 32 PARSESS parameter 32 PERSIST parameter 32 SONSCIP parameter 32 VPACING parameter 32 authorized path 29 CICS APPLID 32 cross-domain considerations 33

definitions required for CICS 32

VTAM (continued) LOGMODE table entries for autoinstall 156 version, release, and modification level indicator 33 VTAM ACB, authorizing the region userid to open 6 VTAM requirements activating definitions 208, 224 CAS 204 CICS/MVS 2.1.2 or CICS/ESA MAS 246 CICS/VSE remote MAS 266 CMAS 223 defining APPL statement 206, 223 defining cross-domain resource 207, 223 updating configuration list 207, 224

### W

workload management, MVS 53 worksheets for setup CAS 186 CMAS 186 MVS MAS 186 OS/2 remote MAS 190 overview 185 VSE remote MAS 189 WTO (write-to-operator) macro 71

# Х

XCMD system parameter 409
XDCT system parameter 409
XDLIPOST global user exit 127
XDLIPRE global user exit 127
XFCT system parameter 410
XJCT system parameter 410
XPCT system parameter 410
XPPT system parameter 410
XRF (extended recovery facility) sessions, HAVAIL, parameter of VTAM APPL 32
XXRSTAT exit, effect on takeover of a VTAM ACB 6

# Ζ

ZONEOFFSET parameter of EYU9XDUT 231

## Sending your comments to IBM

If you especially like or dislike anything about this book, please use one of the methods listed below to send your comments to IBM.

Feel free to comment on what you regard as specific errors or omissions, and on the accuracy, organization, subject matter, or completeness of this book.

Please limit your comments to the information in this book and the way in which the information is presented.

To request additional publications, or to ask questions or make comments about the functions of IBM products or systems, you should talk to your IBM representative or to your IBM authorized remarketer.

When you send comments to IBM, you grant IBM a nonexclusive right to use or distribute your comments in any way it believes appropriate, without incurring any obligation to you.

You can send your comments to IBM in any of the following ways:

• By mail, to this address:

Information Development Department (MP095) IBM United Kingdom Laboratories Hursley Park WINCHESTER, Hampshire SO21 2JN United Kingdom

- By fax:
  - From outside the U.K., after your international access code use 44–1962–870229
  - From within the U.K., use 01962-870229
- Electronically, use the appropriate network ID:
  - IBM Mail Exchange: GBIBM2Q9 at IBMMAIL
  - IBMLink<sup>™</sup>: HURSLEY(IDRCF)
  - Internet: idrcf@hursley.ibm.com

Whichever you use, ensure that you include:

- The publication number and title
- · The topic to which your comment applies
- Your name and address/telephone number/fax number/network ID.

# IBM.

Program Number: 5655-147

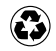

Printed in the United States of America on recycled paper containing 10% recovered post-consumer fiber.

GC33-1681-33

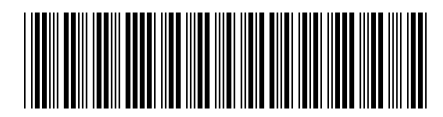

Spine information:

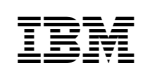

CICS TS for OS/390

Installation Guide

Release 3